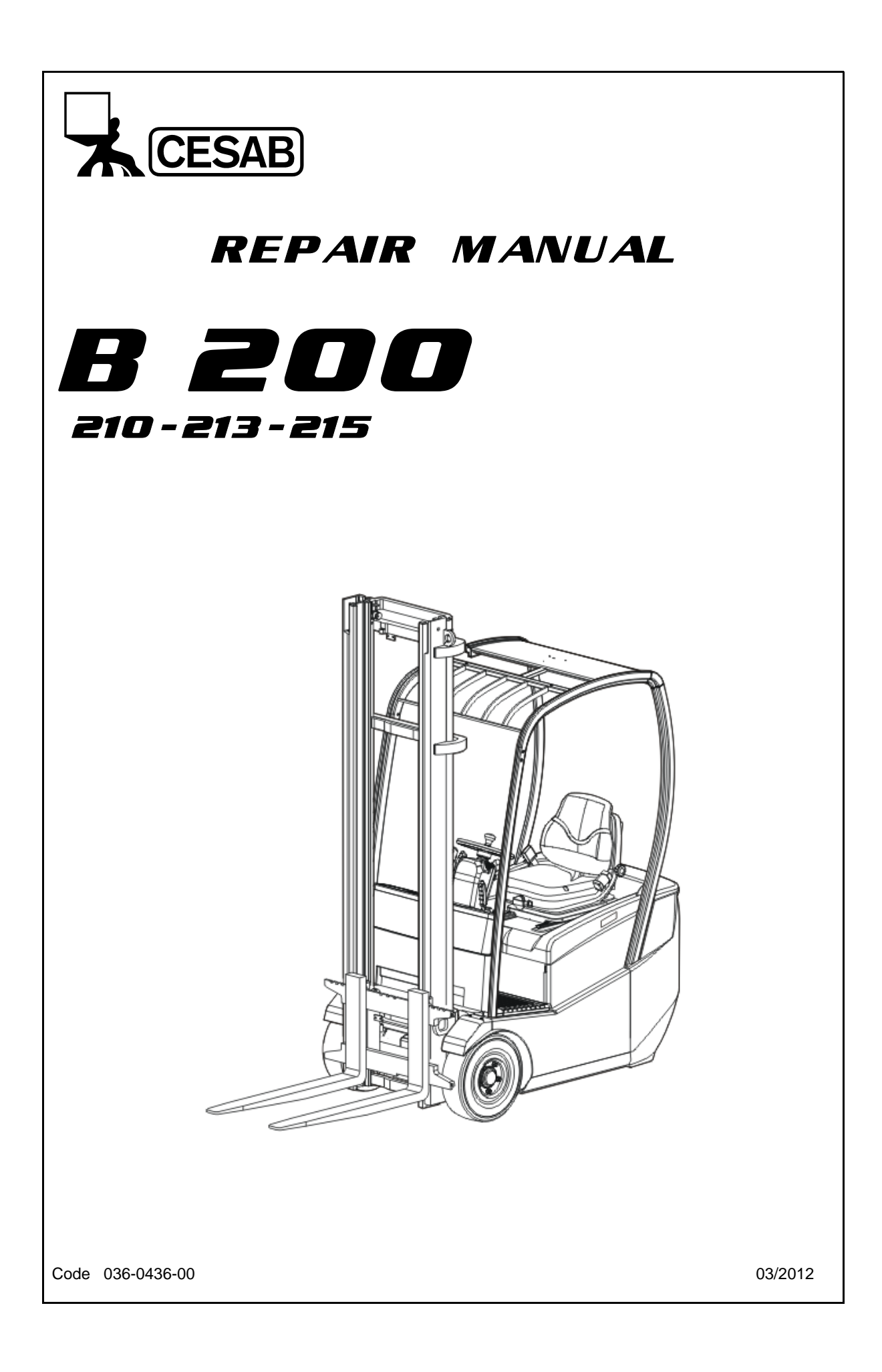

# Document changes history:

| Edition     | Changes     |
|-------------|-------------|
| 036-0436-00 | New version |

# This manual covers the following truck models:

| Model | Starting serial number | Ending serial number |
|-------|------------------------|----------------------|
| B 210 | CE365070               |                      |
| B 213 | CE365283               |                      |
| B 215 | CE364785               |                      |

# INDEX

| GENERAL                  | 0  |
|--------------------------|----|
| BATTERY                  | 1  |
| CONTROLLERS              | 2  |
| DISPLAY                  | 3  |
| TROUBLESHOOTING          | 4  |
| MOTOR                    | 5  |
| DRIVE UNIT & REAR AXLE   | 6  |
| STEERING SYSTEM          | 7  |
| BRAKE                    | 8  |
| BODY & FRAME             | 9  |
| MATERIAL HANDLING SYSTEM | 10 |
| MAST                     | 11 |
| CYLINDER                 | 12 |
| OIL PUMP                 | 13 |
| OIL CONTROL VALVE        | 14 |
| MAIN OPTIONS             | 15 |
| PROGRAMMER               | 16 |
| APPENDIX                 | 17 |

# GENERAL

| VEHICLE EXTERIOR VIEW              | 0-2  |
|------------------------------------|------|
| VEHICLE MODELS                     | 0-3  |
| CHASSIS NUMBER                     | 0-3  |
| TRUCK CAPACITY AND IDENTIFICATION  |      |
| PLATES                             | 0-4  |
| HOW TO USE THIS MANUAL             | 0-8  |
| EXPLANATION METHOD                 | 0-8  |
| TERMINOLOGY                        | 0-9  |
| ABBREVIATIONS                      | 0-9  |
| ILLUSTRATIONS                      | 0-9  |
| SI UNITS                           | 0-10 |
| OPERATING TIPS                     | 0-11 |
| GENERAL INSTRUCTIONS               | 0-11 |
| BATTERY RECYCLING/DISCARDING       | 0-12 |
| JACK-UP POINT                      | 0-13 |
| MEMBER WEIGHTS                     | 0-14 |
| TOWING THE TRUCK                   | 0-15 |
| ELECTRICAL PARTS INSPECTION        | 0-16 |
| TIGHTENING TORQUE TABLE            | 0-17 |
| LUBRICANTS CAPACITY AND TYPE TABLE | 0-18 |
| PERIODIC MAINTENANCE               | 0-19 |
| PERIODIC REPLACEMENT TABLE         | 0-19 |
| PERIODIC MAINTENANCE TABLE         | 0-20 |
| LUBRICATION CHART                  | 0-26 |
|                                    |      |

# VEHICLE EXTERIOR VIEW

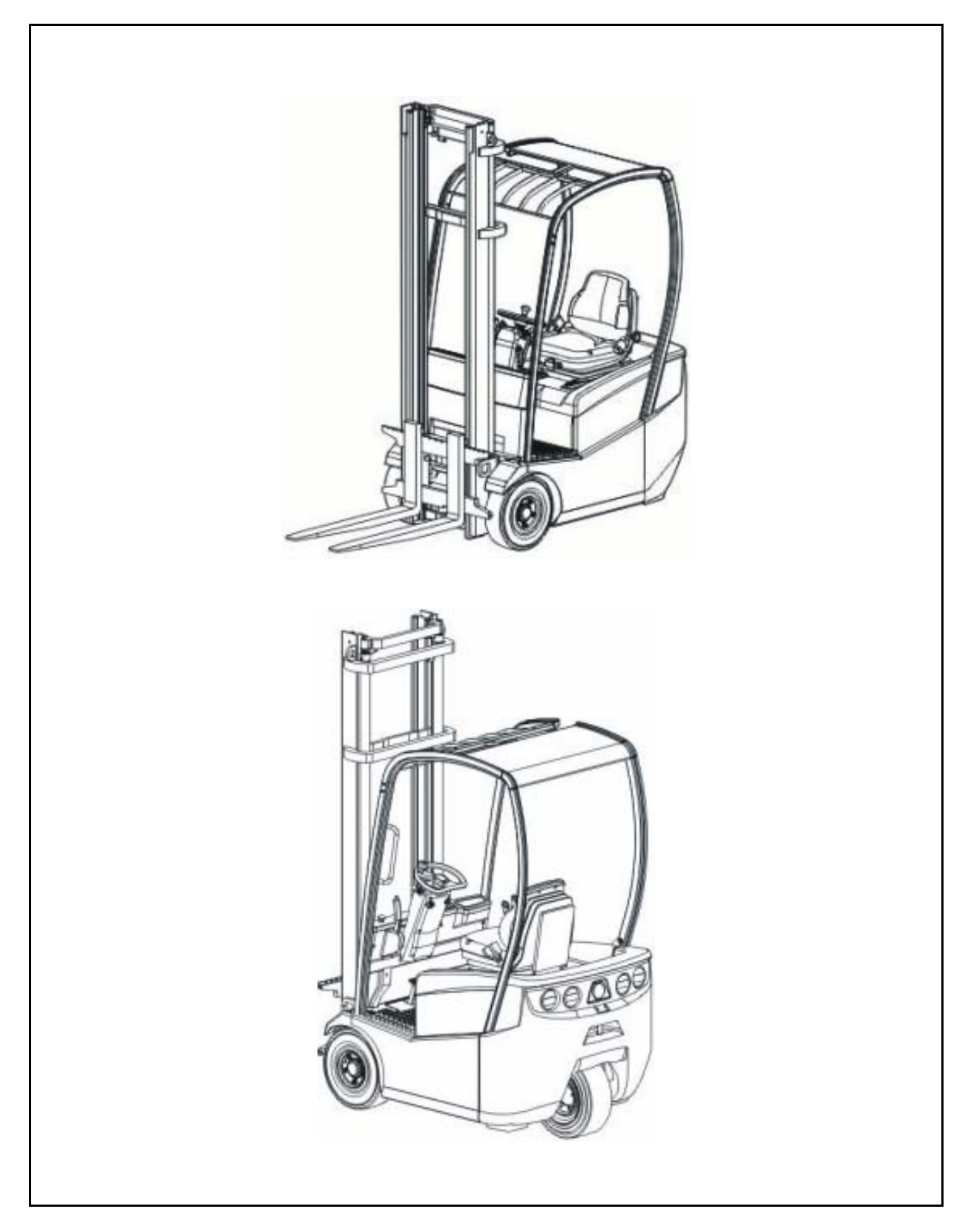

# **VEHICLE MODELS**

| Load capacity | Control method              | Supply voltage (V) |
|---------------|-----------------------------|--------------------|
| 1.0 ton       | AC microcomputer controller | 24                 |
| 1.3 ton       | $\uparrow$                  | ↑                  |
| 1.5 ton       | $\uparrow$                  | ↑                  |

# **CHASSIS NUMBER**

| Vehicle type | Serial number<br>format | Serial number position |
|--------------|-------------------------|------------------------|
| 100          | CE000000                |                        |
| 130          | CE000000                |                        |
| 150          | CE000000                |                        |

# TRUCK CAPACITY AND IDENTIFICATION PLATES

### A) IDENTIFICATION PLATE B) LOAD CAPACITY PLATE

The position of the plates, like shown in the image, refers to standard truck: this position could vary in case of special trucks

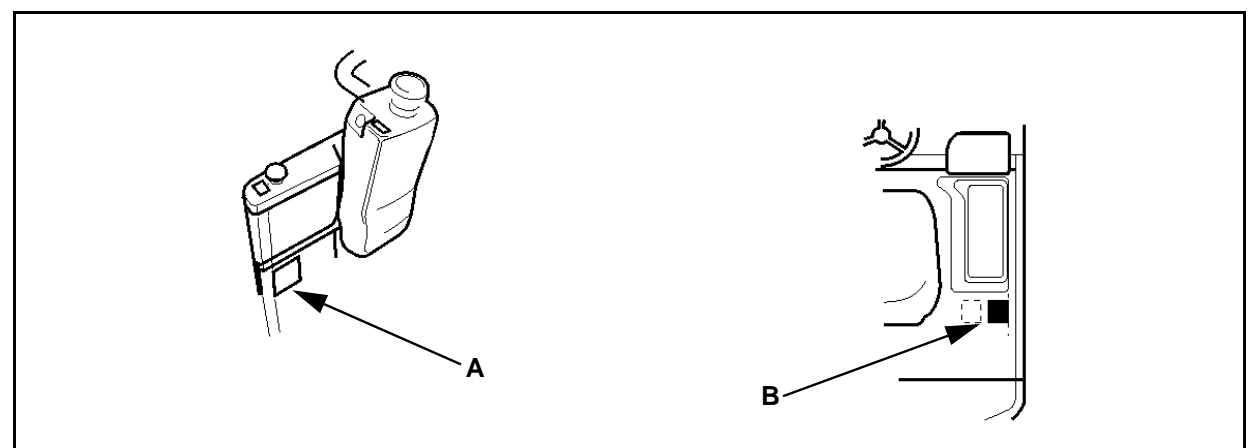

### How to Read the Plates

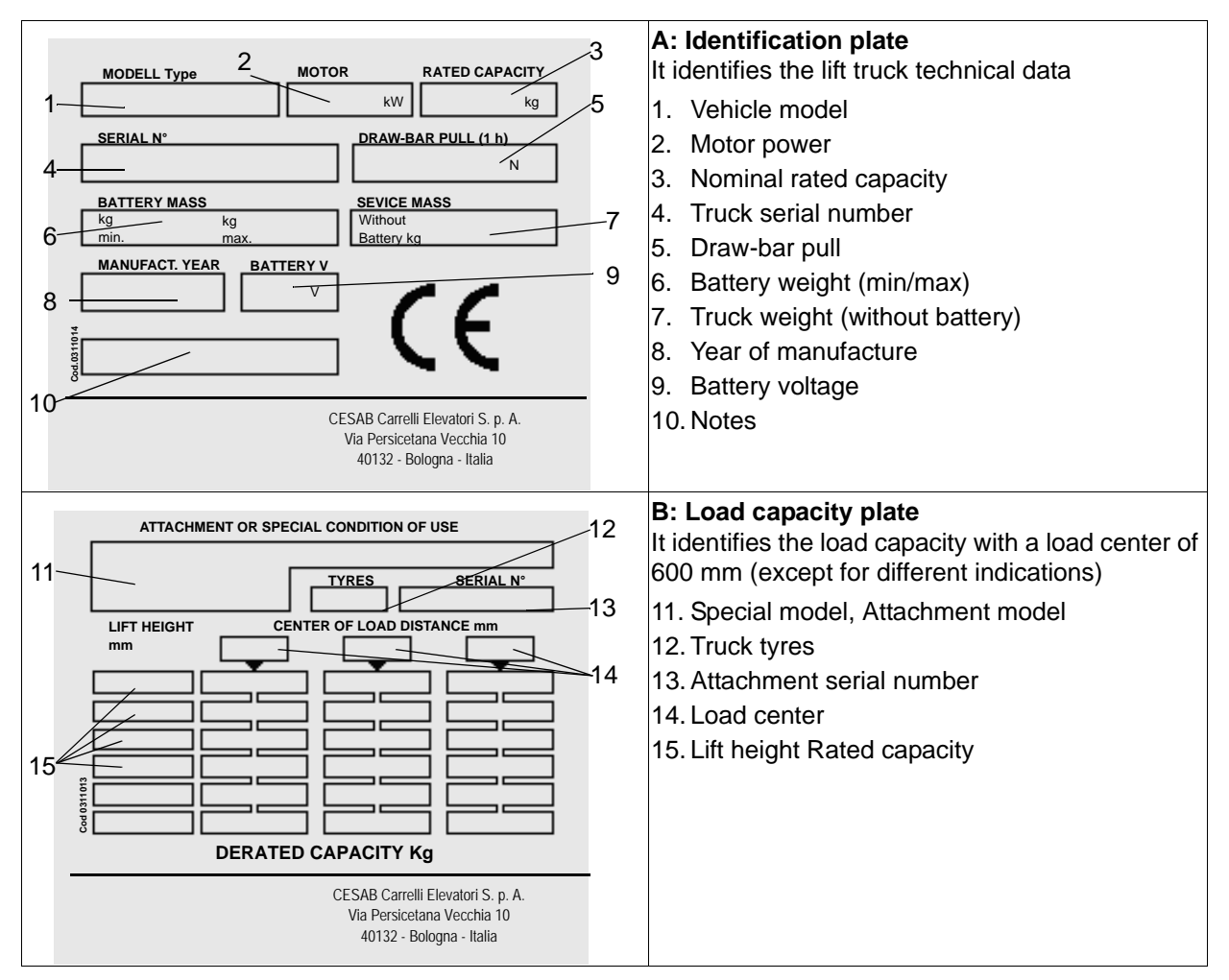

|      | TECHNICAL AND WORKING SPECIFICATIONS                    |                             | Ľ                         | ORI | KLIFT MODEL (Standard     | Vers | ion)                      |   |
|------|---------------------------------------------------------|-----------------------------|---------------------------|-----|---------------------------|------|---------------------------|---|
| CHA  | RACTERISTICS                                            |                             |                           |     |                           |      |                           |   |
| :-   | Manufacturer                                            |                             | CESAB                     |     | CESAB                     |      | CESAB                     |   |
| 1.2  | Model                                                   |                             | X243 1000                 |     | X243 1250                 |      | X243 1500                 |   |
| 1.3  | Power: electric (battery), diesel, petrol, LPG          |                             | Electric                  |     | Electric                  |      | Electric                  |   |
| 1.4  | Operation: manual, pedestrian, stand-on, driver seated  |                             | driver seated             |     | driver seated             |      | driver seated             |   |
| 1.5  | Load capacity                                           | Q [Kg]                      | 1000                      |     | 1250                      |      | 1500                      |   |
| 1.6  | Load centre                                             | c [mm]                      | 500                       |     | 500                       |      | 500                       |   |
| 1.8  | Axle centre to fork face                                | x [mm]                      | 330                       | ø   | 330                       | a    | 330                       | a |
| 1.9  | Wheel-base                                              | y [mm]                      | 984                       |     | 1146                      |      | 1200                      |   |
| WEI  | GHTS                                                    |                             |                           |     |                           |      |                           |   |
| 2.1  | Weight                                                  | kg                          | 2550                      |     | 2820                      |      | 2930                      |   |
| 2.2  | Axle load with load, front/rear                         | kg                          | 2950 / 600                |     | 3390 / 680                |      | 3820 / 610                |   |
| 2.3  | Axle load without load, front/rear                      | kg                          | 1100 / 1450               |     | 1230 / 1590               |      | 1280 / 1650               |   |
| WHE  | EELS - CHASSIS                                          |                             | -                         |     |                           |      |                           |   |
| 3.1  | Tyres: C=Cushion, PN=Pneumatic, SE=Superelastic, G=Twin |                             | C / SE / PN               |     | C / SE / PN               |      | C / SE / PN               |   |
| 3.2  | Tyre size, front                                        |                             | 457x152 / 18x7-8 / 18x7-8 |     | 457x152 / 18x7-8 / 18x7-8 |      | 457x152 / 18x7-8 / 18x7-8 |   |
| 3.3  | Tyre size, rear                                         |                             | 457x152 / 18x7-8 / 18x7-8 |     | 457x152 / 18x7-8 / 18x7-8 |      | 457x152 / 18x7-8 / 18x7-8 |   |
| 3.5  | Wheels: number front/rear ( $x = driven$ )              |                             | 2 / 1x                    |     | 2 / 1x                    |      | 2/1×                      |   |
| 3.6  | Track width, front                                      | b10 [mm]                    | 837 / 837 / 847           | q   | 837 / 837 / 847           | þ    | 881 / 837 / 847           | v |
| 3.7  | Track width, rear                                       | b11 [mm]                    | 0                         |     | 0                         |      | 0                         |   |
| DIM  | ENSIONS                                                 |                             |                           |     |                           |      |                           |   |
| 4.1  | Mast tilt: forward / backward                           | $\alpha \ / \ \beta \ [^o]$ | 3° / 6°                   |     | 3° / 6°                   |      | 3° / 6°                   |   |
| 4.2  | Height of mast, lowered                                 | h1 [mm]                     | 2140                      |     | 2140                      |      | 2140                      |   |
| 4.3  | Free lift                                               | h2 [mm]                     | 80                        |     | 80                        |      | 80                        |   |
| 4.4  | Lift height                                             | h3 [mm]                     | 3270                      |     | 3270                      |      | 3270                      |   |
| 4.5  | Height of mast, extended                                | h4 [mm]                     | 3820                      |     | 3820                      |      | 3820                      |   |
| 4.7  | Height of overhead guard                                | h6 [mm]                     | 1980                      | q   | 1980                      | q    | 1980                      | q |
| 4.8  | Height of driver's seat                                 | h7 [mm]                     | 941                       |     | 941                       |      | 941                       |   |
| 4.12 | Towing coupling height                                  | h10 [mm]                    | 615                       |     | 615                       |      | 615                       |   |
| 4.19 | Overall lenght                                          | 11 [mm]                     | 2564                      | а   | 2726                      | а    | 2780                      | а |
| 4.20 | Lenght to fork face                                     | l2 [mm]                     | 1564                      | Ø   | 1726                      | а    | 1780                      | а |
| 4.21 | Overall width                                           | b1\b2 [mm]                  | 990 / 990 / 1030          | θ   | 990 / 990 / 1030          | Θ    | 1062 / 990 / 1030         | Φ |

# **TECHNICAL DATA**

0-5

| 4.22  | Fork dimensions                                                          | s/e/l [mm]       | 35x100x1000                       |       | 35x100x1000          |        | 35x100x1000       |   |
|-------|--------------------------------------------------------------------------|------------------|-----------------------------------|-------|----------------------|--------|-------------------|---|
| 4.23  | Fork carriage to DIN 15173, class/form A, B                              |                  | ША                                |       | ША                   |        | II A              |   |
| 4.24  | Width of fork carriage                                                   | b3 [mm]          | 006                               |       | 006                  |        | 006               |   |
| 4.31  | Floor clearance, mast (with load)                                        | m1 [mm]          | 06                                |       | 06                   |        | 06                |   |
| 4.32  | Floor clearance, centre of wheel-base (with load)                        | m2 [mm]          | 06                                |       | 06                   |        | 06                |   |
| 4.33  | Aisle width with pallets 1000x1200 across forks                          | Ast [mm]         | 2893                              |       | 3055                 |        | 3109              |   |
| 4.34  | Aisle width with pallets 800x1200 along forks                            | Ast [mm]         | 3015                              |       | 3177                 |        | 3231              |   |
| 4.35  | Turning radius                                                           | Wa [mm]          | 1234                              |       | 1396                 |        | 1450              |   |
| 4.36  | Minimum distance between the centres of rotation                         | b13 [mm]         | 1                                 |       | 1                    |        | 1                 |   |
| PER   | FORMANCE                                                                 |                  |                                   |       |                      |        |                   |   |
| 5.1   | Travel speed, with/without load                                          | km/h             | 12 / 12,5                         |       | 12 / 12,5            |        | 12 / 12,5         |   |
| 5.2   | Lifting speed, with/without load                                         | s/m              | 0,32 / 0,52                       |       | 0,31 / 0,52          |        | 0,30 / 0,52       |   |
| 5.3   | Lowering speed, with/without load                                        | s/m              | 0,59 / 0,52                       |       | 0,59 / 0,52          |        | 0,59 / 0,52       |   |
| 5.5   | Tractive force, with/without load                                        | z                | 1470 / 1670                       |       | 1420 / 1670          |        | 1370 / 1670       |   |
| 5.6   | Maximum tractive force, with/without load (S2 5 minute rating)           | z                | 7300 / 7500                       | +     | 7250 / 7500          | Ŧ      | 7200 / 7500       | ÷ |
| 5.7   | Climbing ability, with/without load (S2 30 minute rating)                | %                | 8 / 12,5                          |       | 7 / 11,5             |        | 6,5 / 11          |   |
| 5.8   | Maximum climbing ability, with/without load (S2 5 minute rating)         | %                | 19/25                             | Ŧ     | 17 / 25              | ÷      | 16 / 25           | Ŧ |
| 5.9   | Acceleration time, with/without load                                     | S                | 1                                 |       | 1                    |        | 1                 |   |
| 5.10  | Service brake: mechanical / hydraulic / electric / pneumatic             |                  | hydraulic                         |       | hydraulic            |        | hydraulic         |   |
| TOM   | ORE ELETTRICO                                                            |                  |                                   |       |                      |        |                   |   |
| 6.1   | Drive motor, power (S2 60 minute rating)                                 | kW               | 5,1                               |       | 5,1                  |        | 5,1               |   |
| 6.2   | Lift motor, power (S3 15% rating)                                        | kW               | 7,5                               |       | 7,5                  |        | 7,5               |   |
| 6.3   | Battery according to DIN 43531/35/36 A, B, C, NO                         |                  | DIN 43535 A                       |       | DIN 43535 A          |        | DIN 43535 A       |   |
| 6.4   | Battery voltage / rated capacity (K5)                                    | V/Ah             | 24 / 400-500                      |       | 24 / 700-875         |        | 24 / 800-1000     |   |
| 6.5   | Battery weight                                                           | kg               | 372                               |       | 600                  |        | 676               |   |
| отн   | IERS                                                                     |                  |                                   |       |                      |        |                   |   |
| 8.1   | Type of drive control                                                    |                  | Inverter MOSFET                   |       | Inverter MOSFET      |        | Inverter MOSFET   |   |
| 8.2   | Working pressure for attachments                                         | bar              | 140                               |       | 140                  |        | 140               |   |
| 8.3   | Oil flow for attachments                                                 | l/min            |                                   |       | -                    |        |                   |   |
| 8.4   | Noise level at driver's ear                                              | dB (A)           | 1                                 |       | 1                    |        | 1                 |   |
| 8.5   | Towing coupling design / type DIN                                        |                  | 1                                 |       | 1                    |        | I                 |   |
| a) Wi | th side shift = +34 mm b) 909 / 909 / 909 with 2M h3>4000 - 3M h3 > 4350 | c) 8             | 381 / 909 / 909 with 2M h3>4000 - | 3M h3 | s > 4350 d) + 150 mm | raised | version available |   |
| e) 10 | 52 / 1062 / 1092 with 2M h3>4000 - 3M h3 > 4350 f) The shown valu        | ues point out th | he electric motors capacity       |       |                      |        |                   |   |

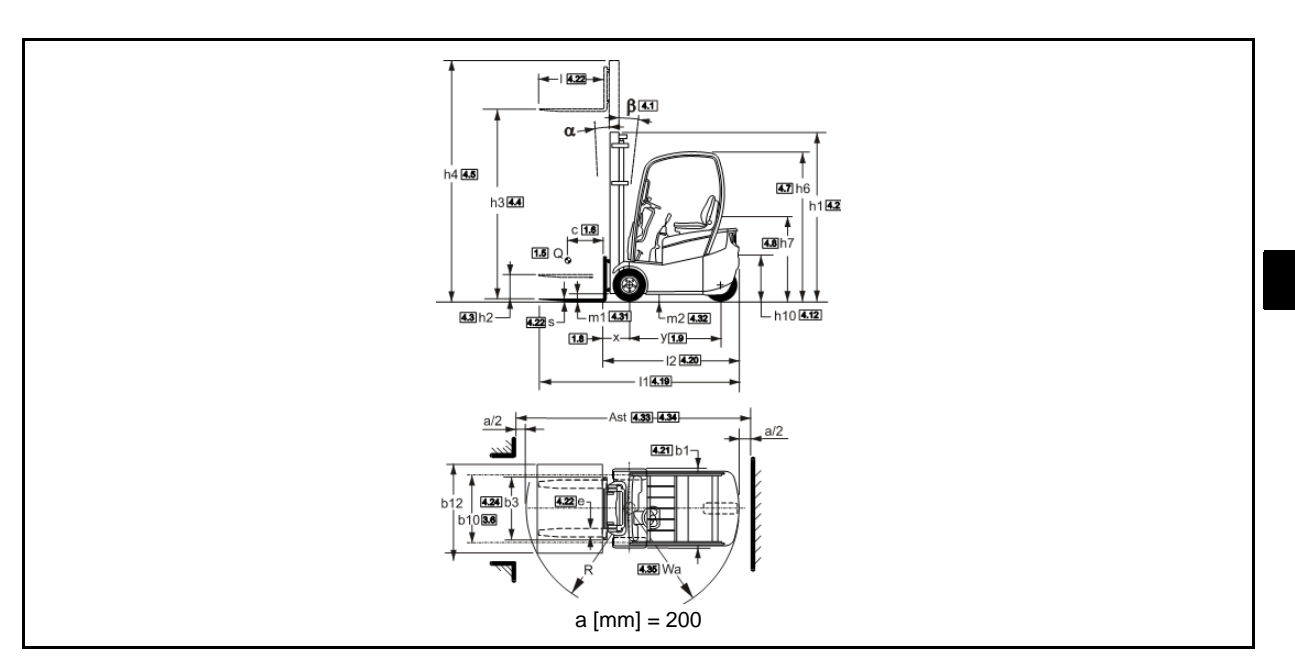

## CAPACITY DIAGRAMS (with SE tyres)

| Barycentre [mm] | Capacity [Kg] |
|-----------------|---------------|
| 500             | 1000          |
| 600             | 890           |
| 700             | 810           |
| 800             | 730           |
| 900             | 670           |
| 1000            | 620           |

| Barycentre [mm] | Capacity [Kg] |  |
|-----------------|---------------|--|
| 500             | 1250          |  |
| 600             | 1120          |  |
| 700             | 1010          |  |
| 800             | 920           |  |
| 900             | 840           |  |
| 1000            | 780           |  |

| Capacity [Kg] |
|---------------|
| 1500          |
| 1340          |
| 1210          |
| 1100          |
| 1010          |
| 940           |
|               |

1.25 t

1.5 t

1.0 t

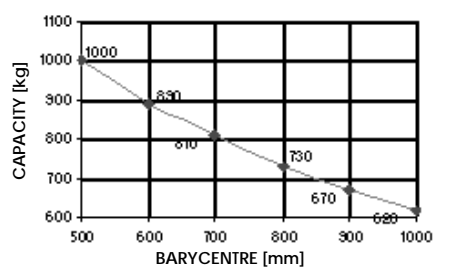

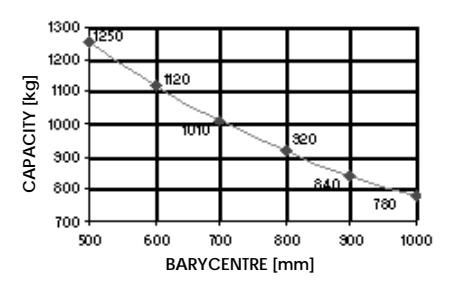

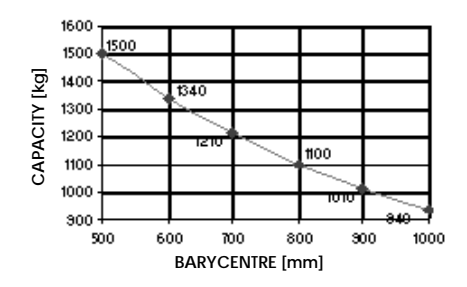

# HOW TO USE THIS MANUAL

# **EXPLANATION METHOD**

### 1 Operating procedure

- (1) Operating procedures are described using either pattern A or pattern B
  - (a) Pattern A: Each step of the operation is explained with its own illustration
  - (b) Pattern B: The entire operation is indicated by step numbers in one illustration, followed by cautions, notes, and point operations

### Example of pattern B

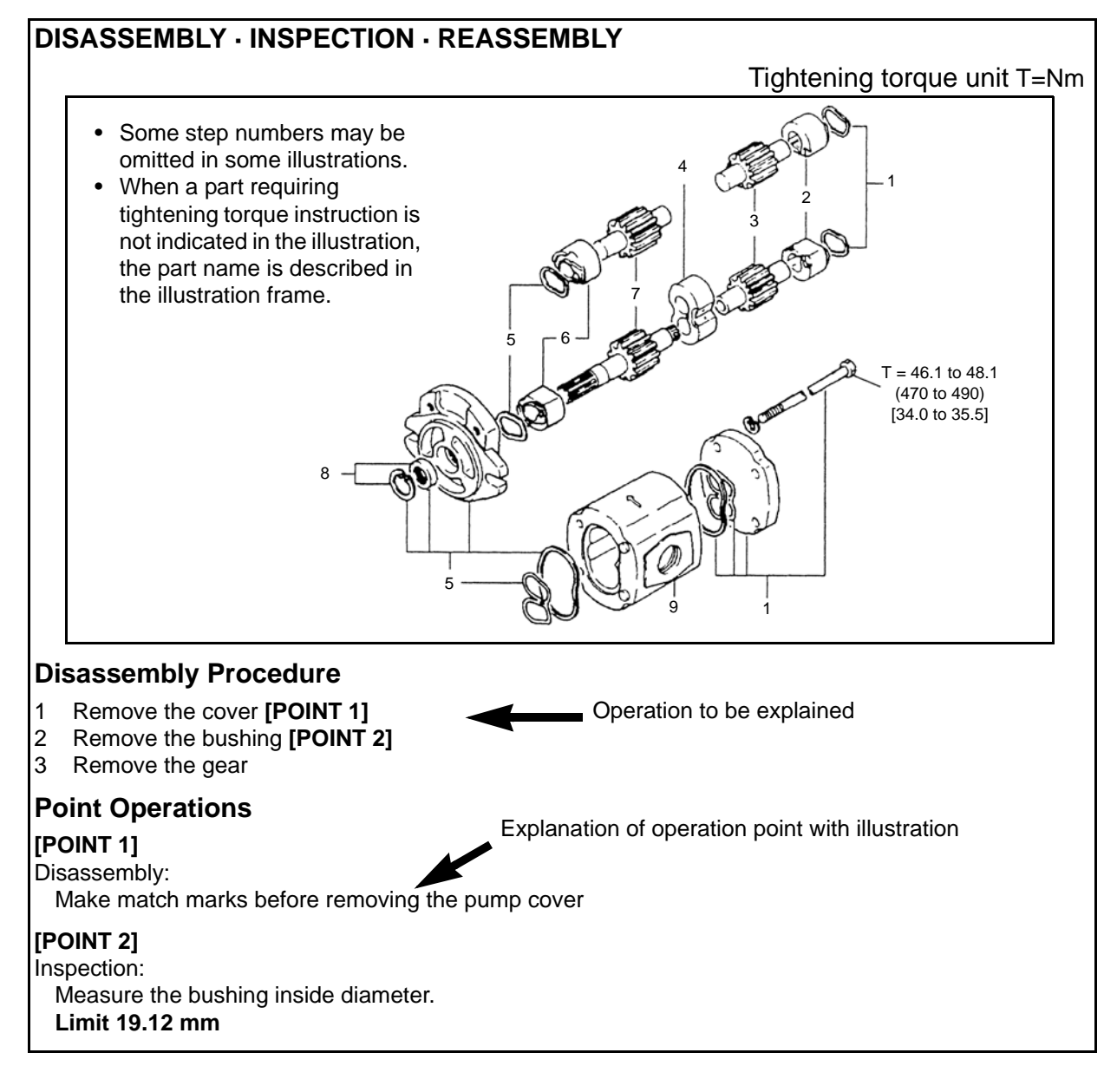

### Matters omitted from this manual

This manual omits descriptions of the following jobs, but perform them in actual operation:

- (a) Cleaning and washing of removed parts as required
- (b) Visual inspection (partially described)

### TERMINOLOGY

Caution:

Important matters, whose negligence may cause accidents. Be sure to observe them.

Note:

Important items, whose negligence may cause accidents or matters during operating so it is required special attention.

Standard:

Value showing the allowable range in inspection or adjustment.

Limit:

The maximum or minimum value allowed in inspection or adjustment.

### ABBREVIATIONS

| Abbreviation | Meaning                                                     | Abbreviation | Meaning                                  |
|--------------|-------------------------------------------------------------|--------------|------------------------------------------|
|              |                                                             | RH           | Right hand                               |
| ATT          | Attachment                                                  | SAE          | Society of Automotive Engineers<br>(USA) |
| EHPS         | Electronically controlled fully<br>hydraulic power steering | SAS          | System of active stability               |
| FHPS         | Fully hydraulic power steering                              | SST          | Special service tool                     |
| LH           | Left hand                                                   | STD          | Standard                                 |
| L/           | Less                                                        | T=           | Tightening torque                        |
| OPT          | Option                                                      | Ο ΟΤ         | Number of teeth (O O T)                  |
| O/S          | Oversize                                                    | U/S          | Undersize                                |
| PS           | Power steering                                              | W/           | With                                     |

### **ILLUSTRATIONS**

Illustrations are supposed to point out the correct methods to work on the machine and its components, therefore they could not display exactly the same elements.

### **SI UNITS**

### Meaning of SI

This manual uses SI units. SI represents the International System of Units, which was established to unify the various systems of units used in the past for smoother international technical communication.

#### New Units Adopted in SI

| Item                               | New unit    | Conventional<br>unit | Conversion rate <sup>(*)</sup> )<br>(1 [conventional unit] = X [SI unit]) |
|------------------------------------|-------------|----------------------|---------------------------------------------------------------------------|
| Force <sup>(**)</sup>              | N (newton)  | kgf                  | 1 kgf = 9.80665 N                                                         |
| Torque <sup>(**)</sup><br>(Moment) | N∙m         | kgf∙cm               | 1 kgf·cm = 9.80665 N·m                                                    |
| Pressure <sup>(**)</sup>           | Bar         | kgf/cm <sup>2</sup>  | 1 Bar = 1 kgf / $cm^2$                                                    |
| Pressure <sup>(**)</sup>           | Pa (pascal) | kgf/cm <sup>2</sup>  | 1 kgf/cm <sup>2</sup> = 98.0665 kPa = 0.0980665 MPa                       |
| $\uparrow$                         | $\uparrow$  | mmHg                 | 1 mmHg = 0.133322 kPa                                                     |
| Revolving speed                    | rpm         | rpm                  | 1 rpm = 1 r/min                                                           |
| Spring constant <sup>(**)</sup>    | N/mm        | kgf/mm               | 1 kgf/mm = 9.80665 N/mm                                                   |
| Volume                             | l           | сс                   | 1 cc = 1 mℓ                                                               |
| Power                              | W           | PS system            | 1 PS = 0.735499 kW                                                        |
| Heat quantity                      | W∙h         | cal                  | 1 kcal = 1.16279 W·h                                                      |
| Specific fuel consumption          | g/W∙h       | g/PS⋅h               | 1 g/PS·h = 1.3596 g/kW·h                                                  |

#### <Reference>

(\*): X represents the value in SI units as converted from 1 [in conventional units], which can be used as the rate for conversion between conventional and SI units

(\*\*): In the past, kilogram [kg] representing mass was often used in place of weight kilogram [kgf], which should be used as the unit of force.

#### **Conversion between Conventional and SI Units**

#### **Equation for conversion**

| Value in SI unit = Conversion rate × Value in conventional unit | Conversion rate: Figure corresponding |
|-----------------------------------------------------------------|---------------------------------------|
| Value in conventional unit = Value in SI unit ÷ Conversion rate | the table above                       |

When converting, change the unit of the value in conventional or SI units to the one in the conversion rate column in the table above before calculation. For example, when converting 100 W to the value in conventional unit PS, first change it to 0.1 kW and divide by the conversion rate 0.735499.

# **OPERATING TIPS**

## **GENERAL INSTRUCTIONS**

- 1. Safe operation
  - (1) After jacking up, always support with wooden blocks or rigid stands
  - (2) When hoisting the vehicle or its heavy component, use wire rope(s) with a sufficient reserve in load capacity
  - (3) Always disconnect the battery plug before the inspection or servicing of electrical parts
- 2. Skillful operation
  - (1) Prepare the tools, necessary measuring instruments (circuit tester, megohmmeter, oil pressure gauge, etc.) and SSTs before starting operation
  - (2) Check the cable color and wiring state before disconnecting any wiring
  - (3) When overhauling functional parts, complicated sections or related mechanisms, arrange the parts neatly to prevent confusion
  - (4) When disassembling and inspecting a specific part such as the control valve, use clean tools and operate in a clean location
  - (5) Follow the specified procedures for disassembly, inspection and reassembly
  - (6) Always replace gaskets, packing, O-rings, self-locking nuts and cotter pins with new ones each time they are disassembled
  - (7) Use genuine Cesab parts for replacement
  - (8) Use specified bolts and nuts and observe the specified tightening torque when reassembling (tighten to the medium value of the specified tightening torque range). If no tightening torque is specified, use the value given in the "standard tightening torque table"
- Protection of functional parts (battery operated vehicles)
   Before connecting the battery plug after vehicle inspection or maintenance, thoroughly check each connector for any connection failure or imperfect connection.

   Failure or imperfect connectors related to controllers, especially, may damage elements inside the controllers
- 4. Defect status check

Do not start disassembly and/or replacement immediately, but first check that disassembly and/or replacement is necessary for the defect

5. Waste fluids and solid refuses disposal

Always use a proper container when draining waste fluids from the vehicle. Careless discharge of oil, fuel, coolant, oil filter, battery, solid refuses or other harmful substance may adversely affect human health and destroy the environment. Always collect and sort well this kind of materials, and treat them properly requesting disposal by specialized companies and according to current laws

# **BATTERY RECYCLING/DISCARDING**

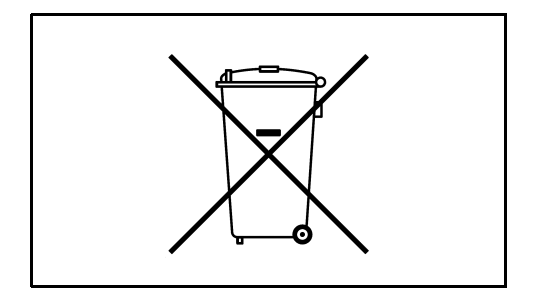

This forklift truck uses a lead accumulator and, in case of some battery-powered trucks, a lithium battery. Materials contained in batteries (also accumulators) are hazardous to the environment and humans and therefore discarded batteries should be returned to the manufacturer for recycling.

### **DISCARDING THE BATTERY**

When the working life of the battery ends up (change for a new battery) or the truck has to be scrapped, it is required a special attention to environmental risks when disposing/recycling batteries. Contact the manufacturer for changing or discarding batteries.

### RECYCLING

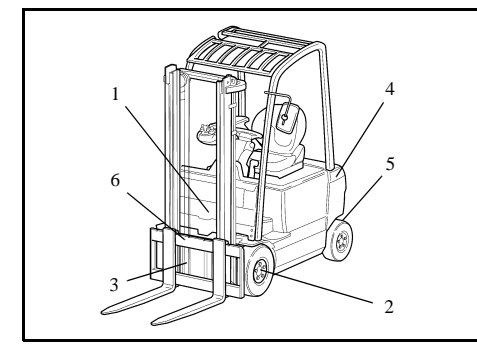

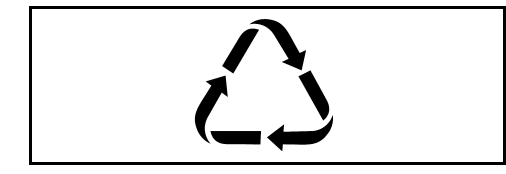

| 1 | BODYWORK                                              | steel, brass, bronze, ABS,<br>plastic-reinforced fibre-glass,<br>polymers                           |
|---|-------------------------------------------------------|----------------------------------------------------------------------------------------------------|
| 2 | DRIVE UNIT                                            | steel, copper, nylon, graphite,<br>polymers                                                         |
| 3 | BRAKING UNIT                                          | steel, polymers, nylon                                                                              |
| 4 | ELECTRIC UNIT                                         | steel, copper, silicon, brass,<br>aluminium, lead, zinc, graphite,<br>nylon, polymers               |
| 5 | STEERING UNIT                                         | steel, bronze, polymers                                                                             |
| 6 | HYDRAULIC<br>UNIT                                     | steel, copper, bronze, brass,<br>aluminium, graphite, polymers                                      |
|   | VARIOUS<br>COMPONENTS                                 | steel, copper, brass, aluminium,<br>cast-iron, ABS, nylon, polymers                                 |
|   | DISPOSAL OF<br>MINERAL OILS,<br>GREASE AND<br>BATTERY | In compliance with local<br>directives.<br>Please dispose of in an<br>environmentally friendly way! |

# **JACK-UP POINT**

Always observe the following instructions when jacking up the vehicle:

- When the fork is loaded, unload it and park the vehicle on a flat surface. Be sure to avoid an inclined or rough surface.
- Use a jack with ample capacity and jack up the vehicle at the specified jack-up point. Jacking up at any other point is dangerous.
- Always support the load of jacked-up vehicle with wooden blocks at specified points. Supporting the vehicle with the jack only is very dangerous.
- Never, under any circumstances, put any part of the body (including hands and feet) under the jacked-up vehicle.

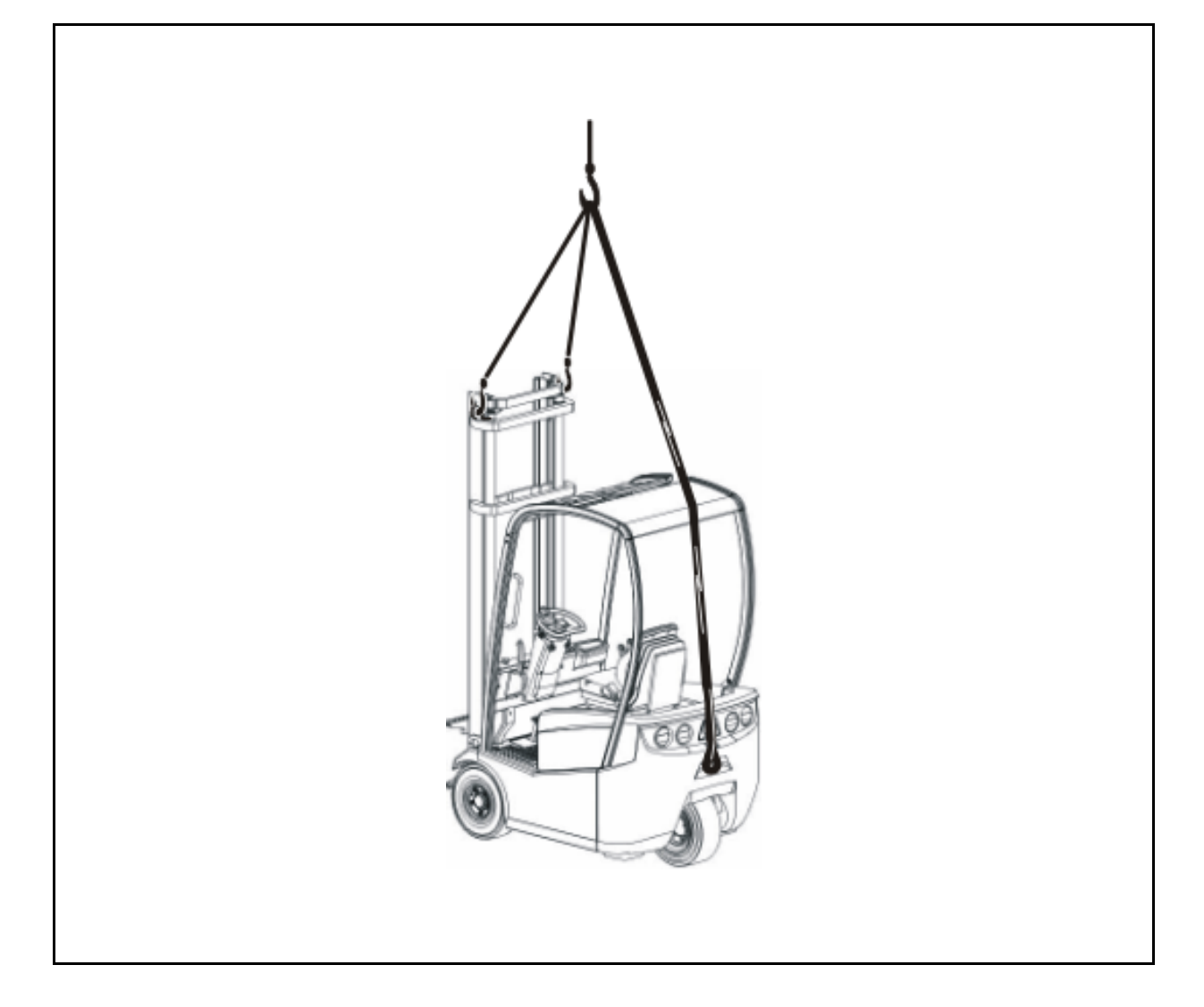

# **MEMBER WEIGHTS**

| Member                                                                                       | Vehicle model | Weight (Kg) |
|----------------------------------------------------------------------------------------------|---------------|-------------|
|                                                                                              | 100           | 372 ÷ 420   |
| Battery                                                                                      | 125           | 600 ÷ 690   |
|                                                                                              | 150           | 676 ÷ 780   |
| Drive motor                                                                                  | 100 - 150     | ~ 34        |
| Pump motor (Hydraulic pump + electric motor)                                                 | 100 - 150     | ~ 40        |
| Rear axle (without wheels and dry)                                                           | 100 - 150     | ~ 53        |
| Counterweight                                                                                | 100 - 150     | ~ 900       |
| Mast with lift brackets (with lift cylinder, without forks, lifting height 4350 mm, 2M T.V.) | 100 - 150     | ~ 450       |
|                                                                                              | 100           | ~ 2550      |
| Vehicle weight (w/battery)                                                                   | 125           | ~ 2820      |
|                                                                                              | 150           | ~ 2930      |

### **TOWING THE TRUCK**

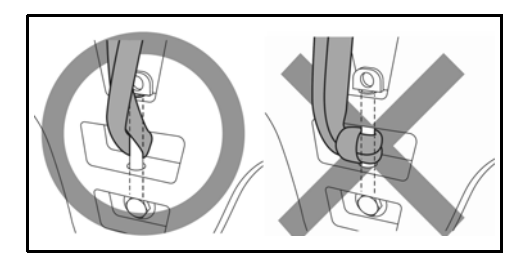

#### The standard fork lift trucks are not suited for towing.

In special case, the rear draw bar can be used to tow a faulty lift truck.

In this case it is obligatory to use a stiff towing bar, fastened between the rear draw bar of the truck and the towing vehicle. You must proceed carefully and slowly, if possible on a level surface.

- while towing, do not carry any other loads on the forks;
- as far as possible, avoid driving on gradients. In any case, do not go over the figure for driving on gradients with a load.

# Note the cautions below when towing the vehicle with back wheels lifted.

- Lift the rear wheels for towing
- The traveling speed when towing must not exceed the maximum traveling speed of the forklift
- Before starting towing, always set the key switch to OFF, the direction switch to the neutral position and parking brake of released
- Before towing, either remove the fork or take action to prevent the fork from coming into contact with the ground due to bouncing

When making a curve, towed loads tend to reduce the curving radius; therefore it is important to widen the entrance radius in order to avoid striking against any obstacle.

# **ELECTRICAL PARTS INSPECTION**

- 1. Always disconnect the battery plug before inspecting or servicing electrical parts.
- 2. Pay sufficient attention when handling electronic parts.

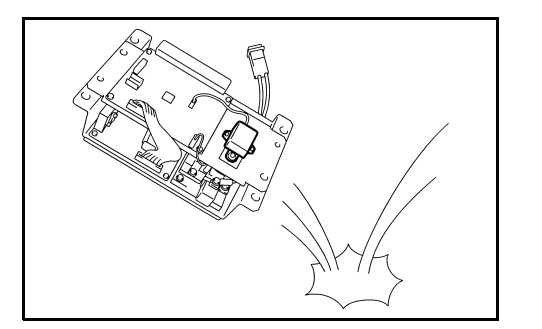

- (1) Never subject electronic parts, such as computers and relays, to impact
- (2) Never expose electronic parts to high temperature or moisture
- (3) Do not touch connector terminals, as they may be deformed or damaged due to static electricity
- Use a circuit multimeter that matches the object and purpose of measurement. Analog type: This type is convenient for observing movement during operation and the operating condition. Measured value is only a reference Digital type: A fairly accurate reading is possible. However, it is difficult to observe operation or movement.
  - (1) Difference between results of measurement with analog and digital types
     \* The results of measurements using the analog type and the digital type may be different.
     Differences between the polarities of the analog type and the digital type are described below.
    - 1) Analog circuit multimeter

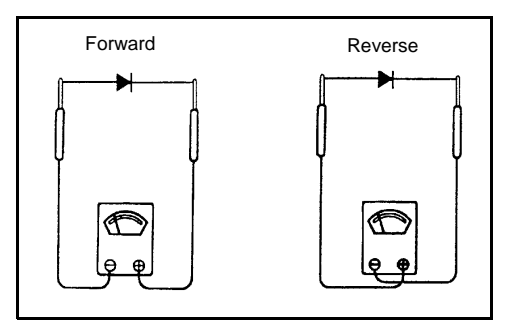

2) Digital circuit multimeter

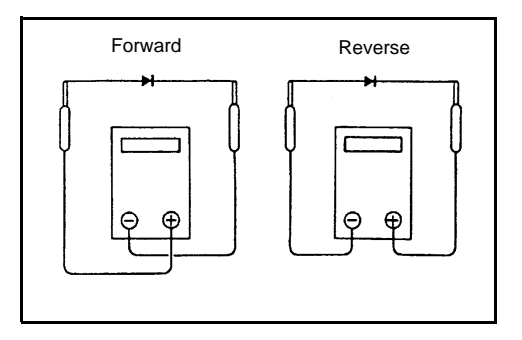

|         | verse $rac{11 \text{ k}\Omega}{\infty}$ |
|---------|------------------------------------------|
| Reverse | No continuity                            |
| Neverse | $\infty$                                 |
|         |                                          |

Analog type Continuity

Example of measurement result Multimeter range:  $2M\Omega$ 

Example of measurement result

Multimeter range: 1 kΩ

Forward

|         | Digital type  |
|---------|---------------|
| Forward | No continuity |
| Forward | 1             |
| Reverse | Continuity    |
| Reverse | <b>2</b> ΜΩ   |

# **TIGHTENING TORQUE TABLE**

The tables here below are valid for screws and bolts without superficial covering, preventively lubricated with oil.

| Nominal    |        | PRELOAD | ING V (N) |        | TORQUE Max (Nm) |      |      |      |
|------------|--------|---------|-----------|--------|-----------------|------|------|------|
| diameter   | 6 D    | 8 G     | 10 K      | 12 K   | 6 D             | 8 G  | 10 K | 12 K |
| mm         | 6,6    | 8,8     | 10,9      | 12,9   | 6,6             | 8,8  | 10,9 | 12,9 |
| M 4 x 0,7  | 21781  | 3865    | 5435      | 6524   | 1,7             | 3    | 4,2  | 5,1  |
| M 5 x 0,8  | 3502   | 6229    | 8780      | 10497  | 3,2             | 5,8  | 8,2  | 9,9  |
| M 6 x 1    | 4974   | 8849    | 12459     | 14911  | 5,7             | 10   | 14,3 | 17,1 |
| M 7 x 1    | 7142   | 12753   | 17854     | 21386  | 9,2             | 16,6 | 23   | 27,8 |
| M 8 x 1,25 | 9025   | 16088   | 22661     | 27174  | 13,6            | 24,3 | 34   | 41,1 |
| M 9 x 1,25 | 11870  | 21190   | 29921     | 35610  | 20,1            | 36   | 50,8 | 60,5 |
| M 10 x 1,5 | 14519  | 25506   | 35905     | 42968  | 27,8            | 49   | 69   | 82   |
| M 12 x1,75 | 20797  | 37082   | 52189     | 62588  | 46,5            | 83   | 117  | 140  |
| M 14 x 2   | 28351  | 50620   | 71123     | 85347  | 74              | 132  | 186  | 223  |
| M 16 x 2   | 38750  | 68866   | 97119     | 116739 | 113             | 200  | 283  | 339  |
| M 18 x 2,5 | 47480  | 84366   | 118701    | 142245 | 157             | 279  | 392  | 471  |
| M 20 x 2,5 | 60430  | 107910  | 151565    | 181485 | 218             | 388  | 545  | 653  |
| M 22 x 2,5 | 74850  | 133416  | 187371    | 224649 | 294             | 520  | 731  | 883  |
| M 24 x 3   | 87309  | 155979  | 218763    | 261927 | 383             | 687  | 961  | 1148 |
| M 27 x 3   | 112815 | 202086  | 283509    | 340407 | 549             | 991  | 1393 | 1668 |
| M 30 x 3   | 138321 | 247212  | 347274    | 415944 | 755             | 1354 | 1893 | 2276 |

#### SCREWS WITH "ISO" METRIC COARSE THREAD

#### SCREWS WITH "ISO" METRIC FINE THREAD

| Nominal    |        | PRELOAD | ING V (N) |        |      | TORQUE | Max (Nm) |       |
|------------|--------|---------|-----------|--------|------|--------|----------|-------|
| diameter   | 6 D*   | 8 G*    | 10 K*     | 12 K*  | 6 D* | 8 G*   | 10 K*    | 12 K* |
| mm         | 6,6*   | 8,8*    | 10,9*     | 12,9*  | 6,6* | 8,8*   | 10,9*    | 12,9* |
| M 8 x 1    | 9761   | 17168   | 24231     | 29038  | 14,5 | 25,5   | 36,2     | 43    |
| M 10 x1,25 | 15107  | 26879   | 37867     | 45420  | 28,4 | 51     | 72       | 85    |
| M 12 x1,25 | 23740  | 40613   | 56898     | 68474  | 52   | 89     | 126      | 151   |
| M 12 x1,5  | 21778  | 38848   | 54642     | 65531  | 49   | 87     | 123      | 147   |
| M 14 x 1.5 | 30902  | 54936   | 77303     | 92705  | 78   | 140    | 196      | 235   |
| M 16 x 1,5 | 41202  | 73575   | 103005    | 123606 | 118  | 211    | 294      | 353   |
| M 18 x 1,5 | 53268  | 95157   | 133416    | 159903 | 171  | 304    | 422      | 510   |
| M 20 x 1,5 | 67689  | 118701  | 168242    | 202086 | 239  | 422    | 598      | 716   |
| M 22 x 1,5 | 82404  | 147150  | 206010    | 247212 | 314  | 564    | 790      | 952   |
| M 24 x 2   | 94667  | 168732  | 237402    | 284490 | 402  | 721    | 1010     | 1216  |
| M 27 x 2   | 122625 | 218763  | 307053    | 367875 | 589  | 1050   | 1472     | 1766  |
| M 30 x 2   | 154017 | 272718  | 384552    | 461070 | 814  | 1442   | 2040     | 2453  |

\* = screw class

# LUBRICANTS CAPACITY AND TYPE TABLE

| Applicable place                    | Capacity      | Туре                                                                                                    |
|-------------------------------------|---------------|----------------------------------------------------------------------------------------------------|
| Drive unit                          | 6,20 <i>l</i> | API GL-5 MT-1<br>Standard vehicle: Mobilube HD or equivalent<br>Cold storage vehicle: Mobilube 1 SHC or equivalent |
| Hydraulic oil                       | 18,0 <i>ℓ</i> | Standard vehicle: Agip Arnica 46 or equivalent<br>Cold storage vehicle: Agip Arnica VG32 or equivalent             |
| Chassis and mast;<br>Grease fitting | Proper amount | Standard vehicle: Mobilgrease Special or equivalent<br>Cold storage vehicle: Mobiltemp SHC100 or equivalent        |
| Mast lifting chains                 | Proper amount | Interflon Fin Lube TF, or Kluberoil 4UH1-32N, or Rexnord kædespray REXOIL or equivalent                            |
| Brake fluid                         | 0,30 <i>l</i> | Dot 4                                                                                                    |
| Battery                             | Proper amount | Distilled water                                                                                                    |

# PERIODIC MAINTENANCE

Periodic inspection and maintenance are necessary to keep your forklift truck running smoothly, and must be performed by specialized technicians: ask your Dealer Service Centre.

Maintenance intervals are based on total operating hours, or months of truck life cycle, whichever comes first (i.e. most inspections are scheduled every 1000 operating hours, or at least every six months).

Trucks operating under multi-shift work conditions must reduce intervals by: 15% for 2 daily shifts 30% for 3 daily shifts

### **INSPECTION METHOD:**

I: Inspect, correct and replace as required

M: Measure and correct, and adjust as required

T: Tighten

C: Clean

(\*) New trucks: weekly / 40h inspections are referred to new trucks only (whether under multi-shifts or not)

### PERIODIC REPLACEMENT TABLE

| REPLACEMENT CYCLE                                                                     | every | 1 week | 12   | 30   | 60    | months |
|---------------------------------------------------------------------------------------|-------|--------|------|------|-------|--------|
| (Based on total operating hours or months of truck life cycle, whichever comes first) | every | 40     | 2000 | 5000 | 10000 | hours  |
| Drive unit oil                                                                        |       | •*     | •    |      |       |        |
| Hydraulic oil                                                                         |       |        | •    |      |       |        |
| Hydraulic filter                                                                      |       | •*     | •    |      |       |        |
| Oil tank breather filter                                                              |       |        | •    |      |       |        |
| Brake fluid                                                                           |       |        | •    |      |       |        |
| Service brake and parking brake hoses                                                 |       |        |      | ٠    |       |        |
| Tilt cylinder hydraulic hoses                                                         |       |        |      | ٠    |       |        |
| Steering system hoses                                                                 |       |        |      | ٠    |       |        |
| Lifting chains                                                                        |       |        |      |      | •     |        |
| Chain securing tie rods                                                               |       |        |      |      | •     |        |
| High pressure hydraulic hoses                                                         |       |        |      |      | ٠     |        |

| MAINTENANCE CYCLE                                                  | every | 1 week | 6    | 12           | months |
|--------------------------------------------------------------------|-------|--------|------|--------------|--------|
| (Based on total operating hours or months of truck life cycle,     | everv | 40     | 1000 | 2000         | hours  |
| whichever comes first)                                             | 0.0.9 |        |      | 2000         |        |
| DRIVE SYSTEM                                                       |       |        |      |              |        |
| Wheels                                                             |       |        |      |              |        |
| Tyre cuts, damage or uneven treads                                 |       |        | Ι    | $\leftarrow$ |        |
| Metal chips, pebbles or other foreign matter trapped in tire tread |       | I*, C* | I, C | $\leftarrow$ |        |
| Tread depth                                                        |       | I*     | Ι    | $\leftarrow$ |        |
| Tyre pressure (pneumatic tyres)                                    |       | М      | М    | $\leftarrow$ |        |
| Hub nut tightening torque                                          |       | Т      | Т    | $\leftarrow$ |        |
| Rim side ring and disc wheel integrity                             |       | I*     | Ι    | $\leftarrow$ |        |
| Front and rear wheel bearing abnormal noise and fastening          |       | I*     | Ι    | $\leftarrow$ |        |
| Front axle                                                         |       |        |      |              |        |
| Body deformation and damage                                        |       |        |      | Ι            |        |
| Body to frame fastening                                            |       |        | Ι    | $\leftarrow$ |        |
| Abnormal noise and fastening                                       |       |        | Ι    | $\leftarrow$ |        |
| Rear axle                                                          |       |        |      |              |        |
| Body deformation and damage                                        |       |        |      | Ι            |        |
| Body to frame fastening                                            |       |        | Ι    | $\leftarrow$ |        |
| Abnormal noise and fastening                                       |       |        | Ι    | $\leftarrow$ |        |
| Axle beam fastening in vehicle longitudinal direction              |       | I*     | Ι    | $\leftarrow$ |        |
| Hub play                                                           |       | I*     | Ι    | $\leftarrow$ |        |
| Mechanical end stroke                                              |       |        | Ι    | $\leftarrow$ |        |
| Steering cylinders leakage (if present)                            |       | I*     | Ι    | $\leftarrow$ |        |
| Steering cylinders integrity and deformation (if present)          |       |        | Ι    | $\leftarrow$ |        |
| Steering cylinders tightening torque (if present)                  |       |        | Ι    | $\leftarrow$ |        |
| Steering king pin (if present)                                     |       |        | Ι    | $\leftarrow$ |        |
| Linkages play (if present)                                         |       |        | Ι    | $\leftarrow$ |        |
|                                                                    |       |        |      |              |        |
| POWER TRANSMISSION SYSTEM                                          |       |        |      |              |        |
| Drive unit                                                         |       |        |      |              |        |
| General condition, integrity, cleaning                             |       |        | I, C | $\leftarrow$ |        |
| Oil leakage                                                        |       |        | Ι    | $\leftarrow$ |        |
| Oil level and status                                               |       | I*     | I    | $\leftarrow$ |        |
| Bolts and nuts fastening                                           |       |        |      | Ι            |        |
| Wheel nuts tightening                                              |       | T*     | Т    | $\leftarrow$ |        |
| Motor to transmission fixing bolts tightening torque               |       |        | Т    | $\leftarrow$ |        |
| Drive unit to frame fixing bolts tightening torque                 |       |        | Т    | $\leftarrow$ |        |
| Oil screw plugs cleaning and tightening                            |       |        | Т    | $\leftarrow$ |        |
| Air breezer condition and cleaning                                 |       |        | I, C | $\leftarrow$ |        |

| MAINTENANCE CYCLE                                               | every | 1 week | 6    | 12           | months |
|-----------------------------------------------------------------|-------|--------|------|--------------|--------|
| (Based on total operating hours or months of truck life cycle,  |       | 40     | 1000 | 2000         | houre  |
| whichever comes first)                                          | every | +0     | 1000 | 2000         | 110013 |
| ELECTRICAL SYSTEM                                               |       |        |      |              |        |
| General                                                         |       |        |      |              |        |
| Truck insulation                                                |       |        | Ι    | $\leftarrow$ |        |
| Static strap integrity (if present)                             |       |        | Ι    | $\leftarrow$ |        |
| Motor                                                           |       |        |      |              |        |
| Cleaning                                                        |       |        | I, C | $\leftarrow$ |        |
| Fastening                                                       |       |        | Ι    | $\leftarrow$ |        |
| Rotation sound                                                  |       |        | Ι    | $\leftarrow$ |        |
| Insulation resistance                                           |       |        | Ι    | $\leftarrow$ |        |
| Power cables tightening torque                                  |       |        | Т    | $\leftarrow$ |        |
| Battery                                                         |       |        |      |              |        |
| Abnormality in upper portion of the battery and / or the case   |       |        | Ι    | $\leftarrow$ |        |
| Presence of spilled liquid inside the case                      |       |        | I, C | $\leftarrow$ |        |
| Plug status and cleaning                                        |       |        | I, C | $\leftarrow$ |        |
| Power cables status                                             |       |        | Ι    | $\leftarrow$ |        |
| Terminal cleaning and fastening                                 |       |        | I, C | $\leftarrow$ |        |
| Insulation resistance                                           |       |        | Ι    | $\leftarrow$ |        |
| Charging level                                                  |       |        | Ι    | $\leftarrow$ |        |
| Electrolyte level                                               |       |        | Ι    | $\leftarrow$ |        |
| Electrolyte specific gravity                                    |       |        | М    | $\leftarrow$ |        |
| Voltage measurement of each battery cell after charging         |       |        |      | М            |        |
| Magnetic switch - Contactors                                    |       |        |      |              |        |
| Contacts integrity, cleaning, fastening                         |       |        | Ι    | $\leftarrow$ |        |
| Auxiliary contact operating condition, integrity, cleaning      |       |        | I, C | $\leftarrow$ |        |
| Arc shooter mounting condition (if present)                     |       |        | Ι    | $\leftarrow$ |        |
| Coil mounting locations fastening                               |       |        | Ι    | $\leftarrow$ |        |
| Main circuit lead wire mounting condition and fastening         |       |        | Ι    | $\leftarrow$ |        |
| Connected cables tightening torque                              |       |        | Т    | $\leftarrow$ |        |
| Function test of all equipments connected                       |       |        | Ι    | $\leftarrow$ |        |
| Microswitch - Potentiometers                                    |       |        |      |              |        |
| Installation integrity and fastening                            |       |        | Ι    | $\leftarrow$ |        |
| Operating condition and timings                                 |       |        | Ι    | $\leftarrow$ |        |
| Accelerator and brake pedals potentiometers operating condition |       |        | Ι    | $\leftarrow$ |        |
| Armrest levers potentiometer operating condition (if present)   |       |        | Ι    | $\leftarrow$ |        |
| Direction switch (if present)                                   |       |        |      |              |        |
| Integrity and operating condition                               |       |        | Ι    | $\leftarrow$ |        |
| Wiring connections                                              |       |        | Ι    | $\leftarrow$ |        |

| MAINTENANCE CYCLE                                                                     | every | 1 week | 6    | 12           | months |
|---------------------------------------------------------------------------------------|-------|--------|------|--------------|--------|
| (Based on total operating hours or months of truck life cycle, whichever comes first) | every | 40     | 1000 | 2000         | hours  |
| Controller                                                                            |       |        |      |              |        |
| Integrity, cleaning and operating condition                                           |       |        | I, C | $\leftarrow$ |        |
| Presence of alarms in the logbook                                                     |       |        | Ι    | $\leftarrow$ |        |
| Connected power cables tightening torque                                              |       |        | Т    | ←            |        |
| Wiring connections                                                                    |       |        | Ι    | ←            |        |
| Connector status                                                                      |       |        | Ι    | ←            |        |
| Case cleaning (with compressed air)                                                   |       |        | С    | ←            |        |
| Electric fan fucntionality (if present)                                               |       |        | Ι    | ←            |        |
| Electric fan filter and convoyer cleaning (if present)                                |       |        | С    | ←            |        |
| Fuses and Relays                                                                      |       |        |      |              |        |
| Wiring fastening                                                                      |       |        | Ι    | ←            |        |
| Functionality of all functions protected by fuses and relays                          |       |        | Ι    | $\leftarrow$ |        |
| Wiring                                                                                |       |        |      |              |        |
| Harness condition, integrity, fastening                                               |       |        | Ι    | $\leftarrow$ |        |
| Wire harness coating integrity                                                        |       |        | Ι    | $\leftarrow$ |        |
| Connections fastening and taping condition                                            |       |        | Ι    | $\leftarrow$ |        |
| STEERING SYSTEM                                                                       |       |        |      |              |        |
| Steering wheel                                                                        |       |        |      |              |        |
| Play and fastening                                                                    |       | I*     | Ι    | $\leftarrow$ |        |
| Steering valve                                                                        |       |        |      |              |        |
| Oil leakage                                                                           |       | I*     | Ι    | ←            |        |
| Mounting fastening                                                                    |       | I*     | Ι    | ←            |        |
| Max pressure                                                                          |       |        | М    | $\leftarrow$ |        |
| Steering system                                                                       |       |        |      |              |        |
| Steering angle to right and left                                                      |       |        |      | I            |        |
| Power steering - Hydraulic steering motor (if present)                                |       |        |      |              |        |
| Oil leakage                                                                           |       |        | Ι    | $\leftarrow$ |        |
| Power steering hose integrity                                                         |       |        |      | Ι            |        |
| BRAKING SYSTEM                                                                        |       |        |      |              |        |
| General                                                                               |       |        |      |              |        |
| Braking performance                                                                   |       |        | I    | ←            |        |
| Brake liquid / oil level (if present)                                                 |       |        | Ι    | ←            |        |
| Liquid / oil leakages (if present)                                                    |       |        | Ι    | ←            |        |
| Brake system bleeding (if present)                                                    |       |        | I    | -<br>←       |        |
| Low fluid level warning light (if present)                                            |       |        |      | I            |        |
|                                                                                       |       |        |      |              |        |

| MAINTENANCE CYCLE                                                                     | every | 1 week | 6    | 12           | months |
|---------------------------------------------------------------------------------------|-------|--------|------|--------------|--------|
| (Based on total operating hours or months of truck life cycle, whichever comes first) | every | 40     | 1000 | 2000         | hours  |
| Brake pedal                                                                           |       |        |      |              |        |
| Pedal stroke and play                                                                 |       |        | Ι    | $\leftarrow$ |        |
| Return stroke                                                                         |       |        | Ι    | $\leftarrow$ |        |
| Linkages                                                                              |       | I*     | Ι    | $\leftarrow$ |        |
| Parking brake                                                                         |       |        |      |              |        |
| Braking performance                                                                   |       |        | Ι    | $\leftarrow$ |        |
| Lever pull margin and operating force (if present)                                    |       |        | Ι    | $\leftarrow$ |        |
| Parking switch operating condition (if present)                                       |       |        | Ι    | $\leftarrow$ |        |
| Magnetic discs play, wear and cleaning (if present)                                   |       |        | Ι    | $\leftarrow$ |        |
| Brake discs                                                                           |       |        |      |              |        |
| Disc wear and damage                                                                  |       |        |      | Ι            |        |
| MATERIAL HANDLING SYSTEM                                                              |       |        |      |              |        |
|                                                                                       |       |        |      |              |        |
| Forks and stopper pips integrity and wear                                             |       |        | Ĭ    | 4            |        |
| Alignment between left and right fork fingers                                         |       |        | I    | ~<br>~       |        |
|                                                                                       |       |        | I    | ~            |        |
| Welded portions cracking                                                              |       |        | I    | 、            |        |
| Mast and lift bracket                                                                 |       |        | 1    | `            |        |
| Welded portions deformation, damage, cracking                                         |       |        | T    | 4            |        |
| Roller rotating condition, wear damage                                                |       |        | I    | ```          |        |
| Mast support husbing wear and damage                                                  |       |        | I    | `<br>←       |        |
| Mast pads adjustment wear damage                                                      |       |        | I    | `<br>←       |        |
| Roller pin wear and damage                                                            |       |        | I    | `<br>←       |        |
| Mast and lift bracket fastening                                                       |       |        | I    | `<br>←       |        |
| Fork carriage side lower and upper pads condition                                     |       | I*     | I    | 、            |        |
| Chains and chain wheels                                                               |       |        | 1    | ``           |        |
| Chain tension deformation, damage, slackness                                          |       | I*     | I    | ←            |        |
| Chain lubrication                                                                     |       | -      | I    | `<br>~       |        |
| Chain anchor bolt and nut abnormality                                                 |       |        | I    | `<br>←       |        |
| Chain wheel wear and damage                                                           |       |        | I    | `<br>←       |        |
| Chain wheel revolution                                                                |       |        | I    | `<br>←       |        |
| Attachment (if present)                                                               |       |        | -    | •            |        |
| Abnormalities and mounting condition                                                  |       |        | T    | ←            |        |

| (Based on total operating hours or months of truck life cycle,<br>whichever comes first)every4010002000hoursHYDRAULCS YSTEMCylindersI←I←Oil leakageI←I←Rod and rod end integrity, deformation, fasteningI←I←Natural fory, natural fory, fastening, operating conditionI←I←Mast cylinders mounting integrity, and fasteningI←I←Unaven movementI←I←IIIIIIIIIIIIIIIIIIIIIIIIIIIIIIIIIIIIIIIIIIIIIIIIIIIIIIIIIIIIIIIIIIIIIIIIIIIIIIIIIIIIIIIIIIIIIIIIIIIIIIIIIIIIIIIIIIIIIIIIIIIIIIIIII <th>MAINTENANCE CYCLE</th> <th>every</th> <th>1 week</th> <th>6</th> <th>12</th> <th>months</th>                                                                                                    | MAINTENANCE CYCLE                                                                     | every | 1 week | 6    | 12           | months |
|----------------------------------------------------------------------------------------------------|---------------------------------------------------------------------------------------|-------|--------|------|--------------|--------|
| HYDRAULIC SYSTEM         Cylinders         Oil leakage       I       ←         Red and rod end integrity, deformation, fastening       I       ←         Red and rod end integrity, fastening, operating condition       I       ←         Natural drop, natural forward tilt       I       ←         Mast cylinders mounting integrity and fastening       I       ←         Lifting and lowering speed       I       ←         Unaven movement       I       ←         Hydraulic oil tank       I       ←         Oil leakage and abnormal noise       I       ←         Hydraulic oil tank       I       ←         Oil leakage       I       ←         Oil leakage       I       ←         Hydraulic oil tank       I       ←         Oil leakage       I       ←         Oil leakage       I       ←         Hydraulic filter       I       ←         Cleaning       C       C         Oil leakage       I       ←         Oil leakage       I       ←         Oil leakage       I       ←         Oil leakage       I       ←         Oil leakage       I                                                                                                    | (Based on total operating hours or months of truck life cycle, whichever comes first) | every | 40     | 1000 | 2000         | hours  |
| Cylinders       I       ←         Rod and rod end integrity, deformation, fastening       I       ←         Tilt cylinders mounting integrity, fastening, operating condition       I       ←         Mast cylinders mounting integrity and fastening       I       ←         Mast cylinders mounting integrity and fastening       I       ←         Lifting and lowering speed       I       ←         Uneven movement       I       ←         Hydraulic pump       I       ←         Oil leakage and abnormal noise       I       ←         Hydraulic oil tank       I       ←         Oil leakage       I       ←         Oil leakage       I       ←         Oil leakage       I       ←         Oil leakage       I       ←         Oil leakage       I       ←         Oil leakage       I       ←         Oil leakage       I       ←         Oil leakage       I       ←         Oil leakage       I       ←         Oil leakage       I       ←         Oil leakage       I       ←         Oil leakage       I       ←         Oil leakage       I                                                                                                    | HYDRAULIC SYSTEM                                                                      |       |        |      |              |        |
| Oil leakage       I       ←         Rod and rod end integrity, deformation, fastening       I       ←         Tilt cylinders mounting integrity, fastening, operating condition       I       ←         Natural drop, natural forward tilt       I       ←         Mast cylinders mounting integrity and fastening       I       ←         Uneven movement       I       ←         Uneven movement       I       ←         Hydraulic oil tank       I       ←         Oil leakage and abnormal noise       I       ←         Hydraulic oil tank       I       ←         Oil leakage       I       ←         Oil leakage       I       ←         Oil leakage       I       ←         Oil leakage       I       ←         Oil leakage       I       ←         Oil leakage       I       ←         Hydraulic filter       I       ←         Control levers (if present)       C       C         Operating condition       I       ←         Biled pressure measurement       M       M         Hydraulic fuse       I       ←         Coll leakage       I       ←         Oil leakage <td>Cylinders</td> <td></td> <td></td> <td></td> <td></td> <td></td>                       | Cylinders                                                                             |       |        |      |              |        |
| Rod and rod end integrity, deformation, fastening       I       ←         Tilt cylinders mounting integrity, fastening, operating condition       I       ←         Natural drop, natural forward tilt       I       ←         Mast cylinders mounting integrity and fastening       I       ←         Lifting and lowering speed       I       ←         Uneven movement       I       ←         Hydraulic oll tank       I       ←         Oil leakage and abnormal noise       I       ←         Hydraulic oil tank       I       ←         Oil leakage       I       ←         Hydraulic filter       I       ←         Cleaning       C       C         Control levers (if present)       I       ←         Operating condition       I       ←         Oil control valve       I       ←         Oil leakage       I       ←         Safety valve function       I       ←         Relief pressure measurement       M       M         Hydraulic hose and piping       I       ←         Oil leakage       I       ←       I         Body       I       ←       I         Frame, cross member, etc. damage                                                               | Oil leakage                                                                           |       |        | Ι    | $\leftarrow$ |        |
| Tilt cylinders mounting integrity, fastening, operating condition       I       ←         Natural drop, natural forward tilt       I       ←         Mast cylinders mounting integrity and fastening       I       ←         Lifting and lowering speed       I       ←         Uneven movement       I       ←         Hydraulic pump       I       ←         Oil leakage and abnormal noise       I       ←         Hydraulic oil tank       I       ←         Oil leakage and contamination       I       ←         Tank and oil strainer condition       I       ←         Hydraulic filter       C       C         Cleaning       C       C         Oil leakage       I       ←         Oil control valve       I       ←         Oil control valve       I       ←         Oil leakage       I       ←         Oil leakage       I       ←         Oil leakage       I       ←         Oil leakage       I       ←         Oil leakage       I       ←         Oil leakage       I       ←         Oil leakage       I       ←         Oil leakage       I       <                                                                                                    | Rod and rod end integrity, deformation, fastening                                     |       |        | Ι    | $\leftarrow$ |        |
| Natural drop, natural forward tilt         I         ←           Mast cylinders mounting integrity and fastening         I         ←           Lifting and lowering speed         I         ←           Uneven movement         I         ←           Hydraulic pump         I         ←           Oil leakage and abnormal noise         I         ←           Hydraulic oil tank         I         ←           Oil leakage         I         ←           Oil leakage         I         ←           Oil leakage         I         ←           Oil leakage         I         ←           Oil leakage         I         ←           Oil leakage         I         ←           Oil leakage         I         ←           Oil leakage         I         ←           Oil control levers (if present)         Operating condition         I         ←           Oil control valve         I         ←            Oil leakage         I         ←            Oil leakage         I         ←            Oil leakage         I         ←            Oil leakage         I         ←                                                                                                   | Tilt cylinders mounting integrity, fastening, operating condition                     |       |        | Ι    | $\leftarrow$ |        |
| Mast cylinders mounting integrily and fastening       I       ←         Lifting and lowering speed       I       ←         Uneven movement       I       ←         Hydraulic pump       I       ←         Oil leakage and abnormal noise       I       ←         Hydraulic oil tank       I       ←         Oil leakage       I       ←         Oil leakage       I       ←         Oil leakage       I       ←         Oil leakage       I       ←         Oil leakage       I       ←         Oil leakage       I       ←         Oil leakage       I       ←         Tank and oil strainer condition       I       ←         Hydraulic filter       C       C         Cleaning       C       C         Oil control levers (if present)       I       ←         Operating condition       I       ←         Oil leakage       I       ←         Oil leakage       I       ←         Oil leakage       I       ←         Oil leakage       I       ←         Oil leakage       I       ←         Oil leakage       I                                                                                                    | Natural drop, natural forward tilt                                                    |       |        | Ι    | $\leftarrow$ |        |
| Lifting and lowering speed       I       ←         Uneven movement       I       ←         Hydraulic pump       I       ←         Oil leakage and abnormal noise       I       ←         Hydraulic oil tank       I       ←         Oil leakage       I       ←         Oil leakage       I       ←         Oil leakage       I       ←         Oil ad contamination       I       ←         Tank and oil strainer condition       I       ←         Hydraulic filter       C       C         Cleaning       C       C         Control levers (if present)       C       C         Operating condition       I       ←         Oil leakage       I       ←         Oil leakage       I       ←         Safety valve function       I       ←         Relief pressure measurement       M       M         Hydraulic hose and piping       I       ←         Oil leakage       I       ←         Deformation and damage       I       ←         SAFETY DEVICES, etc.       I       E         Body       I       ←         Frame, cross membe                                                                                                    | Mast cylinders mounting integrity and fastening                                       |       |        | Ι    | $\leftarrow$ |        |
| Uneven movement       I       ←         Hydraulic pump       I       ←         Oll leakage and abnormal noise       I       ←         Hydraulic oil tank       I       ←         Oil leakage       I       ←         Oil leakage       I       ←         Oil leakage       I       ←         Oil leakage       I       ←         Oil add contamination       I       ←         Tank and oil strainer condition       I       ←         Hydraulic filter       C       C         Cleaning       C       C         Control levers (if present)       I       ←         Operating condition       I       ←         Oil control valve       I       ←         Oil leakage       I       ←         Safety valve function       I       ←         Relief pressure measurement       M       M         Hydraulic hose and piping       I       ←         Oil leakage       I       ←         Deformation and damage       I       ←         SAFETY DEVICES, etc.       S       I       ←         Botts and nuts fastening       I       I       ←                                                                                                    | Lifting and lowering speed                                                            |       |        | Ι    | $\leftarrow$ |        |
| Hydraulic pump       I       ←         Oil leakage and abnormal noise       I       ←         Hydraulic oil tank       I       ←         Oil leakage       I       ←         Oil leakage       I       ←         Oil level and contamination       I       ←         Tank and oil strainer condition       I       ←         Hydraulic filter       I       ←         Cleaning       C       C         Control levers (if present)       Operating condition       I       ←         Oil control valve       I       ←       C         Oil leakage       I       ←       C         Oil control valve       I       ←       C         Oil leakage       I       ←       C         Oil leakage       I       ←       C         Oil leakage       I       ←       C         Oil leakage       I       ←       C         Oil leakage       I       ←       C       C         Deformation and damage       I       ←       C       C         SAFETY DEVICES, etc.       E       S       S       C       C         Body       I                                                                                                    | Uneven movement                                                                       |       |        | Ι    | $\leftarrow$ |        |
| Oil leakage and abnormal noise       I       ←         Hydraulic oil tank       I       ←         Oil leakage       I       ←         Oil leakage       I       ←         Oil level and contamination       I       ←         Tank and oil strainer condition       I       ←         Hydraulic filter       I       ←         Cleaning       C       C         Control levers (if present)       I       ←         Oil control valve       I       ←         Oil leakage       I       ←         Oil leakage       I       ←         Oil leakage       I       ←         Oil leakage       I       ←         Oil leakage       I       ←         Oil leakage       I       ←         Oil leakage       I       ←         Oil leakage       I       ←         Oil leakage       I       ←         Oil leakage       I       ←         Deformation and damage       I       ←         SAFETY DEVICES, etc.       E       E         Body       I       ←         Frame, cross member, etc. damage and cracking       I       <                                                                                                    | Hydraulic pump                                                                        |       |        |      |              |        |
| Hydraulic oil tank         Oil leakage       I       ←         Oil level and contamination       I       ←         Tank and oil strainer condition       I       ←         Hydraulic filter       I       ←         Cleaning       C       C         Control levers (if present)       I       ←         Operating condition       I       ←         Oil control valve       I       ←         Oil leakage       I       ←         Oil leakage       I       ←         Safety valve function       I       ←         Relief pressure measurement       M       M         Hydraulic hose and piping       I       ←         Oil leakage       I       ←         Oil leakage       I       ←         Oil leakage       I       ←         Oil leakage       I       ←         Deformation and damage       I       ←         Linkage fastening       I       ←         SAFETY DEVICES, etc.       E       E         Bolts and nuts fastening       I       ←         Overhead guard       I       ←         Integrity       I       ←                                                                                                    | Oil leakage and abnormal noise                                                        |       |        | Ι    | $\leftarrow$ |        |
| Oil leakage       I       ←         Oil level and contamination       I       ←         Tank and oil strainer condition       I       ←         Hydraulic filter       I       ←         Cleaning       C       C         Control levers (if present)       I       ←         Operating condition       I       ←         Oil control valve       I       ←         Oil leakage       I       ←         Safety valve function       I       ←         Relief pressure measurement       M         Hydraulic hose and piping       I       ←         Oil leakage       I       ←         Deformation and damage       I       ←         Linkage fastening       I       ←         SAFETY DEVICES, etc.       E       E         Body       I       ←         Frame, cross member, etc. damage and cracking       I       I         Dotts and nuts fastening       I       ←         Welded portions cracking       I       ←         Backrest       E       E         Deterioration, damage, cracking       I       ←                                                                                                    | Hydraulic oil tank                                                                    |       |        |      |              |        |
| Oil level and contamination       I       ←         Tank and oil strainer condition       I       ←         Hydraulic filter       C       C         Cleaning       C       C         Control levers (if present)       I       ←         Operating condition       I       ←         Oil control valve       I       ←         Oil leakage       I       ←         Safety valve function       I       ←         Relief pressure measurement       M       M         Hydraulic hose and piping       I       ←         Oil leakage       I       ←         Deformation and damage       I       ←         Linkage fastening       I       ←         SAFETY DEVICES, etc.       S       S         Body       I       ←         Frame, cross member, etc. damage and cracking       I       I         Dotts and nuts fastening       I       ←         Welded portions cracking       I       ←         Botts and nuts fastening       I       ←         Determined upper upper upper upper upper upper upper upper upper upper upper upper upper upper upper upper upper upper upper upper upper upper upper upper upper upper upper upper upper upper upper upper upper upper | Oil leakage                                                                           |       |        | Ι    | $\leftarrow$ |        |
| Tank and oil strainer condition       I       ←         Hydraulic filter       C         Cleaning       C         Control levers (if present)       I       ←         Operating condition       I       ←         Oil control valve       I       ←         Oil leakage       I       ←         Safety valve function       I       ←         Relief pressure measurement       M       M         Hydraulic hose and piping       I       ←         Oil leakage       I       ←         Oil leakage       I       ←         Oil leakage       I       ←         Oil leakage       I       ←         Oil leakage       I       ←         Oil leakage       I       ←         Oil leakage       I       ←         SAFETY DEVICES, etc.       S       S         Body       I       Frame, cross member, etc. damage and cracking       I         Frame, cross member, etc. damage and cracking       I       €         Bolts and nuts fastening       I       €         Welded portions cracking       I       €         Backrest       I       € <td>Oil level and contamination</td> <td></td> <td></td> <td>Ι</td> <td><math>\leftarrow</math></td> <td></td>                  | Oil level and contamination                                                           |       |        | Ι    | $\leftarrow$ |        |
| Hydraulic filter       C         Cleaning       C         Control levers (if present)       I         Operating condition       I         Operating condition       I         Oil control valve       I         Oil leakage       I         Oil leakage       I         Oil leakage       I         Oil leakage       I         Relief pressure measurement       M         Hydraulic hose and piping       I         Oil leakage       I         Oil leakage       I         Oil leakage       I         Oil leakage       I         Oil leakage       I         Oil leakage       I         Oil leakage       I         Oil leakage       I         Oil leakage       I         Oil leakage       I         SafEtry DEVICES, etc.       I         Body       I         Frame, cross member, etc. damage and cracking       I         Integrity       I         Integrity       I         Melded portions cracking       I         Eackrest       I         Deterioration, damage, cracking       I                                                                                                    | Tank and oil strainer condition                                                       |       |        | Ι    | $\leftarrow$ |        |
| Cleaning       C         Control levers (if present)       I         Operating condition       I         Operating condition       I         Oil control valve       I         Oil leakage       I         Oil leakage       I         Relief pressure measurement       M         Hydraulic hose and piping       I         Oil leakage       I         Oil leakage       I         Oil leakage       I         Oil leakage       I         Oil leakage       I         Oil leakage       I         Oil leakage       I         Oil leakage       I         Oil leakage       I         Oil leakage       I         Oil leakage       I         Oil leakage       I         Oil leakage       I         Outperson       I         SAFETY DEVICES, etc.       I         Body       I         Frame, cross member, etc. damage and cracking       I         Bolts and nuts fastening       I         Integrity       I         Melded portions cracking       I         Deterioration, damage, cracking       I                                                                                                    | Hydraulic filter                                                                      |       |        |      |              |        |
| Control levers (if present)       I       ←         Operating condition       I       ←         Oil control valve       I       ←         Oil leakage       I       ←         Safety valve function       I       ←         Relief pressure measurement       M       M         Hydraulic hose and piping       I       ←         Oil leakage       I       ←         Deformation and damage       I       ←         Linkage fastening       I       ←         SAFETY DEVICES, etc.       U       U         Body       I       ←         Frame, cross member, etc. damage and cracking       I       I         Bolts and nuts fastening       I       €         Untegrity       I       ←       I         Welded portions cracking       I       €         Backrest       U       U       €         Deterioration, damage, cracking       I       €                                                                                                    | Cleaning                                                                              |       |        |      | С            |        |
| Operating condition       I       ←         Oil control valve       I       ←         Oil leakage       I       ←         Safety valve function       I       ←         Relief pressure measurement       M       M         Hydraulic hose and piping       I       ←         Oil leakage       I       ←         Deformation and damage       I       ←         Linkage fastening       I       ←         SAFETY DEVICES, etc.       S       S         Body       I       ←         Frame, cross member, etc. damage and cracking       I       I         Bolts and nuts fastening       I       €         Overhead guard       I       ←         Integrity       I       ←         Beckrest       I       ←                                                                                                    | Control levers (if present)                                                           |       |        |      |              |        |
| Oil control valve       I       ←         Oil leakage       I       ←         Safety valve function       I       ←         Relief pressure measurement       M         Hydraulic hose and piping       I       ←         Oil leakage       I       ←         Deformation and damage       I       ←         Linkage fastening       I       ←         SAFETY DEVICES, etc.       I       ←         Body       I       ←         Frame, cross member, etc. damage and cracking       I       I         Bolts and nuts fastening       I       Overhead guard         Integrity       I       ←         Beckrest       I       ●         Deterioration, damage, cracking       I       ←                                                                                                    | Operating condition                                                                   |       |        | Ι    | $\leftarrow$ |        |
| Oil leakage       I       ←         Safety valve function       I       ←         Relief pressure measurement       M       M         Hydraulic hose and piping       I       ←         Oil leakage       I       ←         Deformation and damage       I       ←         Linkage fastening       I       ←         SAFETY DEVICES, etc.       I       ←         Body       I       ←         Frame, cross member, etc. damage and cracking       I       I         Bolts and nuts fastening       I       ●         Overhead guard       I       ←         Integrity       I       ←         Backrest       I       ●                                                                                                    | Oil control valve                                                                     |       |        |      |              |        |
| Safety valve function       I       ←         Relief pressure measurement       M         Hydraulic hose and piping       I       ←         Oil leakage       I       ←         Deformation and damage       I       ←         Linkage fastening       I       ←         SAFETY DEVICES, etc.       I       ←         Body       I       Frame, cross member, etc. damage and cracking       I         Frame, cross member, etc. damage and cracking       I       I         Overhead guard       I       ←         Integrity       I       ←         Welded portions cracking       I       ←         Backrest       I       ←         Deterioration, damage, cracking       I       ←                                                                                                    | Oil leakage                                                                           |       |        | Ι    | $\leftarrow$ |        |
| Relief pressure measurement       M         Hydraulic hose and piping       I         Oil leakage       I         Oil leakage       I         Deformation and damage       I         Linkage fastening       I         SAFETY DEVICES, etc.       I         Body       I         Frame, cross member, etc. damage and cracking       I         Bolts and nuts fastening       I         Overhead guard       I         Integrity       I         Welded portions cracking       I         Deterioration, damage, cracking       I         Deterioration, damage, cracking       I                                                                                                    | Safety valve function                                                                 |       |        | Ι    | $\leftarrow$ |        |
| Hydraulic hose and piping       I       ←         Oil leakage       I       ←         Deformation and damage       I       ←         Linkage fastening       I       ←         SAFETY DEVICES, etc.       I       ←         Body       I       F         Frame, cross member, etc. damage and cracking       I       I         Bolts and nuts fastening       I       O         Overhead guard       I       ←         Integrity       I       ←         Backrest       I       ←                                                                                                    | Relief pressure measurement                                                           |       |        |      | М            |        |
| Oil leakage       I       ←         Deformation and damage       I       ←         Linkage fastening       I       ←         SAFETY DEVICES, etc.       I       ←         Body       I       I         Frame, cross member, etc. damage and cracking       I       I         Bolts and nuts fastening       I       I         Overhead guard       I       ✓         Integrity       I       ←         Backrest       I       ✓                                                                                                    | Hydraulic hose and piping                                                             |       |        |      |              |        |
| Deformation and damage       I       ←         Linkage fastening       I       ←         SAFETY DEVICES, etc.       I       I         Body       I       I         Frame, cross member, etc. damage and cracking       I       I         Bolts and nuts fastening       I       I         Overhead guard       I       ←         Integrity       I       ←         Backrest       I       ✓                                                                                                    | Oil leakage                                                                           |       |        | Ι    | $\leftarrow$ |        |
| Linkage fastening       I       ←         SAFETY DEVICES, etc.       I         Body       I       I         Frame, cross member, etc. damage and cracking       I       I         Bolts and nuts fastening       I       I         Overhead guard       I       ←         Integrity       I       ←         Backrest       I       ✓         Deterioration, damage, cracking       I       ←                                                                                                    | Deformation and damage                                                                |       |        | Ι    | $\leftarrow$ |        |
| SAFETY DEVICES, etc.         Body         Frame, cross member, etc. damage and cracking       I         Bolts and nuts fastening       I         Overhead guard       I         Integrity       I         Welded portions cracking       I         Backrest       I                                                                                                    | Linkage fastening                                                                     |       |        | Ι    | $\leftarrow$ |        |
| Body       I         Frame, cross member, etc. damage and cracking       I         Bolts and nuts fastening       I         Overhead guard       I         Integrity       I         Welded portions cracking       I         Backrest       I                                                                                                    | SAFETY DEVICES atc                                                                    |       |        |      |              |        |
| Frame, cross member, etc. damage and cracking       I         Bolts and nuts fastening       I         Overhead guard       I         Integrity       I         Welded portions cracking       I         Backrest       I                                                                                                    | Body                                                                                  |       |        |      |              |        |
| Bolts and nuts fastening     I       Overhead guard     I       Integrity     I       Welded portions cracking     I       Backrest     I                                                                                                    | Frame, cross member, etc. damage and cracking                                         |       |        |      | T            |        |
| Overhead guard     I       Integrity     I       Welded portions cracking     I       Backrest     I                                                                                                    | Bolts and nuts fastening                                                              |       |        |      | I            |        |
| Integrity       I       ←         Welded portions cracking       I       ←         Backrest       I       ←                                                                                                    | Overhead guard                                                                        |       |        |      | •            |        |
| Welded portions cracking     I     ←       Backrest     I     ←                                                                                                    | Integrity                                                                             |       |        | I    | ←            |        |
| Backrest       Deterioration, damage, cracking       I                                                                                                    | Welded portions cracking                                                              |       |        | I    | ←            |        |
| Deterioration, damage, cracking I ←                                                                                                    | Backrest                                                                              |       |        | •    | ``           |        |
| ······································                                                                                                    | Deterioration, damage, cracking                                                       |       |        | I    | ←            |        |
| Mounting parts fastening                                                                                                    | Mounting parts fastening                                                              |       |        | I    | `<br>←       |        |

| MAINTENANCE CYCLE                                              | every | 1 week | 6    | 12           | months |
|----------------------------------------------------------------|-------|--------|------|--------------|--------|
| (Based on total operating hours or months of truck life cycle, | 01000 | 40     | 1000 | 2000         | houro  |
| whichever comes first)                                         | every | 40     | 1000 | 2000         | nours  |
| Seat                                                           |       |        |      |              |        |
| Mounting integrity and fastening                               |       |        | Ι    | $\leftarrow$ |        |
| Seat switch operating condition                                |       | I*     | Ι    | $\leftarrow$ |        |
| Seat belt integrity and operating condition                    |       |        | Ι    | $\leftarrow$ |        |
| OPS                                                            |       |        |      |              |        |
| Operating conditions                                           |       | I*     | Ι    | $\leftarrow$ |        |
| Emergency stop button                                          |       |        |      |              |        |
| Operating conditions                                           |       |        | Ι    | $\leftarrow$ |        |
| Instrument panel                                               |       |        |      |              |        |
| Operating conditions                                           |       |        | Ι    | $\leftarrow$ |        |
| Horn                                                           |       |        |      |              |        |
| Operating and mounting conditions                              |       |        | Ι    | $\leftarrow$ |        |
| Lighting system (OPT)                                          |       |        |      |              |        |
| Operating and mounting conditions                              |       |        | Ι    | $\leftarrow$ |        |
| Turn signals (OPT)                                             |       |        |      |              |        |
| Operating and mounting conditions                              |       |        | Ι    | $\leftarrow$ |        |
| Reverse acoustic warning (OPT)                                 |       |        |      |              |        |
| Operating conditions                                           |       |        | Ι    | $\leftarrow$ |        |
| Rear-view mirrors (OPT)                                        |       |        |      |              |        |
| Integrity and cleaning                                         |       |        | Ι    | $\leftarrow$ |        |
| Rear reflection                                                |       |        | Ι    | $\leftarrow$ |        |
| Cabin (OPT)                                                    |       |        |      |              |        |
| Roof integrity                                                 |       |        | Ι    | $\leftarrow$ |        |
| Doors, side window, tailgate integrity and operating condition |       |        | Ι    | $\leftarrow$ |        |
| Heated windows integrity and operating condition               |       |        | Ι    | $\leftarrow$ |        |
| Wiper integrity and operating condition                        |       |        | Ι    | $\leftarrow$ |        |
| Heater integrity and operating condition                       |       |        | Ι    | $\leftarrow$ |        |
| Lubrication                                                    |       |        |      |              |        |
| General status - see Lubrication Chart section                 |       |        | Ι    | $\leftarrow$ |        |

### WARNING:

Complete the information concerning all maintenance operations with those mentioned in the relevant safety and operator manuals

# **LUBRICATION CHART**

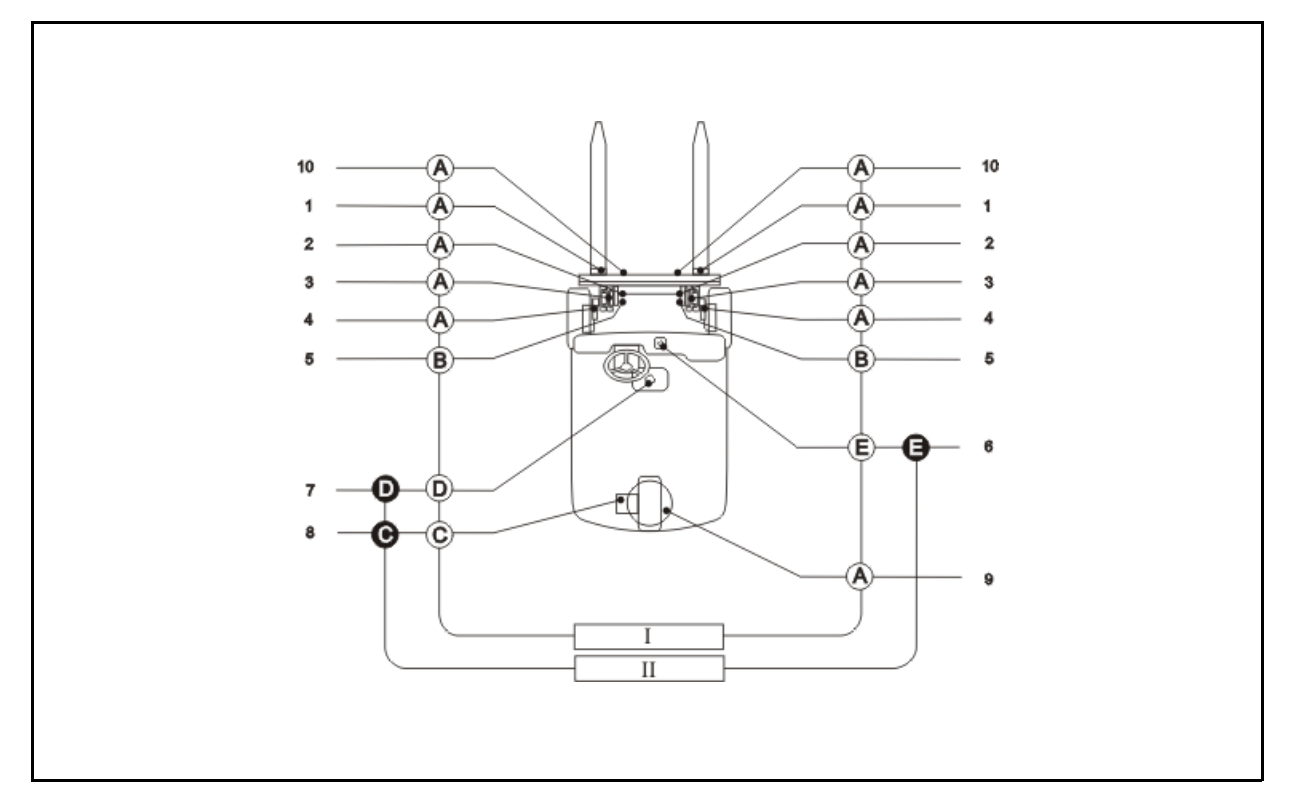

- 1. Fork positioning pins
- 2. Chain securing tie rods
- 3. Mast guides
- 4. Mast fasteners
- 5. Lifting chains
- 6. Brake fluid reservoir
- 7. Hydraulic oil tank
- 8. Transmission reduction gear
- 9. Steering unit
- 10. Side Shifter (OPT)
- I Every 1000 hours (6 months)
- II Every 2000 hours (12 months)
- O Inspection and supply
- Replacement
- (A) Molybdenum disulfide grease
- (B) Chain spray
- (C) Gear oil
- (D) Hydraulic oil
- (E) Brake fluid

# BATTERY

|                                       | Page  |
|---------------------------------------|-------|
| BATTERY CASING AND REQUIRED WEIGHT    | 1-2   |
| BATTERY SERVICE STANDARDS             | 1-3   |
| DISPLAY                               | 1-3   |
| MANAGING THE BATTERY                  | 1-4   |
| BDI ADJ MIN                           | 1-6   |
| BDI ADJ MAX                           | 1-8   |
| ADJUSTMENT 3                          | 1-9   |
| ADJUSTING THE BATTERY VOLTAGE READING | 1-12  |
| ADJUST BATTERY                        | .1-12 |
| ADJUST CAPACITOR                      | .1-13 |
| TROUBLESHOOTING ON THE BATTERY        | 1-14  |
| INSPECTION                            | 1-15  |
| STATE OF BATTERY CHARGE               | 1-17  |
| BATTERY CAPACITY                      | 1-18  |
| GEL BATTERIES                         | 1-19  |
| ADJUSTING THE GEL BATTERY INDICATOR   | .1-20 |
| BATTERY                               | 1-21  |

# BATTERY CASING AND REQUIRED WEIGHT

if you purchase the battery locally, it must be of at least the following weight, as shown in the table:

| Vehicle model | Capacity<br>Battery | of ba | Size<br>attery casing [ | Minimum required |                    |
|---------------|---------------------|-------|-------------------------|------------------|--------------------|
|               | (Ah)                | Х     | Y                       | Z                | (with ocomy) [rig] |
| 100           | 400                 | 273   | 830                     | 570              | 372                |
| 100           | 400-500             | 273   | 830                     | 627              | 372                |
|               | 630                 | 381   | 830                     | 627              | 524                |
| 125           | 735                 | 435   | 830                     | 570              | 600                |
|               | 700-875             | 435   | 830                     | 627              | 600                |
|               | 735                 | 435   | 830                     | 627              | 600                |
| 150           | 840                 | 489   | 830                     | 570              | 676                |
|               | 800-1000            | 489   | 830                     | 627              | 676                |

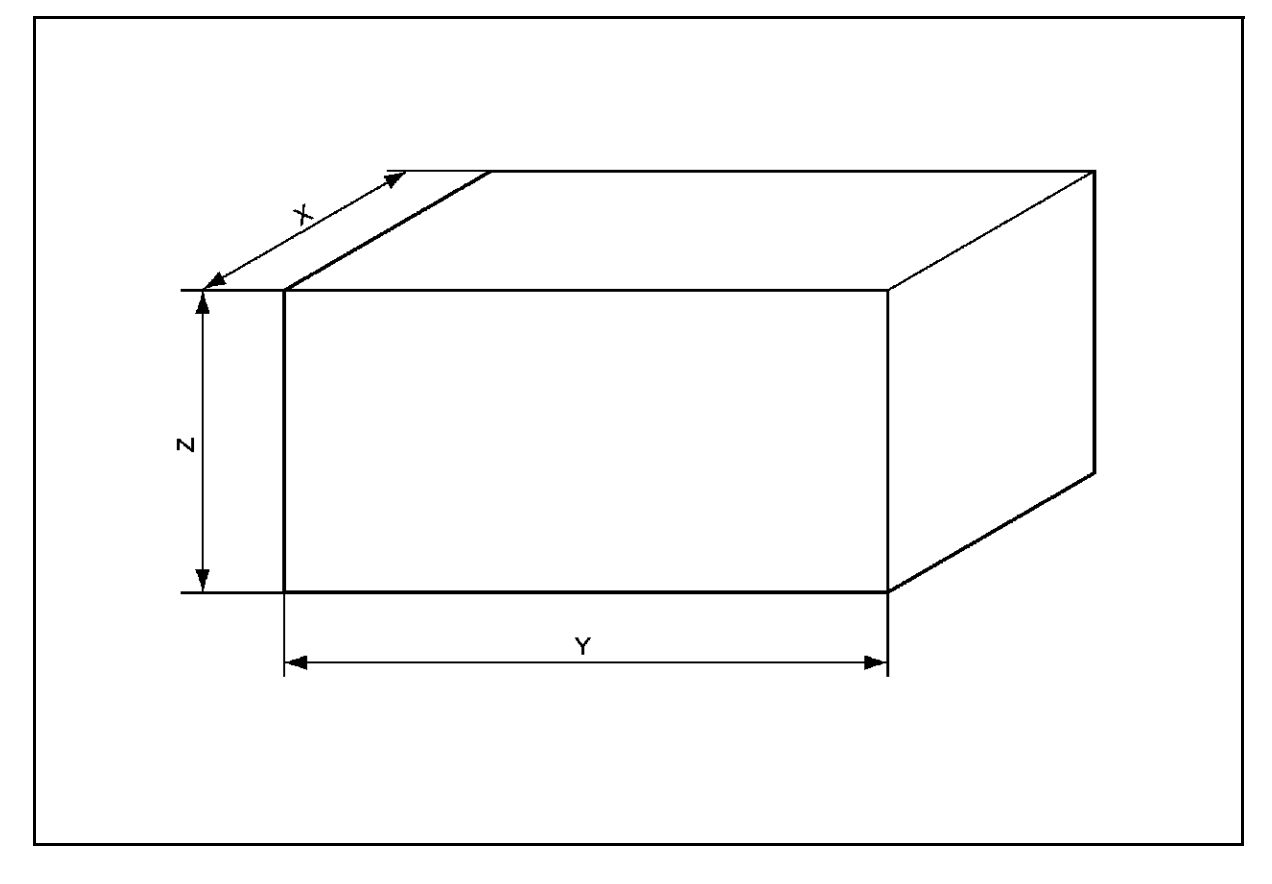

# **BATTERY SERVICE STANDARDS**

| Specific gravity (battery charged)        |      | 1.280 [20 °C]                |
|-------------------------------------------|------|------------------------------|
| Specific gravity (80% battery discharged) |      | 1.150 [20 °C]                |
| Discharge end voltage                     | 24 V | 23.6 V                       |
| Electrolyte                               |      | Refined dilute sulfuric acid |
| Fluid to be added                         |      | Distilled water              |
| Insulation resistance                     |      | 10MW or more                 |

\* Battery value on standby (only with key ON and no power consumption)

# DISPLAY

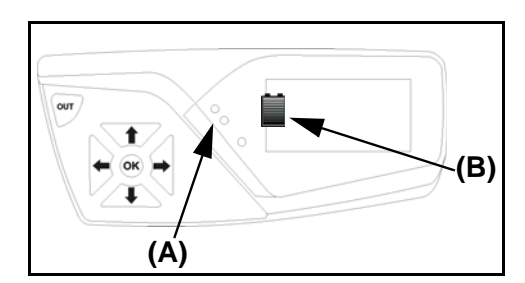

Battery Charge Indicator(A) Diagnostic led(B) Charge indicatorCharge

| Percentage of<br>charge | Description                                                     | Acustic<br>notice | Notes                                                                                                    |
|-------------------------|-----------------------------------------------------------------|-------------------|----------------------------------------------------------------------------------------------------|
| 100-20%                 | Normal working                                                  | No                | No performances drop                                                                                                    |
| 15% (2 led)             | illuminated <b>(B)</b><br>Indicator                             | No                | 80% performance reduction in traction                                                                                                    |
| 10% (1 led)             | Blinking <b>(A)</b> Led,<br>illuminated <b>(B)</b><br>Indicator | No                | 65% performance reduction in<br>traction and 40% in lifting with<br>mechanical distributor version, 60%<br>reduction with electroproportional<br>distributor version |

# MANAGING THE BATTERY

Battery discharge voltage and status indicator on the dashboard are managed by the Master traction logic unit.

The indicator can be customised with the following parameters.

#### Remarks:

The battery indicator must be adjusted according to the characteristics and type of the battery installed in the truck.

Incorrect indicator setting may lead to the non-reset of the indicator and/or the incorrect discharge of the battery, causing damage in the long term.

#### **BDI RESET**

This parameter determines the minimum recharge the battery has to receive for the partial or total reset of the indicator.

The standard is 30% of the reset curve

#### **BDI ADJ MIN**

This parameter determines the voltage below which the battery indicator signals 0% residual charge. The standard is - 4.00% = 22.44V

#### **BDI ADJ MAX**

This parameter determines the voltage above which the battery indicator signals 100% charge. The standard is - 3.00% = 24.60V

#### **ADJUSTMENT 3**

This parameter determines the reset curve. The standard is + 3.00% = 0.72V

#### **BDI GEL**

This parameter sets the discharge curve for gel batteries: The standard is OFF

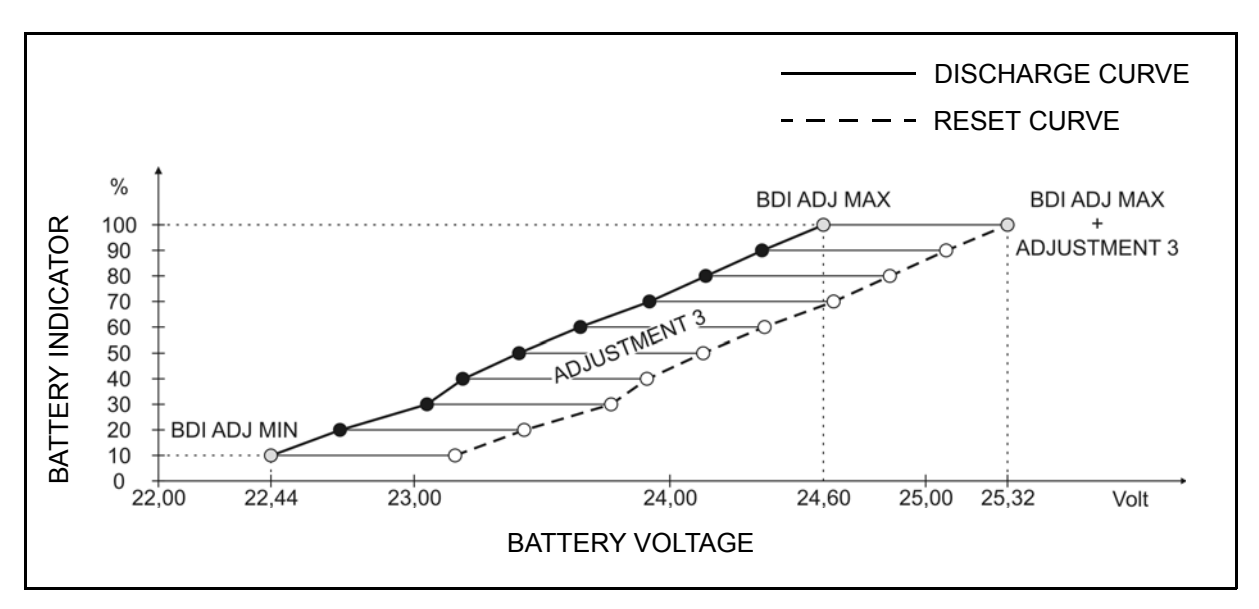

#### **Remarks:**

 The indicator resets at 100% if when the truck is switched on the battery voltage exceeds the value set by BDI ADJ MAX + ADJUSTMENT 3 (the standard is 25.32V)

## **BDI RESET**

The BDI RESET parameter manages the indicator reset when the battery undergoes partial charges (trickle charge).

It is expressed as a percentage of the reset curve and indicates the minimum recharge the battery has to receive for the partial or total reset of the indicator.

| Parameter | Min value | Max value | Step | Standard | Notes                                                                                                |
|-----------|-----------|-----------|------|----------|----------------------------------------------------------------------------------------------------|
| BDI RESET | 0%        | 100%      | 5%   | 30%      | By reducing the value we reduce the quantity of partial charge needed to reset the battery indicator |

#### EXAMPLE:

- BDI RESET set to 30%
- Battery indicator shows 40% residual charge (4 leds on; 23.19V)
- The battery undergoes partial charge, 2 possibilities:
  - (a) If the partial charge is less than 30% (Vb < 24.64V) NO RESET
  - (b) If the partial charge is greater than or equal to 30% (Vb  $\ge 24,64V$ ) YES RESET

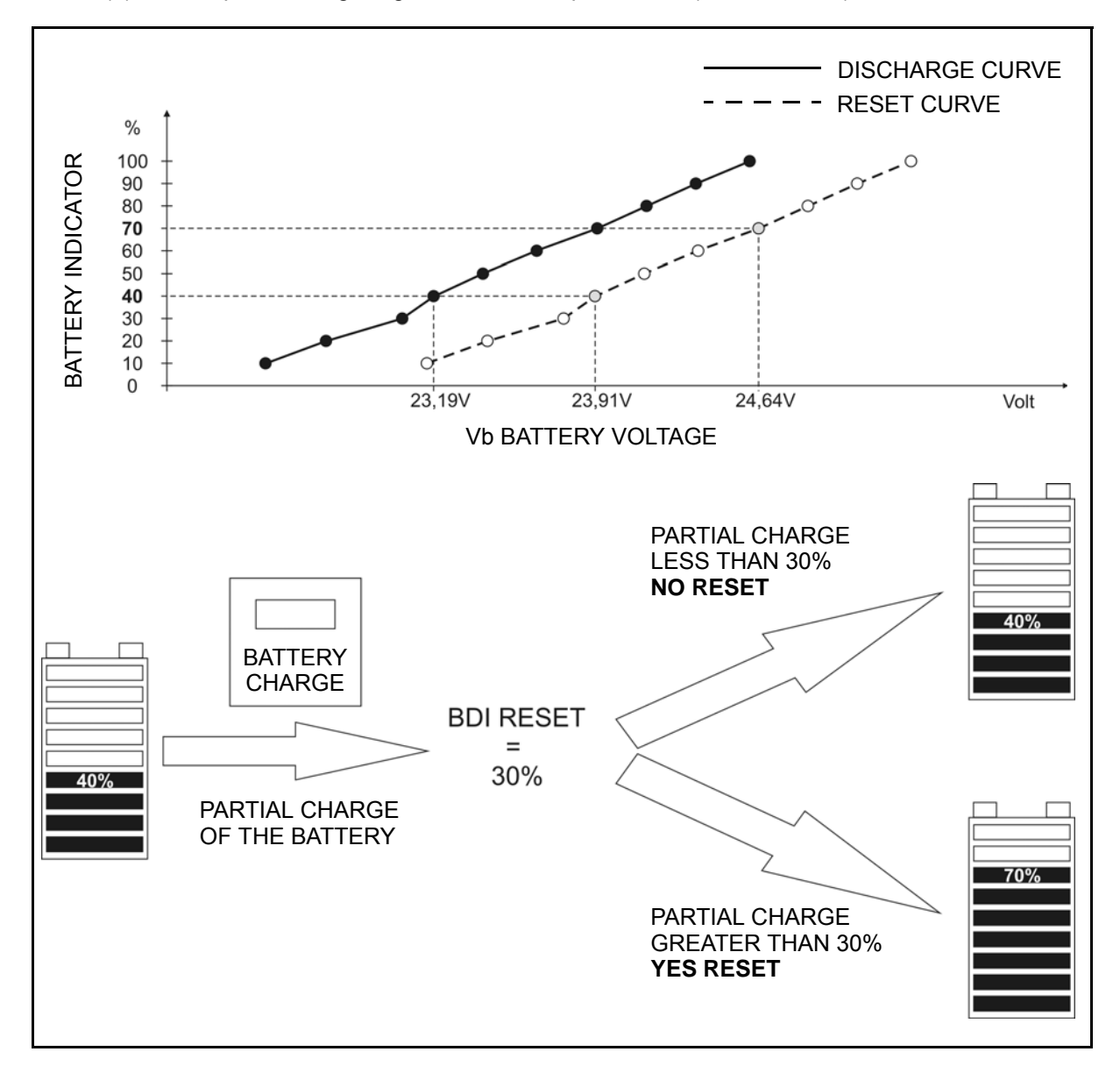

## **BDI ADJ MIN**

The parameter BDI ADJ MIN determines the voltage below which the battery indicator signals 0% residual charge.

**Remarks:** 

- When the battery indicator shows a residual charge of 0%, the specific weight of the electrolyte must not be less than 1.13 kg/l;
- With the standard setting of the parameter BDI ADJ MIN, 0% of the indicator corresponds to 10% actual residual battery charge.

| Parameter   | Min value | Max value | Step  | Standard | Notes                                                          |
|-------------|-----------|-----------|-------|----------|----------------------------------------------------------------|
| BDI ADJ MIN | - 12,80%  | + 12,70%  | 0,10% | - 4,00%  | 0,00% = 23,400 V<br>± 0,10% = ± 0,024 V<br>± 1,00% = ± 0,240 V |

| BDI AI    | DJ MIN   |                  |
|-----------|----------|------------------|
| %         | Volt     |                  |
| + 12,70 % | 26,448 V | Ť                |
| + 12,00 % | 26,28 V  |                  |
| + 11,00 % | 26,040 V |                  |
| + 10,00 % | 25,800 V |                  |
| + 9,00 %  | 25,560 V |                  |
| + 8,00 %  | 25,320 V |                  |
| + 7,00 %  | 25,080 V |                  |
| + 6,00 %  | 24,840 V | Lesser discharge |
| + 5,00 %  | 24,600 V |                  |
| + 4,00 %  | 24,360 V |                  |
| + 3,00 %  | 24,120 V |                  |
| + 2,00 %  | 23,880 V |                  |
| + 1,00%   | 23,640 V |                  |
| 0,00%     | 23,400 V |                  |
| - 1,00%   | 23,160 V |                  |
| - 2,00%   | 22,920 V |                  |
| - 3,00 %  | 22,680 V | ·                |
| - 4,00 %  | 22,440 V | ■ STD            |
| - 5,00 %  | 22,200 V | 1                |
| - 6,00 %  | 21,960 V |                  |
| - 7,00 %  | 21,720 V |                  |
| - 8,00 %  | 21,480 V |                  |
| - 9,00 %  | 21,240 V | Deep discharge   |
| - 10,00 % | 21,000 V |                  |
| - 11,00 % | 20,760 V |                  |
| - 12,00 % | 20,520 V | $\downarrow$     |
| - 12,80 % | 20,328 V | V                |
# Setting BDI ADJ MIN

The indicator may be set to modify the minimum battery voltage at which the last square switches off (indicator at 0%).

At the end of discharging, the density value of the battery elements must not fall below 1.13 kg/l

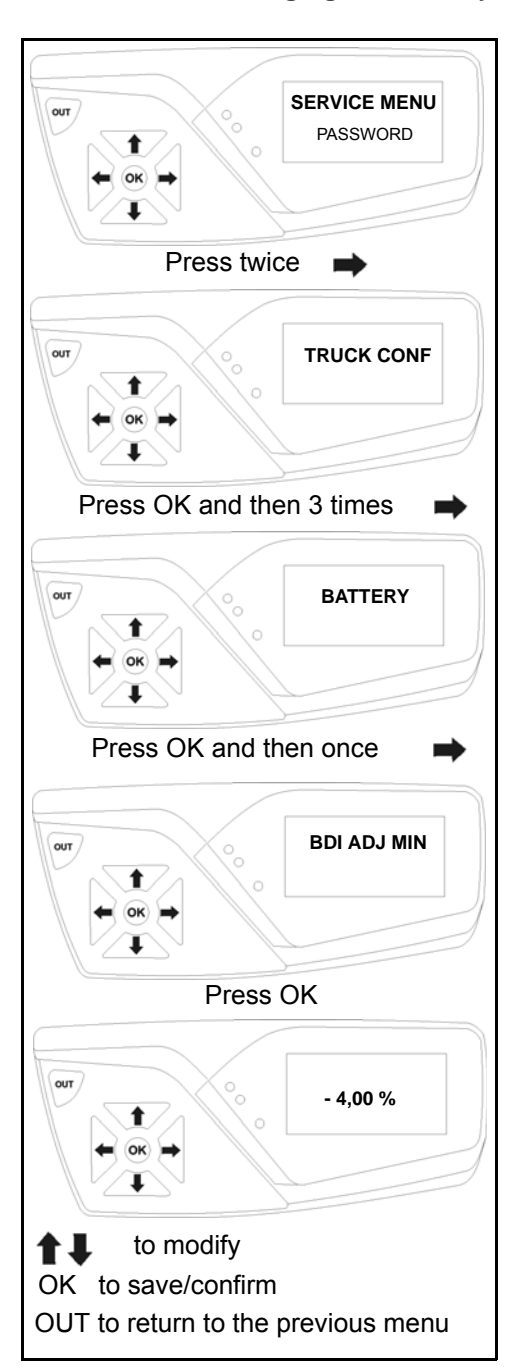

# [POINT1]

Access the SERVICE menu (see chapter 3, paragraph SERVICE MENU DESCRIPTION). Modify the value in the SERVICE -> TRUCK CONF -> BATTERY -> menu, parameter **BDI ADJ MIN** to increase or decrease the maximum battery discharge.

#### Remarks:

Periodically check the electrolyte density in the battery elements at the end of discharge. If the density is lower than 1.13 kg/l, increase the parameter BDI ADJ MIN by a value of +1.00% (0.24 V) for every 0.01kg/l up to the limit of 1.13 kg/l. 1

Remarks: The values shown in the various figures are indicative

# **BDI ADJ MAX**

The parameter BDI ADJ MIN determines the voltage above which the battery indicator signals 100% charge.

| Parameter   | Min value | Max value | Step  | Standard | Notes                                                          |
|-------------|-----------|-----------|-------|----------|----------------------------------------------------------------|
| BDI ADJ MAX | - 12,80%  | + 12,70%  | 0,10% | - 3,00%  | 0,00% = 25,320 V<br>± 0,10% = ± 0,024 V<br>± 1,00% = ± 0,240 V |

| BDI AD    | JMAX     |                           |
|-----------|----------|---------------------------|
| %         | Volt     |                           |
| + 12,70 % | 28,368 V | <b>A</b>                  |
| + 12,00 % | 28,200 V |                           |
| + 11,00 % | 27,960 V |                           |
| + 10,00 % | 27,720 V |                           |
| + 9,00 %  | 27,480 V |                           |
| + 8,00 %  | 27,240 V |                           |
| + 7,00 %  | 27,000 V |                           |
| + 6,00 %  | 26,760 V | High voltage at charge en |
| + 5,00 %  | 26,520 V |                           |
| + 4,00 %  | 26,280 V |                           |
| + 3,00 %  | 26,040 V |                           |
| + 2,00 %  | 25,800 V |                           |
| + 1,00%   | 25,560 V |                           |
| 0,00%     | 25,320 V |                           |
| - 1,00%   | 25,080 V |                           |
| - 2,00%   | 24,840 V | I                         |
| - 3,00 %  | 24,600 V | C                         |
| - 4,00 %  | 24,360 V |                           |
| - 5,00 %  | 24,120 V |                           |
| - 6,00 %  | 23,880 V |                           |
| - 7,00 %  | 23,640 V |                           |
| - 8,00 %  | 23,400 V | Low voltage at charge end |
| - 9,00 %  | 23,160 V | Low voltage at charge end |
| - 10,00 % | 22,920 V |                           |
| - 11,00 % | 22,680 V |                           |
| - 12,00 % | 22,440 V | Ļ                         |
| - 12,80 % | 22,248 V | V                         |

# ADJUSTMENT 3

The ADJUSTMENT 3 parameter determines the reset curve.

Discharge curve + ADJUSTMENT 3 = Reset curve

| Parameter    | Min value | Max value | Step  | Standard | Notes                                                         |  |
|--------------|-----------|-----------|-------|----------|---------------------------------------------------------------|--|
| ADJUSTMENT 3 | 0,00%     | + 12,70%  | 0,10% | + 3,00%  | 0,00% = 0,000 V<br>± 0,10% = ± 0,024 V<br>± 1,00% = ± 0,240 V |  |

| ADJUST    | MENT 3  |                     |
|-----------|---------|---------------------|
| %         | Volt    |                     |
| 0,00%     | 0,000 V | 4                   |
| + 1,00%   | 0,240 V | Reset curve equals  |
| + 2,00%   | 0,480 V | the discharge curve |
| + 3,00 %  | 0,720 V | STD                 |
| + 4,00 %  | 0,960 V |                     |
| + 5,00 %  | 1,200 V |                     |
| + 6,00 %  | 1,440 V |                     |
| + 7,00 %  | 1,680 V |                     |
| + 8,00 %  | 1,920 V | Deen reset curve    |
| + 9,00 %  | 2,160 V |                     |
| + 10,00 % | 2,400 V |                     |
| + 11,00 % | 2,640 V |                     |
| + 12,00 % | 2,880 V |                     |
| + 12,70 % | 3,048 V | V                   |

# Battery indicator reset setting

If after a battery charge cycle the indicator on the display has not reset, proceed as follows.

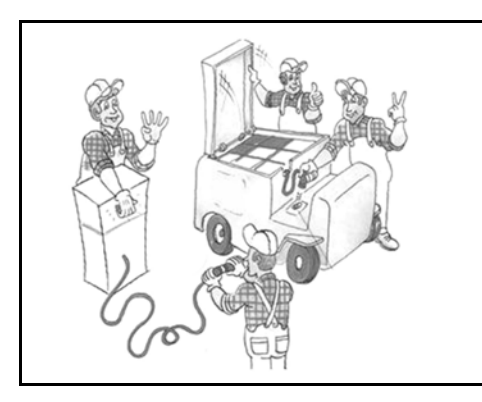

## [POINT1]

#### At the end of complete charging.

Disconnect the battery from the battery charger and connect it to the truck. **Remarks:** 

Ensure that the battery completes the whole charge cycle; if the battery does not reach a density of 1,29 kg/ I [20°C] on completing the charge, check the state of the battery (see chapter 1, paragraph INSPECTION) and of the battery charger.

If necessary, apply to the battery supplier.

#### [POINT2]

#### Let the truck work normally for about 10 minutes.

Use a multimeter to measure the voltage between Pin 1 (red wire) of the connector JT on the traction logic unit (+) and the negative pole on the traction logic unit (-)

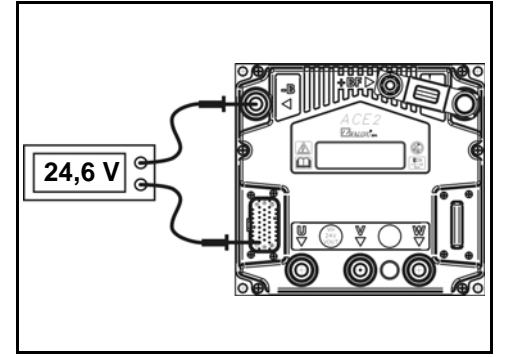

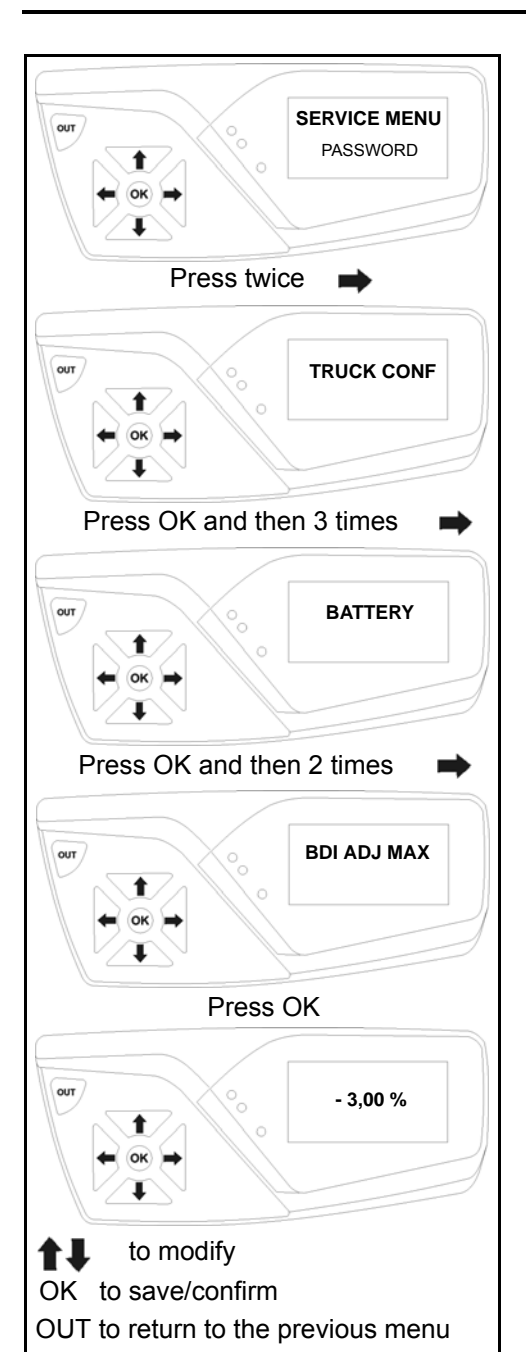

#### [POINT3]

Access the SERVICE menu (see chapter 3, paragraph SERVICE MENU DESCRIPTION). Set the voltage measured at **[POINT 2]** in the SERVICE -> TRUCK CONF -> BATTERY -> menu, parameter **BDI ADJ MAX** 

1-11

# ADJUSTING THE BATTERY VOLTAGE READING

A correct adjustment allows a precise indication of the battery discharge. Use the ADJUST BATTERY and ADJUST CAPACITOR parameters to set the voltmeter inside the traction logic unit.

#### **Remarks:**

These parameter can be acquired with any battery discharge percentage.

# **ADJUST BATTERY**

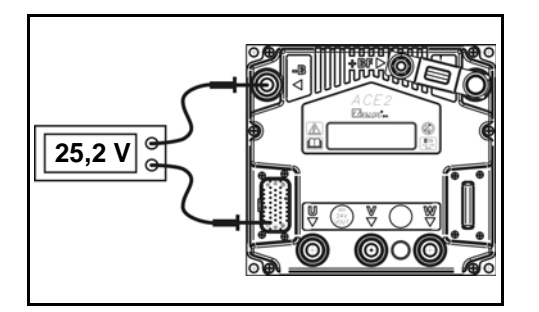

# [POINT1]

Connect the battery and turn on the truck. Use a multimeter to measure the voltage between Pin 1 (red wire) of the connector JT on the traction logic unit (+) and the negative pole on the traction logic unit (-)

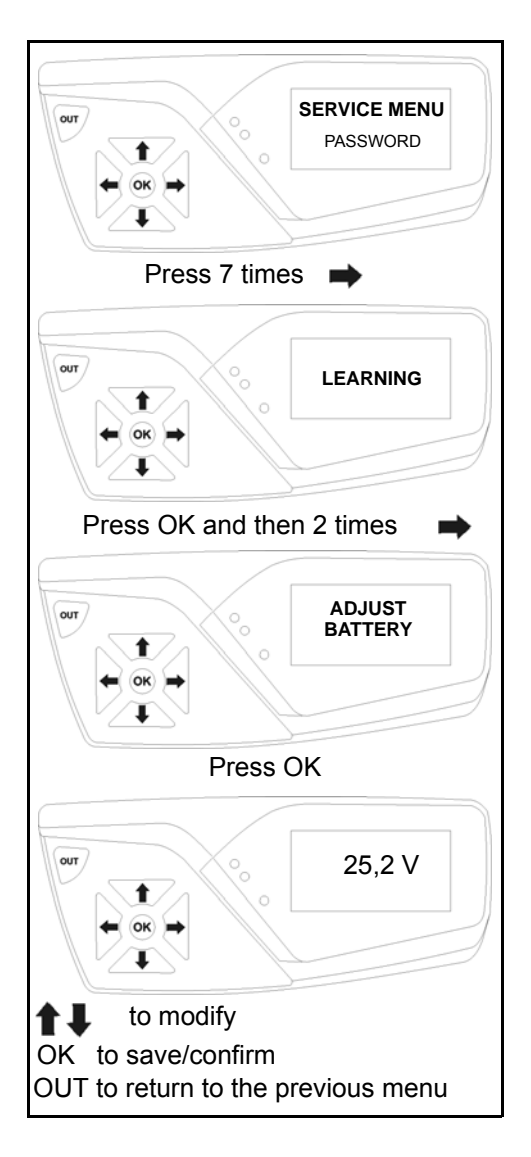

### [POINT2]

Access the SERVICE menu (see chapter 3, paragraph SERVICE MENU DESCRIPTION). Set the voltage measured at [POINT 1] in the SERVICE -> LEARNING -> menu, parameter ADJUST BATTERY

Remarks: The values shown in the various figures are indicative

1

### **ADJUST CAPACITOR**

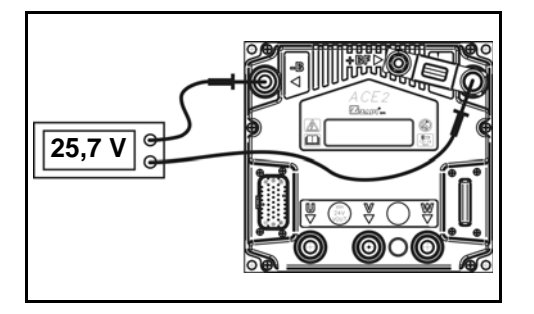

#### [POINT1]

Connect the battery and turn on the truck. Use a multimeter to measure the voltage present between the positive (+) and negative poles on the traction logic unit (-)

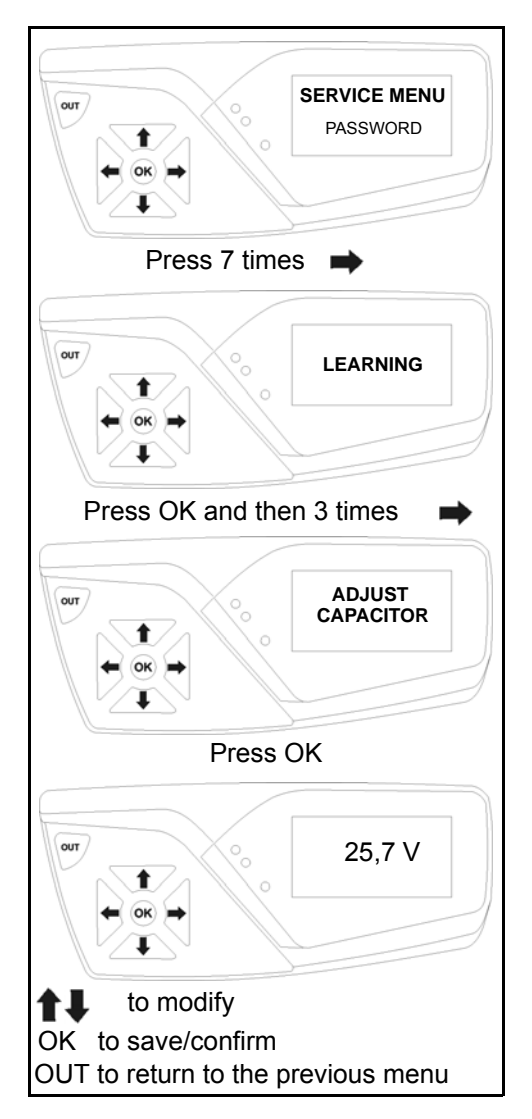

#### [POINT2]

Access the SERVICE menu (see chapter 3, paragraph SERVICE MENU DESCRIPTION). Set the voltage measured at **[POINT 1]** in the SERVICE -> LEARNING -> menu, parameter **ADJUST CAPACITOR** 

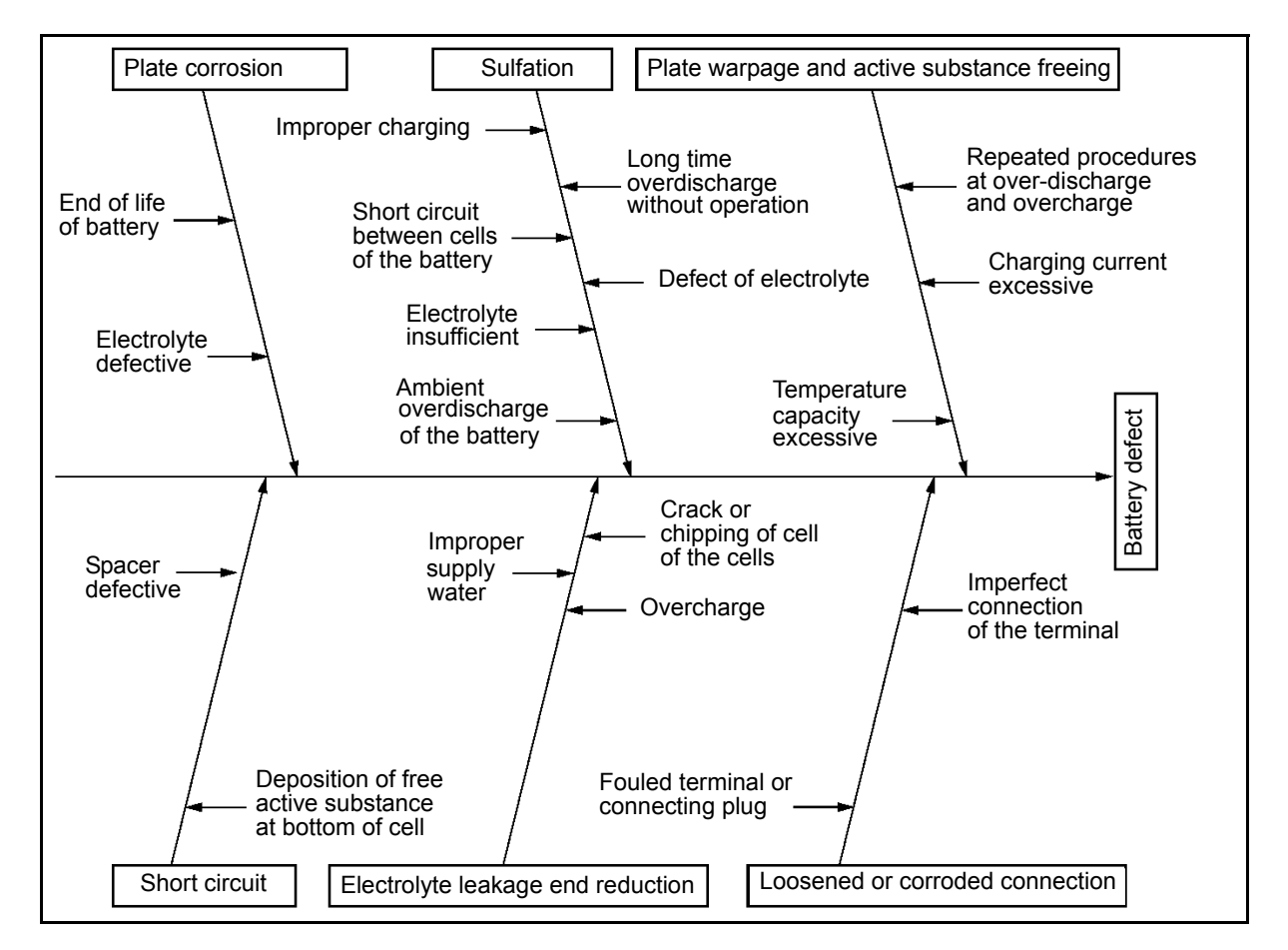

# **TROUBLESHOOTING ON THE BATTERY**

| DEFECT                                                                                                    | CAUSE                                                                                                    | REMEDY                                                                                                    |
|----------------------------------------------------------------------------------------------------|----------------------------------------------------------------------------------------------------|----------------------------------------------------------------------------------------------------|
| Battery runs down rapidly during the work<br>period                                                                                                    | Battery does not have an adequate capacity for<br>the type of work     Battery is very old     Battery not completely charged                                                              | Moderate current consumption or charge more frequently     If necessary, replace the battery     Check the battery charger                                                                        |
| Battery runs down rapidly     Low voltage, truck goes slowly during work     Electrolyte heats up                                                                                         | • Excessive current consumption<br>• Truck motor overloaded, especially when going<br>up a slope<br>• Battery charger with high current at end of<br>charge                                | Check the load lifted by the truck     Lubricate and check the motor mechanical parts     If necessary, fit a battery with a     higher capacity     Check the battery charger                    |
| Density not the same     Contacts shorting to earth     Current leakage                                                                                                    | Faulty insulation of some electric device in the<br>truck or battery     Battery has cracked cells or dirty elements     Metal case has faulty insulation     Intermediate current sockets | Examine the insulation     Clean the case and the elements     Renew the insulating coating     Repeat the final charge     Eliminate too high and/or continuous intermediate current     sockets |
| Battery runs down rapidly     Truck slow, low voltage     Acid heats up     Density not the same     Density too low while charging     Charge voltage too low     High water consumption | Plates short circuiting in some battery elements                                                                                                    | Replace faulty elements                                                                                                    |
| Battery runs down rapidly     Electrolyte density too low during     charging                                                                                                    | Electrolyte density too low due to acid leakage     Frequent and excessive top-ups                                                                                                    | <ul> <li>If the density does not increase with a trickle charge, the<br/>electrolyte density must be restored<br/>by adding acid.</li> </ul>                                                      |
| Battery runs down rapidly     Truck slow, poor performance     Charge voltage too high     Charge current too low                                                                         | Poles loose or oxidized                                                                                                    | Tighten the contacts of the poles and clean them accurately                                                                                                    |
| Acid heats up     Charge time too long     High water consumption                                                                                                    | Charge time set too long The timer intervenes late and prolongs the charge                                                                                                    | Adjust the point of intervention of the timer                                                                                                    |
| Battery runs down rapidly     Density not the same     Density too low during charging                                                                                                    | Charge time set too short     The timer intervenes early     Insufficient time for recharging                                                                                              | Adjust the point of intervention of the timer     Increase the recharging time     Replace the battery charger with a more powerful one                                                           |

# **INSPECTION**

1. Electrolyte level inspection:

Before starting the inspection, ensure that the battery has been at rest for at least 30 minutes. Open the caps of each single battery element and check that the electrolyte level is high enough to cover the element plates. if it is not, top up with distilled or demineralised water to 5 - 7 mm over the top of the plates. Do not fill beyond this point, since this can cause leaks due to the fluid expanding during use or during recharging cycles, with teh risk fo corrosion of the casing, reduced electrical isolation and discharging. Check the level and top it up with the battery charged

Electrolyte inspection:

element to another.

pour it into a cup for the inspection.

2.

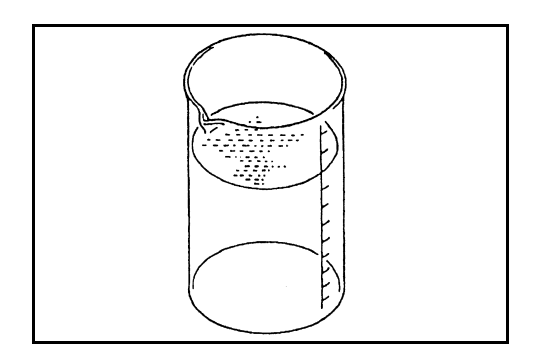

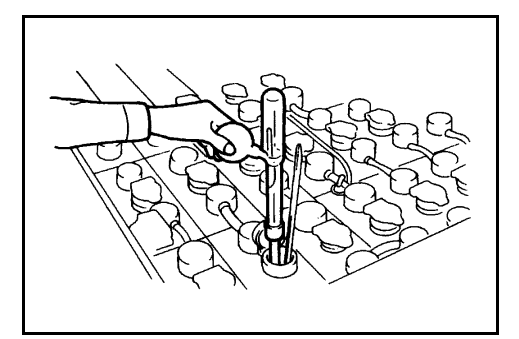

 Checking the battery fluid density. Use a hydrometer to measure the density of the electrolyte.
 Density at full charge .... 1.290 kg / I [20 °C]
 Density when completely discharged.... 1.130 kg / I [20 °C]

The battery fluid should be transparent. Check for clouding during the density check. In case of difficulty,

The check must always be carried out on several cells, because the density may differ from one

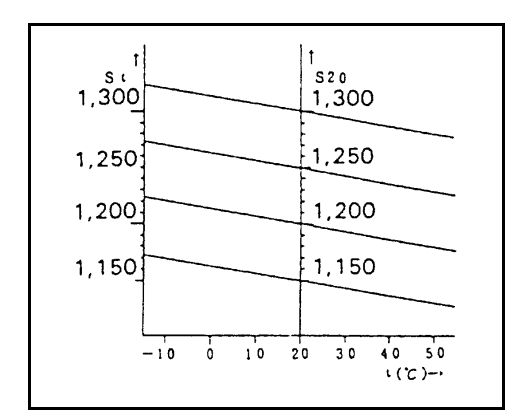

The density measurement varies according to the electrolyte temperature; it is advisable always to measure the electrolyte temperature at the same time as the density.

To have the exact density value, each measurement must be considered in relation to the standard temperature of 20°C.

Equation for converting the real measured density with the ideal density at 20°C.

 $D_{20} = D_r + [0.0007 (T_r - 20)]$ 

D<sub>20</sub>: Ideal density at 20°C

- $\mathbf{D}_{\mathbf{r}}$ : Real density measured at  $T_{\mathbf{r}}$  °C
- $\mathbf{T}_{\mathbf{r}}$ : Real temperature of the electrolyte (°C)

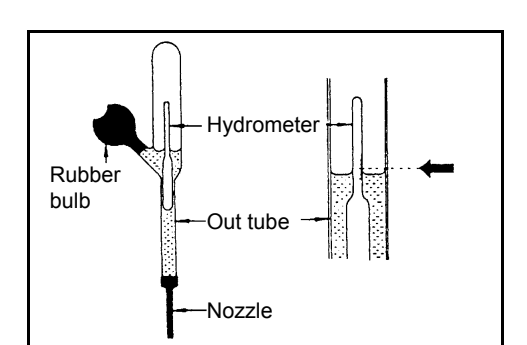

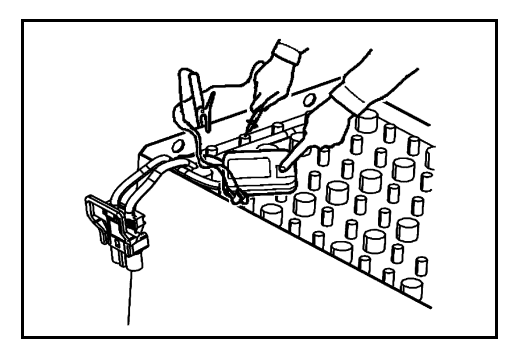

- \* How to use the hydrometer:
  - (1) Fit the tube into the hole in the element containing the fluid, press teh pump, release it and let the fluid flow.
  - (2) Allow the hydrometer to float without touching the external tube, or top or bottom, and when the bubbles in the fluid disappear, read the highest value of the scale on the fluid's surface, as shown in the figure.
  - (3) After the measurement, carefully wash the inside and outside of the hydrometer with water and put it away after drying with a clean cloth.
- 4. Insulation resistance measurement Measure the resistance between battery and battery case with an insulation resistance meter (megohmmeter).

Insulation resistance .... 1  $\mbox{M}\Omega$  or more

#### Note:

When the insulation resistance is less than 1 M $\Omega$ , wash the battery with water after removing it from the vehicle.

Fully dry the washed battery and measure the insulation resistance again. Install the battery on the vehicle after confirming that the insulation resistance is 1  $M\Omega$  or more.

#### \* Battery control table

Prepare a control table for each battery to record and maintain the inspection results.

| Date and time inspection | Inspection number | Density<br>electrolyte | Temperature<br>electrolyte | Quantity<br>added water | Notes | Inspector |
|--------------------------|-------------------|------------------------|----------------------------|-------------------------|-------|-----------|
|                          |                   |                        |                            |                         |       |           |
|                          |                   |                        |                            |                         |       |           |
|                          |                   |                        |                            |                         |       |           |

# STATE OF BATTERY CHARGE

The state of charge of a battery is measured by means of the electrolyte density. Before measuring the electrolyte, ensure that the battery has been at rest for at least 30 minutes (see previous paragraph).

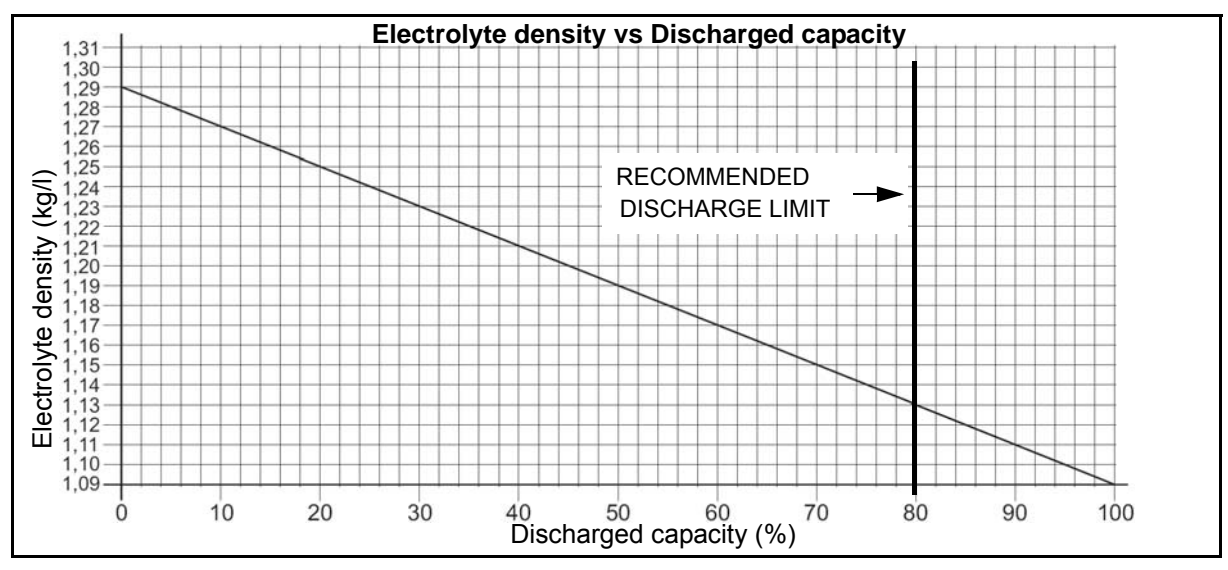

Remarks: The tables below represent ideal discharge values of lead-acid batteries

It is possible to convert the density (kg/l) approximately into voltage (V) for an indication of the state of charge.

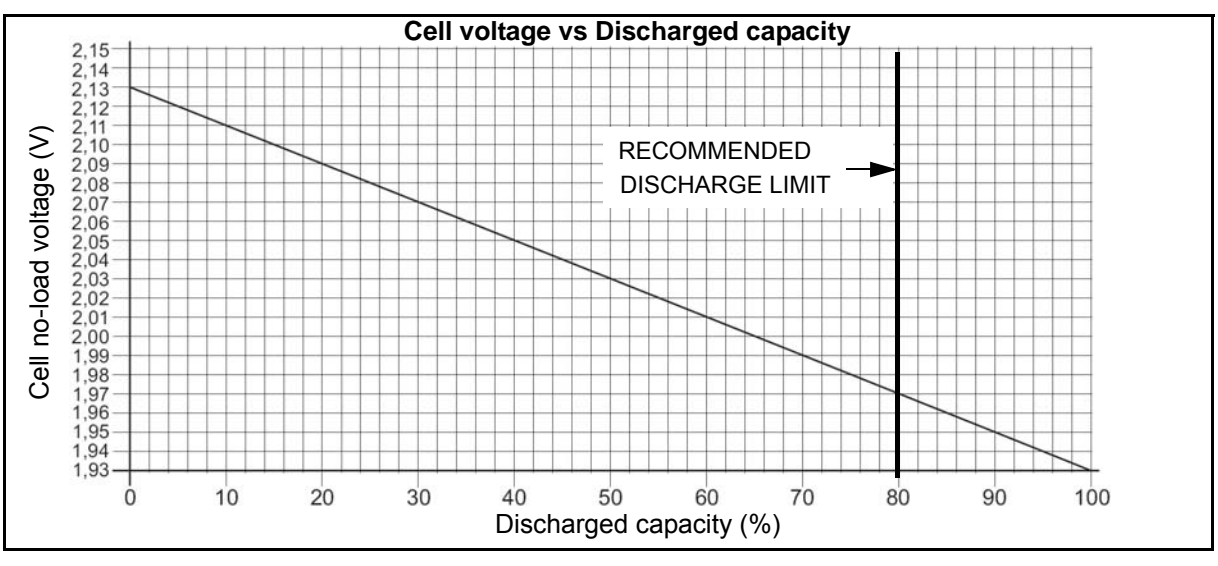

# Formula: Density = (Volt / n° cells) - 0.84

### **Battery discharge limits**

Discharge protracted beyond the established limits makes recharging more difficult, as a longer time is required.

This happens on batteries that are removed from charging before they have been completely charged. At the next discharge they may be discharged to an even lower point, triggering an incorrect chargedischarge cycle which, with time, will cause permanent damage.

Remarks: The acid density limit below which it is not advisable to discharge the battery may be roughly considered as 1.13 Kg/l.

When the battery has run a long way down, it is important to recharge it as soon as possible. It is advisable not to leave it completely discharged for more than one day.

Discharging the battery by more than 80% of its capacity means considerably reducing its life cycle.

# **BATTERY CAPACITY**

The capacity of a battery is the amount of electricity that it can supply to an external circuit before the voltage falls below the final limit value; it is expressed in **Ah (Ampere-hour)** 

The main factors that influence the capacity of lead-acid batteries are:

#### (1)Discharge rate

The capacity supplied at high discharge rates (high current intensity) is lower than that supplied at low discharge rates (low current intensity).

The causes of the decrease in the capacity supplied at high rates are the following:

(a)Sulphation of the plate surface, which closes the pores of the active material;

(b)Limited time for electrolyte diffusion;

(c)Loss of voltage due to the accumulator internal resistance.

#### (2)Electrolyte specific gravity

The specific gravity of the electrolyte influences the voltage and the capacity for the following reasons:

(d)It determines the potential of the plates;

(e)It influences the electrolyte viscosity and therefore its diffusion speed.

#### (3)Electrolyte temperature

Batteries operating in environments at low temperature undergo a temporary decrease of the capacity available and of the voltage (the rated capacity and voltage values are restored when the temperature returns to normal).

An increase in the battery temperature leads to an increase in its capacity.

The effect of the temperature on the capacity is due to the variations of the viscosity and resistance of the electrolyte.

At low temperatures the viscosity increases and this reduces the rate of diffusion of the acid in the pores of the active material.

The temperature effect is more sensitive at high discharge rates.

Due to the effect of the electrolyte temperature, the battery capacity varies as shown in the diagram below.

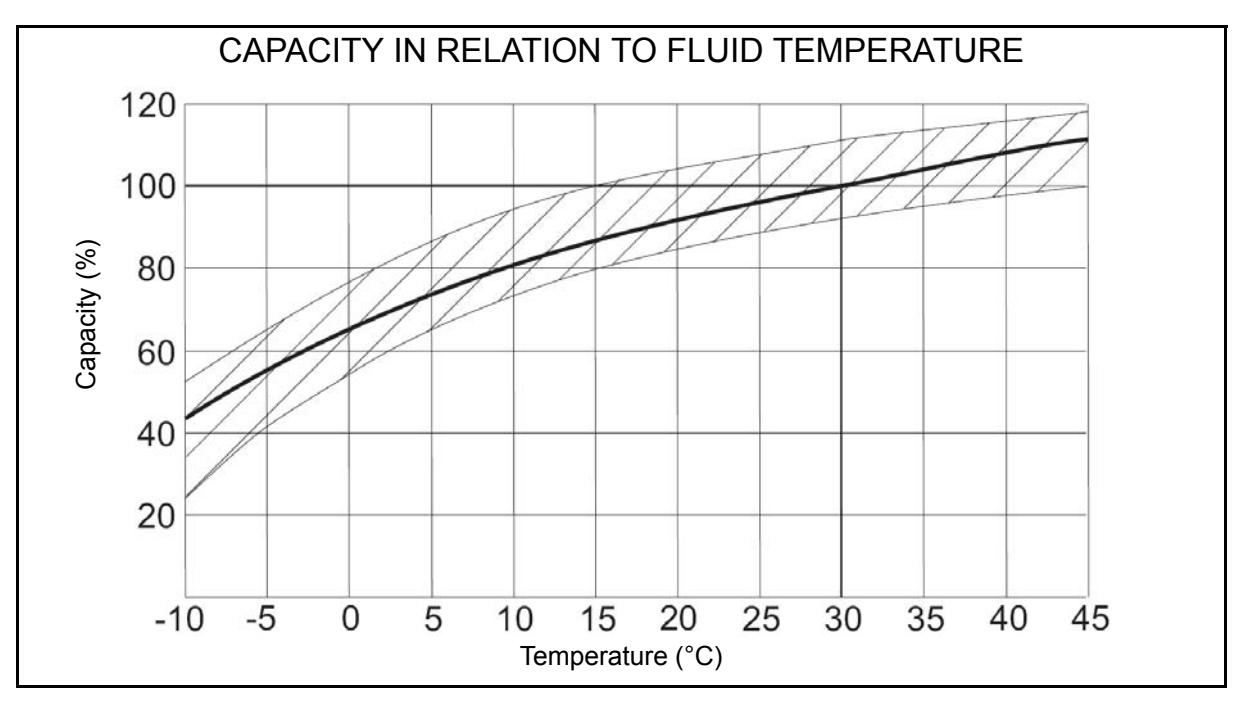

#### (4)Battery age

Traction batteries give their rated capacity after a few work cycles (charges and discharges), then maintain their performance for a considerable period of time (about 1500 cycles), depending on battery .

# **GEL BATTERIES**

#### The following paragraph provides general information on gel batteries. For more detailed information, refer to the supplier of the installed battery.

It is possible to install and use GEL batteries on the forklift truck; always adapt their weight so as to respect the minimum weight required, as indicated in the table in the paragraph "BATTERY CASE AND REQUIRED WEIGHTS".

In GEL batteries the electrolyte is immobilized (sulphuric acid in gel form), unlike traditional batteries where the electrolyte is in liquid form.

#### Notes: In GEL batteries the density cannot be measured.

In place of the caps, valves are fitted which perform the function of adjusting the internal pressure of the elements, opening in the event of excess pressure to let out the excess gases developed during charging and, at the same time, preventing the oxygen in the atmosphere from getting inside.

### MAINTENANCE

The GEL battery does not need intense maintenance like traditional batteries.

- The battery never needs topping up.
- The valve caps must not be removed.

If the valves should accidentally be damaged, contact the service centre of the battery supplier to have them replaced.

The battery must be kept clean and dry to prevent current leakage. Any liquid present inside the battery box must be removed. Immediately repair any breaks in the coating of the case, to prevent drops in insulation and corrosion of the case. If this operation requires the removal of the elements, call the service centre of the battery supplier.

Every month, at the end of charging and with the battery disconnected from the battery charger, check the battery voltage and the voltage of every single element, recording it on a special chart. If a significant variation is found with respect to the previous record, carry out a new series of checks on the data found and, if necessary, request the intervention of the service centre of the battery supplier.

If the autonomy is not sufficient, proceed as follows:

- · Check that the work being done is compatible with the battery capacity;
- · Check the state of the rectifier;
- Check the discharge limiter.

## DISCHARGE

In order to guarantee a good battery life, the battery must not be discharged below 80% of the rated capacity (full discharge) which corresponds to **1.83 V per element.** 

# Notes: It is important for the battery temperature to remain between $+5^{\circ}$ C and $+35^{\circ}$ C during the work cycle. The battery life will be optimal with a temperature between 25-30 °C.

### CHARGE

The complete charge of the battery must be carried out at the end of every shift. Do not leave the batteries discharged for long periods of time.

The batteries must be charged using high-frequency battery chargers indicated by the battery supplier; choosing a rectifier different from the one indicated by the supplier may cause damage to the battery. The room where the battery is being charged must be ventilated.

# Notes: It is necessary to wait a sufficient time for the battery to cool before using it once charging is complete.

# ADJUSTING THE GEL BATTERY INDICATOR

# If the truck is fitted with a GEL battery, set the parameter **BDI GEL = ON** If this is not adjusted, it will not be possible to have a correct reading of the battery charge, risking serious damage to the battery itself.

By setting the parameter BDI GEL to ON the traction logic unit will load a different discharge curve. The parameters BDI ADJ MAX and BDI ADJ MIN maintain their function but change their value:

#### **BDI RESET**

This parameter determines the minimum recharge the battery has to receive for the partial or total reset of the indicator.

| Parameter | Min value | Max value | Step | Standard | Notes                                                                                           |
|-----------|-----------|-----------|------|----------|-------------------------------------------------------------------------------------------------|
| BDI RESET | 0%        | 100%      | 5%   | 30%      | Reducing the value we reduce the<br>quantity of partial charge<br>needed to reset the indicator |

#### **BDI ADJ MIN**

This parameter determines the voltage below which the battery indicator signals 0% residual charge

| Parameter   | Min value | Max value | Step  | Standard | Notes            |
|-------------|-----------|-----------|-------|----------|------------------|
| BDI ADJ MIN | - 12,80%  | + 12,70%  | 0,10% | - 4,00%  | 0,00% = 21,500 V |

#### **BDI ADJ MAX**

This parameter determines the voltage above which the battery indicator signals 100% charge

| Parameter   | Min value | Max value | Step  | Standard | Notes            |
|-------------|-----------|-----------|-------|----------|------------------|
| BDI ADJ MAX | - 12,80%  | + 12,70%  | 0,10% | - 3,00%  | 0,00% = 25,940 V |

#### **ADJUSTMENT 3**

This parameter determines the reset curve

| Parameter    | Min value | Max value | Step  | Standard | Notes          |
|--------------|-----------|-----------|-------|----------|----------------|
| ADJUSTMENT 3 | 0,00%     | + 12,70%  | 0,10% | + 3,00%  | 0,00% = 0,00 V |

Periodically check the voltage of the single battery elements at the end of discharge. The voltage must not be lower than 1.83 V per element laden and 1.98 V unladen (corresponding to a total charge of 21.96V laden and 23.76V unladen) at the end of discharge (corresponding to 0% of the battery indicator on the display).

Otherwise increase the value of the parameter BDI ADJ MIN until it reaches the allowed limit threshold of 21.96 V laden and 23.76V unladen.

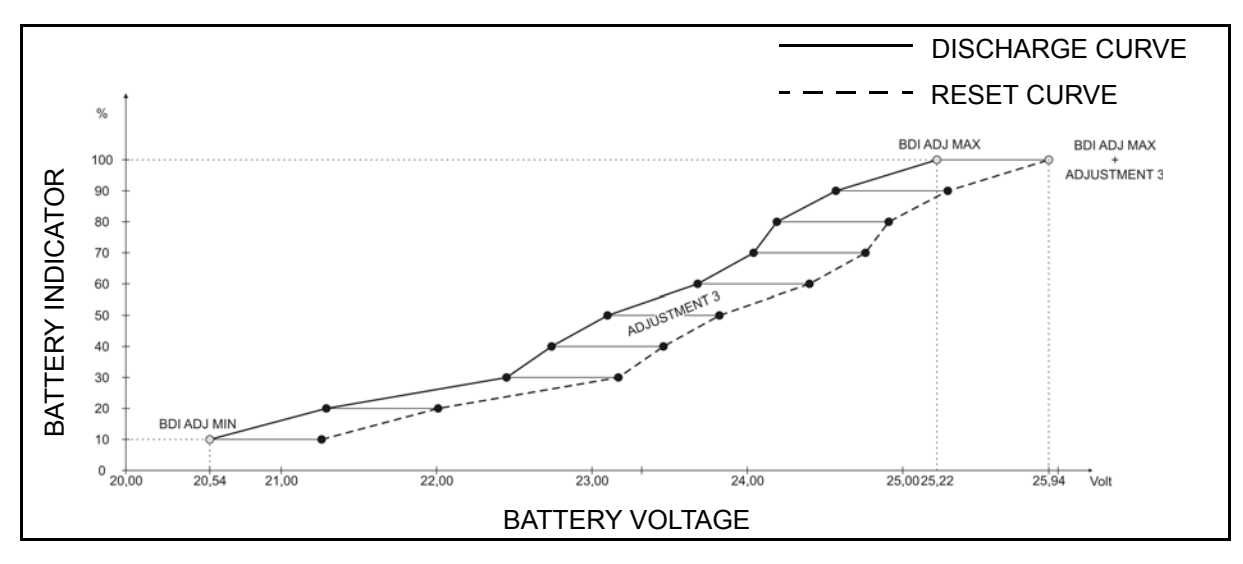

# BATTERY REMOVAL • INSTALLATION

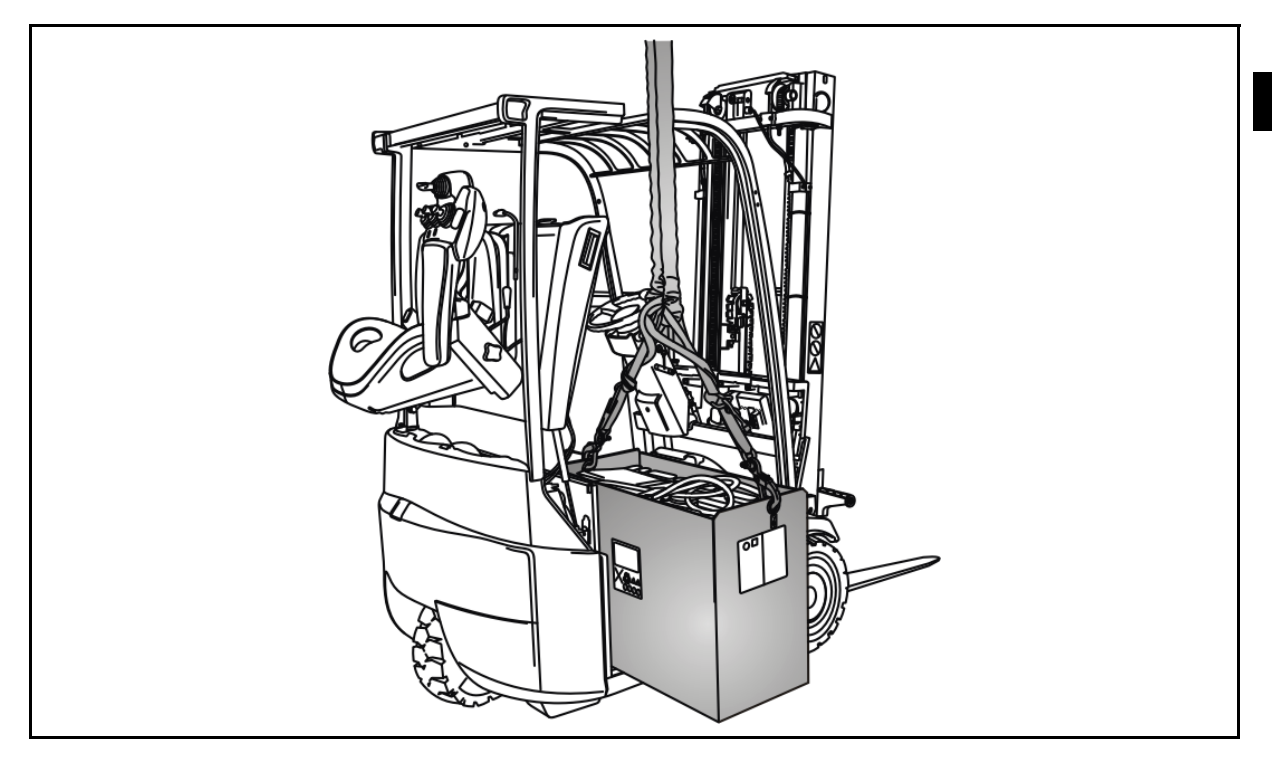

### **Removal procedure**

- 1. Park the truck on a level surface and activate the parking brake
- 2. Turn off the truck
- 3. Open the compartment and disconnect the battery
- 4. Remove the battery safety locks [Point 1]
- 5. Remove the battery [Point 2]

#### Installation procedure

The reassembly procedure is the reverse of the disassembly procedure.

# **Point Operations**

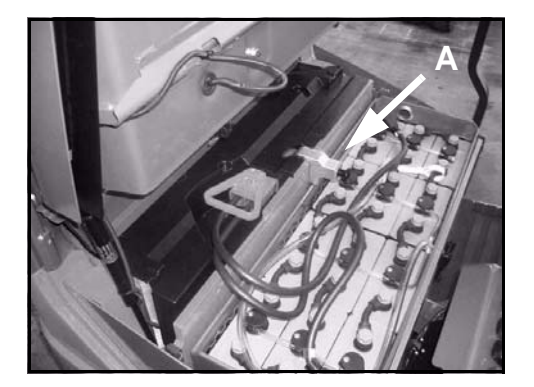

[Point 1] Disassembly: Remove the battery safety hook (A)

[Point 2] Disassembly: Remove the battery from the truck

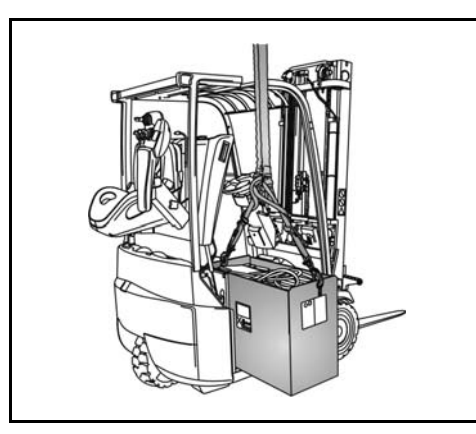

# CONTROLLERS

# Page

| GENERAL                                                      | 2-2  |
|--------------------------------------------------------------|------|
| SPECIFICATIONS                                               | 2-3  |
| BEFORE REPAIR                                                | 2-4  |
| MAIN CONTROLLERS                                             | 2-6  |
| TRACTION LOGIC UNIT                                          | 2-6  |
| LIFTING LOGIC UNIT                                           | 2-7  |
| I/O BOARD                                                    | 2-8  |
| ARMREST CARD                                                 | 2-11 |
| MHYRIO                                                       | 2-13 |
| CONTACTOR GROUP                                              | 2-15 |
| DASHBOARD                                                    | 2-16 |
| CONTROL UNIT                                                 | 2-17 |
| I/O CONTROL BOARD                                            | 2-21 |
| MHYRIO LOGIC UNIT                                            | 2-22 |
| CONTACTOR GROUP                                              | 2-23 |
| INSPECTION                                                   | 2-24 |
| DASHBOARD                                                    | 2-25 |
| ARMREST CARD                                                 | 2-26 |
| FUSE 24 VOLT                                                 | 2-28 |
| ACCELERATOR POTENTIOMETER<br>ADJUSTMENT                      | 2-29 |
| ADJUSTING THE FOOT BRAKE SWITCH                              | 2-30 |
| PARKING BRAKE SWITCH ADJUSTMENT                              | 2-30 |
| LIFTING POTENTIOMETER ADJUSTMENT                             | 2-31 |
| NECESSARY ADJUSTMENTS AFTER A<br>HARDWARE COMPONENT REPLACED | 2-32 |

2-1

# GENERAL

The truck is equipped with traction & lifting logic units that control traveling and material handling system. They are multi-functional controllers equipped with micro computers.

The traction & lifting logic units provide high performance in a wide range by means of inverter control of the AC motor drive system.

The main controllers have a self-diagnosis function that automatically detects any abnormality of the main traction/lifting circuits, accelerator, brake or any other sensor and displays the corresponding error code together with a warning beep.

At the same time, an action such as traction disabling, lifting disabling or restriction of traveling speed is automatically taken to ensure safety.

In addition, setting the display in analyzer mode (fault analysis) it is possible to identify faulty portions and inspect the main traction / lifting circuits and each operating system and sensors.

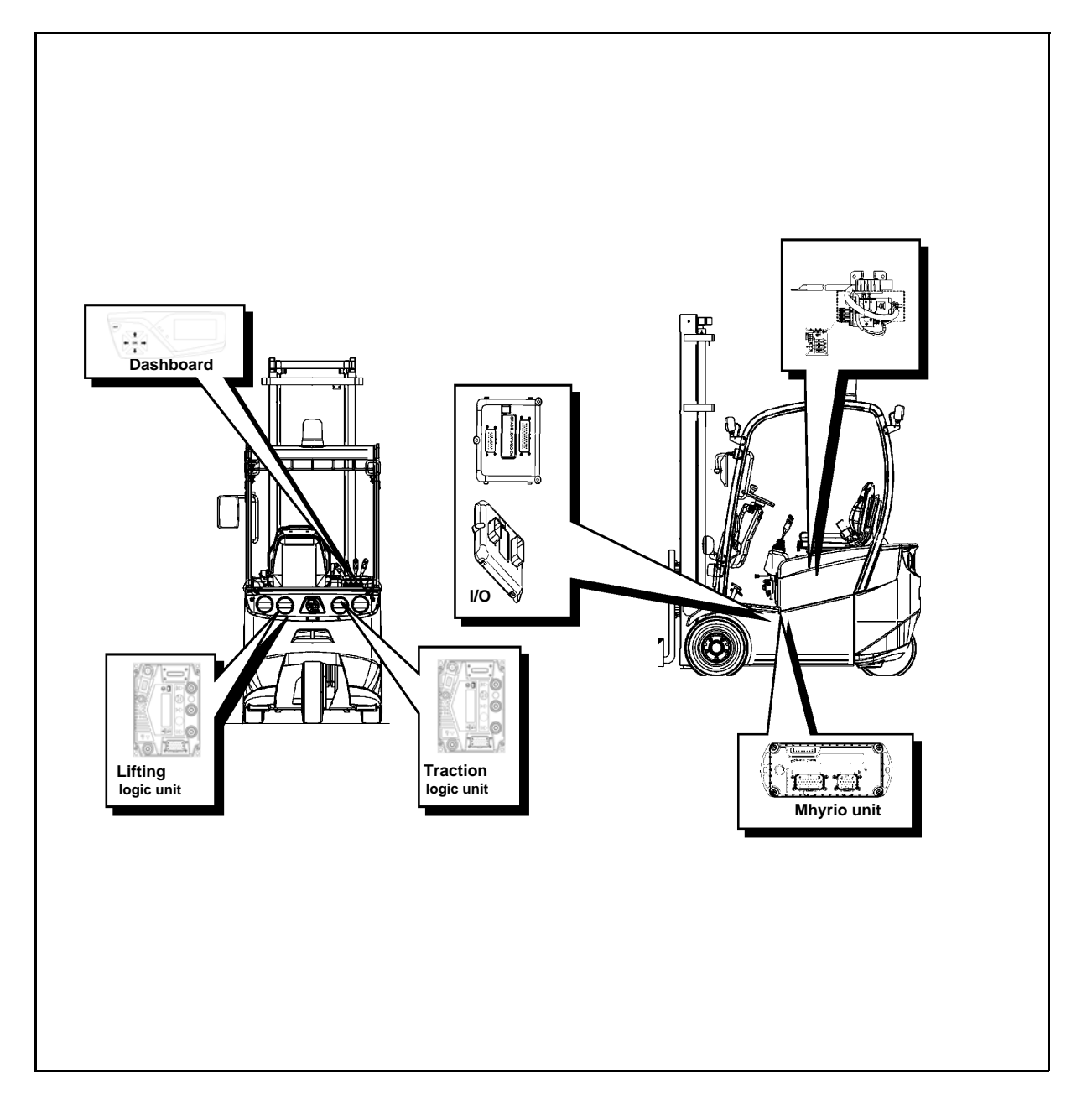

# **SPECIFICATIONS**

|                      |                                    | 1.0 - 1.5 t         |
|----------------------|------------------------------------|---------------------|
|                      | FT (traction logic unit)           | 350 A               |
| FOWERTOSES           | FP (lifting logic unit)            | 350 A               |
|                      | F1 (I/O board)                     | BLADE FUSE 10 A     |
|                      | F2 (optional fuse holder)          | BLADE FUSE 40 A     |
| 10020 (+00)          | F3 (heater)                        | BLADE FUSE 40 A     |
|                      | F4 (key)                           | BLADE FUSE 5 A      |
| CONTACTORS           | CT1 (line)                         | SW60B-230 24 V      |
| CONTACTORS           | CT2 (traction/lifting logic units) | SU280B-1004 24 V CO |
|                      | FA (horn)                          | BLADE FUSE 5 A      |
|                      | FB (low beam/position lights)      | BLADE FUSE 7.5 A    |
|                      | FC (rotating/flashing beacon lamp) | BLADE FUSE 5 A      |
|                      | FD (wind-screen wipers)            | BLADE FUSE 7.5 A    |
| ARMREST<br>OPT FUSES | FE (intermittence)                 | BLADE FUSE 5 A      |
|                      | FF (heater)                        | BLADE FUSE 7.5 A    |
|                      | FG (heated rear window)            | BLADE FUSE 7.5 A    |
|                      | FH (work lights)                   | BLADE FUSE 7.5 A    |
|                      | FI (fans)                          |                     |
|                      | FL (Radio)                         | BLADE FUSE 5 A      |

# BEFORE REPAIR INSPECTION

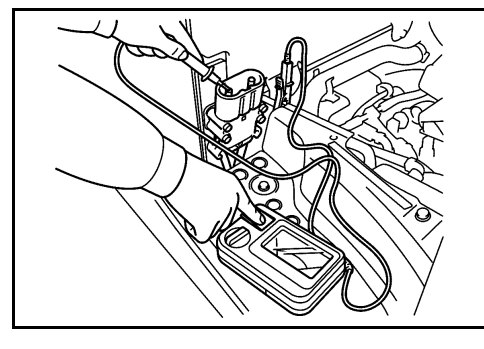

1. Insulation resistance measurement **Note:** 

Carry out the measurement before inspecting the traction/lifting units.

(1)Disconnect the battery plug and measure the resistance between the plug and the battery body

| Measurement terminals | Logic units side of battery plug-body                                                                                |
|-----------------------|----------------------------------------------------------------------------------------------------|
| Standard:             | The resistance value depends greatly on the vehicle operating state, place and weather. (Approx.1M $\Omega$ or more) |

Some components can be inspected after they are removed from the vehicle, other ones can only be inspected as installed on the vehicle.

The logic units must be inspected on the vehicle since the battery voltage must be applied. This explanation is mainly for inspection of the controller as removed from the vehicle.

### **Removal procedure**

- Overhauling the control panels is rarely necessary. In most cases, failed parts are replaced after finding out the cause of the failure from inspection. Therefore, make sure to repair correctly by referring to the figures of configuration and assembly.
- Do not disassemble traction / lifting logic units and the other main controllers, as they should be replaced in a form of group not disassembled.

## **Caution for part replacement**

- Observe the specified bolts tightening torque. An insufficient or excessive tightening torque may cause other failure.
- When disconnecting the bars and harness, record the connecting location and place tags. When connecting them again, be sure to confirm with the records and tags to prevent incorrect connection. Incorrect connection may cause other failure.
- Always apply new silicon grease when reassemble parts originally coated with this material. Otherwise, overheating may occur.
- After installation, check there is no interference of the bar and harness connection with other portion.

# **CONNECTOR INSPECTION**

When inspect each board and find the cause of the trouble, do not replace the board immediately but check the following items.

- Abnormalies in related harnesses
- Looseness of the related connectors
- · Bending or damage of connector pin and defective contact of any related connector pin

If any of the above is the cause of the trouble and the board is replaced with a new one, the new board will be damaged.

Always replace the board after careful inspection.

When the trouble derives from a logic unit or board, measure the voltage and resistance of every part involved in the substitution. Always disconnect the battery plug before measuring the resistance.

#### Important:

Disconnect the battery plug before connecting or disconnecting the logic unit. Note:

When a logic unit is determined to be the cause of trouble as the result of troubleshooting, always measure the applied voltage and resistance of each related portion when replacing.

(1)Setting Method

(a)Key switch OFF and battery plug disconnected.

(b)Connect the multimeter to the corresponding connector pin

#### Important:

As connection of the wrong connector pin may damage normal portions, make sure to confirm the connector pin number.

(2)Measurement method and standard list How to read the list

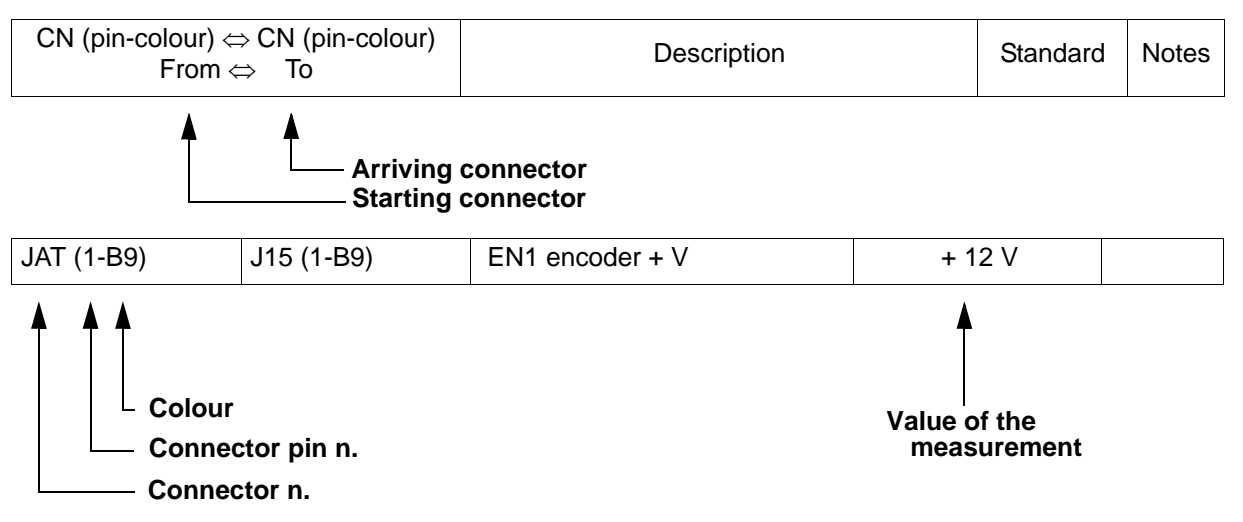

#### **COLOUR CODING**

|   | COLORI        | COLOURS   | FARBEN     | COULEURS    | COLORES      |
|---|---------------|-----------|------------|-------------|--------------|
| С | arancio       | orange    | orange     | orange      | naranja      |
| Α | azzurro       | blue      | blau       | bleu        | azul         |
| В | bianco        | white     | weiß       | blanc       | blanco       |
| L | blu           | dark blue | dunkelblau | bleu marine | azul intenso |
| G | giallo        | yellow    | gelb       | jaune       | amarillo     |
| Н | grigio        | grey      | grau       | gris        | gris         |
| М | marrone       | brown     | braun      | marron      | castaño      |
| N | nero          | black     | schwarz    | noir        | negro        |
| S | rosa          | pink      | pink       | rose        | rosa         |
| R | rosso         | red       | rot        | rouge       | rojo         |
| V | verde         | green     | grün       | vert        | verde        |
| Z | viola/porpora | purple    | violett    | violet      | púrpura      |

# MAIN CONTROLLERS TRACTION LOGIC UNIT

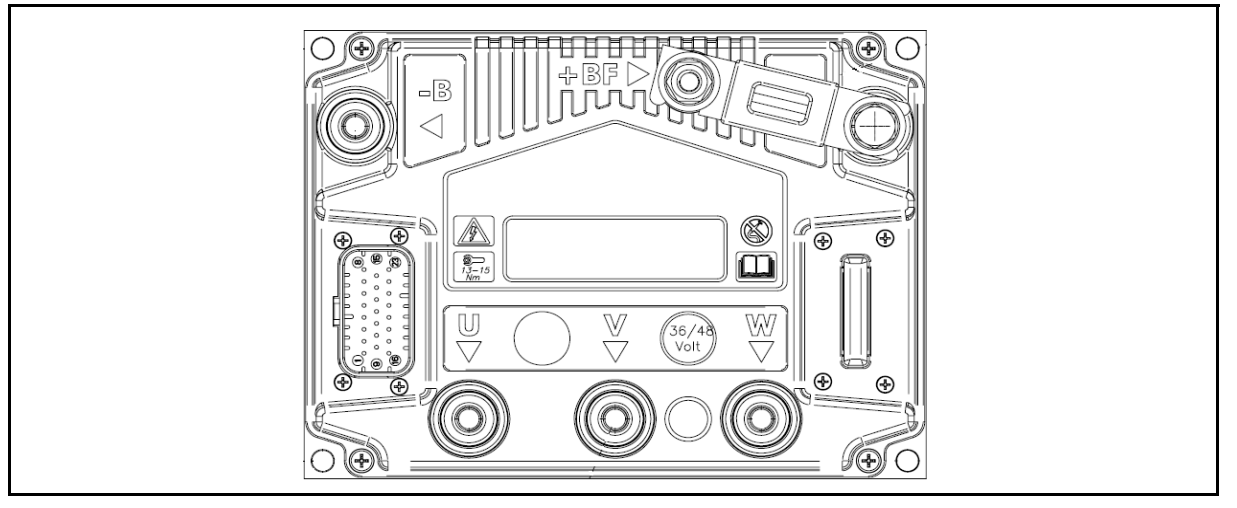

Basic conditions (battery plug connected, key switch ON). See the reference names of the connectors in the electrical diagram.

| CN (pin-colour)<br>From | $\Leftrightarrow$ CN (pin-colour)<br>n $\Leftrightarrow$ To | Description                              | Standard | Notes |
|-------------------------|-------------------------------------------------------------|------------------------------------------|----------|-------|
| JT (1-R04)              | J50 (2-R04)                                                 | Input +V key                             | +Vb      |       |
| JT (2-AG)               | J14 (3-AG)                                                  | Output +V steering potentiometer         | 5 V      |       |
| JT (3)                  |                                                             | Unused                                   |          |       |
| JT (4)                  |                                                             | Unused                                   |          |       |
| JT (5-HN)               | J14 (1-HN)                                                  | Steering potentiometer negative ouptut   | GND      |       |
| JT (6-BZ)               | J50 (12-BZ)                                                 | Seat microswitch input                   |          |       |
| JT (7-NV)               | J15 (3-NV)                                                  | drive motor encoder input channel A      | 0 - 12V  |       |
| JT (8-BS)               | JDT (1-BS)                                                  | Output +V drive motor encoder            | +12 V    |       |
| JT (9)                  |                                                             | Unused                                   |          |       |
| JT (10-V)               | J14 (2-V)                                                   | steer potentiometer cursor input         | 0 - 5 V  |       |
| JT (11-LV)              | JP (19-LV)                                                  | Safety IN                                | GND      |       |
| JT (12)                 |                                                             | Unused                                   |          |       |
| JT (13)                 |                                                             | Unused                                   | -        |       |
| JT (14-BL)              | J15 (4-BL)                                                  | drive motor encoder input channel B      | 0 - 12V  |       |
| JT (15-BV)              | J15 (2-BV)                                                  | Drive motor encoder negative output      | GND      |       |
| JT (16-Z)               | J50 (1-Z)                                                   | Contactor CT2 negative output            | GND      |       |
| JT (17-Z)               | J50 (8-Z)                                                   | Output + V contactor CT2                 | +Vb      |       |
| JT (18)                 |                                                             | Unused                                   | -        |       |
| JT (19)                 |                                                             | Unused                                   |          |       |
| JT (20-HG)              |                                                             | CAN-BUS LOW                              | -        |       |
| JT (21-AN)              |                                                             | CAN-BUS HIGH                             |          |       |
| JT (22-SL)              | J2 (2-SL)                                                   | Output +V drive motor temp. sensor       |          |       |
| JT (23-RL)              | J2 (1-RL)                                                   | Drive motor temp. sensor negative output | GND      |       |

# LIFTING LOGIC UNIT

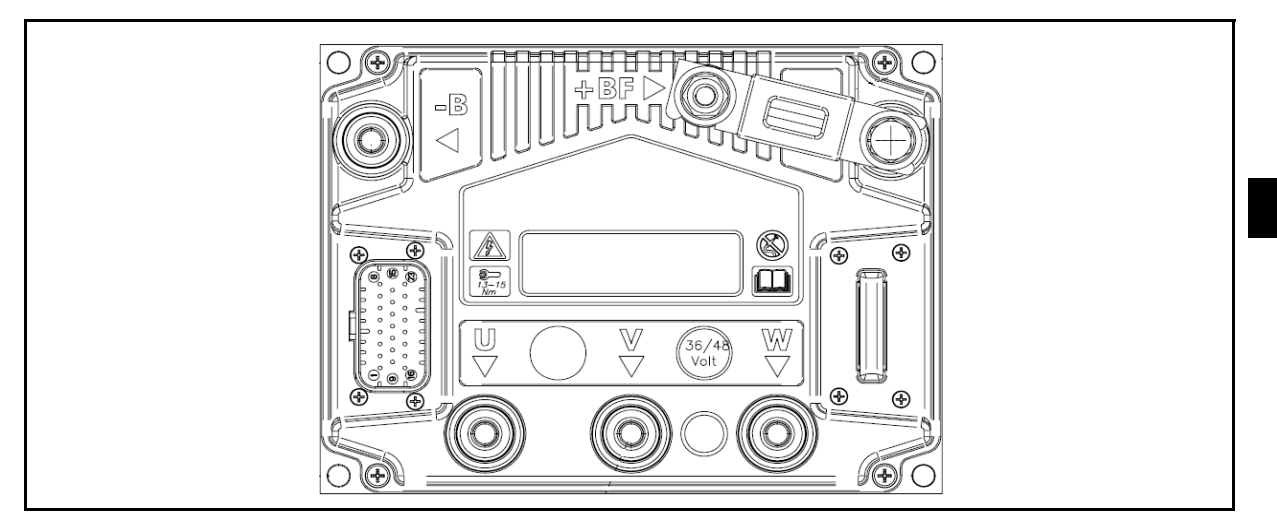

Basic conditions (battery plug connected, key switch ON). See the reference names of the connectors in the electrical diagram.

| CN (pin-colour) <<br>From < | ⇒ CN (pin-colour)<br>⇔ To | Description                             | Standard | Notes |
|-----------------------------|---------------------------|-----------------------------------------|----------|-------|
| JP (1-R04)                  | J50 (2-R04)               | Input +V key                            | +Vb      |       |
| JP (2)                      |                           | Unused                                  |          |       |
| JP (3)                      |                           | Unused                                  |          |       |
| JP (4-R04)                  | J50 (2-R04)               | Input +V key                            | +Vb      |       |
| JP (5)                      |                           | Unused                                  |          | -     |
| JP (6-BZ)                   | J50 (12-BZ)               | Seat microswitch input                  |          | -     |
| JP (7-AV)                   | J13 (3-AV)                | Pump motor encoder input channel A      | 0 - 12V  | -     |
| JP (8-AZ)                   | J13 (1-AZ)                | Output +V pump motor encoder            | +12 V    | -     |
| JP (9-NZ)                   | J50 (14-NZ)               | Negative input                          | GND      | -     |
| JP (10)                     |                           | Unused                                  |          | -     |
| JP (11-NZ)                  | J50 (14-NZ)               | Negative input                          | GND      |       |
| JP (12)                     |                           | Unused                                  |          | -     |
| JP (13)                     |                           | Unused                                  |          |       |
| JP (14-HV)                  | J13( 4-HV)                | Pump motor encoder input channel B      | 0 - 12V  |       |
| JP (15-GN)                  | J13( 2-GN)                | Pump motor encoder negative output      | GND      | -     |
| JP (16)                     |                           | Unused                                  |          | -     |
| JP (17)                     |                           | Unused                                  |          | -     |
| JP (18)                     |                           | Unused                                  |          | -     |
| JP (19-LV)                  | JT (11-LV)                | SAFETY IN                               | GND      | -     |
| JP (20-HG)                  |                           | CAN-BUS LOW                             | -        | -     |
| JP (21-AN)                  |                           | CAN-BUS HIGH                            |          |       |
| JP (22-CN)                  | J3 (2-CN)                 | Output +V pump motor temp. sensor       |          |       |
| JP (23-RV)                  | J3 (1-RV)                 | Pump motor temp. sensor negative output | GND      |       |

# I/O BOARD

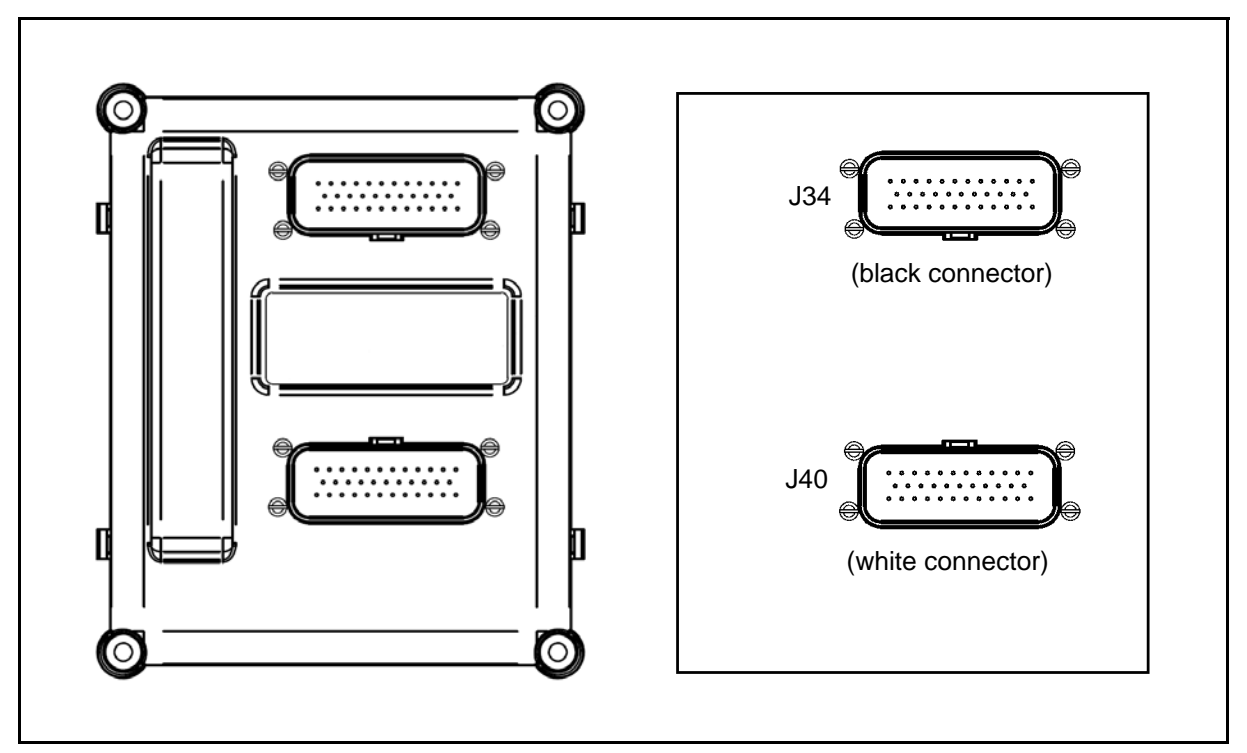

Basic conditions (battery plug connected, key switch ON). See the reference names of the connectors in the electrical diagram.

| CN (pin-colour)<br>From | ⇔ CN (pin-colour)<br>⇔ To | Description                               | Standard | Notes                    |
|-------------------------|---------------------------|-------------------------------------------|----------|--------------------------|
| J34 (1-MN)              | J93 (2-MN)                | Output +V rear lights                     | +Vb      |                          |
| J34 (2-HN)              | J29 (2-HG)<br>J32 (2-HG)  | Accelerator potentiometer negative ouptut | GND      |                          |
| J34 (3-V)               | J29 (1-V)<br>J32 (3-V)    | Accelerator potentiometer cursor input    | 0 - 5V   |                          |
| J34 (4)                 |                           | Unused                                    |          |                          |
| J34 (5-AG)              | J29 (3-AG)<br>J32 (1-AG)  | Output + V accelerator potentiometer      | 5V       |                          |
| J34 (6-L)               |                           | Negative input                            | GND      |                          |
| J34 (7-N)               |                           | Negative input                            | GND      |                          |
| J34 (8-N)               |                           | Negative input                            | GND      |                          |
| J34 (9-B)               | J11 (2-B)                 | Horn signal output                        | GND      |                          |
| J34 (10-N)              |                           | Negative input                            | GND      |                          |
| J34 (11-R04)            | J50 (4-R02)               | Board power input                         | +Vb      |                          |
| J34 (12-CR)             | J131 (4-CR)               | Armrest board power output                | +Vb      |                          |
| J34 (13-AM)             | J91 (2-AM)                | Output +V stop lights                     | +Vb      |                          |
| J34 (14-NZ)             | J50 (10-NZ)               | Parking brake signal input                | 5V       | GND with<br>micro closed |
| J34 (15-BZ)             | J31 (2-BZ)                | Brake pedal system signal input           | 5V       | GND with micro closed    |

| CN (pin-colour)<br>From | $\Leftrightarrow$ CN (pin-colour)<br>$\Leftrightarrow$ To | Description                                    | Standard | Notes                    |
|-------------------------|-----------------------------------------------------------|------------------------------------------------|----------|--------------------------|
| J34 (16-BM)             | J35 (4-BM)                                                | Horn button signal input                       | 5V       | GND with<br>micro closed |
| J34 (17)                |                                                           | Unused                                         |          |                          |
| J34 (18-BN)             | J33 (9-BN)                                                | double pedal system reverse micro input double | 5V       | GND with<br>micro closed |
| J34 (19-RN)             | J35 (3-RN)<br>J33 (8-RN)<br>J48 (10-RN)                   | reverse consent signal input                   | 5V       | GND with<br>micro closed |
| J34 (20-BH)             | J33 (3-BH)                                                | double pedal system forward micro input double | 5V       | GND with<br>micro closed |
| J34 (21-HG)             |                                                           | CAN-BUS LOW                                    |          |                          |
| J34 (22-HG)             |                                                           | CAN-BUS LOW                                    |          |                          |
| J34 (23-HG)             |                                                           | CAN-BUS LOW                                    |          |                          |
| J34 (24-R07)            | J50 (5-R07)<br>J50 (6-R07)                                | Auxiliary power input                          | +Vb      |                          |
| J34 (25-LG)             | J33 (5-LG)                                                | Double foot board configuration input          | 5V       | GND with<br>micro closed |
| J34 (26)                |                                                           | Unused                                         |          |                          |
| J34 (27)                |                                                           | Unused                                         |          |                          |
| J34 (28)                |                                                           | Unused                                         |          |                          |
| J34 (29)                |                                                           | Unused                                         |          |                          |
| J34 (30-RH)             | J35 (2-RH)<br>J33 (2-RH)<br>J48 (5-RH)                    | reverse consent signal input                   | 5V       | GND with<br>micro closed |
| J34 (31-LS)             | J33 (12-LG)                                               | Single foot board micro input                  | 5V       | GND with<br>micro closed |
| J34 (32-RV)             | J33 (11-RV)                                               | Single foot board micro input                  | 5V       | GND with<br>micro closed |
| J34 (33-AN)             |                                                           | CAN-BUS HIGH                                   |          |                          |
| J34 (34-AN)             |                                                           | CAN-BUS HIGH                                   |          |                          |
| J34 (35-AN)             |                                                           | CAN-BUS HIGH                                   |          |                          |
| J40 (1-MG)              | J48 (12-MG)                                               | Lifting micro signal input                     | 5V       | GND with<br>micro closed |
| J40 (2)                 |                                                           | Unused                                         |          |                          |
| J40 (3-HM)              | J48 (3-HM)                                                | Sideshift micro signal input                   | 5V       | GND with<br>micro closed |
| J40 (4-AB)              | J48 (4-AB)                                                | 4th way signal input                           | 5V       | GND with<br>micro closed |
| J40 (5)                 |                                                           | Unused                                         |          |                          |
| J40 (6-L)               |                                                           | Negative input                                 | GND      |                          |
| J40 (7-AG)              | J48 (7-AG)                                                | Output + V lifting potentiometer               | 5V       |                          |
| J40 (8-HG)              |                                                           | CAN-BUS LOW                                    |          |                          |
| J40 (9-HN)              | J48 (9-HN)                                                | Lifting potentiometer negative ouptut          | GND      |                          |
| J40 (10-AR)             | J48 (2-AR)                                                | Tilting micro signal input                     | 5V       | GND with<br>micro closed |

| CN (pin-colour)<br>From | ⇔ CN (pin-colour)<br>⇔ To  | Description                         | Standard | Notes |
|-------------------------|----------------------------|-------------------------------------|----------|-------|
| J40 (11-V)              | J48 (11-V)                 | Potentiometer cursor input lifting  | 0 - 5V   |       |
| J40 (12)                |                            | Unused                              |          |       |
| J40 (13)                |                            | Unused                              |          |       |
| J40 (14)                |                            | Unused                              |          |       |
| J40 (15-AN)             |                            | CAN-BUS HIGH                        |          |       |
| J40 (16-GR)             | J23 (3-GR)                 | Output +V Tilt lock solenoid valve  | +Vb      |       |
| J40 (17-N)              |                            | negative input                      | GND      |       |
| J40 (18)                |                            | Unused                              |          |       |
| J40 (19-BC)             | J23 (1-BC)                 | Output +V lower lock solenoid valve | +Vb      |       |
| J40 (20-R07)            | J50 (5-R07)<br>J50 (6-R07) | Auxiliary power input               | +Vb      |       |
| J40 (21-R07)            | J50 (5-R07)<br>J50 (6-R07) | Auxiliary power input               | +Vb      |       |
| J40 (22)                |                            | Unused                              |          |       |
| J40 (23)                |                            | Unused                              |          |       |

2-10

### **ARMREST CARD**

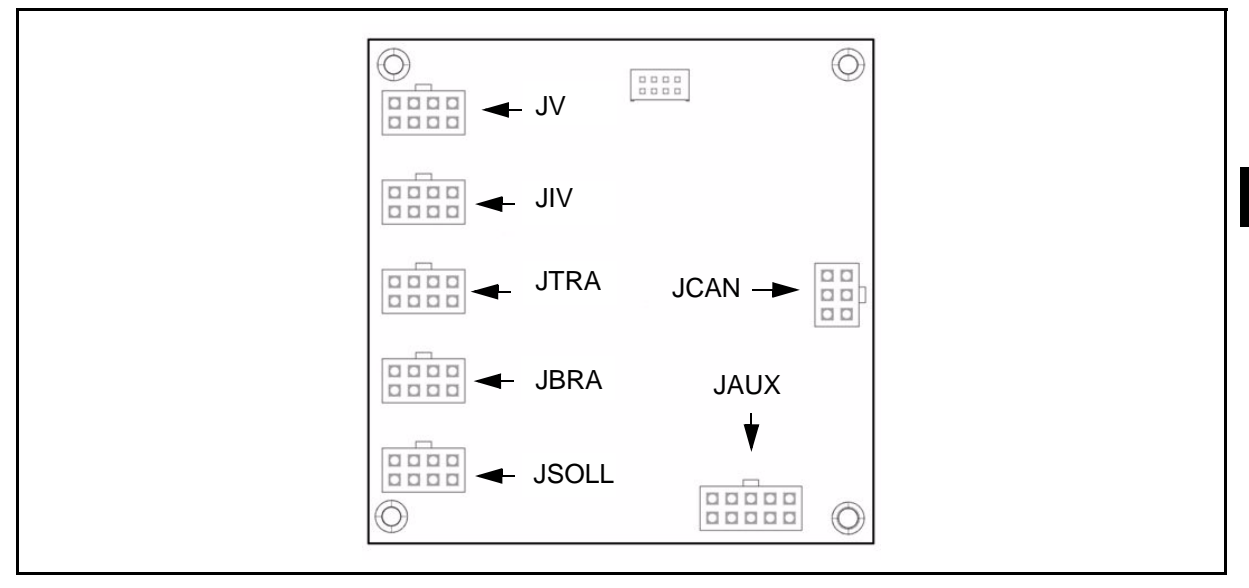

Basic conditions (battery plug connected, key switch ON) [Mini-lever specification vehicle]. See the reference names of the connectors in the electrical diagram.

| CN (pin-colour) ⇐<br>From < | ⇒ CN (pin-colour)<br>⇒ To | Description                           | Standard | Notes |
|-----------------------------|---------------------------|---------------------------------------|----------|-------|
| JCAN (1-HG)                 |                           | CAN-BUS LOW                           |          |       |
| JCAN (2-AN)                 |                           | CAN-BUS HIGH                          |          |       |
| JCAN (3-N)                  |                           | Negative                              | GND      |       |
| JCAN (4-SHD)                |                           | Unused                                |          |       |
| JCAN (5-CR)                 | J34 (12-CR)               | Board power input                     | +Vb      |       |
| JCAN (6-N)                  |                           | Negative                              | GND      |       |
| JAUX (1-H)                  |                           | +V Hand direction lever potentiometer | 5V       |       |
| JAUX (2-S)                  |                           | Manual inversor shuttle signal        | 0-5V     |       |
| JAUX (3-BR)                 |                           | Hand direction lever negative         | GND      |       |
| JAUX (4-LC)                 |                           | Reverse direction signal              | _        |       |
| JAUX (5-V)                  |                           | Forward direction signal              |          |       |
| JAUX (6-L)                  | J142 (2-L)                | Input                                 | _        |       |
| JAUX (7)                    |                           | Unused                                | _        |       |
| JAUX (8-Z)                  | J141 (3-Z)                | Input                                 |          |       |
| JAUX (9)                    |                           | Unused                                | _        |       |
| JAUX (10-N)                 |                           | Negative                              | GND      |       |
| JSOLL (1)                   |                           | +V Lifting/lowering potentiometer     | 5V       |       |
| JSOLL (2)                   |                           | Pot slide                             | 0-5V     |       |
| JSOLL (3)                   |                           | Unused                                |          |       |
| JSOLL (4)                   |                           | Negative potentiometer                | GND      |       |
| JSOLL (5)                   |                           | Microswitch                           | 5V       |       |
| JSOLL (6)                   |                           | Microswitch                           | 5V       |       |

| CN (pin-colour) <<br>From < | ⇒ CN (pin-colour)<br>⇔ To | Description            | Standard | Notes |
|-----------------------------|---------------------------|------------------------|----------|-------|
| JSOLL (7)                   | ]                         | Unused                 |          |       |
| JSOLL (8)                   |                           | Negative micro         | GND      |       |
| JBRA (1)                    |                           | +V Pot                 | 5V       |       |
| JBRA (2)                    |                           | Pot slide              | 0-5V     |       |
| JBRA (3)                    |                           | Unused                 |          |       |
| JBRA (4)                    |                           | Negative potentiometer | GND      |       |
| JBRA (5)                    |                           | Microswitch            | 5V       |       |
| JBRA (6)                    |                           | Microswitch            | 5V       |       |
| JBRA (7)                    |                           | Unused                 |          |       |
| JBRA (8)                    |                           | Negative micro         | GND      |       |
| JTRA (1)                    |                           | +V Pot                 | 5V       |       |
| JTRA (2)                    |                           | Pot slide              | 0-5V     |       |
| JTRA (3)                    |                           | Unused                 |          |       |
| JTRA (4)                    |                           | Negative potentiometer | GND      |       |
| JTRA (5)                    |                           | Microswitch            | 5V       |       |
| JTRA (6)                    |                           | Microswitch            | 5V       |       |
| JTRA (7)                    |                           | Unused                 |          |       |
| JTRA (8)                    |                           | Negative micro         | GND      |       |
| JIV (1)                     |                           | +V Pot                 | 5V       |       |
| JIV (2)                     |                           | Pot slide              | 0-5V     |       |
| JIV (3)                     |                           | Unused                 |          |       |
| JIV (4)                     |                           | Negative potentiometer | GND      |       |
| JIV (5)                     |                           | Microswitch            | 5V       |       |
| JIV (6)                     |                           | Microswitch            | 5V       |       |
| JIV (7)                     |                           | Unused                 |          |       |
| JIV (8)                     |                           | Negative micro         | GND      |       |
| JV (1)                      |                           | +V Pot                 | 5V       |       |
| JV (2)                      |                           | Pot slide              | 0-5V     |       |
| JV (3)                      |                           | Unused                 |          |       |
| JV (4)                      |                           | Negative potentiometer | GND      |       |
| JV (5)                      |                           | Microswitch            | 5V       |       |
| JV (6)                      |                           | Microswitch            | 5V       |       |
| JV (7)                      |                           | Unused                 |          | 1     |
| JV (8)                      |                           | Negative micro         | GND      | 1     |

\_\_\_\_\_

### **MHYRIO**

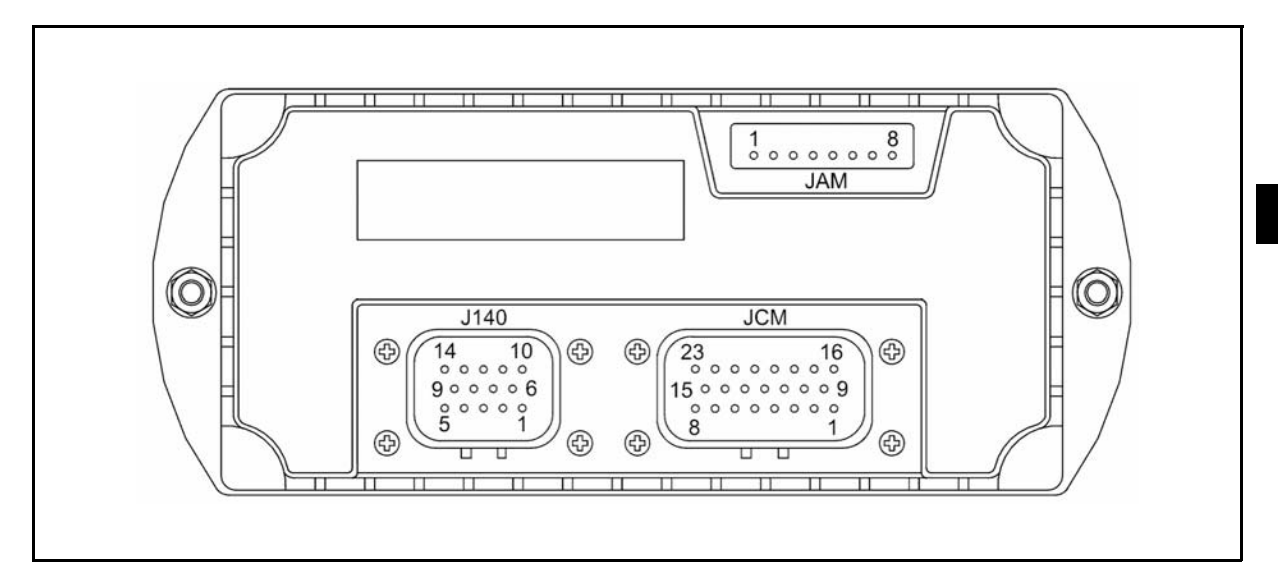

Basic conditions (battery plug connected, key switch ON) [Mini-lever specification vehicle]. See the reference names of the connectors in the electrical diagram.

| CN (pin-colour) <<br>From < | ⇒ CN (pin-colour)<br>⇔ To  | Description            | Standard | Notes |
|-----------------------------|----------------------------|------------------------|----------|-------|
| J140 (1-R07)                | J50 (6-R07)<br>J50 (5-R07) | Output + V Board power | +Vb      |       |
| J140 (2-R07)                | J50 (6-R07)<br>J50 (5-R07) | Output + V Board power | +Vb      |       |
| J140 (3-N)                  | J1 (-)                     | Negative input         | GND      |       |
| J140 (4-HG)                 |                            | CAN-BUS LOW            |          |       |
| J140 (5)                    |                            | Unused                 |          |       |
| J140 (6)                    |                            | Unused                 |          |       |
| J140 (7)                    |                            | Unused                 |          |       |
| J140 (8)                    |                            | Unused                 |          |       |
| J140 (9)                    |                            | Unused                 |          |       |
| J140 (10)                   |                            | Unused                 |          |       |
| J140 (11)                   |                            | Unused                 |          |       |
| J140 (12)                   |                            | Unused                 |          |       |
| J140 (13-AN)                |                            | CAN-BUS HIGH           |          |       |
| J140 (14)                   |                            | Unused                 |          |       |
| JAM (1)                     |                            | Console input          |          |       |
| JAM (2)                     |                            | Console input          |          |       |
| JAM (3)                     |                            | Console input          |          |       |
| JAM (4)                     |                            | Console input          |          |       |
| JAM (5)                     |                            | Console input          |          |       |
| JAM (6)                     |                            | Console input          |          |       |
| JAM (7)                     |                            | Console input          |          |       |
| JAM (8)                     |                            | Console input          |          |       |

| CN (pin-colour) <<br>From < | ⇒ CN (pin-colour)<br>⇔ To | Description                                           | Standard | Notes |
|-----------------------------|---------------------------|-------------------------------------------------------|----------|-------|
| JCM (1-GN)                  | J107 (2-GN)               | solenoid valve negative output EVP1                   | GND      |       |
| JCM (2-G)                   | J107 (1-G)<br>J108 (1-G)  | Output +V solenoid valve EVP1 and EV2                 | +24V     |       |
| JCM (3-BG)                  | J108 (2-BG)               | Solenoid valve negative output EV2                    | GND      |       |
| JCM (4-BM)                  | J109 (2-BM)               | Solenoid valve negative output EV3                    | GND      |       |
| JCM (5-M)                   | J109 (1-M)<br>J110 (1-M)  | Output +V solenoid valve EV3 and EV4                  | +24V     |       |
| JCM (6-MN)                  | J110 (2-MN)               | Solenoid valve negative output EV4                    | GND      |       |
| JCM (7-ZN)                  | J111 (2-ZN)               | Solenoid valve negative output EV5                    | GND      |       |
| JCM (8-Z)                   | J111 (1-Z)<br>J112 (1-Z)  | Output +V solenoid valve EV5 and EV6                  | +24V     |       |
| JCM (9)                     |                           | 5th way solenoid valve negative output (ON/OFF valve) | GND      |       |
| JCM (10)                    |                           | Unused                                                |          |       |
| JCM (11)                    |                           | Unused                                                |          |       |
| JCM (12-BV)                 | J113 (2-BV)               | Solenoid valve negative output EV7                    | GND      |       |
| JCM (13-V)                  | J113 (1-V)<br>J114 (1-V)  | Output +V solenoid valve EV7 and EV8                  | +24V     |       |
| JCM (14-NV)                 | J114 (2-NV)               | Solenoid valve negative output EV8                    | GND      |       |
| JCM (15-BZ)                 | J112 (2-BZ)               | Solenoid valve negative output EV6                    | GND      | -     |
| JCM (16)                    |                           | Output +V 5th way solenoid valve<br>(ON / OFF valve)  | +24V     |       |
| JCM (17)                    |                           |                                                       |          |       |
| JCM (18)                    |                           |                                                       |          | -     |
| JCM (19-BC)                 | J117 (2-BC)               | Solenoid valve negative output EVP                    | GND      |       |
| JCM (20-C)                  | J117 (1-C)                | Output + V solenoid valve EVP                         | +24V     |       |
| JCM (21)                    |                           |                                                       |          |       |
| JCM (22)                    |                           |                                                       |          |       |
| JCM (23-N)                  | J1 (-)                    | Negative input                                        | GND      |       |

# **CONTACTOR GROUP**

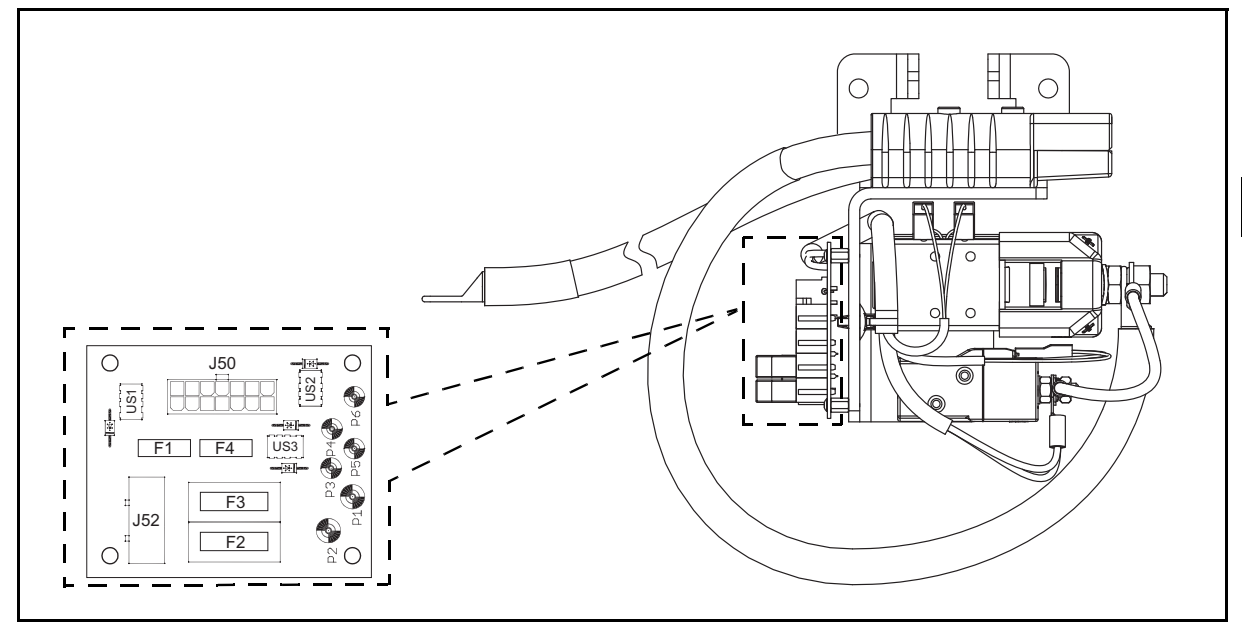

Basic conditions (battery plug connected, key switch ON). See the reference names of the connectors in the electrical diagram.

| CN (pin-colour) ⇐<br>From ⇐ | > CN (pin-colour) ⇒ To                       | Description                      | Standard | Notes |
|-----------------------------|----------------------------------------------|----------------------------------|----------|-------|
| J50 (1-Z)                   | JT (16-Z)                                    | Contactor CT2 negative input     | GND      |       |
| J50 (2-R04)                 | J50 (4-R02)                                  | Relay US3 power input            | +Vb      |       |
| J50 (3-N)                   |                                              | Negative                         | GND      |       |
| J50 (4-R02)                 | J21 (1-R02)                                  | Output + V key                   | +Vb      |       |
| J50 (5-R07)                 | J40 (20-R07)<br>J40 (21-R07)<br>J34 (24-R07) | I/O board auxiliary power output | +Vb      |       |
| J50 (6-R07)                 | J40 (20-R07)<br>J40 (21-R07)<br>J34 (24-R07) | I/O board auxiliary power output | +Vb      |       |
| J50 (7-NL)                  | J20 (1-NL)                                   | Seat micro signal input          |          |       |
| J50 (8-Z)                   | JT (17-Z)                                    | Input + V contactor CT2          | +Vb      |       |
| J50 (9-AB)                  | J71 (2-AB)<br>J137 (13-AB)                   | Alarms buzzer negative output    | GND      |       |
| J50 (10-NZ)                 | J34 (14-NZ)                                  | Parking brake signal             |          |       |
| J50 (11-L)                  |                                              | Negative                         | GND      |       |
| J50 (12-BZ)                 | JT (6-BZ)<br>JP (6-BZ)                       | Seat microswitch signal          |          |       |
| J50 (13-BV)                 | J30 (3-BV)                                   | Parking brake microswitch output |          |       |
| J50 (14-NZ)                 | JP (9-NZ)<br>JP (11-NZ)                      | Negative                         | GND      |       |
| J52 (1-R09)                 | J90 (1-R09)                                  | OPT fuse holder power output     | +Vb      |       |
| J52 (2-R08)                 | J107/A (1-R08)                               | Heater power output              | +Vb      |       |

# DASHBOARD

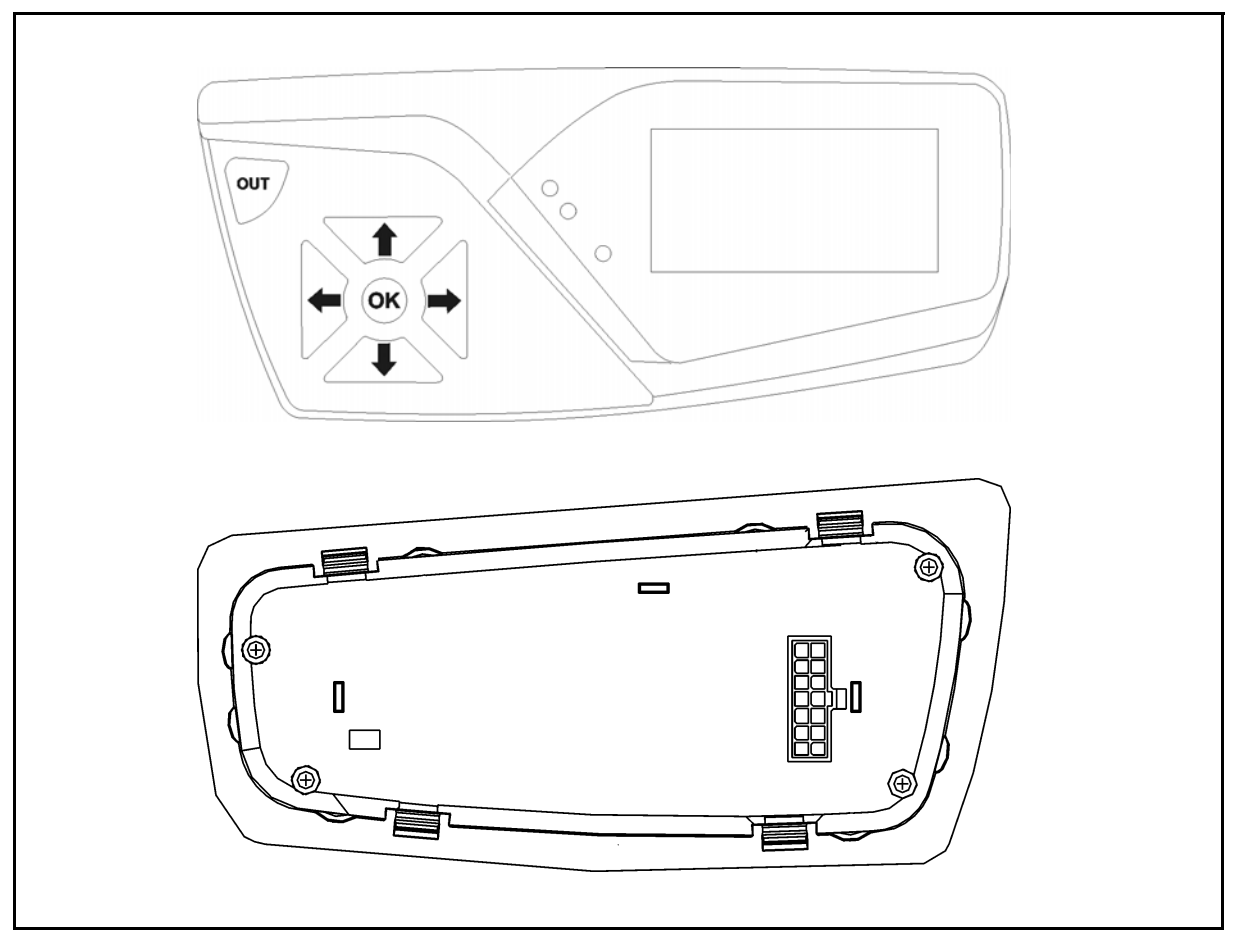

Basic conditions (battery plug connected, key switch ON). See the reference names of the connectors in the electrical diagram.

| CN (pin-colour) ⇔ CN (pin-colour)<br>From ⇔ To |                          | Description                   | Standard | Notes |
|------------------------------------------------|--------------------------|-------------------------------|----------|-------|
| J137 (1-AN)                                    | CN1 (20-AN)              | CAN-BUS HIGH                  |          |       |
| J137 (2-HG)                                    | CN1 (22-HG)              | CAN-BUS LOW                   |          |       |
| J137 (3-N)                                     | J1 (-)                   | Battery negative input        | GND      |       |
| J137 (4-CL)                                    | J35 (5-CL)               | Turtle button signal input    |          |       |
| J137 (5-RG)                                    | J35 (6-RG)               | LPH button signal input       |          |       |
| J137 (6-RA)                                    | J4 (1-RA)                | Brakes oil level signal input |          |       |
| J132 (7-R04)                                   | J9 (2-R04)               | Key power input               | +Vb      |       |
| J137 (8-AN)                                    | J132 (3-AN)              | CAN-BUS HIGH                  |          |       |
| J137 (9-HG)                                    | J132 (4-HG)              | CAN-BUS LOW                   |          |       |
| J137 (10)                                      |                          | Unused                        |          |       |
| J137 (11)                                      |                          | Unused                        |          |       |
| J137 (12)                                      |                          | Unused                        |          |       |
| J137 (13-AB)                                   | J71 (2-AB)<br>J50 (9-AB) | Alarm buzzer negative         | GND      |       |
| J137 (14-N)                                    |                          | Negative                      | GND      |       |

# CONTROL UNIT MAIN CONTROL UNIT

|                                                | Traction Logic Unit<br>ACE-2 | Lifting Logic Unit<br>ACE-2 |  |
|------------------------------------------------|------------------------------|-----------------------------|--|
| Inverter for AC asynchronous<br>3-phase motors | $\checkmark$                 | $\checkmark$                |  |
| Regenerative braking functions                 | $\checkmark$                 | $\checkmark$                |  |
| Can-bus interface                              | $\checkmark$                 | $\checkmark$                |  |
| Flash Memory                                   | $\checkmark$                 | $\checkmark$                |  |
| Digital control based upon a microcontroller   | $\checkmark$                 | $\checkmark$                |  |
| Power                                          | 24 V                         | 24 V                        |  |
| Maximum current                                | 350 A (RMS)                  | 350 A (RMS)                 |  |
| Operating frequency                            | 8 Khz                        | 8 Khz                       |  |
| External temperature range                     | -30° C + 40° C               | -30° C + 40° C              |  |
| Maximum inverter temperature                   | 75° C                        | 75° C                       |  |

# CHECK TRACTION MOTOR PHASES BALANCING

When traveling or material handling operation seems abnormal, it is possible to accurately judge if the controller is functioning correctly or not by measuring the motor phase balancing.

#### Measuring method Procedure using a clamp amperometer

- (1)Remove the rear plastic
- (2) Jack up the front wheels
- (3)Connect a clamp amperometer
- (4)Operate the lifting lever
- (5)Check the value of the current of each phase
- (6)If the value of one phase is higher or lower respect the others it means that the system is not balanced and the motor is jerking. In this situation the logic unit must be replace

### Measuring method, procedure using a multimeter

- (1)Remove the rear plastic
- (2) Jack up the front wheels
- (3)Set the multemeter in Volt AC
- (4)Connect the negative of the multemeter on the battery negative
- (5)Connect the positive on one of the phase of the logic unit
- (6) Check the value of the voltage of each phase
- (7)If the value of one phase is higher or lower respect the others it means that the system is not balanced and the motor is jerking. In this situation the logic unit must be replace

In order to compare the value of the phases it is necessary to use the same tool and not different type of multimeters or clamp ammeters for each phases. This because the tool have different tolerance respect each others.

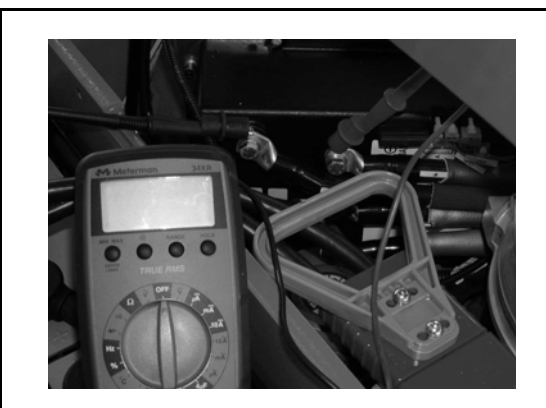

Measuring method, procedure using a multimeter

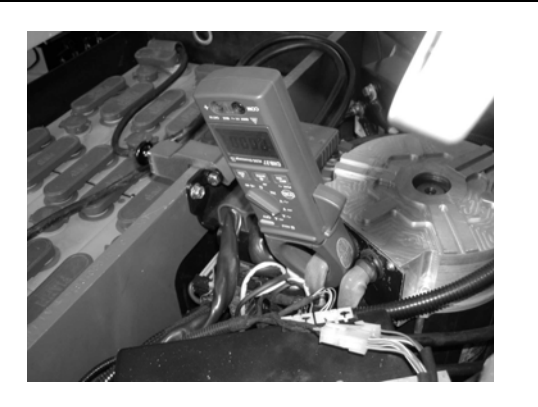

Measuring method Procedure using a clamp amperometer

# **CHECK LIFTING MOTOR PHASES BALANCING**

#### Measuring method Procedure using a clamp amperometer

- (1)Remove the rear plastic
- (2) Jack up the front wheels
- (3)Connect a clamp amperometer
- (4)Operate the lifting lever
- (5)Check the value of the current of each phase
- (6)If the value of one phase is higher or lower respect the others it means that the system is not balanced and the motor is jerking. In this situation the logic unit must be replace

#### Measuring method, procedure using a multimeter

- (1)Remove the rear plastic
- (2)Jack up the front wheels.
- (3)Set the multemeter in Volt AC
- (4)Connect the negative of the multemeter on the battery negative
- (5)Connect the positive on one of the phase of the logic unit
- (6)Check the value of the voltage of each phase
- (7) If the value of one phase is higher or lower respect the others it means that the system is not balanced and the motor is jerking. In this situation the logic unit must be replace

In order to compare the value of the phases it is necessary to use the same tool and not different type of multimeters or clamp ammeters for each phases. This because the tool have different tolerance respect each others.

# **REMOVAL • INSTALLATION**

Before starting, disconnect the battery plug and measure the voltage across (+) and GND; if voltage is present, fit a 100 $\Omega$  resistance between (+) and GND to discharge the condensers.

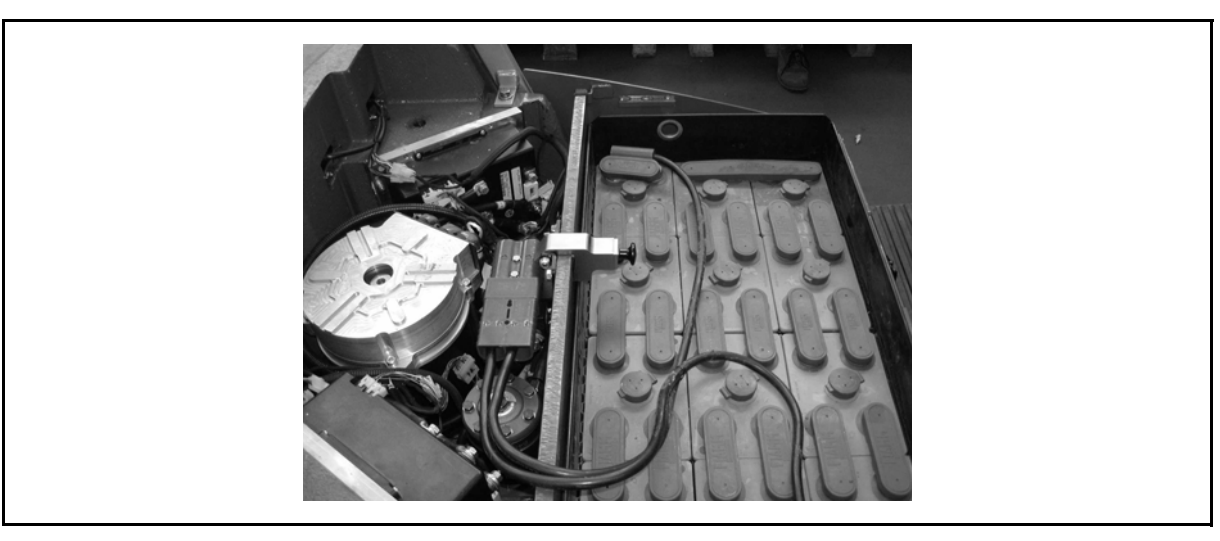

### **Removal procedure**

- 1. Remove the boot
- 2. Move the seat forward
- 3. Move the lever of the mechanic control valve forward (only with mechanic control valve version)
- 4. Open the battery cover
- 5. Disconnect the battery plug
- 6. Disconnect the wiring and the power cables of the main controller
- 7. Remove the logic unit

### Installation procedure

The reassembly procedure is the reverse of the disassembly procedure.

Whenever one of the logic units has been disassembled, rimember to restore the thermic transmission paste (Silicone Heat Transfer Compound Plus) layer between the logic unit and the heat radiant structure, the counterweight. This white colour product consisting of powdered metal oxides (ceramic) compounded in a silicone oil base. It must be spreaded in a thiny film on one of the two assembly surfaces and then you can proceed to the reassembly.

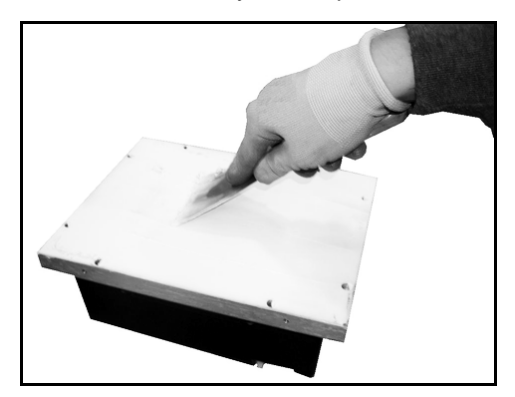

#### **Remarks:**

For thermic transmission paste (Silicone Heat Transfer Compound Plus) see Service Tools List
#### I/O CONTROL BOARD

The card is located on the left side of the truck under the footboard. It controls and converts analogue signals to digital signals and vice versa.

#### **REMOVAL • INSTALLATION**

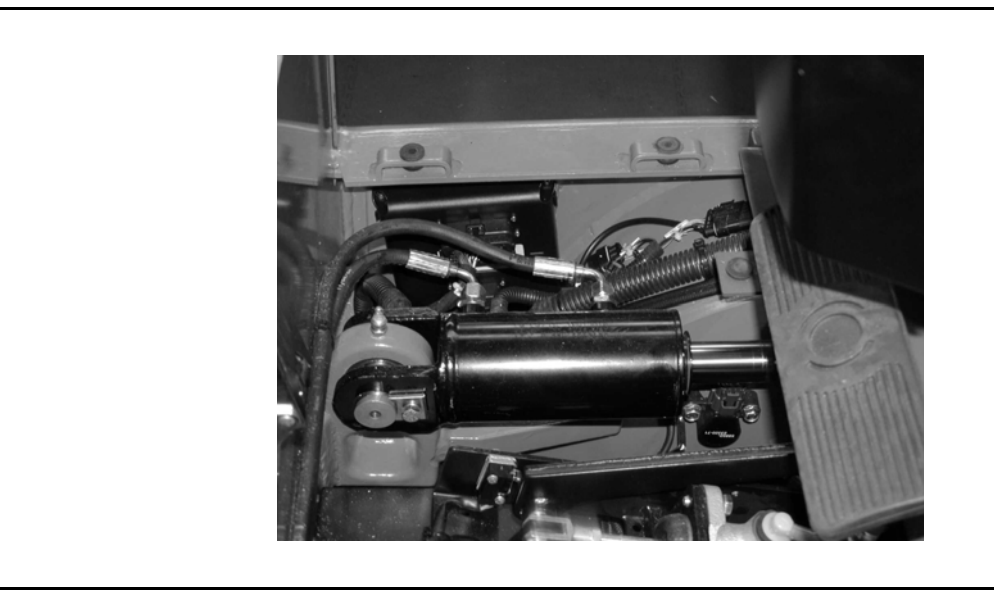

#### **Removal procedure**

- 1. Remove the footboard
- 2. Disconnect the connectors on the I/O control board
- 3. Remove the fixing screws
- 4. Replace the card

#### Installation procedure

The reassembly procedure is the reverse of the disassembly procedure.

#### MHYRIO LOGIC UNIT OPERATIONAL FEATURES

It works to 24 V and it is located on the left side of the truck below the left tilting cylinder. The Mhyrio card receives the digital inputs from the CAN and it converts them into analogue signals to control the solenoid valves.

#### **REMOVAL • INSTALLATION**

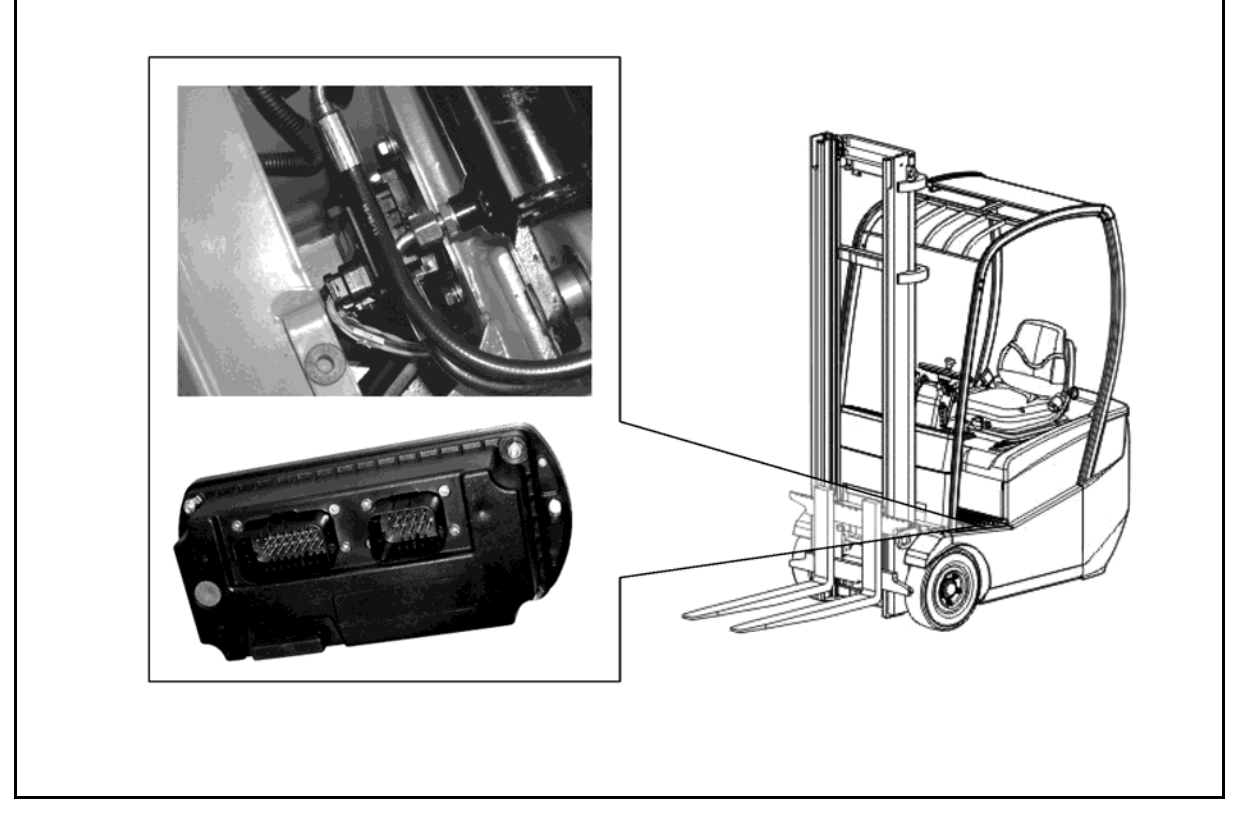

#### **Removal procedure**

- 1. Lift the battery cover
- 2. Disconnect the battery plug
- 3. Remove the footboard
- 4. Disconnect the wiring loom
- 5. Remove the fixing screws
- 6. Remove Mhyrio control valve

#### Installation procedure

The reassembly procedure is the reverse of the disassembly procedure.

#### CONTACTOR GROUP REMOVAL • INSTALLATION

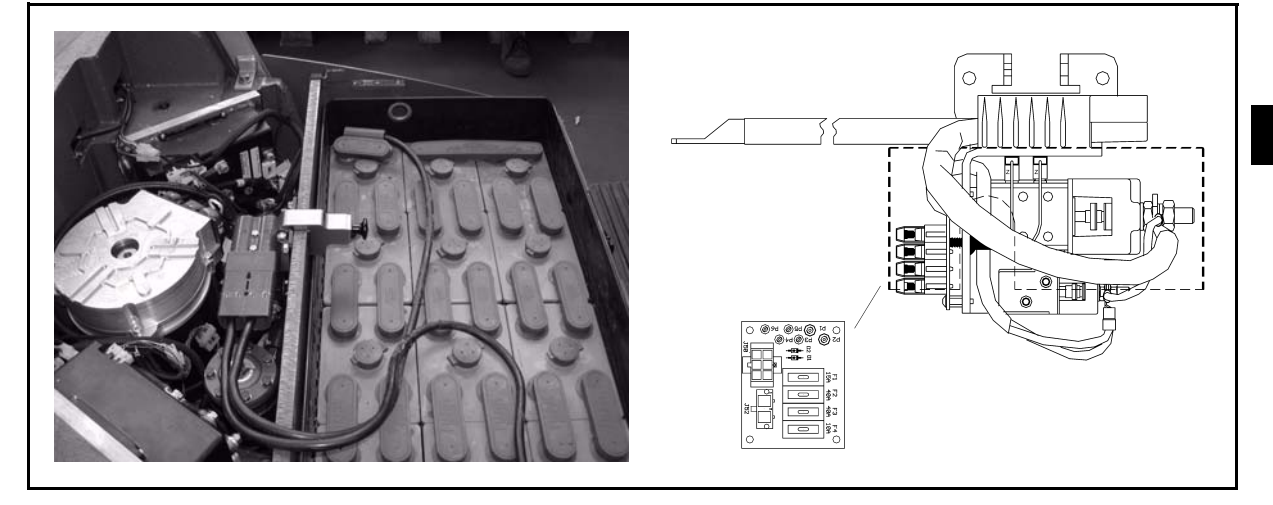

#### **Removal procedure**

- 1. Remove the boot
- 2. Move the seat forward
- 3. Move the lever of the mechanic control valve forward (only with mechanic control valve version)
- 4. Open the battery cover
- 5. Disconnect the battery
- 6. Remove the two fixing screws of the battery connector group
- 7. Disconnect the power cables from the contactors
- 8. Remove the contactors

#### Installation procedure

The reassembly procedure is the reverse of the disassembly procedure.

2

#### INSPECTION

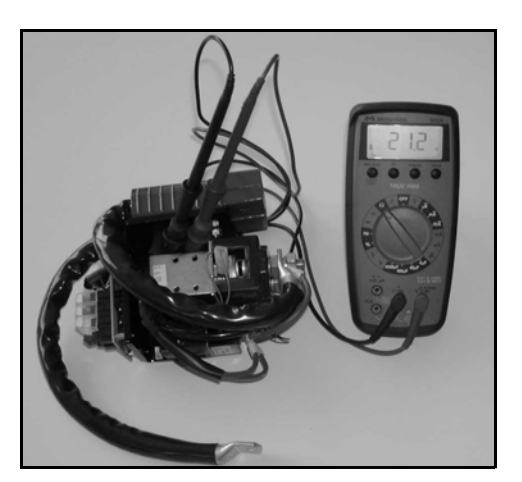

 MB (power supply contactor) Inspection method. Disconnect the connector from the wiring harness and measure the resistance of the coil.

| Part to be<br>inspected | Measurement<br>measurament | Standard         | Tester<br>range: |
|-------------------------|----------------------------|------------------|------------------|
| Coil CT1                | Both<br>coil terminals     | Approx.<br>104 Ω | Ω ×1             |
| Coil CT2                | Both<br>coil terminals     | Approx. 45<br>Ω  | Ω ×1             |

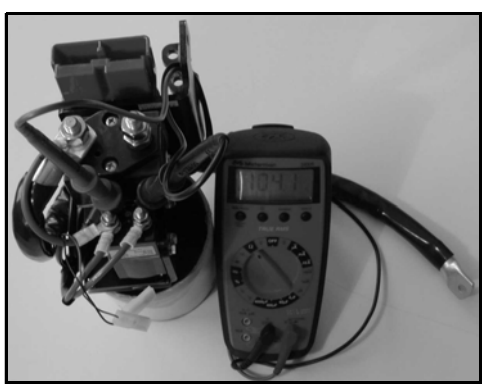

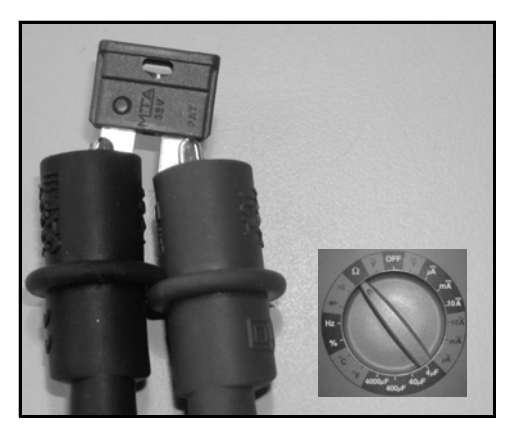

#### 2. FUSE

Inspection method. Disconnect the fuse and measure the insulation

resistance

| Part to be inspected | Measurement<br>measurament | Standard | Tester<br>range: |
|----------------------|----------------------------|----------|------------------|
| FUSES                | Both<br>fuse<br>terminals  | 0Ω       | Ω × 1            |

#### DASHBOARD

If the cause of trouble is in the display, measure the voltage at connector to whom voltage is applied.

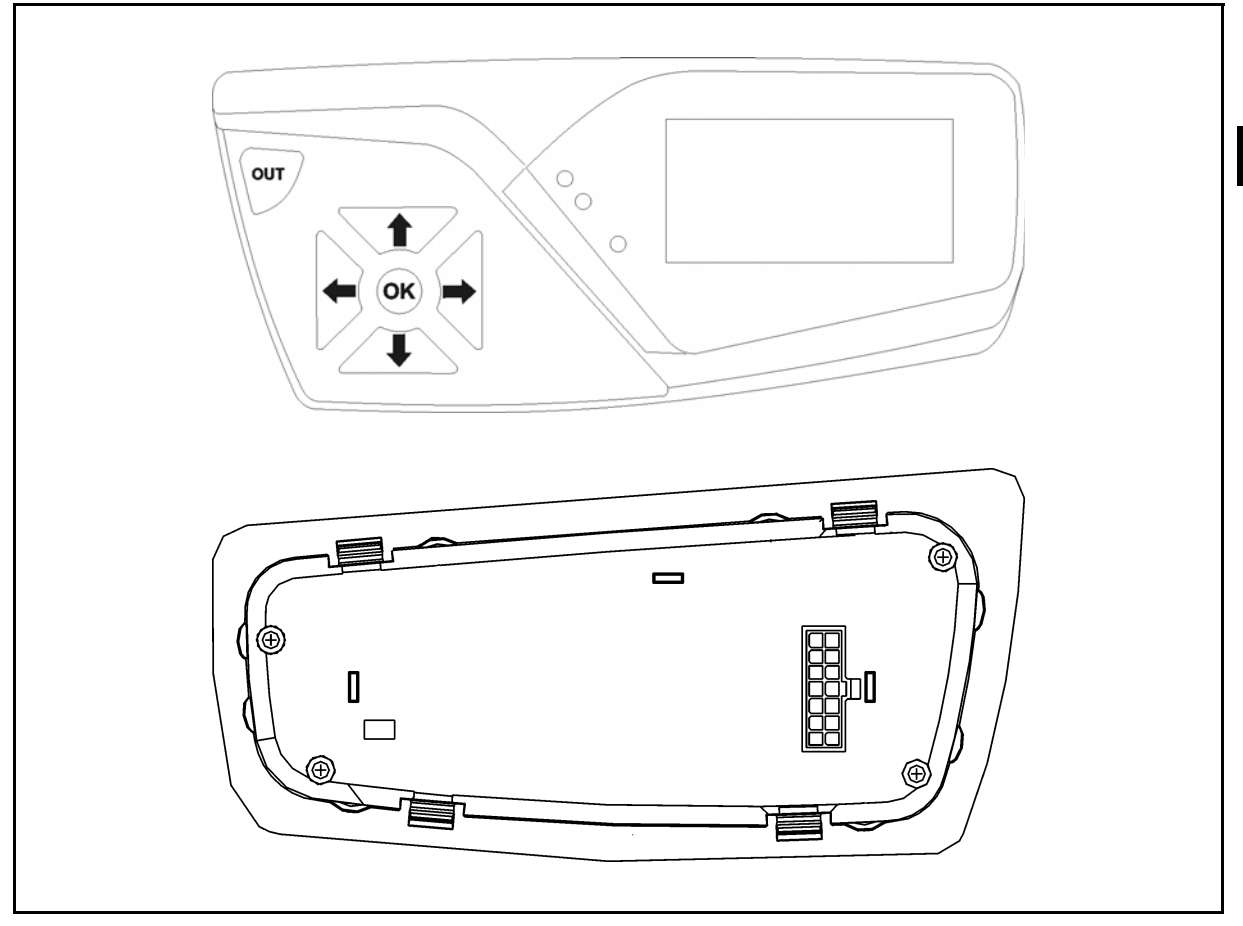

| J137 connector basic condition | (Battery plug connected) |
|--------------------------------|--------------------------|
|--------------------------------|--------------------------|

| CN (pin-colour) Û CN (pin-colour)<br>From ⇔ To |        | Description      | Standard | Notes |
|------------------------------------------------|--------|------------------|----------|-------|
| J137 (9-N)                                     | J1 (-) | GND from battery | GND      |       |
| P137 (8-R3)                                    | J1 (+) | +V from battery  | +V       |       |

#### **REMOVAL • INSTALLATION**

#### **Removal procedure**

- 1. Park the vehicle on a level surface and apply the parking brake
- 2. Turn off the truck
- 3. Open the compartment and disconnect the battery
- 4. Remove the front board
- 5. Disconnect the wiring harness from the dashborad
- 6. Remove the display

#### Installation procedure

The reassembly procedure is the reverse of the disassembly procedure.

2

#### ARMREST CARD COMPONENTS

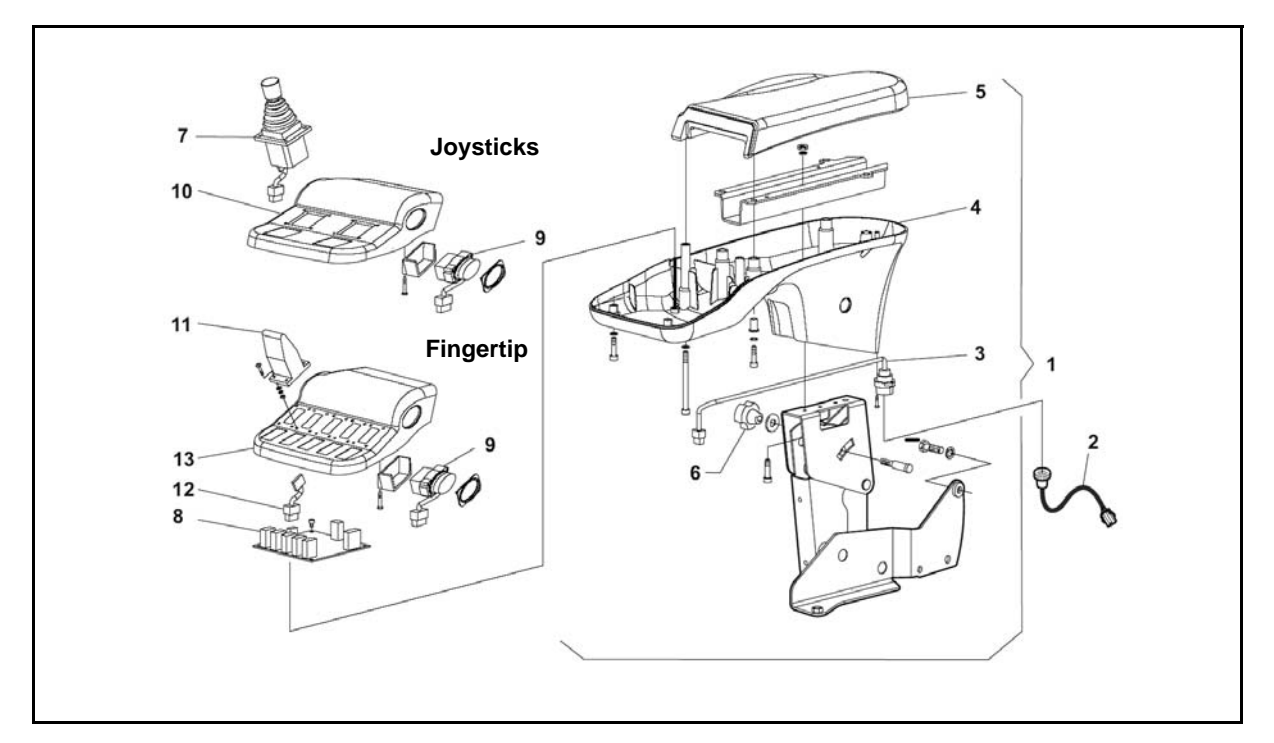

| 1 | Armrest          | 8  | Armrest card     |
|---|------------------|----|------------------|
| 2 | Wiring           | 9  | Direction switch |
| 3 | Internal cabling | 10 | Guard            |
| 4 | Guard            | 11 | Finger-tip       |
| 5 | Cushion          | 12 | Wiring           |
| 6 | Knob             | 13 | Guard            |
| 7 | Joystick         |    |                  |

#### **REMOVAL • INSTALLATION**

#### **Removal procedure**

- 1. Park the vehicle on a level surface and apply the parking brake
- 2. Turn off the truck
- 3. Open the compartment and disconnect the battery
- 4. Disconnect the wiring in the rear of the armrest [Point 1]
- 5. Remove the arm pad
- 6. Remove the fixing screws located under the armrest [Point 2]
- 7. Open the armrest
- 8. Disconnect the cabling and remove the 4 bolts securing the armrest card [Point 3]
- 9. Remove the armrest card

#### Installation procedure

The reassembly procedure is the reverse of the disassembly procedure.

#### **Point Operations**

[Point 1] Disassembly: Disconnect wiring (A), placed in the armrest back part

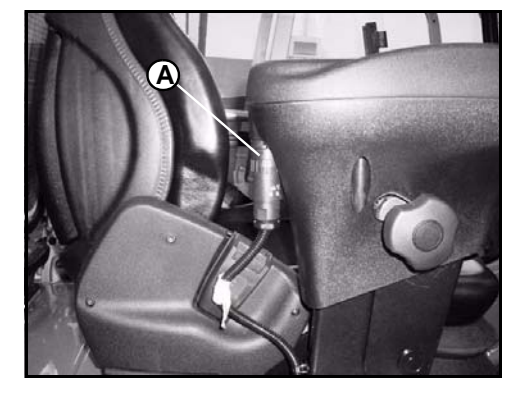

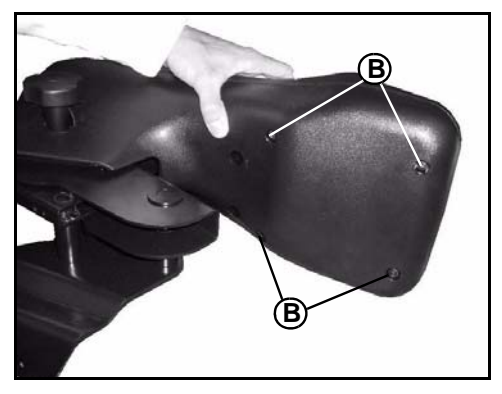

[Point 2] Disassembly: Remove the 4 fixing screws (B) placed in the armrest lower side

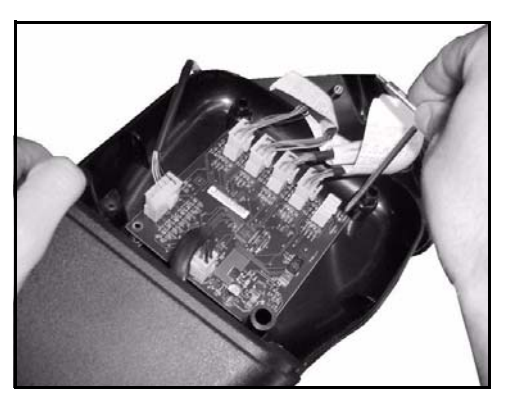

## [Point 3] Disassembly:

Disconnect armrest board wirings and remove the armrest board 4 fixing screws

#### **FUSE 24 VOLT**

This fuse box is situated under the dashboard and feeds only the optional equipments.

- 1. J90 connector for auxiliary wiring feeding
- 2. Feeding fuses positive connection bars
- 3. Connector for direction indicator intermittence

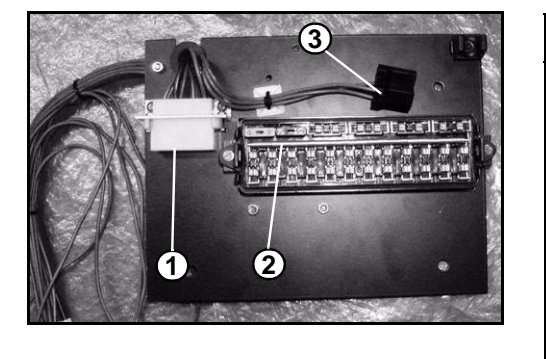

| Fuses                                                                                                    | Capacity (A)                                              | Wire colour                                                                        | Destination                                                                                                    |
|----------------------------------------------------------------------------------------------------|-----------------------------------------------------------|------------------------------------------------------------------------------------|----------------------------------------------------------------------------------------------------|
| FA (1)<br>FB (2)<br>FC (3)<br>FD (4)<br>FE (5)<br>FF (6)<br>FG (7)<br>FH (8)<br>FI (9)<br>FL (10)<br>FM(11) | 7.5 A<br>5 A<br>7.5 A<br>7.5 A<br>7.5 A<br>7.5 A<br>7.5 A | orange<br>yellow<br>purple<br>pink<br>black/blue<br>green<br>white<br>orange/white | unused<br>direction lights<br>rotating beacon<br>front and rear wiper<br>Directionindicator<br>heating<br>front and rear window<br>defroster<br>work spotlights<br>unused<br>car radio<br>unused |

#### J90 = 24V FUSES CONNECTOR

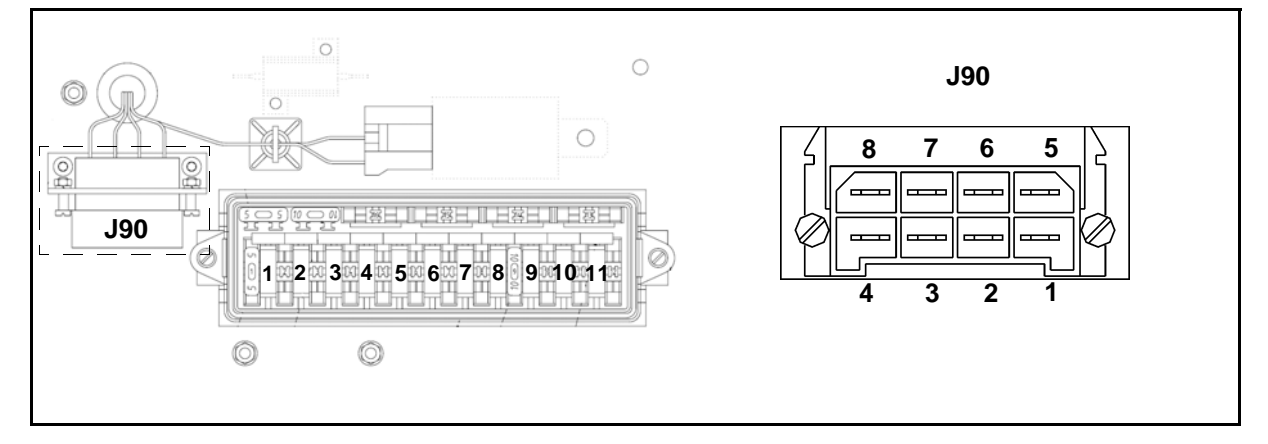

| Pin | Wire           | Description                        | Standard |
|-----|----------------|------------------------------------|----------|
| 1   | red            | Fuses supply                       | + 24V    |
| 2   | red-orange     | Dimmed headlights + overall lights | + 24V    |
| 3   | red-light blue | Left direction light               | + 24V    |
| 4   | red-grey       | Right direction light              | + 24V    |
| 5   | _              | Unused                             | _        |
| 6   | _              | Unused                             | -        |
| 7   | blue           | Negative                           | GND      |
| 8   | brown          | Unused                             | -        |

#### ACCELERATOR POTENTIOMETER ADJUSTMENT

- 1. Check the ON/OFF condition of the switch 1.1. SW8 (single pedal)
  - 1.2. SW4 SW5 (double pedal)

| Measurement terminals |                     | Status           |
|-----------------------|---------------------|------------------|
| Standard:             | Pedal not operated: | $\Omega \propto$ |
|                       | Pedal operated      | Continuity       |

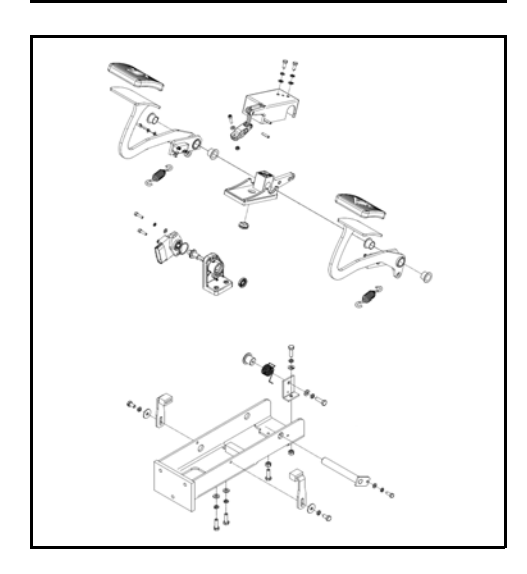

- 2. Adjustment of Accelerator Potentiometer (P2) Installation
  - (1) Before installing a new traction potentiometer it is suggest to check it with an analogue multimeter. Move slowly the wiper until the maximum stroke and in the same time check if the multimeter increases or decreases the value proportionally with the movement.
  - (2) Install the potentiometer and connect it to the wiring loom of the machine.
  - (3) After closing the microswitch the voltage on the wiper of the potentiometer has to be approximately 1.6V and 3.2V to the maximum stroke. This measure is referred to its negative.
  - (4) Once the potentiometer is set, carry out the traction potentiometer acquisition (see chapter 3: Display).
  - (5) After adjusting the switch ON/OFF operation, apply yellow paint to the head of a set screw.

| Measurement terminals |            | Status      |
|-----------------------|------------|-------------|
|                       | J32 (1-AG) | 5V          |
| Standard:             | J32 (2-HN) | GND         |
|                       | J32 (3-V)  | 1.6V - 3.2V |

#### ADJUSTING THE FOOT BRAKE SWITCH

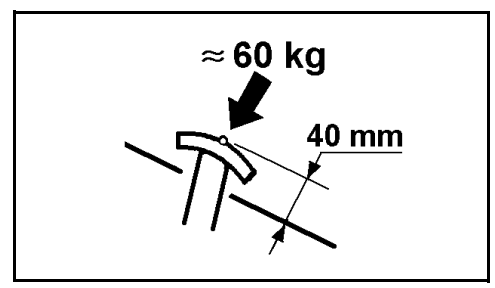

Approximately 1mm Brake pedal play in neutral position

- 1. Adjust the brake pedal play (approx. 1mm).
- 2. Adjust brake rod length.
- 3. Check the continuity of the speed reduction switch Standard: Not operated: OFF ( $\infty \Omega$ ) operated: ON (0  $\Omega$ )
- Check that the microswitch for the regenerative brake turns ON (OFF) when the brake pedal is depressed from the neutral position without any play.
   Standard: Not operated: OFF (0 Ω)

   operated: ON (∞ Ω)

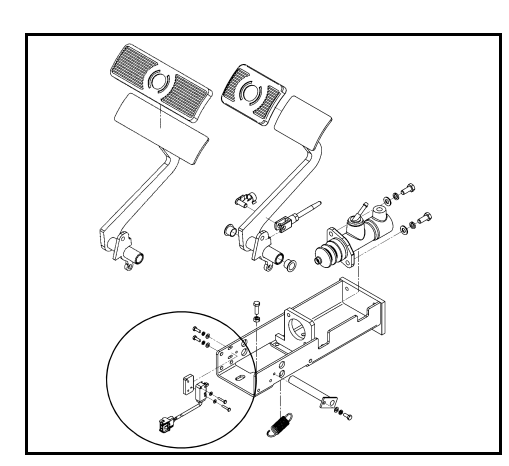

5. If the standard is not met, adjust the microswitch position.

#### PARKING BRAKE SWITCH ADJUSTMENT

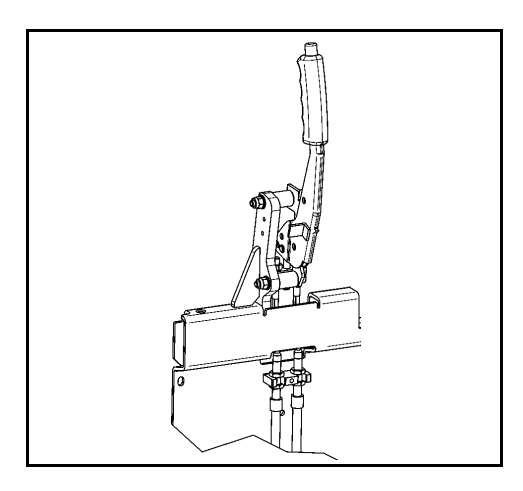

1. Check the ON/OFF operation of the parking brake limit switch

Standard: Lever returned to original position: ON (0  $\Omega$  ) Lever pulled: OFF ( $\infty \Omega$  )

If the standard is not met, adjust the microswitch installation location.

#### LIFTING POTENTIOMETER ADJUSTMENT

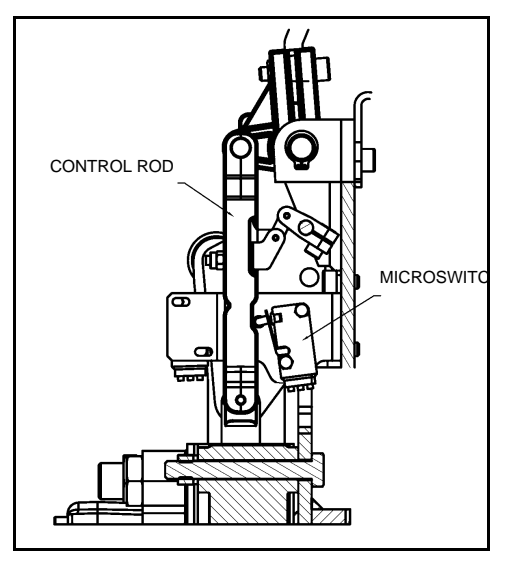

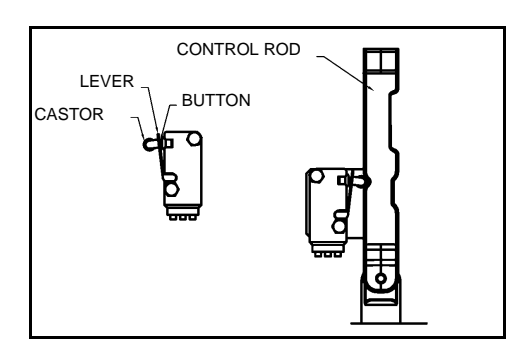

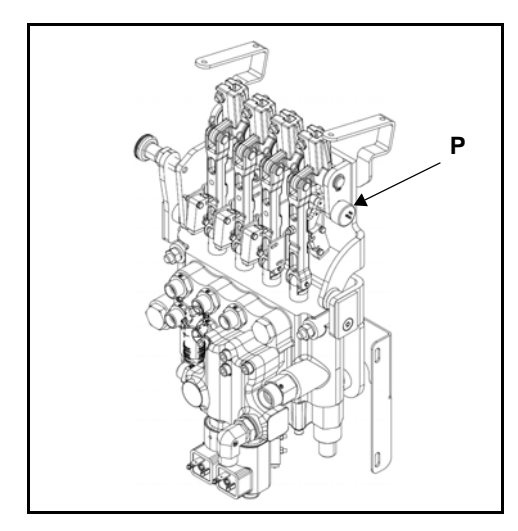

1. Check the ON/OFF condition of the switch

| Measurement terminals |                               | Status           |
|-----------------------|-------------------------------|------------------|
| Standard:             | Neutral position of the lever | $\Omega \propto$ |
|                       | Lever pulled                  | Continuity       |

Microswitch adjustment:

After the installation perform the following adjustments:

- 2. Keep the microswitch in rest position as shown in the drawing according to the following points:
  - The castor of the microswitch has to be in contact with the surface of the command rod
  - The microswitch lever has to be in contact with the push button of the microswitch, without activating it

Tighten the microswitch in order to have the possibility to move it on the button hole of the support.

- 3. Adjust the microswitch position in order to activate it to the minimum stroke of the microswitch lever and by releasing the latter the microswitch has to return in rest position. The activation of the microswitch could be detected:
  - by eyes (by checking the angular stroke on the microswitch lever)
  - by ears (by listening to the closing of the microswitch contacts)
  - by multimeter (by checking the microswitch output signals)
- 4. Tighten the microswitch screws with a tightening torque of 0.39--0.59 Nm

Adjustment (lifting potentiometer **P**): after installation, adjust the lifting potentiometer

- assemble the potentiometer on the contol valve;
- connect the analog multimeter, set to at least 10 kOhm, to the potentiometer connector pins in the following way: the red terminal (+) to pin 2, the black terminal (-) to pin 3
- move the lifting lever until the lifting microswitch is released; the value you must read on the multimeter is 5 kOhm
- After the installation carry out the lifting potentiometer acquisition (see chapter 3: Display)

# NECESSARY ADJUSTMENTS AFTER A HARDWARE COMPONENT REPLACED

#### I/O BOARD

| Acquisition | Serial number (LEARN SERIAL NUMBER)                                               |
|-------------|-----------------------------------------------------------------------------------|
|             | Accelerator potentiometer (LEARN TRAC POT)                                        |
|             | Lifting potentiometer (only in the mechanic distributor version) (LEARN LIFT POT) |
|             | Balanced pedal configuration (SWAYING PEDAL)                                      |

#### TRACTION LOGIC UNIT

| Acquisition | Serial number (LEARN SERIAL NUMBER)                                    |
|-------------|------------------------------------------------------------------------|
|             | Steering potentiometer (SET STEER ZERO/SET STEER LEFT/SET STEER RIGHT) |
|             | GEL battery (BDI GEL)                                                  |

#### LIFTING LOGIC UNIT

| Acquisition | Serial number (LEARN SERIAL NUMBER) |
|-------------|-------------------------------------|

#### ARMREST CARD

| Acquisition | Serial number (LEARN SERIAL NUMBER) |
|-------------|-------------------------------------|
|-------------|-------------------------------------|

#### DASHBOARD

| Acquisition | Date and hour regulation            |
|-------------|-------------------------------------|
|             | Serial number (LEARN SERIAL NUMBER) |
|             | GEL battery (BDI GEL)               |
|             | Start icon (START ICON)             |

#### MHYRIO

| Acquisition | Serial number (LEARN SERIAL NUMBER) |
|-------------|-------------------------------------|
|             |                                     |

### DISPLAY

|                              | Page |
|------------------------------|------|
| MULTIFUNCTION DISPLAY        | 3-2  |
| GENERAL                      | 3-2  |
| MAPS FOR USING THE DASHBOARD | 3-4  |
| USER MENU                    | 3-4  |
| USER MENU MAP                | 3-5  |
| USER MENU DESCRIPTION        | 3-6  |
| USER MENU                    | 3-7  |
| HOUR METER                   | 3-8  |
| TRIP                         | 3-8  |
| CLOCK                        | 3-9  |
| ALARMS                       | 3-10 |
| DISPLAY SETTING              | 3-11 |
| MAPS FOR USING THE DASHBOARD | 3-14 |
| SERVICE MENU DESCRIPTION     | 3-15 |
| SERVICE MENU MAP             | 3-16 |
| SERVICE MENU FUNCTIONS       | 3-17 |
| SOFT VERS                    | 3-18 |
| SOFTWARE VERSION MENU MAP    | 3-19 |
| PARAM CHANGE                 | 3-20 |
| PARAM CHANGE ADVANCED        | 3-21 |
| "INCORRECT START" MANAGEMENT | 3-64 |

#### **MULTIFUNCTION DISPLAY**

The multi-function instrument panel helps operators to identify various information easily by changing screens depending on the vehicle conditions.

#### GENERAL

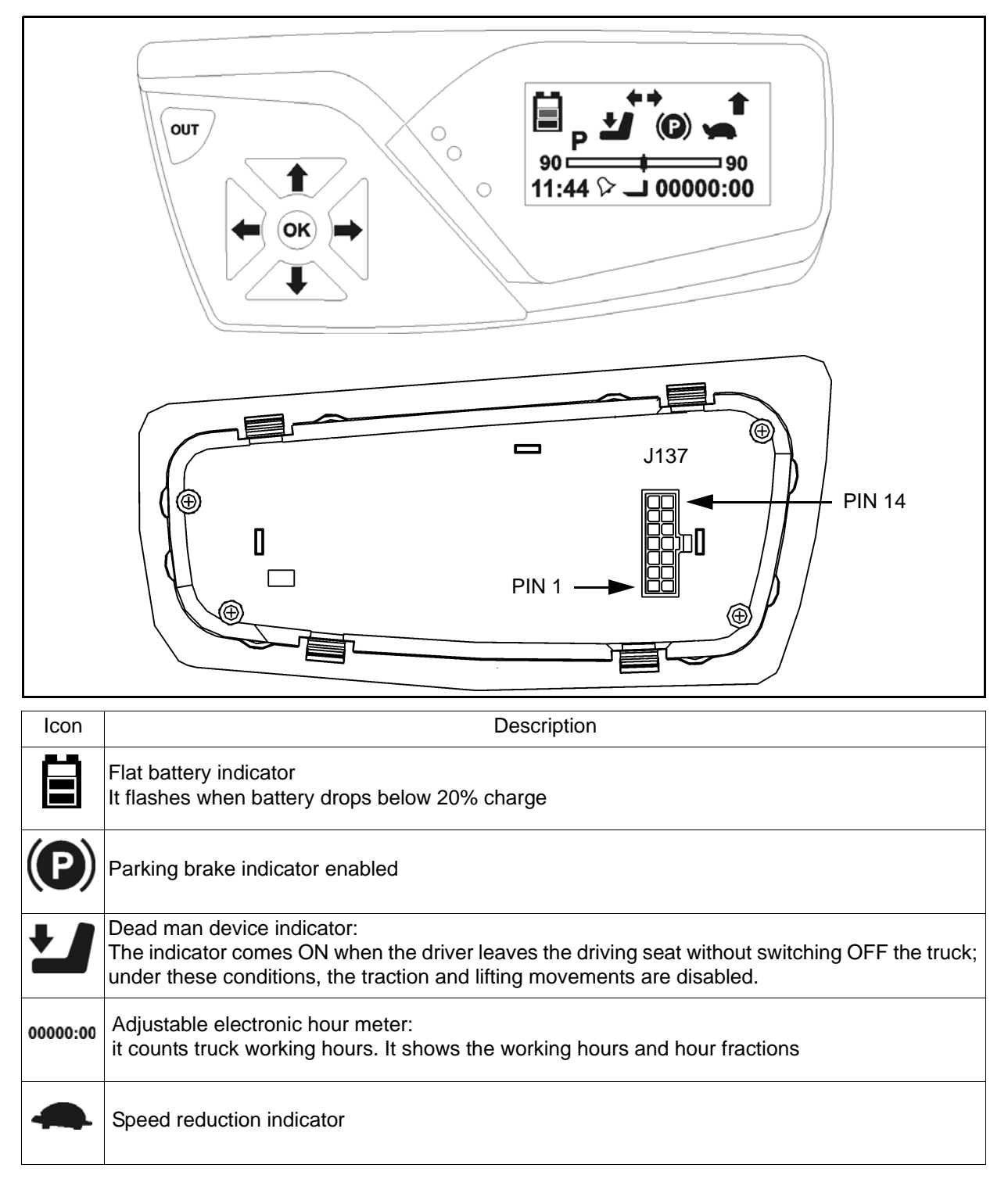

3-2

3-3

| Icon          | Description                                                                                                    |
|---------------|----------------------------------------------------------------------------------------------------|
| 1             | Selected gear indicator                                                                                                    |
| 11:44         | Hour indicator                                                                                                    |
| $\heartsuit$  | Timer indicator                                                                                                    |
| LPH           | Selected program indicator                                                                                                    |
| <b>* *</b>    | Steering direction indicator                                                                                                    |
| 1 ° L         | Hour meter mode indicators<br>lifting motor, traction motor or key switch                                                                               |
| ₽<br>402<br>3 | Password:<br>The option activation button permits to digit the access password                                                                          |
|               | Board:<br>it permits to navigate between the menus                                                                                                    |
|               | Brakes liquid level warning light:<br>Braking system fault. The warning appears when the brake system pressure is insufficient to<br>release the brakes |
|               | Steering direction indication:<br>indicates the steering wheel direction                                                                                |

### MAPS FOR USING THE DASHBOARD

### **USER MENU**

#### **USER MENU MAP**

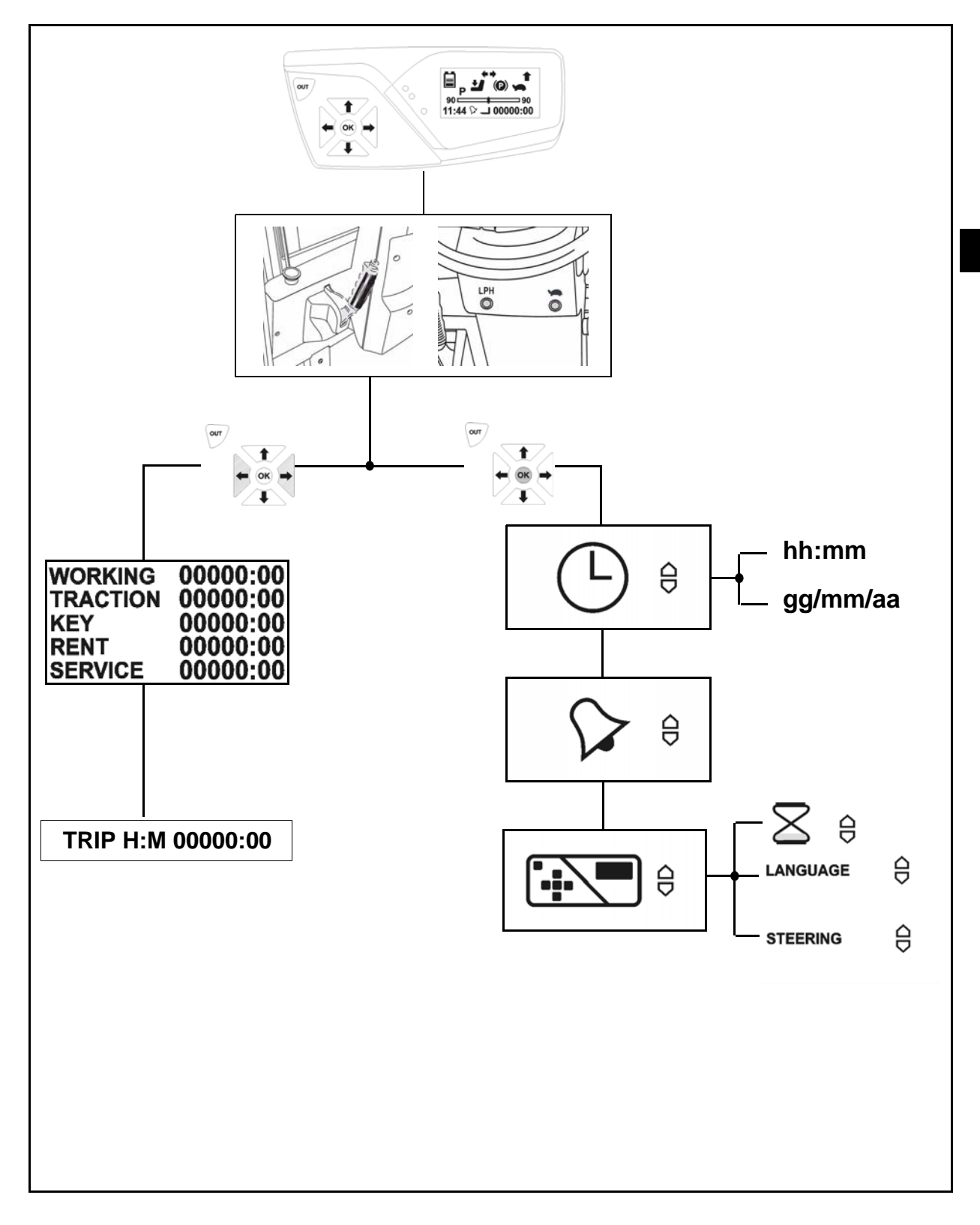

3

#### **USER MENU DESCRIPTION**

The "user" menu is accessible to any operator, and allows to modify the parameters series contained in the chart USER MENU.

#### **USER MENU PASSWORD**

#### Notes on password insertion

- 1. Make sure to operate on the display membrane buttons using fingers only. Sharped or pointed tools can damage the buttons
- 2. If, during the password insertion, an error is committed, turn off the vehicle with the key and restart from the beginning. If the menu of the hidden functions doesn't appear after a few attempts, the system could be defective.

#### USER MENU PASSWORD INSERTION PROCEDURE

3-6

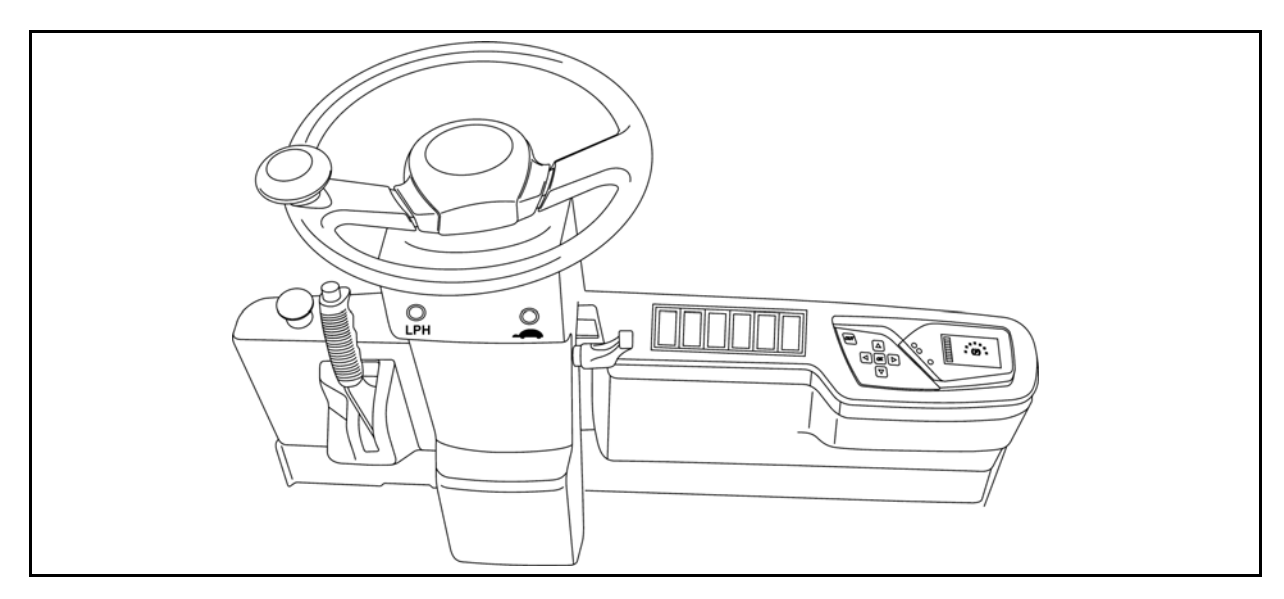

| Procedure | Operations                                            | Vehicle<br>reactions   |
|-----------|-------------------------------------------------------|------------------------|
| 1         | Turn the truck on                                     |                        |
| 2         | Pull on the parking brake                             |                        |
| 3         | Press the LPH and turtle keys at the same time        | Short acoustic warning |
| 4         | Press OK for a few seconds to enter the USER menu     |                        |
|           | Press  for a few seconds to enter the HOUR METER menu |                        |

#### **USER MENU**

| Menu               | Description                                                                                                    | Notes                                                                                                    |
|--------------------|----------------------------------------------------------------------------------------------------|----------------------------------------------------------------------------------------------------|
| HOUR METER         | The display shows the hours of work done:<br>WORKING: lifting motor working<br>TRACTION: traction motor working<br>KEY: truck on (inserted key)<br>RENT: rental time counter<br>SERVICE: truck working since the last service intervention                                                                                                    | Unless otherwise<br>specified, the hour<br>counter counts the lifting<br>motor operation and can<br>be reset by the service<br>staff |
| TRIP               | It is a partial hour meter on the lifting motor use                                                                                                    | Can be reset<br>by the operator<br>seconds                                                                                           |
| CLOCK              | It permits to modify hours and date                                                                                                    |                                                                                                    |
| ALARMS             | It allows, if enabled, to set an alarm as memo                                                                                                    | The active alarm is<br>indicated on the display<br>by a specific warning<br>light                                                    |
| DISPLAY<br>SETTING | It permits to modify:<br>- the hour meter shows on the display:<br>None: nothing displayed<br>Key: the key working hours<br>Working: the pump working hours<br>Traction: the traction working hours<br>- the language visualized by the "user" menu<br>(5 languages: it, en, fr, es, de)<br>- visualization of the direction wheels position<br>(linear or radial modality) |                                                                                                    |

#### HOUR METER

| WORKING  | 00000:00 |
|----------|----------|
| TRACTION | 00000:00 |
| KEY      | 00000:00 |
| RENT     | 00000:00 |
| SERVICE  | 00000:00 |

Enter the user menu [see USER MENU PASSWORD INSERTION PROCEDURE paragraph]

Press  $\uparrow$  or  $\clubsuit$  to view the information referred to the hour meter

To exit the menu use lateral flowing arrows

#### TRIP

| TRIP H:M | 00000:00 |
|----------|----------|
|          |          |

Press **↓** to view the information referred to the trip Press **OK** to reset the hours count To exit the menu use lateral flowing arrows

#### CLOCK

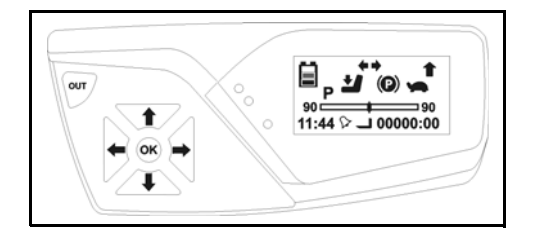

Enter the user menu [see USER MENU PASSWORD INSERTION PROCEDURE paragraph]

Press **OK** to enter into the clock menu **Remarks:** 

The clock icon flashes

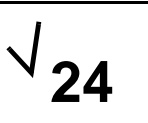

0

Press **1** or **↓** to modify the setting. Press **OK** to confirm.

Remarks: The selected modality has a flag beside

Use the flowing arrows to set the hours

Press OK to confirm

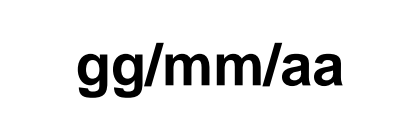

hh:mm

Use the scroll arrows to set the date

Press OK to confirm

Press OUT to exit the menu

Remarks:

To change the YEAR the programmer must be connected to the truck CAN-BUS; otherwise it is possible only to change the month and day

#### ALARMS SETTING

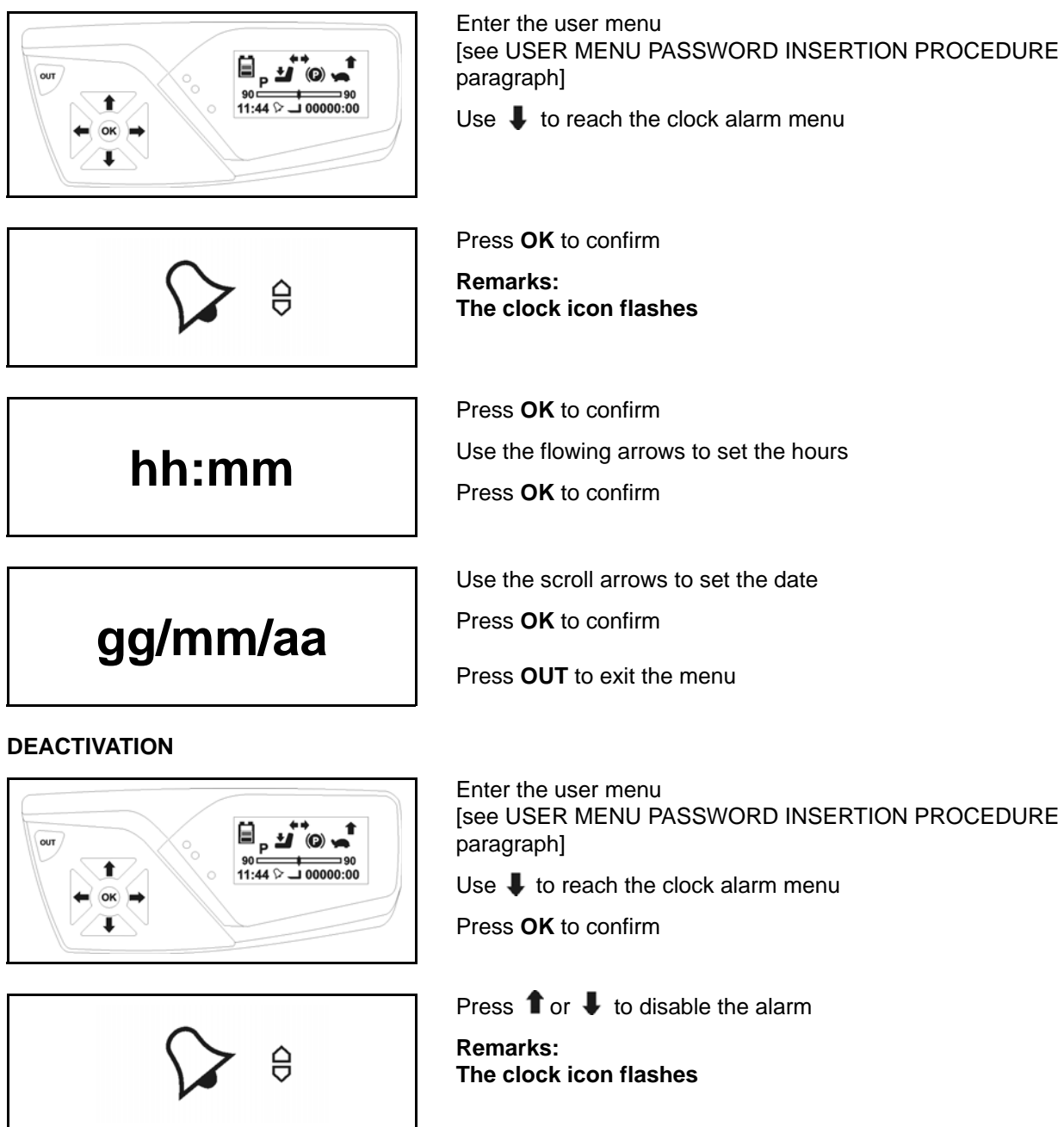

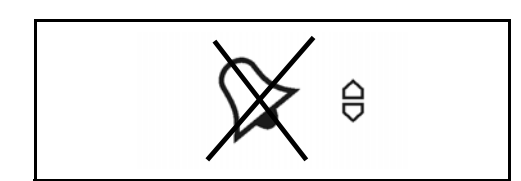

Press **OK** to confirm

Press OUT to exit the menu

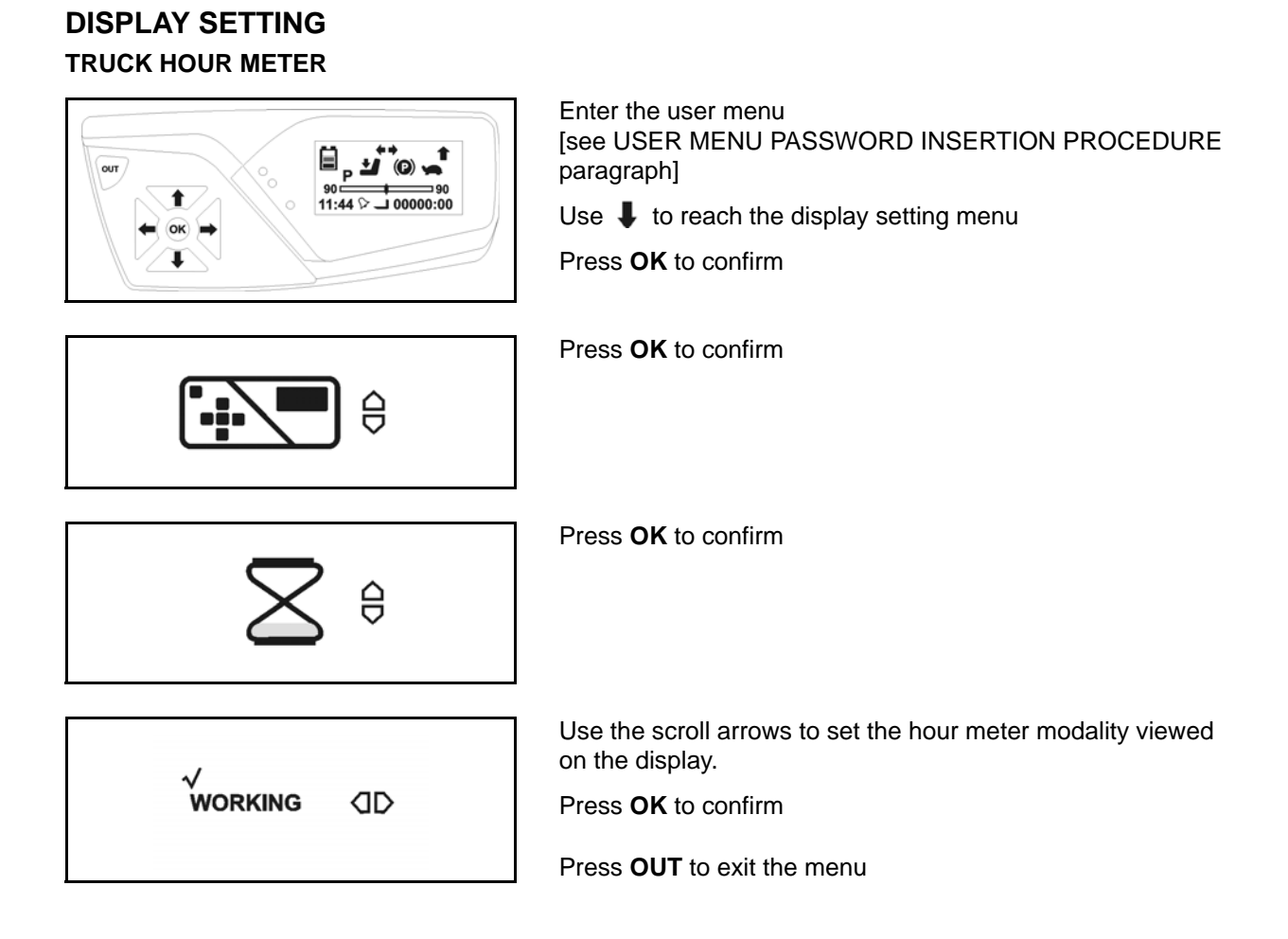

#### LANGUAGE

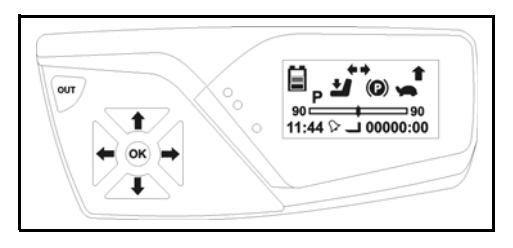

Enter the user menu [see USER MENU PASSWORD INSERTION PROCEDURE paragraph]

Use  $\clubsuit$  to reach the display setting menu

Press OK to confirm

Press OK to confirm

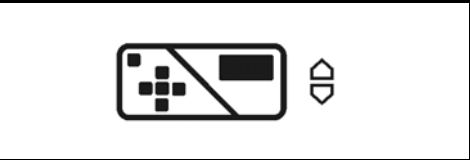

Use I to reach the language setting menu

LANGUAGE ⊖ √ ENGLISH (]]D

Use I to select the desired language Press **OK** to confirm

Press OUT to exit the menu

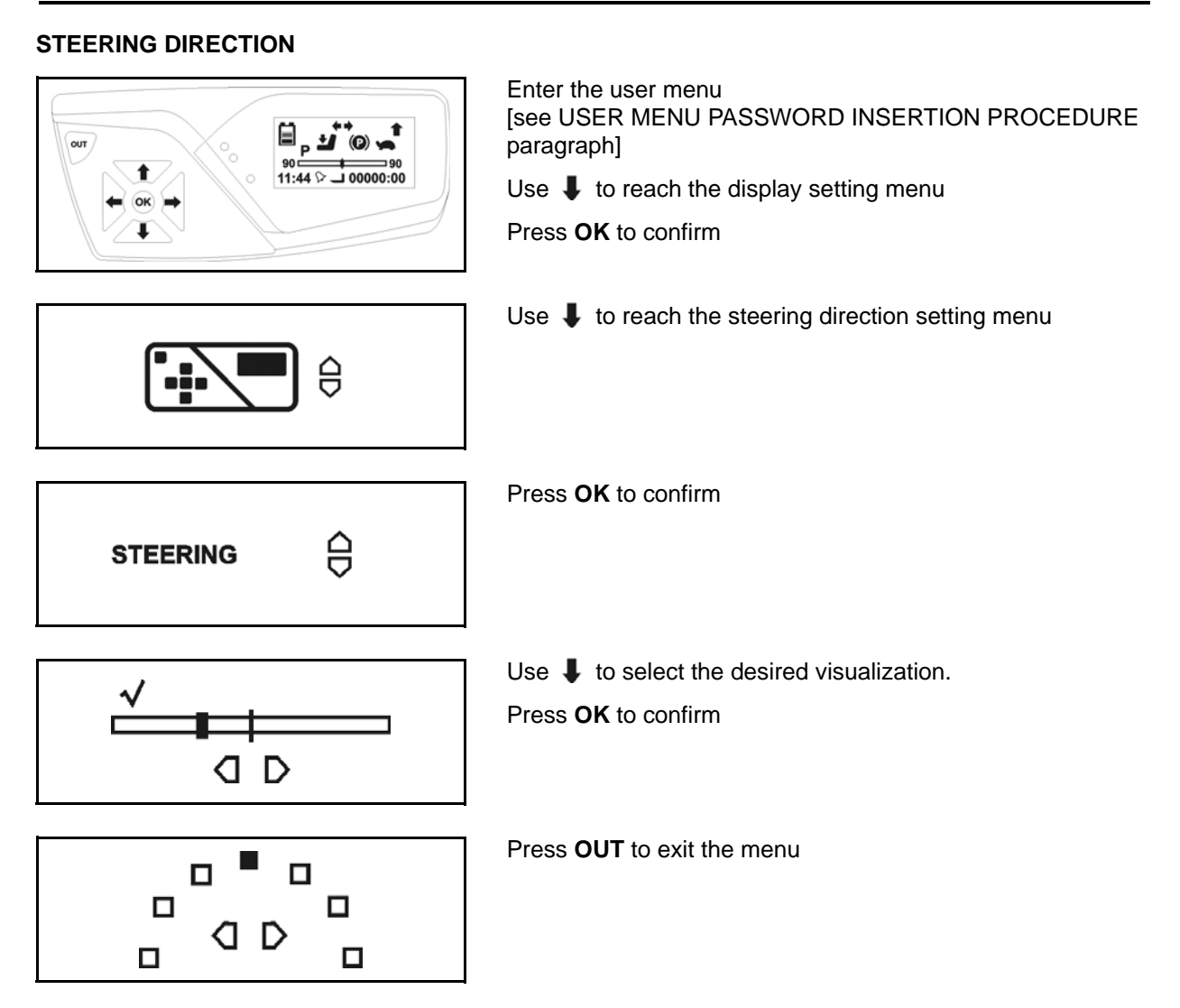

## MAPS FOR USING THE DASHBOARD

### **SERVICE MENU**

SERVICE MENU DESCRIPTION

The "service" menu allows to enable all necessary functions for assistance, maintenance and rental activities.

The access to this menu is for authorized personnel only.

#### SERVICE MENU PASSWORD

#### Notes on password insertion

- 1. Make sure to operate on the display membrane buttons using fingers only. The use of sharp or pointed tools could damage the buttons.
- 2. If, during the password entry, an error is committed, turn off the vehicle with the key and start from the beginning. If the menu of the hidden functions doesn't appear after a few attempts, the system could be defective.
- 3. If the system does not recognize the current year password, check the date set in the CLOCK menu

#### SERVICE MENU PASSWORD INSERTION PROCEDURE

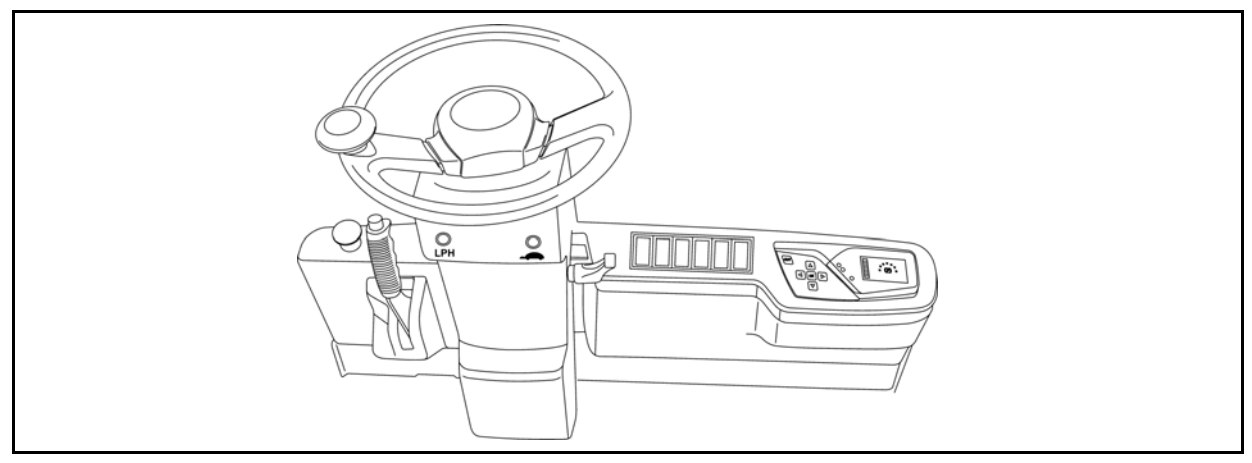

| Procedure | Operations                                                                                                    | Vehicle reactions      |
|-----------|----------------------------------------------------------------------------------------------------|------------------------|
| 1         | Turn the truck on                                                                                                    |                        |
| 2         | Pull on the parking brake                                                                                                    |                        |
| 3         | Press the LPH and turtle keys at the same time                                                                                                    | Short acoustic warning |
| 4         | Enter the combination as shown in the following sequence                                                                                                    | Short acoustic warning |
| 5         | Enter the password (the password changes automatically each year<br>on January 1st):<br>The password is composed by a sequence of numbers:<br>the correspondence between the keyboard buttons and the num-<br>bers composing the password is available on the display. The OUT<br>button, indicated as OFF, in the display, allows to cancel the last<br>number typed by each pressure |                        |

3-15

#### SERVICE MENU MAP

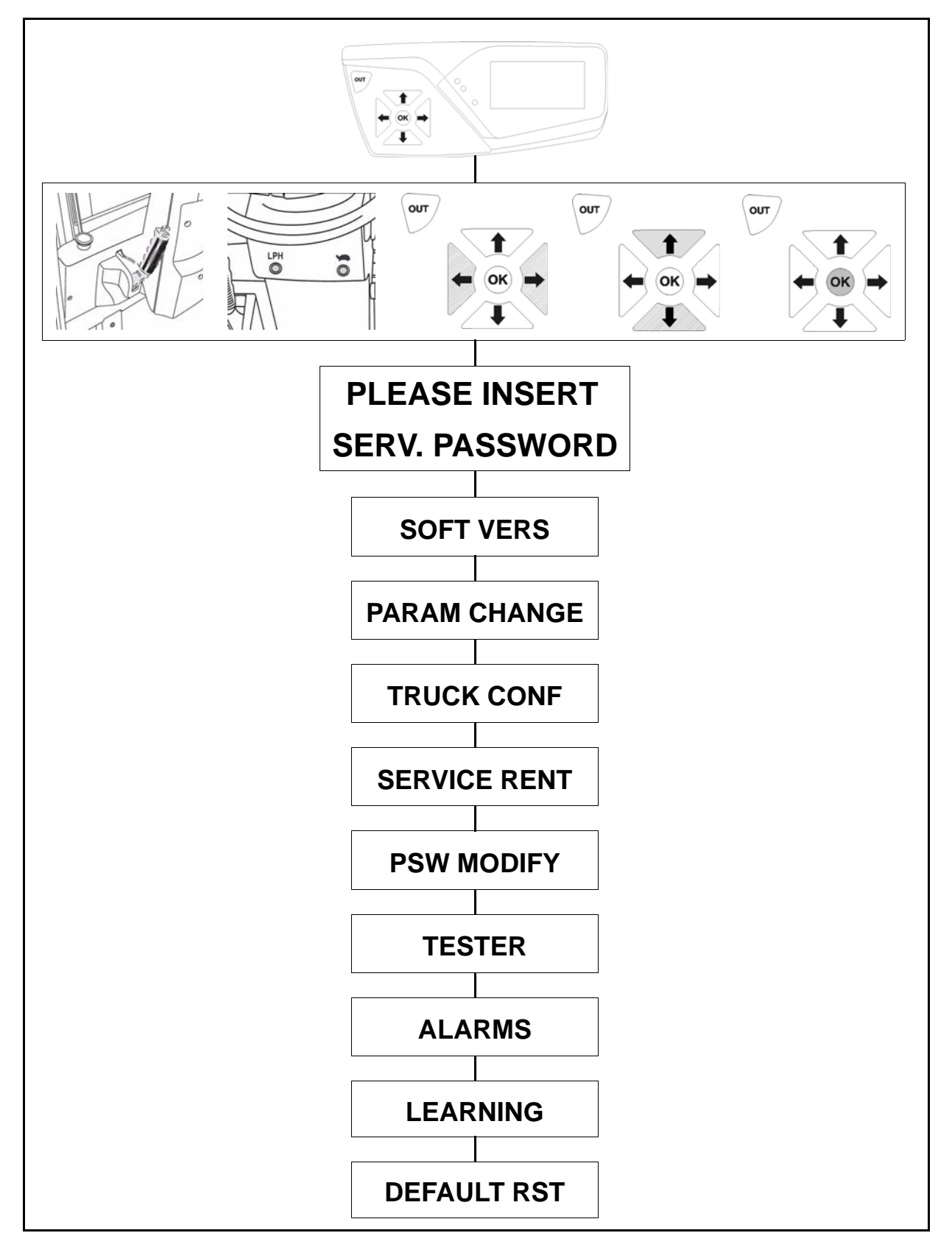

#### SERVICE MENU FUNCTIONS

| Menu           | Description                                                                                                    |
|----------------|----------------------------------------------------------------------------------------------------|
| MENU           | <b>SOFTWARE VERSION</b>                                                                                                    |
| SOFT VERS      | Visualizes the software version of boards and logic units                                                                             |
| MENU           | PARAMETER CHANGE                                                                                                    |
| PARAM CHANGE   | Modify the selected program parameters                                                                                                |
| MENU           | TRUCK CONFIGURATION                                                                                                    |
| TRUCK CONF     | Modify the configuration parameters                                                                                                   |
| MENU           | SERVICE RENT                                                                                                    |
| SERVICE RENT   | It allows to set up the programmed maintenance menu and rent menu                                                                     |
| MENU           | MODIFY PASSWORD                                                                                                    |
| PSW MODIFY     | It allows to modify the passwords or to restore default ones                                                                          |
| MENU           | <b>TESTER</b>                                                                                                    |
| TESTER         | Visualizes analog and digital values to analyze the truck status                                                                      |
| MENU<br>ALARMS | <b>ALARMS</b><br>Memorizes truck alarm codes (maximum 20 alarms).<br>This function visualizes alarms in real time                     |
|                | <b>LEARNING</b><br>Used to set the truck serial number, to acquire the status of the<br>potentiometers and execute the ADJUST BATTERY |
| MENU           | <b>DEFAULT RESTART</b>                                                                                                    |
| DEFAULT RST    | It allows to restore the default parameters of the truck                                                                              |

3

#### SOFT VERS

MENU

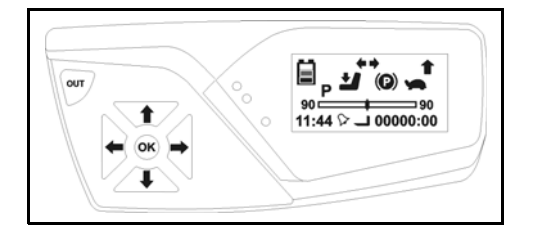

Enter the service menu [see SERVICE MENU PASSWORD INSERTION PROCEDURE paragraph]

Press OK to confirm

SOFT VERS

Use right and left arrows board buttons to navigate the menu

Press OUT to exit the menu

Remarks: X.XX identifies the version of the installed software

#### SOFTWARE VERSION MENU MAP

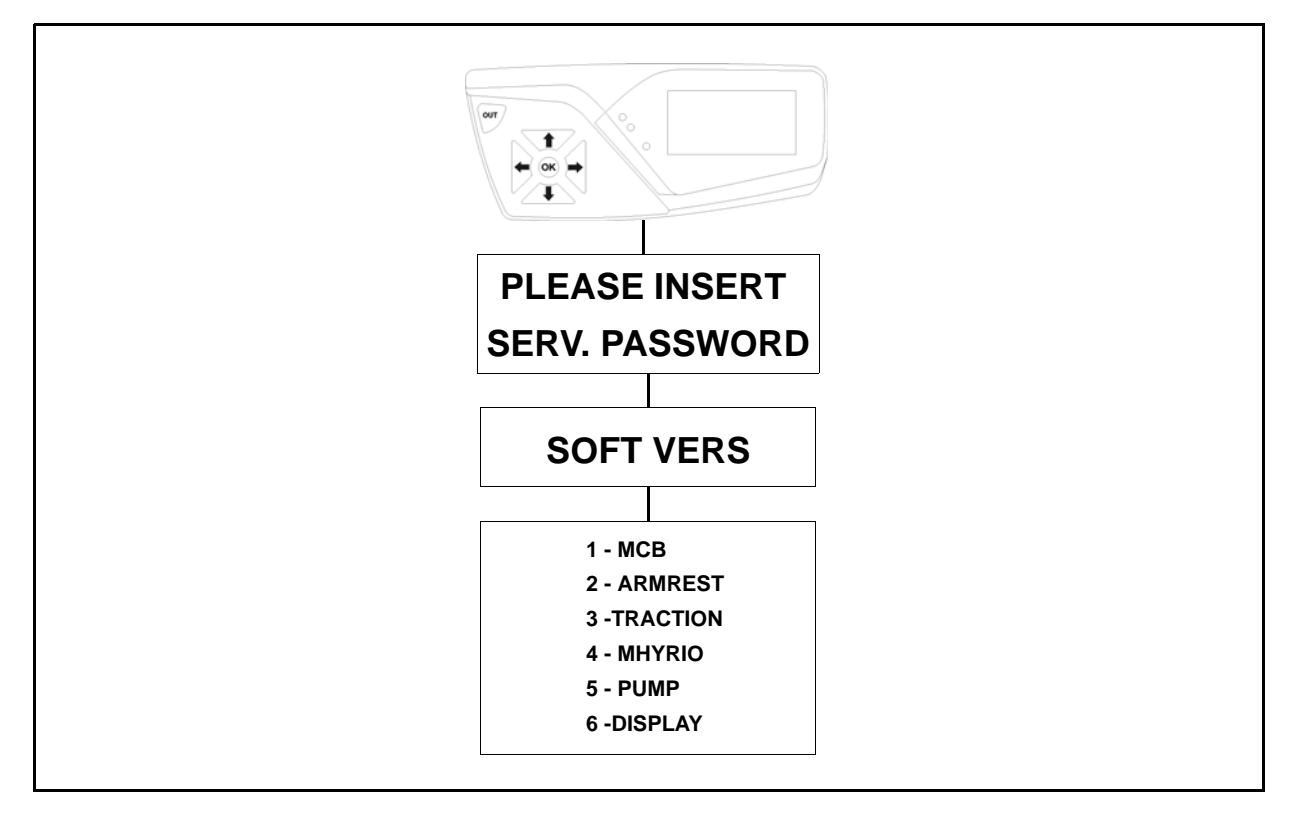

#### SOFT VERS FUNCTION

The SOFT VERS function is used to display the versions of the board and logic unit software installed in the truck.

| Card        | Description                        | Notes                                      |
|-------------|------------------------------------|--------------------------------------------|
| МСВ         | Identifies the MCB board           |                                            |
| ARMREST     | Identify the armrest board         | Available only with electric control valve |
| TRACTION    | Identifies the traction logic unit |                                            |
| MHYRIO UNIT | Identifies the MHYRIO board        | Available only with electric control valve |
| PUMP        | Identify the lifting logic unit    |                                            |
| DISPLAY     | Identify the dashboard             |                                            |

The Display reads the software versions of the other boards in real time via the CAN-BUS. If a card does not communicate or is not present on the CAN-BUS line, the display will not be able to show the required software version.

#### PARAM CHANGE

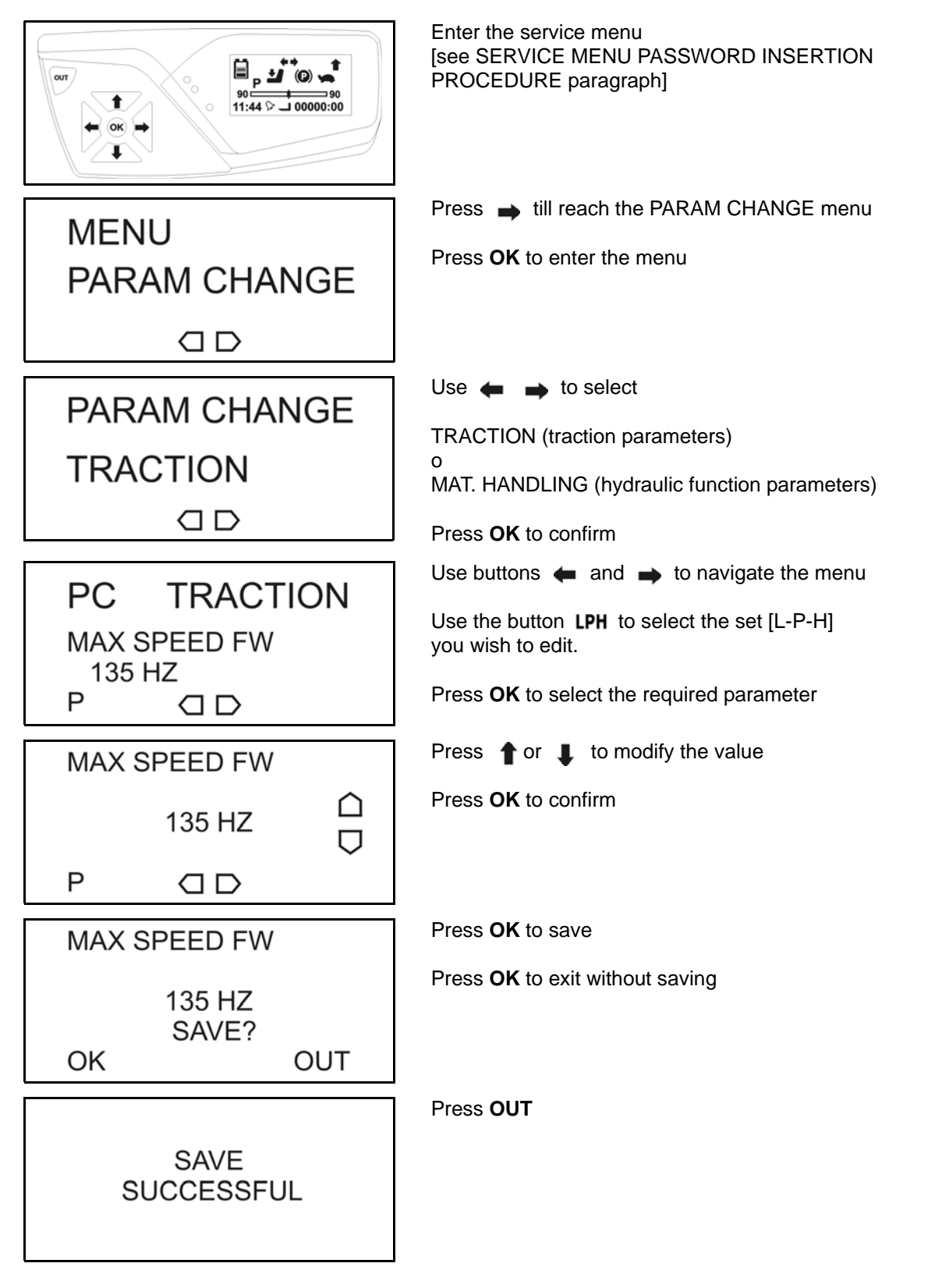

#### PARAM CHANGE ADVANCED

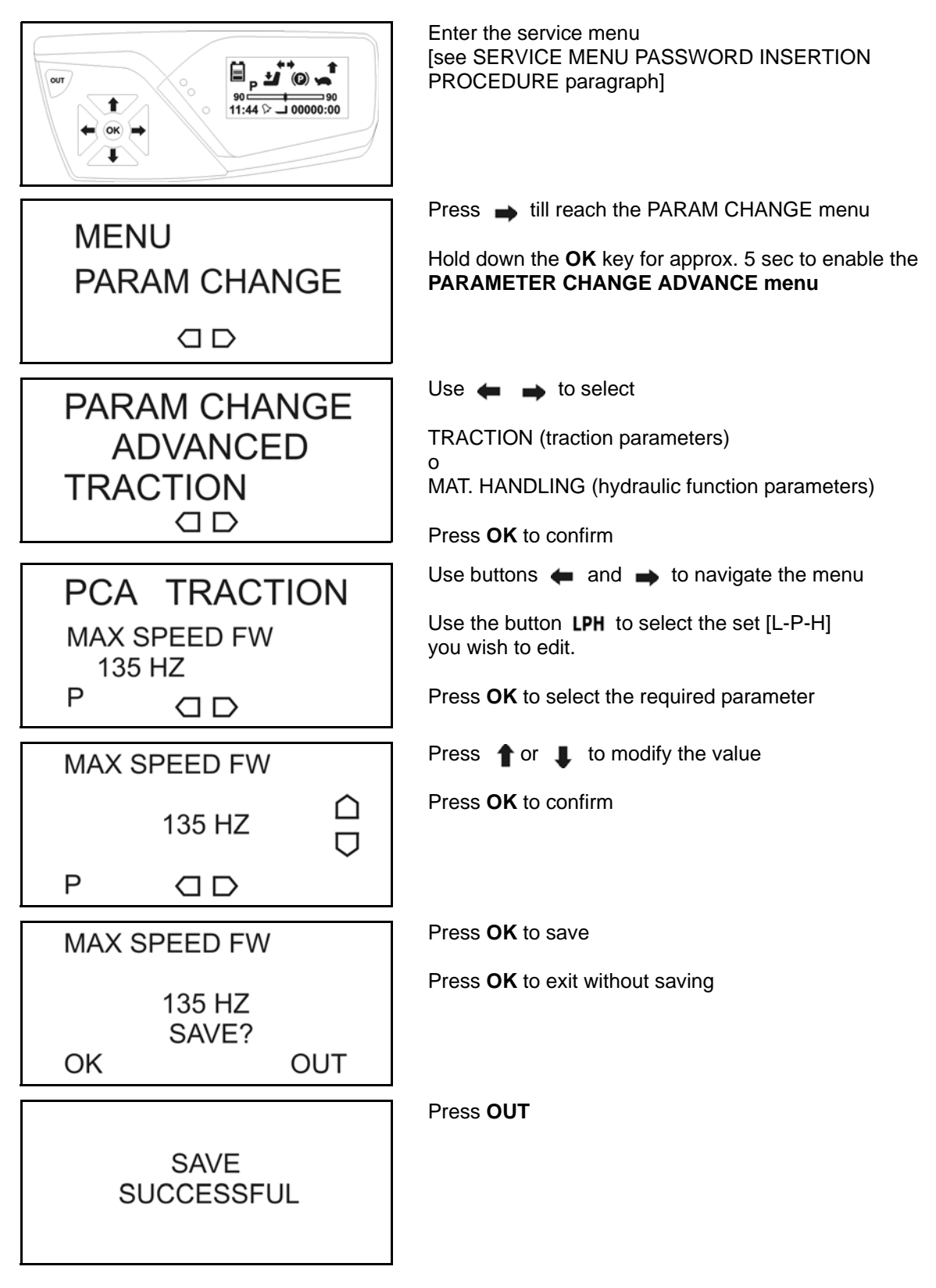

#### PARAMETER CHANGE MENU MAP

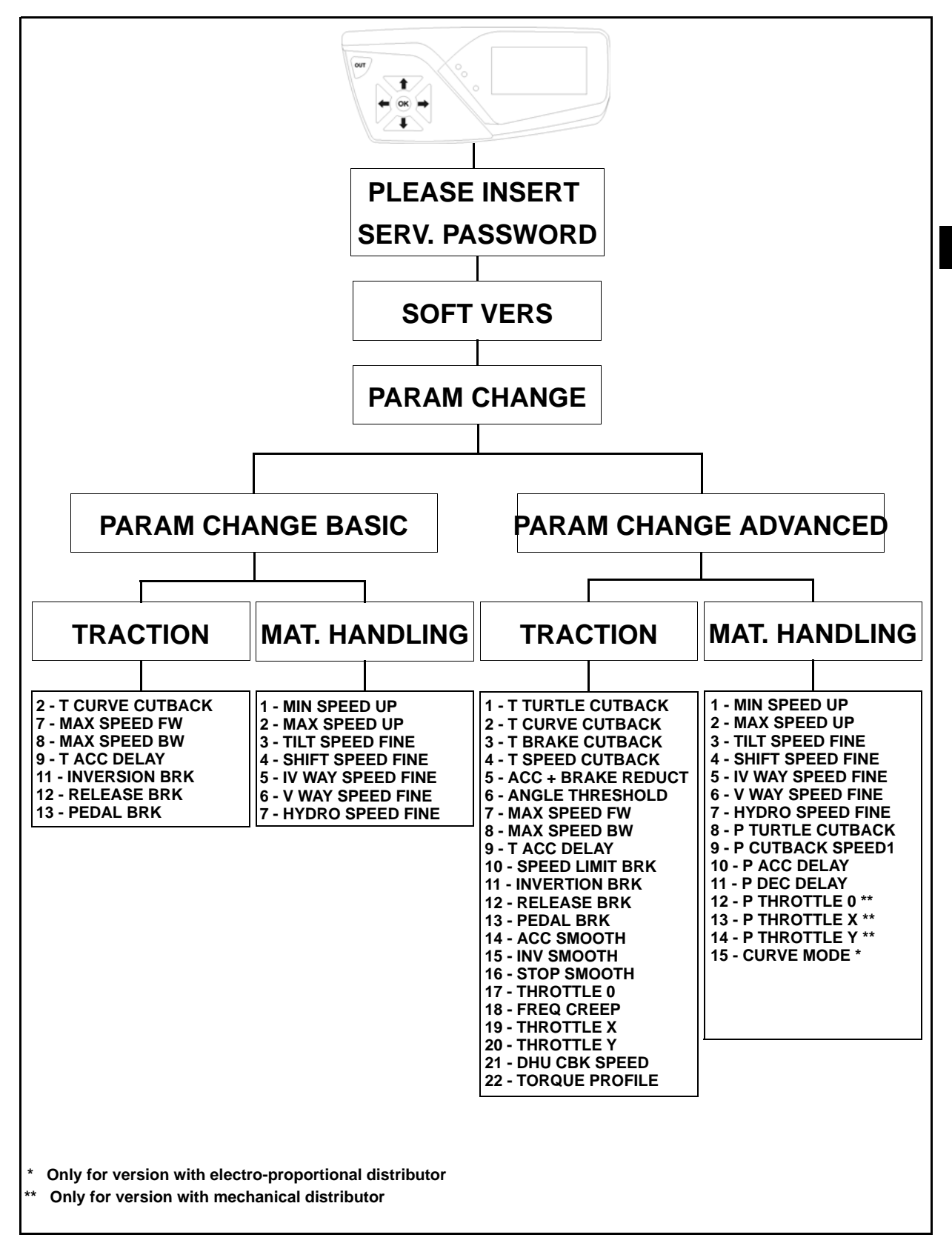

3

#### **TRACTION FUNCTION**

The Traction function is used to view/modify the traction system parameters.

#### **1 - T TURTLE CUTBACK**

| DESCRIPTION                                                           | MIN. | MAX | STEP | UNIT |
|-----------------------------------------------------------------------|------|-----|------|------|
| Determines the speed reduction of the turtle function                 | 0    | 100 | 10   | %    |
| Minimum setting = maximum reduction<br>Maximum setting = no reduction |      |     |      |      |

#### 2 - T CURVE CUTBACK

| DESCRIPTION                                                                | MIN. | MAX | STEP | UNIT |
|----------------------------------------------------------------------------|------|-----|------|------|
| Determines the speed reduction in curve:                                   | 0    | 100 | 10   | %    |
| Minimum setting = maximum reduction<br>Maximum setting = minimum reduction |      |     |      |      |

#### **3 - T BRAKE CUTBACK**

| DESCRIPTION                                                                            | MIN. | MAX  | STEP | UNIT |
|----------------------------------------------------------------------------------------|------|------|------|------|
| Determines the deceleration ramp when one or more speed reduction requests are active. | 5.5  | 15.0 | 0.5  | Sec  |
| The parameter acts on the reductions:                                                  |      |      |      |      |
| • T TURTLE CUTBACK                                                                     |      |      |      |      |

T SPEED CUTBACK

ACC + BRAKE REDUCT

Minimum setting = maximum reduction Maximum setting = minimum reduction

3-23

#### **4 - T SPEED CUTBACK**

| DESCRIPTION                                                                                     |                                                                                                    | MIN.     | MAX | STEP | UNIT |
|-------------------------------------------------------------------------------------------------|----------------------------------------------------------------------------------------------------|----------|-----|------|------|
| This parameter determines the the state of the microswitch (no connector JT and pin 9 connector | action speed reduction in relation t<br>mally closed N.C.) between pin 1<br>JT:                                                                                                    | o 0<br>3 | 100 | 10   | %    |
| Microswitch open = reduction on<br>Microswitch closed = reduction o                             |                                                                                                    |          |     |      |      |
| Minimum setting = maximum red<br>Maximum setting = no reduction                                 | ction                                                                                                    |          |     |      |      |
| © u<br>© v<br>© w<br>w<br>Lation 1<br>2<br>3<br>4<br>5<br>6<br>7<br>8<br>COMANIE<br>TRACTION    | JT<br>TT +V KEY 1<br>+V POT 2<br>3<br>4<br>+BATT NPOT 5<br>ENCODER CHA 7<br>+12V ENCODER 8<br>FT C POT 10<br>FT C POT 10<br>FT C POT 10<br>SAFETY IN 11<br>CAN-T 12<br>IN SRMB 13<br>ENCODER CHB 14<br>GND ENCODER 15<br>MAIN CONTACTOR COIL CUT 16<br>+V MAIN CONTACTOR COIL CUT 16<br>+V MAIN CONTACTOR COIL CUT 16<br>VMAIN CONTACTOR COIL CUT 16<br>ACE2 - TRAZIONE TERM 22<br>CONTROL UNIT GND TERM 23 |          |     |      |      |

#### 5 - ACC + BRAKE REDUCT

| DESCRIPTION                                                                                                    | MIN. | MAX | STEP | UNIT |
|----------------------------------------------------------------------------------------------------|------|-----|------|------|
| Determines the speed reduction when the accelerator pedal is pressed<br>and the service brake pedal microswitch activated: | 0    | 100 | 10   | %    |

Minimum setting = maximum reduction Maximum setting = minimum reduction
## **6 - ANGLE THRESHOLD**

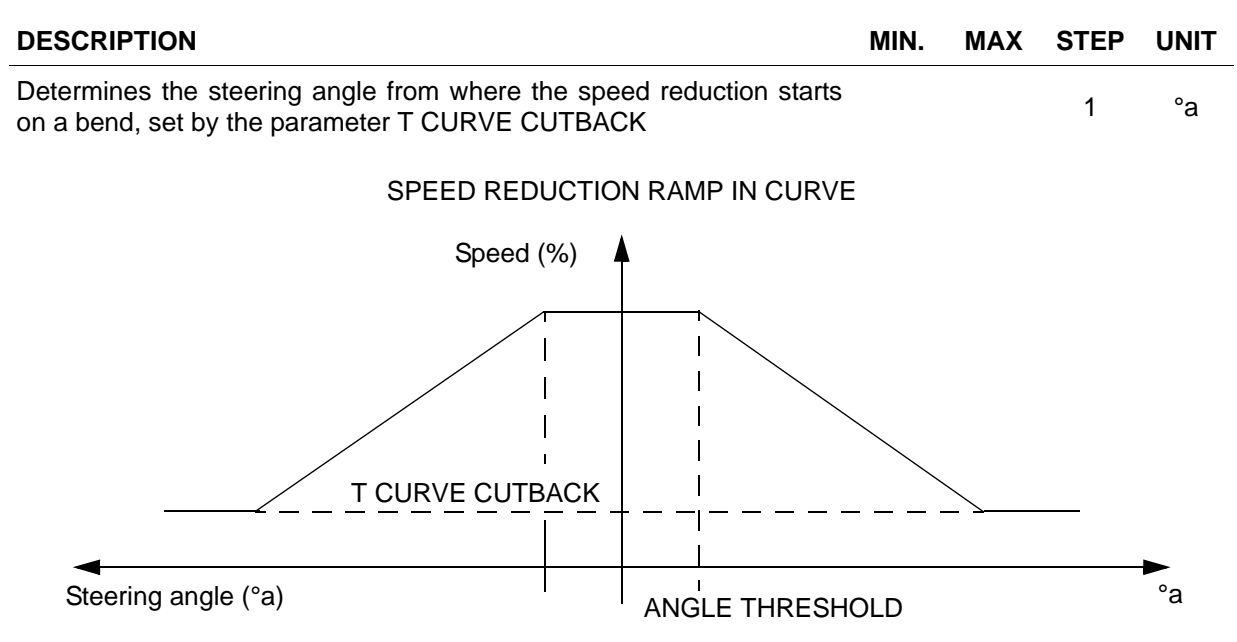

### 7 - MAX SPEED FW

| DESCRIPTION                          | MIN. | MAX | STEP | UNIT |
|--------------------------------------|------|-----|------|------|
| Determines the maximum forward speed | 40   | 135 | 5    | Hz   |
| km/h = (Hz x 30) / 320               |      |     |      |      |

## 8 - MAX SPEED BW

| DESCRIPTION                           | MIN. | MAX | STEP | UNIT |
|---------------------------------------|------|-----|------|------|
| Determines the maximum backward speed | 40   | 135 | 5    | Hz   |
| km/h = (Hz x 30) / 320                |      |     |      |      |

## 9 - T ACC DELAY

| DESCRIPTION                                                                      | MIN. | MAX  | STEP | UNIT |
|----------------------------------------------------------------------------------|------|------|------|------|
| Determines the acceleration ramp.                                                | 5.5  | 17.5 | 0.5  | Sec  |
| Minimum setting = maximum acceleration<br>Maximum setting = minimum acceleration |      |      |      |      |

#### 3-25

## **10 - SPEED LIMIT BRK**

| DESCRIPTION                                                                       | MIN. | MAX  | STEP | UNIT |
|-----------------------------------------------------------------------------------|------|------|------|------|
| Determines the deceleration ramp when the accelerator pedal is partially released | 4.0  | 17.5 | 0.5  | Sec  |
| Minimum setting = minimum deceleration<br>Maximum setting = maximum deceleration  |      |      |      |      |

## **11 - INVERSION BRK**

| DESCRIPTION                                                                      | MIN. | MAX  | STEP | UNIT |
|----------------------------------------------------------------------------------|------|------|------|------|
| Determines the deceleration ramp when the direction is inverted                  | 4.0  | 13.5 | 0.5  | Sec  |
| Minimum setting = minimum deceleration<br>Maximum setting = maximum deceleration |      |      |      |      |

# 12 - RELEASE BRK

| DESCRIPTION                                                                      | MIN. | MAX  | STEP | UNIT |
|----------------------------------------------------------------------------------|------|------|------|------|
| Determines the deceleration ramp when the accelerator pedal is released          | 4.0  | 13.5 | 0.5  | Sec  |
| Minimum setting = minimum deceleration<br>Maximum setting = maximum deceleration |      |      |      |      |

# 13 - PEDAL BRK

| DESCRIPTION                                                      | MIN. | MAX  | STEP | UNIT |
|------------------------------------------------------------------|------|------|------|------|
| Determines the deceleration ramp when the brake pedal is pressed | 5.5  | 17.5 | 0.5  | Sec  |
| Minimum setting = minimum deceleration                           |      |      |      |      |

Maximum setting = maximum deceleration

## 14 - ACC SMOOTH

| DESCRIPTION                                                                                                    | MIN. | MAX | STEP | UNIT |
|----------------------------------------------------------------------------------------------------|------|-----|------|------|
| Determines the acceleration delay in the range between 0Hz and the frequency established by the STOP SMOOTH parameter: | 0    | 4.5 | 0.5  | Sec  |
| Minimum setting = maximum acceleration<br>Maximum setting = minimum acceleration                                       |      |     |      |      |
|                                                                                                    |      |     |      |      |

## 15 - INV SMOOTH

| DESCRIPTION                                                                                                    | MIN. | MAX | STEP | UNIT |
|----------------------------------------------------------------------------------------------------|------|-----|------|------|
| Determines the reverse acceleration delay in the range between 0Hz and the frequency established by the STOP SMOOTH parameter: | 0    | 36  | 4    | Sec  |
| Minimum setting = maximum acceleration                                                                                         |      |     |      |      |

Maximum setting = minimum acceleration

## 16 - STOP SMOOTH

| DESCRIPTION                                                                                                    | MIN. | MAX | STEP | UNIT |
|----------------------------------------------------------------------------------------------------|------|-----|------|------|
| Determines the end of the acceleration and inversion delays established by the ACCELERATION SMOOTH and INVERSION SMOOTH parameters: | 4    | 22  | 2    | Hz   |

Minimum setting = minimum delays Maximum setting = maximum delays

# 17 - THROTTLE 0

| DESCRIPTION                                                       | MIN. | MAX | STEP | UNIT |
|-------------------------------------------------------------------|------|-----|------|------|
| This parameter determines a 0 value zone in the acceleration bend | 0    | 18  | 2    | %    |
| Image reference 0                                                 |      |     |      |      |

Image reference 2

## **18 - FREQ CREEP**

| DESCRIPTION                                           | MIN. | MAX | STEP | UNIT |
|-------------------------------------------------------|------|-----|------|------|
| Determines the minimum frequency applied to the motor | 0.1  | 1.0 | 0.1  | Hz   |
| Image reference 2                                     |      |     |      |      |

# 19 - THROTTLE X

| DESCRIPTION                                          | MIN. | MAX | STEP | UNIT |
|------------------------------------------------------|------|-----|------|------|
| Determines an X value zone in the acceleration curve | 10   | 100 | 10   | %    |
| Image reference 2                                    |      |     |      |      |

# 20 - THROTTLE Y

| DESCRIPTION                                          | MIN.  | MAX       | STEP | UNIT |
|------------------------------------------------------|-------|-----------|------|------|
| Determines an Y value zone in the acceleration curve | 10    | 100       | 10   | %    |
| Image reference 2                                    |       |           |      |      |
| TRACTION POTENTIOMETER C                             | CURVE |           |      |      |
|                                                      |       |           |      | _    |
| THROTTLE Y COELAY                                    |       | <br> <br> |      |      |
| TAU                                                  |       | I<br>I    |      |      |
|                                                      |       |           |      |      |
| FREQ CREEP                                           |       | İ         |      |      |
| <b>A A A</b>                                         |       | 4         | ١    |      |
| VPOT MIN. THROTTLE 0 THROTTLE X                      | VPC   | OT MAX.   |      |      |
| IMAGE 2                                              |       |           |      |      |

# 21 - DHU CBK SPEED

| DESCRIPTION                                                           | MIN. | MAX | STEP | UNIT |
|-----------------------------------------------------------------------|------|-----|------|------|
| Determines the speed reduction of the DHU                             | 0    | 100 | 10   | %    |
| Minimum setting = maximum reduction<br>Maximum setting = no reduction |      |     |      |      |

# 22 - TORQUE PROFILE

| DESCRIPTION                                                        | MIN. | MAX | STEP | UNIT |
|--------------------------------------------------------------------|------|-----|------|------|
| Determines the traction motor torque                               | 0    | 4   | 1    |      |
| Minimum setting = minimum torque<br>Maximum value = maximum torque |      |     |      |      |

### MAT. HANDLING

The Mat. The Handling function is used to view/modify the hydraulic system parameters.

# 1 - MIN SPEED UP

| DESCRIPTION                                                      | MIN. | MAX | STEP | UNIT |
|------------------------------------------------------------------|------|-----|------|------|
| Determines the minimum lifting speed                             | 14   | 32  | 2    | Hz   |
| Minimum setting = minimum speed<br>Maximum value = maximum speed |      |     |      |      |

## 2 - MAX SPEED UP

| DESCRIPTION                                                      | MIN. | MAX | STEP | UNIT |
|------------------------------------------------------------------|------|-----|------|------|
| Determines the maximum lifting speed                             | 100  | 145 | 5    | Hz   |
| Minimum setting = minimum speed<br>Maximum value = maximum speed |      |     |      |      |

## **3 - TILT SPEED FINE**

| DESCRIPTION                                                      | MIN. | MAX | STEP | UNIT |
|------------------------------------------------------------------|------|-----|------|------|
| Determines the maximum tilting speed                             | 20   | 56  | 2    | Hz   |
| Minimum setting = minimum speed<br>Maximum value = maximum speed |      |     |      |      |

### **4 - SHIFT SPEED FINE**

| DESCRIPTION                                                      | MIN. | MAX | STEP | UNIT |
|------------------------------------------------------------------|------|-----|------|------|
| Determines the maximum sideshift speed                           | 20   | 58  | 2    | Hz   |
| Minimum setting = minimum speed<br>Maximum value = maximum speed |      |     |      |      |

## **5 - IV WAY SPEED FINE**

| DESCRIPTION                                                      | MIN. | MAX | STEP | UNIT |
|------------------------------------------------------------------|------|-----|------|------|
| Determines the maximum 4th way speed                             | 20   | 56  | 2    | Hz   |
| Minimum setting = minimum speed<br>Maximum value = maximum speed |      |     |      |      |

#### 3-29

## 6 - V WAY SPEED FINE

| DESCRIPTION                                                      | MIN. | MAX | STEP | UNIT |
|------------------------------------------------------------------|------|-----|------|------|
| Determines the maximum 5th way speed                             | 18   | 56  | 2    | Hz   |
| Minimum setting = minimum speed<br>Maximum value = maximum speed |      |     |      |      |

# 7 - HYDRO SPEED FINE

| DESCRIPTION                                                                          | MIN. | MAX | STEP | UNIT |
|--------------------------------------------------------------------------------------|------|-----|------|------|
| Determines the frequency supplied to the pump motor to the hydraulic steering system | 22   | 31  | 1    | Hz   |
| Minimum setting = slow steer<br>Maximum value = Fast steer                           |      |     |      |      |

# **8 - P TURTLE CUTBACK**

| DESCRIPTION                                                           | MIN. | MAX | STEP | UNIT |
|-----------------------------------------------------------------------|------|-----|------|------|
| Determines the speed reduction of the turtle function                 | 0    | 100 | 10   | %    |
| Minimum setting = maximum reduction<br>Maximum setting = no reduction |      |     |      |      |

# 9 - P CUTBACK SPEED1

| DESCRIPTION                                                                                                    |                                                                                                    | MIN.                                               | MAX | STEP | UNIT |
|----------------------------------------------------------------------------------------------------|----------------------------------------------------------------------------------------------------|----------------------------------------------------|-----|------|------|
| This parameter determines the pump motor spector to the state of the microswitch (normally closed connector JP and pin 9 connector JP: | eed reduction in rela<br>d N.C.) between pir                                                                                                    | ntion 0<br>n 13                                    | 100 | 10   | %    |
| Microswitch open = reduction on<br>Microswitch closed = reduction off                                                                  |                                                                                                    |                                                    |     |      |      |
| Minimum setting = maximum reduction<br>Maximum setting = no reduction                                                                  |                                                                                                    |                                                    |     |      |      |
|                                                                                                    | +V KEY<br>CONF.<br>SEAT<br>ENCODER CHA<br>+12V ENCODER<br>GND<br>C C POT<br>SAFETY IN<br>C CAN-T<br>SAFETY IN<br>C CAN-T<br>SAFETY IN<br>C CAN-T<br>SAFETY IN<br>C CODER CHB<br>ENCODER CHA<br>ENCODER CHA<br>ENCODER CHA<br>ENCODER CHA<br>C CON-T<br>SAFETY IN<br>C CON-T<br>C CON-T<br>C CON-T<br>C CON-T<br>C CON-T<br>C CON-T<br>C CON-T<br>C CON-T<br>C CON-T<br>C CON-T<br>C CON-T<br>C CON-T<br>C CON-T<br>C CON-T<br>C CON-T<br>C CON-T<br>C CON-T<br>C CON-T<br>C CON-T<br>C CON-T<br>C CON-T<br>C CON-T<br>C CON-T<br>C CON-T<br>C CON-T<br>C CON-T<br>C C CON-T<br>C C CON-T<br>C C C C C C C C C C C C C C C C C C C | -BATT ()<br>U ()<br>V ()<br>W ()<br>W ()<br>EVALVE | HPT |      |      |

# **10 - P ACC DELAY**

| DESCRIPTION                                                                      | MIN. | MAX | STEP | UNIT |
|----------------------------------------------------------------------------------|------|-----|------|------|
| Determines the acceleration ramp of the pump motor                               | 1.0  | 4.6 | 0.4  | Sec  |
| Minimum setting = maximum acceleration<br>Maximum setting = minimum acceleration |      |     |      |      |
| 11 - P DEC DELAY                                                                 |      |     |      |      |

| DESCRIPTION                                                                      | MIN. | MAX | STEP | UNIT |
|----------------------------------------------------------------------------------|------|-----|------|------|
| Determines the deceleration ramp of the pump motor                               | 1.0  | 4.6 | 0.4  | Sec  |
| Minimum setting = maximum acceleration<br>Maximum setting = minimum deceleration |      |     |      |      |

## 12 - P THROTTLE 0

| DESCRIPTION                                                         | MIN. | MAX | STEP | UNIT |
|---------------------------------------------------------------------|------|-----|------|------|
| This parameter determines a 0 value zone in the acceleration bend   | 0    | 18  | 2    | %    |
| Only for version with mechanical distributor<br>(Image reference 4) |      |     |      |      |

# 13 - P THROTTLE X

| DESCRIPTION                                                         | MIN. | MAX | STEP | UNIT |  |
|---------------------------------------------------------------------|------|-----|------|------|--|
| Determines an X value zone in the acceleration curve                | 10   | 100 | 10   | %    |  |
| Only for version with mechanical distributor<br>(Image reference 4) |      |     |      |      |  |

## **14 - P THROTTLE Y**

| DESCRIPTION                                          | MIN. | MAX | STEP | UNIT |
|------------------------------------------------------|------|-----|------|------|
| Determines an Y value zone in the acceleration curve | 10   | 100 | 10   | %    |
| Only for version with mechanical distributor         |      |     |      |      |

(Image reference 4)

#### LIFTING POTENTIOMETER CURVE

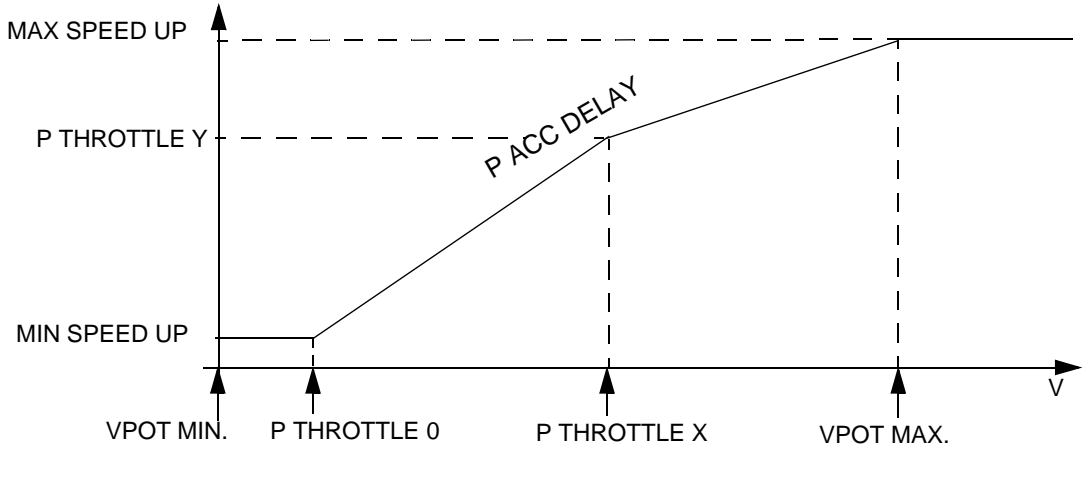

IMAGE 4

## **15 - CURVE MODE**

| DESCRIPTION                                                                      | MIN. | MAX | STEP | UNIT |
|----------------------------------------------------------------------------------|------|-----|------|------|
| Determines the sensitivity of the joystick according to the potentiometer stroke |      | 3   | 1    |      |
| Minimum setting = very sensitive<br>Maximum setting = insensitive                |      |     |      |      |

Only for version with electro-proportional distributor (Image reference 5)

#### LIFTING POTENTIOMETER CURVE FINGERTIPS/JOYSTICK

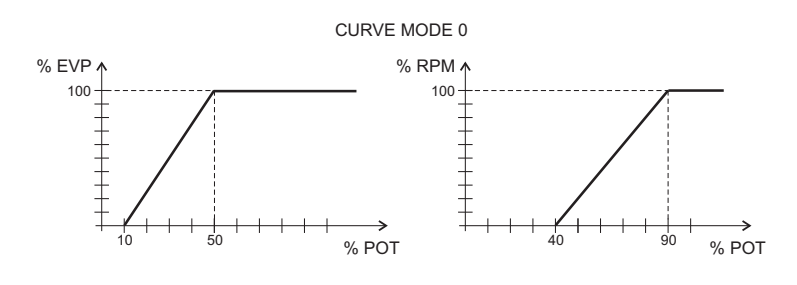

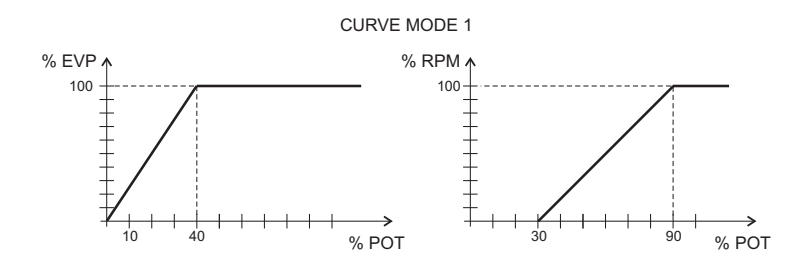

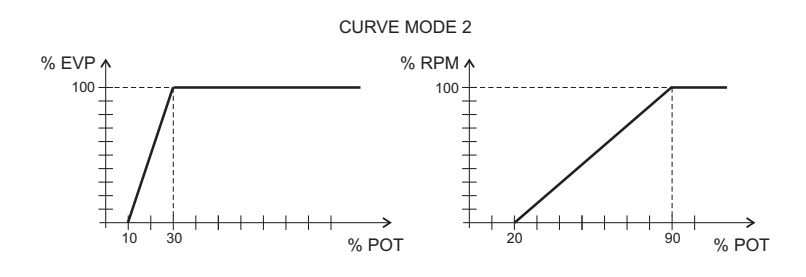

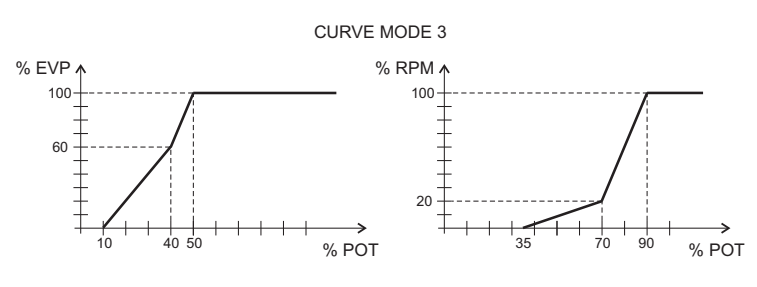

IMAGE 5

### **TRUCK CONF**

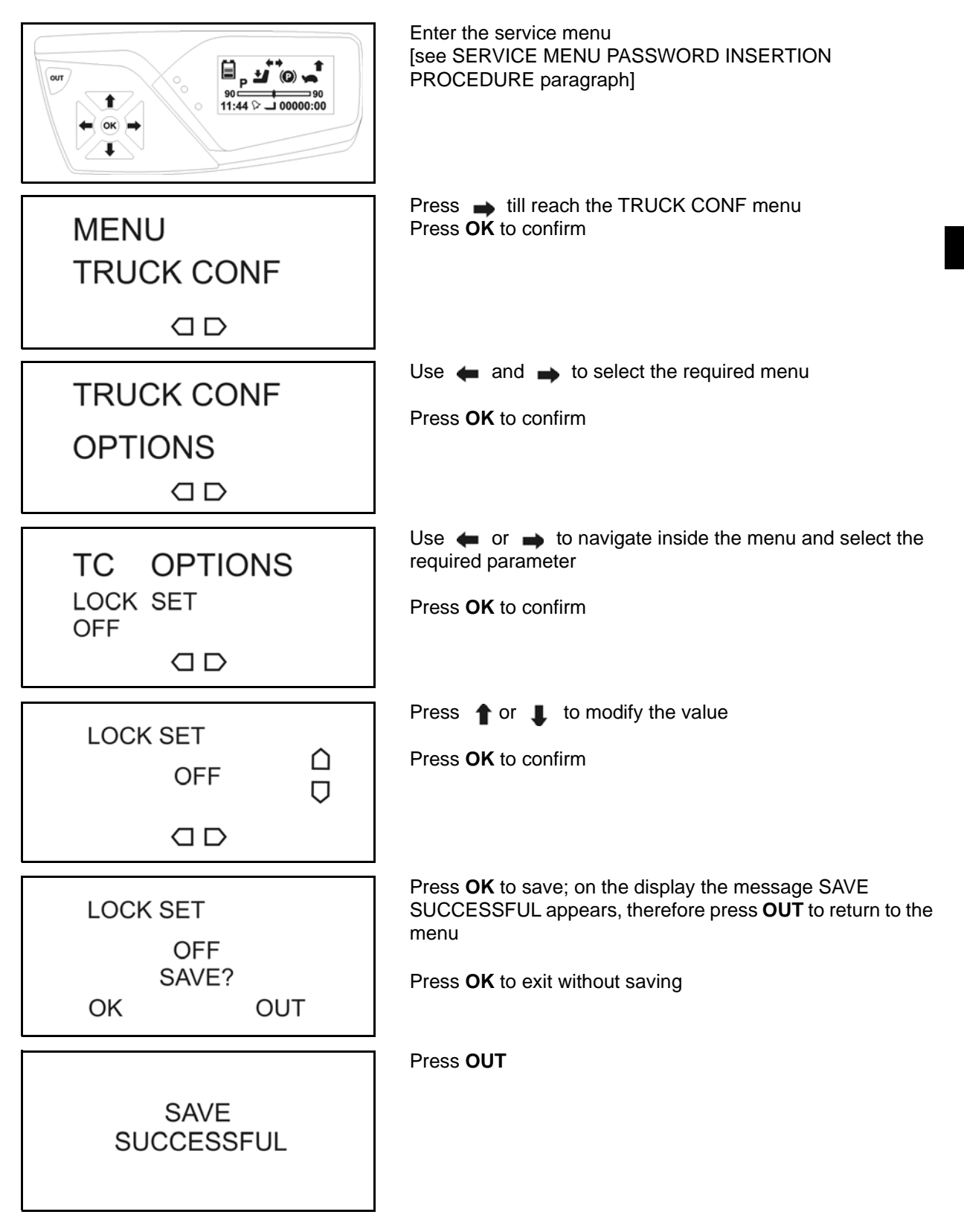

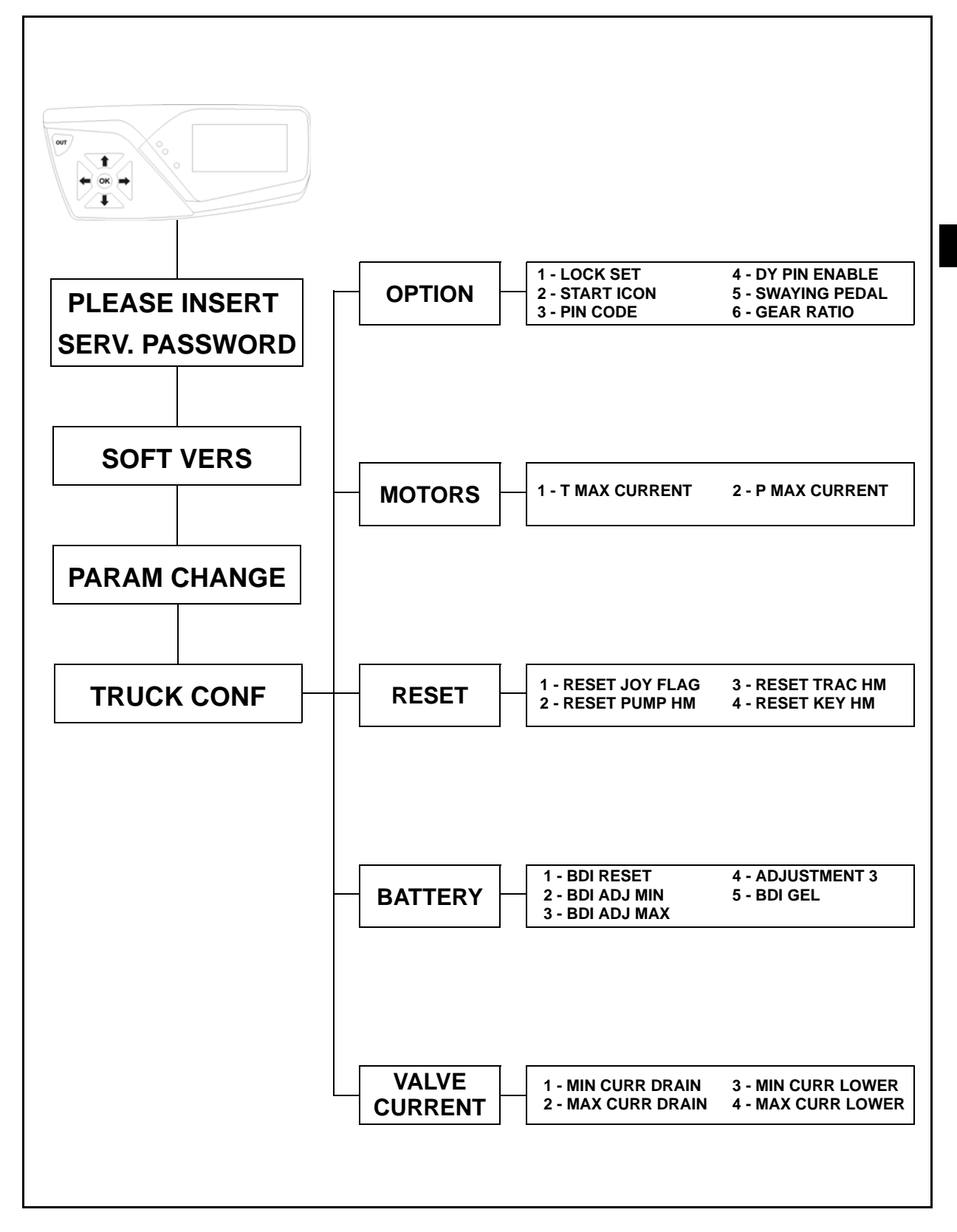

<u>3-35</u>

### **OPTIONS FUNCTION**

The options function is used to enable/disable the machine configuration options.

| N<br>O | Parameter     | Description                                                                                                    | Notes    |
|--------|---------------|----------------------------------------------------------------------------------------------------|----------|
| 1      | LOCK SET      | This parameter enables/disables the LPH push button working:<br>ON = LPH function disabled<br>OFF = LPH function enabled                                                                      | ON-OFF   |
| 2      | START ICON    | This parameter determines which logo must be visualized at the start-<br>ing                                                                                                    | Cesab-BT |
| 3      | PIN CODE      | Enables/Disables the PIN CODE entry request when switching on:<br>NONE = disabled<br>DISPLAY = enabled                                                                                        |          |
| 4      | DY PIN ENABLE | Determines the number of Pin Codes enabled                                                                                                    | 1÷40     |
| 5      | SWAYING PEDAL | This parameter enables/disables with balanced pedal system<br>ON = enabled<br>OFF = disabled<br>Note: if the parameter is modified the traction potentiometer acquisition must be<br>repeated | ON-OFF   |
| 6      | GEAR RATIO    | This parameter determines the reduction ratio of the reduction gear in relation to the truck speed calculus                                                                                   | n°       |

### **MOTORS FUNCTION**

The motors function is used to enable/disable the electric motor parameters.

| N<br>O | Parameter     | Description                                                                                                    | Notes |
|--------|---------------|----------------------------------------------------------------------------------------------------|-------|
| 1      | T MAX CURRENT | Determines the drive motor current expressed as a percentage of<br>the maximum current:<br>- min. setting = min. current<br>- maximum setting = maximum current   | %     |
| 2      | P MAX CURRENT | Determines the lifting motor current expressed as a percentage of<br>the maximum current:<br>- min. setting = min. current<br>- maximum setting = maximum current | %     |

3

3-36

### **RESET FUNCTION**

Reset of the hours counter and Fingertips-Joystick configuration

| No | Parameter      | Description                                                                    | Notes |
|----|----------------|--------------------------------------------------------------------------------|-------|
| 1  | RESET JOY FLAG | MCB board configuration reset<br>(Mechanical/electro-proportional distributor) |       |
| 2  | RESET PUMP HM  | Pump hours counter reset                                                       |       |
| 3  | RESET TRAC HM  | Traction hours counter reset                                                   |       |
| 4  | RESET KEY HM   | Key hours counter reset                                                        |       |

### **BATTERY FUNCTION**

Used to modify the battery indicator parameters.

| N<br>O | Parameter    | Description                                                                                                    | Notes  |
|--------|--------------|----------------------------------------------------------------------------------------------------|--------|
| 1      | BDI RESET    | Determines the minimum recharge the battery has to receive for the partial or total reset of the indicator.<br>(See chapter 1 paragraph BATTERY MANAGEMENT) | %      |
| 2      | BDI ADJ MIN  | Determines the voltage below which the battery indicator signals<br>0% residual charge<br>(See chapter 1 paragraph BATTERY MANAGEMENT)                      | %      |
| 3      | BDI ADJ MAX  | Determines the voltage above which the battery indicator signals<br>100% charge<br>(See chapter 1 paragraph BATTERY MANAGEMENT)                             | %      |
| 4      | ADJUSTMENT 3 | Determines the reset curve<br>(See chapter 1 paragraph BATTERY MANAGEMENT)                                                                                  | %      |
| 5      | BDI GEL      | Enables the discharge curve for GEL batteries<br>(See chapter 1, paragraph ADJUSTING THE GEL BATTERY INDI-<br>CATOR)                                        | ON/OFF |

### VALVE CURRENT FUNCTION

Displays and modifies the currents of the solenoid valves of the electro-proportional distributor.

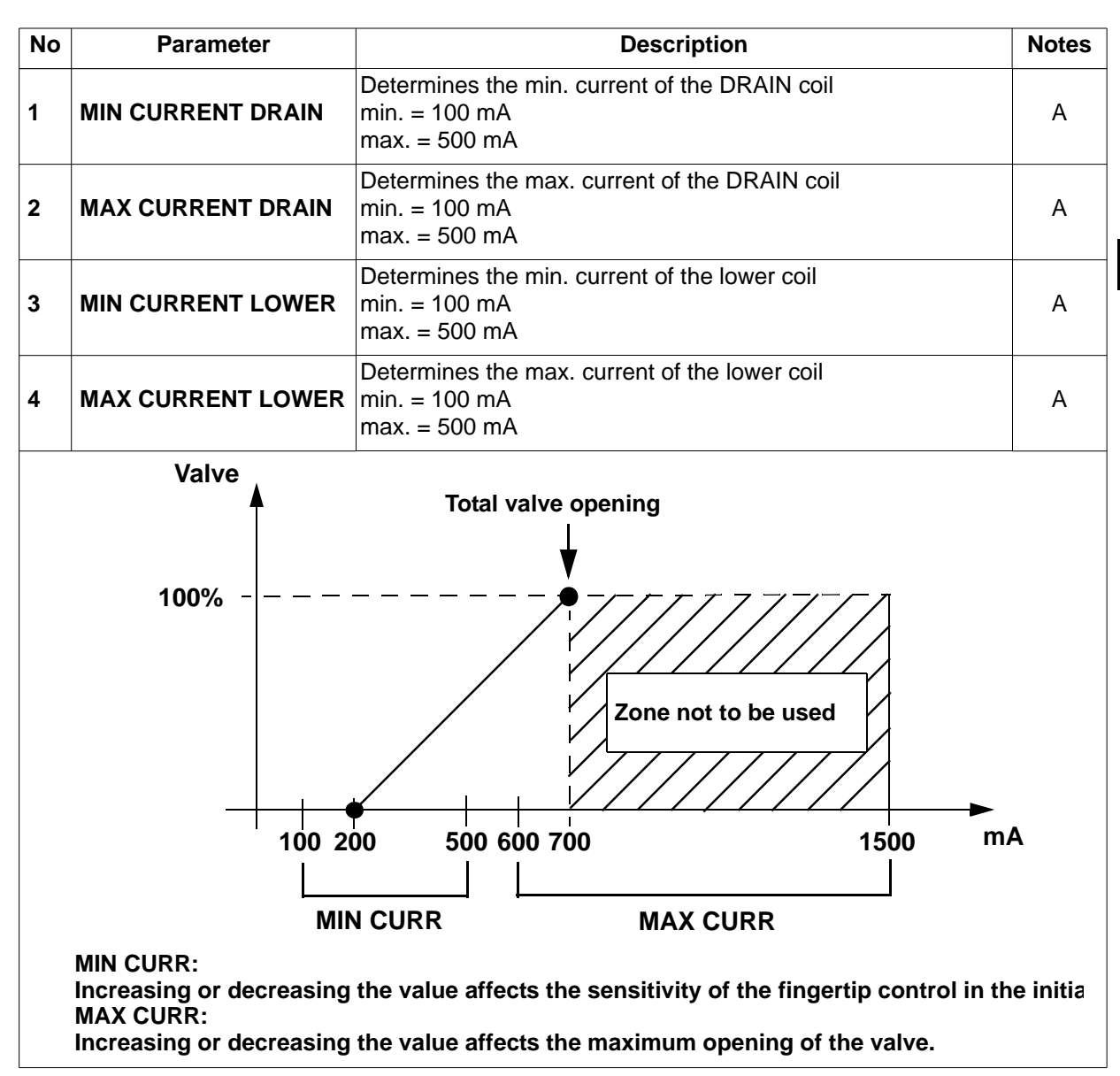

### SERVICE RENT

The SERVICE RENT function is used to set a time interval (days or hours of pump operation) after which the display cuts in speed reductions.

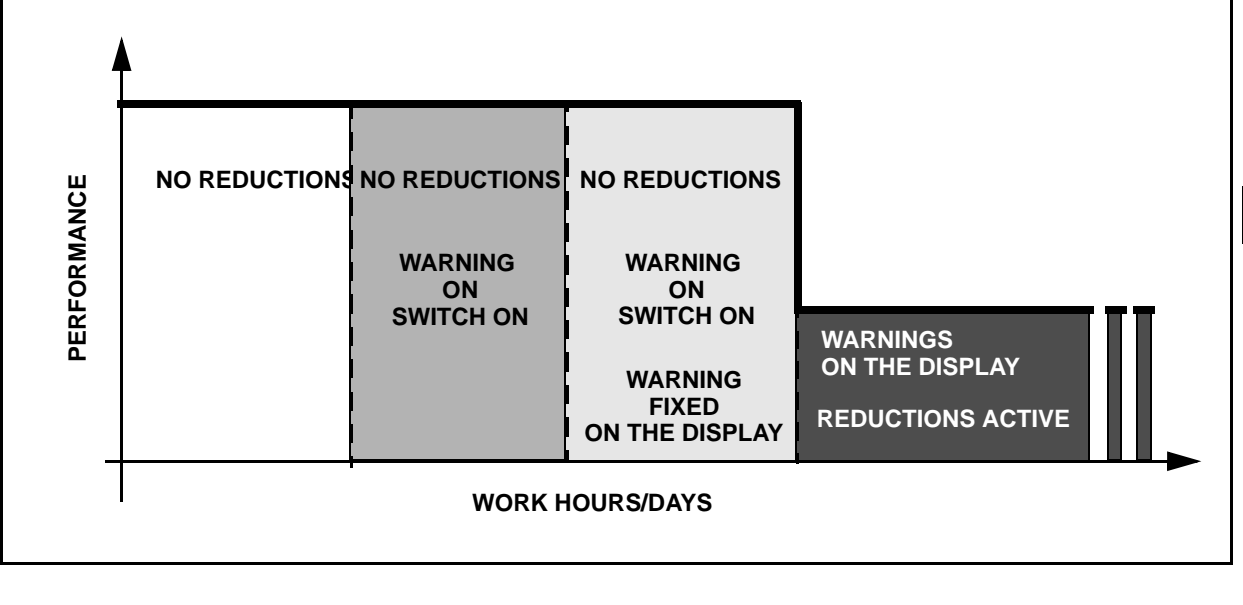

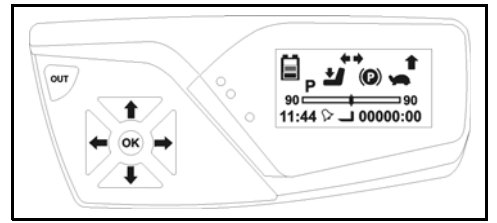

#### Enter the service menu [see SERVICE MENU PASSWORD INSERTION PROCEDURE paragraph]

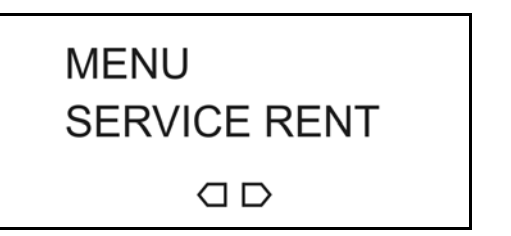

Press 
till reach the SERVICE RENT menu 
Press OK to confirm

Use right and left arrows board buttons to navigate the menu

Press OUT to exit the menu

SERVICE RENT MENU MAP

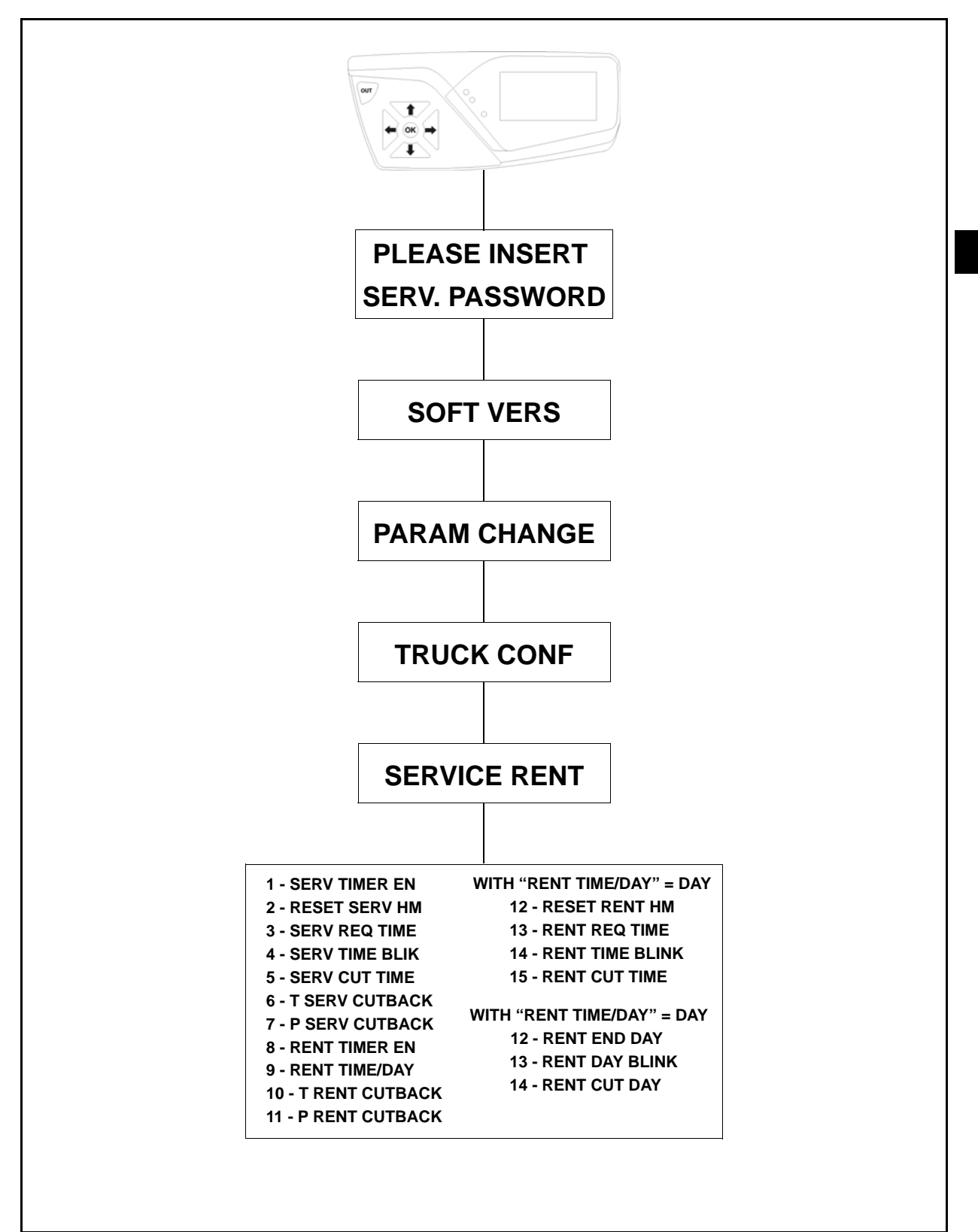

| No | Function                                        | Description                                                                                                    | Notes                                                                    |
|----|-------------------------------------------------|----------------------------------------------------------------------------------------------------|--------------------------------------------------------------------------|
| 1  | SERV TIMER EN<br>(service timer enable)         | Enables/disables the programmed maintenance timer                                                                                                    |                                                                          |
| 2  | RESET SERV HM<br>(reset service<br>hour meter)  | This function resets the SERV TIMER EN timer                                                                                                    |                                                                          |
| 3  | SERV REQ TIME<br>(service request time)         | This function determines the maintenance interval:<br><b>A</b> reference (PROGRAMMED MAINTENANCE<br>DIAGRAM)                                                                     | When the set<br>time expires the<br>red led starts to<br>blink           |
| 4  | SERV TIME BLINK<br>(service time blink)         | SERV REQ TIME expired notice:<br><b>C</b> reference (PROGRAMMED MAINTENANCE<br>DIAGRAM)                                                                                          | Spanner icon and<br>red led<br>flash when the<br>truck is switched<br>on |
| 5  | SERV CUT TIME<br>(service cutback time)         | This function determines, SERV REQ TIME expired,<br>after how much time the truck enters in limited working<br>system:<br><b>B</b> reference (PROGRAMMED MAINTENANCE<br>DIAGRAM) |                                                                          |
| 6  | T SERV CUTBACK<br>(traction service<br>cutback) | Sets the percentage of<br>traction system reduction when the SERV REQ TIME<br>expires:<br><b>D</b> reference (PROGRAMMED MAINTENANCE<br>DIAGRAM)                                 |                                                                          |
| 7  | P SERV CUTBACK<br>(pump service<br>cutback)     | This function sets the percentage of working reduction<br>when SERV CUT TIME is expired;<br><b>D</b> reference (PROGRAMMED MAINTENANCE<br>DIAGRAM)                               |                                                                          |
| 8  | RENT TIMER EN<br>(rental timer enable)          | This function enables/disables the timer of the rental duration                                                                                                    |                                                                          |
| 9  | RENT TIME/DAY                                   | This function determines (selects) the Timer Rent<br>working in hours or days; if the DAY function is selected<br>it is not possible to modify the date in the USER menu         | WH = hours<br>DAY = days                                                 |
| 10 | T RENT CUTBACK<br>(traction rental<br>cutback)  | Sets the percentage of traction system reduction when<br>the RENT CUT TIME or RENT CUT DAY expires                                                                               |                                                                          |
| 11 | P RENT CUTBACK<br>(pump rental<br>cutback)      | Sets the percentage of lifting system reduction when<br>the RENT CUT TIME or RENT CUT DAY expires                                                                                |                                                                          |
| 12 | RESET RENT HM<br>(reset rental<br>hour meter)   | This function resets the timer RENT TIMER EN                                                                                                    |                                                                          |
| 13 | RENT REQ TIME<br>(rental request time)          | This function determines the rent interval;<br><b>A</b> reference (PROGRAMMED RENT DIAGRAM)                                                                                      |                                                                          |

| No | Function                               | Description                                                                                                    | Notes                                                              |
|----|----------------------------------------|----------------------------------------------------------------------------------------------------|--------------------------------------------------------------------|
| 14 | RENT TIME BLINK<br>(rental time blink) | RENT REQ TIME expired notice:<br><b>C</b> reference (PROGRAMMED RENT DIAGRAM)<br>RENT DIAGRAM)                                                                                         | RENT icon and<br>red led flash<br>when the truck is<br>switched on |
| 15 | RENT CUT TIME<br>(rental cutback time) | This function determines, RENT REQ TIME expired, after how much time the truck enters in limited working system                                                                        |                                                                    |
| 12 | RENT END DAY                           | Defines the day in which the Rent time expires;<br>A reference (PROGRAMMED with DAY selected)                                                                                          |                                                                    |
| 13 | RENT DAY BLINK                         | This function determines, RENT END DAY expired,<br>after how much time the truck enters in limited working<br>system <b>C</b> reference (PROGRAMMED RENT<br>DIAGRAM) with DAY selected | Max duration15<br>days                                             |
| 14 | RENT CUT DAY                           | This function defines the activation time of the speed reduction; <b>B</b> reference (PROGRAMMED RENT DIAGRAM)                                                                         | Max duration15<br>days                                             |

#### PROGRAMMED MAINTENANCE DIAGRAM

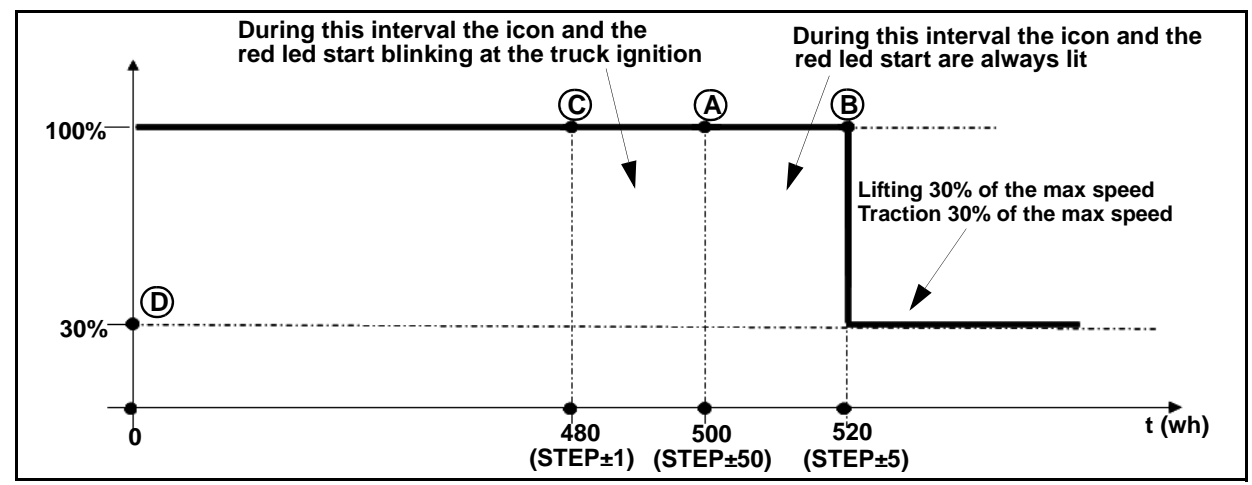

#### **PROGRAMMED RENT DIAGRAM**

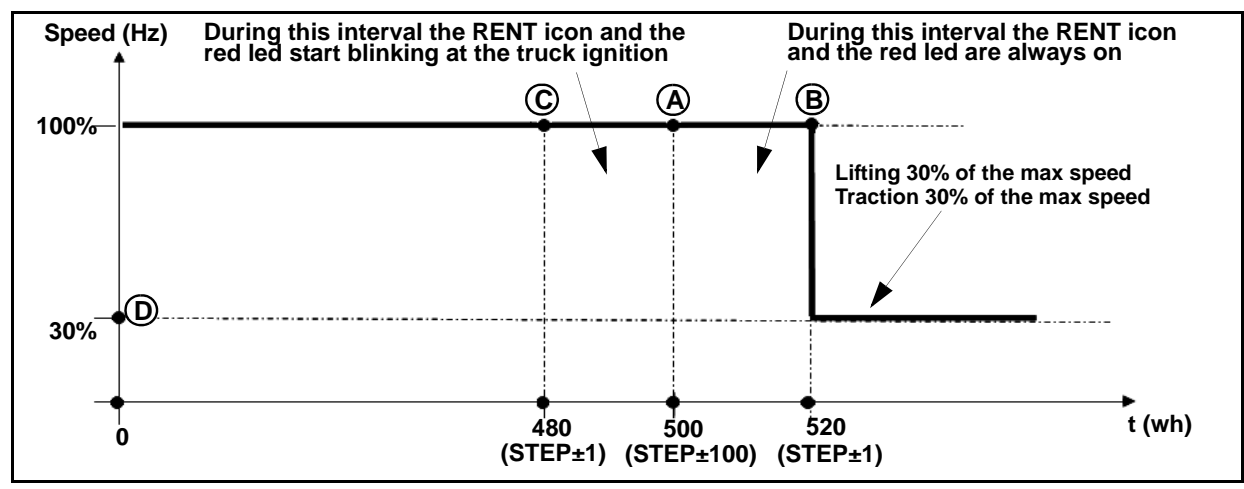

### **PSW MODIFY**

The PSW MODIFY function is used to associate profiles and modify the truck switch on code passwords.

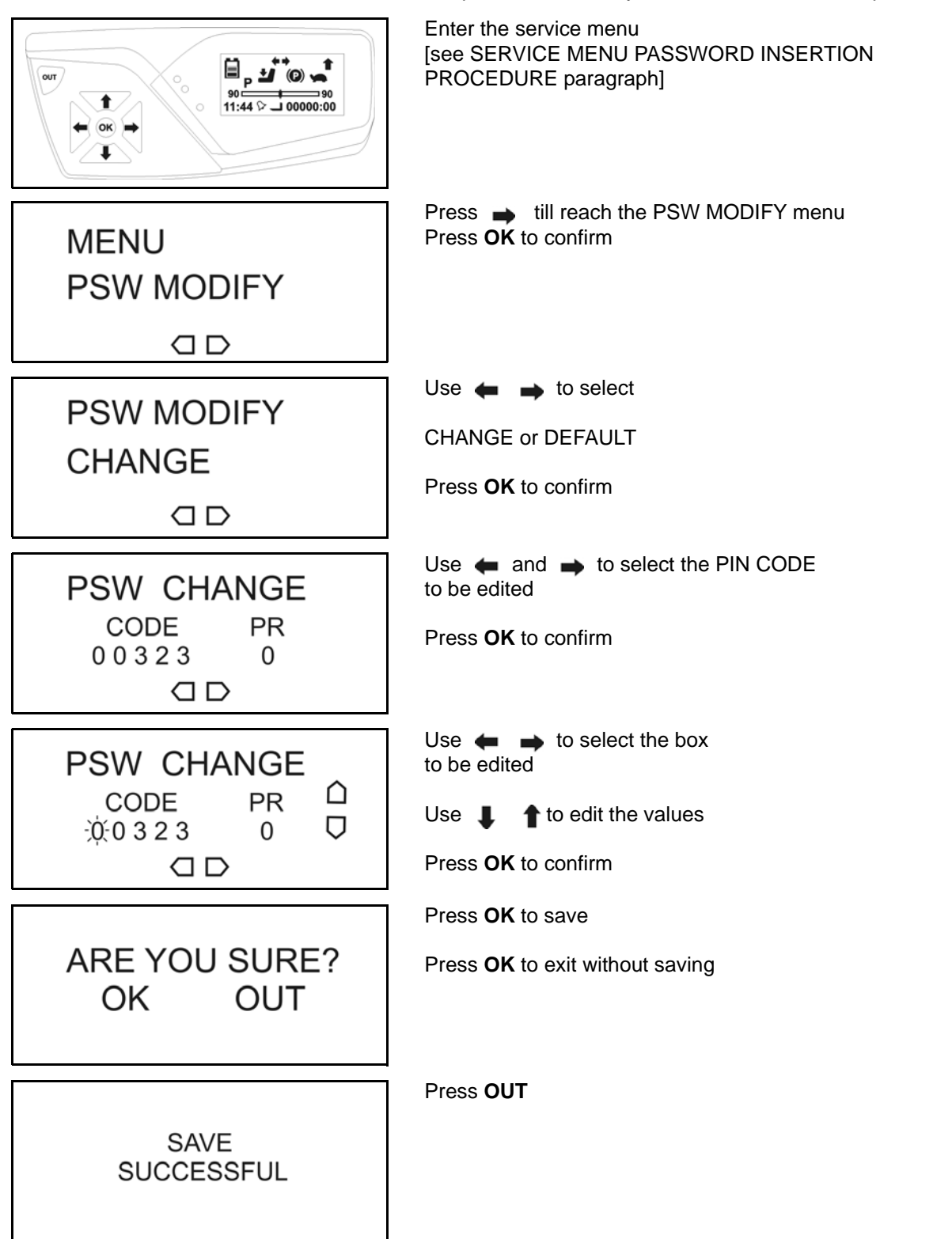

**PSW MODIFY MENU MAP** 

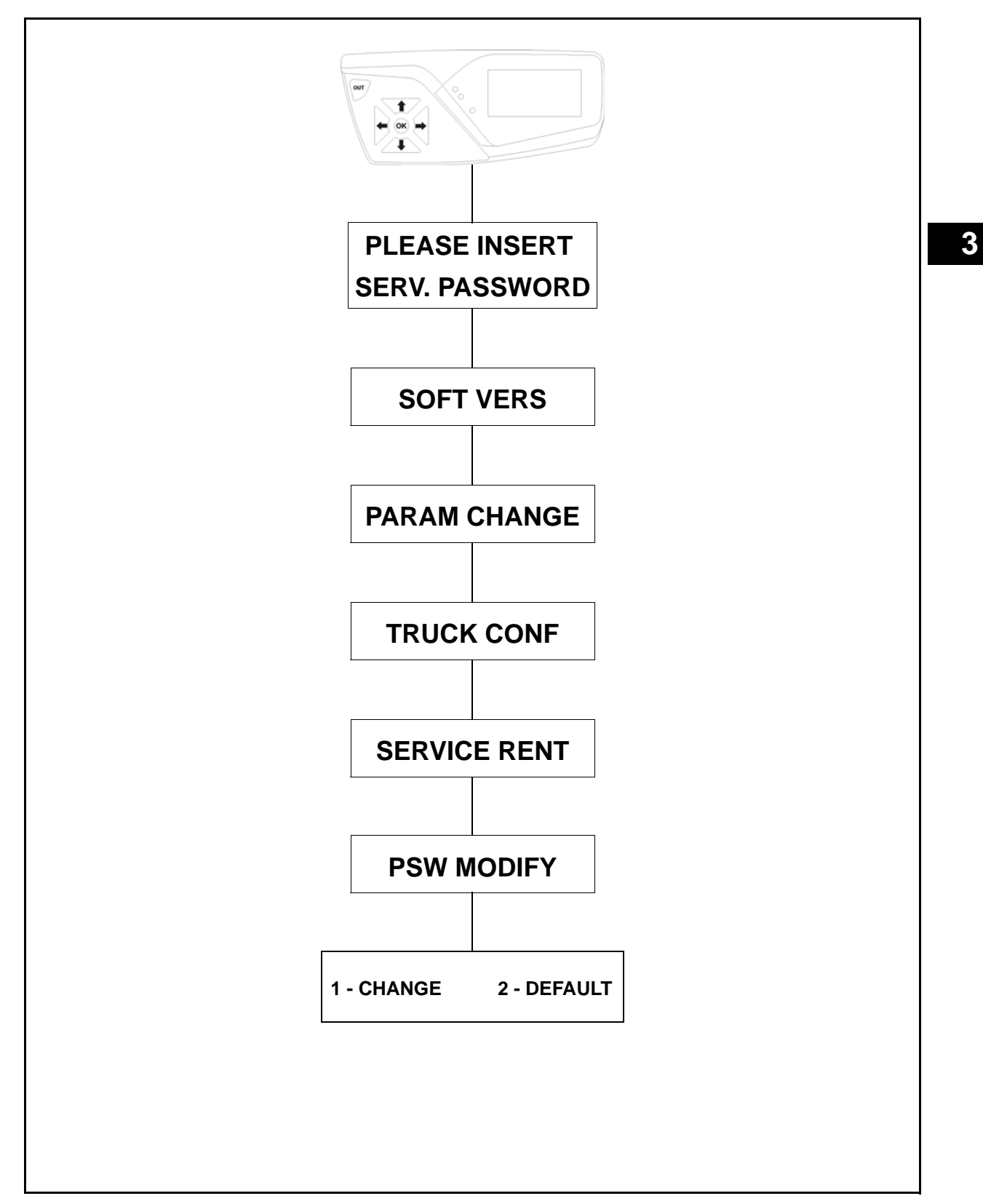

| Function | Description                                                 | Notes                                                   |  |  |
|----------|-------------------------------------------------------------|---------------------------------------------------------|--|--|
|          | This function allows to modify pin code and related profile | Code = switch on code<br>PR = profile associated to the |  |  |
|          | PSW CHANGE                                                  | switch on code                                          |  |  |
| CHANGE   | CODE PR                                                     |                                                         |  |  |
|          | 00323 0 🖡                                                   |                                                         |  |  |
|          | ← →                                                         |                                                         |  |  |
| DEFAULT  | Reset all the default passwords                             | Reference to the<br>PIN CODE table                      |  |  |

### SWITCHING THE TRUCK ON USING THE PIN CODE

The truck can be switched on using a 5-digit pin code by enabling the parameter **PIN CODE = DISPLAY** 

Activating the pin code request, every time the truck is switched the display will request the pin code insertion.

Using the parameter **DY PIN ENABLE** it is possible to enable from 1 to a maximum of 40 different switch on codes.

The table below shows the 40 standard pin codes and relative associated profiles

| Re<br>f. | PIN<br>CODE | ASSOCI-<br>ATED<br>PROFILE | Re<br>f. | PIN<br>CODE | ASSOCI-<br>ATED<br>PROFILE | Re<br>f. | PIN<br>CODE | ASSOCI-<br>ATED<br>PROFILE | Re<br>f. | PIN<br>CODE | ASSOCI-<br>ATED<br>PROFILE |
|----------|-------------|----------------------------|----------|-------------|----------------------------|----------|-------------|----------------------------|----------|-------------|----------------------------|
| 1        | 00323       | 0                          | 11       | 11404       | 0                          | 21       | 22433       | 0                          | 31       | 34132       | 0                          |
| 2        | 01034       | 1                          | 12       | 12403       | 1                          | 22       | 23013       | 1                          | 32       | 34343       | 1                          |
| 3        | 02021       | 2                          | 13       | 13042       | 2                          | 23       | 23401       | 2                          | 33       | 40010       | 2                          |
| 4        | 02102       | 3                          | 14       | 14143       | 3                          | 24       | 24431       | 3                          | 34       | 40143       | 3                          |
| 5        | 03033       | 4                          | 15       | 14021       | 4                          | 25       | 30001       | 4                          | 35       | 41342       | 4                          |
| 6        | 03421       | 0                          | 16       | 14322       | 0                          | 26       | 30204       | 0                          | 36       | 41414       | 0                          |
| 7        | 04031       | 1                          | 17       | 20102       | 1                          | 27       | 32040       | 1                          | 37       | 42231       | 1                          |
| 8        | 04432       | 2                          | 18       | 21020       | 2                          | 28       | 33300       | 2                          | 38       | 43001       | 2                          |
| 9        | 10043       | 3                          | 19       | 22010       | 3                          | 29       | 33410       | 3                          | 39       | 43203       | 3                          |
| 10       | 11020       | 4                          | 20       | 22344       | 4                          | 30       | 34010       | 4                          | 40       | 44044       | 4                          |

#### **PIN CODE table**

### **PROFILE DESCRIPTION**

It is possible to modify the performance (traction and hydraulic functions) of the truck by creating up to five different machine profiles (0 - 1 - 2 - 3 - 4), each profile can in turn by modified in L-P-H mode

In the standard configuration the machine has all five profiles configured with the same values and when the truck is switched on *Profile 0* is loaded in *P mode*.

To modify the parameters of the various profiles refer to chapter 03 paragraph PARAM CHANGE

### TESTER

The tester function is used to view the electronic components present on the truck (current, voltage, temperature, status, etc.)

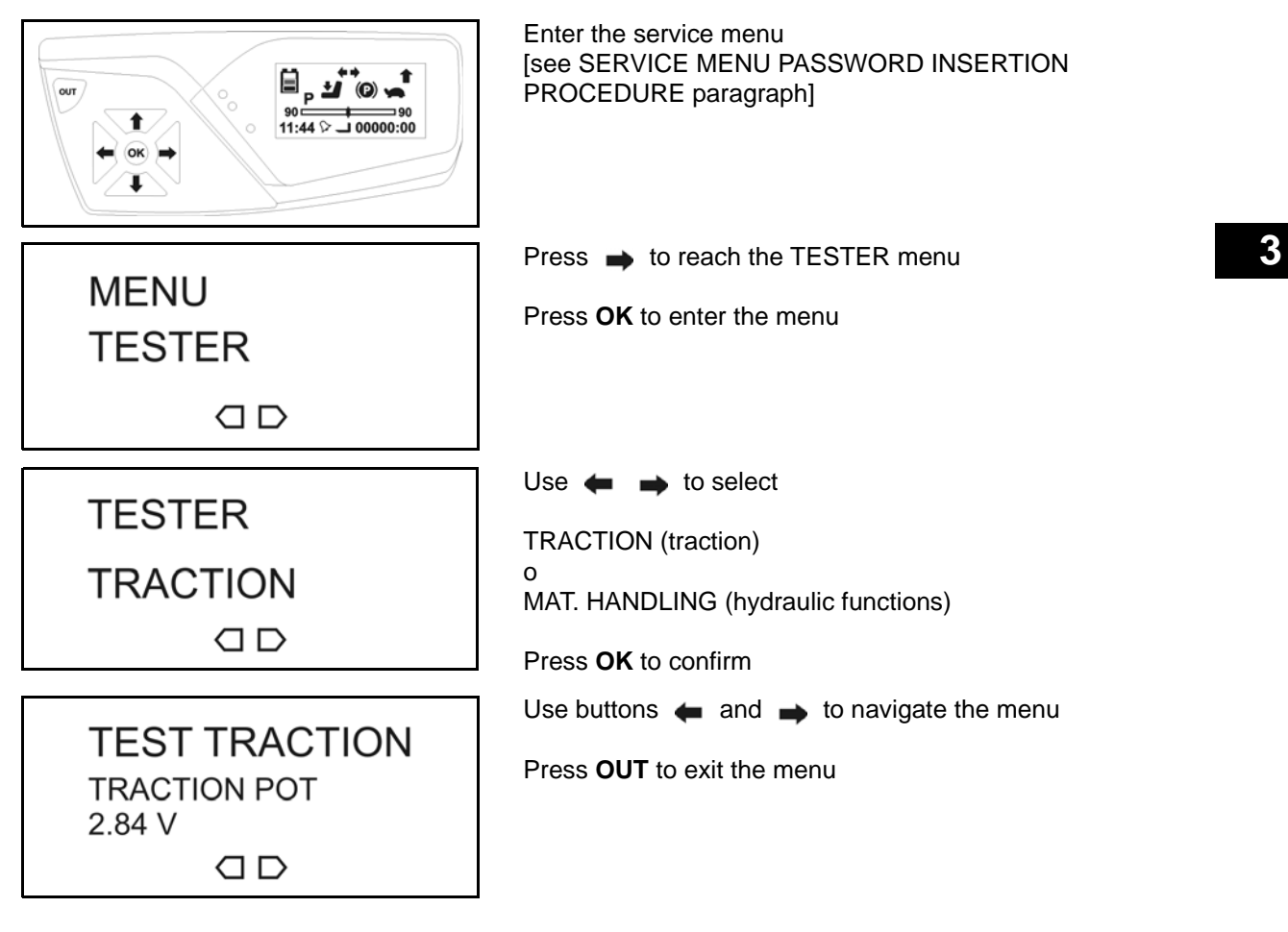

#### **TESTER MENU MAP**

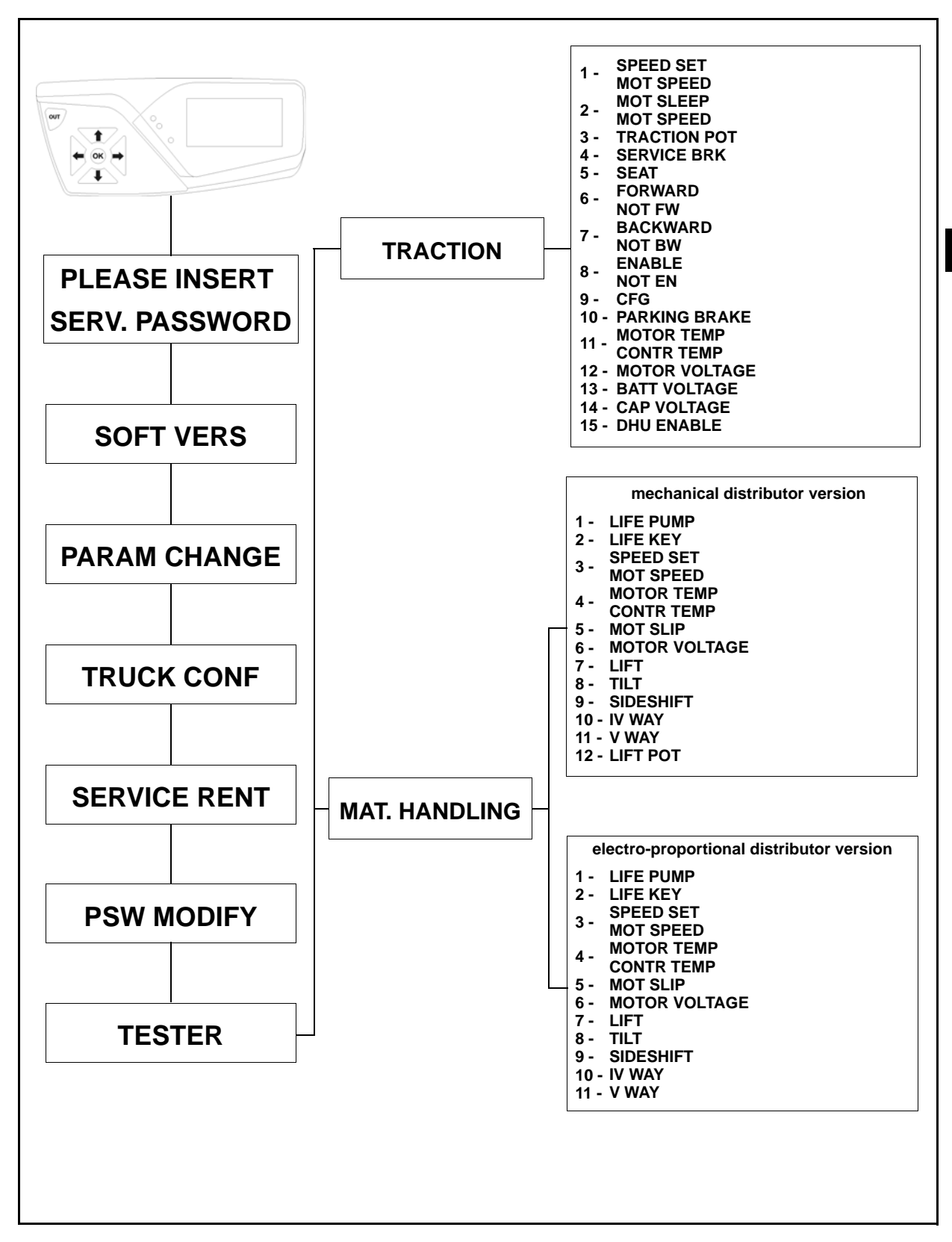

## **TRACTION FUNCTION**

Views the traction system values

| Re<br>f. | Parameter     | Description                                                                                           | Notes  |
|----------|---------------|----------------------------------------------------------------------------------------------------|--------|
| 1        | SPEED SET     | Theoretical speed requested to the drive motor                                                        | Hz     |
|          | MOT SPEED     | Drive motor encoder frequency                                                                         | Hz     |
| 2        | MOT SLEEP     | Speed difference between the rotating field and the driving shaft                                     | Hz     |
| 2        | MOT SPEED     | Drive motor encoder frequency                                                                         | Hz     |
| 3        | TRACTION POT  | Accelerator potentiometer signal voltage                                                              | V      |
| 4        | SERVICE BRK   | Service brake microswitch status                                                                      | ON-OFF |
| 5        | SEAT          | Seat microswitch status                                                                               | ON-OFF |
| 6        | FORWARD       | Forward direction signal                                                                              | ON-OFF |
| 0        | NOT FW        | No forward direction signal                                                                           | ON-OFF |
| 7        | BACKWARD      | Reverse direction signal                                                                              | ON-OFF |
| ľ        | NOT BW        | No reverse direction signal                                                                           | ON-OFF |
| Q        | ENABLE        | Direction consent signal                                                                              | ON-OFF |
| 0        | NOT EN        | No direction consent signal                                                                           | ON-OFF |
| 9        | CFG           | Accelerator foot board configuration                                                                  | PEDAL  |
| 10       | PARKING BRAKE | Parking brake microswitch status                                                                      | ON-OFF |
| 11       | MOTOR TEMP    | Drive motor temperature                                                                               | °C     |
| 1.1      | CONTR TEMP    | Traction logic unit temperature                                                                       | °C     |
| 12       | MOTOR VOLTAGE | Voltage applied to the motor by the logic unit<br>Expressed as a percentage of the maximum applicable | %      |
| 13       | BATT VOLTAGE  | Voltage present on pin 1 connector JT on the logic unit                                               | V      |
| 14       | CAP VOLTAGE   | Voltage present on power positive (+B)                                                                | V      |
| 15       | DHU ENABLE    | DHU system enabled                                                                                    | ON-OFF |

### MAT. HANDLING

### Mechanical lever control valve

Displays the hydraulic system settings for the mechanical version

| Ref. | Parameter     | Description                                                                                           | Notes  |
|------|---------------|----------------------------------------------------------------------------------------------------|--------|
| 1    | LIFE PUMP     | Pump working hour counter from the first start                                                        | Hours  |
| 2    | LIFE KEY      | Key working hour counter from the first start                                                         | Hours  |
| 2    | SPEED SET     | Theoretical speed requested to the pump motor                                                         | Hz     |
| 5    | MOT SPEED     | Pump motor encoder frequency                                                                          | Hz     |
| 4    | MOTOR TEMP    | Pump motor temperature                                                                                | °C     |
| -    | CONTR TEMP    | Temperature of the pump logic unit                                                                    | °C     |
| 5    | MOT SLIP      | Speed difference between the rotating field and the driving shaft                                     | Hz     |
| 6    | MOTOR VOLTAGE | Voltage applied to the motor by the logic unit<br>Expressed as a percentage of the maximum applicable | %      |
| 7    | LIFT          | Lifting lever microswitch                                                                             | ON-OFF |
| 8    | TILT          | Tilting lever microswitch                                                                             | ON-OFF |
| 9    | SIDESHIFT     | Sideshift lever microswitch                                                                           | ON-OFF |
| 10   | IV WAY        | 4th way microswitch                                                                                   | ON-OFF |
| 11   | V WAY         | 5th way microswitch                                                                                   | ON-OFF |
| 12   | LIFT POT      | Lifting potentiometer signal voltage                                                                  | V      |

### MAT. HANDLING

### Electro-proportional distributor

Displays the hydraulic system settings for the electro-proportional version

| Ref. | Parameter     | Description                                                                                           | Notes |
|------|---------------|----------------------------------------------------------------------------------------------------|-------|
| 1    | LIFE PUMP     | Pump working hour counter from the first start                                                        | Hours |
| 2    | LIFE KEY      | Key working hour counter from the first start                                                         | Hours |
| 3    | SPEED SET     | Theoretical speed requested to the pump motor                                                         | Hz    |
| 5    | MOT SPEED     | Pump motor encoder frequency                                                                          | Hz    |
| 4    | MOTOR TEMP    | Pump motor temperature                                                                                | °C    |
| -    | CONTR TEMP    | Temperature of the pump logic unit                                                                    | °C    |
| 5    | MOT SLIP      | Speed difference between the rotating field and the driving shaft                                     | Hz    |
| 6    | MOTOR VOLTAGE | Voltage applied to the motor by the logic unit<br>Expressed as a percentage of the maximum applicable | %     |
| 7    | LIFT          | Lifting potentiometer signal voltage                                                                  | V     |
| 8    | TILT          | Tilting potentiometer signal voltage                                                                  | V     |
| 9    | SIDESHIFT     | Sideshift potentiometer signal voltage                                                                | V     |
| 10   | IV WAY        | 4th way potentiometer signal voltage                                                                  | V     |
| 11   | V WAY         | 5th way potentiometer signal voltage                                                                  | V     |

3-49

### ALARMS

The alarms function is used to view the error codes present on the truck in real time and the last 20 errors memorized in the display

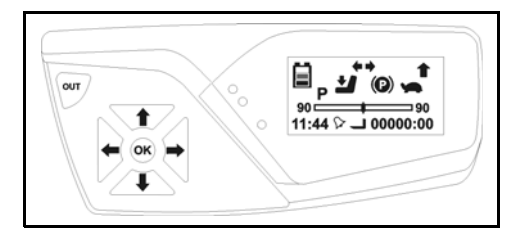

Enter the service menu [see SERVICE MENU PASSWORD INSERTION PROCEDURE paragraph]

Press 
till reach the ALARMS menu
Press OK to confirm

Use right and left arrows board buttons to navigate the menu Press **OUT** to exit the menu

MENU

**ALARMS** 

| Function | Description                                  | Notes                    |
|----------|----------------------------------------------|--------------------------|
| REALTIME | This function visualizes alarms in real time | See diagnostic code list |
| LOGBOOK  | Used to view/delete the alarms in the memory | See diagnostic code list |

| LOGBOOK  |                                                                                                    |                                                                                                    |  |  |  |  |  |
|----------|----------------------------------------------------------------------------------------------------|----------------------------------------------------------------------------------------------------|--|--|--|--|--|
| Function | Description                                                                                                    | Notes                                                                                                    |  |  |  |  |  |
| READ     | This function visualizes last 20 alarms saved<br>CODE YY<br>N X WH XX<br>BATT % XX<br>PIN XXXXX<br>CODE YY<br>TM DRV TMP + XX C<br>TM MOT TMP + XX C<br>CODE YY<br>P DRV TMP + XX C<br>P MOT TMP + XX C<br>P MOT TMP + XX C | <ul> <li>← → to move to the following error code</li> <li>↓ ↑ to move to the next screen linked to the same error code</li> <li>Code = error code</li> <li>N = order in memory (from 1 to 20)</li> <li>WH = pump working hours</li> <li>BATT = charge percentage</li> <li>PIN = operator pin code</li> <li>T DRV TMP = traction control unit temperature</li> <li>T MOT TMP = drive motor temperature</li> <li>P DRV TMP = pump control unit temperature</li> <li>P MOT TMP = pump motor temperature</li> </ul> |  |  |  |  |  |
| CLEAR    | This function deletes alarm list                                                                                                    |                                                                                                    |  |  |  |  |  |

#### ALARMS MENU MAP

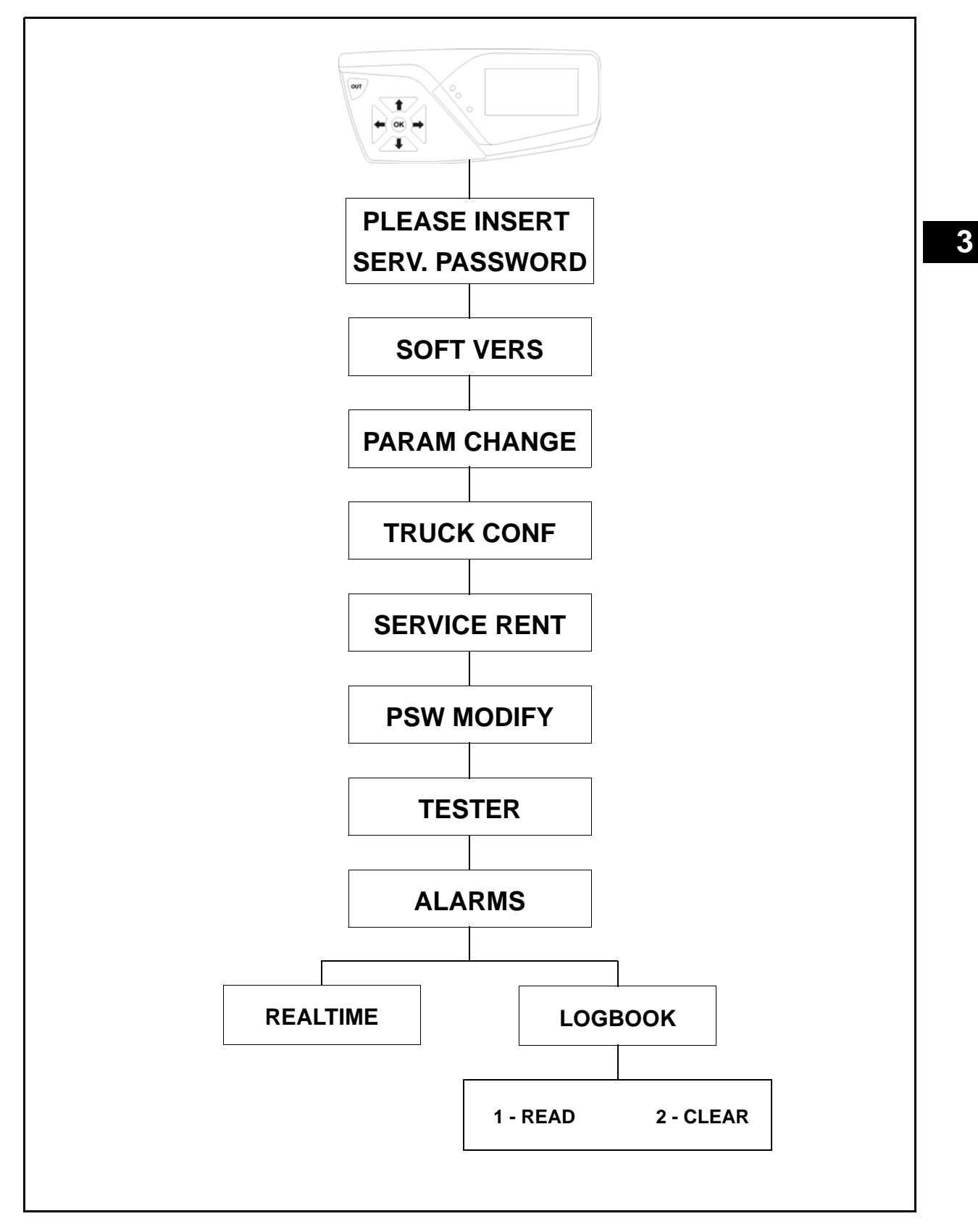

### LEARNING

The learning function is used to memorize in the various cards and logic units the minimum and maximum traction, lifting, steering potentiometer settings and to indicate the battery voltage and truck serial number

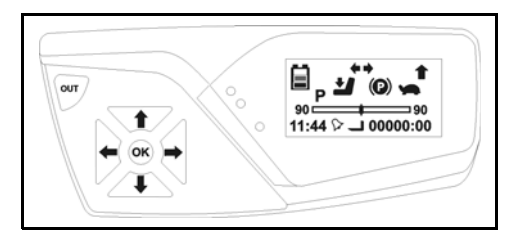

Enter the service menu [see SERVICE MENU PASSWORD INSERTION PROCEDURE paragraph]

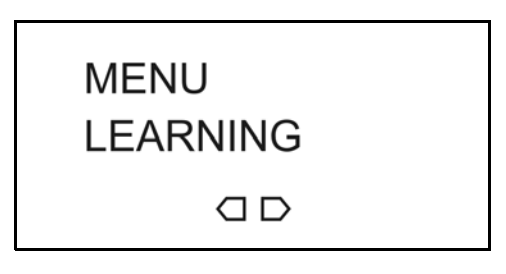

Press 
till reach the LEARNING menu
Press OK to confirm

Use right and left arrows board buttons to navigate the menu Press **OK** to enter parameters modification and follow the instructions visualized on the display Press **OUT** to exit the menu

#### ALARMS MENU MAP

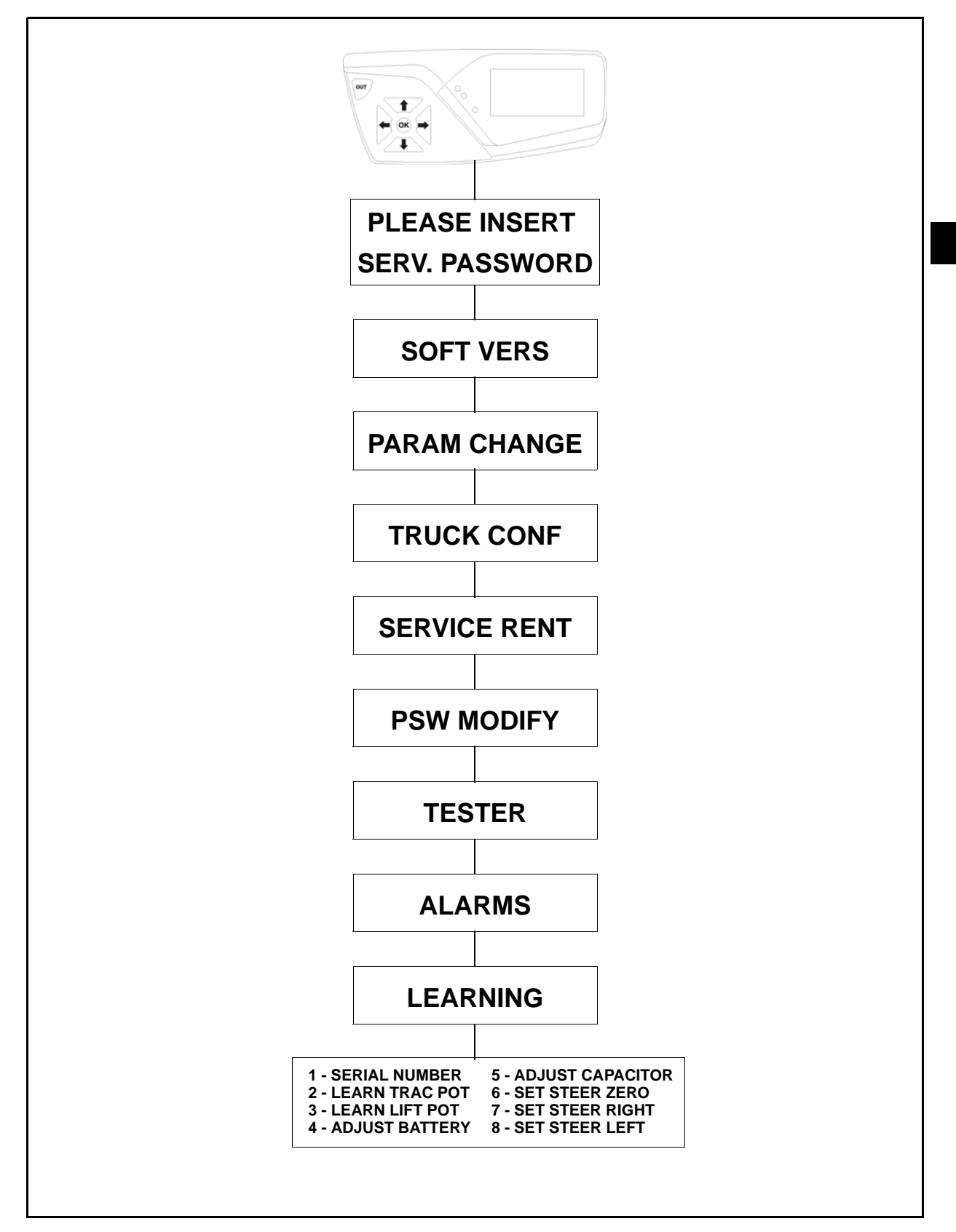

| Re<br>f. | Function      | Description                                                                                                    | Notes                                                                                                    |
|----------|---------------|----------------------------------------------------------------------------------------------------|----------------------------------------------------------------------------------------------------|
| f.       | Function      | This function identifies the truck serial number          LEARNING         SERIAL NUMBER         Image: Correct Series         Image: Correct Series | The serial number<br>acquisition must be<br>repeated each time a<br>card or logic unit is<br>replaced on the truck. |
| 1        | SERIAL NUMBER | SERIAL NUMBER<br>000XXXXXX<br>CHANGE ?<br>OK To confirm and start<br>acquisition<br>SERIAL NUMBER<br><u>0</u> 00XXXXXX                                                                                                    |                                                                                                    |
|          |               | <ul> <li>To select the field</li> <li>To select the field</li> <li>To end acquisition</li> <li>SERIAL NUMBER</li> <li>LEARN</li> <li>SUCCESSFUL</li> </ul>                                                                                                    |                                                                                                    |

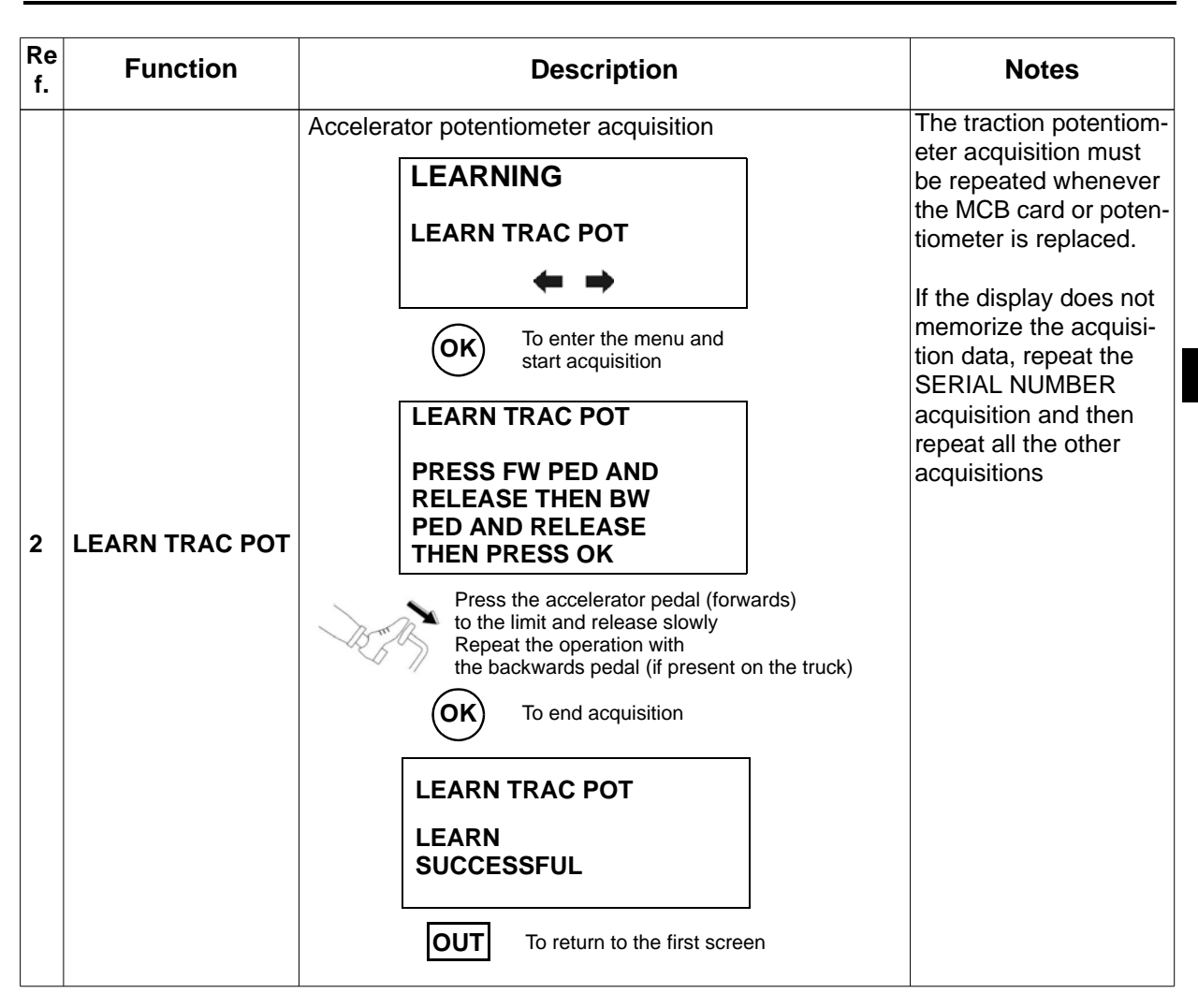

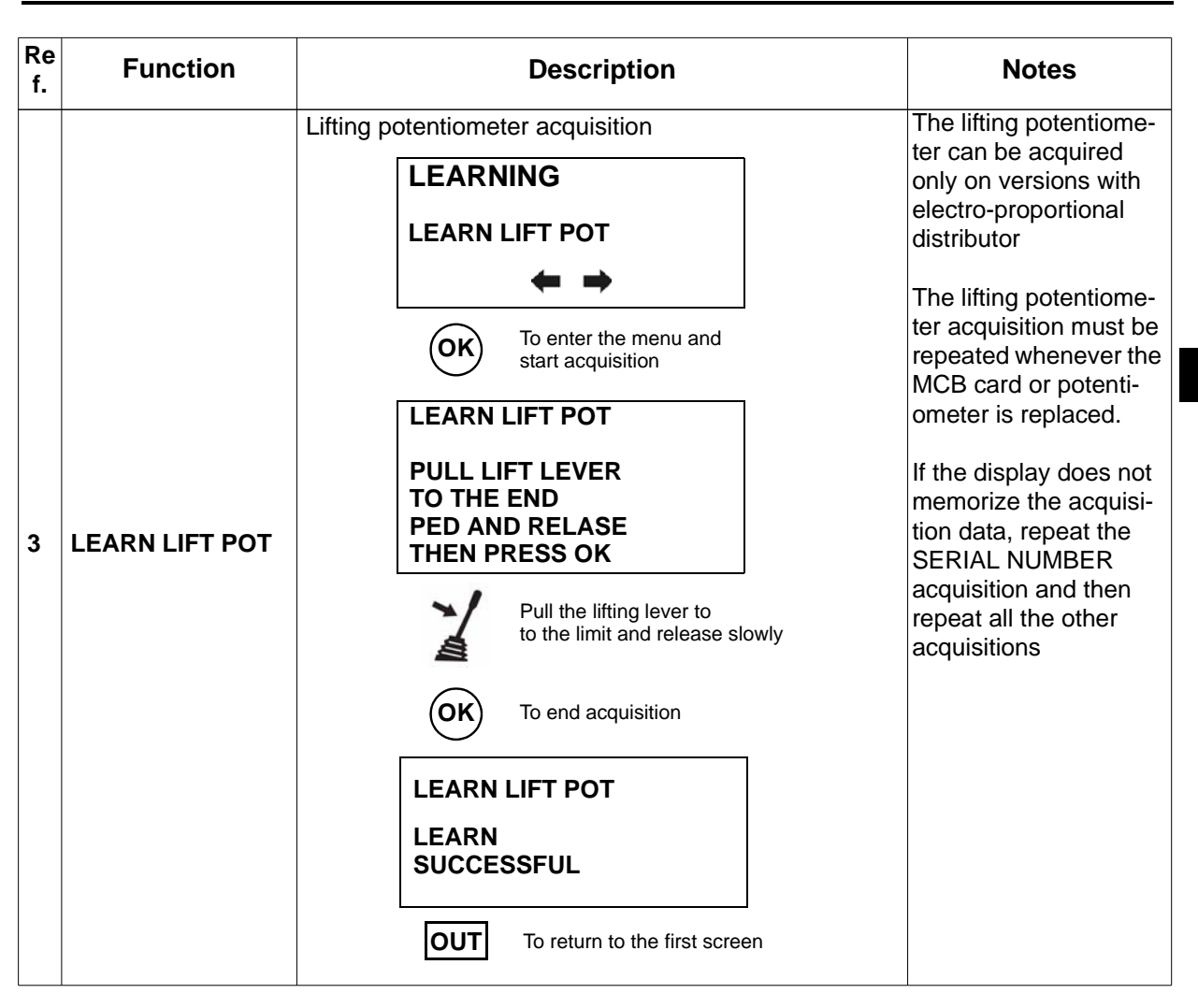

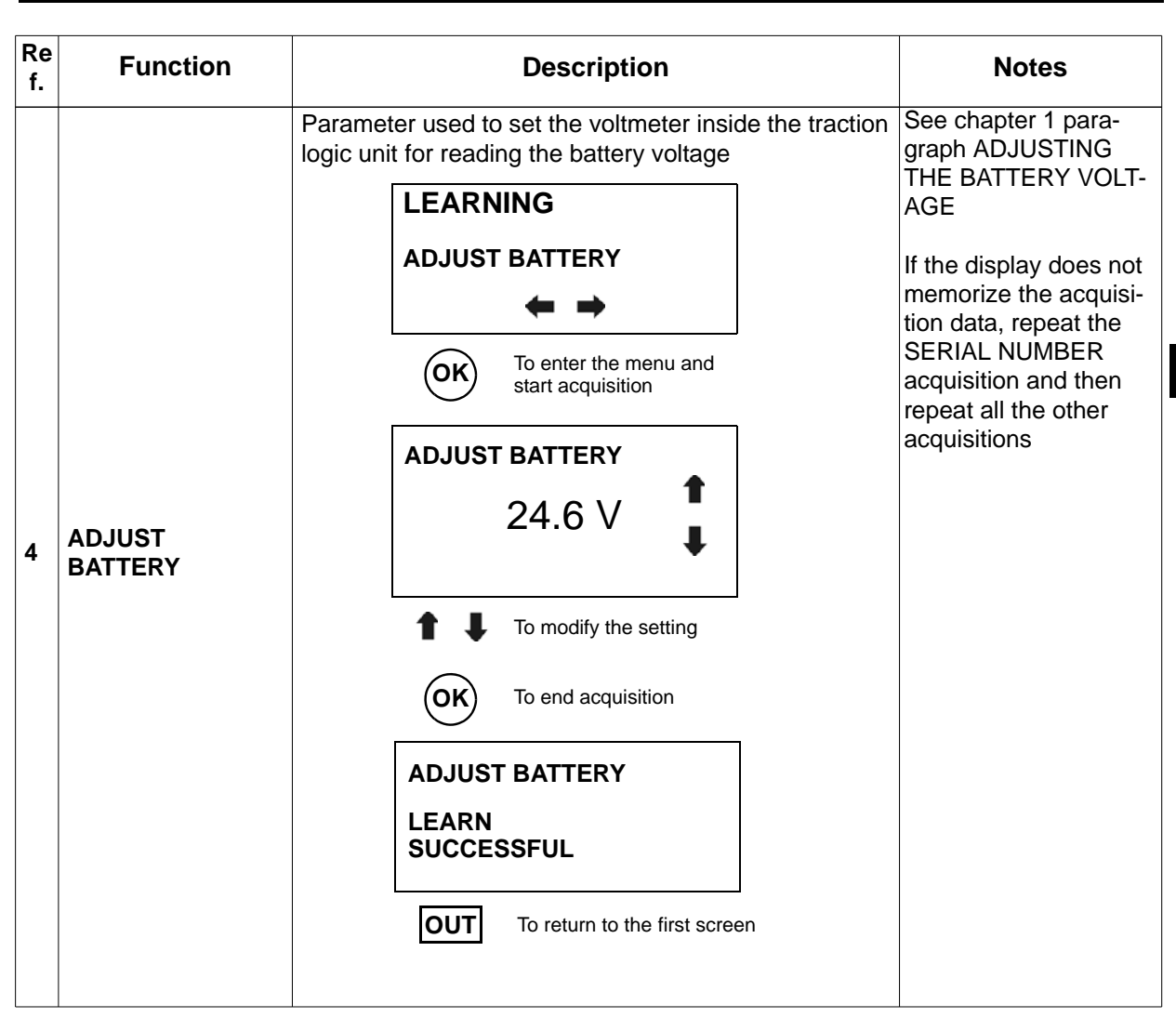

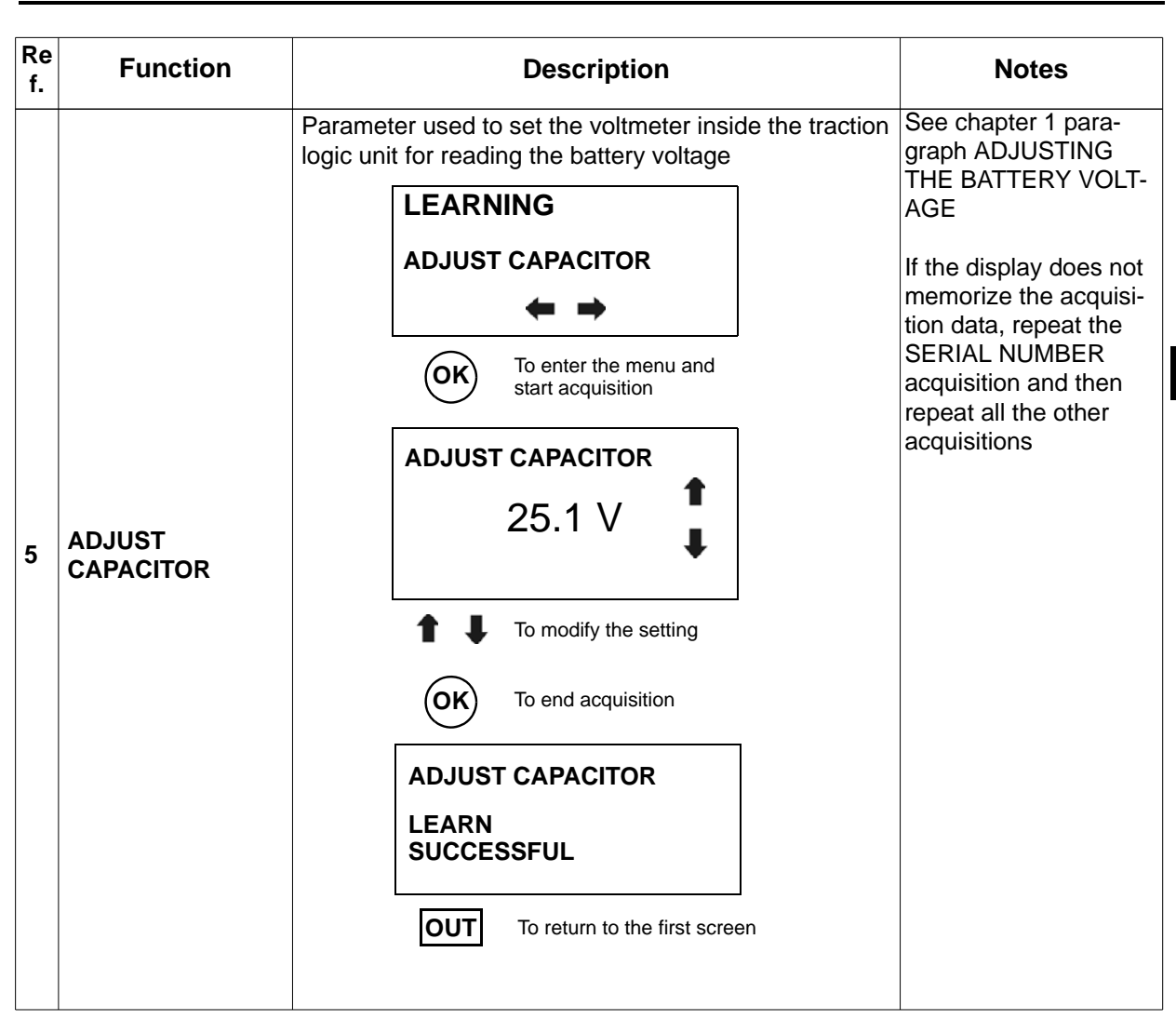

| Re<br>f. | Function       | Description                                                                                                    | Notes                                                                                                    |
|----------|----------------|----------------------------------------------------------------------------------------------------|----------------------------------------------------------------------------------------------------|
| 6        | SET STEER ZERO | Steering potentiometer acquisition in central position<br>(direction wheels straight)<br>LEARNING<br>SET STEER ZERO<br>I To enter the menu and<br>start acquisition<br>SET STEER ZERO<br>PLEASE TURN THE<br>WHEELS STRAIGHT<br>THEN PRESS OK<br>To center the steering wheels<br>I To rend acquisition<br>SET STEER ZERO<br>LEARN<br>SUCCESSFUL<br>MATCH X.XX V<br>I To return to the first screen | The steering potenti-<br>ometer acquisition<br>must be repeated<br>whenever the traction<br>logic unit or potentiom-<br>eter is replaced.<br>If the display does not<br>memorize the acquisi-<br>tion data, repeat the<br>SERIAL NUMBER<br>acquisition and then<br>repeat all the other<br>acquisitions |

| Re<br>f. | Function        | Description                                                                                                    | Notes                                                                                                    |
|----------|-----------------|----------------------------------------------------------------------------------------------------|----------------------------------------------------------------------------------------------------|
| 7        | SET STEER RIGHT | Steering potentiometer acquisition in right limit switch<br>position (steering wheels turned fully to the right)<br>LEARNING<br>SET STEER RIGHT<br>COK To enter the menu and<br>start acquisition<br>SET STEER RIGHT<br>PLEASE TURN THE<br>WHEELS TO RIGHT<br>THEN PRESS OK<br>To place the steering wheels<br>fully to the right<br>OK To end acquisition<br>SET STEER RIGHT<br>LEARN<br>SUCCESSFUL<br>MATCH X.XX V<br>To return to the first screen | The steering potenti-<br>ometer acquisition<br>must be repeated<br>whenever the traction<br>logic unit or potentiom-<br>eter is replaced.<br>If the display does not<br>memorize the acquisi-<br>tion data, repeat the<br>SERIAL NUMBER<br>acquisition and then<br>repeat all the other<br>acquisitions |
| Re<br>f. | Function       | Description                                                                                                    | Notes                                                                                                    |
|----------|----------------|----------------------------------------------------------------------------------------------------|----------------------------------------------------------------------------------------------------|
| 8        | SET STEER LEFT | Steering potentiometer acquisition in left limit switch<br>position (steering wheels turned fully to the left)<br>LEARNING<br>SET STEER LEFT<br>COK To enter the menu and<br>start acquisition<br>SET STEER LEFT<br>PLEASE TURN THE<br>WHEELS TO LEFT<br>THEN PRESS OK<br>COK To place the steering wheels<br>fully to the left<br>COK To end acquisition<br>SET STEER LEFT<br>LEARN<br>SUCCESSFUL<br>MATCH X.XX V<br>CUT To return to the first screen | The steering potenti-<br>ometer acquisition<br>must be repeated<br>whenever the traction<br>logic unit or potentiom-<br>eter is replaced.<br>If the display does not<br>memorize the acquisi-<br>tion data, repeat the<br>SERIAL NUMBER<br>acquisition and then<br>repeat all the other<br>acquisitions |

#### **DEFAULT RST**

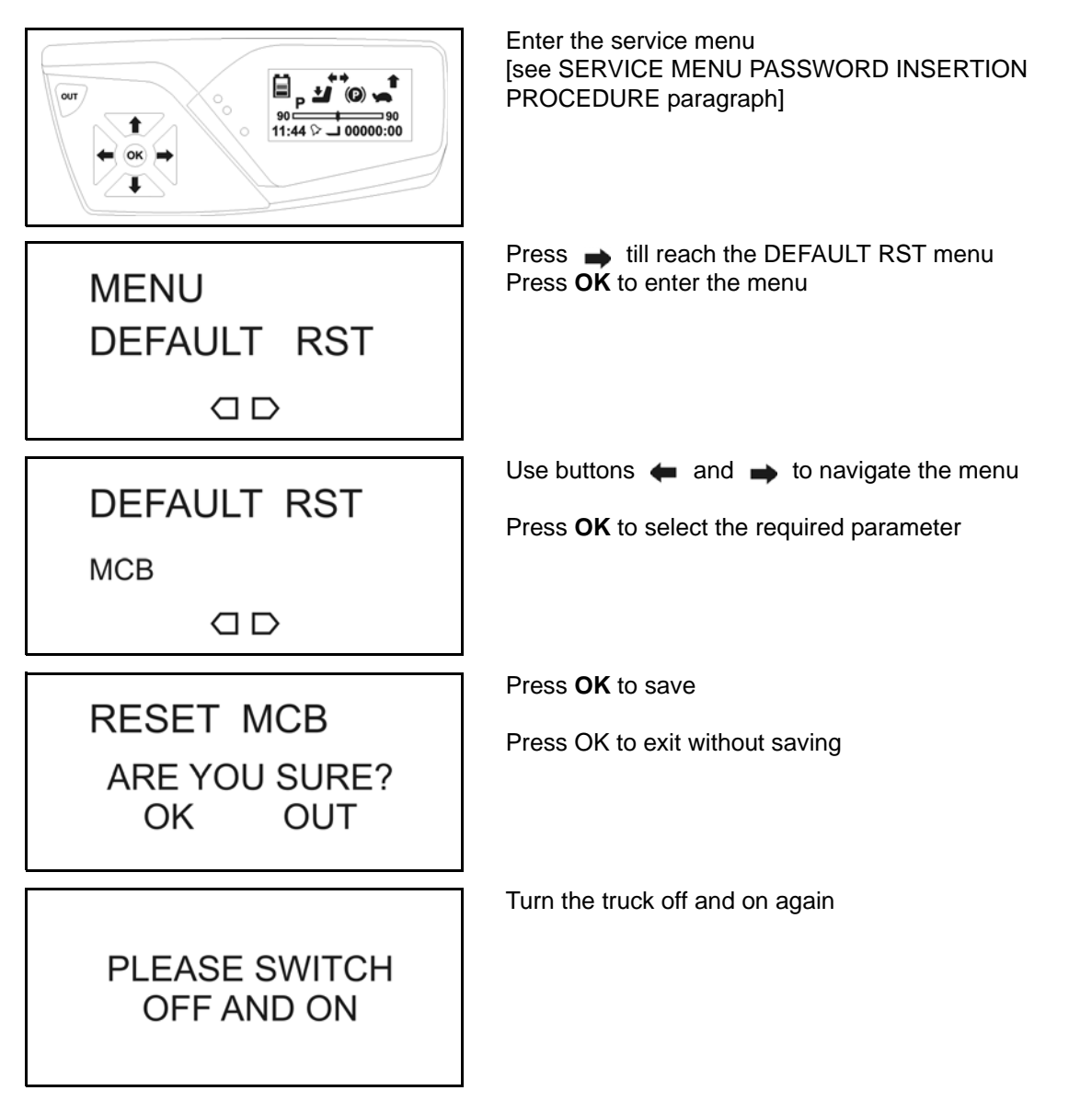

| Re<br>f. | Function       | Description                                  | Notes                                    |
|----------|----------------|----------------------------------------------|------------------------------------------|
| 1        | МСВ            | Used to reset the MCB board                  |                                          |
| 2        | ARMREST        | Used to reset the arm rest card              |                                          |
| 3        | TRACTION       | Used to reset the traction logic             | See paragraph                            |
| 4        | MHYRIO<br>UNIT | Used to reset the MHYRIO card                | AFTER A HARDWARE COMPO-<br>NENT REPLACED |
| 5        | PUMP           | This function allows to reset the PUMP logic |                                          |
| 6        | DISPLAY        | This function allows to reset the DISPLAY    |                                          |

**DEFAULT RST MENU MAP** 

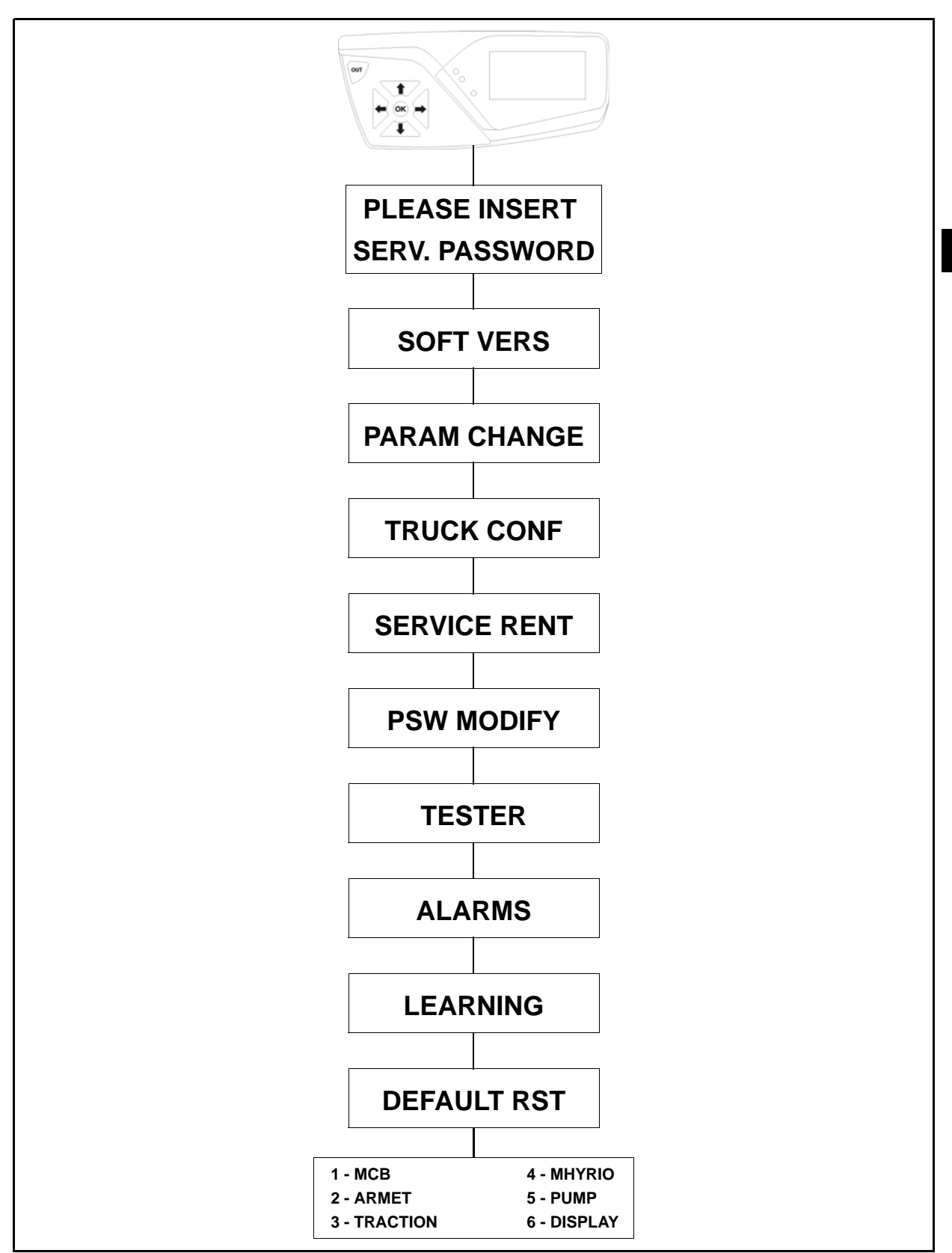

## **"INCORRECT START" MANAGEMENT**

The "INCORRECT START" are recoverable errors, generated by:

- an incorrect starting procedure
- an incorrect sequence of use of the controls

These alarms block truck functioning temporarily, generating an alarm icon on the display.

Summary table of the "INCORRECT START"

| lcon     | Description                                                                                                    | Configuration.                                     | Notes                           |
|----------|----------------------------------------------------------------------------------------------------|----------------------------------------------------|---------------------------------|
| Ł        | Direction pedal pressed during the start-<br>ing procedure                                                                                                    | Double pedal system<br>or balanced pedal<br>system | Traction: NO<br>Lifting: YES:   |
| C +      | Manual inversor in direction position                                                                                                    | Pedal system<br>single                             | Traction: NO<br>Lifting: YES:   |
|          | Hydraulic request during the starting pro-<br>cedure                                                                                                    | BOARD<br>microswitch                               | Traction: NO<br>Lifting: NO     |
|          | Hydraulic request during the starting pro-<br>cedure                                                                                                    | Electric distributor                               | Traction: NO<br>Lifting: NO     |
| <b>1</b> | Double drive request signal                                                                                                    | Double pedal system<br>or balanced pedal<br>system | Traction: NO<br>Lifting: YES:   |
|          | Direction request with<br>parking brake on                                                                                                    | All                                                | Traction: NO<br>Lifting: NO     |
|          | Seat micro opened during movement or hydraulic request                                                                                                    | All                                                | Traction: NO<br>Lifting: NO     |
|          | Brakes liquid level warning light:<br>the brakes liquid is going to finish; the<br>The signal is shown when the brakes oil<br>level is too low.<br>In case of alarm the truck reduces the<br>maximum speed to about 5Km/ h | All                                                | Traction: YES:<br>Lifting: YES: |

## TROUBLESHOOTING

| Page                                               | e |
|----------------------------------------------------|---|
| CONNECTOR CHECK4-2                                 | 2 |
| BEFORE TROUBLESHOOTING 4-                          | 2 |
| WIRE HARNESS AND CONNECTOR INSPECTION<br>PROCEDURE | 3 |
| INSULATION CONTROL PROCEDURE4-                     | 5 |
| MOTOR WINDING CONTROL PROCEDURE4-                  | 5 |
| MECHANIC DISTRIBUTOR SYSTEM<br>CONFIGURATION4-     | 6 |
| ELECTRIC DISTRIBUTOR SYSTEM<br>CONFIGURATION4-     | 7 |
| DIAGNOSIS CODE LIST4-                              | 8 |
| WHEN AN ERROR CODE IS DISPLAYED4-14                | 4 |
| TRACTION LOGIC UNIT 4-1                            | 4 |
| LIFTING LOGIC UNIT4-3                              | 0 |
| MHYRIO LOGIC UNIT4-4                               | 6 |
| ARMREST CARD4-5                                    | 3 |
| DASHBOARD4-58                                      | 8 |
| I/O BOARD                                          | 2 |

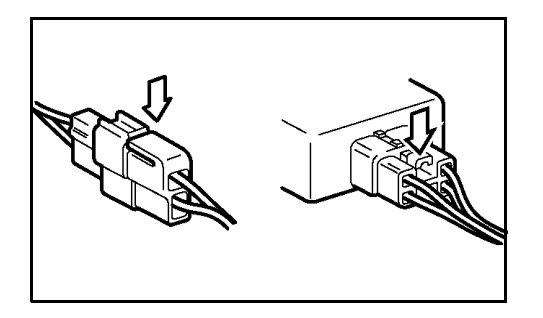

- 1. Disconnect the battery plug before connecting or disconnecting each connector or terminal
- 2. When disconnecting a connector, do not pull it at the harness but hold the connector itself and pull it after unlocking it. To connect, push the connector fully until it is locked in position

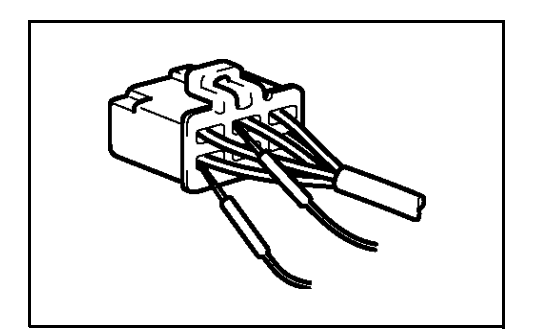

- 3. Bring a tester probe into contact with a connector terminal from the rear side of the coupler (harness side)
- 4. If insertion from the rear side is impossible, as in the case of a waterproof connector, bring the tester probe carefully into contact with the terminal so as not to cause deformation of the connector terminal
- 5. Do not touch connector terminals directly with your hand
- 6. When bringing tester probes into contact with live terminals, prevent two tester probes from coming into contact with each other.

## WIRE HARNESS AND CONNECTOR INSPECTION PROCEDURE

When any trouble occurs, first inspect the connectors and wire harness of the related circuit according to the following procedure:

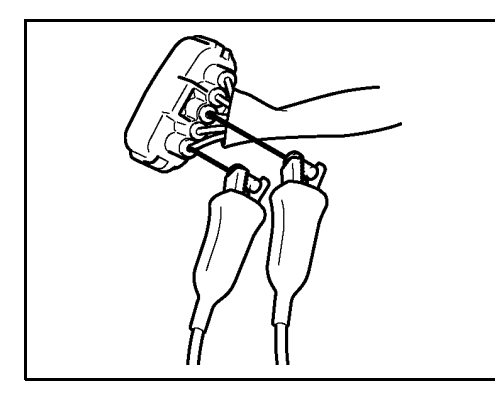

#### **Continuity check**

- 1. Disconnect the connectors at both ends of the corresponding harnesses
- Measure the resistance between corresponding terminals of the connectors at both ends.
   Standard: 10 Ω or less

#### Remarks:

Measure while lightly shaking the wire harness up and down and sideways.

#### Reference:

Open circuit at the wire harness occurs rarely partway through a vehicle wiring but mostly at connectors. Inspect especially the sensor connectors with sufficient care

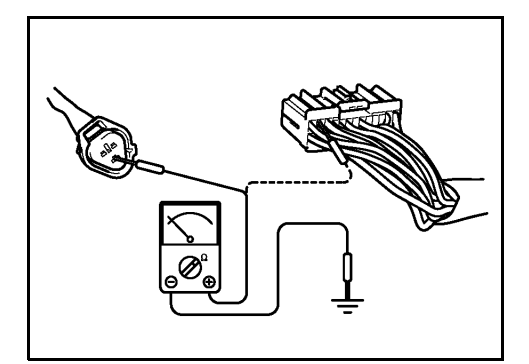

#### Short circuit check

- 1. Disconnect the connectors at both ends of the corresponding harness
- 2. Measure the resistance between the corresponding connector terminal and negative. Always inspect the connectors at both ends **Standard: 10 M** $\Omega$  or more

#### **Remarks:**

Measure while lightly shaking the wire harness up and down and sideways.

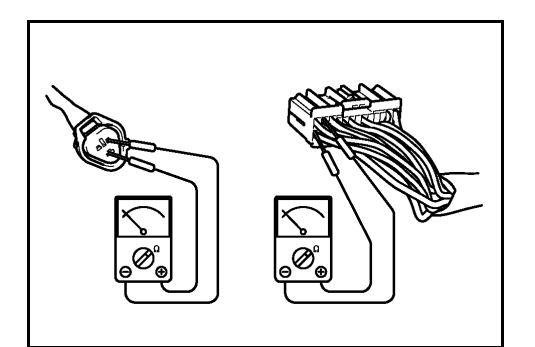

3. Measure the resistance between a terminal corresponding to the connector terminal and N1. Always inspect the connectors at both ends. Standard: 10 M $\Omega$  or more

#### **Remarks:**

The wiring may short-circuit due to pinching by the body or defective clamping.

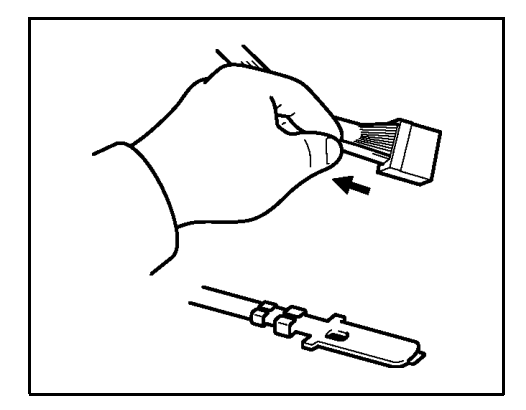

#### Visual and contact pressure checks

- Disconnect the connectors at both ends of the corresponding harnesses
- Visually inspect that there is neither rust nor foreign matter trapped at connector terminals
- Inspect that there is no loosening or damage at the locked portion. Also, lightly pull the wire harness from the connector to check that it does not come off
- Insert a male terminal the same as that of the terminal to check into a female connector and check the force of extraction.

Defective contact may exist at a terminal where the extracting force is less than that of other terminals

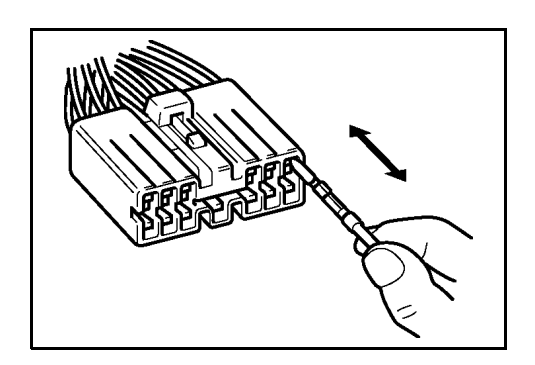

#### **Remarks:**

Notes:Even if there is rust or foreign matter trapped at the terminal, or the contact pressure between male and female terminals is low, abnormal contact condition may be changed to normal by disconnecting and reconnecting the connector. In that case, repeat connector connection and disconnection several times. If defect is perceived even once, terminal contact may be defective.

The above information, concerning the inspection of the connectors, are referred to specific type as shown in the drawing. The same procedure must be apply for all types of machine connectors.

## **INSULATION CONTROL PROCEDURE**

When any trouble occurs, first inspect the truck insulation and its components, according to the following procedure:

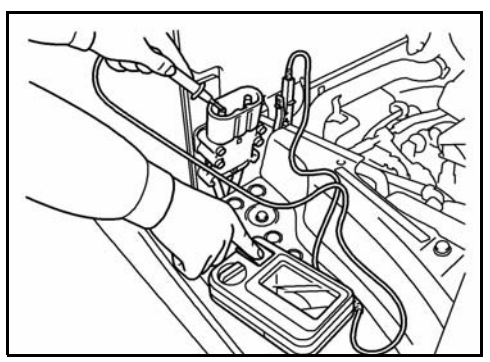

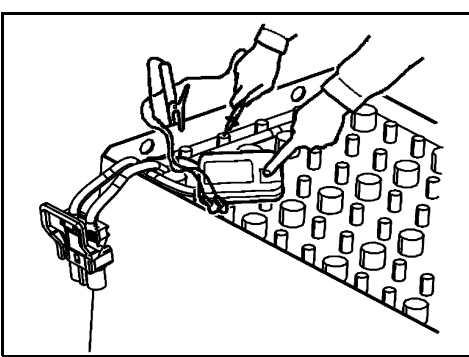

#### Truck insulation check

- 1. Disconnect the battery from the truck
- 2. Measure the resistance between the truck plug positive and the chassis (in an unpainted point) Standard: 10 M $\Omega$  or more
- 3. Measure the resistance between the truck plug negative and the chassis (in an unpainted point) Standard: 10 M $\Omega$  or more

#### **Battery insulation check**

- 1. Disconnect the battery from the truck
- 2. Measure the resistance between the battery plug positive and the case (in an unpainted point) Standard: 10  $M\Omega$  or more
- 3. Measure the resistance between the battery plug negative and the case (in an unpainted point) **10 M** $\Omega$  or more

#### Motor insulation check

- 1. Disconnect the battery from the truck
- Measure the resistance between a phase and the motor body (in an unpainted point)
   Standard: 10 MΩ or more
- 3. Turning the rotor slowly by hand, measure the resistance between a phase and the motor body (in an unpainted point) Standard: 10 M $\Omega$  or more

## MOTOR WINDING CONTROL PROCEDURE

When any trouble occurs, check the state of the motors, following the procedure described below:

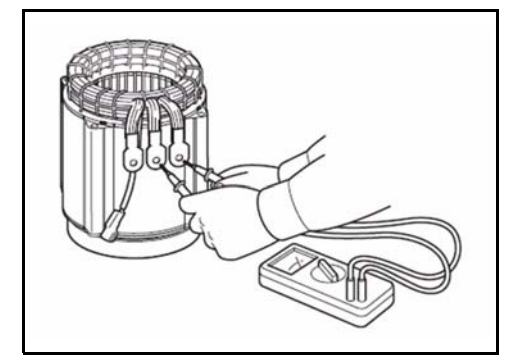

#### Motor phase continuity check

- 1. Disconnect the battery from the truck
- 2. Disconnect the three power cables
- 3. Check the continuity between the motor cables Standard: U-V 0  $\Omega$ 
  - V-W ΟΩ U-W ΟΩ

**MECHANIC DISTRIBUTOR SYSTEM CONFIGURATION** 

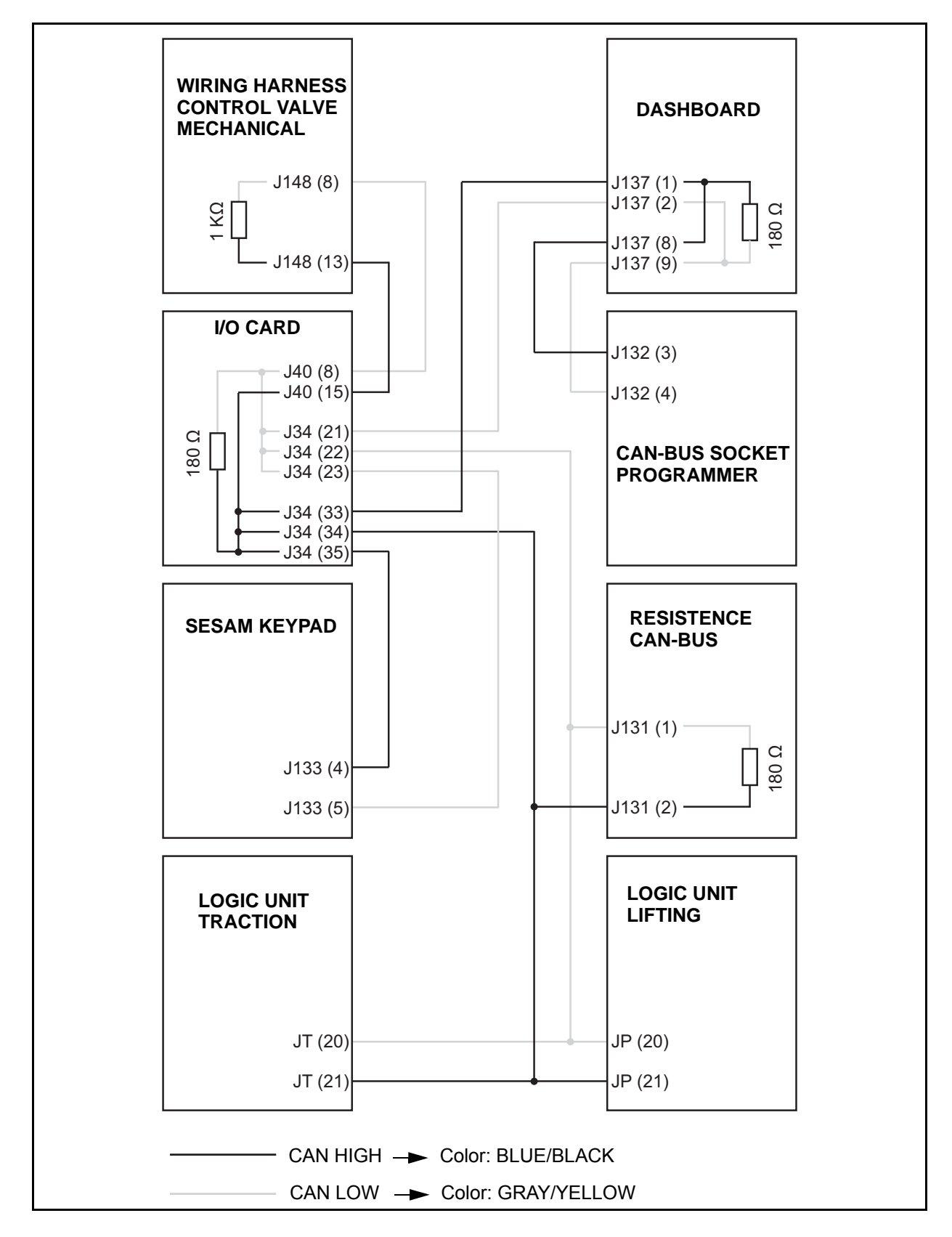

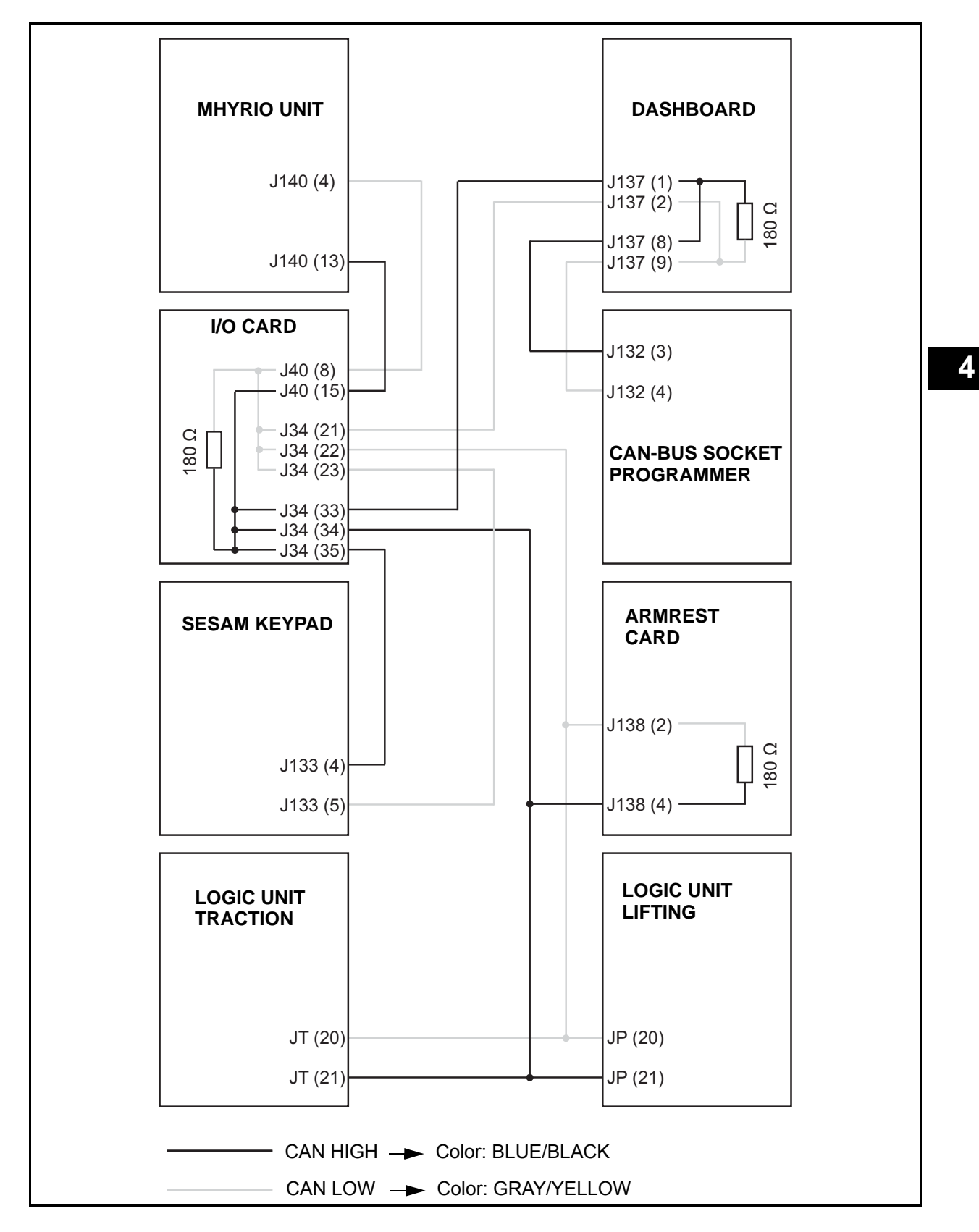

## **ELECTRIC DISTRIBUTOR SYSTEM CONFIGURATION**

## **DIAGNOSIS CODE LIST**

| When a | an Error Code is Displaye | d                                                                  |      |
|--------|---------------------------|--------------------------------------------------------------------|------|
| Code   | Alarm specification       | Error mode                                                         | Page |
| 01     | WATCHDOG                  | TRACTION LOGIC UNIT: Self-diagnostic test                          | 4-14 |
| 02     | EEPROM KO                 | TRACTION LOGIC UNIT: Fault in the memory area                      | 4-14 |
| 03     | LOGIC FAILURE #3          | TRACTION LOGIC UNIT: Logic defect                                  | 4-14 |
| 04     | LOGIC FAILURE #2          | TRACTION LOGIC UNIT: Fault in the hardware section                 | 4-15 |
| 05     | LOGIC FAILURE #1          | TRACTION LOGIC UNIT: Protection from<br>undervoltage/overvoltage   | 4-15 |
| 06     | VMN LOW                   | TRACTION LOGIC UNIT: Failure in the VMN test                       | 4-16 |
| 07     | VMN HIGH                  | TRACTION LOGIC UNIT: Failure in the VMN test                       | 4-17 |
| 08     | CONTACTOR OPEN            | TRACTION LOGIC UNIT: Failure on the contactor                      | 4-18 |
| 09     | STBY I HIGH               | TRACTION LOGIC UNIT: Failure on the current sensor                 | 4-18 |
| 10     | CAPACITOR CHARGE          | TRACTION LOGIC UNIT: Capacitors not charged                        | 4-19 |
| 11     | HIGH TEMPERAURE           | TRACTION LOGIC UNIT: Logic unit temperature higher than 85°C       | 4-19 |
| 12     | MOTOR<br>TEMPERATURE      | TRACTION LOGIC UNIT: Traction motor temperature higher than 140°C  | 4-19 |
| 13     | ENCODER ERROR             | TRACTION LOGIC UNIT: Encoder circuit fault                         | 4-20 |
| 14     | THERMIC SENSOR<br>KO      | TRACTION LOGIC UNIT: Logic unit thermal detector out of range      | 4-21 |
| 15     | SAFETY IN                 | TRACTION LOGIC UNIT: Logic unit arrest                             | 4-21 |
| 16     | CAN BUS KO                | TRACTION LOGIC UNIT: Reads the communication of another card       | 4-21 |
| 17     | WAITING FOR NODE          | TRACTION LOGIC UNIT: Information delay                             | 4-22 |
| 18     | AUX OUTPUT KO             | UNUSED                                                             | 4-22 |
| 19     | DRIVER SHORTED            | TRACTION LOGIC UNIT: Failure on the contactor driver               | 4-22 |
| 20     | CONTACTOR DRIVER          | TRACTION LOGIC UNIT: Failure on the contactor driver               | 4-22 |
| 21     | AUX COIL SHORTED          | TRACTION LOGIC UNIT: Failure on the contactor driver               | 4-23 |
| 22     | VACC NOT OK               | TRACTION LOGIC UNIT: Steering potentiometer setting not<br>correct | 4-23 |
| 23     | PUMP INCORRECT<br>START   | UNUSED                                                             | 4-23 |
| 24     | SEAT MISMATCH             | TRACTION LOGIC UNIT: Does not see the seat microswitch closed      | 4-24 |
| 25     | WRONG SET<br>BATTERY      | TRACTION LOGIC UNIT: Battery voltage out of range                  | 4-24 |
| 26     | REMOTE INPUT              | UNUSED                                                             | 4-24 |
| 27     | BAD STEER 0-SET           | UNUSED                                                             | 4-24 |
| 28     | STEER SENSOR KO           | TRACTION LOGIC UNIT: Potentiometer error                           | 4-24 |
| 29     | FORW + BACK               | UNUSED                                                             | 4-24 |
| 30     | UNUSED                    | UNUSED                                                             | 4-25 |

| When a | an Error Code is Displaye | d                                                                        |      |
|--------|---------------------------|--------------------------------------------------------------------------|------|
| Code   | Alarm specification       | Error mode                                                               | Page |
| 31     | WATCHDOG                  | LIFTING LOGIC UNIT: Self-diagnostic test                                 | 4-30 |
| 32     | EEPROM KO                 | LIFTING LOGIC UNIT: Fault in the memory area                             | 4-30 |
| 33     | LOGIC FAILURE #3          | LIFTING LOGIC UNIT: Logic defect.                                        | 4-30 |
| 34     | LOGIC FAILURE #2          | LIFTING LOGIC UNIT: Fault in the hardware section                        | 4-31 |
| 35     | LOGIC FAILURE #1          | LIFTING LOGIC UNIT: Protection from undervoltage/overvoltage             | 4-31 |
| 36     | VMN LOW                   | LIFTING LOGIC UNIT: Failure in the VMN test                              | 4-32 |
| 37     | VMN HIGH                  | LIFTING LOGIC UNIT: Failure in the VMN test                              | 4-33 |
| 38     | CONTACTOR OPEN            | LIFTING LOGIC UNIT: Failure on the contactor                             | 4-34 |
| 39     | STBY I HIGH               | LIFTING LOGIC UNIT: Failure on the current sensor                        | 4-34 |
| 40     | CAPACITOR CHARGE          | LIFTING LOGIC UNIT: Capacitors not charged                               | 4-35 |
| 41     | HIGH TEMPERAURE           | LIFTING LOGIC UNIT: Logic unit temperature higher than 85°C              | 4-35 |
| 42     | MOTOR<br>TEMPERATURE      | LIFTING LOGIC UNIT: Traction motor temperature higher than 140°C         | 4-35 |
| 43     | ENCODER ERROR             | LIFTING LOGIC UNIT: Encoder circuit fault                                | 4-36 |
| 44     | THERMIC SENSOR<br>KO      | LIFTING LOGIC UNIT: Logic unit thermal detector out of range             | 4-37 |
| 45     | SAFETY IN                 | LIFTING LOGIC UNIT: Protection activated                                 | 4-37 |
| 46     | CAN BUS KO                | LIFTING LOGIC UNIT: Reads the communication of another card              | 4-37 |
| 47     | WAITING FOR NODE          | LIFTING LOGIC UNIT: It is detecting a delay in data transfer             | 4-38 |
| 48     | AUX OUTPUT KO             | UNUSED                                                                   | 4-38 |
| 49     | DRIVER SHORTED            | LIFTING LOGIC UNIT: Failure on the contactor driver                      | 4-39 |
| 50     | CONTACTOR DRIVER          | LIFTING LOGIC UNIT: Failure on the contactor driver                      | 4-39 |
| 51     | AUX COIL SHORTED          | LIFTING LOGIC UNIT: Failure on the contactor driver                      | 4-39 |
| 52     | VACC NOT OK               | LIFTING LOGIC UNIT: Steering potentiometer setting not correct           | 4-39 |
| 53     | PUMP INCORRECT<br>START   | LIFTING LOGIC UNIT: Seat open microswitch                                | 4-39 |
| 54     | SEAT MISMATCH             | LIFTING LOGIC UNIT: Seat open microswitch during traction                | 4-40 |
| 55     | WRONG SET<br>BATTERY      | LIFTING LOGIC UNIT: Battery voltage out of range                         | 4-40 |
| 56     | REMOTE INPUT              | UNUSED                                                                   | 4-40 |
| 57     | BAD STEER 0-SET           | UNUSED                                                                   | 4-40 |
| 58     | STEER SENSOR KO           | LIFTING LOGIC UNIT: Failure on the contactor driver                      | 4-40 |
| 59     | FORW + BACK               | UNUSED                                                                   | 4-40 |
| 81     | PUMP INCORRECT<br>START   | I/O CARD: Incorrect start                                                | 4-63 |
| 82     | UNUSED                    | UNUSED                                                                   | 4-63 |
| 83     | PEDAL WIRE KO             | I/O CARD: Failure in the signal of the accelerator potentiometer at rest | 4-63 |
| 84     | BAD MICRO SWITCH          | I/O CARD: General alarm of broken microswitch                            | 4-63 |
| 85     | UNUSED                    | UNUSED                                                                   | 4-63 |

| When | an Error Code is Displaye | d                                                                          |      |
|------|---------------------------|----------------------------------------------------------------------------|------|
| Code | Alarm specification       | Error mode                                                                 | Page |
| 86   | BAD VACC                  | I/O CARD: Failure in the signal of the accelerator potentiometer at rest   | 4-64 |
| 87   | ERR SEAT                  | I/O CARD: Does not see the seat microswitch closed.                        | 4-64 |
| 88   | UNUSED                    | UNUSED                                                                     | 4-64 |
| 89   | PARKING SELECTED          | I/O CARD: Failure on parking brake                                         | 4-64 |
| 90   | UNUSED                    | UNUSED                                                                     | 4-64 |
| 91   | CONF ERROR                | I/O CARD: Configuration problem                                            | 4-65 |
| 92   | BOOT ERROR                | I/O CARD: Comunication problem                                             | 4-66 |
| 93   | NOT REP ERROR             | I/O CARD: Comunication problem                                             | 4-66 |
| 94   | CHKSUM ERROR              | I/O CARD: Replace the I/O Control Board                                    | 4-66 |
| 0A   | SAFETY OUTPUT             | TRACTION LOGIC UNIT: Logic safety driver failure                           | 4-25 |
| 0B   | SLIP PROFILE              | TRACTION LOGIC UNIT: Error in the memory data                              | 4-25 |
| 0C   | ANALOG INPUT              | TRACTION LOGIC UNIT: Control internal error                                | 4-25 |
| 0D   | HARDWARE FAULT            | TRACTION LOGIC UNIT: Control internal error                                | 4-25 |
| 0E   | POWER MOS<br>SHORTED      | TRACTION LOGIC UNIT: Power circuit failure                                 | 4-26 |
| 0F   | FLASH CHECKSUM            | TRACTION LOGIC UNIT: Control internal error                                | 4-26 |
| 1A   | SOFTWARE ERROR            | TRACTION LOGIC UNIT: Memory error                                          | 4-26 |
| 1B   | THERMIC MOT KO            | TRACTION LOGIC UNIT: Motor temperature sensor<br>disconnected              | 4-27 |
| 1C   | ENCODER LOCK              | TRACTION LOGIC UNIT: Motor encoder disconnected                            | 4-27 |
| 1D   | UNUSED                    | UNUSED                                                                     | 4-27 |
| 1E   | CONTACTOR CLOSED          | TRACTION LOGIC UNIT: Failure on the contactor driver                       | 4-28 |
| 2A   | CHOPPER NOT CONF          | UNUSED                                                                     | 4-28 |
| 2B   | STEER WIRE KO             | TRACTION LOGIC UNIT: Steering potentiometer failure                        | 4-28 |
| 2C   | DATA ACQUISITION          | TRACTION LOGIC UNIT: Logic in data acquisition phase.                      | 4-28 |
| 2D   | WRONG 0 VOLT              | TRACTION LOGIC UNIT: Control internal error                                | 4-29 |
| 2E   | HANDBRAKE                 | TRACTION LOGIC UNIT: Brake microswitch failure                             | 4-29 |
| 2F   | WRONG RAM<br>MEMORY       | TRACTION LOGIC UNIT: Protection against electrostatic<br>charges activated | 4-29 |
| 3A   | SAFETY OUTPUT             | LIFTING LOGIC UNIT: Logic stop                                             | 4-41 |
| 3B   | SLIP PROFILE              | LIFTING LOGIC UNIT: Error in the memory data                               | 4-41 |
| 3C   | ANALOG INPUT              | LIFTING LOGIC UNIT: Control internal error                                 | 4-41 |
| 3D   | HARDWARE FAULT            | LIFTING LOGIC UNIT: Control internal error                                 | 4-41 |
| 3E   | POWER MOS<br>SHORTED      | LIFTING LOGIC UNIT: Power circuit failure                                  | 4-42 |
| 3F   | FLASH CHECKSUM            | LIFTING LOGIC UNIT: Control internal error                                 | 4-42 |
| 4A   | SOFTWARE ERROR            | LIFTING LOGIC UNIT: Error in the memory data                               | 4-42 |
| 4B   | THERMIC MOT KO            | LIFTING LOGIC UNIT: Motor sensor disconnected                              |      |
| 4C   | ENCODER LOCK              | LIFTING LOGIC UNIT: Motor encoder disconnected                             | 4-43 |

| When | an Error Code is Displaye | d                                                                         |      |
|------|---------------------------|---------------------------------------------------------------------------|------|
| Code | Alarm specification       | Error mode                                                                | Page |
| 4D   | UNUSED                    | UNUSED                                                                    | 4-43 |
| 4E   | CONTACTOR CLOSED          | LIFTING LOGIC UNIT: Failure on the contactor driver                       | 4-44 |
| 5A   | CHOPPER NOT CONF          | UNUSED                                                                    | 4-44 |
| 5B   | STEER WIRE KO             | LIFTING LOGIC UNIT: Failure on the contactor driver                       | 4-44 |
| 5C   | DATA ACQUISITION          | LIFTING LOGIC UNIT: Logic in data acquisition phase                       | 4-44 |
| 5D   | WRONG 0 VOLT              | LIFTING LOGIC UNIT: Control internal error                                | 4-45 |
| 5E   | HANDBRAKE                 | LIFTING LOGIC UNIT: Brake microswitch failure                             | 4-45 |
| 5F   | WRONG RAM<br>MEMORY       | LIFTING LOGIC UNIT: Protection activated<br>against electrostatic charges | 4-45 |
| 8A   | PARAM LOAD ERROR          | I/O CARD: Problem in the hardware circuits                                | 4-64 |
| 8B   | TRUCK IN ALARM            | I/O CARD: General alarm                                                   | 4-65 |
| 8C   | TRUCK STUFFING<br>ERROR   | I/O CARD: Comunication problem                                            | 4-65 |
| 8D   | UNUSED                    | UNUSED                                                                    | 4-65 |
| 8E   | UNUSED                    | UNUSED                                                                    | 4-65 |
| 8F   | FW + BW                   | I/O CARD: Double request activated.                                       | 4-65 |
| A1   | EEPROM KO                 | MHYRIO LOGIC UNIT: Defect in the memory area                              | 4-46 |
| A2   | EV DRIVER SHORT           | MHYRIO LOGIC UNIT: One of the on/off valves driver is shorted circuit     | 4-46 |
| A3   | CAN BUS KO                | MHYRIO LOGIC UNIT: Can bus communication error                            | 4-46 |
| A4   | FF VALVES                 | MHYRIO LOGIC UNIT: Problem is in the hardware circuit                     | 4-47 |
| A5   | UNUSED                    | UNUSED                                                                    | 4-47 |
| A6   | EVPG1 DRIV SHORT          | MHYRIO LOGIC UNIT: One of the valve controls is in short<br>circuit       | 4-47 |
| A7   | EVPG2 DRIV SHORT          | MHYRIO LOGIC UNIT: One of the valve controls is in short<br>circuit       | 4-48 |
| A8   | EVPG3 DRIV SHORT          | MHYRIO LOGIC UNIT: One of the valve controls is in short<br>circuit       | 4-48 |
| A9   | EVPG4 DRIV SHORT          | MHYRIO LOGIC UNIT: One of the valve controls is in short<br>circuit       | 4-48 |
| AA   | WRONG SET<br>BATTERY      | MHYRIO LOGIC UNIT: Battery voltage out of range                           | 4-49 |
| AB   | HI SIDEDRIVER KO          | MHYRIO LOGIC UNIT: Problem is in the hardware circuit                     | 4-49 |
| AC   | EVPG1 DRIVER KO           | MHYRIO LOGIC UNIT: One of the valve controls is open                      | 4-49 |
| AD   | EVPG2 DRIVER KO           | MHYRIO LOGIC UNIT: One of the valve controls is open                      | 4-50 |
| AE   | EVPG3 DRIVER KO           | MHYRIO LOGIC UNIT: One of the valve controls is open                      | 4-50 |
| AF   | EVPG4 DRIVER KO           | MHYRIO LOGIC UNIT: One of the valve controls is open                      | 4-50 |
| B0   | COIL SHORTED              | MHYRIO LOGIC UNIT: Problem is in the hardware circuit                     | 4-51 |
| B1   | UNDER VOLTAGE             | MHYRIO LOGIC UNIT: Undervoltage condition                                 | 4-51 |
| B2   | EVP DRIVER KO             | MHYRIO LOGIC UNIT: The valve control is open                              | 4-51 |
| B3   | EV DRIVER KO              | MHYRIO LOGIC UNIT: One of the valve controls is open                      | 4-52 |

| When | an Error Code is Displaye               | ed                                                      |      |
|------|-----------------------------------------|---------------------------------------------------------|------|
| Code | Alarm specification                     | Error mode                                              | Page |
| B4   | WATCHDOG                                | MHYRIO LOGIC UNIT: Self-diagnostic test                 | 4-52 |
| B5   | EVP DRIVER<br>SHORTED                   | MHYRIO LOGIC UNIT: The valve driver is in short circuit | 4-52 |
| C1   | STOP OPEN                               | I/O CARD: Failure on the stop lights                    | 4-66 |
| C2   | ANT_OPEN or<br>POST_OPEN                | I/O CARD: Failure on front or rear light circuit        | 4-66 |
| C3   | UNUSED                                  | UNUSED                                                  | 4-67 |
| C4   | RETRO OPEN                              | I/O CARD: Failure on the reverse lights.                | 4-67 |
| C5   | TILT_LOCK_FAULT                         | I/O CARD: Tilt solenoid valve coil failure              | 4-67 |
| C6   | LOWERING_LOCK_<br>FAULT                 | I/O CARD: Lifting solenoid valve coil failure           | 4-67 |
| C7   | STATIONARY_<br>BRAKING_BUZZER_<br>FAULT | I/O CARD: Alarm buzzer fault                            | 4-67 |
| D1   | TRAC KO                                 | DASHBOARD: The traction logic unit is not detected      | 4-58 |
| D2   | I/O CARD KO                             | DASHBOARD: The I/O card is not detected                 | 4-58 |
| D3   | UNUSED                                  | UNUSED                                                  | 4-58 |
| D4   | PUMP KO                                 | DASHBOARD: The lifting logic unit is not detected       | 4-59 |
| D5   | MHYRIO KO                               | DASHBOARD: The mhyrio logic unit is not detected        | 4-59 |
| D6   | JOY KO                                  | DASHBOARD: The arm rest board is not detected           | 4-59 |
| D7   | BRAKE LEVEL                             | DASHBOARD: Brakes oil level low                         | 4-60 |
| D8   | ERROR READ PIN                          | DASHBOARD: Configuration error with the I/O card        | 4-60 |
| D9   | DHU KO                                  | DASHBOARD: The DHU board is not detected                | 4-60 |
| DA   | SHOCK LOCKOUT                           | DASHBOARD: Unused                                       | 4-60 |
| BOM  | UNUSED                                  | UNUSED                                                  | 4-61 |
| DC   | UNUSED                                  | UNUSED                                                  | 4-61 |
| DD   | SAS KO                                  | DASHBOARD: The SAS board is not detected                | 4-61 |
| DE   | UNUSED                                  | UNUSED                                                  | 4-61 |
| DF   | EEPROM ERROR                            | DASHBOARD: Memory fault                                 | 4-61 |
| E1   | PUMP INCORRECT<br>START                 | ARMREST CARD: Incorrect starting procedure              | 4-53 |
| E1   | PUMP INCORRECT<br>START                 | I/O CARD: Incorrect starting procedure                  | 4-62 |
| E2   | BAD LIFT POT                            | ARMREST CARD: Failure on the lifting potentiometer      | 4-54 |
| E2   | BAD LIFT POT                            | I/O CARD: Failure on the lifting potentiometer.         | 4-62 |
| E3   | BAD TILT POT                            | ARMREST CARD: Failure on the tilting potentiometer      | 4-54 |
| E4   | BAD SIDESHIFT POT                       | ARMREST CARD: Failure on the tilting potentiometer      | 4-55 |
| E5   | BAD IV POT                              | ARMREST CARD: 4th way potentiometer failure             | 4-55 |
| E6   | BAD V POT                               | ARMREST CARD: 5th way potentiometer failure             | 4-56 |
| E7   | DEFAULT RESTORED                        | ARMREST CARD: Alarm                                     | 4-56 |

| When a | an Error Code is Displaye | d                                                                               |      |
|--------|---------------------------|---------------------------------------------------------------------------------|------|
| Code   | Alarm specification       | Error mode                                                                      | Page |
| E8     | INVALID RESTORE<br>STATE  | ARMREST CARD: Failure of the restore default parameter<br>operation             | 4-56 |
| E9     | EEPROM<br>INCONSISTENCY   | ARMREST CARD: Alarm                                                             | 4-56 |
| EA     | MHYRIO OR PUMP<br>ALARM   | ARMREST CARD: Alarm in present in both Mhyrio logic unit and lifting logic unit | 4-57 |
| EB     | UNUSED                    | UNUSED                                                                          | 4-57 |
| EC     | CHKSUM ERROR              | ARMREST CARD: Replace the Armrest Board                                         | 4-57 |
| ED     | MHYRIO STUFFING<br>ERROR  | ARMREST CARD: Comunication problem                                              | 4-57 |
| EE     | PUMP STUFFING<br>ERROR    | ARMREST CARD: Comunication problem                                              | 4-57 |
| EE     | PUMP STUFFING<br>ERROR    | I/O CARD: Comunication problem                                                  | 4-63 |
| EF     | FW + BW                   | ARMREST CARD: Incorrect starting procedure                                      | 4-57 |

## WHEN AN ERROR CODE IS DISPLAYED TRACTION LOGIC UNIT

01

## WATCHDOG

#### Condition for error detection

The test is made in both running and standby. It is a self-diagnosing test within the logic. This alarm could also be caused by the can-bus malfunctioning. Verify:

- Truck insulation (see paragraph INSULATION CONTROL PROCEDURE)
- The can-bus connections
- Replace the electronic control unit

02 EEPROM KO

| Condition for error detection                            | 1                                                                 |
|----------------------------------------------------------|-------------------------------------------------------------------|
|                                                          |                                                                   |
| Defect in area of memory storing settings; all settings. | arm disables operation of the machine, the unit loads the default |
| Use the function RESET to reload the defaul              | t parameters (see paragraph DEFAULT RST).                         |

- If the error persists when the machine is switched back on, install the last version of the software using the programmer.
- If the defect persists when the machine is switched back on again, replace the module.
- If the alarm disappears then the previously saved parameters will be deleted and the default parameters of the electronic control unit will automatically be loaded.
  - 03

LOGIC FAILURE #3

#### Condition for error detection

Logic defect.

- Check the truck insulation (see paragraph INSULATION CONTROL PROCEDURE)
- Replace the logic unit.

#### LOGIC FAILURE #2

#### Condition for error detection

Fault in the hardware section of the logic board which manages the phase voltage feedback. The alarm appears also if the CT2 contactor is open during operation. Check:

- the pins 1 and 14 of connector J50 and connections P6 and P5
- the contactor coil (45 Ohm)
- check the truck insulation (see paragraph INSULATION CONTROL PROCEDURE)
- the state of the power cables connected to the motor (tightness of connections, sheath wear, connection stapling)
- replace the logic unit.

04

05

LOGIC FAILURE #1

#### Condition for error detection

This alarm signals that the interruption of protection against under voltage /over voltage has been triggered.

UNDER voltage: the logic unit controls the key input (pin 1, connector JT, cable R04 of the logic). If the voltage has a low peak, the alarm is signalled.

OVER voltage: the logic unit controls the voltage on the internal condensers. If the voltage has a hight peak during the braking, the alarm is signalled.

The possible reasons are:

**a**. Under voltage / over voltage of the battery, or loss of voltage after the ignition key or after the battery connector.

**b**. If the alarm is signaled when the vehicle is switched on and it appears in combination with alarm 35 of the lifting logic, check:

- the key switch (false contact, rusted contacts on the key cylinder)
- · the battery plug-socket (false contact, damaged contacts)
- the state of the battery elements (see chapter 01 BATTERY)

**c**. The alarm appears also when one or more motor phases do not present a correct isolation at a movement request.

• check the motor insulation (see paragraph INSULATION CONTROL PROCEDURE).

- the insulation of the power cables connected to the motor (tightness of connections, sheath wear, connection stapling)
- check that the motor phases (U-V-W) are shorted among them (see paragraph MOTOR WINDING CONTROL PROCEDURE)

**d**. Defect in the logic hardware section that controls the protection against the overvoltage. Logic defect. Replace the logic unit.

Reference wiring diagram page 2/7 (chapter 17, section WIRING DIAGRAMS)

| .OW |    |
|-----|----|
| .(  | ow |

#### Condition for error detection

#### Failure in the VMN test.

The test begins at the switching on; check the connections of the 3 supplying cables from the logic unit to the traction motor, the status of the cables and the status of the coil of the CT2 contactor (45 Ohm). If the coil is interrupted the truck will signal the alarm at the switching on. If the coil value is ok, proceed following one of the test below described in order to establish if the failure is produced by a cause internal or external to the logic:

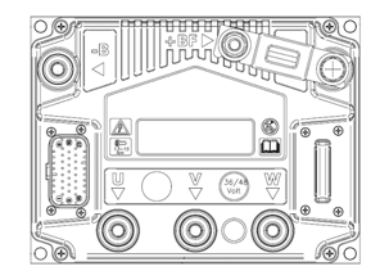

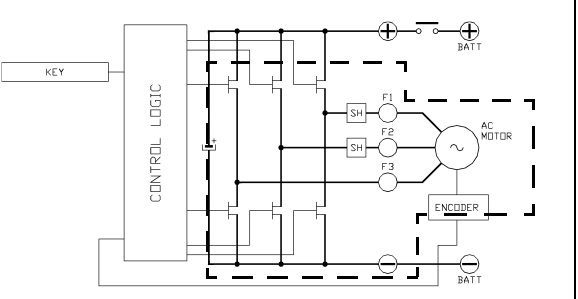

#### TEST 1

- Operate the parking brake and switch off the machine
- · Open the compartment and disconnect the battery
- Check the power cables on the motor are tight
- Check the power cables on the logic unit are tight
- Check the continuity values between the following points on the control unit using a tester:

| Values on the control with connected motor |                             |          |  |  |
|--------------------------------------------|-----------------------------|----------|--|--|
| Red cap                                    | Red cap Black cap Resistant |          |  |  |
| U                                          | + BF                        | ~ 7 Kohm |  |  |
| V                                          | + BF                        | ~ 7 Kohm |  |  |
| W                                          | + BF                        | ~ 7 Kohm |  |  |
| U                                          | - B                         | ~ 7 Kohm |  |  |
| V                                          | - B                         | ~ 7 Kohm |  |  |
| W                                          | - B                         | ~ 7 Kohm |  |  |
| U                                          | V                           | 0 ohm    |  |  |
| V                                          | W                           | 0 ohm    |  |  |
| W                                          | U                           | 0 ohm    |  |  |

| Values on the control with disconnected motor |           |            |  |
|-----------------------------------------------|-----------|------------|--|
| Red cap                                       | Black cap | Resistance |  |
| U                                             | + BF      | ~ 18 Kohm  |  |
| V                                             | + BF      | ~ 16 Kohm  |  |
| W                                             | + BF      | ~ 18 Kohm  |  |
| U                                             | - B       | ~ 16 Kohm  |  |
| V                                             | - B       | ~ 14 Kohm  |  |
| W                                             | - B       | ~ 16 Kohm  |  |
| U                                             | V         | ~ 25 Kohm  |  |
| V                                             | W         | ~ 33 Kohm  |  |
| Ŵ                                             | U         | ~ 25 Kohm  |  |

If very different values are measured compared to those referred to in the above table,

| red to    | If an open circuit is detected, replace the logic |
|-----------|---------------------------------------------------|
|           | unit                                              |
| c unit an | Ч                                                 |

disconnect all the power cables from the logic unit and repeat the measurements

#### Self-diagnostic

Connect the drive logic unit to the pump motor and check whether the display shows the alarm code "06".

YES: replace the logic unit

If alarm "36" appears check the motor state (see paragraph INSULATION CONTROL PROCEDURE and MOTOR WINDING CONTROL PROCEDURE)

#### VMN HIGH

#### Condition for error detection

Failure in the VMN test.

07

This test starts when the ignition key is turned ON and there is no current consumption (machine stationary) The alarm appears if the power circuit connections are open; check the connection of the 3 power cables from the logic unit to the traction motor and the cables condition.

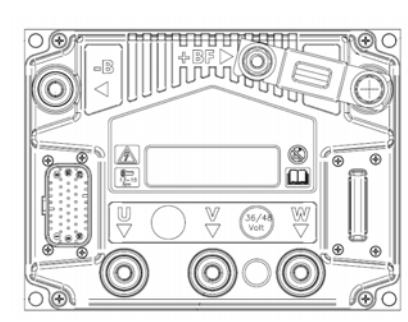

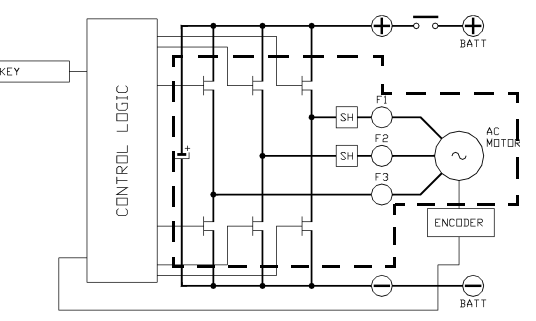

4

To determine the cause of the fault, proceed by running one of the tests described below: **TEST 1** 

- · Operate the parking brake and switch off the machine
- Open the compartment and disconnect the battery
- · Check the power cables on the motor are tight
- Check the power cables on the logic unit are tight
- · Check the continuity values between the following points on the control unit using a tester:

| Values on the control with connected motor |                             |          |  |
|--------------------------------------------|-----------------------------|----------|--|
| Red cap                                    | Red cap Black cap Resistand |          |  |
| U                                          | + BF                        | ~ 7 Kohm |  |
| V                                          | + BF                        | ~ 7 Kohm |  |
| W                                          | + BF                        | ~ 7 Kohm |  |
| U                                          | - B                         | ~ 7 Kohm |  |
| V                                          | - B                         | ~ 7 Kohm |  |
| W                                          | - B                         | ~ 7 Kohm |  |
| U                                          | V                           | 0 ohm    |  |
| V                                          | Ŵ                           | 0 ohm    |  |
| W                                          | U                           | 0 ohm    |  |

| Values on the control with disconnected motor |           |            |  |
|-----------------------------------------------|-----------|------------|--|
| Red cap                                       | Black cap | Resistance |  |
| U                                             | + BF      | ~ 18 Kohm  |  |
| V                                             | + BF      | ~ 16 Kohm  |  |
| W                                             | + BF      | ~ 18 Kohm  |  |
| U                                             | - B       | ~ 16 Kohm  |  |
| V                                             | - B       | ~ 14 Kohm  |  |
| W                                             | - B       | ~ 16 Kohm  |  |
| U                                             | V         | ~ 25 Kohm  |  |
| V                                             | W         | ~ 33 Kohm  |  |
| W                                             | U         | ~ 25 Kohm  |  |

If very different values are measured compared to those referred to in the above table,

disconnect all the power cables from the logic unit and repeat the measurements

If an open circuit is detected, replace the logic unit

Self-diagnostic

Connect the drive logic unit to the pump motor and check whether the display shows the alarm code "07".

YES: replace the logic unit

If alarm "37" appears check the motor state (see paragraph INSULATION CONTROL PROCEDURE and MOTOR WINDING CONTROL PROCEDURE)

| 08        | CONTACTOR OPEN      |  |
|-----------|---------------------|--|
|           |                     |  |
| Condition | for error detection |  |

Failure on the CT2 contactor. The contactor is powered, but the contacts do not close.

• Check the main contactor coil CT2 (45  $\Omega$ ) and relevant cables

• Check the state of the two-directional diode (D2)

• Check the state of the contacts and the wiring harness continuity (no current passage allowed)

Reference wiring diagram page 2/7 (chapter 17, section WIRING DIAGRAMS)

09

**STBY I HIGH** 

#### Condition for error detection

Failure on the current sensor. Check the drive motor and relative cables and the truck insulation. Replace the logic unit.

#### CAPACITOR CHARGE

#### Condition for error detection

At the ignition, the logic unit tries to charge the condensers by an internal power resistance and an internal diode, and checks that the condensers are charged in the arranged time. If this does not occur, an alarm is send; the main contactor remains open.

- · Check the negative connection between the logic unit and the battery
- Check the voltage at the key input (pin 1, connector JT, cable R03 on the traction logic unit: there
  must be battery voltage
- Disconnect the connector J15 and J2. If the alarm disappears check the status of the temperature sensor
- If the alarm is still present, replace the logic unit.

If the alarm appears along with alarm 40 of the lifting logic unit, check as follows to find the faulty control:

- Disconnect the cable (T+) from the traction logic unit and the cable (+) from the lifting logic unit.
  Using a multimeter, check the voltage between the positive (+BF) and the negative (-B) of both logic units
- Replace the logic unit with voltage between -B and +BF close to zero.

Reference wiring diagram page 2/7 (chapter 17, section WIRING DIAGRAMS)

10

HIGH TEMPERAURE

#### Condition for error detection

Logic unit temperature is higher than 85°C. The maximum current is reduced proportionally to the temperature increase.

At 105°C the current is reduced to 0 and the module stops.

Check:

- the state of the dissipator paste between the control and the counterweight. This must be present on all the control surface
- the LH CONTR TEMP parameter (menu TESTER TRACTION of the instrument panel). If below 85°C, replace the traction logic unit.

| 12 | MOTOR TEMPERATURE |
|----|-------------------|
|----|-------------------|

#### Condition for error detection

This alarm appears when the motor temperature sensor reaches 140°C.

If the alarm appears when the motor is cold, check:

- The state of the wiring harness and the temperature sensor connector

- Connect a 600 ohm resistance to the sensor connector:
- If the alarm disappears, replace the temperature sensor
- If the alarm persists replace the logic unit

13 ENCODER ERROR

#### Condition for error detection

This alarm shows that the encoder information are incorrect or absents.

The encoder transmits signals only when the motor is running. The alarm is noticed by the logics when 40Hz are passed.

If on the dashboard appers the alarm and the operator makes the reset with the key with the machine stopped, the alarm disappears.

If the alarm signal is given before reaching 40 Hz, the problem may be linked to the incorrect insulation of a power cable on the chassis: without the correct encoder signals, the machine stays still or moves very slowly. To determine whether the problem is to be attributed to the encoder or to the logic, proceed as follows:

· Check the state of the wiring harness and the connectors.

- Check that there are 12V between pin 1 and 2 connector J15
- · Check the state of the encoder ball bearing as shown below

Use an analogic or digital multimeter to determine where is located the problem.

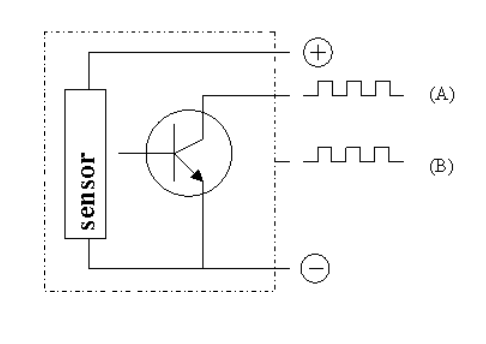

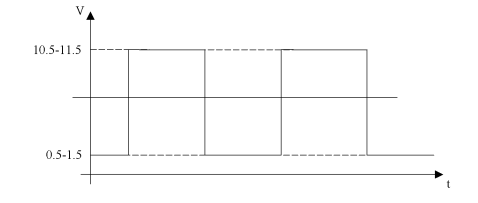

Encoder basic electric diagram.

In the figure there is only one signal (A). The encoders used generate two equal signals,

with a 90° difference (A-B).

- 1. Connect the tester positive point (red) to the encoder positive terminal.
- 2. Connect the tester COM point (black) to the encoder signal (A).

According to the engine position, the following values will be displayed:

- low signal: 0.5 -- 1.5 Volt
- high signal: 10.5 -- 11.5 Volt

Intermediate values cannot be read as the motor is stopped.

If the motor is working, the multemeter will automatically read the Mv (medium value)

Mv= 5,5 - 6,5 Volt

Carrying out this test directly on the logic connectors it is possible to determine if the signals are good (see upper description) or if the channels are opened or in shour circuit. If the signals are good, the problem should be attributed to the logic unit.

#### 14 THERMIC SENSOR KO

#### Condition for error detection

Logic unit thermal detector out of range, check:

- The state of the wiring harness and the temperature sensor connector

- Connect a 600 ohm resistance to the sensor connector:
- If the alarm disappears, replace the temperature sensor
- If the alarm persists replace the logic unit.

15 SAFETY IN

#### Condition for error detection

Traction logic unit stop.

Verify:

- Lifting logic unit alarms.
- · If YES, the alarm it is only a consequence. Check the diagnostics of the lifting logic unit
- If NO, Check the LV wiring harness and the connection between pin 11 connector JT and pin19 connector JP
- If NO, that the pin 19, connector JP, cable LV is a GND
- If NO, internal fault of the logic unit

Reference wiring diagram page 2/7 (chapter 17, section WIRING DIAGRAMS)

16

CAN BUS KO

#### Condition for error detection

Can-bus comunication failure. The alarm appears if the traction logic unit doesn't receive the information from the MCB board or the lifting logic unit.

Before to replace every board, verify:

- The dashboard alarms, to identify exactly the board that does not comunicate
- Enter the SOFT VERS menu to see which card is not present on the can-bus line
- Can-bus pull-up resistance presence
- dashboard 180 Ohm
- MCB 180 Ohm
- armrest 180 Ohm

## 17 WAITING FOR NODE

#### Condition for error detection

Communication failure in the can-bus. The alarm appears if the traction logic unit has identified a delay in the data transmission from the I/O board, the traction logic unit or armrest board.

- Check if the alarm appears in combination with others alalms. In this case, this alarm is consequent.

- Check the dashboard's alarms, before replacing any cards

If the alarm appears alone:

- check the can bus connector: all wires must be well connected in both the side of the wiring loom. The alarm can be generated by a false contact

- if the above tests are negative replace the logic unit

18

AUX OUTPUT KO - UNUSED

19

**DRIVER SHORTED** 

#### Condition for error detection

Verify:

- The state of the wiring harness and the connectors:

- on the contactor CT2
- on the connector J50 pin 1 and 8
- on the connector JT pin 16 and 17
- The state of the contactor CT2 coil (standard 45 ohm).
- That between pin 16, connector JT and the GND (-BATT) there is no continuity.

Replace the logic unit.

20

CONTACTOR DRIVER

#### Condition for error detection

Failure on the CT2 contactor driver.

Verify:

- The state of the wiring harness and the connectors:

- on the contactor CT2
- on the connector J50 pin 1 and 8
- on the connector JT pin 16 and 17
- The state of the contactor CT2 coil (standard 45 ohm).
- That between pin 16, connector JT and the GND (-BATT) there is no continuity:
- Replace the logic unit.

#### 21 AUX COIL SHORTED

#### Condition for error detection

Failure on the CT2 contactor.

- Check the state of the coil (45 ohm)

- Check that there is no short circuit on the wiring harness
- Check the connections:
- on the contactor CT2
- on the connector J50 pin 1 and 8
- on the connector JT pin 16 and 17

Replace the logic unit.

Reference wiring diagram page 2/7 (chapter 17, section WIRING DIAGRAMS)

22

VACC NOT OK

 Condition for error detection

 Fault in the steering potentiometer.

 Acquire the SERIAL NUMBER and steering potentiometer (LEARN STEER POT)

 Check the state of the steering potentiometer of the wiring harness and connections (MENU TESTER)

 Steering potentiometer values measured with a multimeter on the connector J14 between pins 1 and 2

 Rear wheel in central position ~3.40 KΩ

 Rear wheel fully to the right ~1.90 KΩ

 Rear wheel fully to the left ~4.95 KΩ

| 23 INCORRECT START - NOT USED |
|-------------------------------|
|-------------------------------|

# 24 SEAT MISMATCH

#### Condition for error detection

Seat switch open during traction.

the alarm appears If the information of the seat micro does not reach both traction logic units. Verify:

- The state of the SW2 microswitch and relay US1

- The state of the connections and wiring harnesses:

- Connector J50 pins 7 and 12
- JT pin 6
- JP pin 6
- J50 pins 1 and 2
- J25 pins 1 and 3

Reference wiring diagram page 2/7 (chapter 17, section WIRING DIAGRAMS)

25

#### WRONG SET BATTERY

Condition for error detection

When the key is turned ON, the logic unit checks the battery voltage and compares it with the "SET BAT-TERY" parameter setting. If the actual value is 20% higher or lower than the nominal value, there is a fault.

- Check on the Zapi console if the parameter SET BATTERY TYPE (ADJUSTMENT MENU) is set to 24V - Check the battery status and, if necessary, replace the battery.

| 26 | REMOTE INPUT - UNUSED |  |
|----|-----------------------|--|

27

28

**BAD STEER 0-SET - UNUSED** 

STEER SENSOR KO

#### - Condition for error detection

This alarm signals a failure to the steering potentiometer cursor or to the relevant wiring harness.

Acquire the SERIAL NUMBER and steering potentiometer (LEARN STEER POT) Check the state of the steering potentiometer of the wiring harness and connections (MENU TESTER)

Steering potentiometer values measured with a multimeter on the connector J14 between pins 1 and 2 Rear wheel in central position ~3.40 K $\Omega$ Rear wheel fully to the right ~1.90 K $\Omega$ 

Rear wheel fully to the right  $\sim 1.90 \text{ K}\Omega$ 

Rear wheel fully to the left ~4.95  $\text{K}\Omega$ 

| 29 | FORW + BACK - UNUSED |
|----|----------------------|

 30
 UNUSED

 0A
 SAFETY OUTPUT

 Condition for error detection

SAFETY IN control output connector JT pin 19. Logic unit SAFETY driver defect.

Check the truck insulation (see paragraph INSULATION CONTROL PROCEDURE) Replace the logic unit.

SLIP PROFILE

0B

Condition for error detection

Error in the memory data where the flowing parameters are loaded. Make a logic unit RESET to re-load the default parameters. If the error persists when the machine is switched back on, install the last version of the software using the programmer.

If the problem presists replace the logic unit.

Condition for error detection

Control internal error.

0C

 check the tuck and motor insulation (INSULATION CONTROL PROCEDURE and MOTOR WINDING CONTROL PROCEDURE)

- check the connections and wiring harnesses
- · check the sensors and potentiometers connected to the logic unit

Replace the logic unit.

0D HARDWARE FAULT

#### Condition for error detection

Control internal error.

- check the tuck and motor insulation (INSULATION CONTROL PROCEDURE and MOTOR WINDING CONTROL PROCEDURE)
- check the connections and wiring harnesses
- · check the sensors and potentiometers connected to the logic unit

Replace the logic unit.

4-25

| 4 | 4-26                                                                                                    |                                                                                                    |                                                                                                    |                                                                                               |
|---|----------------------------------------------------------------------------------------------------|----------------------------------------------------------------------------------------------------|----------------------------------------------------------------------------------------------------|-----------------------------------------------------------------------------------------------|
| Γ | 0E                                                                                                    | POWER MOS                                                                                                    | S SHORTED                                                                                          |                                                                                               |
| - | Condit                                                                                                    | ion for error det                                                                                                    | ection                                                                                             |                                                                                               |
| - | The alarm signal<br>Verify the correct<br>One or more r<br>Power cables<br>Truck insulatio<br>WINDING CO<br>Continuity valu | s a power circuit<br>t connection of th<br>notor phases cou<br>connection<br>on and motor state<br>NTROL PROCED<br>ues obtained direct | failure.<br>e motor to the lo<br>ld be disconnec<br>e see paragraph<br>DURE)<br>ctly on the contro | ogic:<br>ted<br>INSULATION CONTROL PROCEDURE and MOTOR<br>ol, with disconnected power cables: |
|   | Values on th                                                                                                    | he control with dis                                                                                                    | sconnected moto                                                                                    | <u>p</u> r                                                                                    |
|   | Red cap                                                                                                    | Black cap                                                                                                    | Resistance                                                                                         |                                                                                               |
|   | U                                                                                                    | + BF                                                                                                    | ~ 18 Kohm                                                                                          |                                                                                               |
|   | V                                                                                                    | + BF                                                                                                    | ~ 16 Kohm                                                                                          |                                                                                               |
|   | W                                                                                                    | + BF                                                                                                    | ~ 18 Kohm                                                                                          | If an open circuit is detected, replace the logic unit                                        |
|   | U                                                                                                    | - B                                                                                                    | ~ 16 Kohm                                                                                          |                                                                                               |
|   | V                                                                                                    | - B                                                                                                    | ~ 14 Kohm                                                                                          |                                                                                               |
|   | W                                                                                                    | - B                                                                                                    | ~ 16 Kohm                                                                                          |                                                                                               |
|   | U                                                                                                    | V                                                                                                    | ~ 25 Kohm                                                                                          | 7                                                                                             |
|   | V                                                                                                    | W                                                                                                    | ~ 33 Kohm                                                                                          |                                                                                               |

Replace the logic unit.

#### 0F

W

**FLASH CHECKSUM** 

#### **Condition for error detection**

U

Control internal error.

1A

- · Restore the default parameters using the RESET logic unit function
- If the error persists when the machine is switched back on, install the last version of the software using the programmer.
- If the defect persist when the key is switched OFF and ON again, replace the logic unit.

~ 25 Kohm

#### **SOFTWARE ERROR -**

#### Condition for error detection

Error in the memory data where the flowing parameters are loaded.

Make a logic unit RESET to re-load the default parameters.

- If the error persists when the machine is switched back on, install the last version of the software using the programmer.
- If the problem presists replace the logic unit.

#### THERMIC MOT KO

#### Condition for error detection

**1B** 

1C

Interrupted or disconnected motor temperature sensor. Verify:

- The state of the wiring harness and the temperature sensor connector

- Connect a 600 ohm resistance to the sensor connector:
- If the alarm disappears, replace the temperature sensor
- If the alarm persists replace the logic unit.

ENCODER LOCK

#### Condition for error detection

Interrupted or disconnected motor encoder.

The alarm appears after 10 seconds approximately with the accelerator pedal pressed.

- The machine works at reduced speed and at maximum current.
- Check that the motor and reduction gears spin freely (possible breakage/mechanical blockage of the traction wheel)
- · Check the state of the drive motor encoder

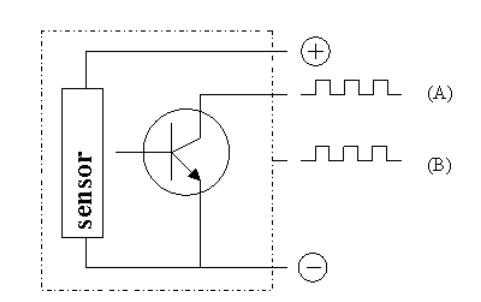

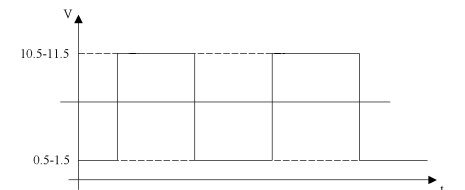

Encoder basic electric diagram.

In the figure there is only one signal (A). The encoders used generate two equal signals,

with a 90° difference (A-B).

- 1. Connect the tester positive point (red) to the encoder positive terminal.
- 2. Connect the tester COM point (black) to the encoder signal (A).

According to the engine position, the following values will be displayed:

- low signal: 0.5 -- 1.5 Volt
- high signal: 10.5 -- 11.5 Volt

Intermediate values cannot be read as the motor is stopped.

If the motor is working, the multemeter will automatically read the Mv (medium value)

#### Mv= 5,5 - 6,5 Volt

Carrying out this test directly on the logic connectors it is possible to determine if the signals are good (see upper description) or if the channels are opened or in shour circuit. If the signals are good, the problem should be attributed to the logic unit.

1D UNUSED

| 4-28 |
|------|
| - 20 |

## 1E CONTACTOR CLOSED

#### Condition for error detection

CT2 contactor driver failure. The logic unit cuts the curret to the coil, but the controls remain closed. Disconnect the battery and check:

- The CT2 contactor windings and the relevant wiring harnesses

- Clean the contactor connections

- Check the control of the contactor directly on connector JT pins 16 and 17 of the logic unit Replace the logic unit.

Reference wiring diagram page 2/7 (chapter 17, section WIRING DIAGRAMS)

| 2A | CHOPPER NOT CONF - UNUSED |
|----|---------------------------|

2B

STEER WIRE KO

#### Condition for error detection

This alarm signals a failure in the steering potentiometer or in the relevant wiring harness.

Verify:

- Wiring harness continuity (see paragraph WIRE HARNESS AND CONNECTOR INSPECTION PRO-CEDURE)

- Correct functioning of the potentiometer using a multimeter:

• Rear wheel in central position ~3.40 K $\Omega$ 

• Rear wheel fully to the right ~1.90 K $\Omega$ 

• Rear wheel fully to the left ~4.95 K $\Omega$ 

- Correct wiring harness connection (positive and negative)

2C

#### DATA ACQUISITION

#### Condition for error detection

This warning comunicates that the logic is in current acquisition phase.

In this phase the logic doesn't work.

Reset the logic unit using the RESET function.

Repeat all acquisitions.

Update the logic unit to the latest version of the software via the PROGRAMMER.

If the alarm persists after the key reset, replace the logic unit.

#### 2D WRONG 0 VOLT

#### Condition for error detection

Control internal error.

- check the tuck and motor insulation (INSULATION CONTROL PROCEDURE and MOTOR WINDING CONTROL PROCEDURE)
- check the power circuit and the battery
- check the connections and wiring harnesses
- · check the sensors and potentiometers connected to the logic unit

Replace the logic unit.

2E HANDBRAKE

#### Condition for error detection

Parking brake pulled or failure on the microswitch of the parking brake.

Check:

- parking brake
- the state of the microswitch SW7 and relative wiring harnesses, connectors

2F

WRONG RAM MEMORY

Condition for error detection

Activeted protection against the electrostatic charges. Switch the machine off and back on again.

## LIFTING LOGIC UNIT

31

#### WATCHDOG

### Condition for error detection

The test is made in both running and standby. It is a self-diagnosing test within the logic. This alarm could also be caused by the can-bus malfunctioning. Verify:

- truck insulation (see paragraph INSULATION CONTROL PROCEDURE)
- the can-bus connections
- replace the electronic control unit

| 32 EEPROM KO |
|--------------|
|--------------|

#### Condition for error detection

Defect in area of memory storing settings; alarm disables operation of the machine, the unit loads the default settings.

Use the function RESET to reload the default parameters (see paragraph DEFAULT RST).

If the error persists when the machine is switched back on, install the last version of the software using the programmer.

If the defect persists when the machine is switched back on again, replace the module.

If the alarm disappears then the previously saved parameters will be deleted and the default parameters of the electronic control unit will automatically be loaded.

33

LOGIC FAILURE #3

#### Condition for error detection

Logic defect.

• Check the truck insulation (see paragraph INSULATION CONTROL PROCEDURE)

• Replace the logic unit.

#### LOGIC FAILURE #2

#### Condition for error detection

Fault in the hardware section of the logic board which manages the phase voltage feedback. The alarm appears also if the CT2 contactor is open during operation. Check:

- the pins 1 and 14 of connector J50 and connections P6 and P5. It could be present a false connection
- the contactor coil (45 Ohm)
- check the truck insulation (see paragraph INSULATION CONTROL PROCEDURE)
- the state of the power cables connected to the motor (tightness of connections, sheath wear, connection stapling)
- · replace the logic unit.

34

35

LOGIC FAILURE #1

#### Condition for error detection

This alarm signals that the interruption of protection against under voltage /over voltage has been triggered.

- UNDER voltage: the logic unit controls the key input (pins 1 and 4, connector JP, cable R04 of the logic unit). If the voltage has a low peak, the alarm is signalled.

OVER voltage: the logic unit controls the voltage on the internal condensers. If the voltage has a hight peak during the braking, the alarm is signalled.

The possible reasons are:

**a**. Under voltage / over voltage of the battery, or loss of voltage after the ignition key or after the battery connector.

**b**. If the alarm is signaled when the vehicle is switched on and it appears in combination with alarm 05 of the traction logic unit, check:

- the key switch (false contact, rusted contacts on the key cylinder)
- the battery plug-socket (false contact, damaged contacts)
- the state of the battery elements (see chapter 01 BATTERY)

**c**. The alarm appears also when one or more motor phases do not present a correct isolation at a movement request.

Check the motor insulation (see paragraph INSULATION CONTROL PROCEDURE).

- the insulation of the power cables connected to the motor (tightness of connections, sheath wear, connection stapling)
- Check that the motor phases (U-V-W) are shorted among them (see paragraph MOTOR WINDING CONTROL PROCEDURE)

**d**. Defect in the logic hardware section that controls the protection against the overvoltage. Logic defect. Replace the logic unit.

Reference wiring diagram page 2/7 (chapter 17, section WIRING DIAGRAMS)

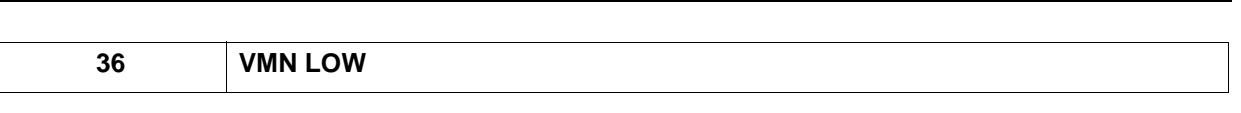

#### Condition for error detection

#### Failure in the VMN test.

The test begins at the switching on; check the connections of the 3 supplying cables from the logic unit to the lifting motor, the status of the cables and the status of the coil of the CT2 contactor (45 Ohm). If the coil is interrupted the truck will signal the alarm at the switching on. If the coil value is ok, proceed following one of the test below described in order to establish if the failure is produced by a cause internal or external to the logic:

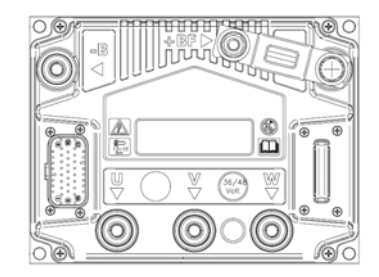

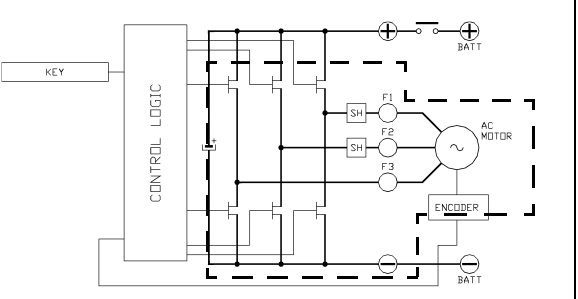

#### TEST 1

- Operate the parking brake and switch off the machine
- · Open the compartment and disconnect the battery
- Check the power cables on the motor are tight
- Check the power cables on the logic unit are tight
- Check the continuity values between the following points on the control unit using a tester:

| Values on the control with connected motor |           |            |  |  |
|--------------------------------------------|-----------|------------|--|--|
| Red cap                                    | Black cap | Resistance |  |  |
| U                                          | + BF      | ~ 7 Kohm   |  |  |
| V                                          | + BF      | ~ 7 Kohm   |  |  |
| W                                          | + BF      | ~ 7 Kohm   |  |  |
| U                                          | - B       | ~ 7 Kohm   |  |  |
| V                                          | - B       | ~ 7 Kohm   |  |  |
| W                                          | - B       | ~ 7 Kohm   |  |  |
| U                                          | V         | 0 ohm      |  |  |
| V                                          | W         | 0 ohm      |  |  |
| W                                          | U         | 0 ohm      |  |  |

| Values on the control with disconnected motor |           |            |  |  |
|-----------------------------------------------|-----------|------------|--|--|
| Red cap                                       | Black cap | Resistance |  |  |
| U                                             | + BF      | ~ 18 Kohm  |  |  |
| V                                             | + BF      | ~ 16 Kohm  |  |  |
| W                                             | + BF      | ~ 18 Kohm  |  |  |
| U                                             | - B       | ~ 16 Kohm  |  |  |
| V                                             | - B       | ~ 14 Kohm  |  |  |
| W                                             | - B       | ~ 16 Kohm  |  |  |
| U                                             | V         | ~ 25 Kohm  |  |  |
| V                                             | W         | ~ 33 Kohm  |  |  |
| Ŵ                                             | U         | ~ 25 Kohm  |  |  |

If very different values are measured compared to those referred to in the above table,

If an open circuit is detected, replace the logic unit

disconnect all the power cables from the logic unit and repeat the measurements

#### Self-diagnostic

Connect the lifting logic unit to the drive motor and check whether the display shows the alarm code "36". YES: replace the logic unit

If alarm "06" appears check the motor state (see paragraph INSULATION CONTROL PROCEDURE and MOTOR WINDING CONTROL PROCEDURE)
#### VMN HIGH

#### Condition for error detection

Failure in the VMN test.

37

This test starts when the ignition key is turned ON and there is no current consumption (machine stationary) The alarm appears if the power circuit connections are open; check the connection of the 3 power cables from the logic unit to the pump motor and the cables condition.

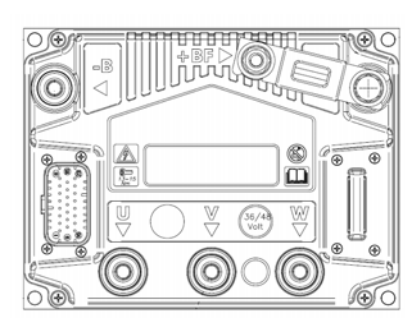

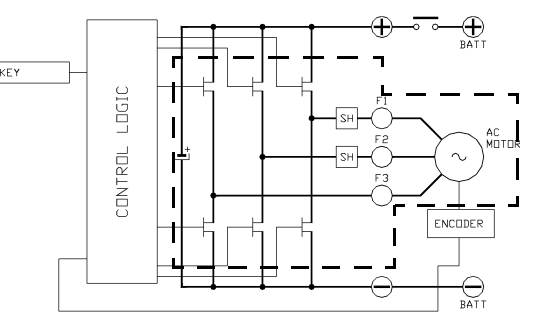

4

To determine the cause of the fault, proceed by running one of the tests described below: **TEST 1** 

- · Operate the parking brake and switch off the machine
- · Open the compartment and disconnect the battery
- · Check the power cables on the motor are tight
- Check the power cables on the logic unit are tight
- Check the continuity values between the following points on the control unit using a tester:

| Values on the control with connected motor |           |            |
|--------------------------------------------|-----------|------------|
| Red cap                                    | Black cap | Resistance |
| U                                          | + BF      | ~ 7 Kohm   |
| V                                          | + BF      | ~ 7 Kohm   |
| W                                          | + BF      | ~ 7 Kohm   |
| U                                          | - B       | ~ 7 Kohm   |
| V                                          | - B       | ~ 7 Kohm   |
| W                                          | - B       | ~ 7 Kohm   |
| U                                          | V         | 0 ohm      |
| V                                          | W         | 0 ohm      |
| W                                          | U         | 0 ohm      |

| Values on th | e control with dis | connected motor |
|--------------|--------------------|-----------------|
| Red cap      | Black cap          | Resistance      |
| U            | + BF               | ~ 18 Kohm       |
| V            | + BF               | ~ 16 Kohm       |
| W            | + BF               | ~ 18 Kohm       |
| U            | - B                | ~ 16 Kohm       |
| V            | - B                | ~ 14 Kohm       |
| W            | - B                | ~ 16 Kohm       |
| U            | V                  | ~ 25 Kohm       |
| V            | W                  | ~ 33 Kohm       |
| W            | U                  | ~ 25 Kohm       |

If very different values are measured compared to those referred to in the above table,

If an open circuit is detected, replace the logic unit

disconnect all the power cables from the logic unit and repeat the measurements

#### Self-diagnostic

Connect the lifting logic unit to the drive motor and check whether the display shows the alarm code "37". YES: replace the logic unit

If alarm "07" appears check the motor state (see paragraph INSULATION CONTROL PROCEDURE and MOTOR WINDING CONTROL PROCEDURE)

|   | 38        | CONTACTOR OPEN      |  |
|---|-----------|---------------------|--|
|   |           |                     |  |
| ĺ | Condition | for one data at a   |  |
|   | Condition | for error detection |  |

Failure on the CT2 contactor. The contactor is powered, but the contacts do not close.

• Check the main contactor coil CT2 (45  $\Omega)$  and relevant cables

• Check the state of the two-directional diode (D2)

• Check the state of the contacts and the wiring harness continuity (no current passage allowed)

Reference wiring diagram page 2/7 (chapter 17, section WIRING DIAGRAMS)

39

4-34

**STBY I HIGH** 

#### Condition for error detection

Failure on the current sensor.

• Check the drive motor and relative cables and the truck insulation.

Replace the logic unit.

#### CAPACITOR CHARGE

#### Condition for error detection

40

At the ignition, the logic unit tries to charge the condensers by an internal power resistance and an internal diode, and checks that the condensers are charged in the arranged time. If this does not occur, an alarm is send; the main contactor remains open.

- · Check the negative connection between the logic unit and the battery
- Check the voltage at the key input (pins 1 and 4, connector JP, cable R03 on the lifting logic unit: there
  must be battery voltage
- Disconnect the connector J13 and J3. If the alarm disappears check the status of the temperature sensor
- If the alarm is still present, replace the logic unit.

If the alarm appears along with alarm 10 of the traction logic unit, check as follows to find the faulty control:

- Disconnect the cable (T+) from the traction logic unit and the cable (+) from the lifting logic unit
- Using a multimeter, check the voltage between the positive (+BF) and the negative (-B) of both logic units
- · Replace the logic unit with voltage between -B and +BF close to zero

Reference wiring diagram page 2/7 (chapter 17, section WIRING DIAGRAMS)

HIGH TEMPERAURE

Condition for error detection

Logic unit temperature is higher than 85°C. The maximum current is reduced proportionally to the temperature increase.

At 105°C the current is reduced to 0 and the module stops.

- Check:
- the state of the dissipator paste between the control and the counterweight. This must be present on all the control surface
- the CONTR TEMP parameter (menu TESTER MAT HANDLING on the instrument panel). If below 85°C, replace the liftinglogic unit.

| 42 | MOTOR TEMPERATURE |
|----|-------------------|
|----|-------------------|

#### Condition for error detection

This alarm appears when the motor temperature sensor reaches 140°C.

If the alarm appears when the motor is cold, check:

- The state of the wiring harness and the temperature sensor connector
- Connect a 600 ohm resistance to the sensor connector:
- If the alarm disappears, replace the temperature sensor
- If the alarm persists replace the logic unit

4-35

43 ENCODER ERROR

#### Condition for error detection

This alarm shows that the encoder information are incorrect or absents.

The encoder transmits signals only when the motor is running. The alarm is noticed by the logics when 40Hz are passed.

If on the dashboard appers the alarm and the operator makes the reset with the key with the machine stopped, the alarm disappears.

If the alarm signal is given before reaching 40 Hz, the problem may be linked to the incorrect insulation of a power cable on the chassis: without the correct encoder signals, the machine stays still or moves very slowly. To determine whether the problem is to be attributed to the encoder or to the logic, proceed as follows:

• Check the state of the wiring harness and the connectors.

- Check that there are 12V between pins 1 and 2 connector J13
- · Check the state of the encoder ball bearing as shown below

Use an analogic or digital multimeter to determine where is located the problem.

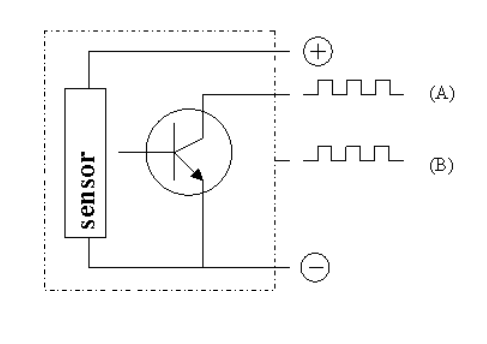

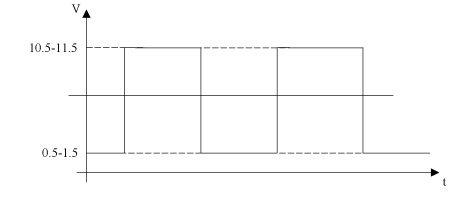

Encoder basic electric diagram.

In the figure there is only one signal (A). The encoders used generate two equal signals,

with a 90° difference (A-B).

- 1. Connect the tester positive point (red) to the encoder positive terminal.
- 2. Connect the tester COM point (black) to the encoder signal (A).

According to the engine position, the following values will be displayed:

- low signal: 0.5 -- 1.5 Volt
- high signal: 10.5 -- 11.5 Volt

Intermediate values cannot be read as the motor is stopped.

If the motor is working, the multemeter will automatically read the Mv (medium value)

Mv= 5,5 - 6,5 Volt

Carrying out this test directly on the logic connectors it is possible to determine if the signals are good (see upper description) or if the channels are opened or in shour circuit. If the signals are good, the problem should be attributed to the logic unit.

#### 44 THERMIC SENSOR KO

#### Condition for error detection

Logic unit thermal detector out of range, check:

- The state of the wiring harness and the temperature sensor connector

- Connect a 600 ohm resistance to the sensor connector:

· If the alarm disappears, replace the temperature sensor

If the alarm persists replace the logic unit.

45

SAFETY IN

#### Condition for error detection

Stopped truck.

Verify:

- Traction logic unit alarms.
- If YES, the alarm it is only a consequence. Check the diagnostics of the traction logic unit
- If NO, that pin 11, connector JP, cable NZ is a GND
- If NO, check the relay US1 and the seat microswitch SW2
- If NO, internal fault of the logic unit

Reference wiring diagram page 2/7 (chapter 17, section WIRING DIAGRAMS)

46

**CAN BUS KO** 

#### Condition for error detection

Can-bus comunication failure. The alarm appears if the lifting logic unit doesn't receive the information from the MCB board or the traction logic unit.

Before to replace every board, verify:

- The dashboard alarms, to identify exactly the board that does not comunicate
- Enter the SOFT VERS menu to see which card is not present on the can-bus line
- Can-bus pull-up resistance presence
- dashboard 180 Ohm
- MCB 180 Ohm
- · armrest 180 Ohm

#### 47 WAITING FOR NODE

#### Condition for error detection

Failure of the can bus comunication. The alarm appears if the lifting logic unit receives the information of I/O card ether traction logic unit or armrest board with a delay.

- Check if the alarm appears in combination with other alarms. In this case, this alarm is consequent.
- Check the dashboard's alarms, before replacing any cards
- If the alarm appears alone:
- Check the can bus connector: all wires must be well connected in both the side of the wiring harness. The alarm can be generated by a false contact
- · if the above tests are negative replace the lifting logic unit

| 48 | AUX OUTPUT KO - UNUSED |
|----|------------------------|
|----|------------------------|

| 49 | DRIVER SHORTED |
|----|----------------|
|----|----------------|

#### Condition for error detection

Alarm not used in pump configuration.

Verify:

- the presence of +Vb on pin 1 and 4 connector JP
- · Short circuit between pins 16 and 17 connector JP (replace the logic unit)
- Resistive value between pin 16 connector JP and -BATT of the logic unit (standard open circuit)

50

CONTACTOR DRIVER

#### Condition for error detection

Alarm not used in pump configuration.

Verify:

- the presence of +Vb on pin 1 and 4 connector JP
- · Short circuit between pins 16 and 17 connector JP (replace the logic unit)
- Resistive value between pin 16 connector JP and -BATT of the logic unit (standard open circuit)

AUX COIL SHORTED

#### **Condition for error detection**

Alarm not used in pump configuration.

Verify:

- the presence of +Vb on pin 1 and 4 connector JP
- Short circuit between pins 16 and 17 connector JP (replace the logic unit)
- Resistive value between pin 16 connector JP and -BATT of the logic unit (standard open circuit)

52

VACC NOT OK

#### **Condition for error detection**

Alarm not used in pump configuration.

Verify:

the presence of +Vb on pin 1 and 4 connector JP

#### 53 INCORRECT START

#### Condition for error detection

Seat microswitch opened during pump operation

<u>4-3</u>9

54

# Condition for error detection Seat switch open during traction. The alarm appears If the information of the seat micro does not reach both traction logic units. Verify: The state of the SW2 microswitch and relay US1 The state of the connections and wiring harnesses: • Connector J50 pins 7 and 12 • JT pin 6 • JS0 pins 1 and 2 • J25 pins 1 and 3 Reference wiring diagram page 2/7 (chapter 17, section WIRING DIAGRAMS)

#### Condition for error detection

SEAT MISMATCH

When the key is turned ON, the logic unit checks the battery voltage and compares it with the "SET BAT-TERY" parameter setting. If the actual value is 20% higher or lower than the nominal value, there is a fault.

- Check on the Zapi console if the parameter SET BATTERY TYPE (ADJUSTMENT MENU) is set to 24V
- Check the status of the battery and if necessary replace it with a correct one.
  - 56

57

58

#### **REMOTE INPUT - UNUSED**

**BAD STEER 0-SET - UNUSED** 

#### STEER SENSOR KO

#### Condition for error detection

Alarm not used in pump configuration.

Verify:

the presence of +Vb on pin 1 and 4 connector JP

| 59 FO | ORW + BACK - UNUSED |
|-------|---------------------|
|-------|---------------------|

#### 3A SAFETY OUTPUT

#### Condition for error detection

Logic stop.

- Verify:
- Traction logic unit alarms.
- If YES, the alarm it is only a consequence. Check the diagnostics of the lifting logic unit
- If NO, Check the LV wiring harness and the connection between pin 11 connector JT and pin19 connector JP
- If NO, that the pin 19, connector JP, cable LV is a GND
- · If NO, internal fault of the logic unit
- Reference wiring diagram page 2/7 (chapter 17, section WIRING DIAGRAMS)

4

#### Condition for error detection

Error in the memory data where the flowing parameters are loaded.

- Make a logic unit RESET to re-load the default parameters.
- If the error persists when the machine is switched back on, install the last version of the software using the programmer.
- If the problem presists replace the logic unit.

#### ANALOG INPUT

#### Condition for error detection

Control internal error.

3C

- check the tuck and motor insulation (INSULATION CONTROL PROCEDURE and MOTOR WINDING CONTROL PROCEDURE)
- check the connections and wiring harnesses
- · check the sensors and potentiometers connected to the logic unit

Replace the logic unit.

| 3D HARDWARE FAULT |  |
|-------------------|--|
|-------------------|--|

#### Condition for error detection

Control internal error.

- check the tuck and motor insulation (INSULATION CONTROL PROCEDURE and MOTOR WINDING CONTROL PROCEDURE)
- · check the connections and wiring harnesses
- · check the sensors and potentiometers connected to the logic unit

Replace the logic unit.

| 4-42                             |                      |                             |                                                        |
|----------------------------------|----------------------|-----------------------------|--------------------------------------------------------|
|                                  | 1                    |                             |                                                        |
| 3E                               | POWER MO             | S SHORTED                   |                                                        |
|                                  |                      |                             |                                                        |
| Cond                             | ition for error det  | ection                      |                                                        |
| The alarm signa                  | als a power circuit  | failure.                    |                                                        |
| Verify the corre                 | ct connection of th  | e motor to the log          | gic:                                                   |
| One or more                      | motor phases cou     | Id be disconnecte           | ed                                                     |
| <ul> <li>Power cables</li> </ul> | s connection         |                             |                                                        |
| Truck insulati                   | ion and motor stat   | e see paragraph             | INSULATION CONTROL PROCEDURE and MOTOR                 |
| WINDING CO                       | JNTROL PROCEL        | JURE)<br>athy on the contro | L with disconnected newer cables:                      |
|                                  |                      | cuy on the contro           | , with disconnected power cables.                      |
| Values on                        | the control with dis | sconnected moto             | r                                                      |
| Red cap                          | Black cap            | Resistance                  |                                                        |
| U                                | + BF                 | ~ 18 Kohm                   |                                                        |
| V                                | + BF                 | ~ 16 Kohm                   |                                                        |
| W                                | + BF                 | ~ 18 Kohm                   | If an open circuit is detected, replace the logic unit |
| U                                | - B                  | ~ 16 Kohm                   |                                                        |
| V                                | - B                  | ~ 14 Kohm                   |                                                        |
| W                                | - B                  | ~ 16 Kohm                   |                                                        |
| U                                | V                    | ~ 25 Kohm                   |                                                        |

Replace the logic unit.

3F

V

W

**FLASH CHECKSUM** 

#### **Condition for error detection**

W

U

Control internal error.

**4A** 

- · Restore the default parameters using the RESET logic unit function
- If the error persists when the machine is switched back on, install the last version of the software using the programmer.
- If the defect persist when the key is switched OFF and ON again, replace the logic unit.

~ 33 Kohm

~ 25 Kohm

#### SOFTWARE ERROR -

#### Condition for error detection

Error in the memory data where the flowing parameters are loaded.

Make a logic unit RESET to re-load the default parameters.

- If the error persists when the machine is switched back on, install the last version of the software using the programmer.
- If the problem presists replace the logic unit.

#### THERMIC MOT KO

#### **Condition for error detection**

**4B** 

4C

Interrupted or disconnected motor temperature sensor. Verify:

- The state of the wiring harness and the temperature sensor connector

- Connect a 600 ohm resistance to the sensor connector:
- · If the alarm disappears, replace the temperature sensor

If the alarm persists replace the logic unit.

ENCODER LOCK

#### Condition for error detection

Interrupted or disconnected motor encoder.

The alarm appears after 10 seconds approximately with the accelerator pedal pressed. The machine works at reduced speed and at maximum current.

- Disconnect the pump from the motor and see if the motor runs freely
- Check the state of the pump motor encoder

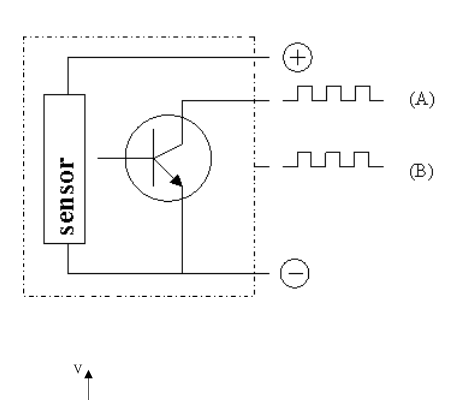

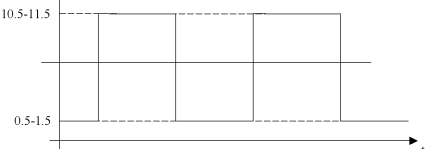

Encoder basic electric diagram. In the figure there is only one signal (A).

The encoders used generate two equal signals, with a 90° difference (A-B).

- 1. Connect the tester positive point (red) to the encoder positive terminal.
- 2. Connect the tester COM point (black) to the encoder signal (A).

According to the engine position, the following values will be displayed:

- low signal: 0.5 -- 1.5 Volt
- high signal: 10.5 -- 11.5 Volt

Intermediate values cannot be read as the motor is stopped.

If the motor is working, the multemeter will automatically read the Mv (medium value)

#### Mv= 5,5 - 6,5 Volt

Carrying out this test directly on the logic connectors it is possible to determine if the signals are good (see upper description) or if the channels are opened or in shour circuit. If the signals are good, the problem should be attributed to the logic unit.

4D

UNUSED

| 4E | CONTACTOR CLOSED |
|----|------------------|
|    |                  |

#### Condition for error detection

Alarm not used in pump configuration. Verify:

- the presence of +Vb on pin 1 and 4 connector JP

5B

#### **CHOPPER NOT CONF - UNUSED**

STEER WIRE KO

|        | Condition for arror detection   |  |
|--------|---------------------------------|--|
|        | Condition for error detection   |  |
|        |                                 |  |
| Alarm  | not used in pump configuration. |  |
| Verifv |                                 |  |

- the presence of +Vb on pin 1 and 4 connector JP

5C

DATA ACQUISITION

Condition for error detection

This warning comunicates that the logic is in current acquisition phase.

In this phase the logic doesn't work.Reset the logic unit using the RESET function

Repeat all acquisitions

- Update the logic unit to the latest version of the software via the PROGRAMMER
- If the alarm persists after the key reset, replace the logic unit.

#### 5D WRONG 0 VOLT

#### Condition for error detection

Control internal error.

- check the tuck and motor insulation (INSULATION CONTROL PROCEDURE and MOTOR WINDING CONTROL PROCEDURE)
- · check the power circuit and the battery
- · check the connections and wiring harnesses
- · check the sensors and potentiometers connected to the logic unit

Replace the logic unit.

5E

HANDBRAKE

#### Condition for error detection

Parking brake pulled or failure on the microswitch of the parking brake.

Check:

- · Release the parking brake
- the state of the microswitch SW7 and relative wiring harnesses, connectors

5F

WRONG RAM MEMORY

Condition for error detection

Activeted protection against the electrostatic charges. Switch the machine off and back on again.

#### MHYRIO LOGIC UNIT

Concerning this session, in the "Condition for error detection" description, if not expressly specified, the wording "logic unit" refers to the MHYRIO LOGIC UNIT.

|                                                        | A1                                                                                                    | EEPROM KO                                                                                                    |
|--------------------------------------------------------|----------------------------------------------------------------------------------------------------|----------------------------------------------------------------------------------------------------|
| Fault<br>opera<br>If the<br>proble<br>If the<br>replac | Condition<br>in the area o<br>tion; the logi<br>fault persists<br>om persists r<br>alarm disapp<br>ced with the o | f memory in which the adjustment parameters are stored; this alarm inhibists the truck<br>c unit will use default parameters.<br>when the machine is switched on, carry out a card RESET from the display. If the<br>eplace the logic unit.<br>bears, remember that the parameters previously stored have been deleted and<br>default values. |
|                                                        |                                                                                                    |                                                                                                    |
|                                                        | A2                                                                                                    | EV DRIVER SHORT                                                                                                    |
|                                                        |                                                                                                    |                                                                                                    |

#### Condition for error detection

It is referred to the 5th way.

Check:

- Wiring harness continuity
- · Presence of false contacts on connectors on the MHYRIO and solenoid valve sides
- State of coils EV9 and EV10
- Replace the logic unit.

Reference wiring diagram page 4/7 (chapter 17, section WIRING DIAGRAMS)

A3

CAN BUS KO

#### Condition for error detection

Failure of the can bus comunication. This alarm appears if the lifting logic unit does not receive information from the I/O board or the traction logic unit or the arm rest card. Before to replace every board, verify:

- The dashboard alarms, to identify exactly the board that does not comunicate

- Enter the SOFT VERS menu to see which card is not present on the can-bus line
- Can-bus pull-up resistance presence
- dashboard 180 Ohm
- MCB 180 Ohm
- armrest 180 Ohm

| A4                                              | FF VALVES                       |                                            |
|-------------------------------------------------|---------------------------------|--------------------------------------------|
| <u></u>                                         |                                 |                                            |
| Con                                             | dition for error detection      |                                            |
| Problem in th                                   | ne 5th way hardware circuit     |                                            |
| Check:                                          |                                 |                                            |
| Wiring har                                      | ness continuity                 |                                            |
| Presence                                        | of false contacts on connecto   | ors on the MHYRIO and solenoid valve sides |
| State of co                                     | bils EV9 and EV10               |                                            |
| • Replace if                                    | le logic unit.                  |                                            |
| Reference w                                     | iring diagram page 4/7 (chap    | ter 17, section WIRING DIAGRAMS)           |
|                                                 |                                 |                                            |
|                                                 |                                 |                                            |
| A5                                              | UNUSED                          |                                            |
|                                                 |                                 |                                            |
| A6                                              | EVPG1 DRIV SHORT                |                                            |
|                                                 |                                 |                                            |
| Car                                             | dition for orrer detection      | 1                                          |
| Con                                             | dition for error detection      |                                            |
| It is referred                                  | to the lifting valves EV2 and I | EVP1.                                      |
| Check:                                          | naaa aantia jih j               |                                            |
| <ul> <li>Winng nan</li> <li>Presence</li> </ul> | of false contacts on connecto   | rs on the MHYRIO and solenoid valve sides  |
| <ul> <li>State of co</li> </ul>                 | oil EV2 (standard 27 ohm) and   | d EVP1 (standard 18 ohm)                   |
| Replace th                                      | ne logic unit.                  |                                            |
|                                                 |                                 |                                            |

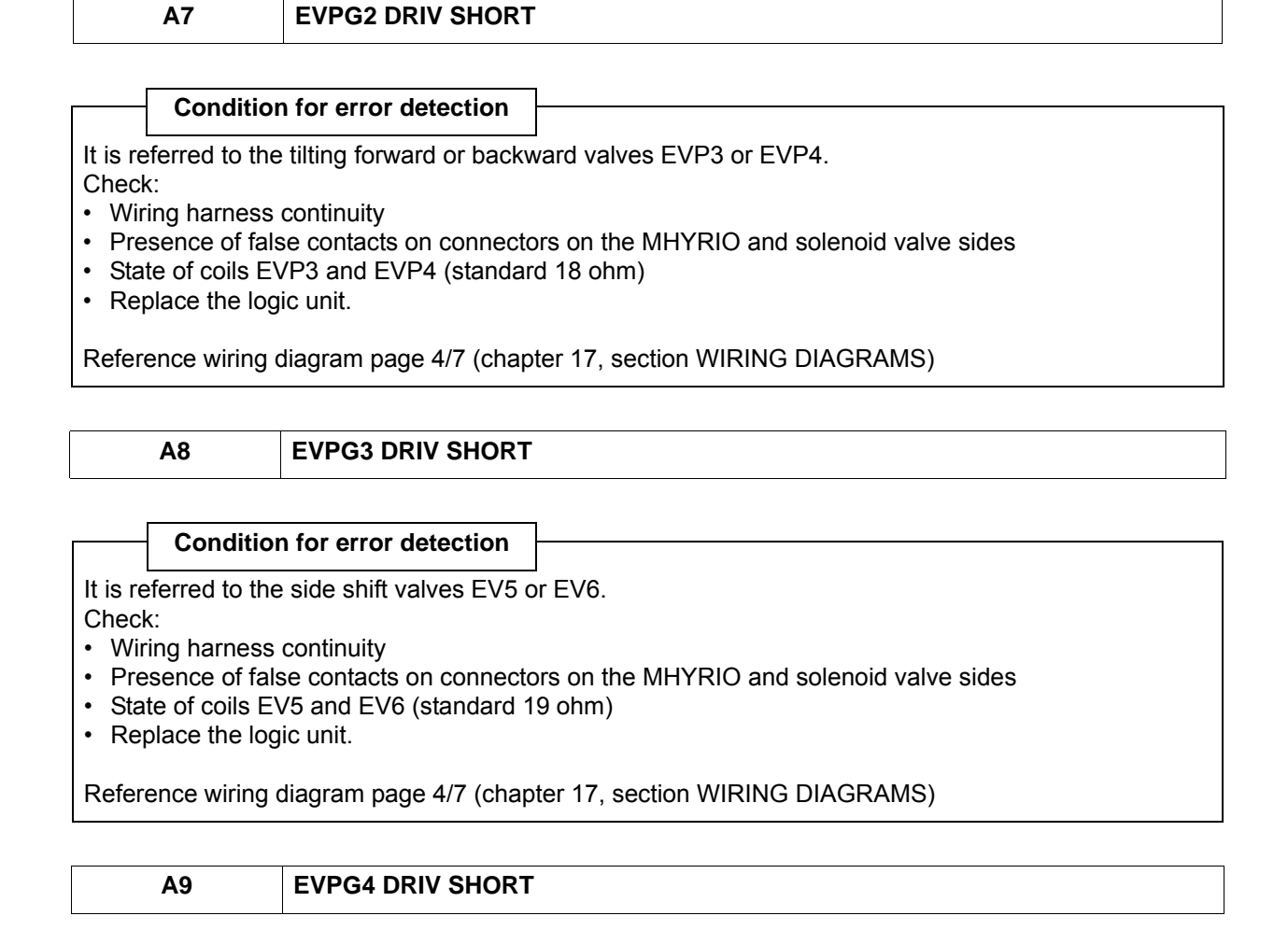

Condition for error detection

It is referred to the 4th way valves EV7 or EV8.

Check:

- · Wiring harness continuity
- Presence of false contacts on connectors on the MHYRIO and solenoid valve sides
- State of coils EV7 and EV8 (standard 19 ohm)
- Replace the logic unit.

#### WRONG SET BATTERY

#### Condition for error detection

When the key is turned ON, the logic unit checks the battery voltage and compares it with the "SET BAT-TERY" parameter setting. If the actual value is 20% higher or lower than the nominal value, there is a fault.

- Check on the Zapi console if the parameter SET BATTERY TYPE (ADJUSTMENT MENU) is set to 24V
- Check the status of the battery and if necessary replace it with a correct one.
  - AB

AA

HI SIDEDRIVER KO

Condition for error detection

The driver which supply the valves coils positive is shorted or open.

Problem in the hardware circuit.

- Check the wiring harnesses and connections on the MHYRIO and solenoid valve sides
- Check the coil status
- Replace the logic unit.

Reference wiring diagram page 4/7 (chapter 17, section WIRING DIAGRAMS)

Condition for error detection

It is referred to the lifting valves EV2 and EVP1.

Check:

- Wiring harness continuity
- Presence of false contacts on connectors on the MHYRIO and solenoid valve sides
- State of coil EV2 (standard 27 ohm) and EVP1 (standard 18 ohm)
- Replace the logic unit.

AD

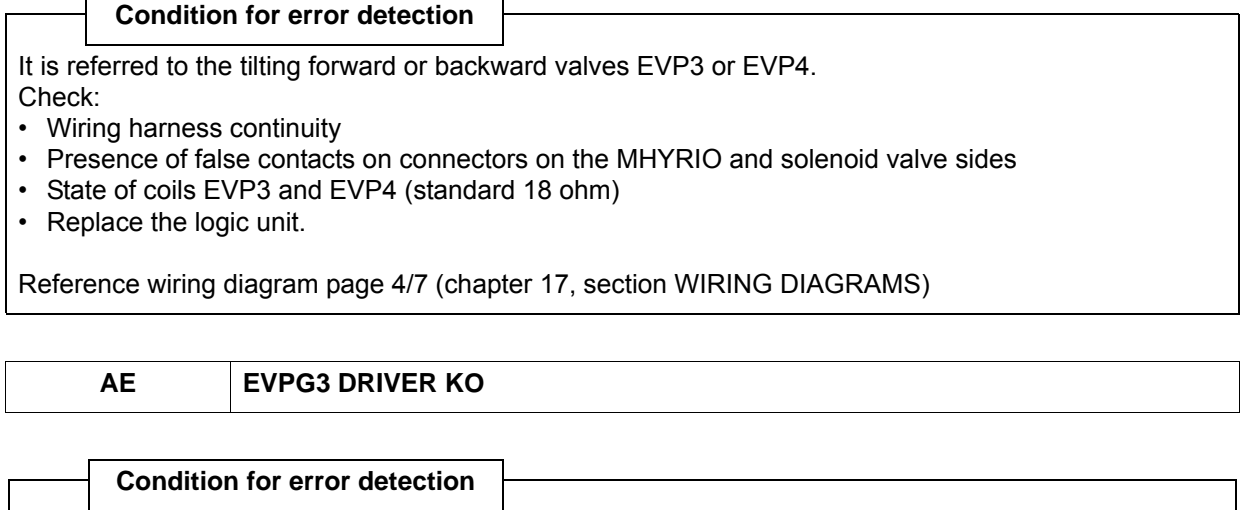

It is referred to the side shift valves EV5 or EV6. Check:

**EVPG2 DRIVER KO** 

- Wiring harness continuity
- · Presence of false contacts on connectors on the MHYRIO and solenoid valve sides
- State of coils EV5 and EV6 (standard 19 ohm)
- Replace the logic unit.

Reference wiring diagram page 4/7 (chapter 17, section WIRING DIAGRAMS)

AF EVPG4 DRIVER KO

#### **Condition for error detection**

It is referred to the 4th way valves EV7 or EV8.

Check:

- Wiring harness continuity
- · Presence of false contacts on connectors on the MHYRIO and solenoid valve sides
- State of coils EV7 and EV8 (standard 19 ohm)
- Replace the logic unit.

#### B0 COIL SHORTED

#### Condition for error detection

Problem in the <sup>5th</sup> way hardware circuit. Check:

- Wiring harness continuity
- · Presence of false contacts on connectors on the MHYRIO and solenoid valve sides
- State of coils EV9 and EV10
- Replace the logic unit.

Reference wiring diagram page 4/7 (chapter 17, section WIRING DIAGRAMS)

B1

UNDER VOLTAGE

#### Condition for error detection

This fault is signaled if an undervoltage condition is detected in the MHYRIO power supply.

• Connector J140 pins 1 and 2 = +Vb

Reference wiring diagram page 4/7 (chapter 17, section WIRING DIAGRAMS)

#### Condition for error detection

It is referred to the drain valve EVP.

- Check:Wiring harness continuity
- Presence of false contacts on connectors on the MHYRIO and solenoid valve sides
- State of coil EVP (standard 18 ohm)
- Replace the logic unit.

Reference wiring diagram page 4/7 (chapter 17, section WIRING DIAGRAMS)

#### **B**3 **EV DRIVER KO** Condition for error detection It is referred to the <sup>5th</sup> way. Check: • Wiring harness continuity • Presence of false contacts on connectors on the MHYRIO and solenoid valve sides • State of coils EV9 and EV10 · Replace the logic unit. Reference wiring diagram page 4/7 (chapter 17, section WIRING DIAGRAMS) **B4** WATCHDOG **Condition for error detection** The test is made in both running and standby. It is a self-diagnosing test within the logic. • Replace the logic unit. **EVP DRIVER SHORTED B5 Condition for error detection** It is referred to the drain valve EVP. Check: Wiring harness continuity • Presence of false contacts on connectors on the MHYRIO and solenoid valve sides • State of coil EVP (standard 18 ohm) • Replace the logic unit.

#### **ARMREST CARD**

Concerning this session, in the "Condition for error detection" description, if not expressly specified, the wording "logic unit" refers to the ARMREST BOARD

|                                                 | E1                                                                           | PUMP INCORRECT \$                                                                                            | START                                                                                                    |
|-------------------------------------------------|------------------------------------------------------------------------------|----------------------------------------------------------------------------------------------------|----------------------------------------------------------------------------------------------------|
|                                                 | Conditior                                                                    | n for error detection                                                                                        |                                                                                                    |
| Logic<br>- chec<br>- verify<br>Enter<br>the res | unit incorrec<br>k if one of th<br>using the c<br>the TESTEF<br>st condition | t starting procedure.<br>ne potentiometers is acti<br>console<br>₹ function in the menu M                    | vated before switching the key ON.<br>IAT. HANDLING and check the status of the potentiometers in                                                              |
| LIFTIN<br>TILTIN<br>SIDES<br>IV WA              | NG SWITCH<br>NG SWITCH<br>SHIFT SWIT<br>SY SWITCH =<br>Y SWITCH =            | = OFF<br>= OFF<br>CH = OFF<br>= OFF<br>= OFF                                                                 |                                                                                                    |
| LIFTIN<br>TILTIN<br>SIDES<br>IV WA              | NG POT = 2,<br>NG POT = 2,<br>SHIFT POT =<br>Y POT = 2,5<br>Y POT = 2,5      | ,5 ± 0,2 V<br>5 ± 0,2 V<br>= 2,5 ± 0,2 V<br>5 ± 0,2 V<br>± 0,2 V                                             |                                                                                                    |
| Once<br>• reve<br>• exc<br>4th                  | identified the<br>erse the pote<br>hange the lif<br>way potentic             | e potentiometer with the<br>entiometer with one othe<br>fting potentiometer with<br>ometer (joystick version | different values proceed as follows:<br>er potentiometer on the board(fingertips version)<br>the sideshift potentiometer or the tilting potentiometer with the |

- If the alarm persists in the same position, replace the board. If the problem appears on a different potentiometer (according to where the defective potentiometer has been connected) replace the potentiometer

| E2                                                                                                    |                                                                                                    |
|----------------------------------------------------------------------------------------------------|----------------------------------------------------------------------------------------------------|
|                                                                                                    | BAD LIFT POT                                                                                                    |
| Condition                                                                                                    | for error detection                                                                                                    |
| ailure on the P4 I<br>heck the voltages<br>nter the TESTER<br>IFTING SWITCH<br>conditions of rest:<br>LIFTING POT = 2<br>LIFTING SWITCH  | Iffting potentiometer in the fingertips / joysticks group.<br>s on the potentiometer at rest<br>function in the menu MAT. HANDLING and check the LIFTING POT and<br>parameters.<br>$2,5 \pm 0,2 V$<br>H = OFF                                                                                               |
| the conditions of<br>heck:<br>exchange the lift<br>correct operatior<br>exchange the lift<br>correct operatior                           | rest are different the potentiometer could be mechanically jammed or defective.<br>ting potentiometer with the tilting potentiometer (fingertips version) and verify the<br>n through console<br>ting potentiometer with the sideshift potentiometer (joystick version) and verify the<br>n through console |
| the alarm persist                                                                                                    | s replace the logic unit.                                                                                                    |
| E3                                                                                                    | BAD TILT POT                                                                                                    |
|                                                                                                    |                                                                                                    |
| Condition                                                                                                    | for error detection                                                                                                    |
| ailure on the P5 t<br>heck the voltages<br>nter the TESTER<br>WITCH paramete<br>conditions of rest:<br>TILTING POT = 2<br>TILTING SWITCH | tilting potentiometer in the fingertips / joysticks group.<br>s on the potentiometer at rest<br>function in the menu MAT. HANDLING and check the TILTING POT and TILTING<br>ers.<br>$2,5 \pm 0,2 V$<br>H = OFF                                                                                              |
| the conditions of<br>heck:<br>exchange the tilt<br>correct operation<br>exchange the tilt                                                | rest are different the potentiometer could be mechanically jammed or defective.<br>ting potentiometer with the lifting potentiometer (fingertips version) and verify the<br>n through console<br>ting potentiometer with the 4th way potentiometer (joystick version) and verify the<br>n through console   |
|                                                                                                    |                                                                                                    |

| E4 BAD SID | ESHIFT POT |
|------------|------------|
|------------|------------|

#### Condition for error detection

Failure on the P6 sideshift potentiometer in the fingertips / joysticks group.

Check the voltages on the potentiometer at rest

Enter the TESTER function in the menu MAT. HANDLING and check the SIDESHIFT POT and SIDE-SHIFT SWITCH parameters.

Conditions of rest:

- SIDESHIFT POT =  $2.5 \pm 0.2 \text{ V}$ 

- SIDESHIFT SWITCH = OFF

If the conditions of rest are different the potentiometer could be mechanically jammed or defective. Check:

- exchange the sideshift potentiometer with the tilting potentiometer (fingertips version) and verify the correct operation through console
- exchange the sideshift potentiometer with the lifting potentiometer (joystick version) and verify the correct operation through console

If the alarm persists replace the logic unit.

correct operation through console

If the alarm persists replace the logic unit.

| E6                                                                                                    | BAD V POT                                                                                                    |
|----------------------------------------------------------------------------------------------------|----------------------------------------------------------------------------------------------------|
| Condition<br>Failure on the P8<br>Check the voltage<br>Enter the TESTE<br>SWITCH parame<br>Conditions of res<br>- V WAY POT = 2<br>- V WAY SWITCH | 8 5th way potentiometer in the fingertips / joysticks group.<br>es on the potentiometer at rest<br>R function in the menu MAT. HANDLING and check the V WAY POT and V WAY<br>eters.<br>t:<br>$2,5 \pm 0,2 V$<br>H = OFF |
| If the conditions of<br>Check:<br>• exchange the s                                                                                                | of rest are different the potentiometer could be mechanically jammed or defective.<br>5th way potentiometer with the 4th way potentiometer                                                                              |
| If the alarm persis                                                                                                    | sts replace the logic unit.                                                                                                    |

DEFAULT RESTORED

#### Condition for error detection

Warning alarm.

The machine is in the acquisition status of the default parameters.

Wait until the end of the acquisition and do the truck reset by the key.

• If the alarm does not appear, carry out a card RESET from the display

- If the alarm does not appear, install the latest version of the software via the PROGRAMMER
- If the alarm persists replace the card.

**E8** 

#### INVALIDE RESTORE STATE

#### Condition for error detection

Failure of the restore default parameter operation. Repeat the operation

| E9 | EEPF |
|----|------|
|----|------|

#### EPROM INCONSISTENCY

#### Condition for error detection

Carry out a card RESET from the display

- If the alarm does not appear, install the latest version of the software via the PROGRAMMER
- Replace the card.

#### EA MHYRIO OR PUMP ALARM

**CHKSUM ERROR** 

#### Condition for error detection

This alarm shows that an alarm is present in both logic units:Mhyrio and lifting Check the alarms which appear on the display in order to identify where the problem is located.

| EB | UNUSED |
|----|--------|
|    |        |

Carry out a card RESET from the display

- If the alarm does not appear, install the latest version of the software via the PROGRAMMER
- If the alarm persists replace the card.

ED

EC

#### MHYRIO STUFFING ERROR

|         | Condition for error detection     |                         |  |
|---------|-----------------------------------|-------------------------|--|
| The log | gic unit has comunication problem | vith Mhyrio logic unit. |  |

EΕ

PUMP STUFFING ERROR

#### Condition for error detection

The logic unit does not receive the information from the lifting logic unit If the arm board is not present, this alarm is sended from the I/O board.

| EF | FW + BW |
|----|---------|
|    |         |

|       | Condition for arror dataction |
|-------|-------------------------------|
|       | Condition for error detection |
| Doubl | e speed request activated.    |

4-57

#### DASHBOARD

Concerning this session, in the "Condition for error detection" description, if not expressly specified, the wording "logic unit" refers to the INSTRUMENT PANEL.

|                                                                         | D1                                                                              | TRAC KO                                                                               |  |
|-------------------------------------------------------------------------|---------------------------------------------------------------------------------|---------------------------------------------------------------------------------------|--|
|                                                                         | Condition                                                                       | for owner detection                                                                   |  |
|                                                                         | Condition                                                                       | 1 for error detection                                                                 |  |
| Can-b                                                                   | ous comunica                                                                    | ation failure. The alarm appears if the display does not receive information from the |  |
| tractic                                                                 | on logic unit.                                                                  |                                                                                       |  |
| Before                                                                  | e replacing a                                                                   | ny board:                                                                             |  |
| - Che                                                                   | ck if the boar                                                                  | rd is powered                                                                         |  |
| - Ente                                                                  | - Enter the SOFT VERS menu to see which card is not present on the can-bus line |                                                                                       |  |
| - Can                                                                   | -bus pull-up                                                                    | resistance presence                                                                   |  |
| <ul> <li>Inst</li> </ul>                                                | Instrument panel 180 Ohm                                                        |                                                                                       |  |
| • MC                                                                    | • MCB 180 Ohm                                                                   |                                                                                       |  |
| Arm rest 180 Ohm                                                        |                                                                                 |                                                                                       |  |
| - Check the connections, pins and wiring harness on the can-bus         |                                                                                 |                                                                                       |  |
| See paragraph SYSTEM CONFIGURATION WITH MECHANICAL/ELECTRIC DISTRIBUTOR |                                                                                 |                                                                                       |  |
|                                                                         |                                                                                 |                                                                                       |  |
|                                                                         | D2                                                                              | I/O CARD KO                                                                           |  |

#### Condition for error detection

Can-bus comunication failure. The alarm appears if the display does not receive information from the I/O board.

Before replacing any board:

- Check if the board is powered
- Enter the SOFT VERS menu to see which card is not present on the can-bus line
- Can-bus pull-up resistance presence
- Instrument panel 180 Ohm
- MCB 180 Ohm
- Arm rest 180 Ohm

- Check the connections, pins and wiring harness on the can-bus

See paragraph SYSTEM CONFIGURATION WITH MECHANICAL/ELECTRIC DISTRIBUTOR

| D3 | UNUSED |
|----|--------|
|    |        |

#### PUMP KO

#### Condition for error detection

Can-bus comunication failure. The alarm appears if the display does not receive information from the lifting logic unit.

Before replacing any board:

- Check if the board is powered
- Enter the SOFT VERS menu to see which card is not present on the can-bus line
- Can-bus pull-up resistance presence
- Instrument panel 180 Ohm
- MCB 180 Ohm

D4

Arm rest 180 Ohm

- Check the connections, pins and wiring harness on the can-bus

See paragraph SYSTEM CONFIGURATION WITH MECHANICAL/ELECTRIC DISTRIBUTOR

D5

MHYRIO KO

#### Condition for error detection

Can-bus comunication failure. The alarm appears if the display does not receive information from the MHYRIO logic unit.

Before replacing any board:

- Check if the board is powered
- Enter the SOFT VERS menu to see which card is not present on the can-bus line
- Can-bus pull-up resistance presence
- Instrument panel 180 Ohm
- MCB 180 Ohm

**D6** 

- Arm rest 180 Ohm
- Check the connections, pins and wiring harness on the can-bus

See paragraph SYSTEM CONFIGURATION WITH MECHANICAL/ELECTRIC DISTRIBUTOR

| JOY KO |  |
|--------|--|
|        |  |

#### Condition for error detection

Can-bus comunication failure. The alarm appears if the display does not receive information from the arm rest board.

- Before replacing any board:
- Check if the board is powered
- Enter the SOFT VERS menu to see which card is not present on the can-bus line
- Can-bus pull-up resistance presence
- Instrument panel 180 Ohm
- MCB 180 Ohm
- Arm rest 180 Ohm
- Check the connections, pins and wiring harness on the can-bus

See paragraph SYSTEM CONFIGURATION WITH MECHANICAL/ELECTRIC DISTRIBUTOR

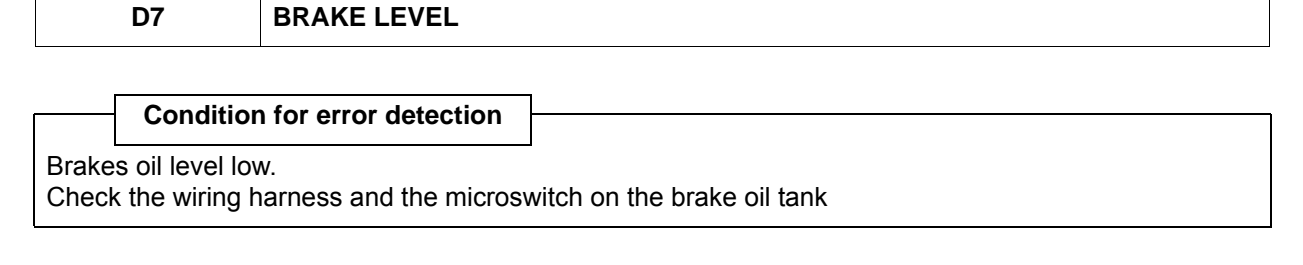

#### ERROR READ PIN

#### **Condition for error detection**

Configuration error between the I/O card and the instrument panel If the key reset does not eliminate the alarm:

- RESET the instrument panel and the I/O card
- Install the latest version of the software via the PROGRAMMER

DHU KO D9

#### **Condition for error detection**

Can-bus comunication failure. The alarm appears if the display does not receive information from the DHU board.

Before replacing any board:

- Check if the board is powered
- Can-bus pull-up resistance presence
- Instrument panel 180 Ohm
- MCB 180 Ohm

**D8** 

Arm rest 180 Ohm

- Check the connections, pins and wiring harness on the can-bus

See paragraph SYSTEM CONFIGURATION WITH MECHANICAL/ELECTRIC DISTRIBUTOR

SHOCK LOCKOUT DA

#### Condition for error detection

Can-bus comunication failure. The alarm appears if the display does not receive information from the SHOCK SENSOR.

Before replacing any board:

- Check if the board is powered
- Can-bus pull-up resistance presence
- Instrument panel 180 Ohm
- MCB 180 Ohm
- Arm rest 180 Ohm
- Check the connections, pins and wiring harness on the can-bus

| DB UNUSED                                                                                                    |   |  |  |
|----------------------------------------------------------------------------------------------------|---|--|--|
|                                                                                                    | ] |  |  |
| DC UNUSED                                                                                                    | ] |  |  |
|                                                                                                    |   |  |  |
| DD SAS KO - UNUSED                                                                                            |   |  |  |
|                                                                                                    | , |  |  |
| Condition for error detection                                                                                 | 1 |  |  |
| Update the truck to the last software version                                                                 |   |  |  |
|                                                                                                    | 1 |  |  |
| DE UNUSED                                                                                                    |   |  |  |
|                                                                                                    | Δ |  |  |
| DF EEPROM ERROR                                                                                               |   |  |  |
|                                                                                                    | 1 |  |  |
| Condition for error detection                                                                                 |   |  |  |
| Instrument panel memory failure.<br>Before replacing the instrument panel carry out the following operations: |   |  |  |
| Reset the instrument panel using the key reset                                                                |   |  |  |
| Clear the logbook of error codes     RESET the instrument name                                                |   |  |  |
| Install the latest version of the software via the PROGRAMMER                                                 |   |  |  |

#### I/O BOARD

Concerning this session, in the "Condition for error detection" description, if not expressly specified, the wording "logic unit" refers to the I/O CONTROL BOARD.

| E1 | PUMP INCORRECT START |  |
|----|----------------------|--|
|    |                      |  |

Incorrect starting procedure.

One of the switches of the oil control valve has been activated before turning on truck.

• Check:all the switches of the oil control valve

Condition for error detection

- · Check the correct setting of the microswitches
- See chapter 2 "ADJUSTING THE LIFTING POTENTIOMETERS"

E2 BAD LIFT POT

#### Condition for error detection

Failure on the lifting potentiometer in the oil control valve.

The alarm appears if, before closing the lifting micro, the tension of the potentiometer increases of 0.78 V as regards the value stored during the regulations Check:

repeat the lifting potentiometer acquisition

- the adjustment and the installation of the potentiometer
- wiring loom
- the variable resistance of the potentiometer cursor using an analogic multimeter
- replace the potentiometer

See chapter 2 "ADJUSTING THE LIFTING POTENTIOMETERS"

#### PUMP STUFFING ERROR

#### Condition for error detection

The I/O Board receives the information from the lifting logic unit in delay Check:

- Check the power supply to the cards
- Enter the SOFT VERS menu to see which card is not present on the can-bus line
- Can-bus pull-up resistance presence
- Instrument panel 180 Ohm
- MCB 180 Ohm

EE

- Arm rest 180 Ohm
- Check the connections, pins and wiring harness on the can-bus

See paragraph SYSTEM CONFIGURATION WITH MECHANICAL/ELECTRIC DISTRIBUTOR

81

INCORRECT START

#### Condition for error detection

Incorrect starting sequence.

The pedal or the hand direction lever has been activated before switching the truck on.

Check:

- forward, backward micros and relevant cables

See chapter 2 "ADJUSTING THE ACCELERATOR POTENTIOMETERS"

| 82 | UNUSED |
|----|--------|
|    |        |

83

PEDAL WIRE KO

#### Condition for error detection

Failure in the signal of the accelerator potentiometer at rest. Check:

• traction potentiometer (could be damaged or not correctly calibrated)

traction potentiometer wiring

See chapter 2 "ADJUSTING THE ACCELERATOR POTENTIOMETERS"

| 84 | BAD MICRO SWITCH |
|----|------------------|
|----|------------------|

| —      | Condition for error detection          |
|--------|----------------------------------------|
| Micros | switch of the pedal or of the hand dir |
|        |                                        |

| 85 UNUSED |  |
|-----------|--|
|-----------|--|

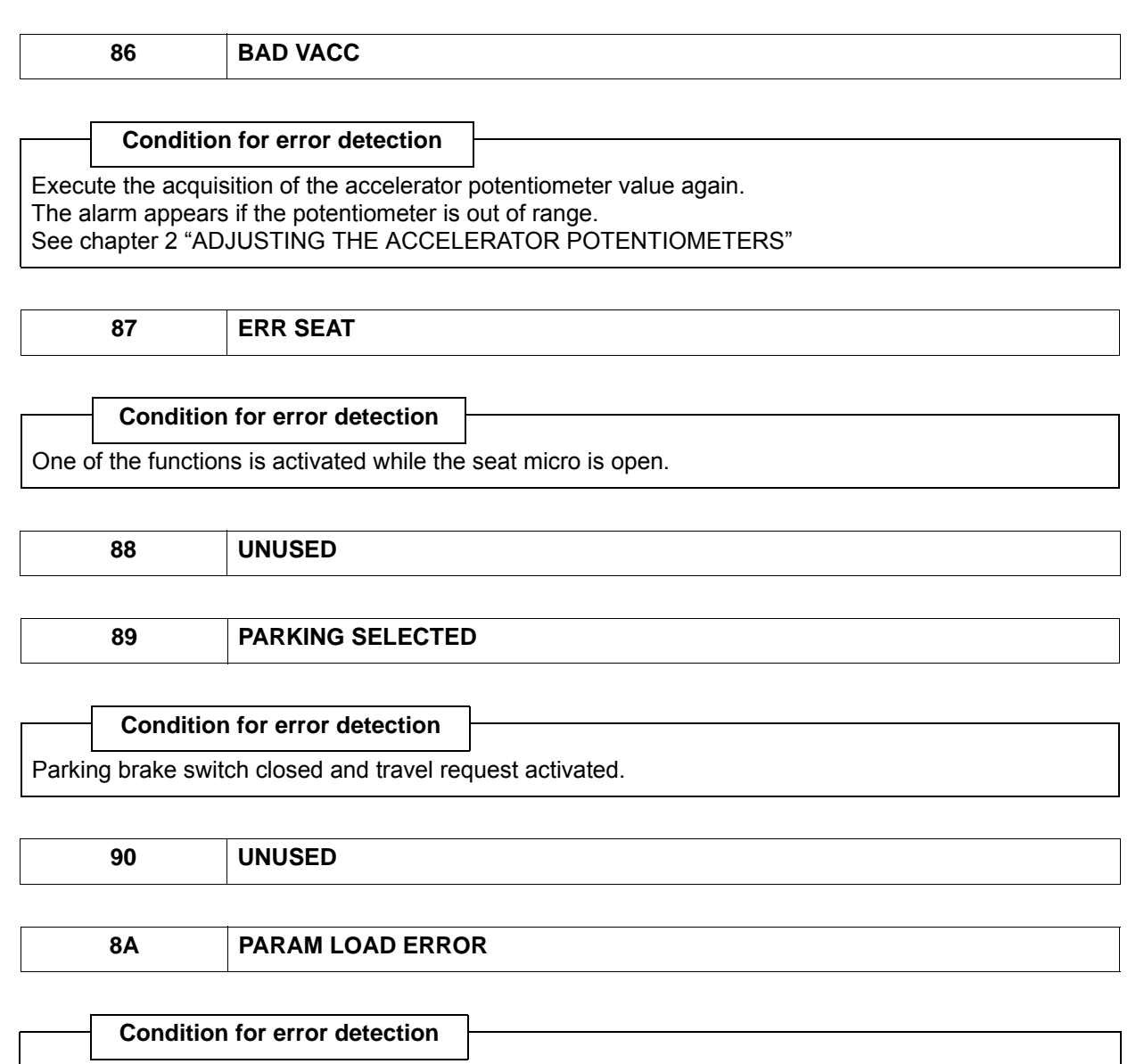

The alarm appears after switching the truck on, not during traveling, or pressing the pushbutton for changing the program.

• Carry out a card RESET from the I/O card

· Install the latest version of the software via the PROGRAMMER

• Replace the logic unit.

|      | 8B        | TRUCK IN ALARM      |  |
|------|-----------|---------------------|--|
|      |           |                     |  |
|      | Condition | for error detection |  |
| Gene | ral alarm |                     |  |

The logic unit detects an alarm from the traction logic unit. Check on the dashboard others alarms.

#### TRUCK STUFFING ERROR

Condition for error detection Comunication problem with the traction logic unit. Check on the dashboard others alarms.

| 8D | UNUSED |   |
|----|--------|---|
|    |        | - |

\_\_\_\_\_

8F

8E

91

#### FW + BW

UNUSED

#### — Condition for error detection

Double request activated.

The forward and backward direction micros are closed in the same time.

CONF ERROR

#### Condition for error detection

Truck configuration error. The alarm is signalled after switching the machine on. The truck remains in the pre-operational status. All function are deactivated. The truck does the configuration automatically once all components are connected. If on the truck is not present or not connected only one of the following components the alarm is signalled: - Mhyrio

- Armrest board

4-65

|                                                                                                    | 92                                                                                        | BOOT ERROR          |  |  |
|----------------------------------------------------------------------------------------------------|-------------------------------------------------------------------------------------------|---------------------|--|--|
| ]                                                                                                    | •                                                                                         |                     |  |  |
|                                                                                                    | Condition                                                                                 | for error detection |  |  |
| The alarm is signalled after switching the machine on.<br>The truck remains in the pre-operational status. All function are deactivated. |                                                                                           |                     |  |  |
| The lo                                                                                                    | The logic unit does not received information from lifting or traction logic unit or both. |                     |  |  |

NOT REP ERROR

| Condition  | for | error | detection |
|------------|-----|-------|-----------|
| Contaition | 101 | CIIUI | ucicciion |

Not replay error.

93

The logic unit is waiting for information from the instrument panel

The machine remains in the preoperational status and all functions are disabled.

Check:

- Insulation of the machine
- RESET the instrument panel
- · Install the latest version of the software via the PROGRAMMER
- Replace the dashboard

94

**CHKSUM ERROR** 

Software error.

- Carry out a card RESET from the I/O card
- Install the latest version of the software via the PROGRAMMER
- Replace the logic unit.

| C1 S | TOP OPEN |
|------|----------|
|      |          |

#### Condition for error detection

Failure on the stop lights.

Check the stop lights bulbs and the relative cables

C2

ANT\_OPEN or POST\_OPEN

|                                               | Condition for error detection |  |  |  |  |
|-----------------------------------------------|-------------------------------|--|--|--|--|
|                                               |                               |  |  |  |  |
| Lighting system fault.                        |                               |  |  |  |  |
| Check the light bulbs and the relative cables |                               |  |  |  |  |

### C3 UNUSED

C4

#### **RETRO OPEN**

#### Condition for error detection

Failure on the reverse lights. Check the reverse light bulbs and the relative cables

C5

TILT\_LOCK \_FAULT

#### Condition for error detection

The alarm signals a failure in the forward/backward tilting solenoid valve EV13 coil. The coil could be opened or disconnected. Check: - Value in Ohm of the coils and the relevant wiring harness.

If the problem persists replace the I/O board.

C6

#### LOWERING\_LOCK\_FAULT

#### Condition for error detection

The alarm signals a failure in the lifting/lowering solenoid valve EV12 coil. The coil could be opened or disconnected.

Check:

- Value in Ohm of the coils and the relevant wiring harness.

If the problem persists replace the I/O board.

#### STATIONARY\_BRAKING\_BUZZER\_FAULT

## Condition for error detection The alarm signals an alarms buzzer failure. The buzzer could be open or disconnected. Check: - Value in Ohm of the buzzer and respective wiring harness If the problem persists replace the I/O board.
# MOTOR

5-1

|                             | Page |
|-----------------------------|------|
| DRIVE MOTOR                 | 5-2  |
| GENERAL                     | 5-2  |
| REMOVING THE GEARMOTOR UNIT | 5-4  |
| ENCODER                     | 5-7  |
| GENERAL                     | 5-7  |
| TRACTION TEMPERATURE SENSOR |      |
| REPLACING                   | 5-13 |
| LIFTING MOTOR               | 5-14 |
| GENERAL                     | 5-14 |
| SPECIFICATIONS              | 5-14 |
| ENCODER REPLACING           | 5-19 |
| LIFTING TEMPERATURE SENSOR  |      |
| REPLACING                   | 5-23 |

# 5

# DRIVE MOTOR GENERAL

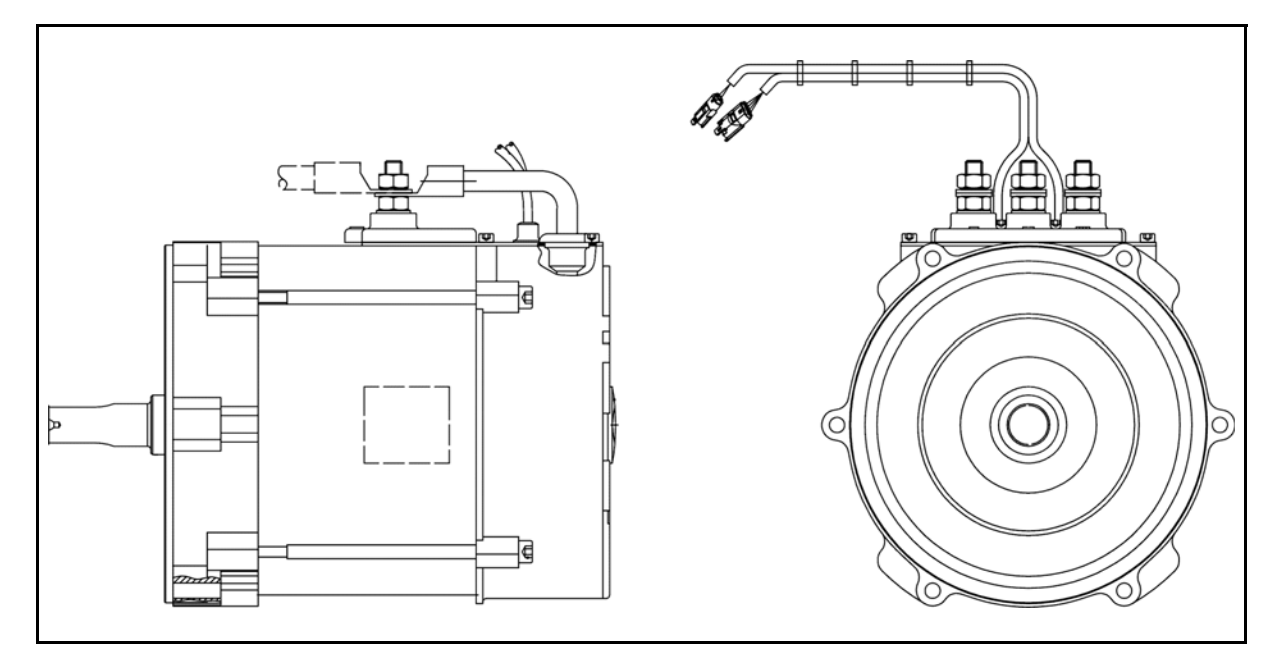

## SPECIFICATIONS

| DRIVE MOTOR                    |                             |  |
|--------------------------------|-----------------------------|--|
| MOTOR TYPE                     | ASYNCHRONOUS TSA200-140-085 |  |
| POWER                          | 4.9 kW                      |  |
| NOMINAL VOLTAGE                | 16 V                        |  |
| CURRENT                        | 255 A                       |  |
| FREQUENCY                      | 52 Hz                       |  |
| FACTOR POWER (cosφ)            | 0.81                        |  |
| INSULATION CLASS               | F                           |  |
| DEGREE OF PROTECTION (IP CODE) | IP 54                       |  |
| SERVICE                        | S2-60 min                   |  |
| NUMBER OF POLES                | 4                           |  |
| R.P.M.                         | 1515 rpm                    |  |

## COMPONENTS

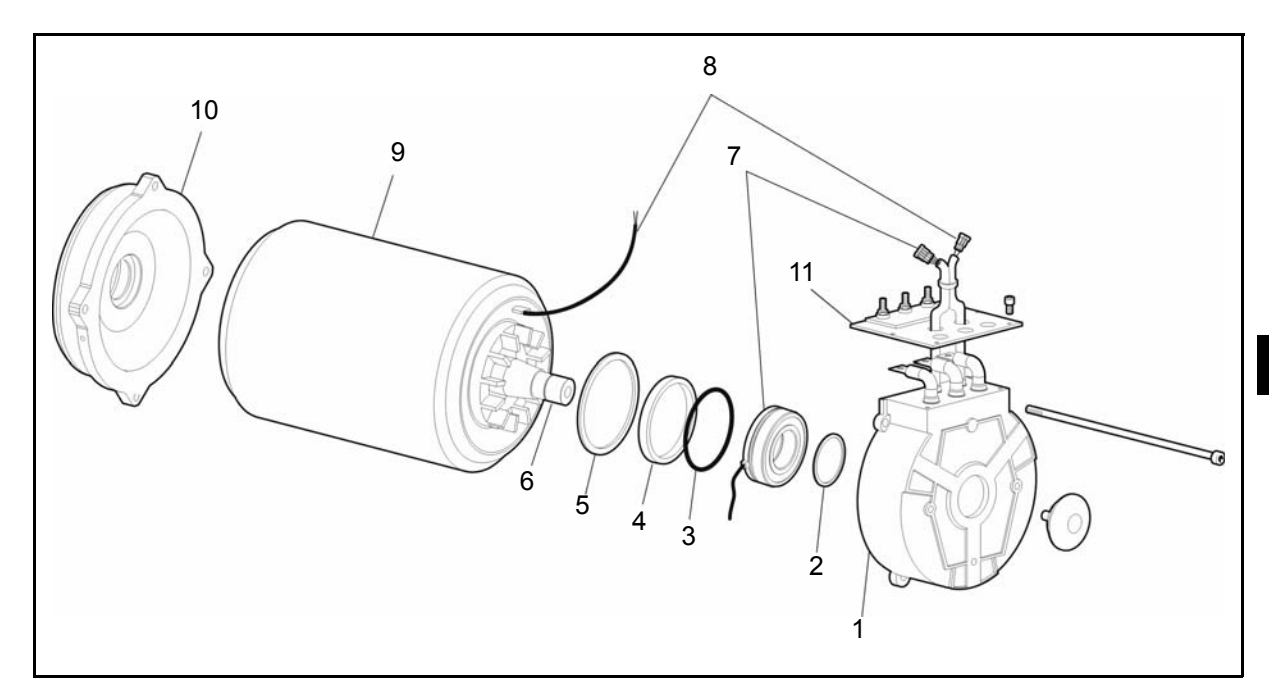

| 1 | Cover         | 7  | Encoder ball bearing |
|---|---------------|----|----------------------|
| 2 | Elastic ring  | 8  | Temperature sensor   |
| 3 | Ring          | 9  | Engine body          |
| 4 | Spacer        | 10 | Cover                |
| 5 | Elastic ring  | 11 | Terminal board       |
| 6 | Driving shaft |    |                      |

#### **REMOVING THE GEARMOTOR UNIT**

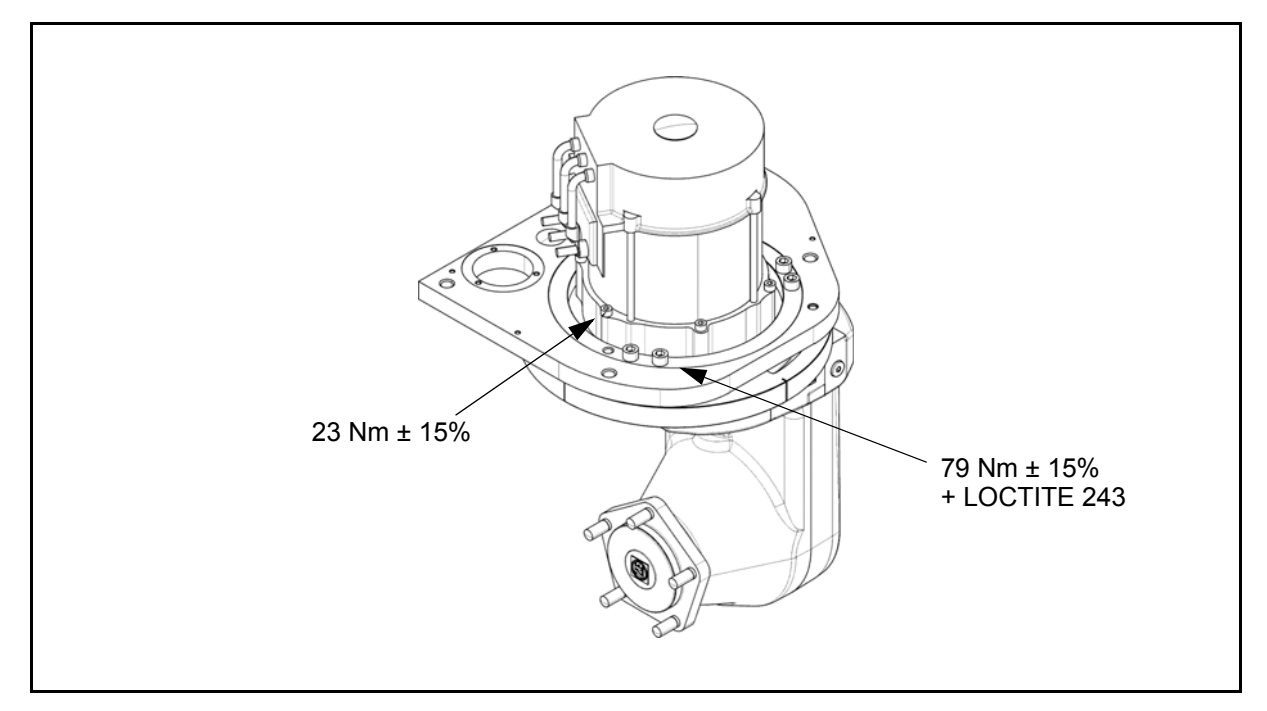

#### **Removal procedure**

- 1. Lift the battery cover
- 2. Disconnect the battery plug
- 3. Remove the seat by screwing off the 4 bolts under the battery cover
- 4. Remove the rear plastic cover
- 5. Remove the battery cover by disassenbling the gas spring and the 2 screw on the OHG [Point 1]
- 6. Disconnect the cables of the traction motor
- 7. Remove the 6 Allen screws of the traction motor [Point 2]
- 8. Connect a chain or belt to the motor [Point 3]
- 9. Remove the drive motor [Point 4]

#### Installation procedure

The reassembly procedure is the reverse of the disassembly procedure.

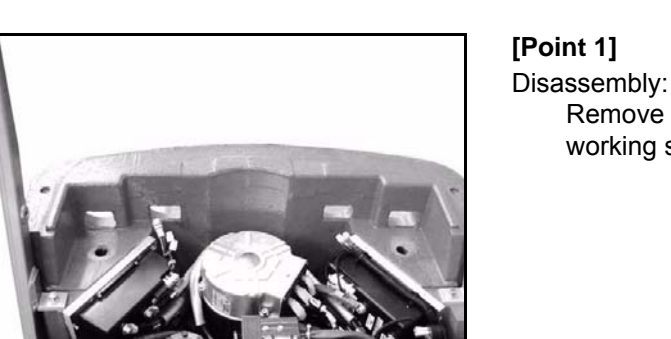

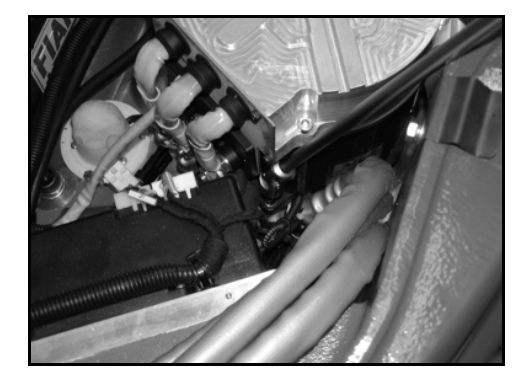

[Point 2] Disassembly:

**Point Operation** 

working space

Remove the power cables and the wiring of the encoder sensor.

Remove the components in order to create the

Screw out the 6 screws of the motor.

Assembly:

After the installation, tightening torque of the 6 fixing screws of drive motor:

Tightening torque = 79 Nm + Loctite 243

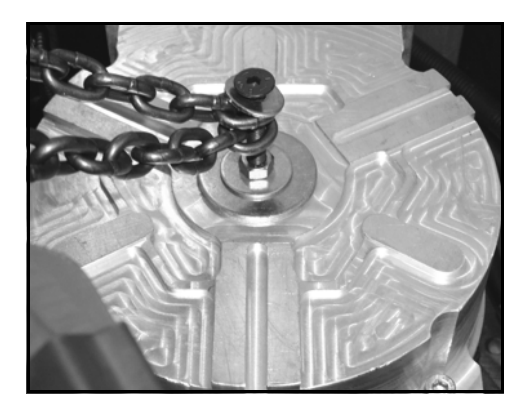

#### [Point 3] Disassembly:

Connect a chain or a belt to the motor, as shown on the picture, by a screw of M8 to the threaded hole on the motor shaft

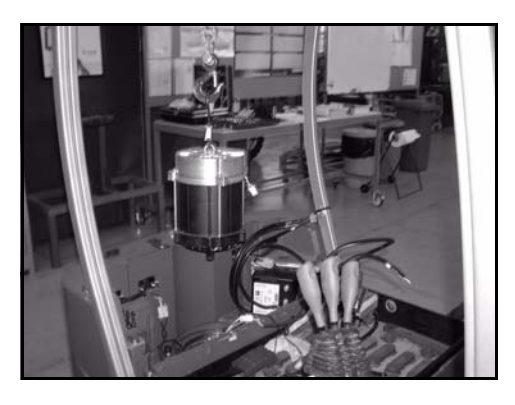

# [Point 4] Disassembly:

Lift up the motor and put it in horizontal position or in vertical position on a special support as shown in the picture, in order to avoid dangerous movements

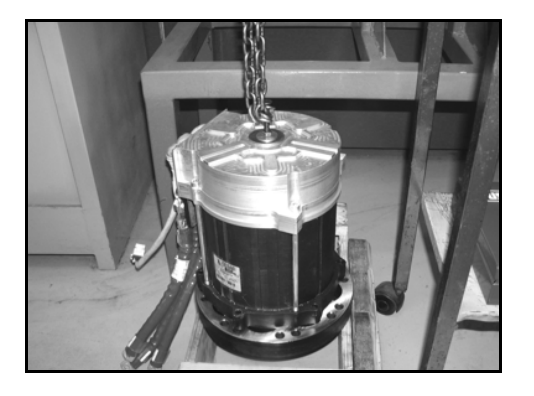

Assembly: After the installation, tightening torque of the 6 fixing screws of drive motor: Tightening torque = 79 Nm + Loctite 243

## ENCODER GENERAL

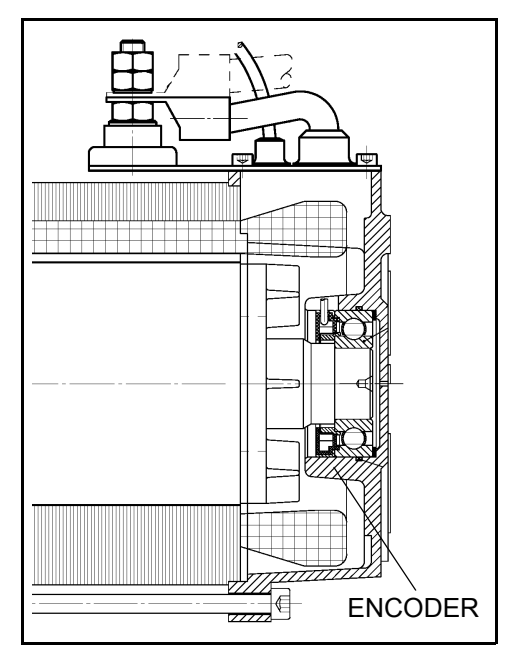

The encoder generates a feedback signal from the motor and sends it to the command logic monitoring:motor status, rpm and direction of rotation.

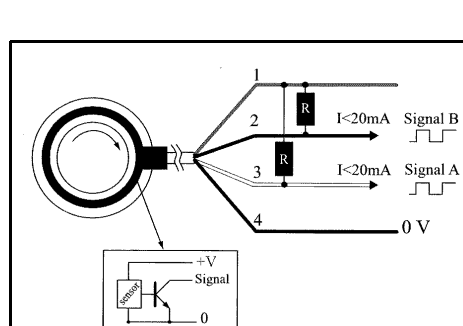

#### Irreversible damage:

- + V > 13 Volts
- · Short circuit between the signal and the power supply
- Heating by induction
- Assembly with hammer

## TRACTION ENCODER REPLACING REMOVAL • INSTALLATION

#### **Dismantling procedure**

- 1. Fulfil all the traction encoder removal procedure
- 2. Cut the clamps that fix togheter the temperature sensor cables and the encoder [Point 1]
- 3. Press untill extract from their site the rubber seals that protect the motor power cables [Point 2]
- 4. Unscrew the nuts that fix the motor power cables and remove the same from the power supply bolts, noting the position of the 3 cables U, V and W
- 5. Unscrew and remove the 4 M5 screws and remove the metallic plate [Point 3]
- 6. Note the position of the cover on the stator [Point 4]
- 7. Remove the metallic plug on the upper shield and remove the seeger under it [Point 5]
- 8. Remove the 4 screws of the upper shield and the 6 motor fixing screws [Point 6]
- 9. Place the extracting bar end fix it with 2 M8x250 screws [Point 7]
- 10. Screw the screws in order to lift the stator [Point 8]
- 11. When the encoder goes out from the rotor axle unscrew the 2 screws. Remove tha bar and remove the stator
- 12. Remove the seeger from the shield and extract the encoder [Point 9]

#### Assembly procedure

During the installation procedure pay attention to do not damage the encoder and the relevant wiring harness:

- 1. Place the encoder in the inner site of the motor shield. Fix the encoder using the special seeger **[Point 10]**
- 2. Place the upper shield on the motor **[Point 10]** paying attention that the signs (removal procedure section 6) match
- 3. To pair the encoder at the stator use a spacer [Point 11]. Screw the screw over the spacer
- 4. Reassemble the seeger and the metallic plug on the upper shield. Reassemble the 4 clamps M8x250 of the upper shield **[Point 12]**
- 5. Insert the rubber seals that protect the power cables in their site [Point 13]
- 6. Fix the metallic plate screwing the 4 M5 screws [Point 14]
- 7. Reinsert the motor power cables U, V and W in the corresponding power supply bolts, as noted during the removal procedure, and screw the nuts that fix the power cables
- 8. Fulfill all the traction encoder installation procedure

#### Remarks:

#### For this procedure, see the Service Tools List

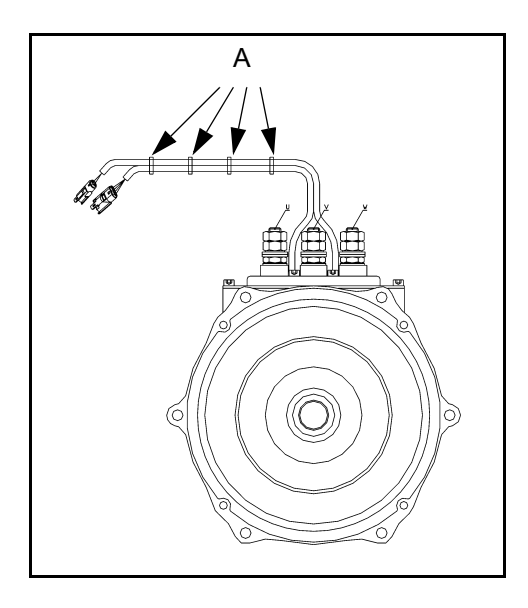

## **Point Operation**

## [Point 1]

Disassembly:

Cut the clamps A that fix togheter the temperature sensor cables and the encoder

B

[Point 2] Disassembly: Press untill extract from their site the rubber seals that protect the power cables B

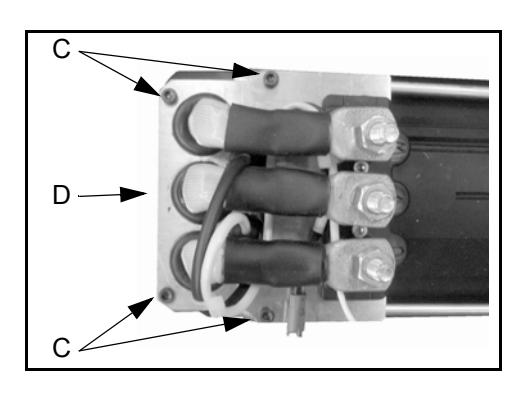

[Point 3] Disassembly: Unscrew and remove the 4 screws C then remove the metallic plate D

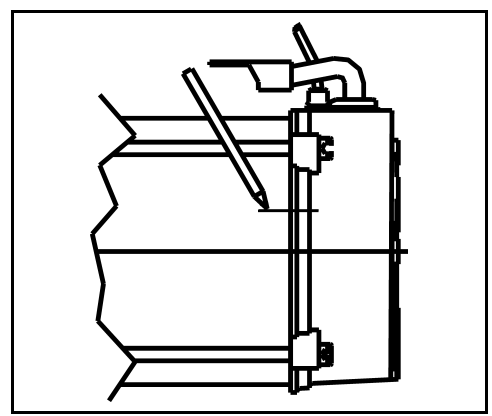

[Point 4] Disassembly: Note the position of the cover on the stator

Е

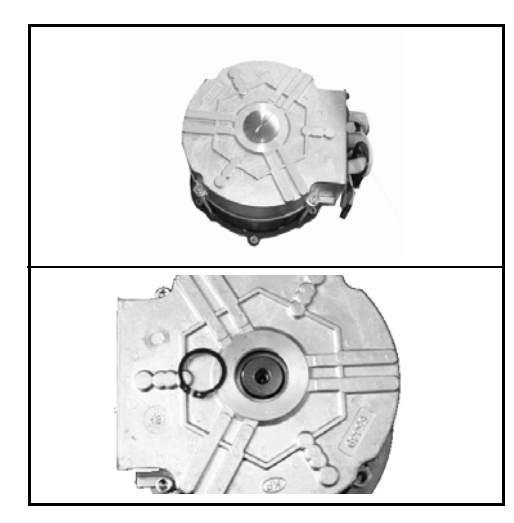

## [Point 5]

Disassembly:

Remove the metallis plug on the upper shield and remove the seeger under it

[Point 6] Disassembly: Remove the 4 M8x250 screws of the upper shield

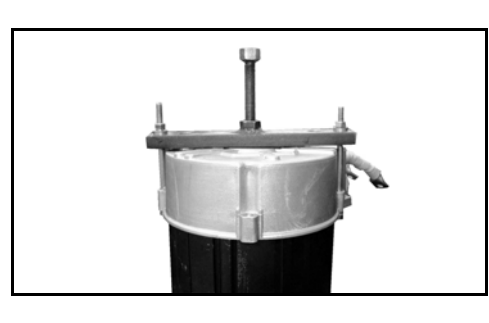

[Point 7] Disassembly: Place the extracting bar and fix it as shown in picture

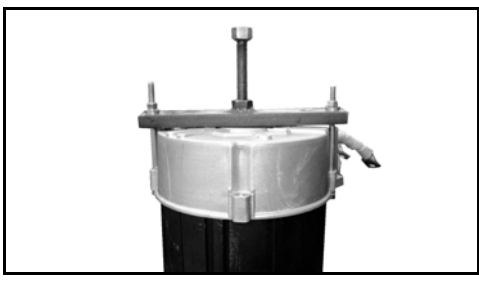

#### [Point 8] Disassembly:

Screw the tension rod in order to lift the stator. When the encoder goes out from the rotor axle, remove the bar and remove the stator

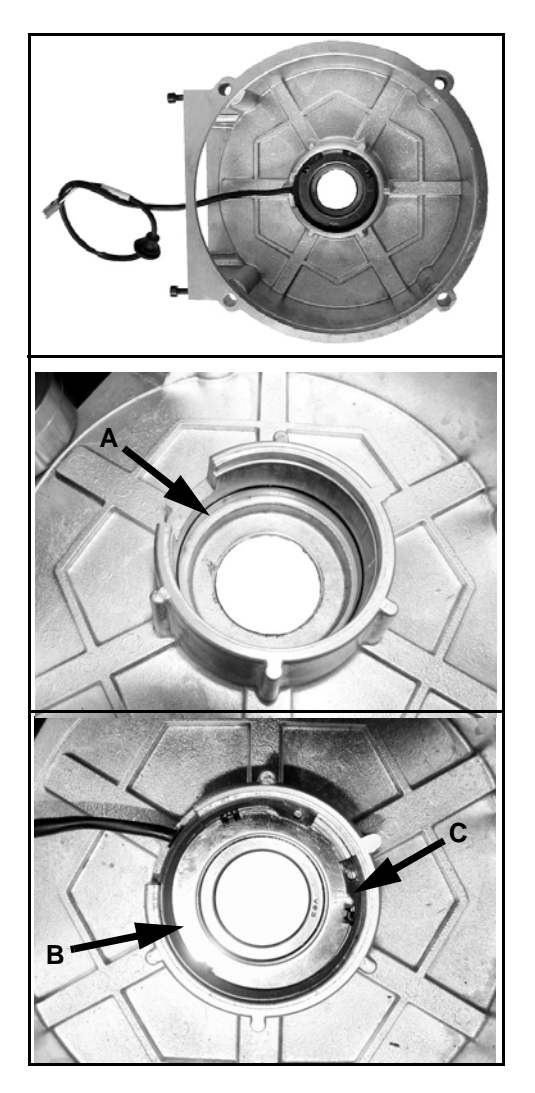

#### [Point 9]

#### Disassembly:

Remove the seeger C from the shield and extract the encoder B

#### Assembly:

Replace the gasket A. Place the encoder B in the inner site of the motor shield. Fix the encoder using the special seeger C

5

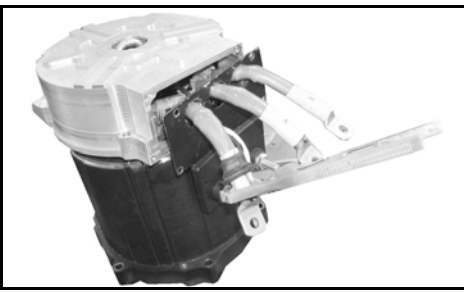

#### [Point 10] Assembly: Place the upper shield on the motor

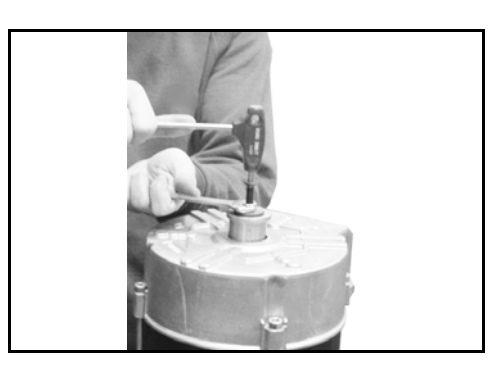

#### [Point 11] Assembly:

To pair the encoder at the stator use a stater as shown in picture (see the Service Tools List). Screw the M8x100 screw on the strator

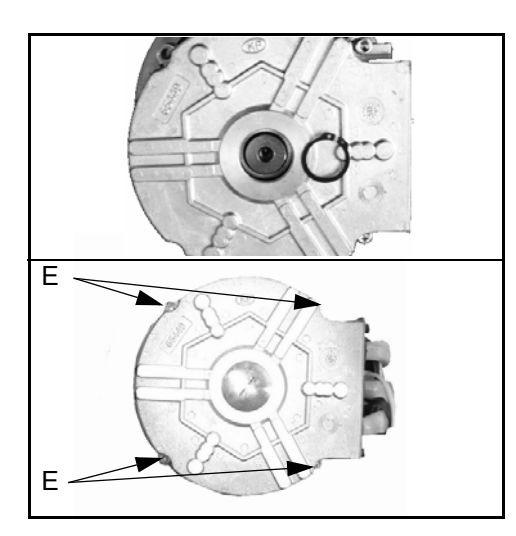

## [Point 12]

## Assembly:

Reassemble the seeger and the metallic plug on the upper shield. Reassemble the 4 M8x250 screws E of the upper

shield

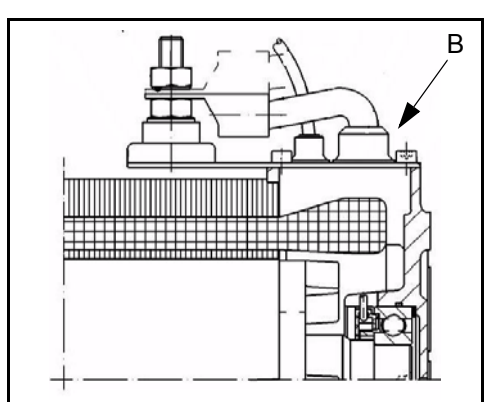

#### [Point 13] Assembly:

Insert the rubber seals B that protect the power cables in their site

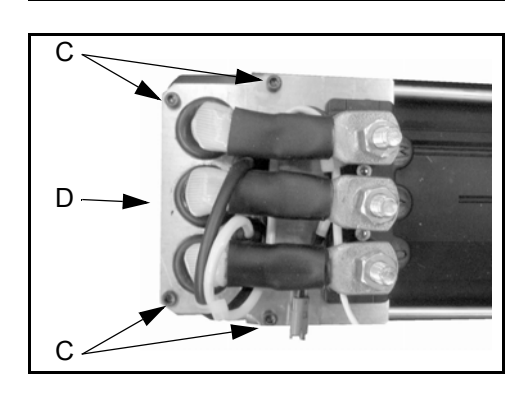

[Point 14] Assembly: Fix the metallic plate D screwing the 4 screws C

## TRACTION TEMPERATURE SENSOR REPLACING REMOVAL • INSTALLATION

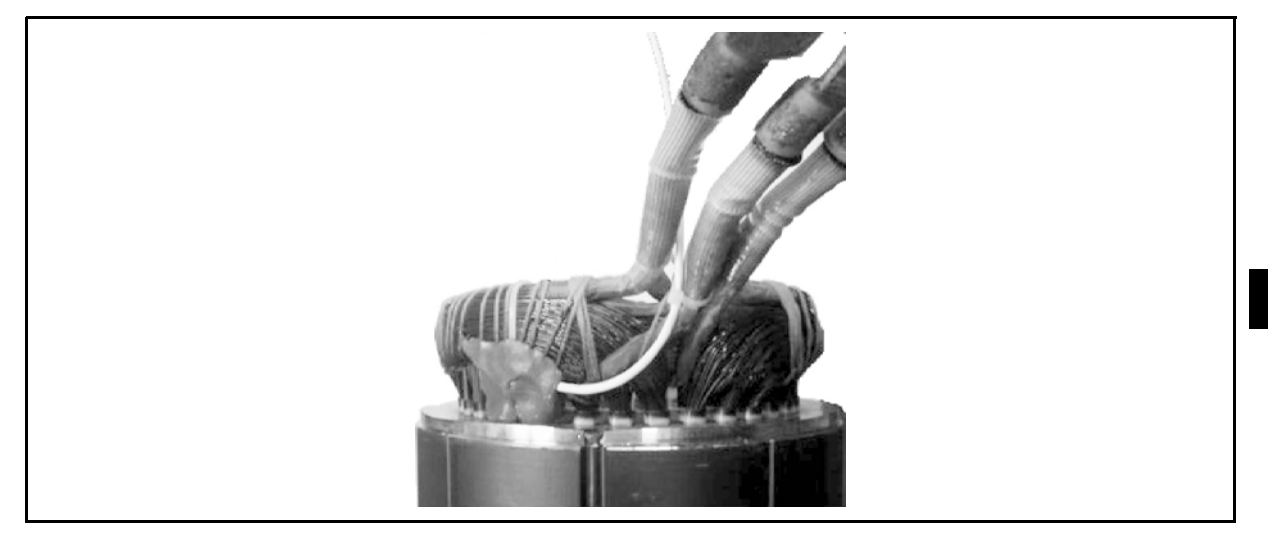

#### **Removal procedure**

- 1. Fulfil all the encoder removal procedure
- 2. Cut the sensor wiring harness where is the fixing point of the same sensor with the stator winding [Point 1]
- 3. Insert the new sensor at contact of the stator winding, and fix it using the adhesive silicone paste for high temperature [Point 2]

#### Installation procedure

Fulfil all the traction encoder installation procedure

## **Point Operation**

#### [Point 1]

Disassembly:

Cut the sensor wiring harness where is the fixing point of the same sensor with the stator winding

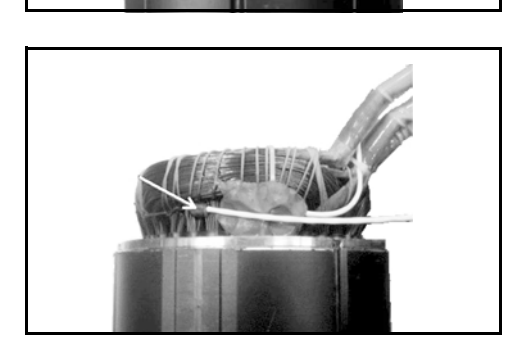

### [Point 2]

Disassembly:

Insert the new sensor at contact of the stator winding and fix it using the adhesive silicone paste for high temperature (see Service Tools List)

The drying time is  $\sim$  2 hours

5

# LIFTING MOTOR GENERAL

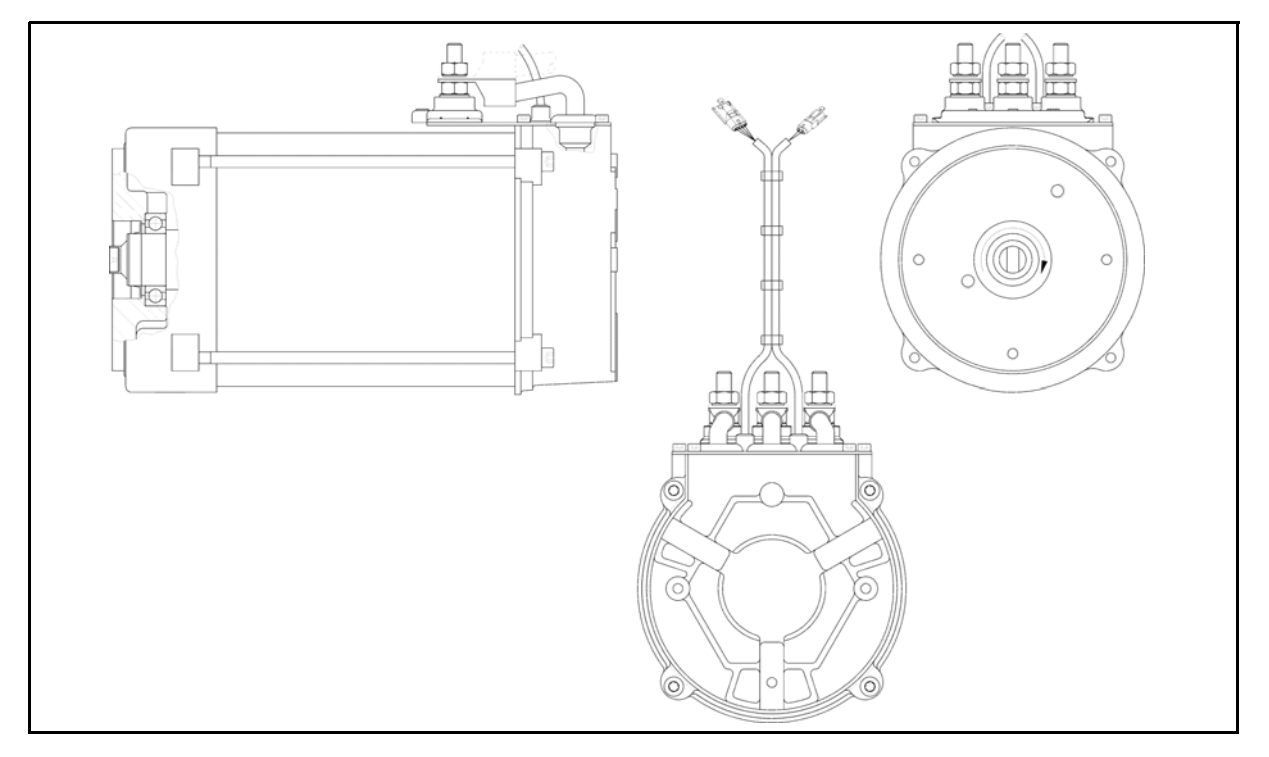

## SPECIFICATIONS

| LIFTING MOTOR          |                             |  |
|------------------------|-----------------------------|--|
| MOTOR TYPE             | ASYNCHRONOUS TSA170-210-033 |  |
| DIMENSIONS             | Ø 177 x 338,5 mm            |  |
| POWER                  | 7.5 kW                      |  |
| NOMINAL VOLTAGE        | 16 V                        |  |
| MAX. NOMINAL CURRENT   | 375 A                       |  |
| FREQUENCY              | 70 Hz                       |  |
| POWER FACTOR (cos phi) | 0.82                        |  |
| EFFICIENCY (h)         | 88                          |  |
| INSULATION CLASS       | Н                           |  |
| IP                     | 54                          |  |
| SERVICE                | S3 - 40%                    |  |
| NUMBER OF POLES        | 4                           |  |
| R.P.M.                 | 2030 rpm                    |  |
| PUMP CAPACITY          | 12,45 l/m' (1500 rpm)       |  |

## COMPONENTS

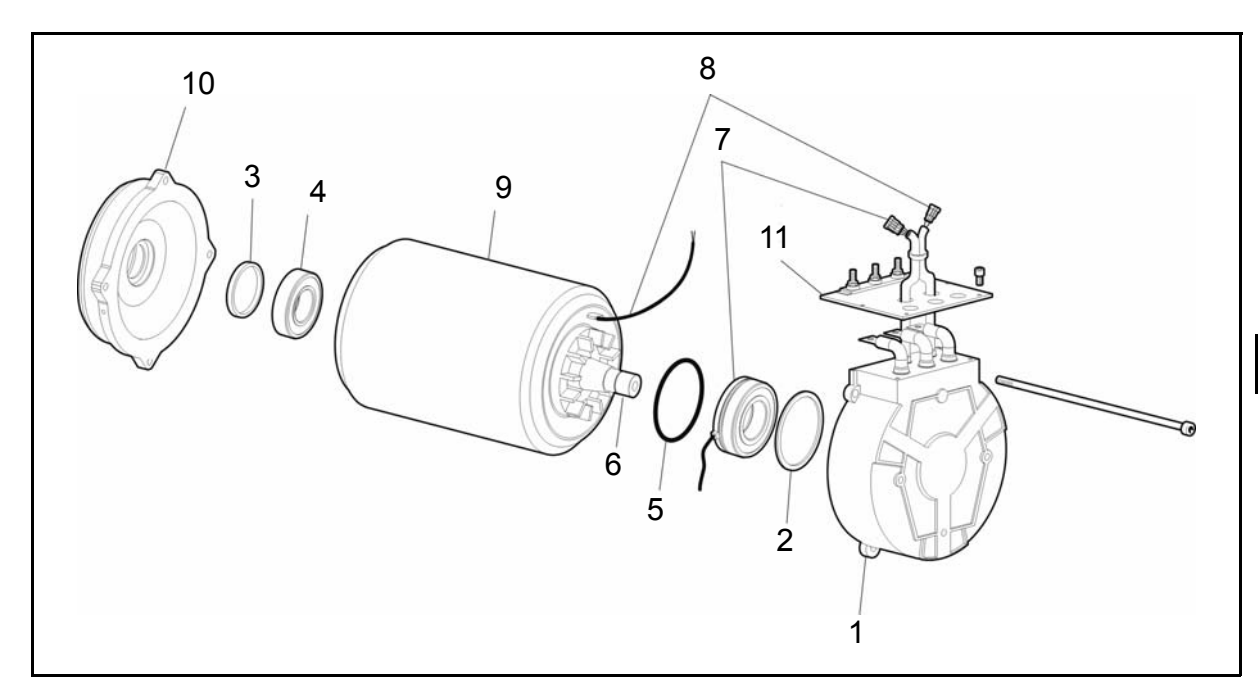

| 1 | Cover         | 7  | Encoder ball bearing |
|---|---------------|----|----------------------|
| 2 | Elastic ring  | 8  | Temperature sensor   |
| 3 | Seal          | 9  | Engine body          |
| 4 | Pad           | 10 | Cover                |
| 5 | Ring          | 11 | Terminal board       |
| 6 | Driving shaft |    |                      |

## **REMOVAL • INSTALLATION**

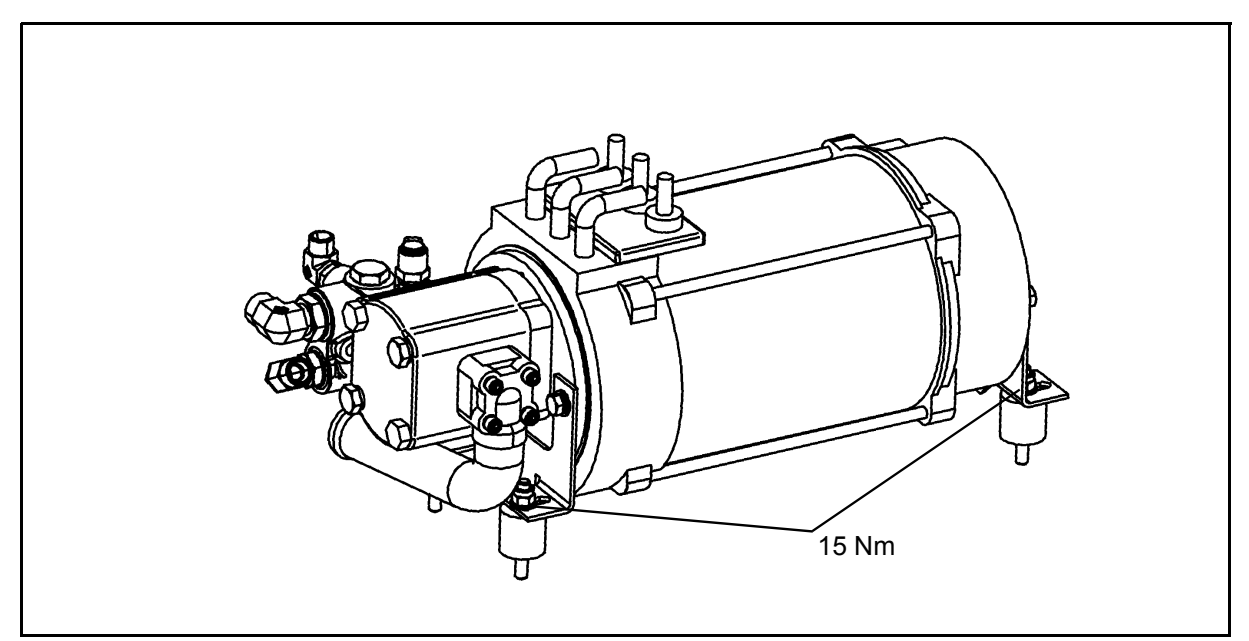

#### **Removal procedure**

- 1. Lift the battery cover
- 2. Disconnect the battery plug
- 3. Remove the footboard
- 4. Remove the 2 pedals [Point 1]
- 5. Drain out the hydraulic oil
- 6. Disconnect the hoses from the priority valve
- 7. Disconnect the inlet connection from the oil pump (tank pump) from the tank output hose (see chapter 13)
- 8. Remove the hydraulic oil tank [Point 2]
- 9. Remove cables of the traction motor [Point 3]
- 10. Remove the 4 nuts of the pump motor [Point 4]
- 11. Connect a chain or belt to the motor [Point 5]
- 12. Remove the lifting motor

#### Installation procedure

The reassembly procedure is the reverse of the disassembly procedure.

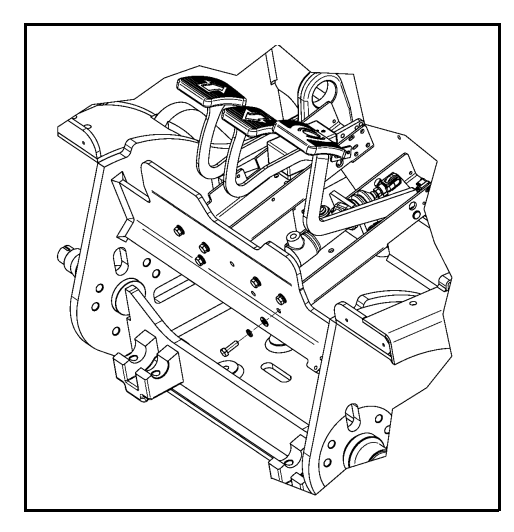

## **Point Operation**

#### [Point 1]

#### Disassembly:

Disconnect the wirings of the two pedals. Disconnect the brake hose of the brake pedal by closing it to avoid the loosing of the brake oil. Remove the 3 screws per pedal from the front of the frame.

#### Assembly:

After installation, tightening torque of the pedal bolts = 24 Nm

5

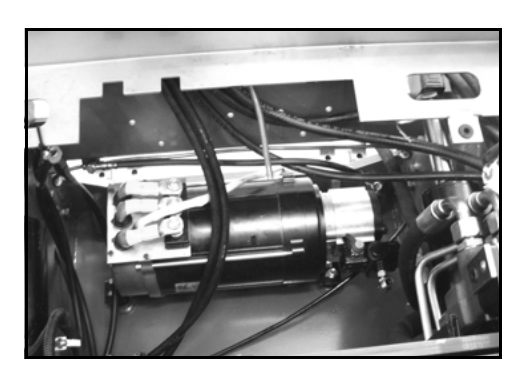

#### [Point 2] Disassembly:

Remove the hydraulic oil tank by removing the 2 bolts on the frame

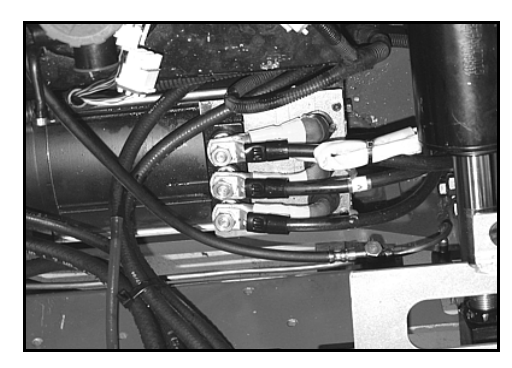

#### [Point 3] Disassembly:

Disconnect the 3 cables from the pump motor and the wiring of the encoder sensor

#### Assembly:

After installation, tightening torque of the cables bolts = 15 Nm

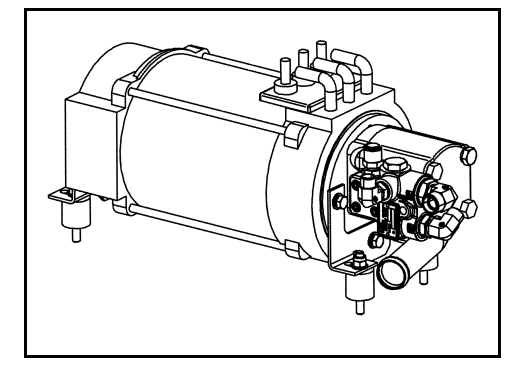

#### [Point 4]

Disassembly:

Remove the 4 nuts from the fixing brackets of the pump motor with the frame

#### Assembly:

After installation, tightening torque of the 4 fixing bolts = 15 Nm

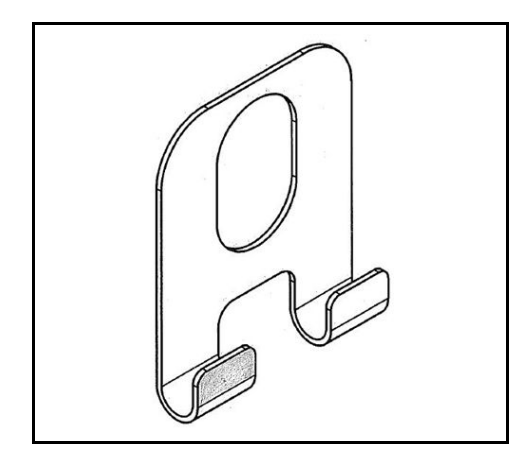

[Point 5] Disassembly: Chain or belt is needed to extract the pump motor from the truck

## ENCODER REPLACING REMOVAL • INSTALLATION

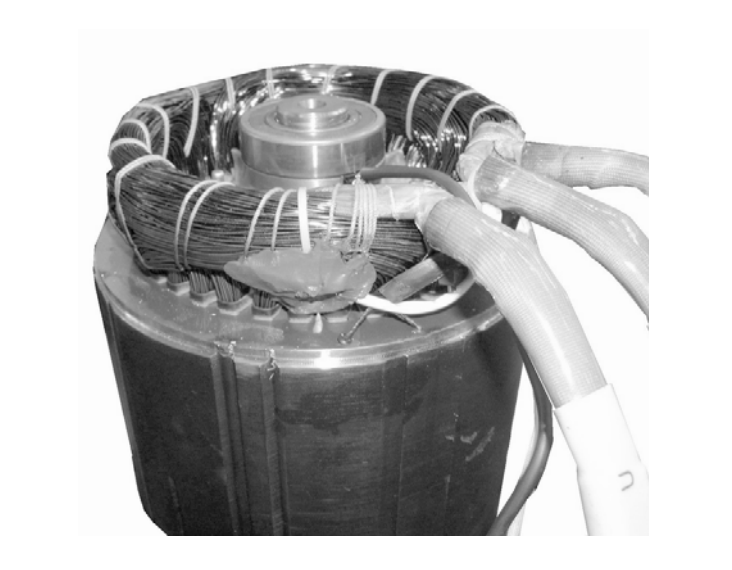

#### **Dismantling procedure**

- 1. Fulfill all the lifting motor removal procedure
- 2. Cut the clamps that fix togheter the temperature sensor cables and the encoder [Point 1]
- 3. Press untill extract from their site the rubber seals that protect the motor power cables [Point 2]
- 4. Unscrew the nuts that fix the motor power cables and remove the same from the power supply bolts, noting the position of the 3 cables U, V and W
- 5. Unscrew and remove the 4 M5 screws and remove the metallic plate [Point 3]
- 6. Note the position of the cover on the stator [Point 4]
- 7. Unscrew and remove the 4 M8 screws [Point 5]
- 8. Remove the cover [Point 6]
- 9. Extract the encoder using the special extractor [Point 7]

#### Assembly procedure

During the installation procedure pay attention to do not damage the encoder and the relevant wiring harness:

- 1. Insert the encoder on the motor axle [Point 8]
- 2. Insert the cover on the motor paying attention that the signs (removal procedure section 6) match; pay attention to do not press the temperature sensor cables and the encoder **[Point 9]**
- 3. Insert the rubber seals that protect the power cables in their site [Point 10]
- 4. Fix the cover at the motor screwing the 4 M8 screws [Point 11]
- 5. Fix the metallic plate screwing the 4 M5 screws [Point 12]
- 6. Reinsert the motor power cables U, V and W in the corresponding power supply bolts, as noted during the removal procedure, and screw the nuts that fix the power cables
- 7. Fix togheter with clamps the cables of the temperature sensor and the encoder [Point 13]
- 8. Fulfill all the lifting motor installation procedure

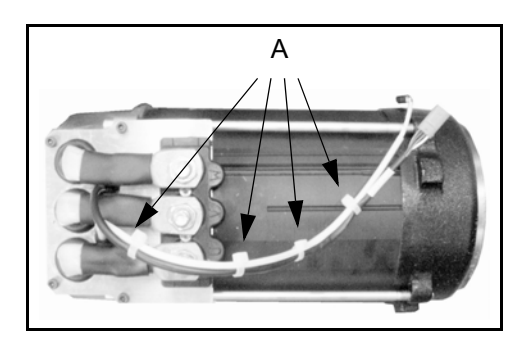

## **Point Operation**

#### [Point 1]

#### Disassembly:

Cut the clamps A that fix togheter the temperature sensor cables and the encoder

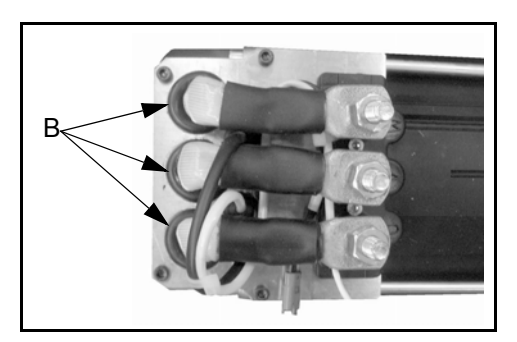

## [Point 2]

Disassembly: Press untill extract from their site the rubber seals that protect the power cables B

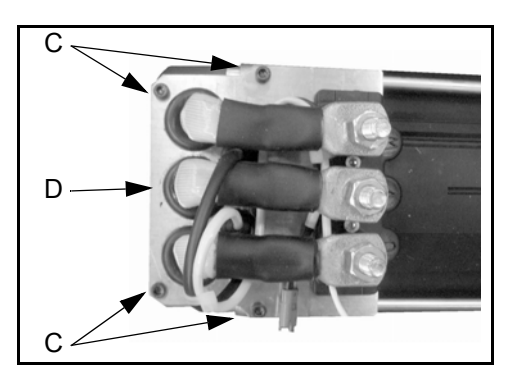

[Point 3] Disassembly: Unscrew and remove the 4 screws C then remove the metallic plate D

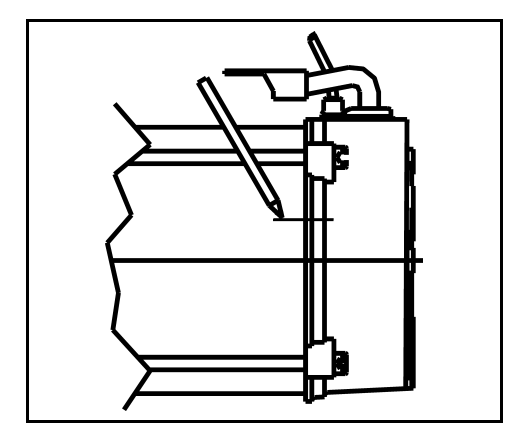

[Point 4] Disassembly: Note the position of the cover on the stator

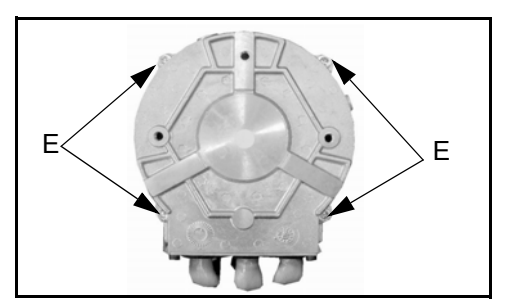

[Point 5] Disassembly: Unscrew and remove the 4 screws E

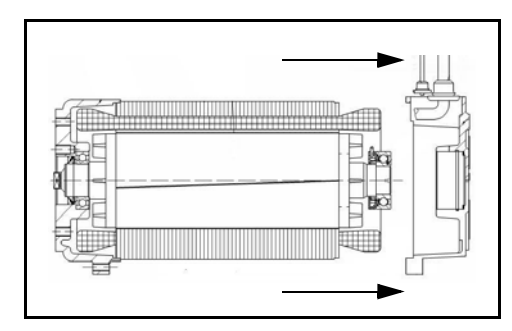

[Point 6] Disassembly: Remove the cover

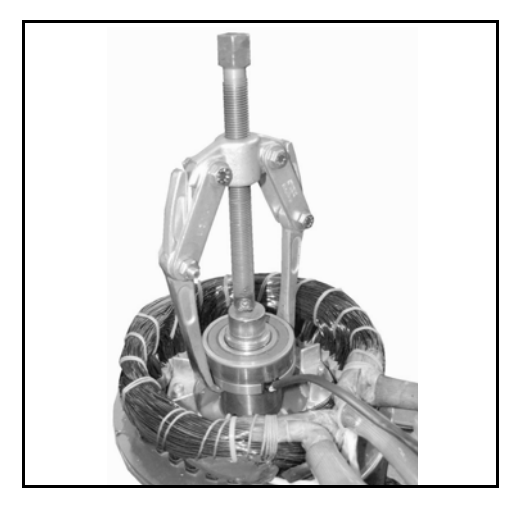

[Point 7] Disassembly: Extract the encoder using the special extractor

5

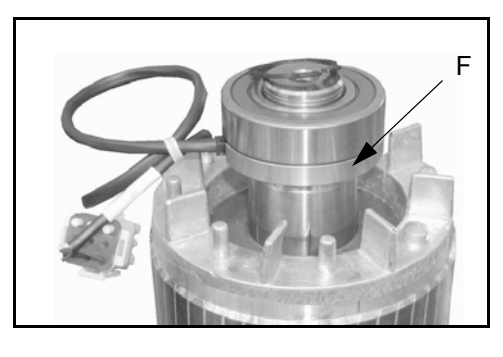

#### [Point 8] Assembly:

Insert the encoder on the motor axle with the part relevant to the sensor F towards the rotor. Pay attention not to damage the encoder then press exclusively on the internal ring of the sphere ball bearing that support the encoder

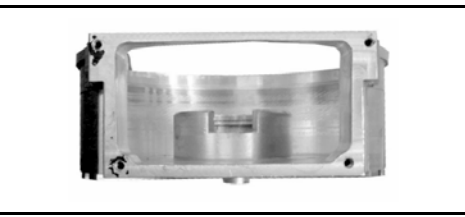

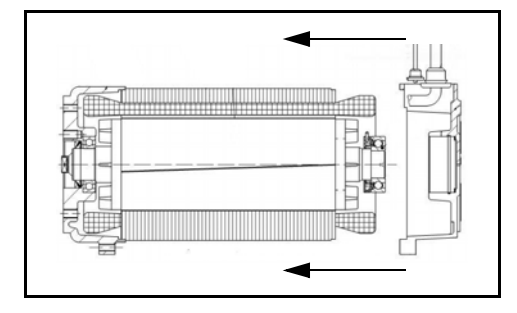

## [Point 9]

Assembly:

Insert the cover on the motor paying attention that the signs (removal procedure section 6) match; pay attention to do not press the temperature sensor cables and the encoder

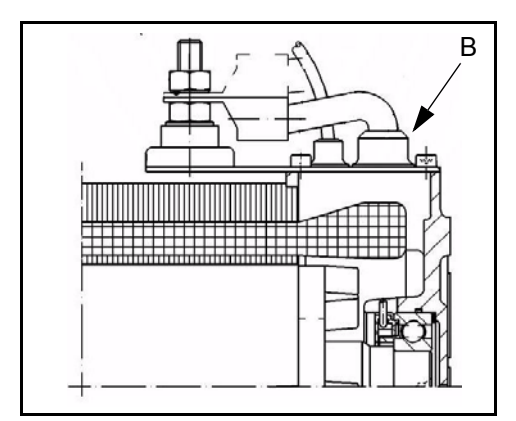

## [Point 10]

Assembly:

Insert the rubber seals B that protect the power cables in their site

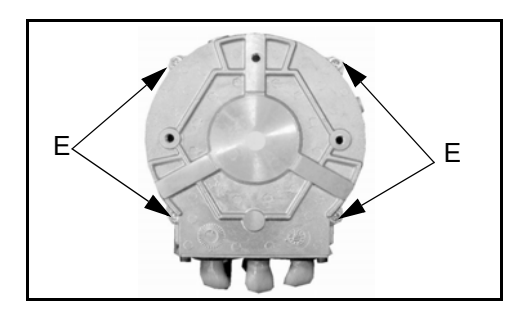

[Point 11] Assembly: Fix the cover onto the motor screwing the 4 screws E

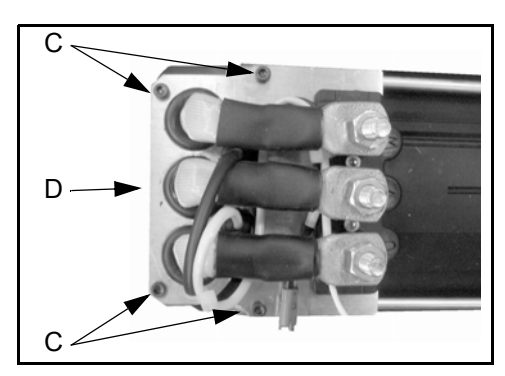

[Point 12] Assembly: Fix the metallic plate D screwing the 4 screws C

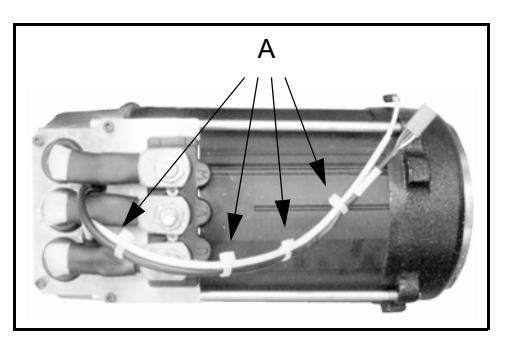

## [Point 13]

Assembly:

Fix together with clamps the cables of the temperature sensor and the encoder

## LIFTING TEMPERATURE SENSOR REPLACING REMOVAL • INSTALLATION

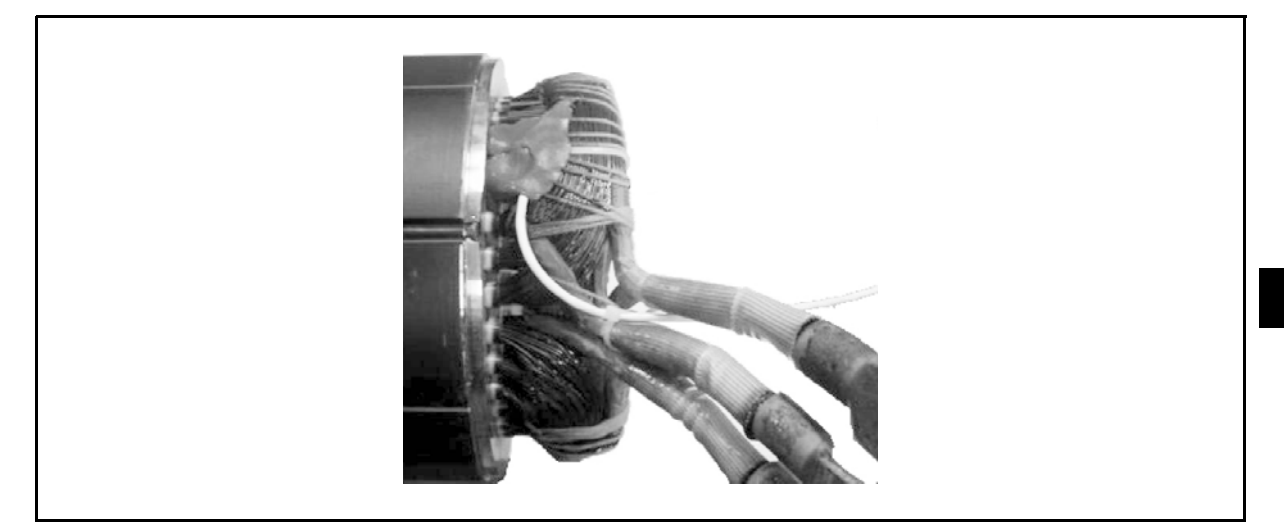

#### **Removal procedure**

- 1. Execute the removal procedure of the lifting motor encoder from section 1 to section 8
- 2. Cut the sensor wiring harness where is the fixing point of the same sensor with the stator winding [Point 1]
- 3. Insert the new sensor at contact of the stator winding, and fix it using the adhesive silicone paste for high temperature [Point 2]

#### Installation procedure

Execute the installation procedure of the lifting motor encoder from section 2 to section 8.

### **Point Operation**

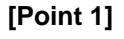

Disassembly:

Cut the sensor wiring harness where is the fixing point of the same sensor with the stator winding

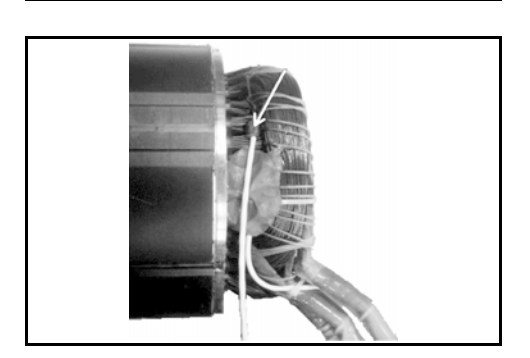

#### [Point 2]

Disassembly:

Insert the new sensor at contact of the stator winding and fix it using the adhesive silicone paste for high temperature

The drying time is  $\sim$  2 hours

5

# **DRIVE UNIT & REAR AXLE**

# Page

| TRANSMISSION           | 6-2 |
|------------------------|-----|
| GENERAL                | 6-2 |
| SPECIFICATIONS         | 6-3 |
| COMPONENTS             | 6-3 |
| REAR AXLE & DRIVE UNIT | 6-4 |

# TRANSMISSION GENERAL

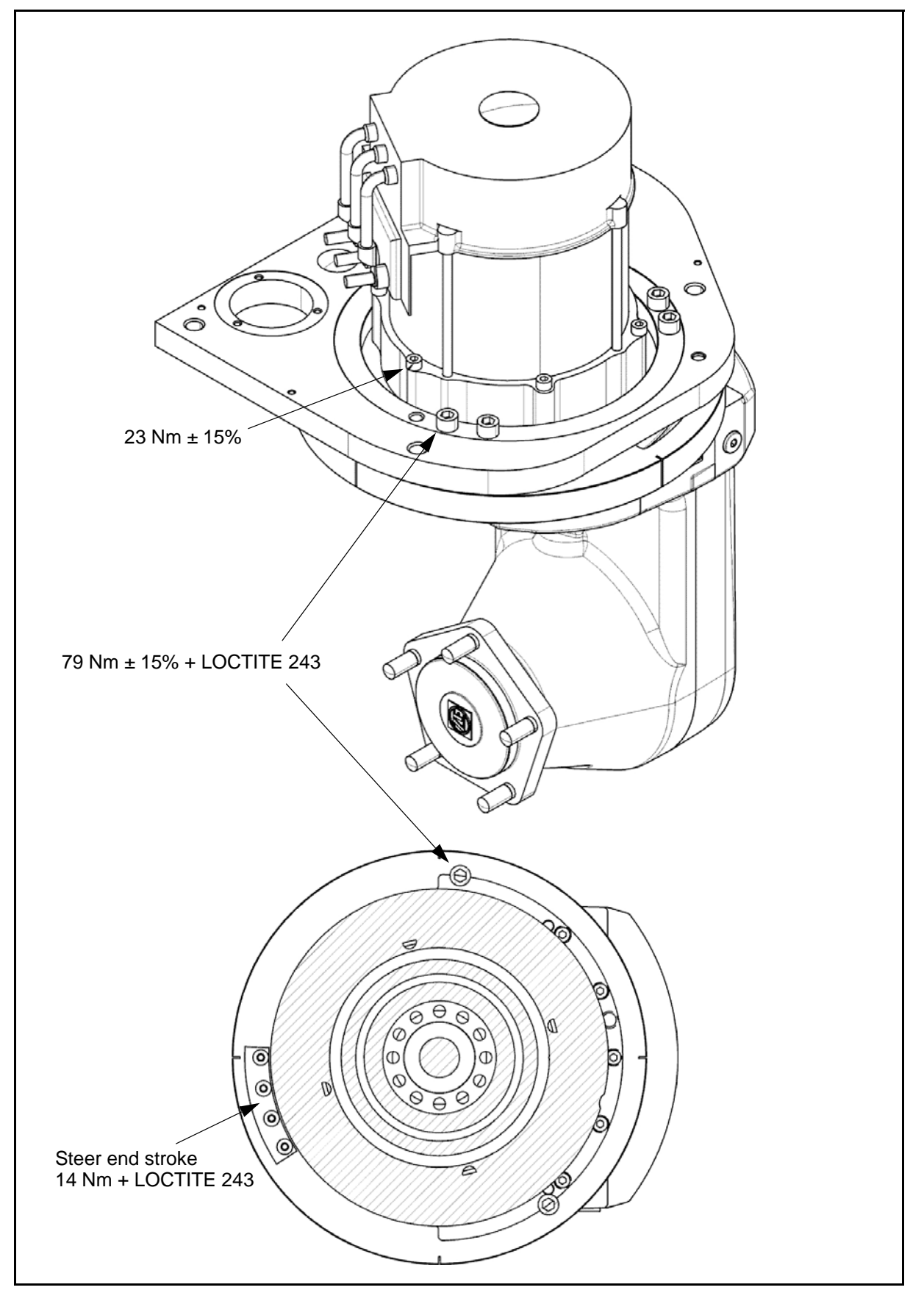

## **SPECIFICATIONS**

| Load capacity<br>Item                                              | 1.0t                                | 1.25t        | 1.5t |
|--------------------------------------------------------------------|-------------------------------------|--------------|------|
| Total reduction ratio                                              | 1:27                                | $\leftarrow$ | ←    |
| Rear / Front tyre sizeC/SE/PN(Cushion / Super Elastic / Pneumatic) | 457 × 152 / 18 x 7-<br>8 / 18 x 7-8 | ~            | ~    |

## COMPONENTS

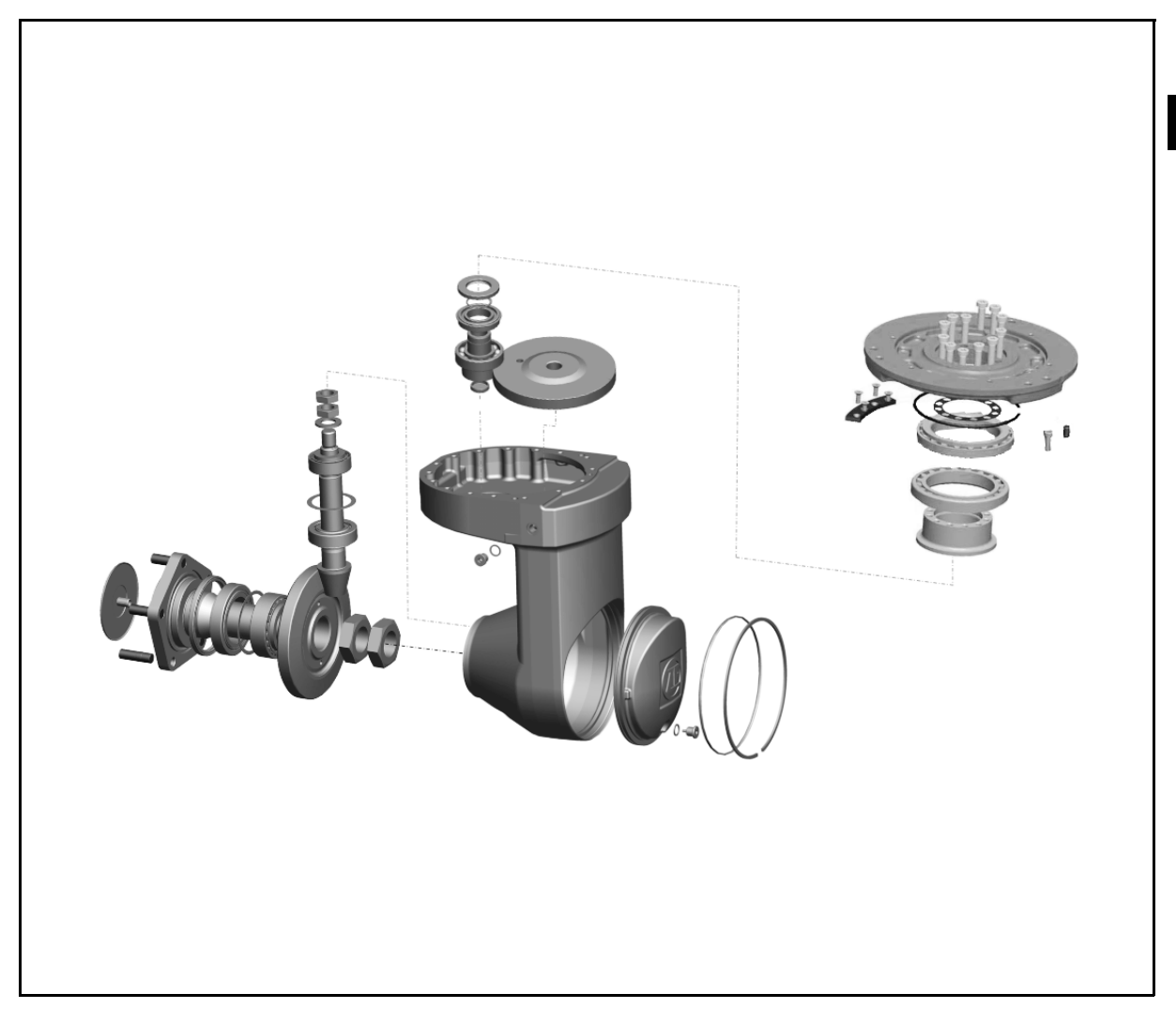

6

## REAR AXLE & DRIVE UNIT DISASSEMBLY • REASSEMBLY

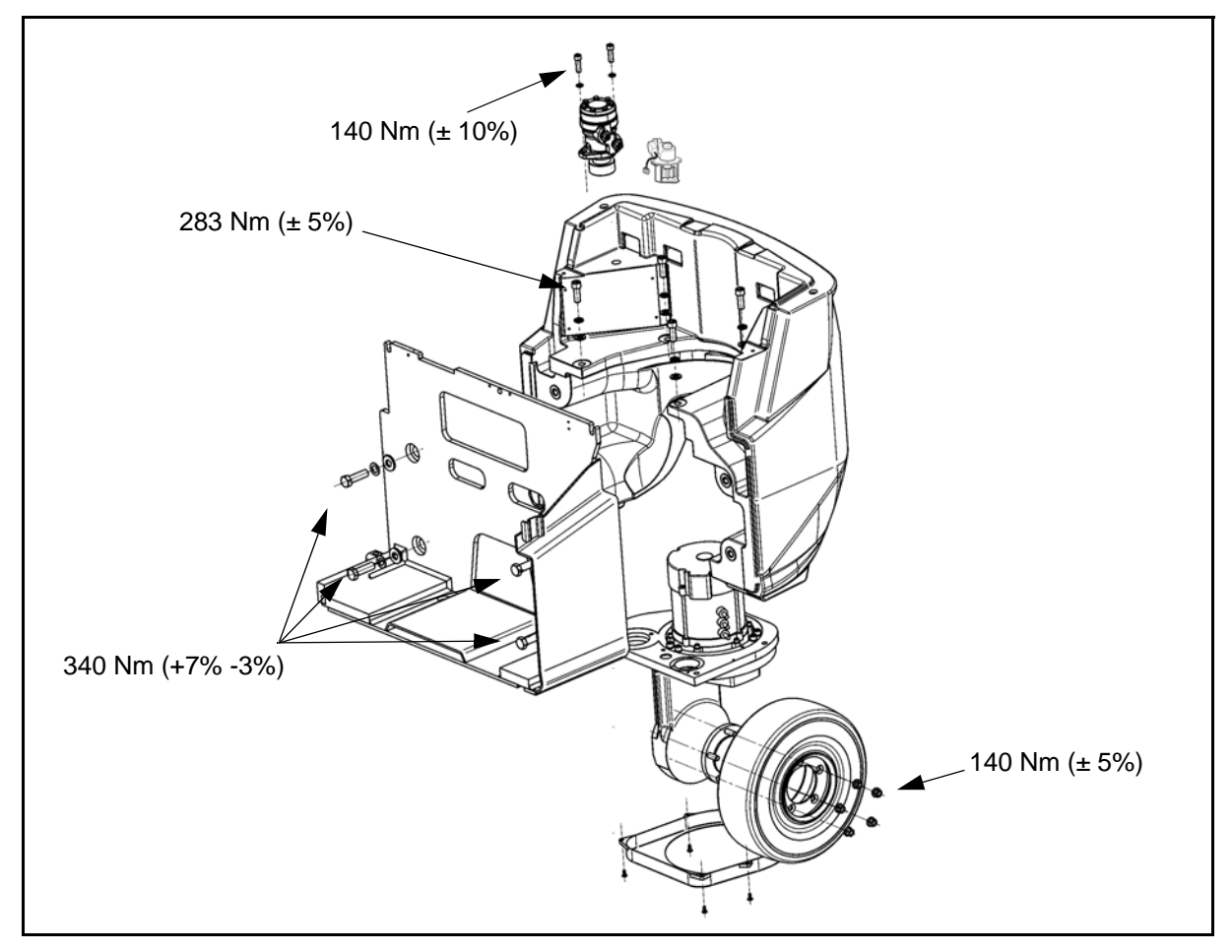

#### **Disassembly Procedure**

- 1. Disconnect the battery plug
- 2. Connect the chains on the mast [Point 1]
- 3. Remove the bolts of the mast [Point 2]
- 4. Remove the mast
- 5. Remove the pins from the tilting cylinders [Point 3]
- 6. Remove the seat by remove the 4 bolts under the battery cover
- 7. Remove the rear plastic cover
- 8. Remove the battery cover by removing the gas spring and the 2 bolts on the OHG [Point 4]
- 9. Disconnect the cables of the traction motor and remove the 6 screws [Point 5]
- 10. Connect a chain or belt to the motor [Point 6]
- 11. Remove the traction motor
- 12. Remove the 4 screws of the plastic bottom cover of the drive unit [Point 7]
- 13. Jack up the back of the vehicle [Point 8]
- 14. Put a hand-pallet under the backward wheel
- 15. Remove the 6 bolts of the rear axle [Point 9]
- 16. Extract the rear axle [Point 10]

#### **Reassembly Procedure**

The installation procedure is the reverse of the removal procedure.

#### Notes:

Pay attention to the teethes of the hydraulic motor and potentiometer during the reassembly of the drive unit

#### Nots:

#### • Type and quantity of gear oil

| Туре     | STD               | Mobilube HD 80 W-90   |
|----------|-------------------|-----------------------|
|          | Cold storage type | Mobilube 1SHC 75 W-90 |
| Quantity | 6,2 <i>ℓ</i>      |                       |

#### • Type of grease

| STD               | Mobiltemp SHC 100 | 1 |
|-------------------|-------------------|---|
| Cold storage type |                   |   |

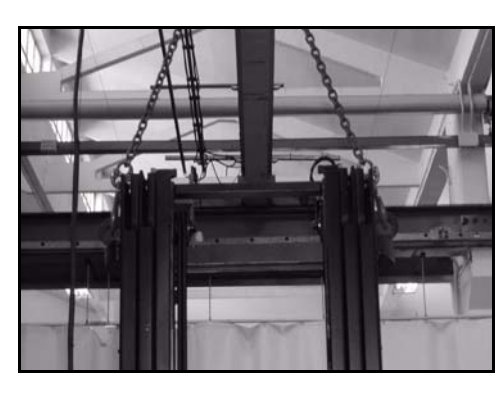

#### **Point Operations**

[Point 1] Disassembly: Lower completely down the mast. Connect the chain on the showed before removing the mast. Disconnect the hydraulic hoses from the mast (lifting, tilting, side shift, ...)

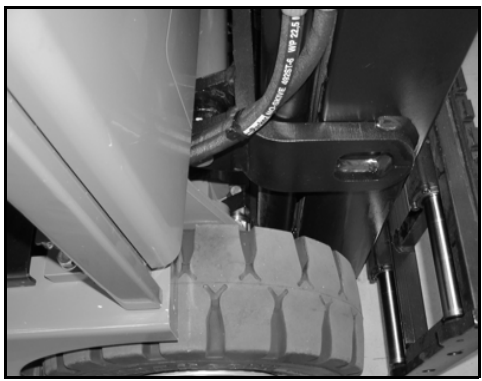

#### [Point 2]

Disassembly:

Remove the 4 bolts that fix the mast to the frame from the bottom

#### Reassembly:

After installation, tightening torque of the 4 screws of the mast = **83 Nm** 

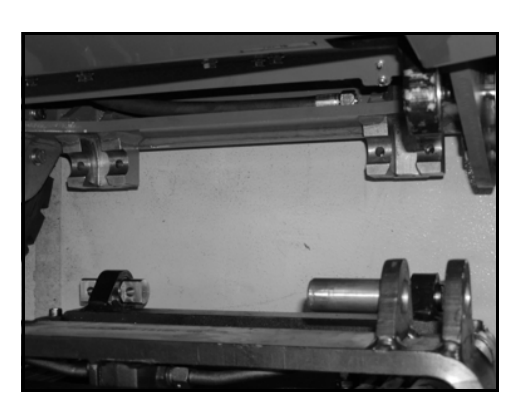

#### [Point 3]

Disassembly:

Remove the 2 screws of the safety plates and then the 2 pins of the tilting cylinders (it is necessary to remove the mast to avoid the vehicle overturning while lifted up on the back side)

Reassembly:

After installation, tightening torque of the 2 screws of the safety plates for the pins of tilting cylinders = 24 Nm

6

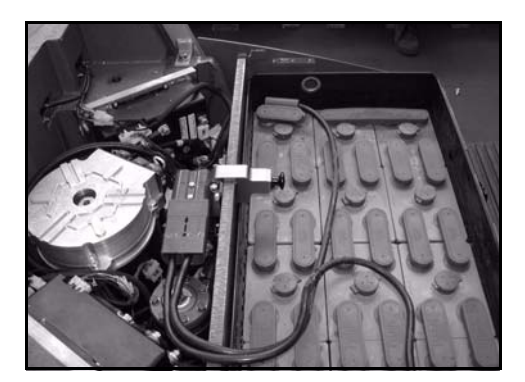

## [Point 4]

Disassembly:

Remove the battery cover by removing the gas spring and the 2 bolts on the OHG

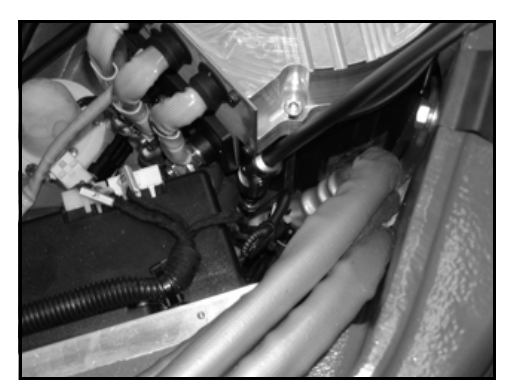

## [Point 5]

Disassembly:

Remove the power cables and the wiring of the encoder sensor. Screw out the 6 screws of the motor

Reassembly:

After installation, tightening torque of the 6 screws of the motor = **40 Nm** 

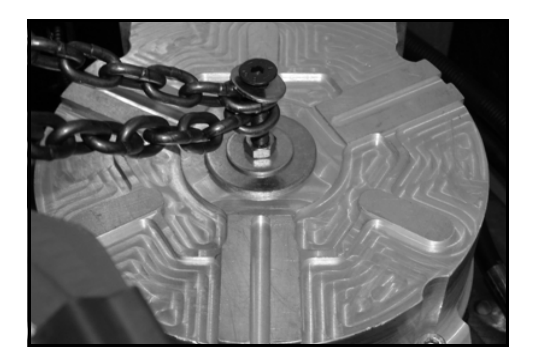

## [Point 6]

Disassembly:

Connect a chain or belt to the motor, as showed on the picture, by a screw of M8 to the treaded hose on the rotor of the motor.

Lift up the motor and put it in horizontal position or in vertical position with a special support, as showed in the picture, in order to avoid dangerous movement of the rotor

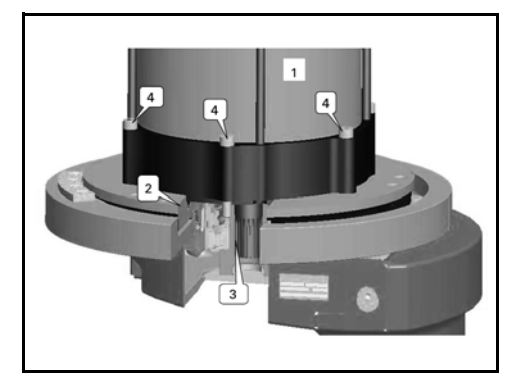

#### Reassembly:

Insert carefully the drive shaft of electric motor (3) into the base (2) rotating the motor (1) to make easier the assembly on the groove of hub

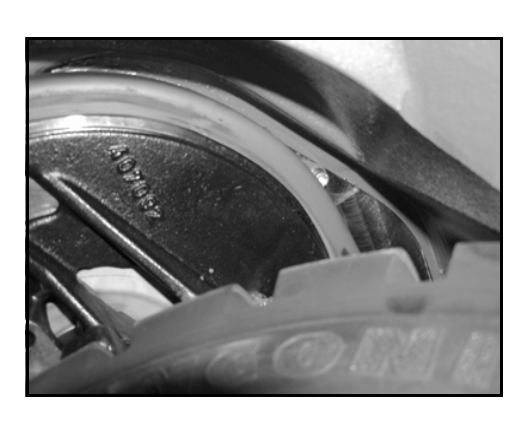

[Point 7]

Disassembly: Remove the 4 screws of the plastic bottom cover of the drive unit

[Point 8] Disassembly:

Jack up the back of the vehicle from the counterweight by using a chain (required lifting measure about 400 mm)

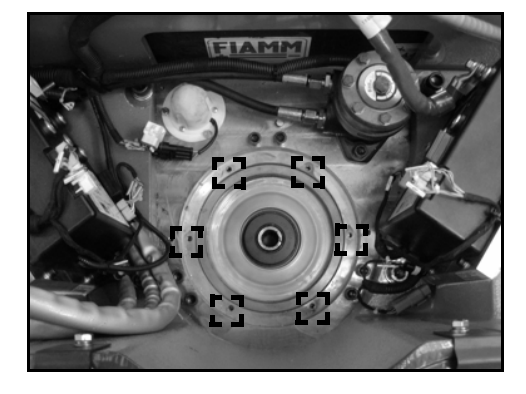

[Point 9]

Disassembly: Remove the 6 screws of the drive unit

Reassembly:

After installation, tightening torque of the 6 screws of the drive unit = **79 Nm** 

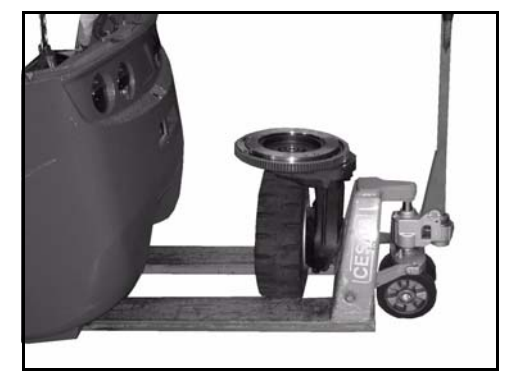

[Point 10]

Disassembly:

Extract the complete drive unit by using the handpallet

# **STEERING SYSTEM**

|                                                                 | Page |
|-----------------------------------------------------------------|------|
| STEERING SYSTEM                                                 | 7-2  |
| COMPONENTS                                                      | 7-2  |
| HYDRAULIC DIAGRAM<br>(mechanical distributor version)           | 7-3  |
| HYDRAULIC DIAGRAM<br>(electro-proportional distributor version) | 7-4  |
| POWER STEERING (ORBITROL)                                       | 7-5  |
| SPECIFICATIONS                                                  | 7-5  |
| PRIORITY VALVE                                                  | 7-7  |
| HYDRAULIC MOTOR                                                 | 7-9  |
| STEERING POTENTIOMETER                                          | 7-11 |

# STEERING SYSTEM COMPONENTS

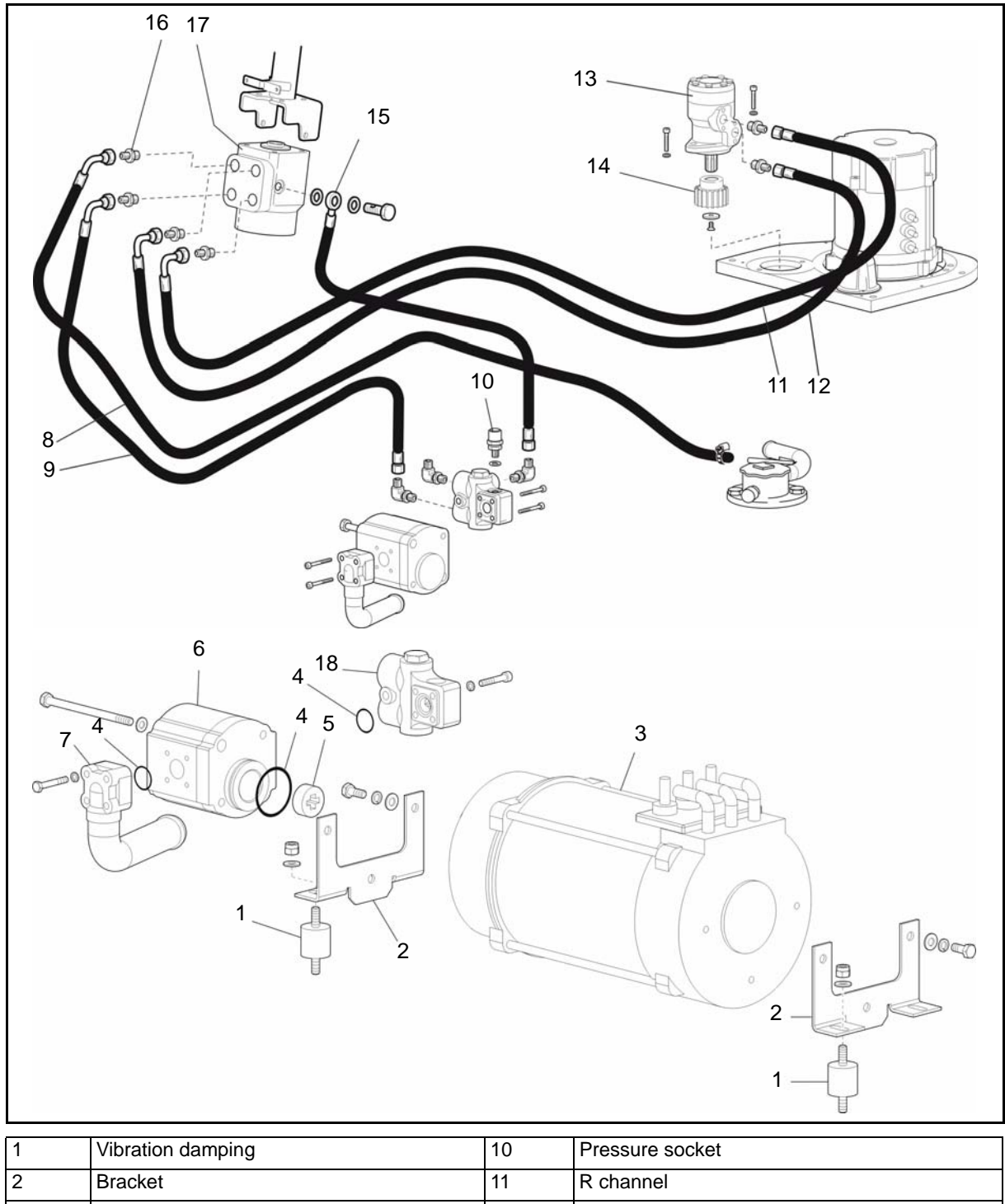

| 1 | Vibration damping | 10 | Pressure socket |
|---|-------------------|----|-----------------|
| 2 | Bracket           | 11 | R channel       |
| 3 | Motor             | 12 | L channel       |
| 4 | O-rings           | 13 | Steering motor  |
| 5 | Joint             | 14 | Pinion          |
| 6 | Pump              | 15 | LS channel      |
| 7 | Suction           | 16 | Nipple          |
| 8 | T channel         | 17 | Orbitrol        |
| 9 | CF channel        | 18 | Priority valve  |

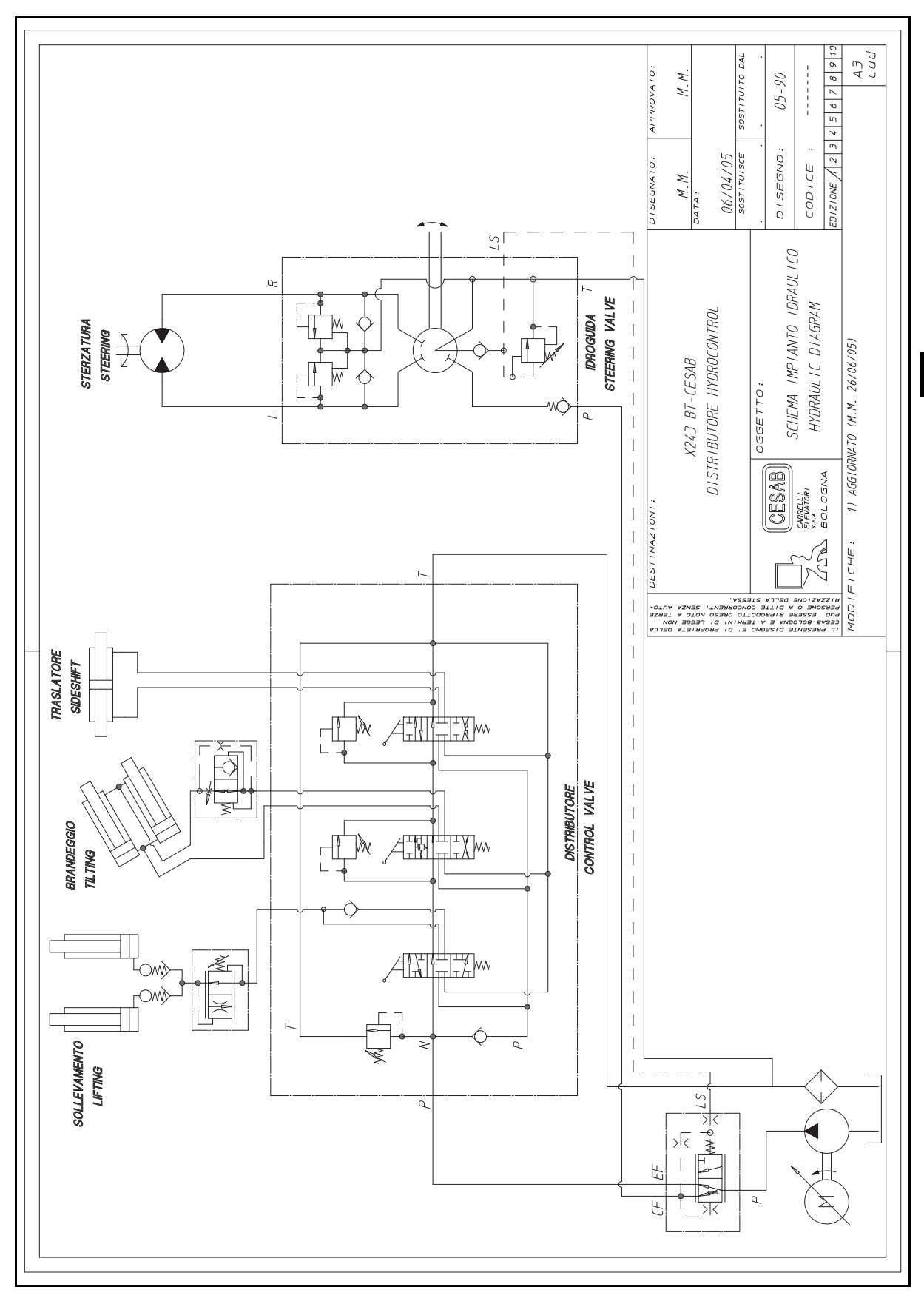

HYDRAULIC DIAGRAM (mechanical distributor version)

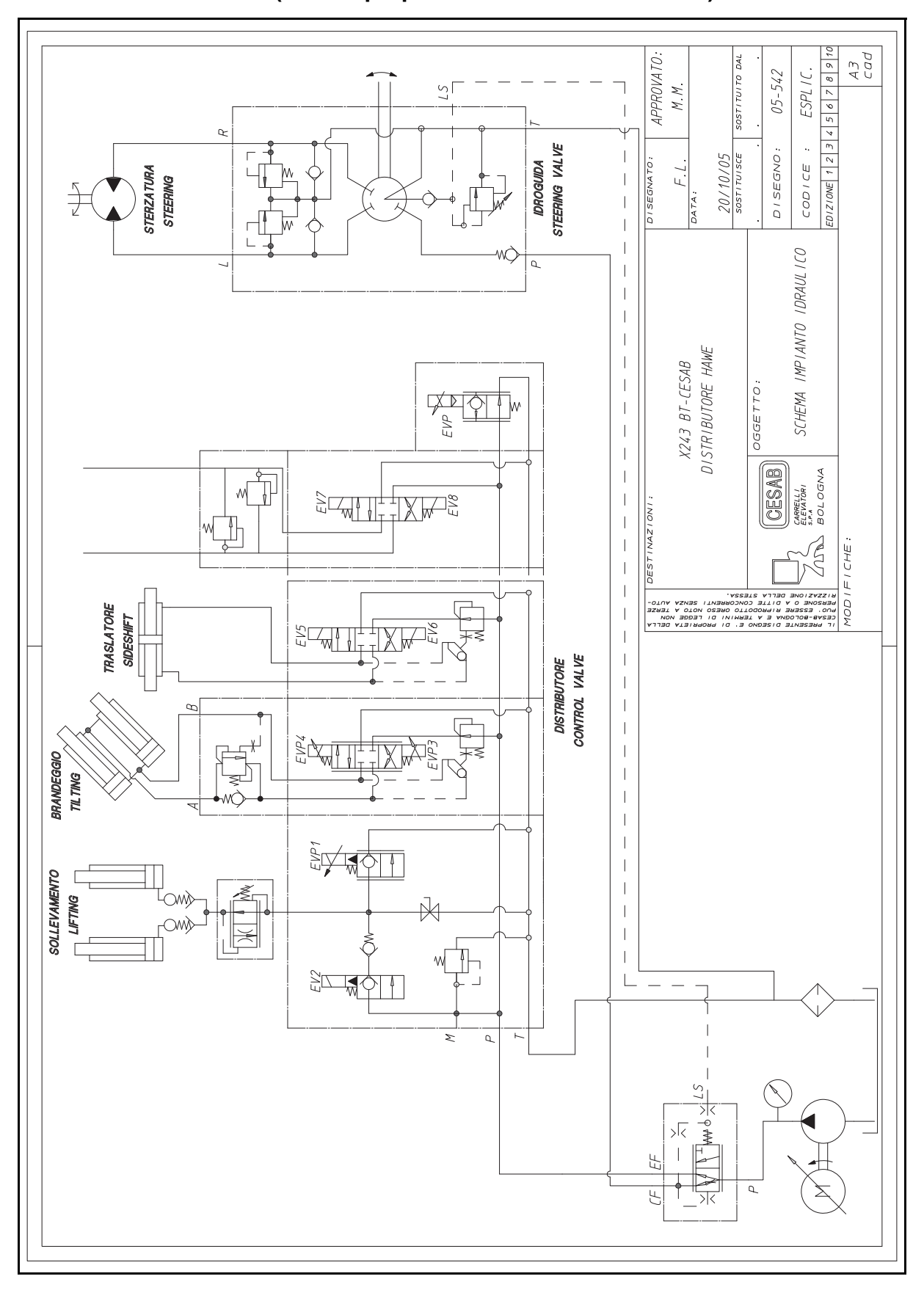

HYDRAULIC DIAGRAM (electro-proportional distributor version)
# POWER STEERING (ORBITROL)

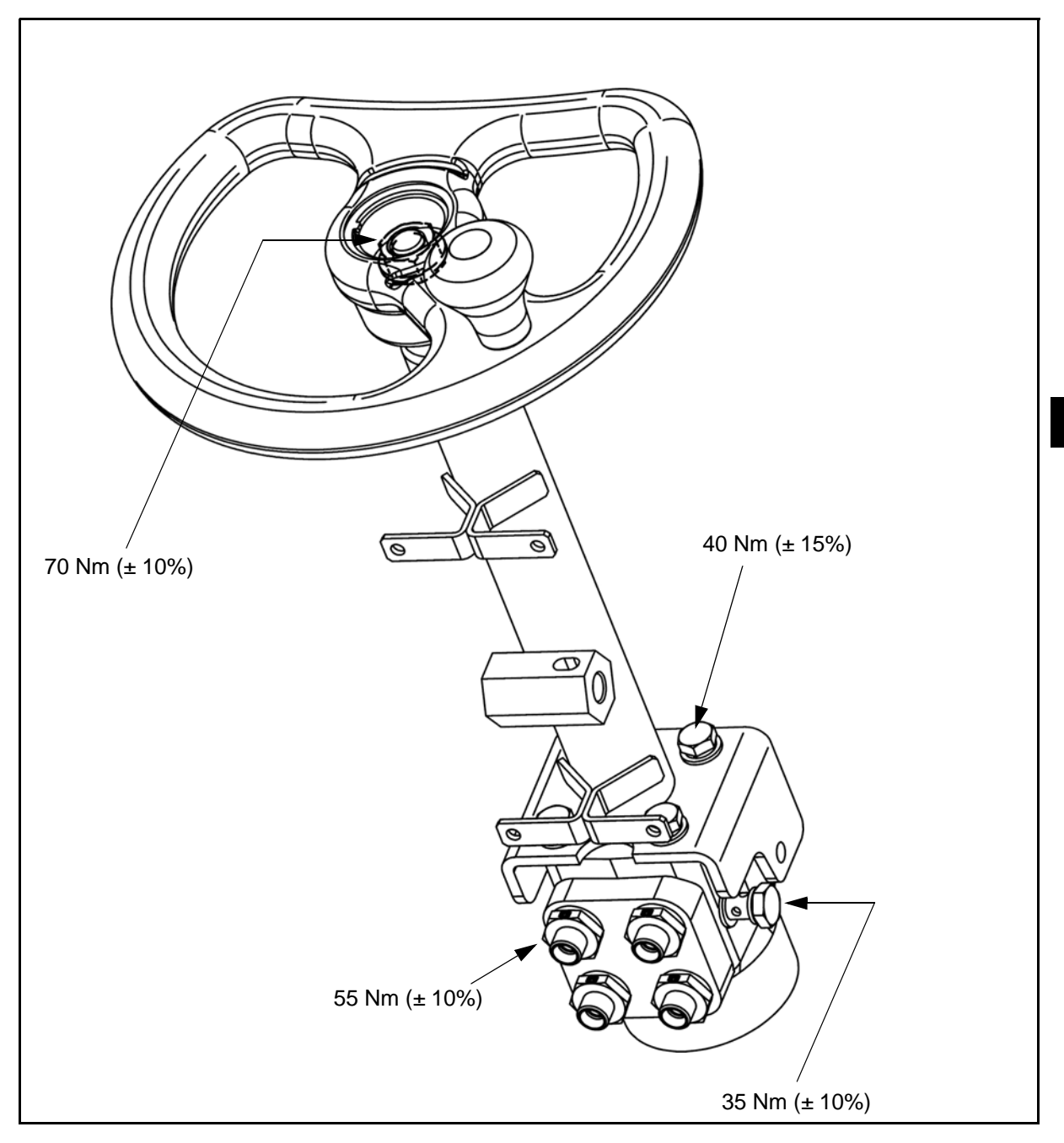

# **SPECIFICATIONS**

| Parts                    |                   | Capacity              | 1.0 - 1.25 - 1.5 t |
|--------------------------|-------------------|-----------------------|--------------------|
| Steering wheel diameter  |                   | mm                    | 360                |
| Steering wheel clearence |                   | mm                    | 20 ~ 50            |
| Power steering type      |                   |                       | Dynamic            |
|                          | Discharge         | cc (cm <sup>3</sup> ) | 50.0               |
| Dynamic power steering   | Oil flow rate:    | ℓ·min                 | 8                  |
|                          | Maximum pressure: | Bar                   | ~100               |

7

# **REMOVAL • INSTALLATION**

## **Removal procedure**

- 1. Lower the forks to the ground
- 2. Disconnect the battery plug
- 3. Remove the cover from the front dashboard
- 4. Remove the steering column cover
- 5. Remove the hydraulic steering (orbitrol)

## Installation procedure

The reassembly procedure is the reverse of the disassembly procedure.

#### **Remarks:**

- Add grease at the coupling between the steering shaft and steering valve
- Install the piping with the angle shown in the illustration below:

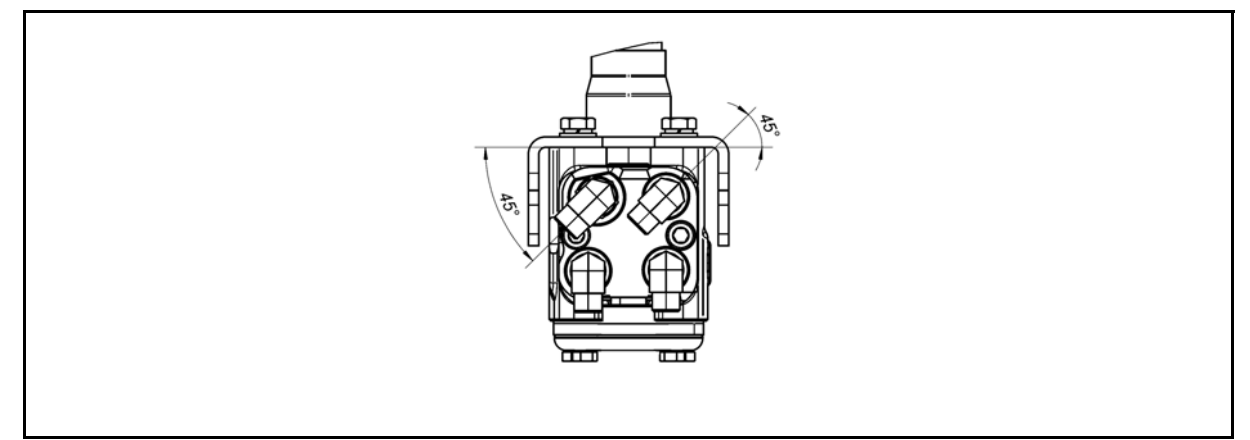

# **INSPECTION • ADJUSTMENT**

#### Pressure relief valve

- 1. Connect a manometer to the priority valve pressure gauge
- 2. Turn the wheel as far as it will go (max. steering system pressure)
- 3. Read the maximum pressure on the manometer
- 4. Adjust the maximum pressure screws on the Orbitrol

#### Maximum standard pressure: ~ 100 Bar

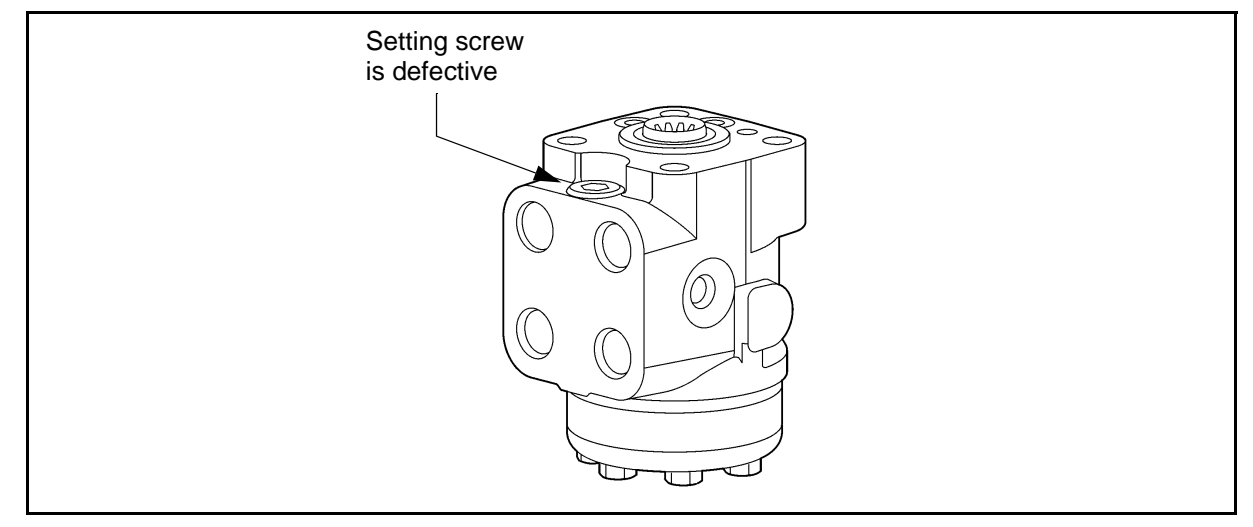

# PRIORITY VALVE GENERAL

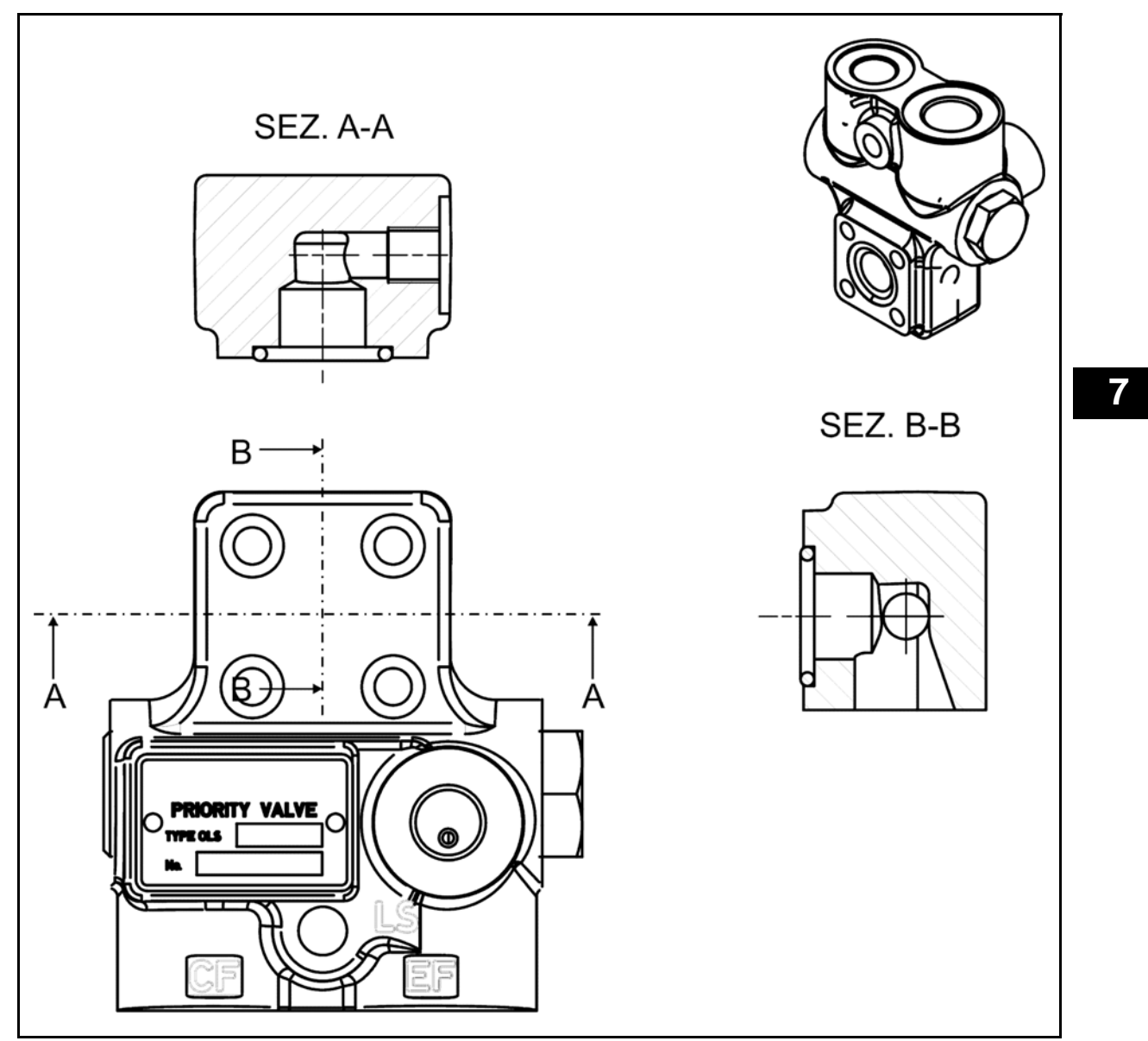

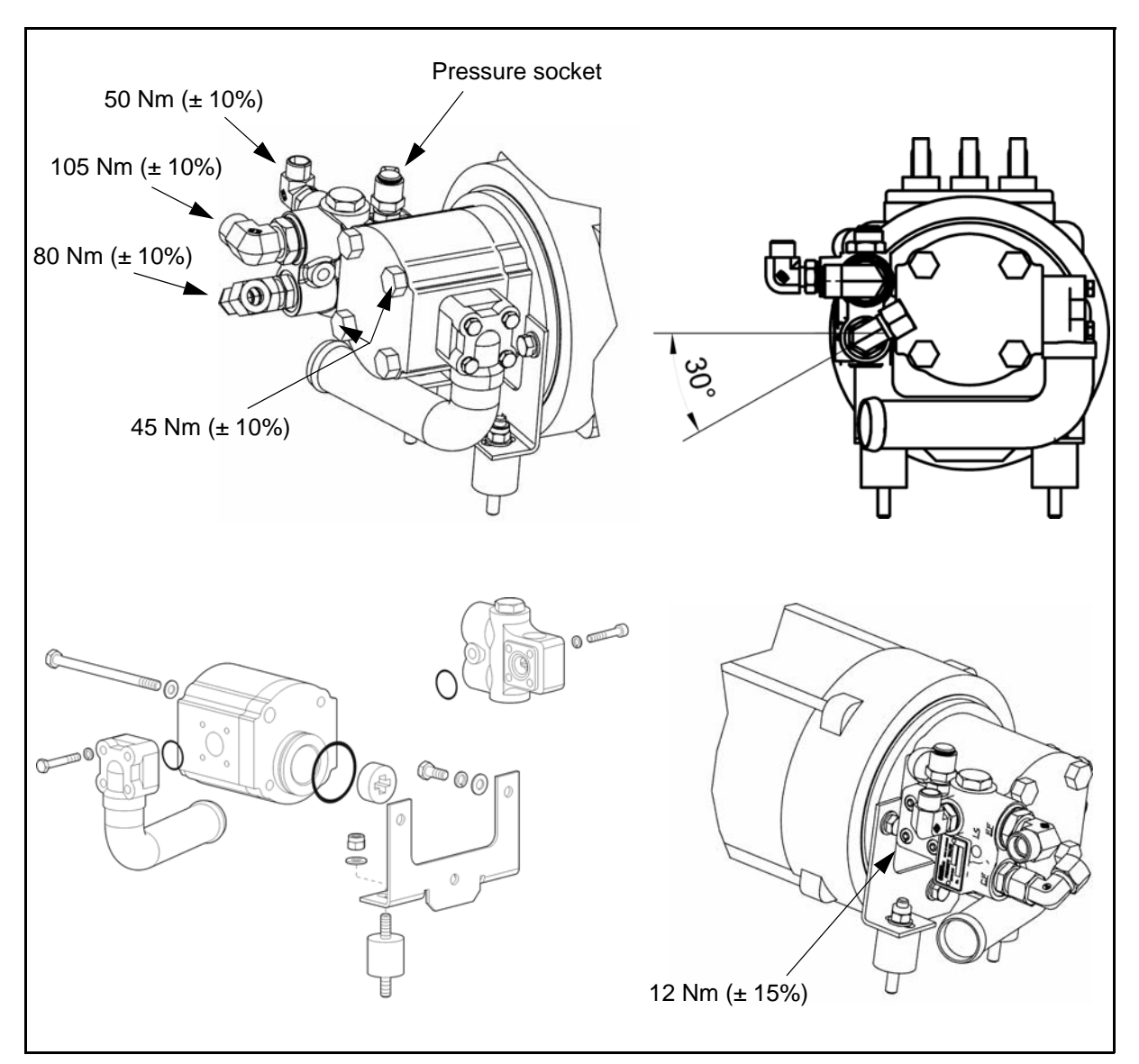

#### **Removal procedure**

- 1. Lower the forks to the ground
- 2. Disconnect the battery plug
- 3. Remove the footboard
- 4. Remove the hydraulic oil from the tank
- 5. Disconnect the hoses from the priority valve
- 6. Remove the priority valve.

#### Installation procedure

The reassembly procedure is the reverse of the disassembly procedure.

Remarks: Replace the o-ring whenever you remove the priority valve

# HYDRAULIC MOTOR GENERAL

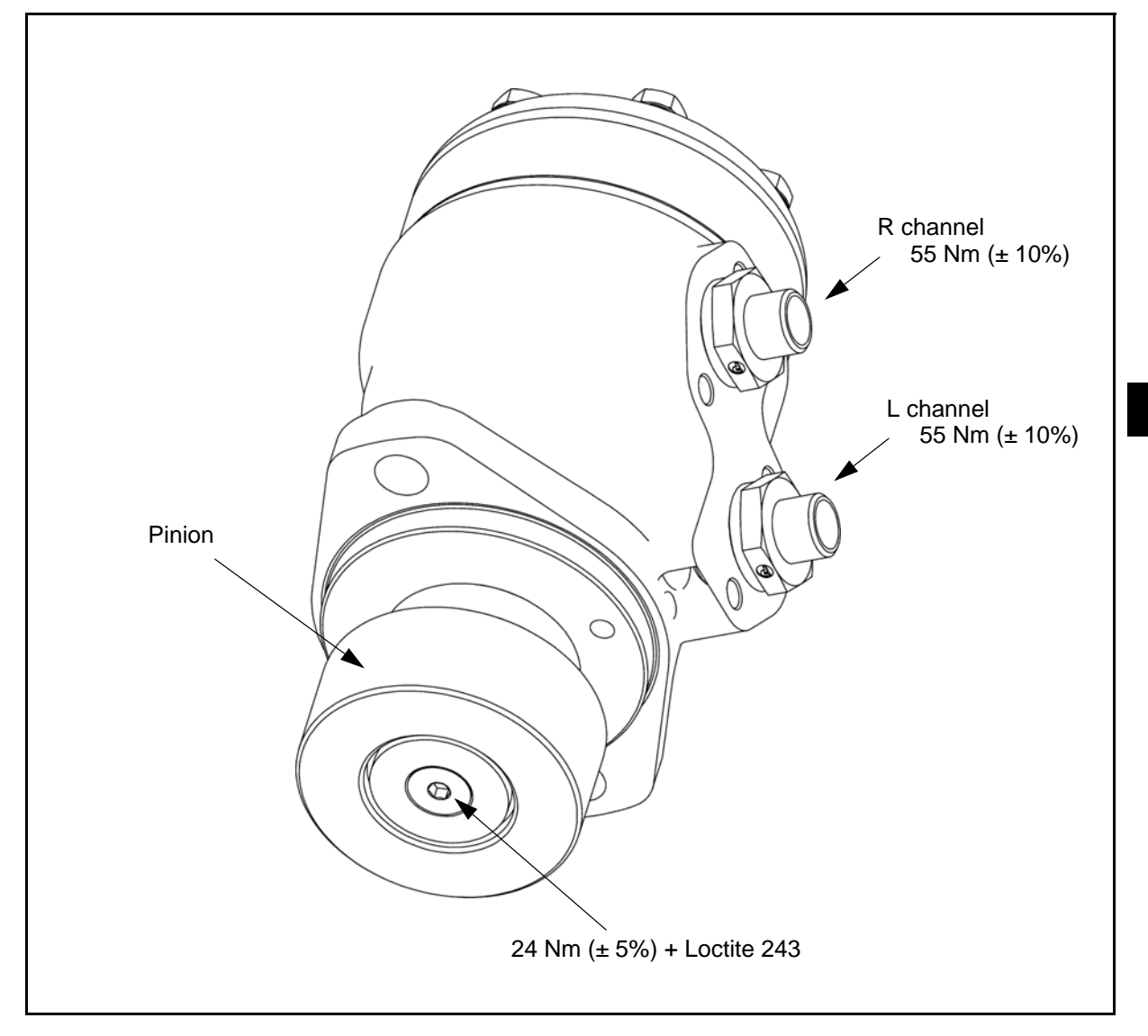

7

## **REMOVAL • INSTALLATION**

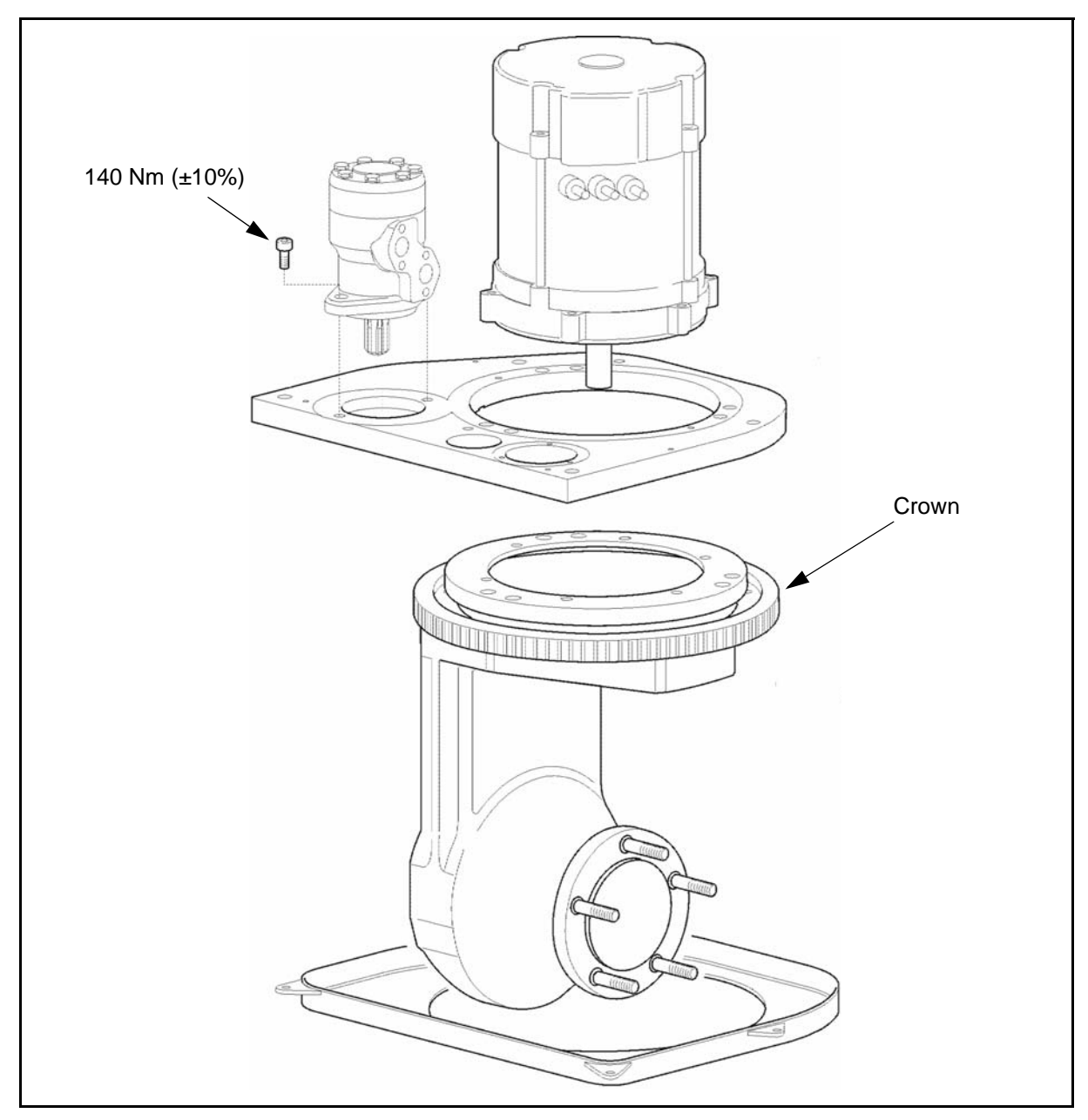

#### **Removal procedure**

- 1. Remove the battery cover
- 2. Disconnect the battery plug
- 3. Remove the rear cover
- 4. Remove the right side plate of the frame
- 5. Remove the battery
- 6. Disconnect the two hoses from the hydraulic motor
- 7. Remove the hydraulic motor

#### Installation procedure

The reassembly procedure is the reverse of the disassembly procedure.

#### **Remarks:**

Grease the steering axle crown before coupling the pinion to the hydraulic motor

# STEERING POTENTIOMETER GENERAL

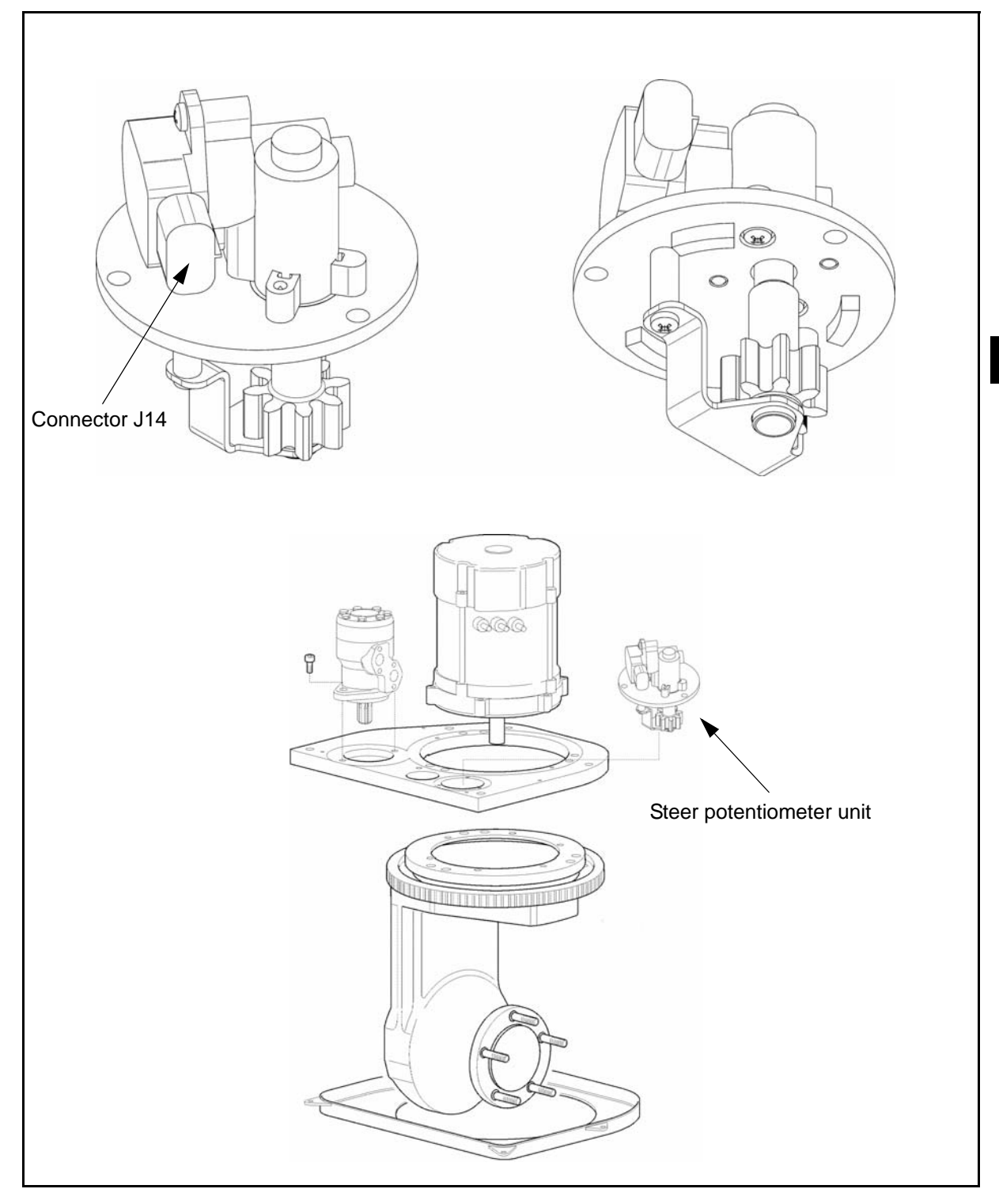

7

## **REMOVAL • INSTALLATION**

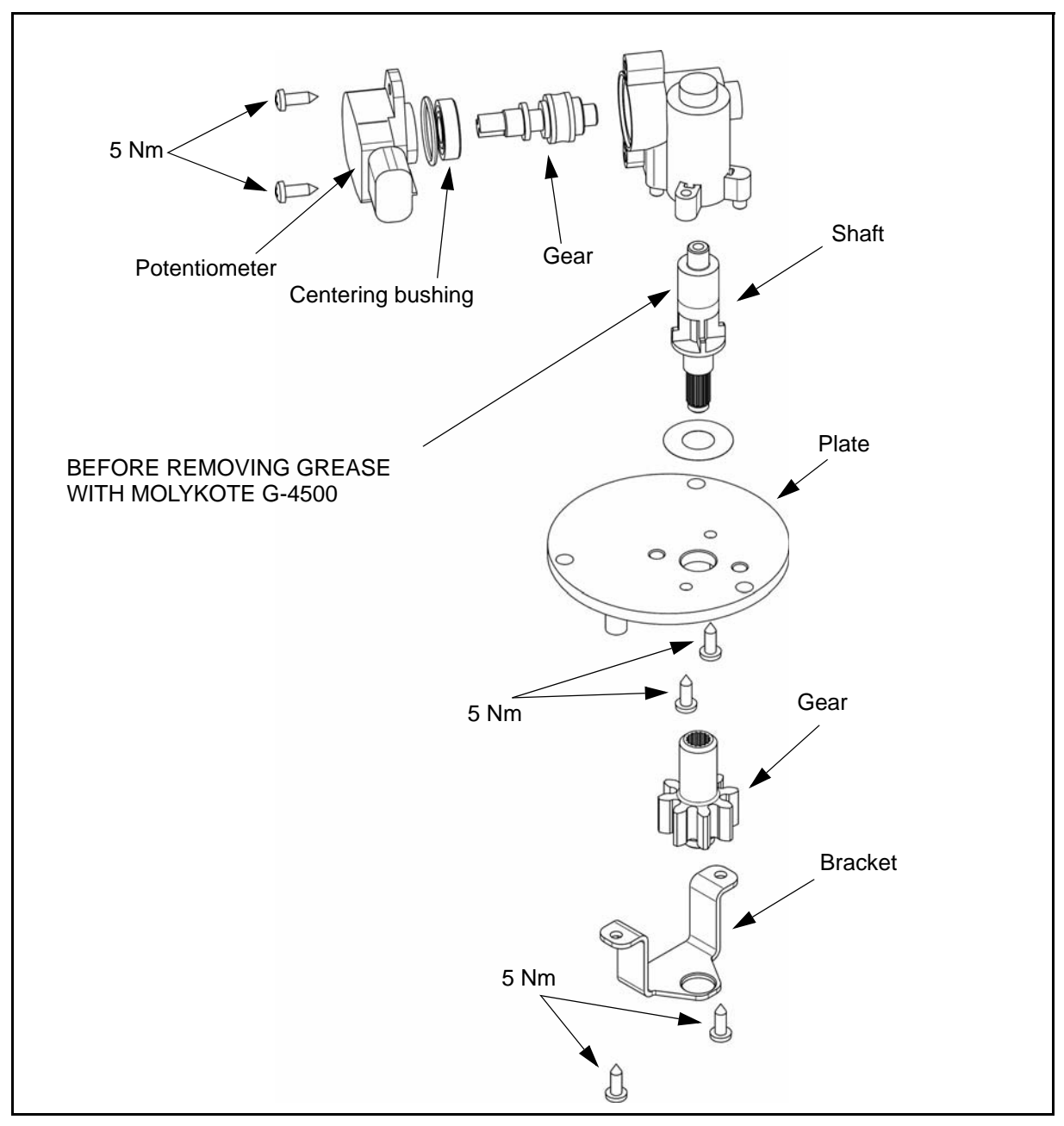

#### **Removal procedure**

- 1. Lift the battery cover
- 2. Disconnect the battery connector
- 3. Remove the rear cover
- 4. Remove the remote control switches battery plug unit
- 5. Remove the steer potentiometer unit
- 6. Remove the two fixing screws and remove the potentiometer from the unit

#### Installation procedure

- 1. Check that the traction wheel is perfectly straight
- 2. Assemble the potentiometer on the unit
- 3. Assemble to potentiometer unit on the plate of the rear axle, making sure that the potentiometer is positioned in the middle value (Potentiometer 15 rpm)
- 4. Repeat the steering potentiometer acquisitions

# TROUBLESHOOTING

Only hydraulic related items are listed.

| Symptom                                                 | Possible cause                                                                                | Action                                            |
|---------------------------------------------------------|-----------------------------------------------------------------------------------------------|---------------------------------------------------|
|                                                         | damaged lines                                                                                 | replace                                           |
| the steering wheel cannot be rotated                    | • The shaft from the steering wheel to the power steering is incorrectly installed or damaged | inspect and adjust or replace                     |
|                                                         | Tyre pressure is low                                                                          | Adjust the tyre pressure                          |
| the steering wheel is heavy                             | the oil pressure does not rise                                                                | Inspect and adjust the pres-<br>sure relief valve |
|                                                         | <ul> <li>the high and low pressure lines are con-<br/>nected in reverse</li> </ul>            | inspect and adjust                                |
|                                                         | <ul> <li>the high and low pressure lines are con-<br/>nected in reverse</li> </ul>            | inspect and adjust                                |
|                                                         | Pressure relief valve faulty or not closed                                                    | inspect and correct                               |
| the oil pressure does not rise                          | oil pump function defective                                                                   | inspect and adjust or replace                     |
|                                                         | priority solenoid valve broken                                                                | overhaul or replace                               |
|                                                         | hydraulic fluid level low                                                                     | top up                                            |
|                                                         | Tyre pressure is low                                                                          | Adjust the tyre pressure                          |
| steering wheel does not<br>return to centre<br>properly | <ul> <li>the orbitrol shuttle does not move easily</li> </ul>                                 | inspect and adjust or replace the orbitrol        |
|                                                         | • the rear axle does not move smoothly                                                        | add lubricant or adjust                           |
|                                                         | <ul> <li>the orbitrol shuttle does not move easily</li> </ul>                                 | inspect and adjust or replace the orbitrol        |
| The steering wheel pulls to one side when released      | <ul> <li>The steering valve drive shaft is dam-<br/>aged</li> </ul>                           | replace the orbitrol                              |
|                                                         | Iines blocked (crushed or clogged)                                                            | Inspect and correct or replace                    |
|                                                         | oil moving in the orbitrol                                                                    | replace the orbitrol                              |
| play is excessive and the vehicle wobbles               | • the orbitrol shuttle does not move easily                                                   | inspect and adjust or replace the orbitrol        |
|                                                         | air aspirated from the lines                                                                  | inspect and adjust or replace                     |
|                                                         | the steering shaft is defective                                                               | inspect and adjust                                |

| Symptom                                             | Possible cause                                                                        | Action                                   |  |
|-----------------------------------------------------|---------------------------------------------------------------------------------------|------------------------------------------|--|
|                                                     | <ul> <li>the shaft is not installed correctly</li> </ul>                              | inspect and adjust                       |  |
| the steering wheel<br>shimmies                      | <ul> <li>The hydraulic motor is not working<br/>correctly</li> </ul>                  | inspect and adjust                       |  |
|                                                     | <ul> <li>The theets of the hydraulic motor or of<br/>the crown are damaged</li> </ul> | inspect and adjust                       |  |
| the wheels steer contrary to the steering direction | <ul> <li>the lines to the hydraulic motor are con-<br/>nected in reverse</li> </ul>   | inspect and correct the line connections |  |
|                                                     | The pressure relief valve is defective                                                | check and adjust the pressure            |  |
| abnormal<br>noise                                   | air aspirated from the lines                                                          | inspect and adjust or replace            |  |
|                                                     | <ul> <li>lines blocked (crushed or clogged)</li> </ul>                                | unblock or replace                       |  |
|                                                     | <ul> <li>The theets of the hydraulic motor or of<br/>the crown are damaged</li> </ul> | inspect and adjust                       |  |

# BRAKE

# Page

8-1

| BRAKE SYSTEM                   | 8-2  |
|--------------------------------|------|
| GENERAL                        | 8-2  |
| SPECIFICATIONS                 | 8-2  |
| PARKING BRAKE                  | 8-3  |
| BRAKE GROUP                    | 8-4  |
| BRAKE SHOES AND BRAKE CYLINDER | 8-6  |
| BRAKE PEDAL                    | 8-8  |
| BRAKE FLUID TANK               | 8-10 |
| WHEELS / TYRES                 | 8-10 |

# BRAKE SYSTEM GENERAL

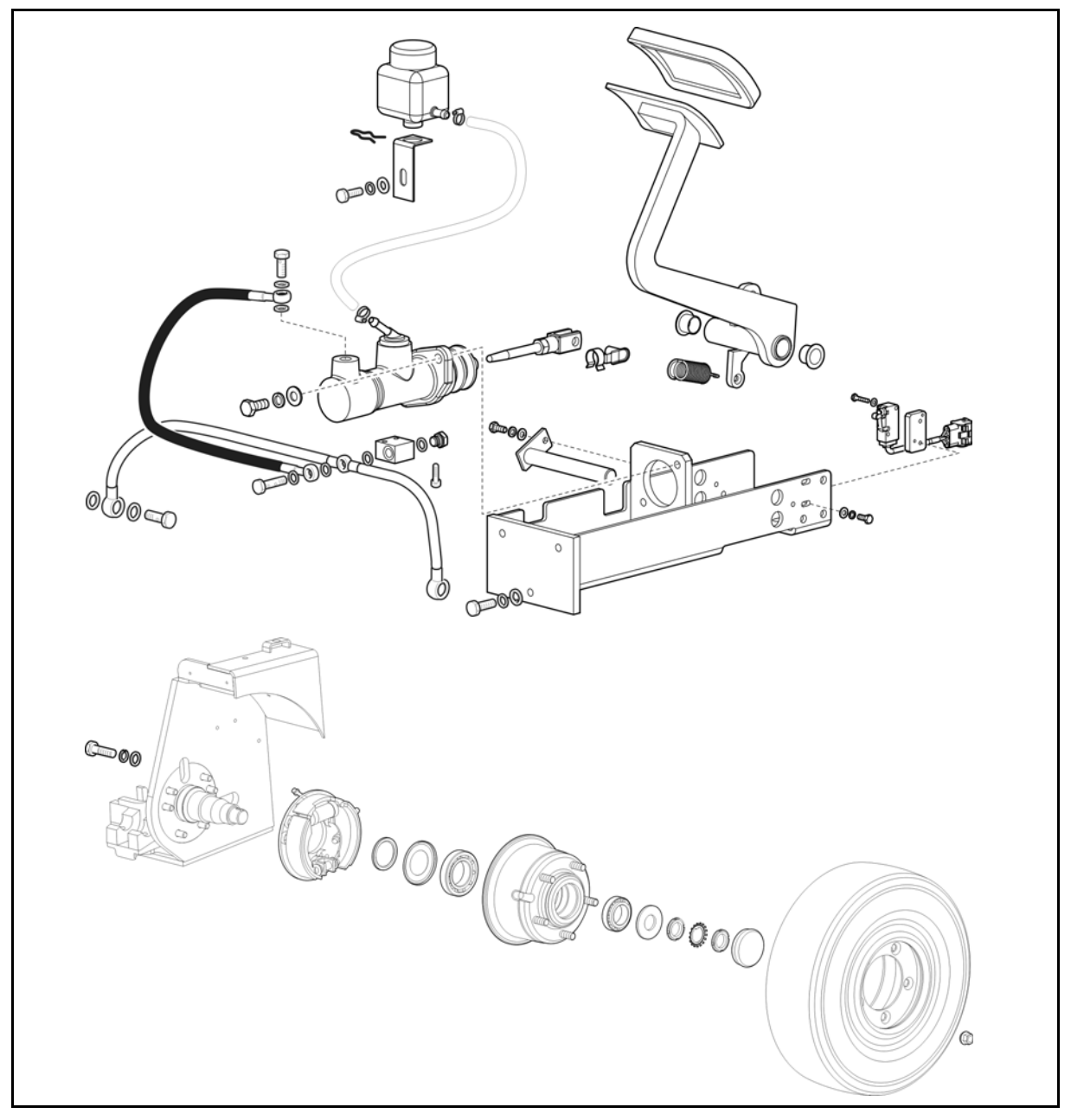

# SPECIFICATIONS

|               |           | Model           |                       |  |
|---------------|-----------|-----------------|-----------------------|--|
| Item          |           |                 | All models            |  |
| Service brake |           |                 | Mechanical drum brake |  |
| Parking brake |           |                 | Mechanical drum brake |  |
| Brake wheel   | Diameter  | mm              | 170                   |  |
|               | Thickness | mm              | 40                    |  |
| Brake shoe    | Area      | mm <sup>2</sup> | 6073 (for shoe)       |  |
|               | Thickness | mm              | 5                     |  |

## **PARKING BRAKE**

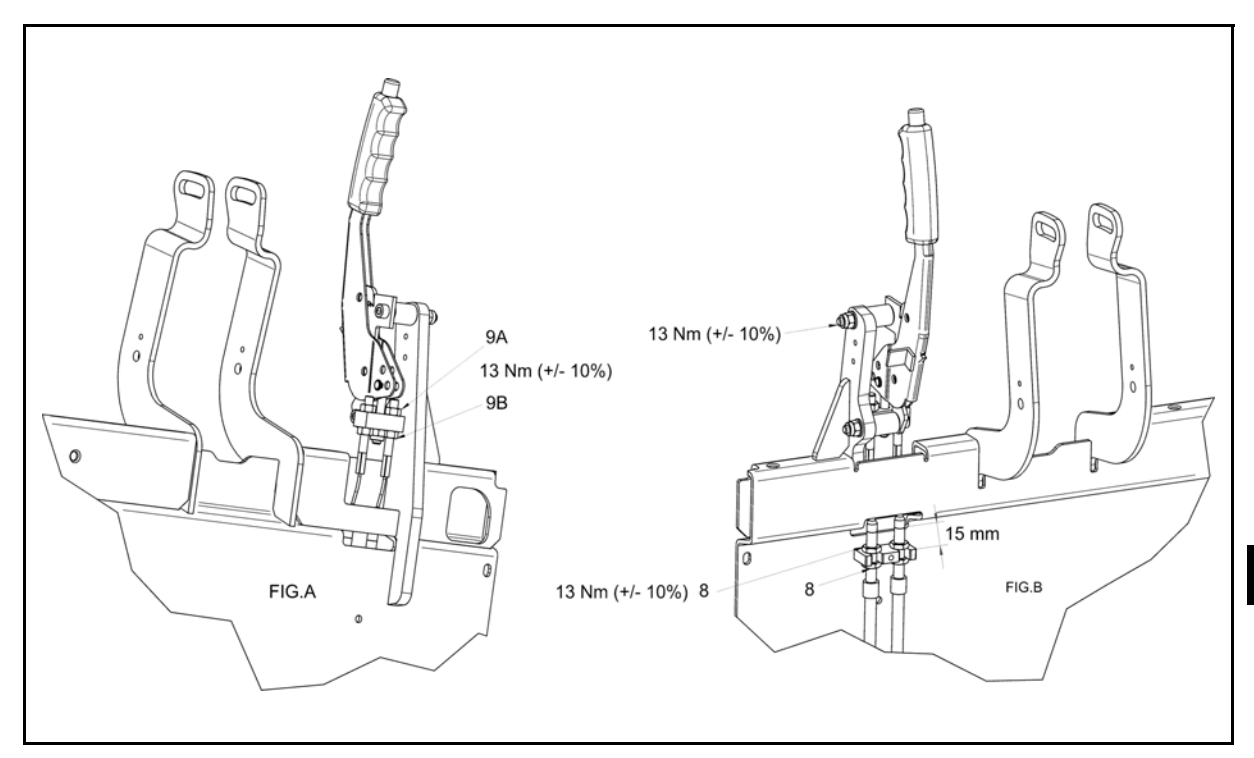

## DISASSEMBLY • REASSEMBLY

#### **Disassembly Procedure**

- 1. Disconnect the battery plug
- 2. Remove the plastic cover
- 3. Disconnect the cables of the parking brake
- 4. Remove the 3 fixing screws
- 5. Remove the lever of the parking brake

#### **Reassembly Procedure**

The reassembly procedure is the reverse of the disassembly procedure.

## **INSPECTION • ADJUSTMENT**

#### Procedure

- 1. Place the bush into the appropriate bearing at suggested measure (fig.b)
- 2. Tight the nut and the counternut (pos.8)
- 3. After inserting the cable into the block (fig.a) tighten it by hand to nullify in vain stroke of lever into the brake
- 4. Adjusting the nut (pos.9) verify with the hand that the turnings of the wheels are:
  - (a) Notch 4: possible but hard
  - (b) Notch 5: completely blocked

#### Note: Verify the same behavior in both wheels

- 5. Tight the counternut (pos.9)
- 6. Pull the lever some times and verify that the conditions of point 4a and 4b are mainteined

# BRAKE GROUP DISASSEMBLY • REASSEMBLY

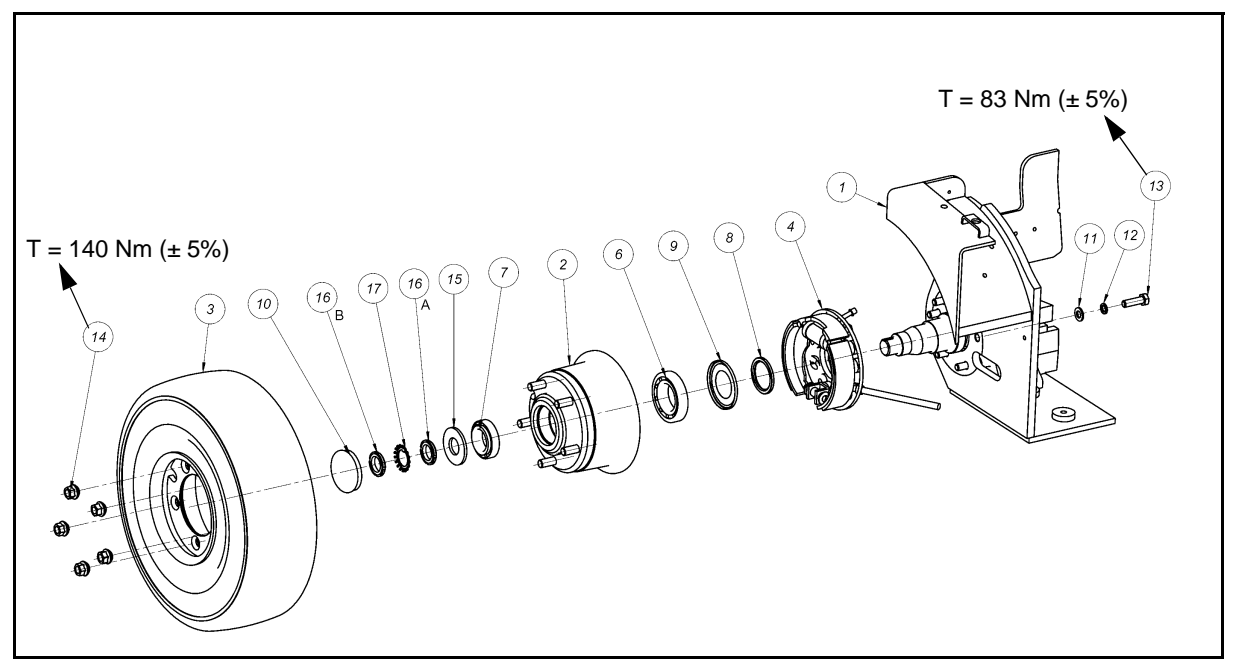

## **Disassembly Procedure**

- 1. Disconnect the battery plug
- 2. Jack up the vehicle and remove the front wheels (item 14,3)
- 3. Remove the hub wheel cover (item 10) [Point 1]
- 4. Remove the 2 bushings and the safety washer (item 16B, 17, 16A) [Point 2]
- 5. Remove the large washer (item 15)
- 6. Remove the small conical bearing (item 7)
- 7. Remove the drum (item 2)
- 8. Remove the large conical bearing (item 6) [Point 3]
- 9. Remove the Nilos-ring (item 9) [Point 4]
- 10. Remove the spacer (item 8)
- 11. Remove the hand brake cable
- 12. Drain out the brake oil
- 13. Disconnect the hose from the brake cylinder
- 14. Remove the 6 bolts and washers of the brake plate from the internal side of the frame (item 11, 12, 13)
- 15. Remove the brake group (item 4)

## **Reassembly Procedure**

The reassembly procedure is the reverse of the disassembly procedure.

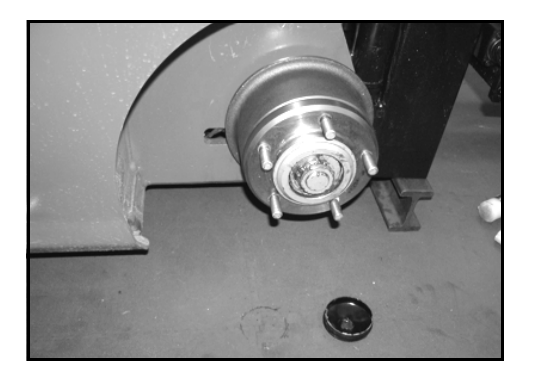

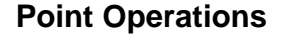

#### [Point 1]

#### Disassembly:

Remove the hub wheel, pay attention not to damage it

Reassembly:

After installation, put 1/3 of appropriate grease inside the cover (around 30gr.) well distributed

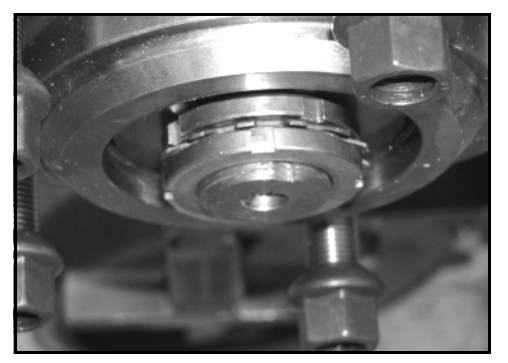

## [Point 2]

#### Disassembly:

Before removing the bearing nut (item 16B) it is necessary to bend the teeth of the safety washer (item 17). Then remove also the bushing (item 16A)

Reassembly:

It is necessary to fit the 2 bearing nuts with the conical surface orientated towards the frame (this is because less friction is required between these parts and avoid any damaging cause by the turning of the bearing-wheel). After installation, tight the bearing nut (item 16A) with a torque of **60 Nm**, then turn the wheel hub 2-3 turns in both directions sides in order to adjust the bearings.

Then loose the bearing nut and tight it again with a torque of **20 Nm** (with this operation **0,6-1 Nm** of turning torque is obtained)

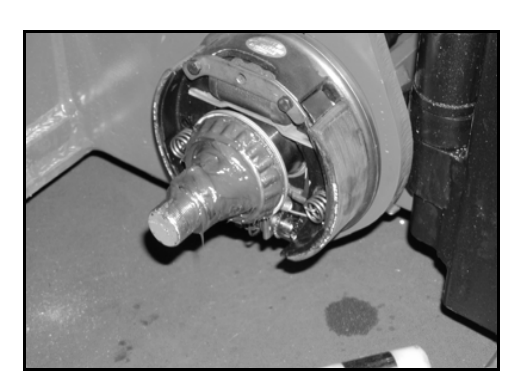

#### [Point 3]

Disassembly:

Remove the large conical bearing (item 6)

#### Reassembly:

After installation, put the appropriate grease with the correct quantity the bearings. On the big conical bearing 6 cover it of grease but do net exceed over the diameter of the Nilos-ring (item 9) located on its rear side

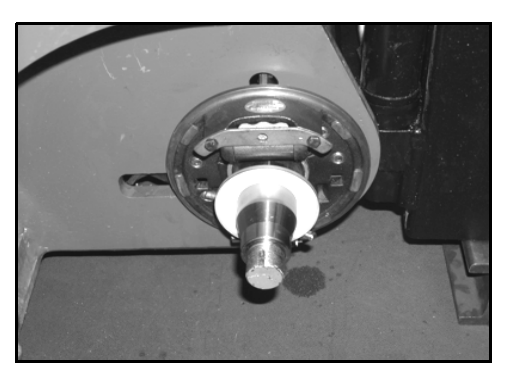

#### [Point 4]

Disassembly:

Remove the Nilos-ring (item 9) (this is used to seal the bearings)

#### Reassembly:

For the installation it is necessary to replace this part

# BRAKE SHOES AND BRAKE CYLINDER DISASSEMBLY • REASSEMBLY

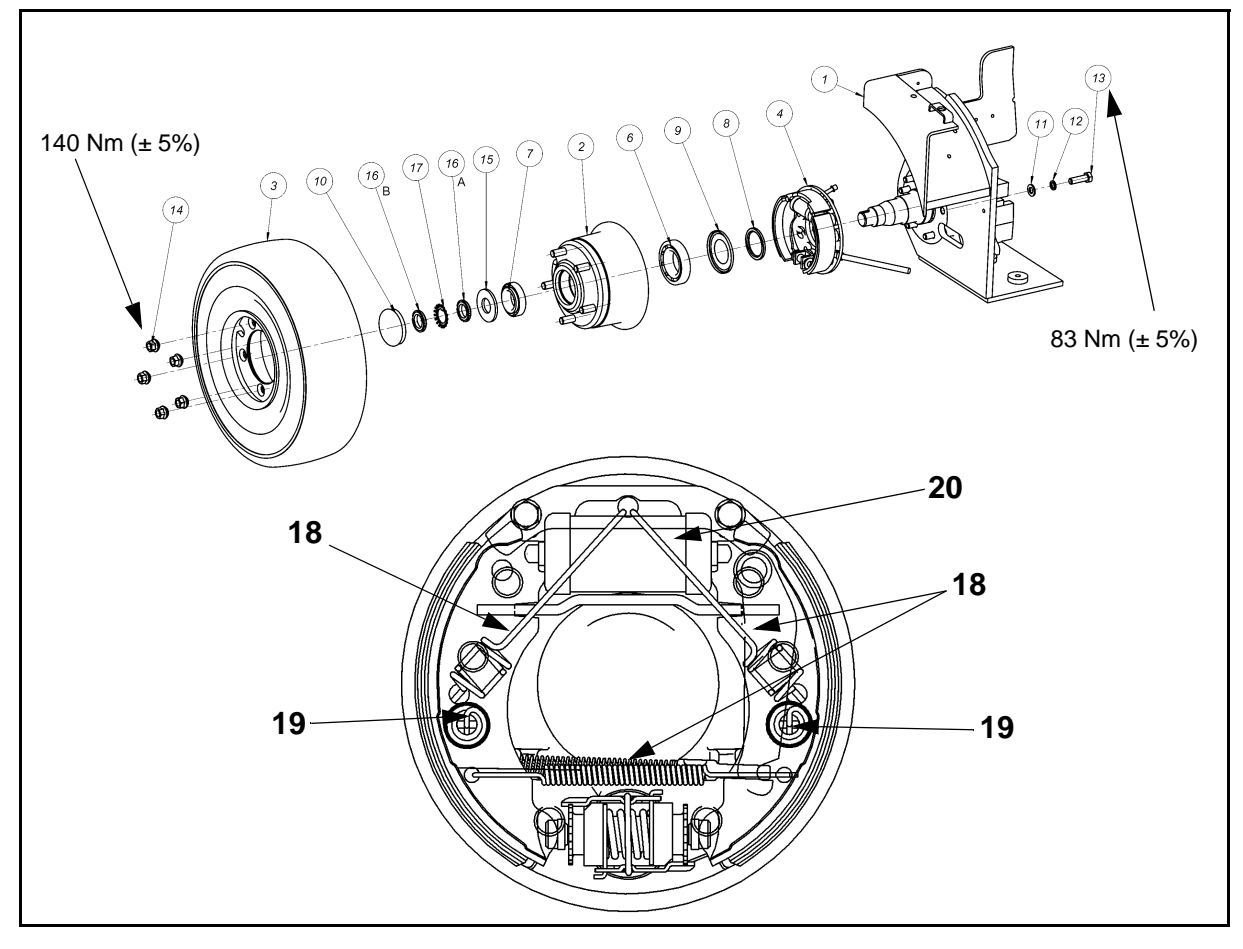

#### **Disassembly Procedure**

- 1. Disconnect the battery plug
- 2. Jack up the vehicle and remove the front wheels (item 14,3)
- 3. Remove the hub wheel cover (item 10)
- 4. Remove the 2 bearing nuts and the safety washer (item 16B, 17, 16A)
- 5. Remove the big washer (item 15)
- 6. Remove the small conical bearing (item 7)
- 7. Remove the drum (item 2) [Point 1]
- 8. Remove the large conical bearing (item 6)
- 9. Remove the Nilos (item 9)
- 10. Remove the spacer (item 8)
- 11. Remove the shoe return springs (item 18)
- 12. Remove the shoe springs adjuster (item 19)
- 13. Remove the hand brake cable
- 14. Remove the brake shoes [Point 2]
- 15. Drain out the brake oil
- 16. Remove the 6 bolts and washers of the brake plate from the internal side of the frame (item 11, 12, 13)
- 17. Remove the brake pipe [Point 3]
- 18. Remove the brake group (item 4)
- 19. Remove the brake cylinder (item 20)

#### **Reassembly Procedure**

The reassembly procedure is the reverse of the disassembly procedure.

8

## **Point Operations**

#### [Point 1]

Inspection: Measure the internal diameter of the brake drum. Standard inside diameter: 170 mm

#### [Point 2]

Inspection: Measure the brake material thickness of the brake

shoes. Standard thickness: 5 mm Limit free thickness: 1 mm

Reassembly:

After installation, it is necessary to put the self adjusting cylinder in the standard position by turning the two bushings. Set the shoes diameter to approximatly 169 mm

#### [Point 3] Disassembly:

Remove the brake pipe as shown in the drawing

Reassembly:

After installation, tightening torque of the brake bolt = 18 Nm

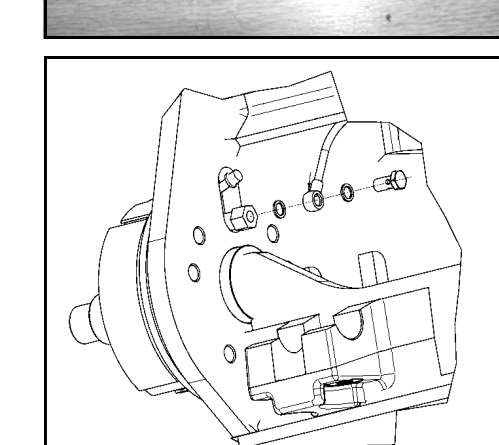

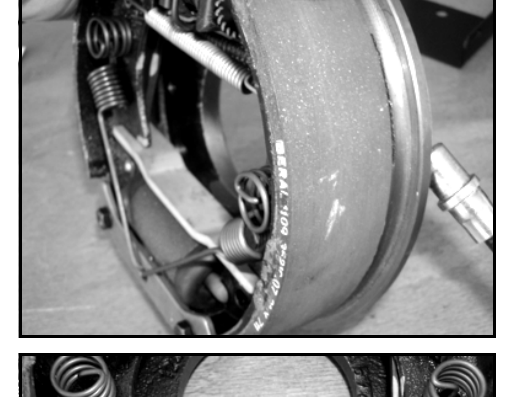

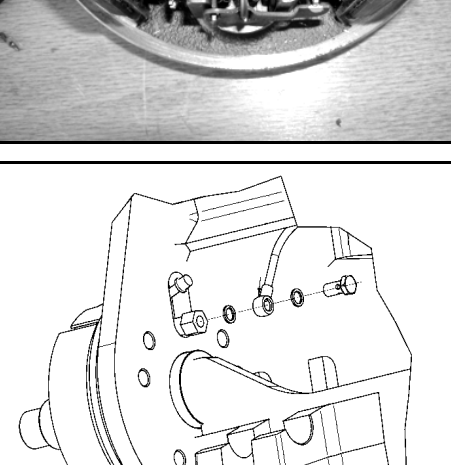

# BRAKE PEDAL DISASSEMBLY • REASSEMBLY

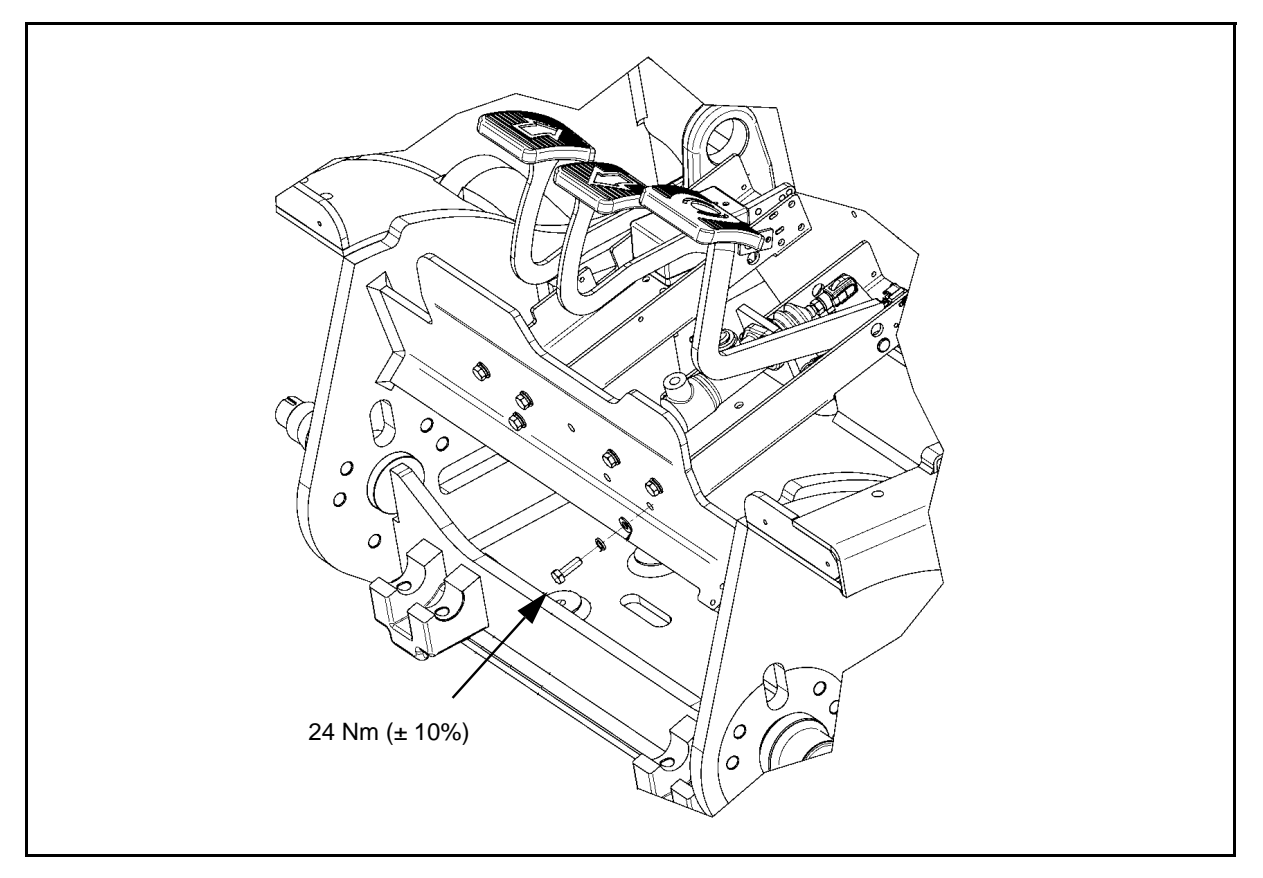

## **Disassembly Procedure**

- 1. Disconnect the battery plug
- 2. Disconnect the wiring of the pedal
- 3. Drain out the brake oil
- 4. Disconnect the brake hose from the brake master cylinder [Point 1]
- 5. Remove the 3 screws from the front of the frame
- 6. Remove the brake pedal

# **Reassembly Procedure**

The reassembly procedure is the reverse of the disassembly procedure.

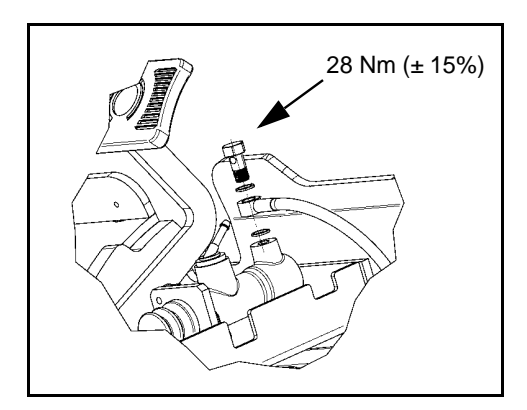

# **Point Operations**

[Point 1] Reassembly: After installation, tightening torque of the bolt on the master brake cylinder = 28 Nm

## **INSPECTION • ADJUSTMENT**

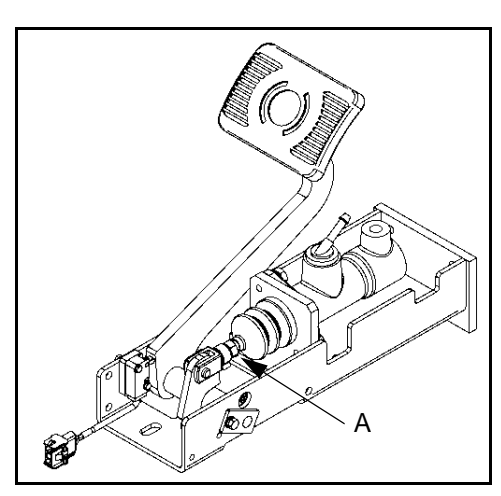

## Brake pump play adjustment

• Move the nut A to have a play of 0,2 - 0,5 mm

## Brake fluid system bleeding

- Loosen the cap and press the brake pedal and let go out the air
- Repeat the procedure untill the air doesn't go out
- Tight the cap
- Repeat the procedure on the other reduction gear

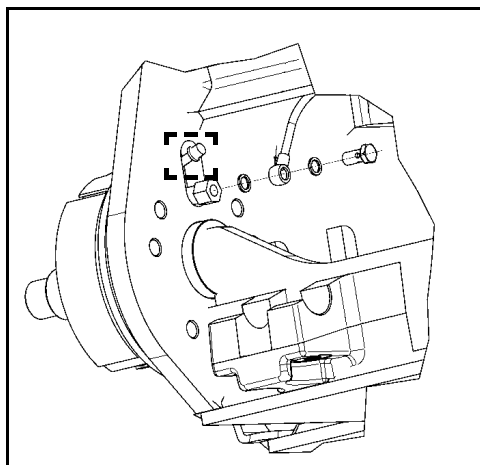

# 8

# **BRAKE FLUID TANK**

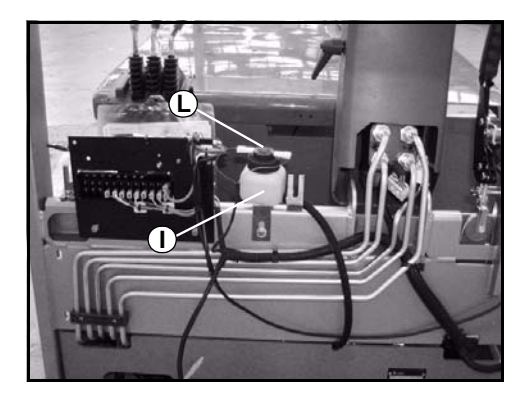

When the fluid in the brake tank **(I)** reaches a too low level, the warning light indicating the low level liquid brakes on the dashboard shall light up. Use the button **(L)** to verify the correct warning light functioning.

# WHEELS / TYRES

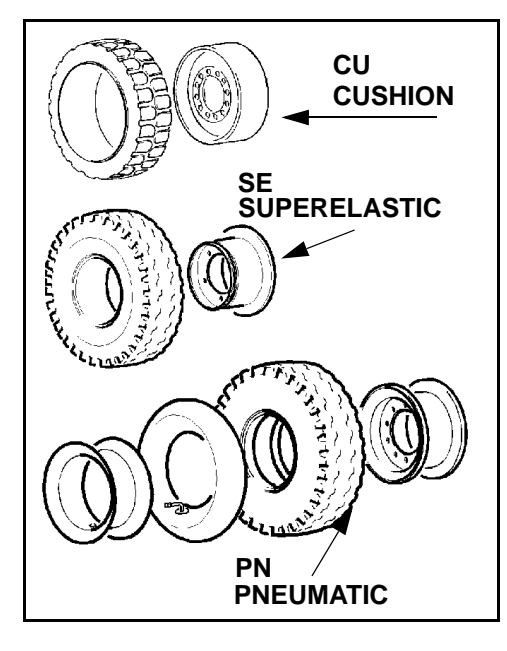

#### **PRESSURE PN TYRES**

- Front 10 bar
- Rear 10 bar

# TIGHTENING TORQUES

Driving wheels 140 Nm Steering wheels 140 Nm

# WHEELS / TYRES TABLE

| Vehicle model |              | Туре                            | Tyre size | Notes    |
|---------------|--------------|---------------------------------|-----------|----------|
|               |              | Cushion (also non-marking)      | 457x152   | optional |
| 1,0 - 1,25 t  | Front / Rear | Superelastic (also non-marking) | 18x7-8    | standard |
|               |              | Pneumatic                       | 18x7-8    | optional |
|               |              | Cushion (also non-marking)      | 457x178   | optional |
| 1,5 t         | Front / Rear | Superelastic (also non-marking) | 18x7-8    | standard |
|               |              | Pneumatic                       | 18x7-8    | optional |

# **BODY & FRAME**

# Page

| BODY AND FRAME  | 9-2 |
|-----------------|-----|
| GENERAL         | 9-2 |
| BATTERY COVER   | 9-3 |
| OVERHEAD GUARD  | 9-4 |
| COUNTERWEIGHT   | 9-5 |
| OPERATOR'S SEAT | 9-6 |

# BODY AND FRAME GENERAL

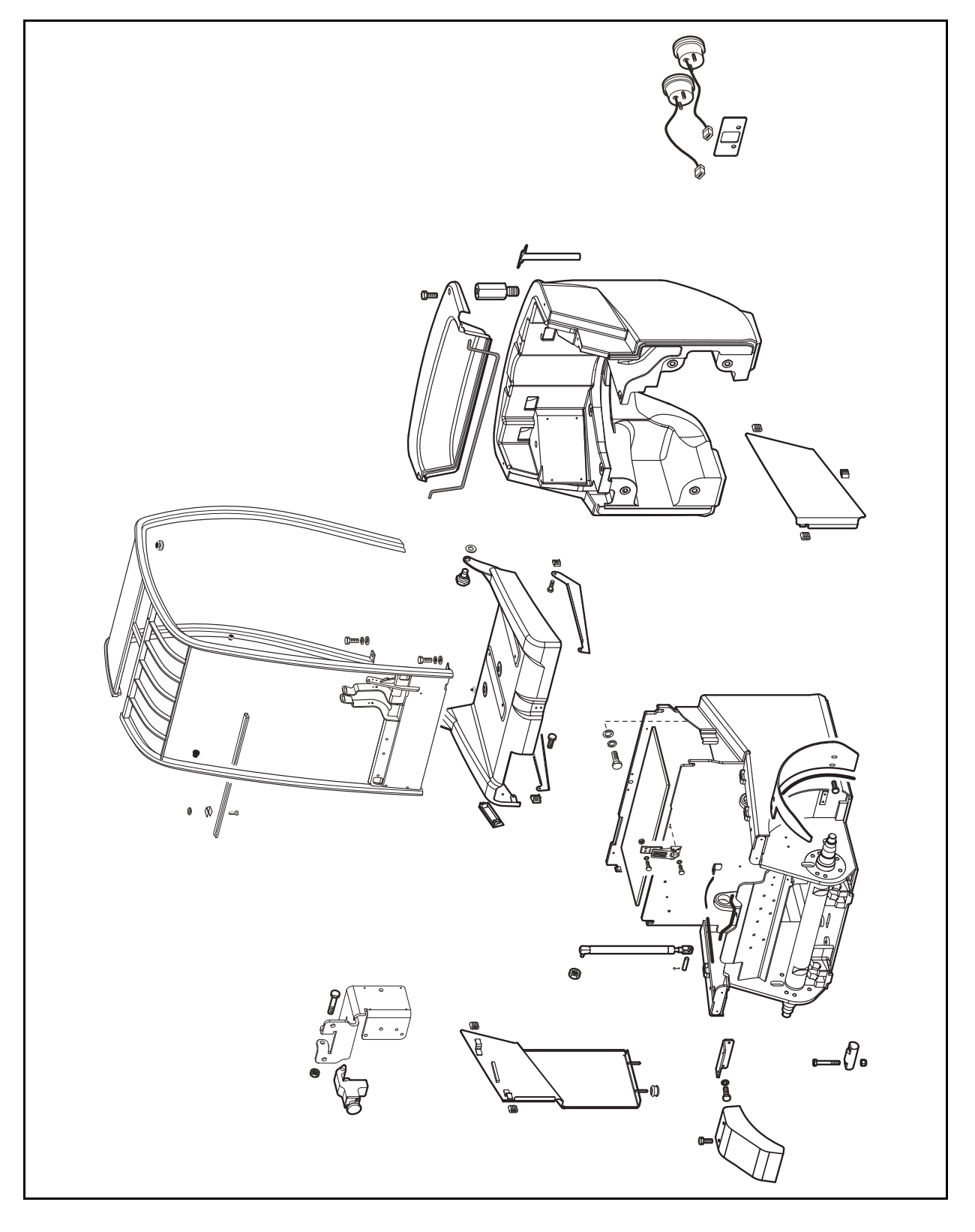

# BATTERY COVER DISASSEMBLY • REASSEMBLY

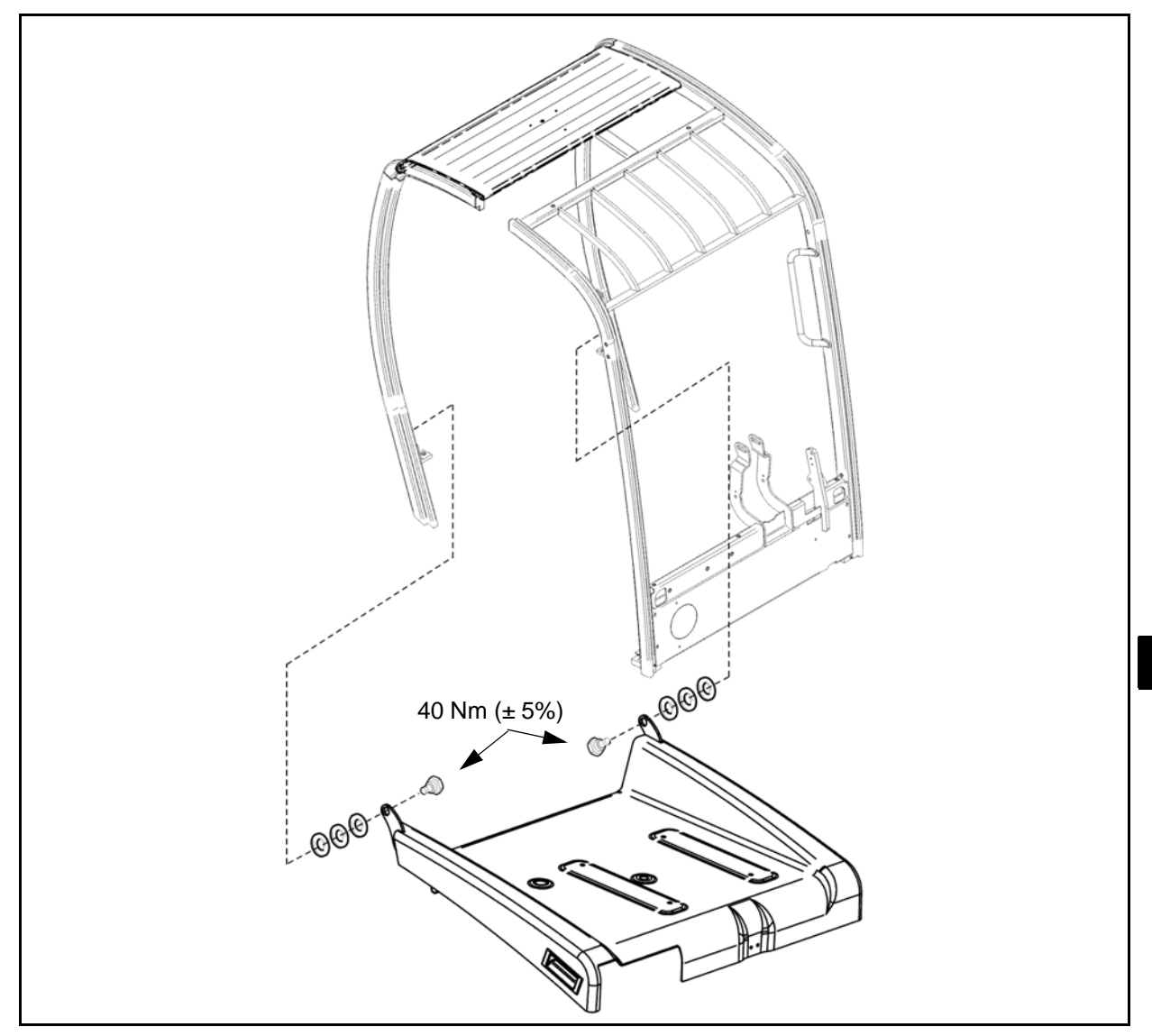

#### **Disassembly Procedure**

- 1. Open the battery cover
- 2. Disconnect the battery plug
- 3. Fix the battery cover with a rope between the operator's seat and a mast of the overhead guard
- 4. Disconnect the wiring of the seat microswitch
- 5. Remove the gas spring supporting the battery cover (only frame side)
- 6. Close the battery cover
- 7. Remove the battery cover hinge set bolts
- 8. Remove the battery cover W/ seat

## **Reassembly Procedure**

The reassembly procedure is the reverse of the disassembly procedure.

# **OVERHEAD GUARD DISASSEMBLY • REASSEMBLY**

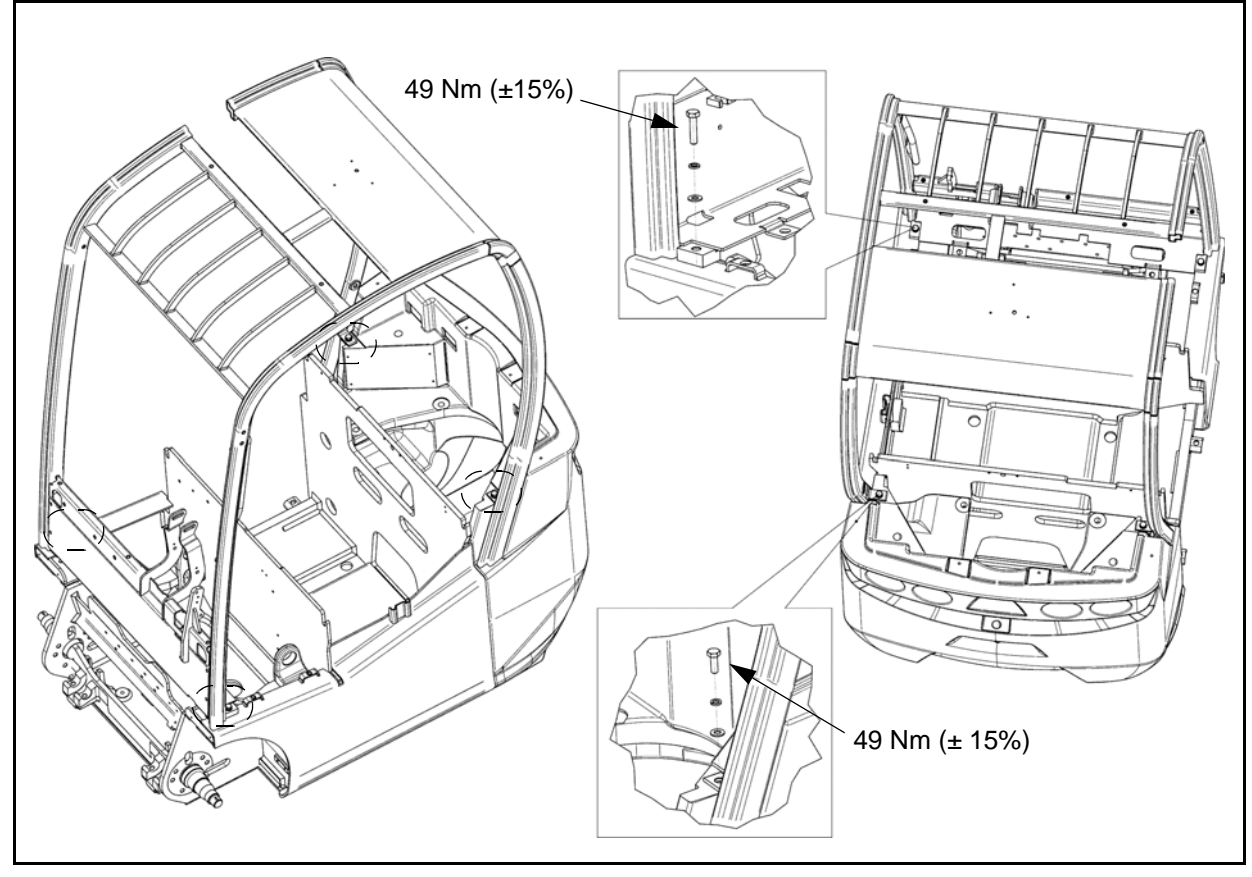

# **Disassembly Procedure**

- 1. Open the battery cover
- 2. Disconnect the battery plug
- 3. Remove the battery cover
- 4. Disconnect light wires on the overhead guard, if present
- Secure the overhead guard using belts and a bridge crane
   Remove the overhead guard

## **Reassembly Procedure**

The reassembly procedure is the reverse of the disassembly procedure.

Tightening torque of the 4 bolts of the overhead guard = **49 Nm** 

# COUNTERWEIGHT DISASSEMBLY • REASSEMBLY

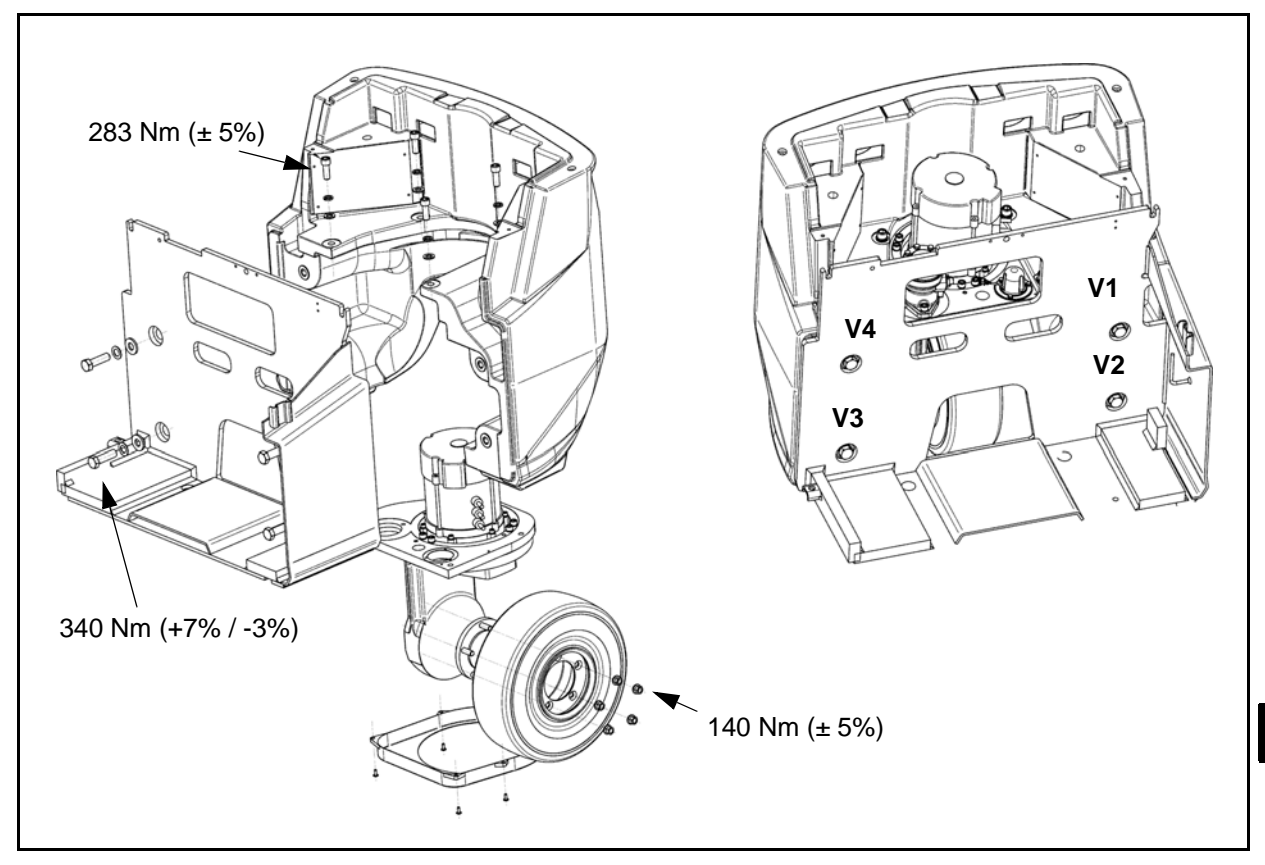

#### **Disassembly Procedure**

- 1. Place two wooden blocks under the frame of the fixed part of the mast
- 2. Disconnect the battery plug
- 3. Remove the rear cover and the battery cover
- 4. Remove the battery
- 5. Disconnect the alimentation cable between the contactor group and the two logic unit
- 6. Disconnect the hydraulic hoses from the pump motor
- 7. Set the hoisting attachment and remove the counterweight set bolt
- 8. Remove the counterweight

## **Reassembly Procedure**

The reassembly procedure is the reverse of the disassembly procedure.

Check that bolts are in the following sequence:  $V_1$ ,  $V_2$ ,  $V_3$ ,  $V_4$ ; after that tighten them the bolts to = 340 Nm

# OPERATOR'S SEAT DISASSEMBLY • REASSEMBLY

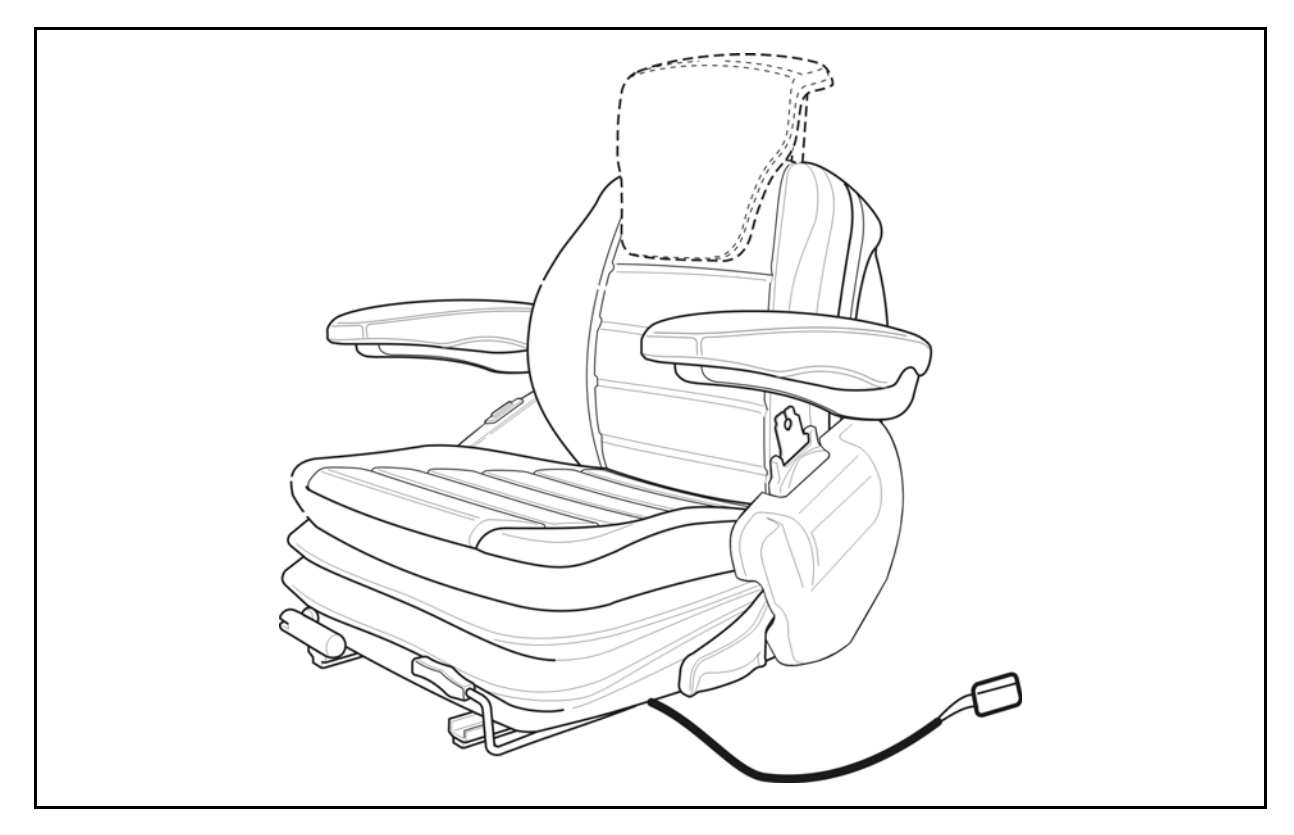

# **Disassembly Procedure**

- 1. Open the battery cover
- 2. Disconnect the wiring of the seat switch
- 3. Remove the operator's seat set nuts (be careful not to drop the operator's seat)
- 4. Remove the operator's seat

## **Reassembly Procedure**

The reassembly procedure is the reverse of the disassembly procedure.

# **MATERIAL HANDLING SYSTEM**

|                                                   | Page  |
|---------------------------------------------------|-------|
| HYDRAULIC CIRCUIT<br>(LEVER CONTROL VALVE)        | 10-2  |
| HYDRAULIC CIRCUIT<br>(ELECTRIC CONTROL VALVE)     | 10-3  |
| COMPONENTS                                        | 10-4  |
| STEERING SYSTEM                                   | 10-4  |
| HYDRAULIC SYSTEM<br>(WITH LEVER CONTROL VALVE)    | 10-4  |
| HYDRAULIC SYSTEM<br>(WITH ELECTRIC CONTROL VALVE) |       |
| MAST 2M T.V                                       | 10-6  |
| MAST 3M T.V                                       | 10-6  |
| MAST 2M F.F.L                                     | 10-7  |
| MAST 3M F.F.L                                     | 10-7  |
| HYDRAULIC OIL AND FILTER                          | 10-8  |
| OIL LEAK TEST                                     | 10-10 |
| LIFTING CYLINDERS                                 | 10-10 |
| TILTING CYLINDERS                                 | 10-10 |

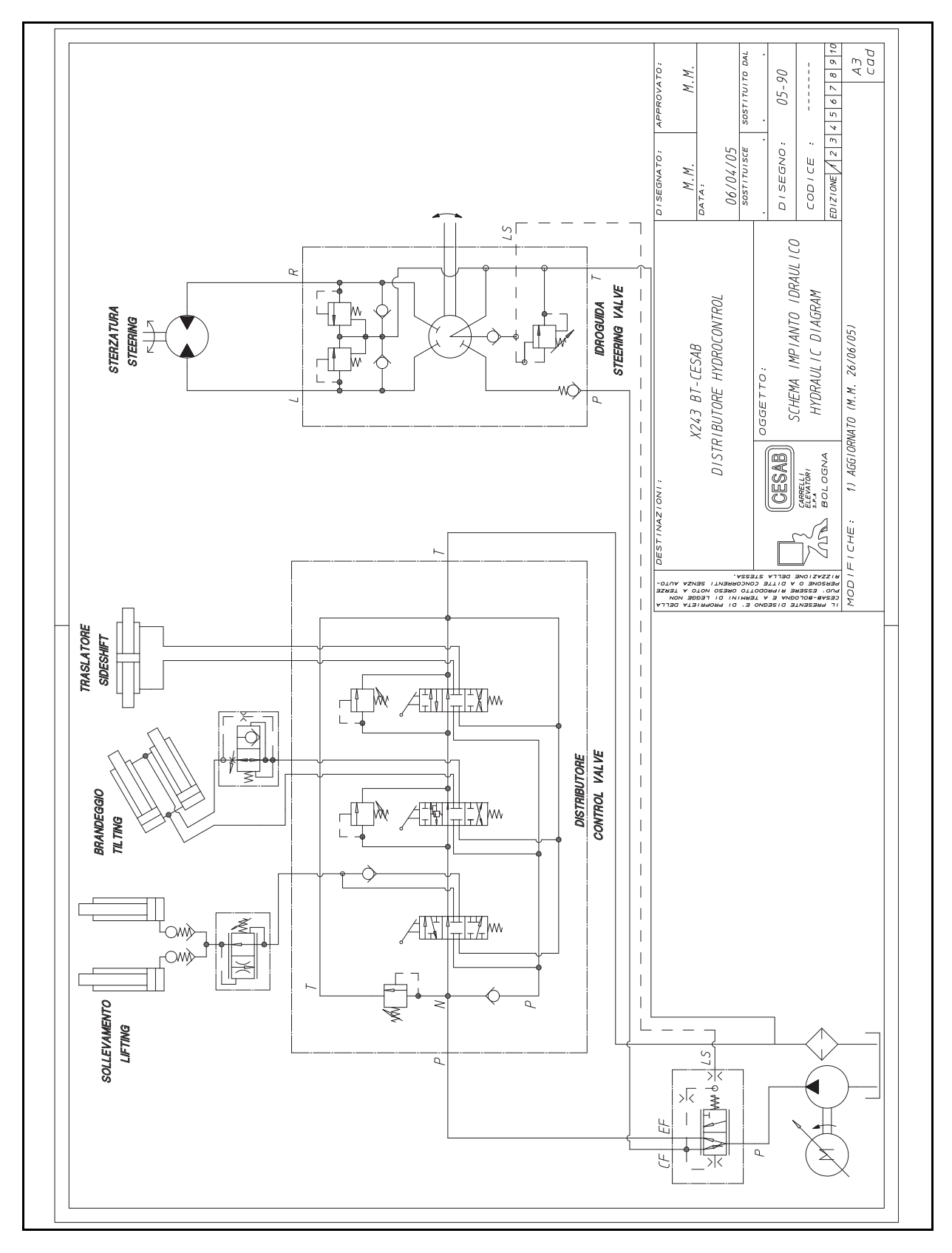

# HYDRAULIC CIRCUIT (LEVER CONTROL VALVE)

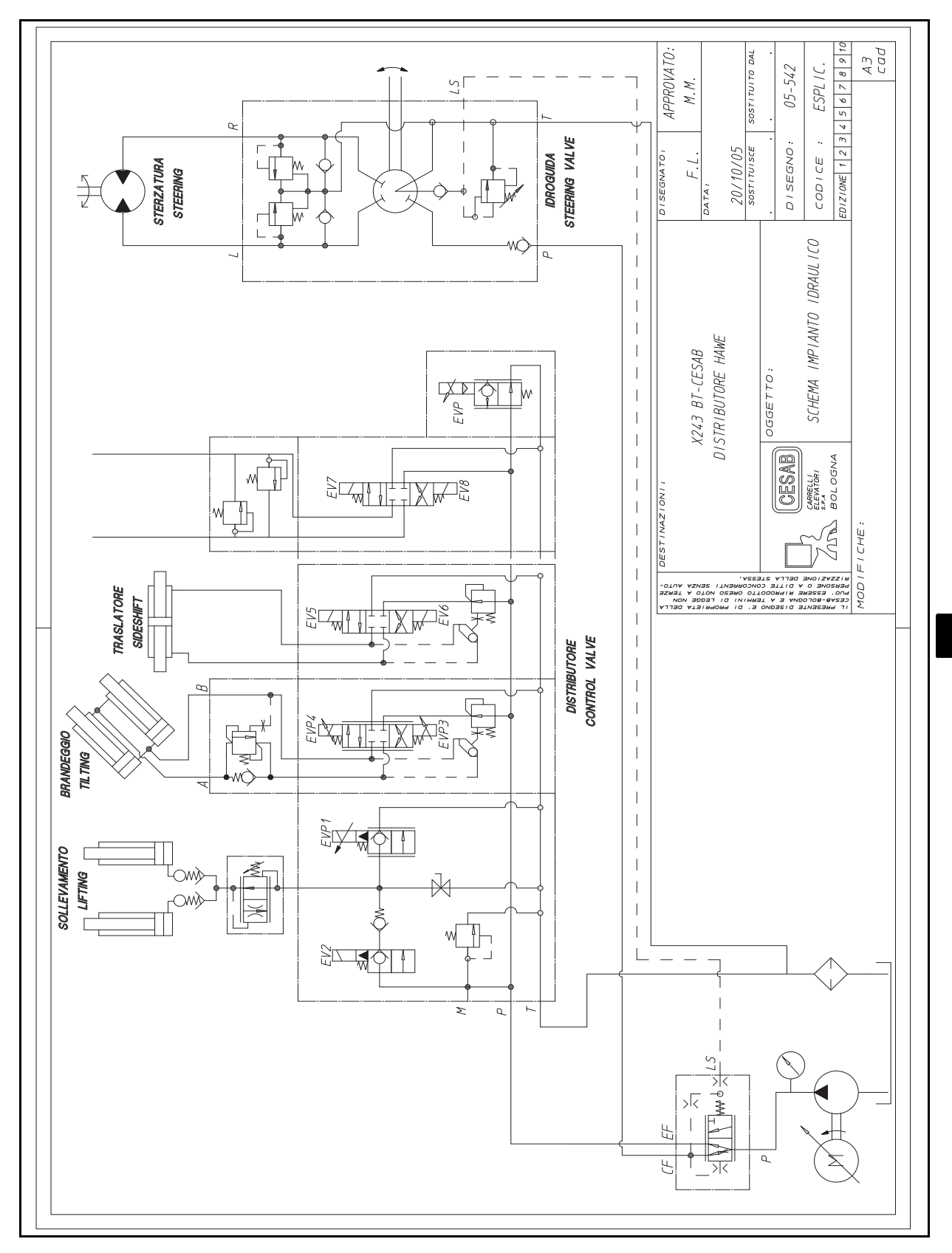

# HYDRAULIC CIRCUIT (ELECTRIC CONTROL VALVE)

10

# COMPONENTS

# **STEERING SYSTEM**

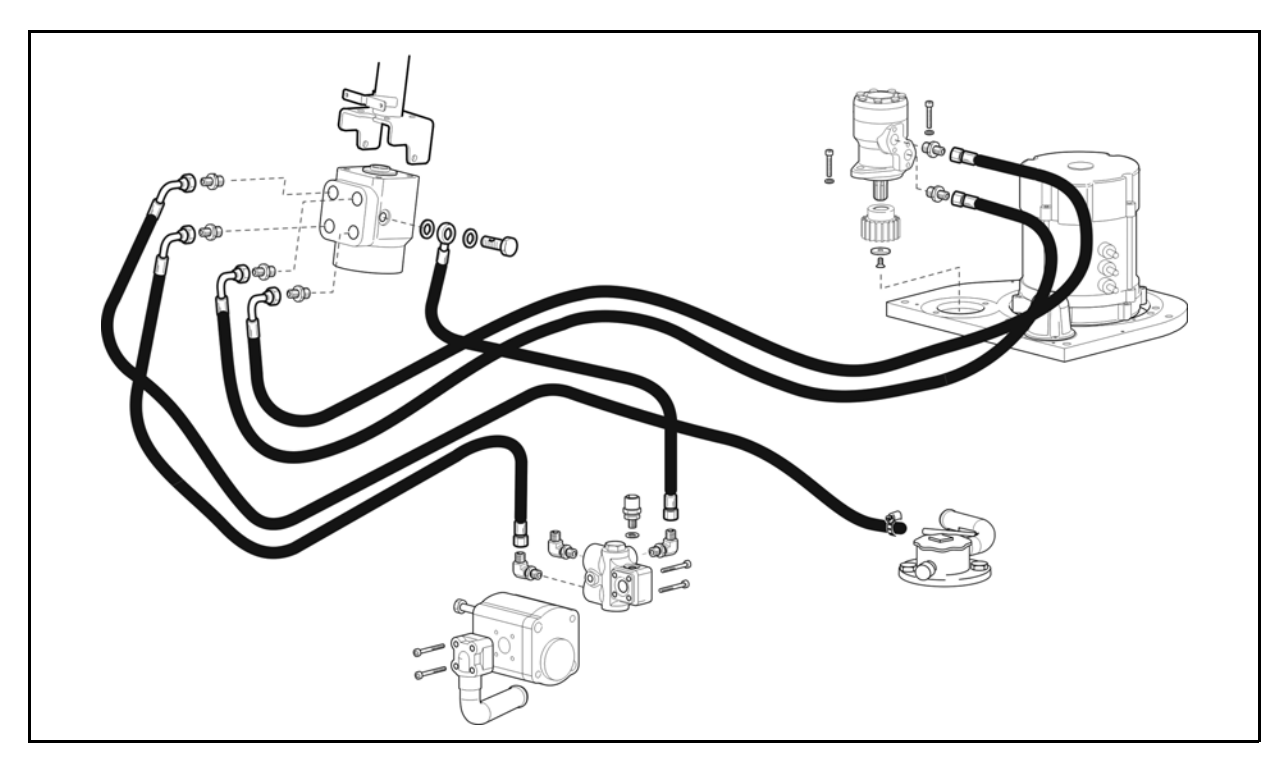

HYDRAULIC SYSTEM (WITH LEVER CONTROL VALVE)

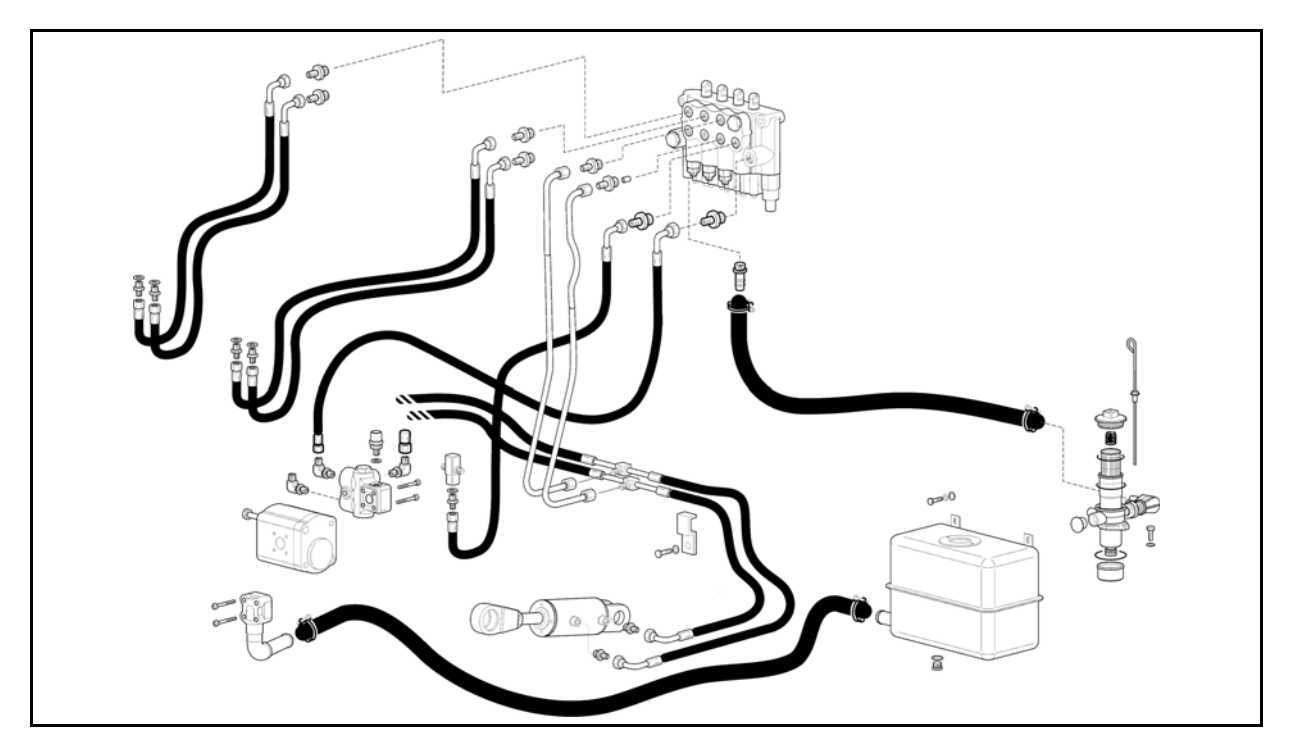

10-4

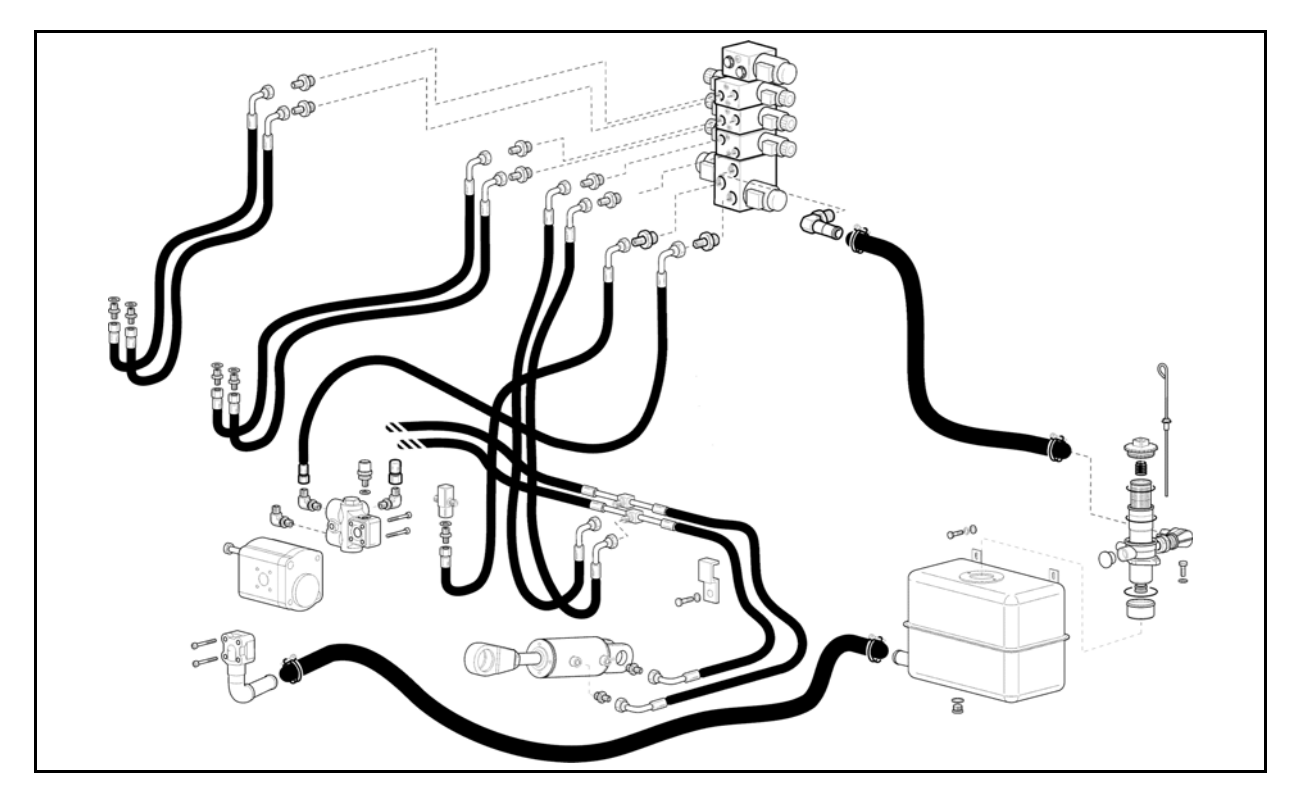

# HYDRAULIC SYSTEM (WITH ELECTRIC CONTROL VALVE)

# MAST 2M T.V.

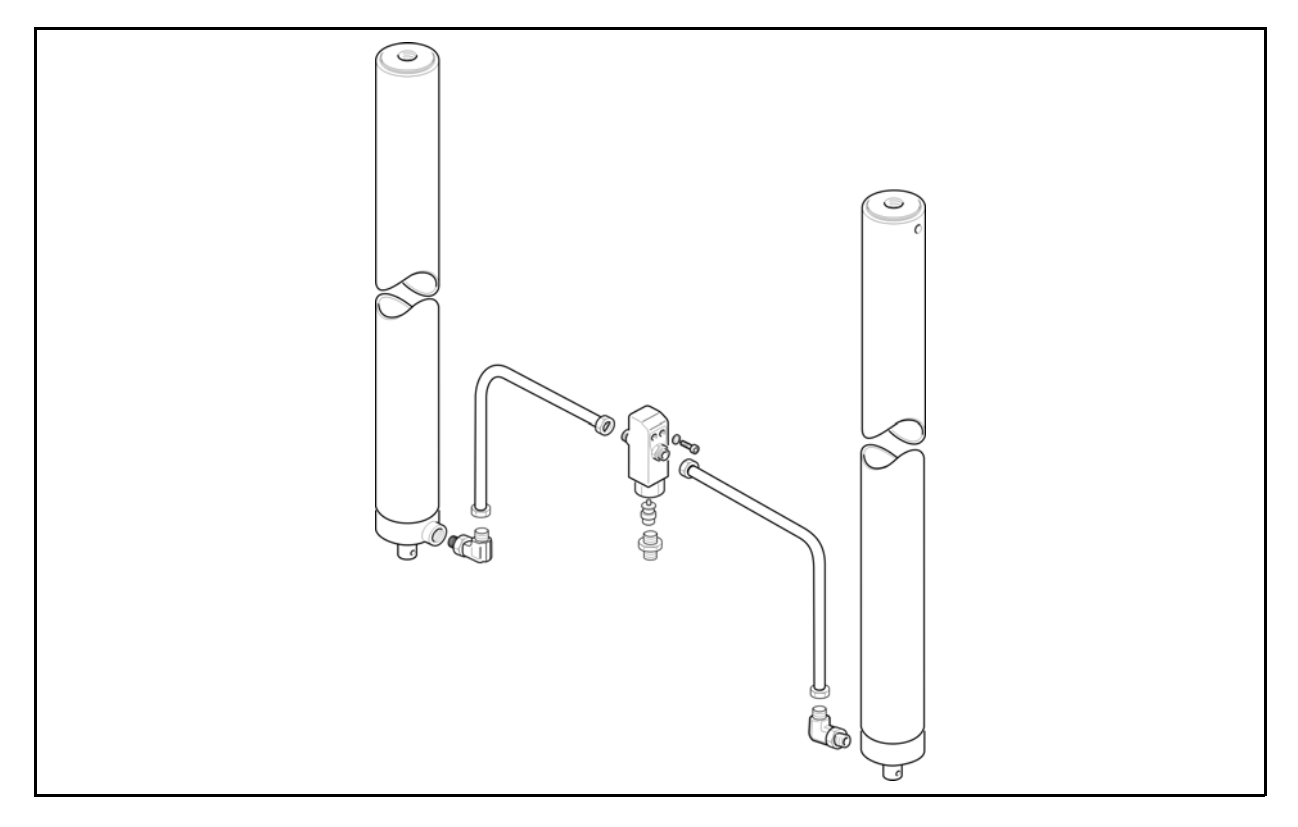

# MAST 3M T.V.

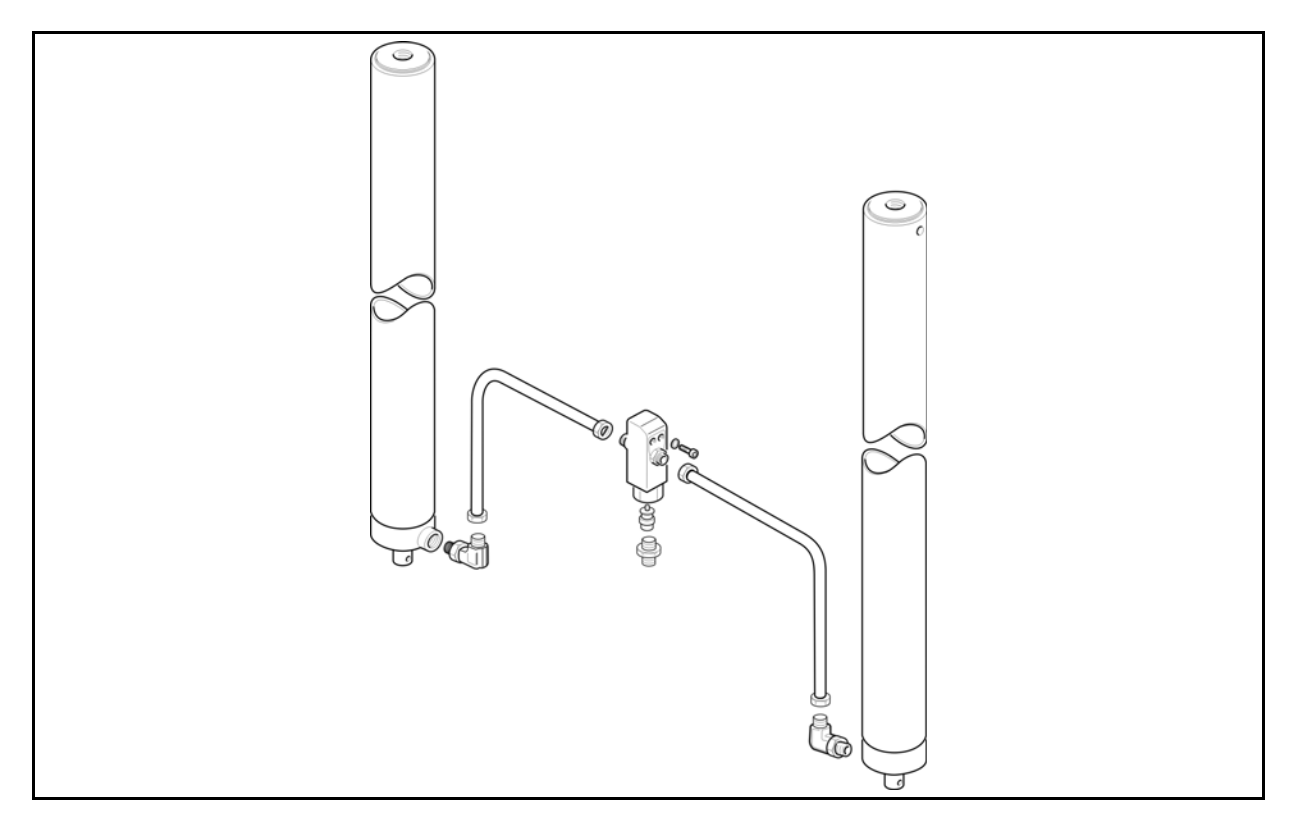

# MAST 2M F.F.L.

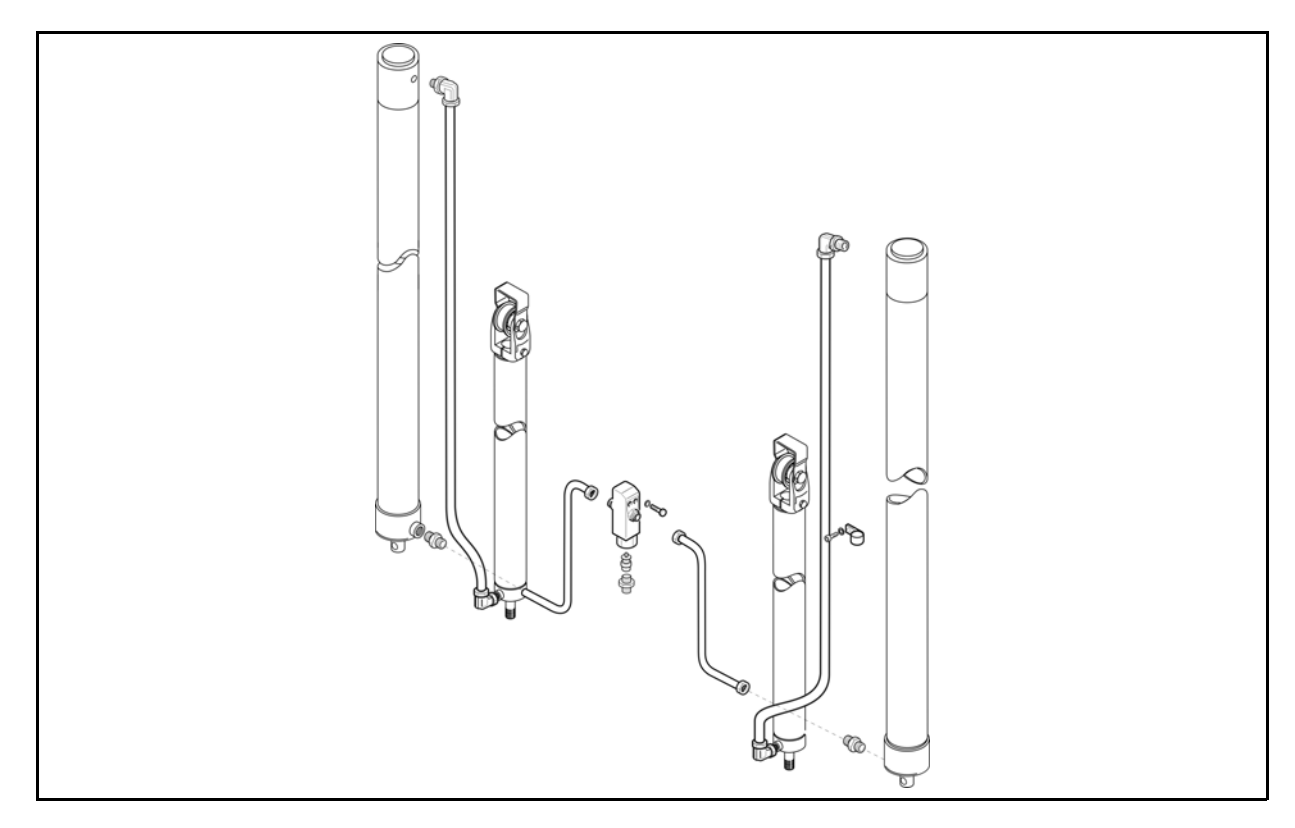

# MAST 3M F.F.L.

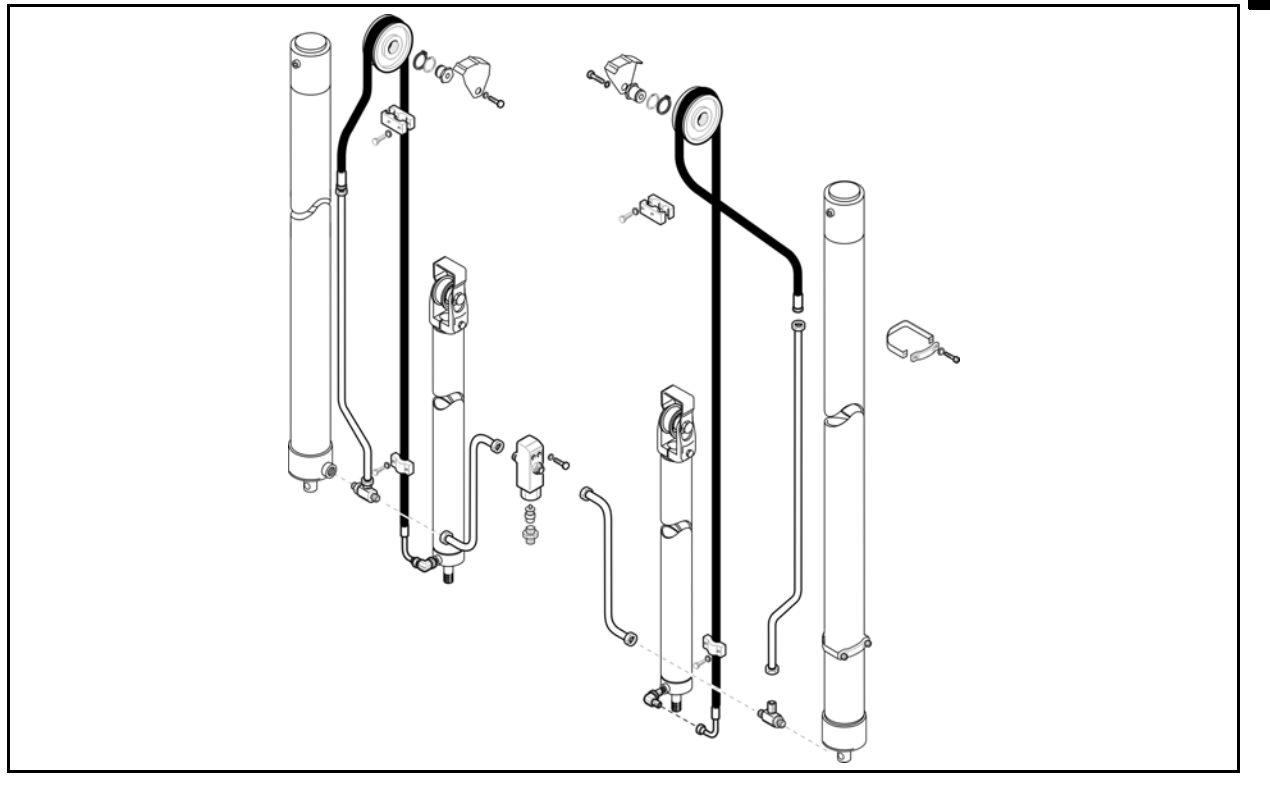

10

# HYDRAULIC OIL AND FILTER DISASSEMBLY • REASSEMBLY

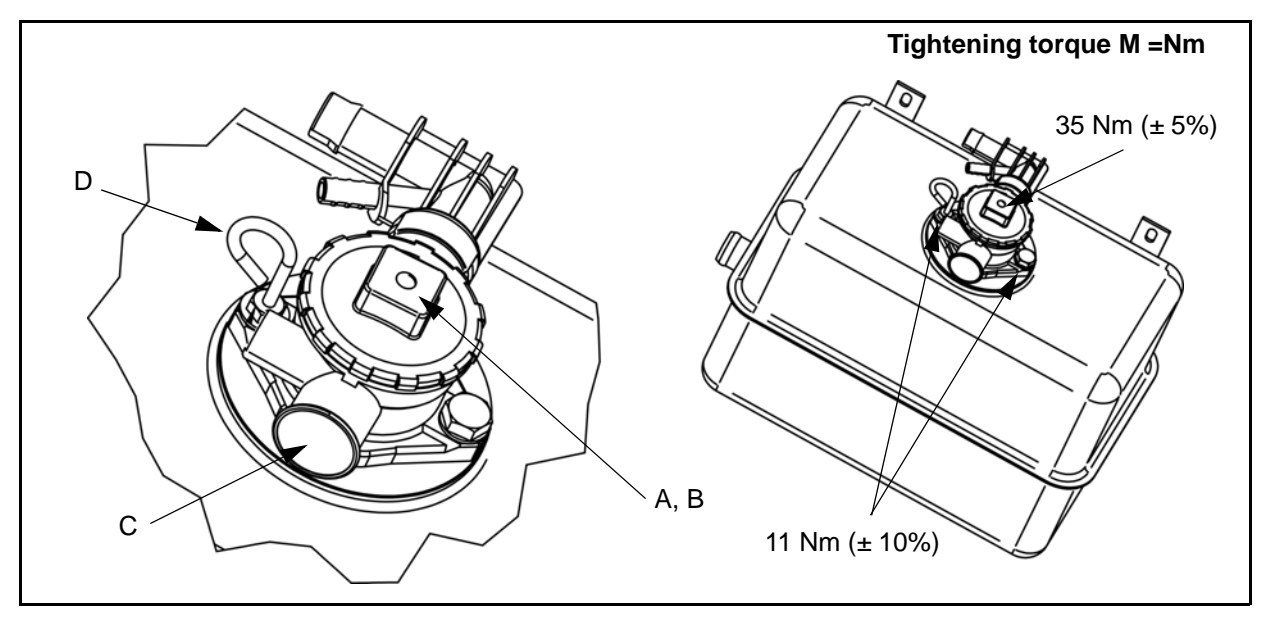

## **Disassembly Procedure**

- 1. Place and stop the truck on a flat surface, with the mast in vertical position and the forks lowered
- 2. Disconnect the battery plug
- 3. Remove the foot board
- 4. Remove the tank cap (A)
- 5. Remove the oil filter cartridge (B) [Point 1]
- 6. Check and clean the tank breather valve (C)
- 7. Replace the oil
- 8. Replace the oil filter cartridge

#### **Reassembly Procedure**

The disassembly procedure is the reverse of the reassembly procedure.

Notes:

Check the state of the seals and that there are no oil leaks.

Check the oil level in the tank using the dip-stick (D) with the mast in vertical position and the forks lowered

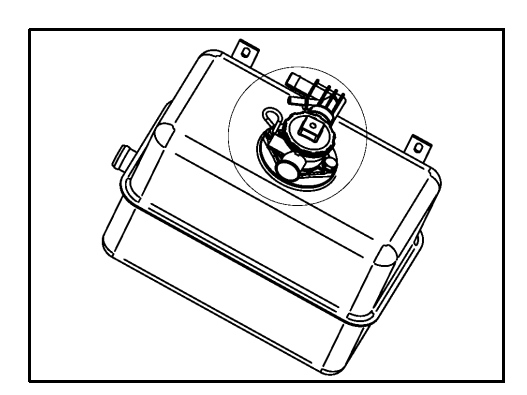

#### Notes:

With the double foot pedal and hand direction lever (single pedal) the hydraulic oil filter is on the middle position of the tank (see drawing)

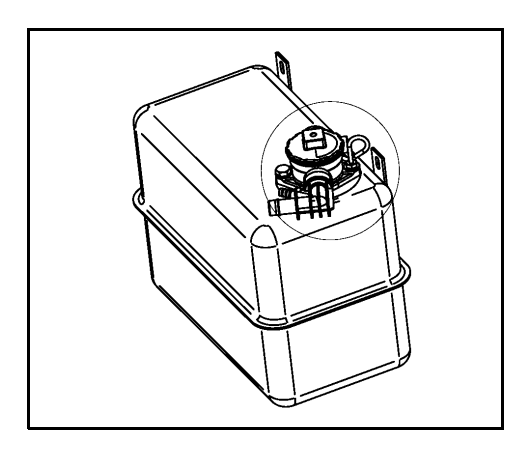

With the balanced pedal the hydraulic oil filter is on the left side of the tank (see drawing)

# **Point Operations**

#### [Point 1]

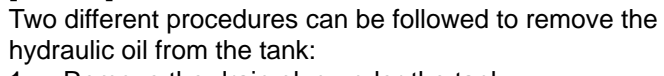

1. Remove the drain plug under the tank

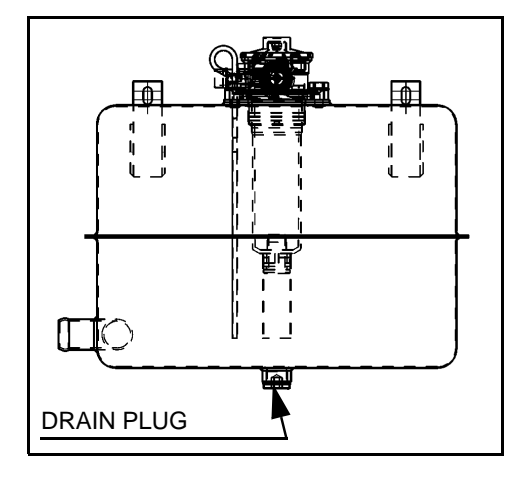

2. Remove the oil filter cartridge and then use a pump in order to drain out the hydraulic oil

# OIL LEAK TEST LIFTING CYLINDERS

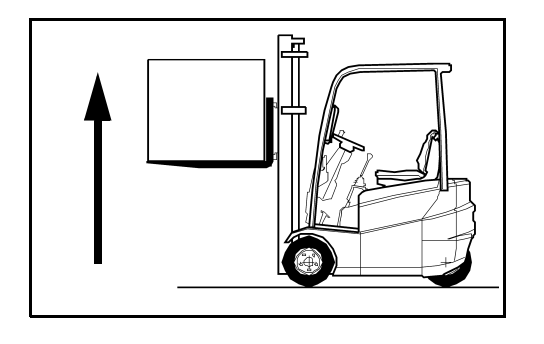

## TILTING CYLINDERS

- Set mast in vertical position with the standard load on forks
   Lift forks at 2 m and take the measure between the fork
- 2. Lift forks at 3 m and take the measure between the forks and ground with a meter and leave the key switch ON
- 3. Make the measurement between forks and ground or between the datum lines on the inner and outer masts again after 10 minutes
  - Limit: A = 100 mm
- 4. If there are oil leakages on the body of the lifting cylinders, check if cylinder connections are well tight. Replace the cylinder if necessary
- 1. Set mast in vertical position with the standard load on forks, lift forks at 3 m and leave the key switch ON

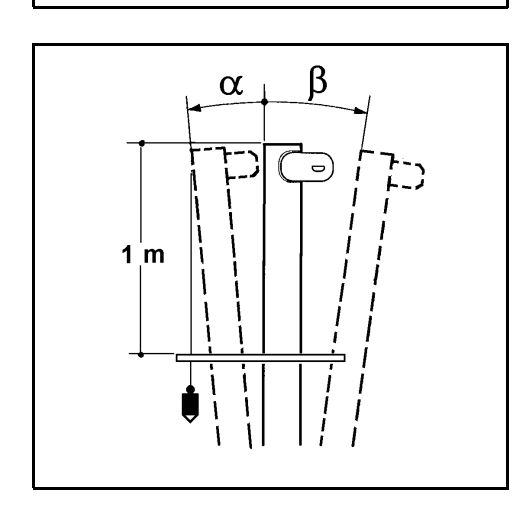

- 2. Secure the lead rope on the front edge of the top of the mast; measure the distance between the rope and the mast 1 m lower
- Perform the same measurement 10 minutes after (1° = 17.4 mm)

#### Limit: Maximum forward angle (°) <= 0.5 (°/min) Time (10 min)

- 4. If the truck is out of the above limit lower completely the mast and turn the key switch OFF
- 5. Invert the tilting hoses with the sideshift hoses (if present) on the control valve. This operation is necessary to understand if there is any internal leakage inside the tilting cylinder or the control valve
- 6. Turn the key switch ON and repeat the test from point 1 to 3; after that
  - a) The test result is within the set limits: replace the control valve
  - b) The test result is not within the set limits: replace the tilting cylinders
|                                                      | Page |
|------------------------------------------------------|------|
| MAST                                                 | 11-2 |
| COMPONENTS                                           | 11-2 |
| MAST                                                 | 11-6 |
| MAST CONNECTION<br>BUSHING                           | 11-8 |
| PRIMARY CYLINDER SUPPLY<br>PIPES - MAST 2M TV 1      | 1-10 |
| THIRD WAY SYSTEM<br>(SUPPLY PIPES) -<br>MAST 2M TV 1 | 1-11 |
| THIRD WAY SYSTEM<br>(PULLEYS) -<br>MAST 2M TV1       | 1-13 |
| THIRD WAY SYSTEM<br>(CHAINS) - MAST 2M TV 1          | 1-14 |
| PRIMARY CYLINDER<br>SUPPLY PIPES -<br>MAST 3M TV 1   | 1-16 |
| THIRD WAY SYSTEM<br>(SUPPLY PIPES) -<br>MAST 3M TV1  | 1-17 |
| THIRD WAY SYSTEM<br>(PULLEYS) -<br>MAST 3M TV1       | 1-19 |
| THIRD WAY SYSTEM<br>(CHAINS) - MAST 3M TV 1          | 1-20 |
| PRIMARY CYLINDER<br>SUPPLY PIPES -<br>MAST 2M FFI 1  | 1-22 |
|                                                      |      |

|                                                     | Page  |
|-----------------------------------------------------|-------|
| SECONDARY CYLINDER<br>SUPPLY PIPES -<br>MAST 2M FFL | 11-23 |
| THIRD WAY SYSTEM<br>(SUPPLY PIPES) -<br>MAST 2M FFL | 11-24 |
| THIRD WAY SYSTEM<br>(CHAINS) -<br>MAST 2M FFL       | 11-26 |
| PRIMARY CYLINDER<br>SUPPLY PIPES -<br>MAST 3M FFL   | 11-28 |
| SECONDARY CYLINDER<br>SUPPLY PIPES -<br>MAST 3M FFL | 11-30 |
| THIRD WAY SYSTEM<br>(SUPPLY PIPES) -<br>MAST 3M FFL | 11-31 |
| THIRD WAY SYSTEM<br>(PULLEYS) -<br>MAST 3M FFL      | 11-33 |
| THIRD WAY SYSTEM<br>(CHAINS) -<br>MAST 3M FFL       | 11-35 |
| ROLLER PAD                                          | 11-39 |
| MOBILE MAST PAD 2M TV<br>(4705 ÷ 5005 mm)           | 11-41 |
| MAST CHAINS                                         | 11-42 |
| FORK                                                | 11-44 |

# MAST COMPONENTS MAST 2M TV (V)

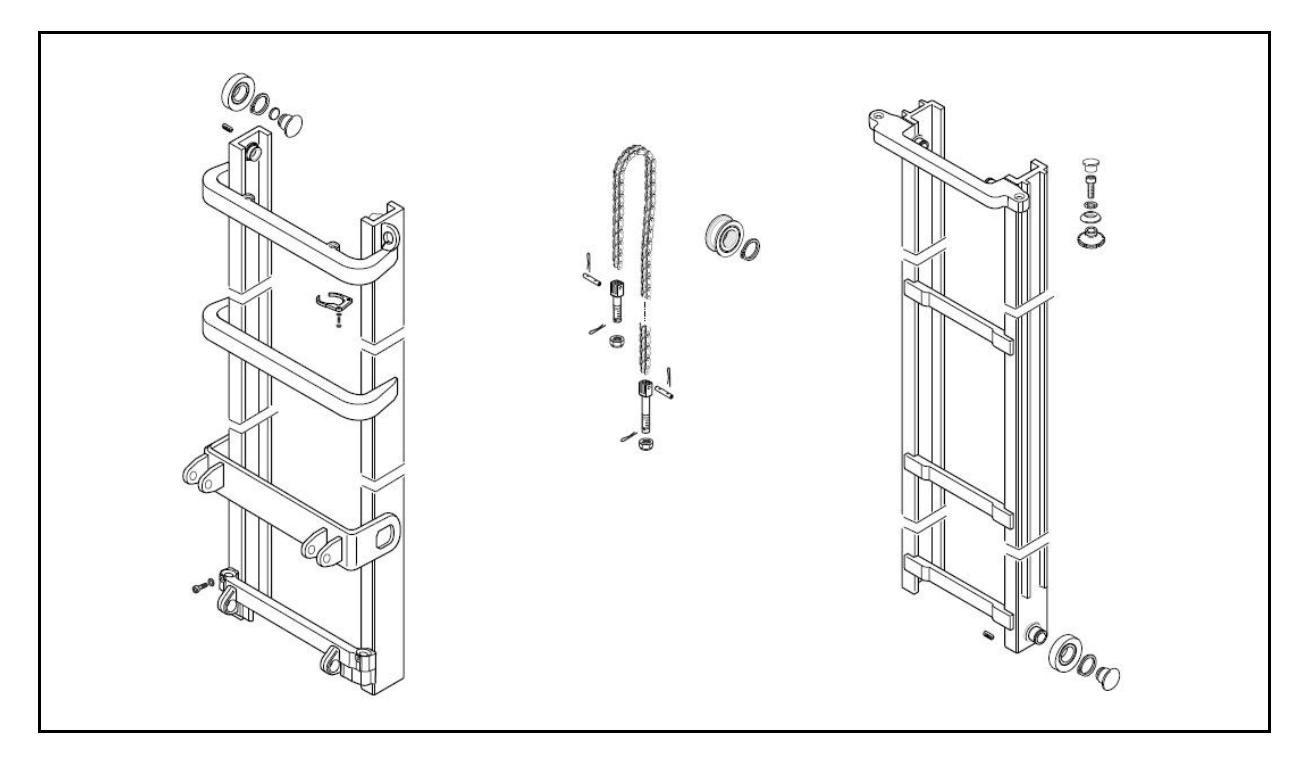

# MAST 3M TV (/)

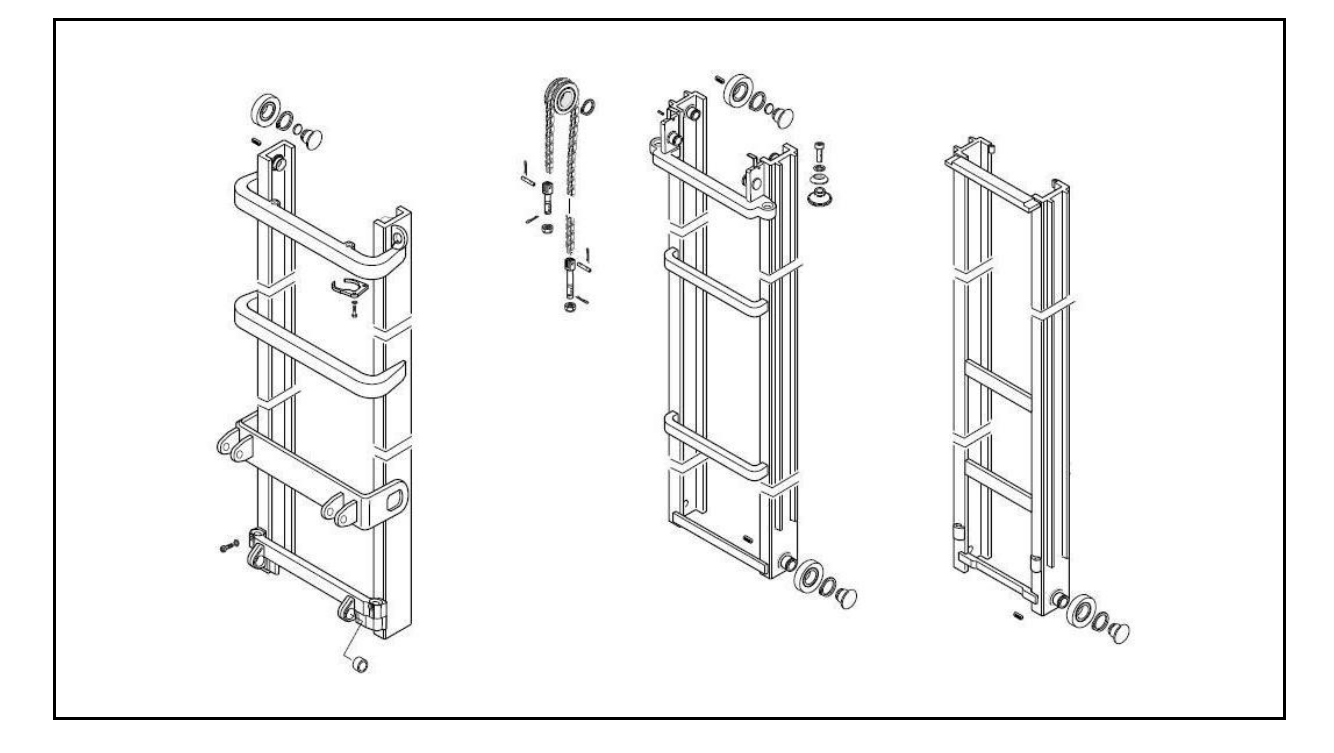

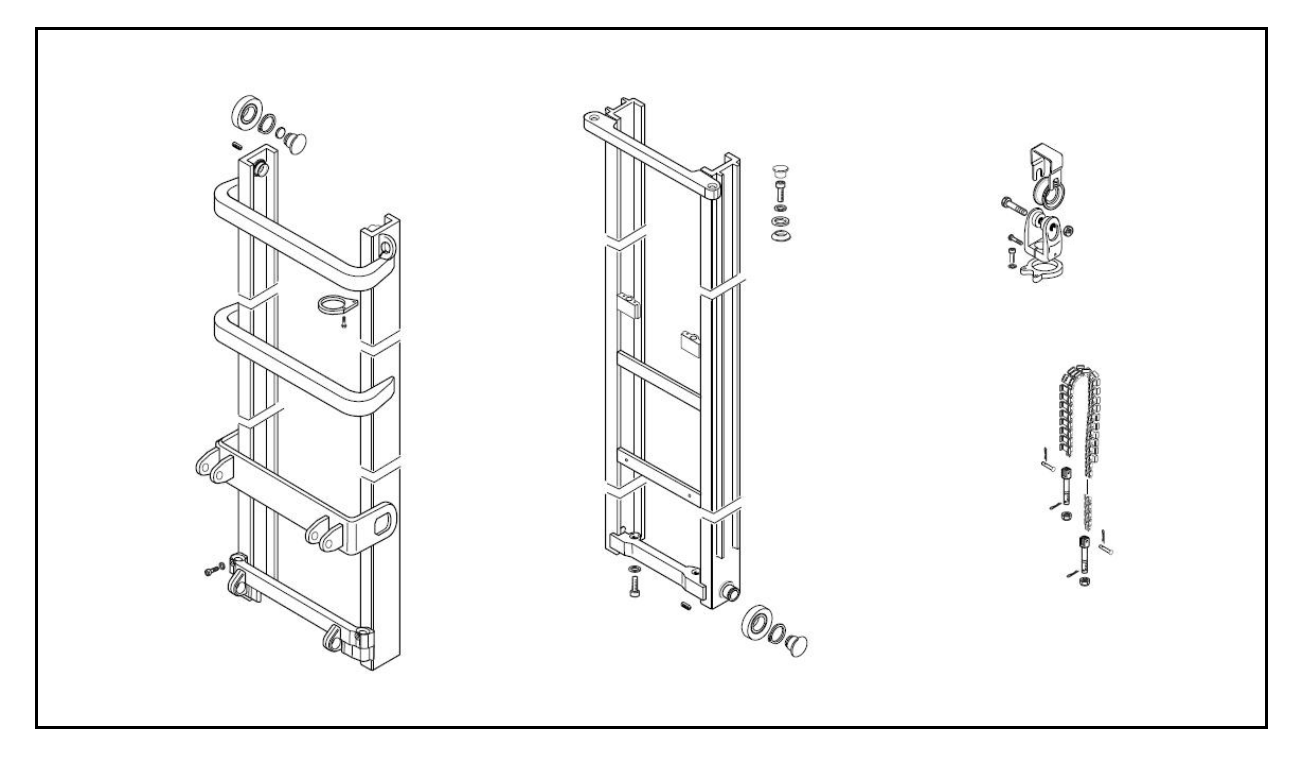

# MAST 3M FFL (FSW)

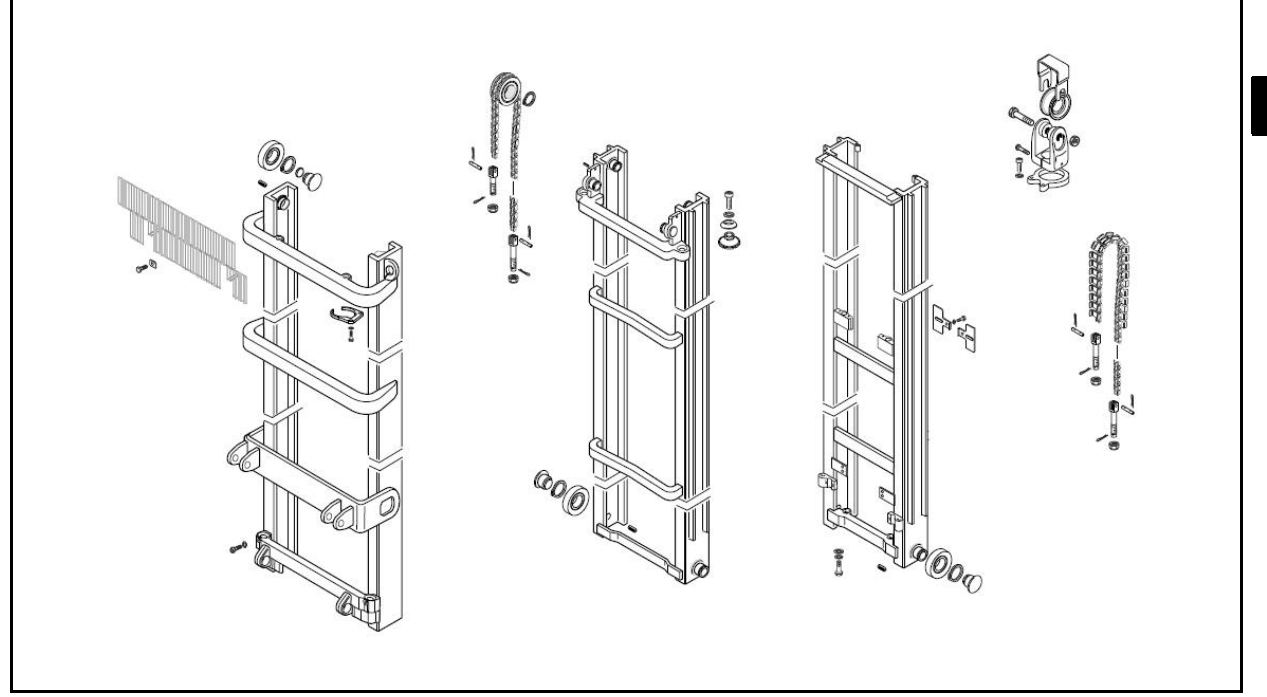

11-4

# FORK CARRIAGE 2M TV - 3M TV - 2M FFL - 3M FFL

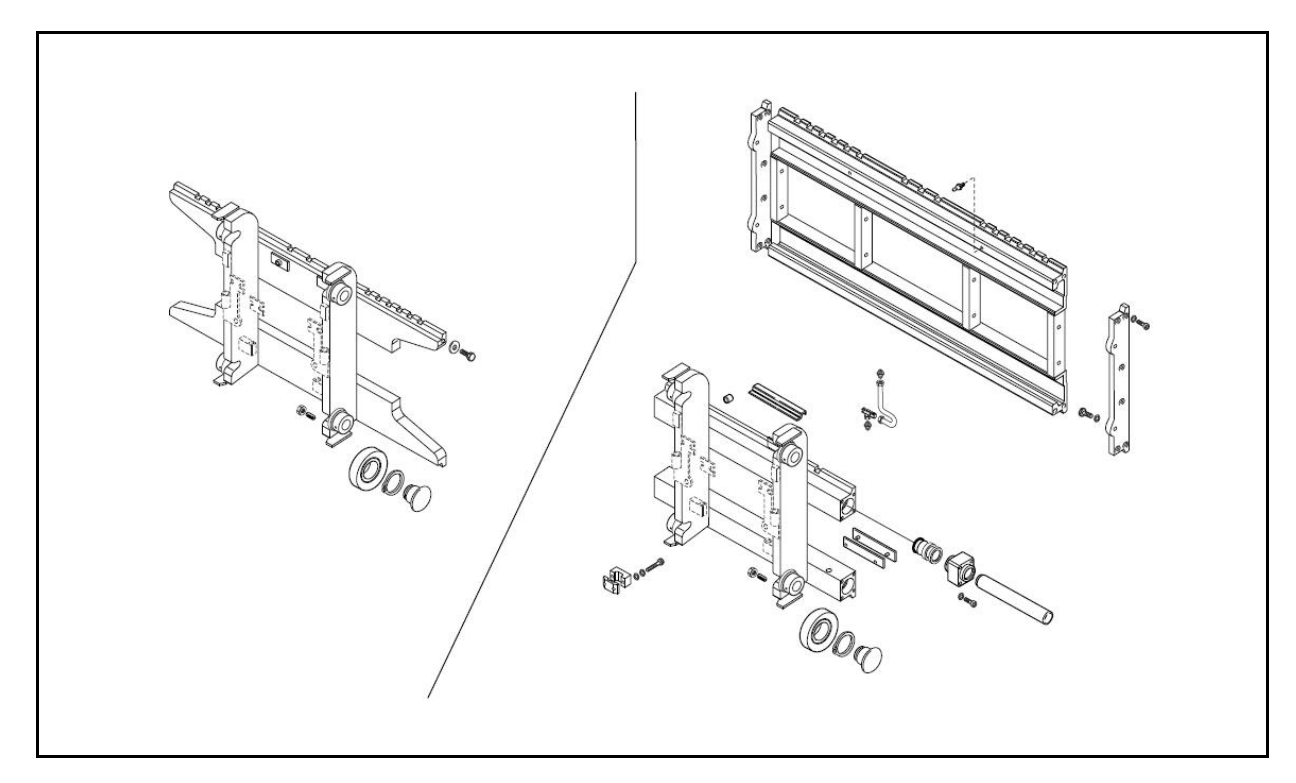

CHAINS AND ROLLERS 2M TV - 3M TV - 3M F.F.L (side)

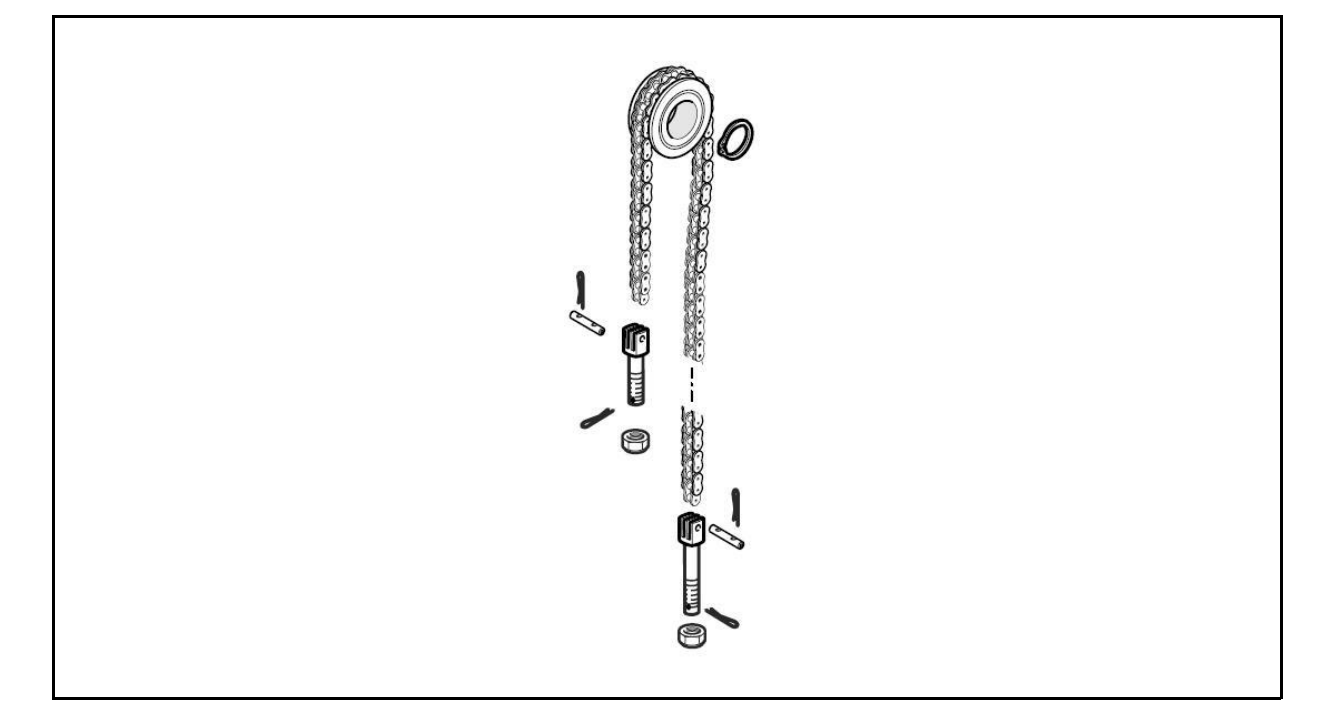

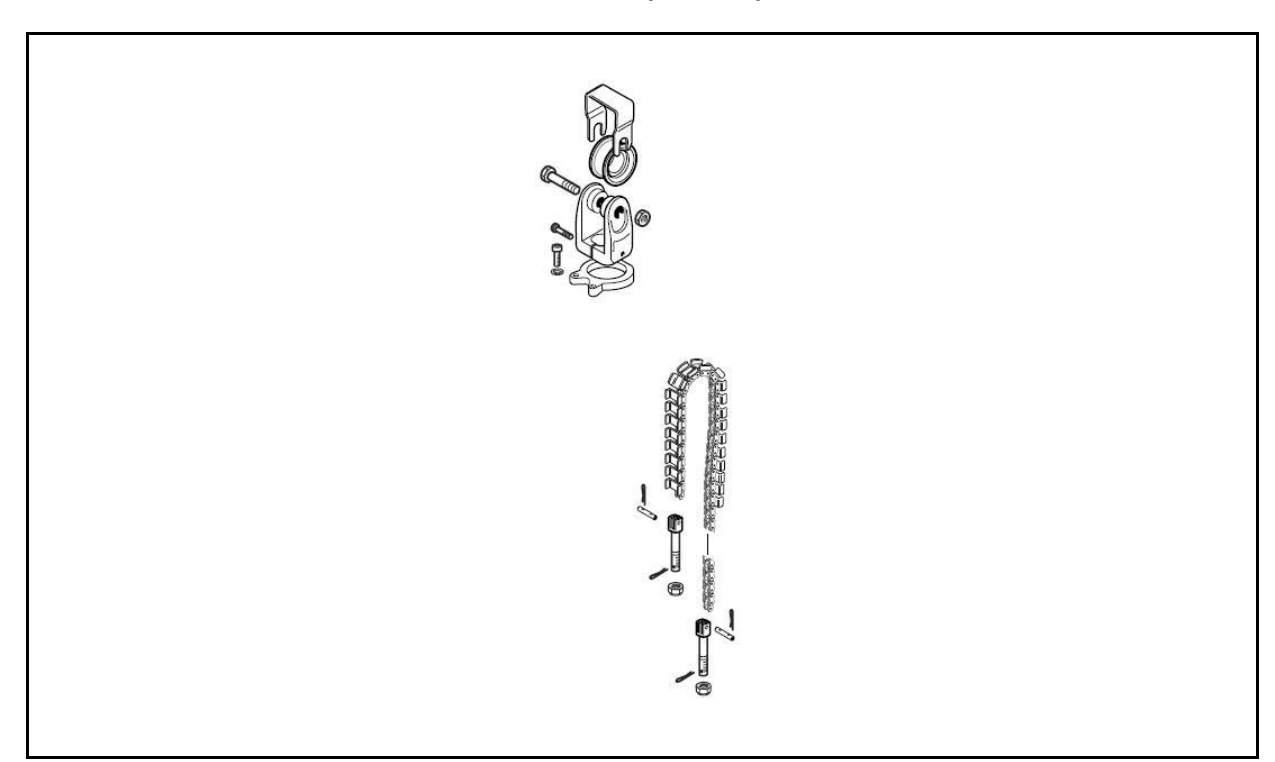

CHAINS AND ROLLERS 2M FFL - 3M FFL (central)

# MAST REMOVAL • INSTALLATION

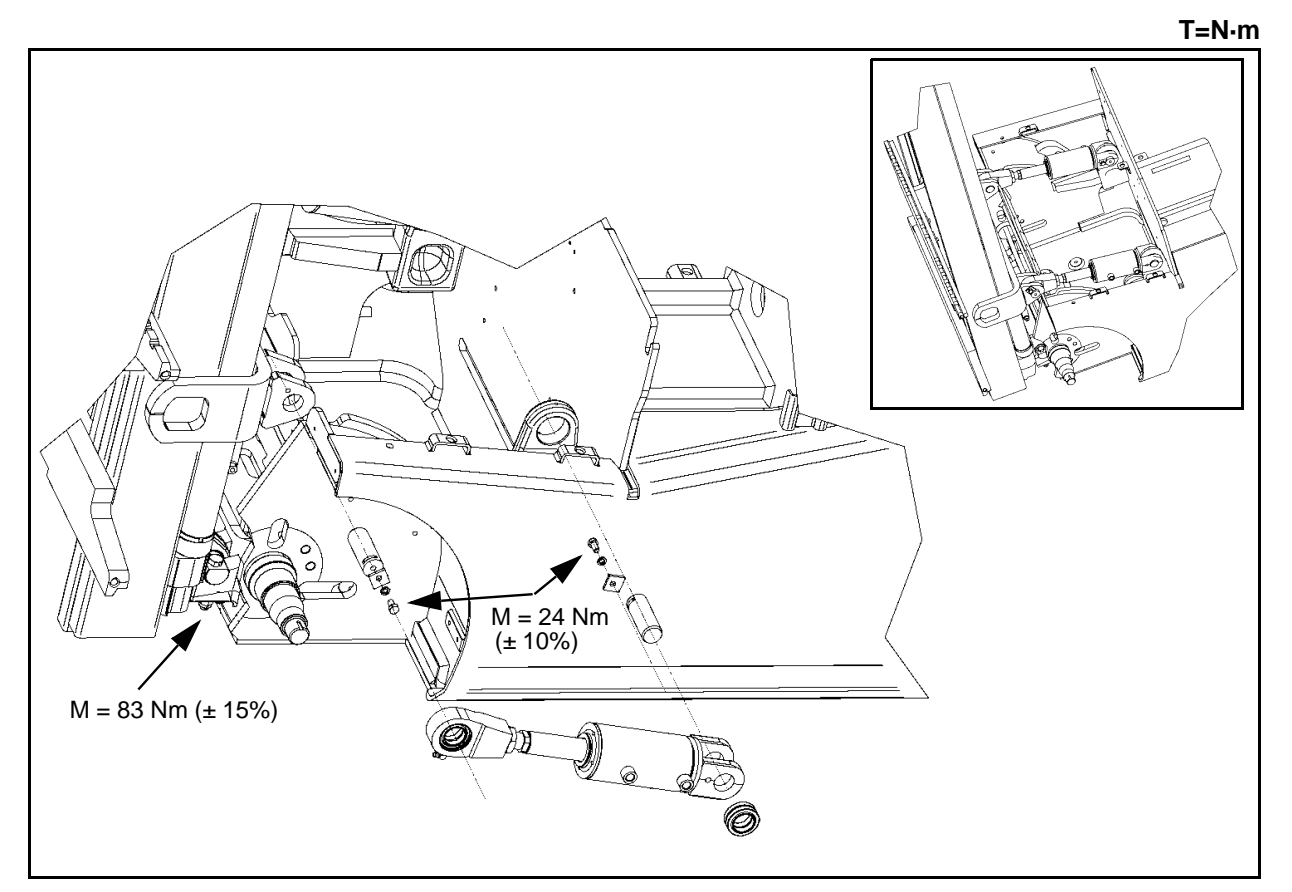

### **Removal procedure**

- 1. Put the mast in vertical position
- 2. Disconnect the battery connector
- 3. Connect the chains on the mast [Point 1]
- 4. Disconnect the hydraulic hoses from the mast (lifting, sideshift, ...)
- 5. Remove the bolts of the mast [Point 2]
- 6. Remove the pins from the tilting cylinders [Point 3]
- 7. Remove the mast
- Installation procedure

The reassembly procedure is the reverse of the disassembly procedure.

#### Note:

Apply appropriate grease to the mast support bushing, mast support cap interior surfaces and tilting cylinder front pins

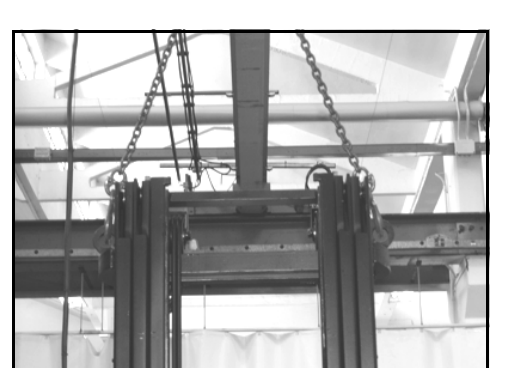

[Point 1] Disassembly: Fully lower the mast; Connect the chain on the points shown before removing the mast

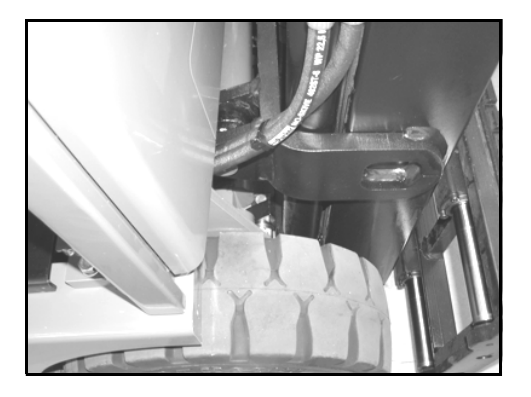

[Point 2]

Disassembly:

**Point Operation** 

Remove the 4 bolts that fix the mast to the frame from the bottom

Installation:

After installation, tightening torque of the 4 screw of the mast = 83 Nm

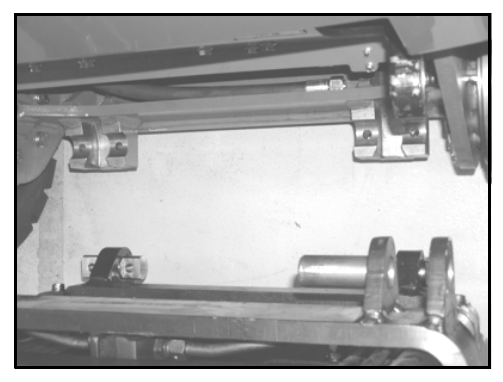

# [Point 3]

Disassembly:

Remove the 2 screws of the safety plates and then the 2 pins of the tilting cylinders.

#### Installation:

After installation, tightening torque of the 2 screws of the safety plates for the pins of tilting cylinders = 24 Nm

# MAST CONNECTION BUSHING REMOVAL • INSTALLATION

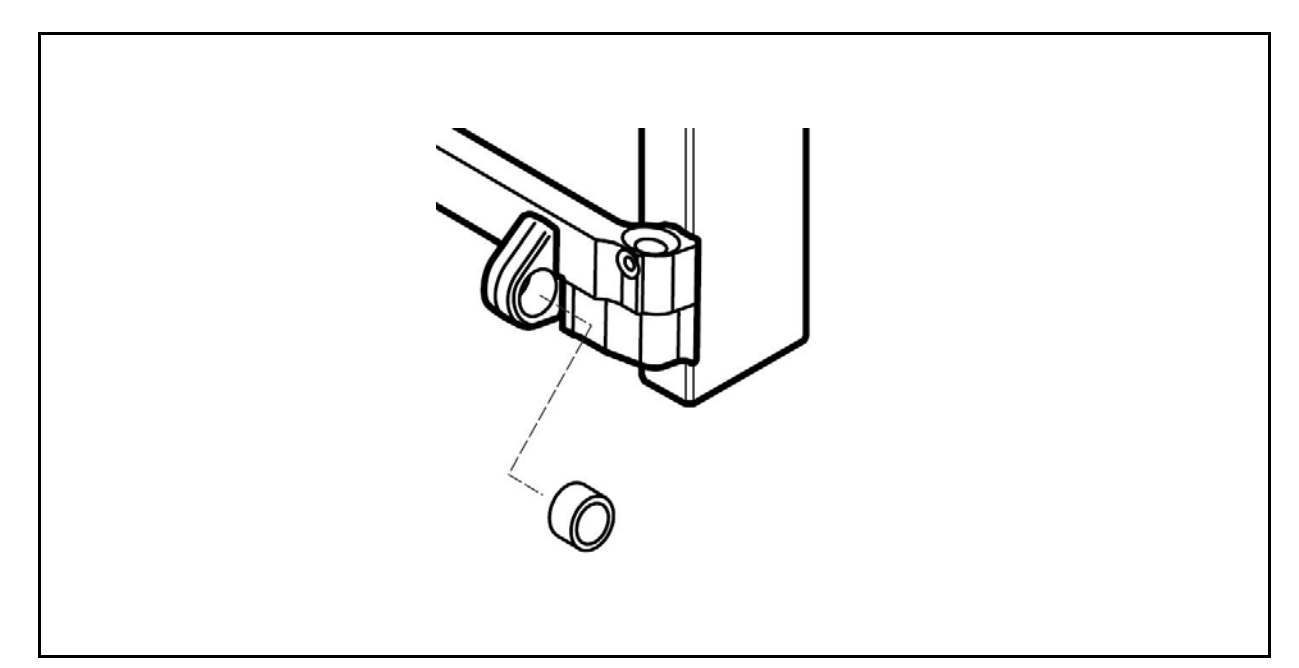

### **Removal procedure**

- 1. Follow the procedure indicated in the previous page
- 2. Remove the bushings [Point 1]

#### Installation procedure

The reassembly procedure is the reverse of the disassembly procedure.

#### **Remarks:**

Apply suitable lubricating grease to the mast connection bushings

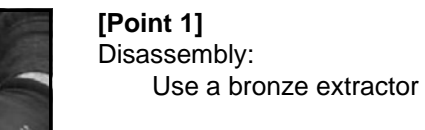

Installation:

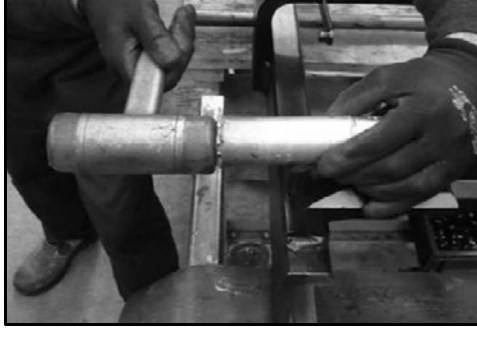

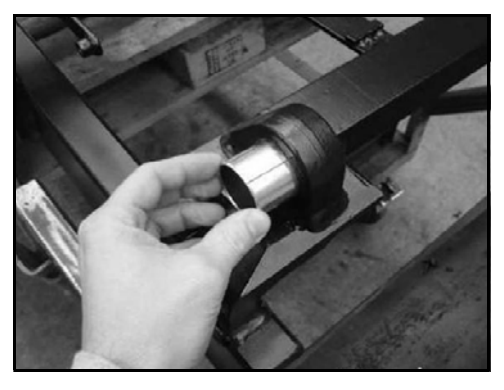

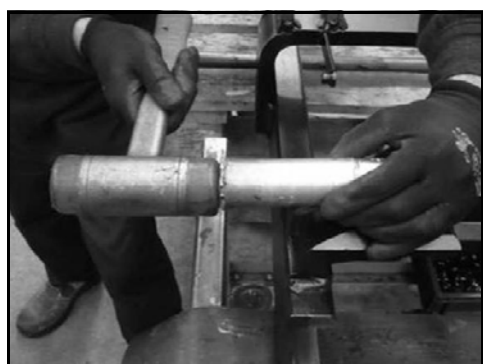

Use a bronze inserter

Prepare the bushing

Inspection: Check that the bushing is perfectly in position (i.e. it does not come out of its support)

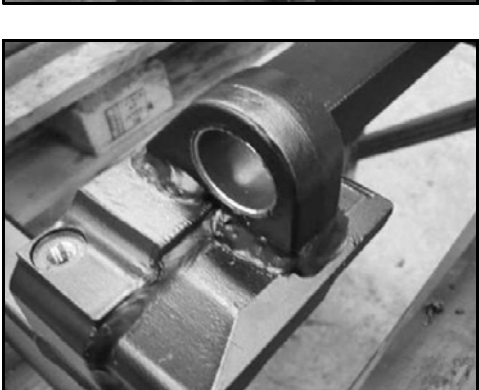

# PRIMARY CYLINDER SUPPLY PIPES - MAST 2M TV REMOVAL • INSTALLATION

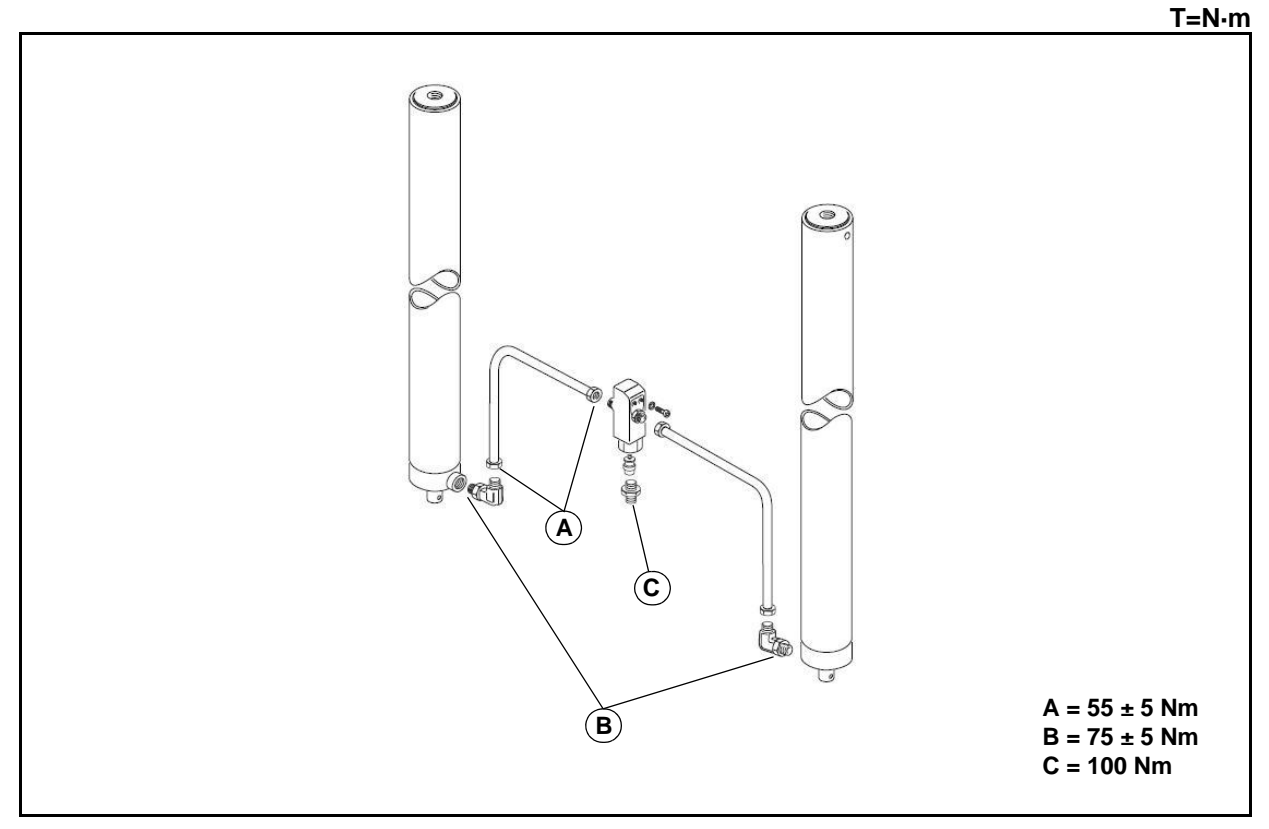

### **Removal procedure**

- 1. Tilt the mast forwards and lock the mobile mast and carriage using appropriately sized and protected eyebolts and belts
- 2. Lower the mast to prevent the supply pipes from remaining in tension
- 3. Position a container to collect the oil
- 4. Remove the pipes

## Installation procedure

The reassembly procedure is the reverse of the disassembly procedure.

#### **Remarks:**

Fix both ends of the rigid pipe before tightening

# THIRD WAY SYSTEM (SUPPLY PIPES) - MAST 2M TV REMOVAL • INSTALLATION

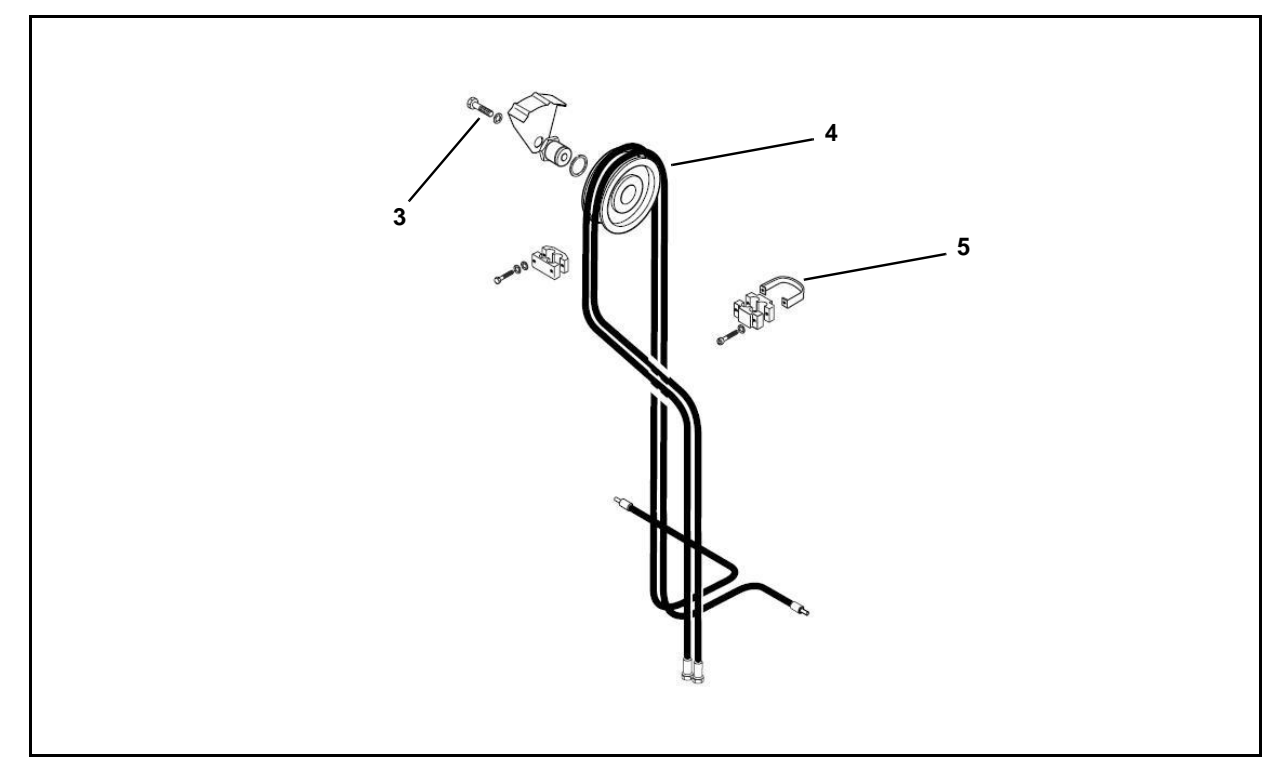

### **Removal procedure**

- 1. Tilt the mast forwards and lock the mobile mast and carriage using appropriately sized and protected eye bolts and belts
- 2. Lower the mast to prevent the supply pipes from remaining in tension
- 3. Remove the pulley fixing screws
- 4. Remove the third way supply pulley, including the pin and the fixing ring
- 5. Remove the terminals [Point 1]
- 6. Position a container to collect the oil
- 7. Remove the pipes [Point 2]

### Installation procedure

The reassembly procedure is the reverse of the disassembly procedure.

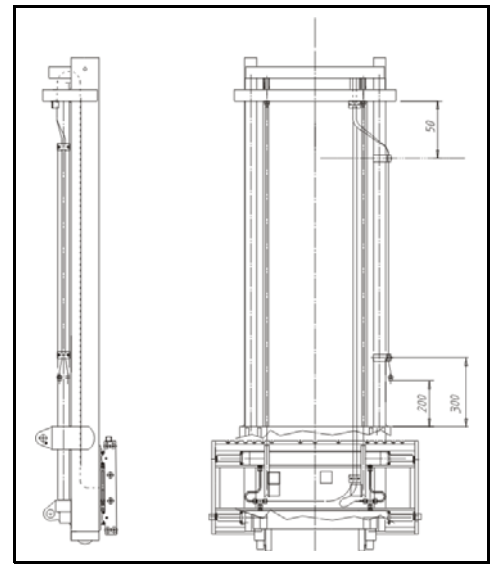

[Point 1] Installation: Comply with the sizing indicated in the figure to the side

# [Point 2]

Installation: Prevent the pipes from rotating on their axis when raising/lowering

#### Important:

Prevent any pipes kept under pressure from causing a hazard during raising/lowering

#### 11-13

# THIRD WAY SYSTEM (PULLEYS) - MAST 2M TV REMOVAL • INSTALLATION

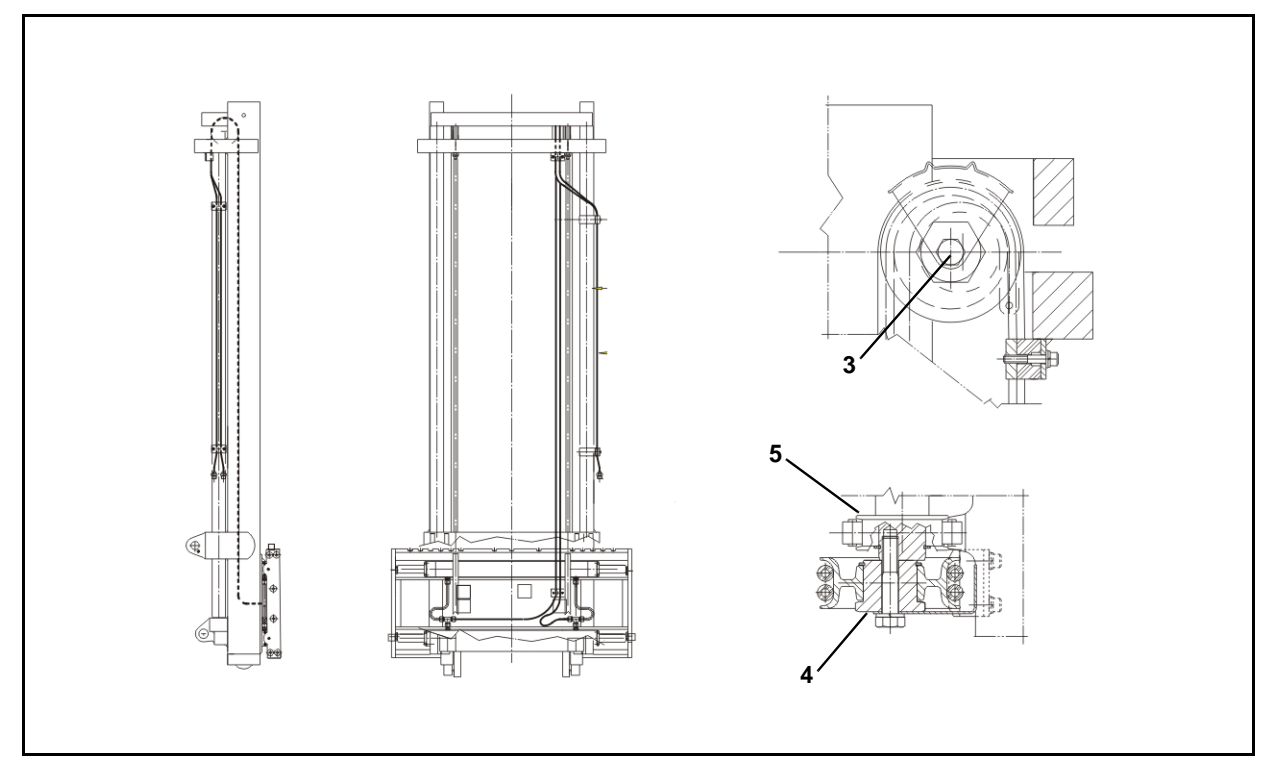

### **Removal procedure**

- 1. Tilt the mast forwards and lock the mobile mast and carriage using appropriately sized and protected eye bolts and belts
- 2. Lower the mast to prevent the supply pipes from remaining in tension
- 3. Remove the pulley fixing screws
- 4. Remove the third way supply pulley, including the pin and the fixing ring
- 5. Remove the chain pulley

#### Installation procedure

The reassembly procedure is the reverse of the disassembly procedure.

#### **Remarks:**

Lubricate the pin with MP grease before coupling to the pulley

# THIRD WAY SYSTEM (CHAINS) - MAST 2M TV REMOVAL • INSTALLATION

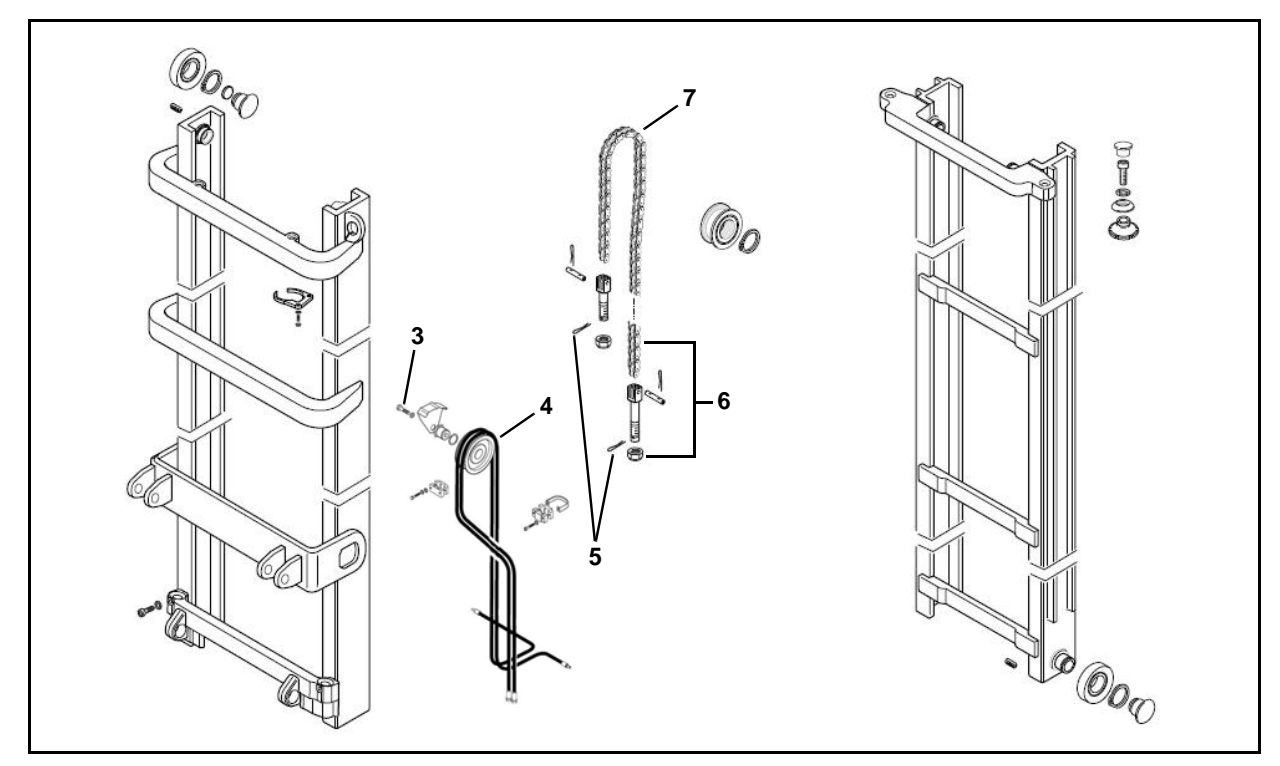

### **Removal procedure**

- 1. Tilt the mast forwards and lock the mobile mast and carriage using appropriately sized and protected eye bolts and belts
- 2. Lower the mast to prevent the supply pipes from remaining in tension
- 3. Remove the pulley fixing screws
- 4. Remove the third way supply pulley, including the pin and the fixing ring
- 5. Remove the split pin [Point 1]
- 6. Remove the nut
- 7. Remove the chain [Point 2]

### Installation procedure

The reassembly procedure is the reverse of the disassembly procedure.

Remarks: Install new split pins

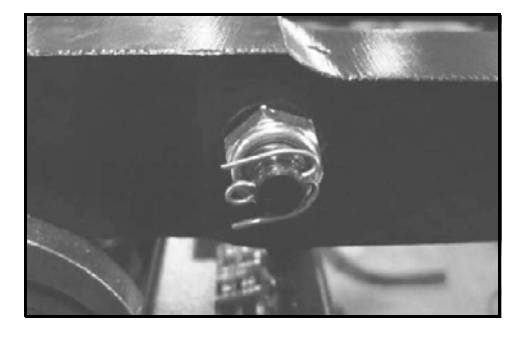

[Point 1] Disassembly: Straighten the fins

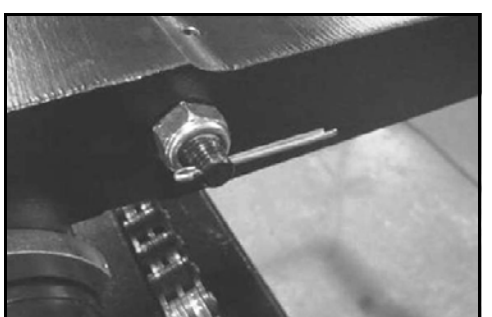

Disassembly: Slide out the split pin

#### [Point 2] Installation:

Comply with the sizing indicated in the figure to the side (image refers to fixed mast)

11

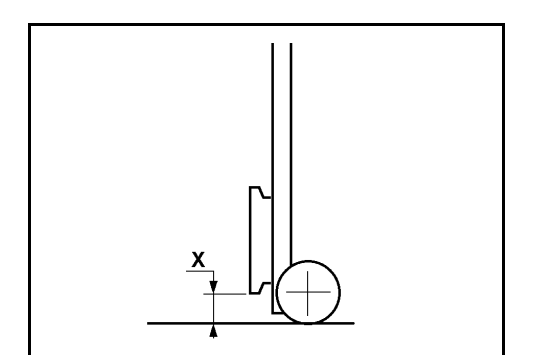

#### Inspection:

Remove the forks and check that the X height complies with the **ISO** tables shown in the MAST CHAINS section; if not, turn the tension rods on the carriage. Check that there is no interference with the limit switch when the mast is at maximum height

# PRIMARY CYLINDER SUPPLY PIPES - MAST 3M TV REMOVAL • INSTALLATION

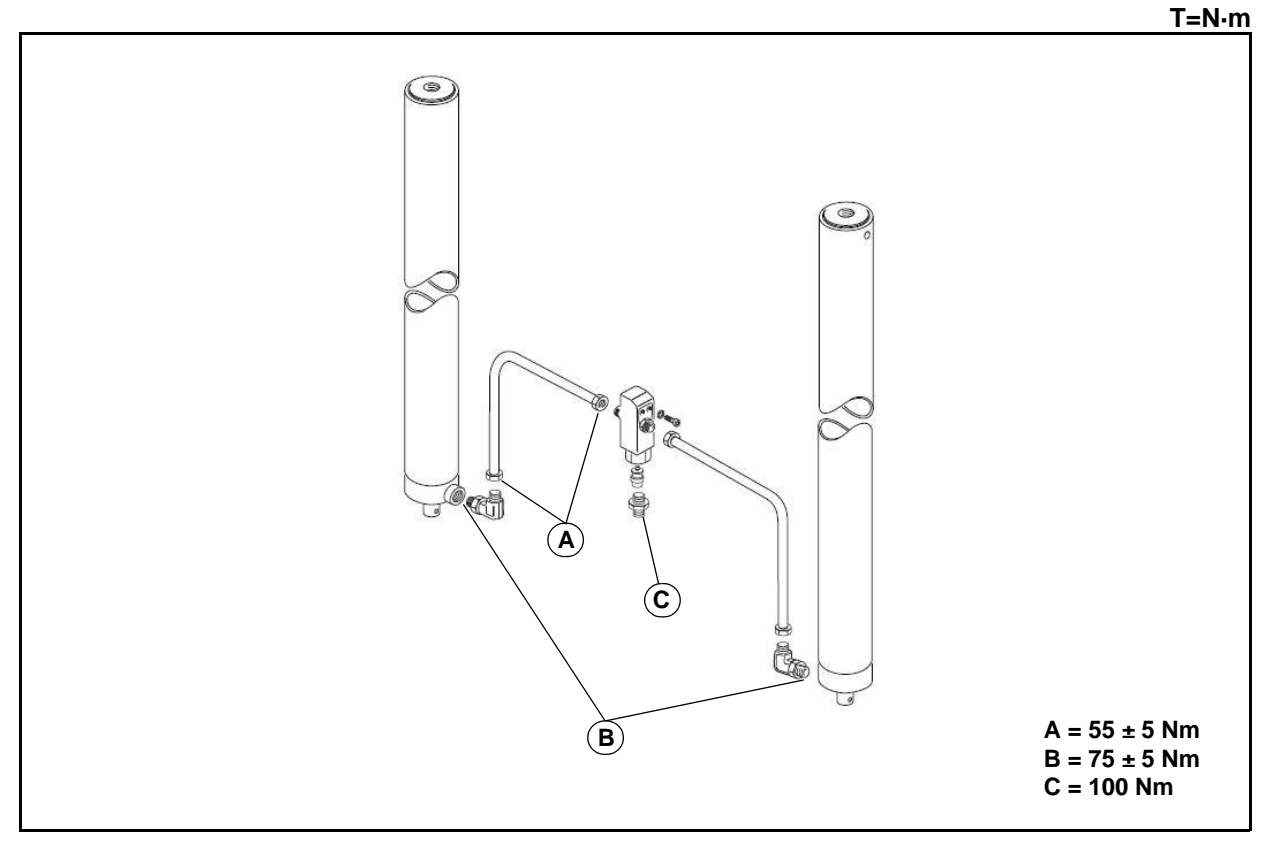

#### **Removal procedure**

- 1. Tilt the mast forwards and lock the mobile mast and carriage using appropriately sized and protected eye bolts and belts
- 2. Lower the mast to prevent the supply pipes from remaining in tension
- 3. Position a container to collect the oil
- 4. Remove the pipes

#### Installation procedure

The reassembly procedure is the reverse of the disassembly procedure.

#### Remarks:

Fix both ends of the rigid pipe before tightening

# THIRD WAY SYSTEM (SUPPLY PIPES) - MAST 3M TV REMOVAL • INSTALLATION

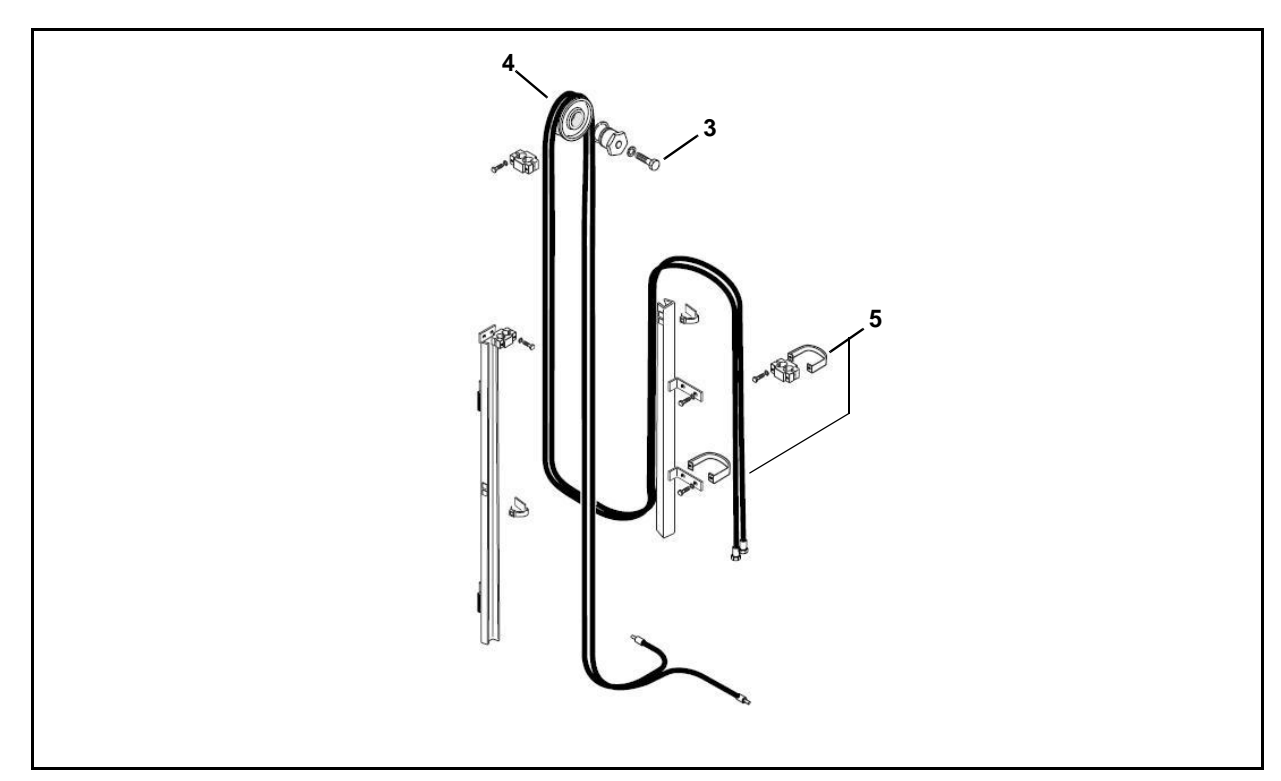

### **Removal procedure**

- 1. Tilt the mast forwards and lock the mobile mast and carriage using appropriately sized and protected eye bolts and belts
- 2. Lower the mast to prevent the supply pipes from remaining in tension
- 3. Remove the pulley fixing screws
- 4. Remove the third way supply pulley, including the pin and the fixing ring
- 5. Remove the terminals [Point 1]
- 6. Position a container to collect the oil
- 7. Remove the pipes [Point 2]

### Installation procedure

The reassembly procedure is the reverse of the disassembly procedure.

# [Point 1]

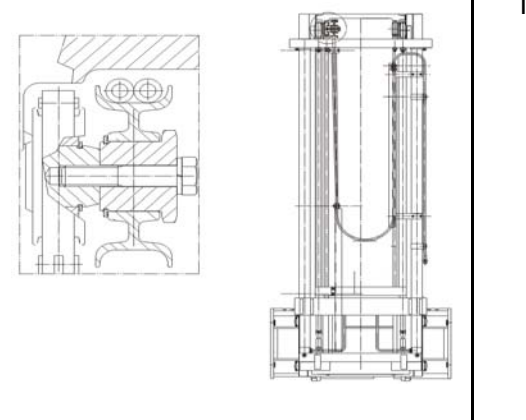

# Installation:

Comply with the sizing indicated in the figure to the side

- X = 240 mm (mast height 4310);
- X = 240 mm (mast height 4505);
- X = 320 mm (mast height 5000);
- X = 440 mm (mast height 5510);
- X = 500 mm (mast height 6005);
- X = 620 mm (mast height 6500)

[Point 2] Installation:

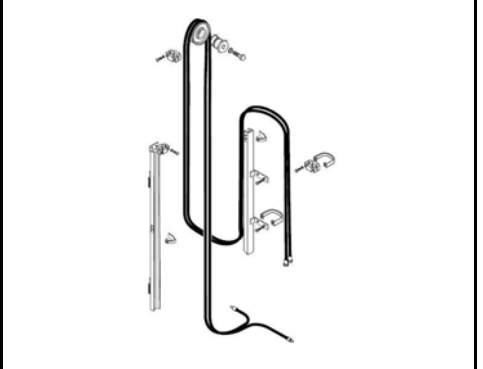

Prevent the pipes from rotating on their axis when raising/lowering

#### Important:

Prevent any pipes kept under pressure from causing a hazard during raising/lowering

# THIRD WAY SYSTEM (PULLEYS) - MAST 3M TV REMOVAL • INSTALLATION

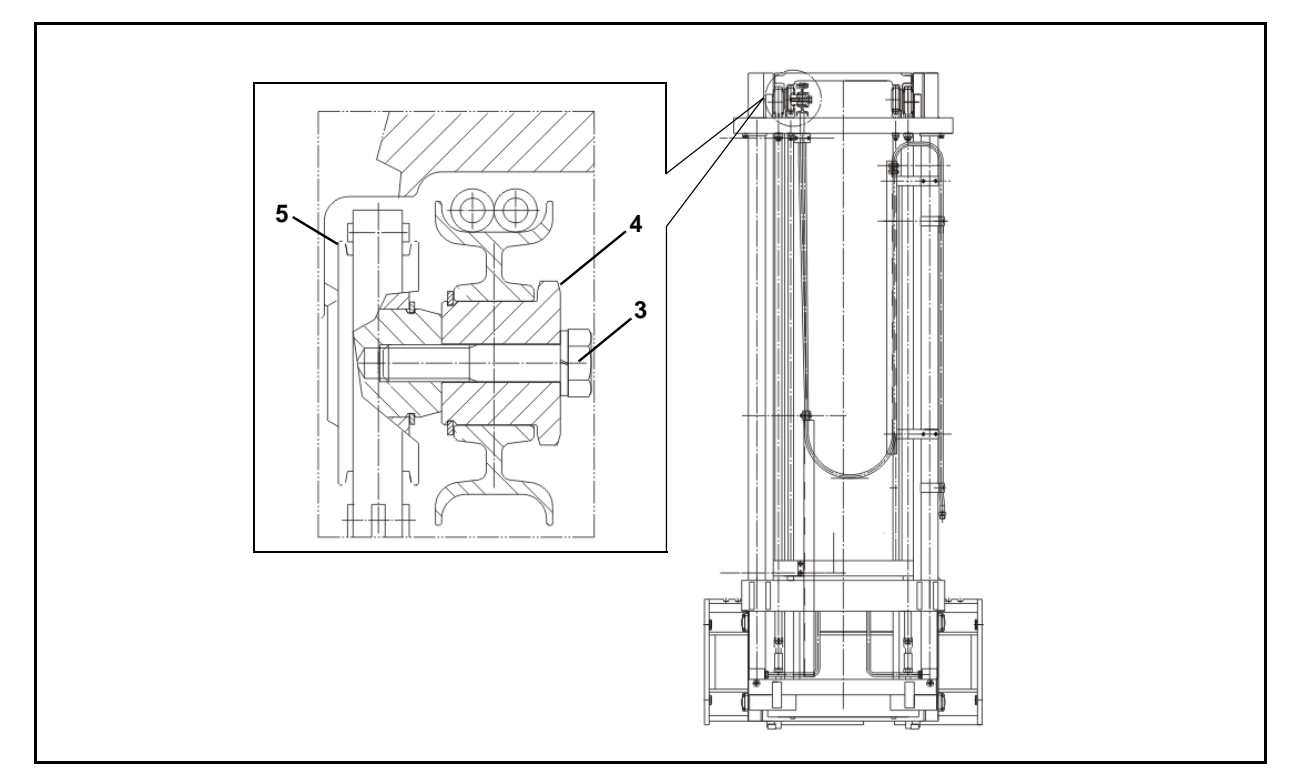

### **Removal procedure**

- 1. Tilt the mast forwards and lock the mobile mast and carriage using appropriately sized and protected eye bolts and belts
- 2. Lower the mast to prevent the supply pipes from remaining in tension
- 3. Remove the pulley fixing screws
- 4. Remove the third way supply pulley, including the pin and the fixing ring
- 5. Remove the chain pulley

#### Installation procedure

The reassembly procedure is the reverse of the disassembly procedure.

#### Remarks:

Lubricate the pin with MP grease before coupling to the pulley

# THIRD WAY SYSTEM (CHAINS) - MAST 3M TV REMOVAL • INSTALLATION

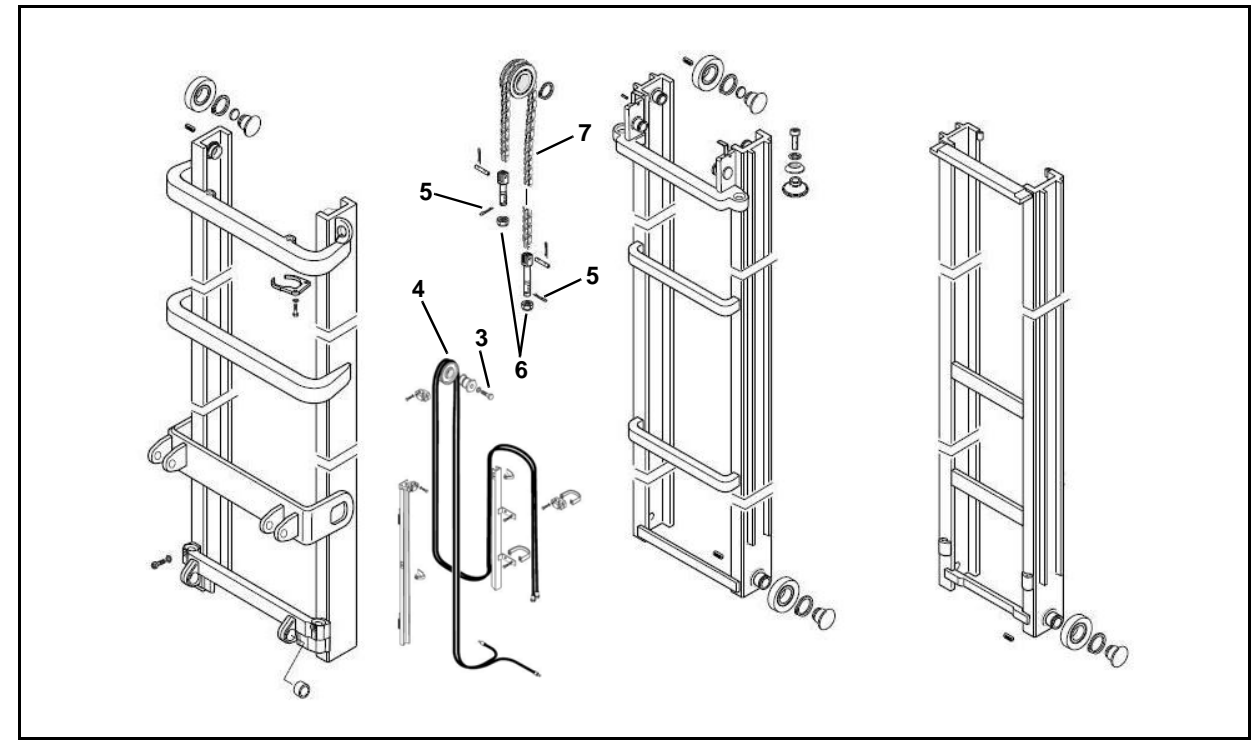

# **Removal procedure**

- 1. Tilt the mast forwards and lock the mobile mast and carriage using appropriately sized and protected eye bolts and belts
- 2. Lower the mast to prevent the supply pipes from remaining in tension
- 3. Remove the pulley fixing screws
- 4. Remove the third way supply pulley, including the pin and the fixing ring
- 5. Remove the split pin [Point 1]
- 6. Remove the nut
- 7. Remove the chain [Point 2]

### Installation procedure

The reassembly procedure is the reverse of the disassembly procedure.

Remarks: Install new split pins

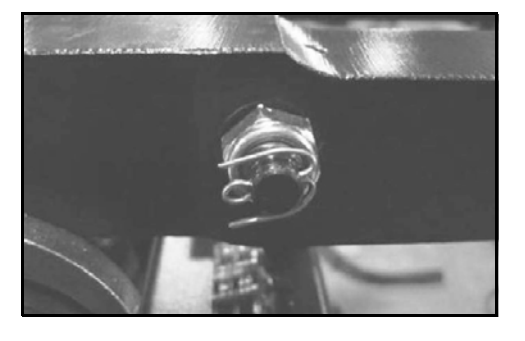

[Point 1] Disassembly: Straighten the fins

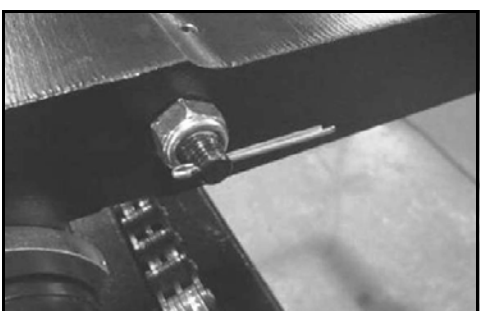

Disassembly: Slide out the split pin

[Point 2] Installation: Comply with the sizing indicated in the figure to the side (image refers to fixed mast)

#### Inspection:

Remove the forks and check that the X height complies with the **ISO** tables shown in the MAST CHAINS section; if not, turn the tension rods on the carriage. Check that there is no interference with the limit switch when the mast is at maximum height

# PRIMARY CYLINDER SUPPLY PIPES - MAST 2M FFL REMOVAL • INSTALLATION

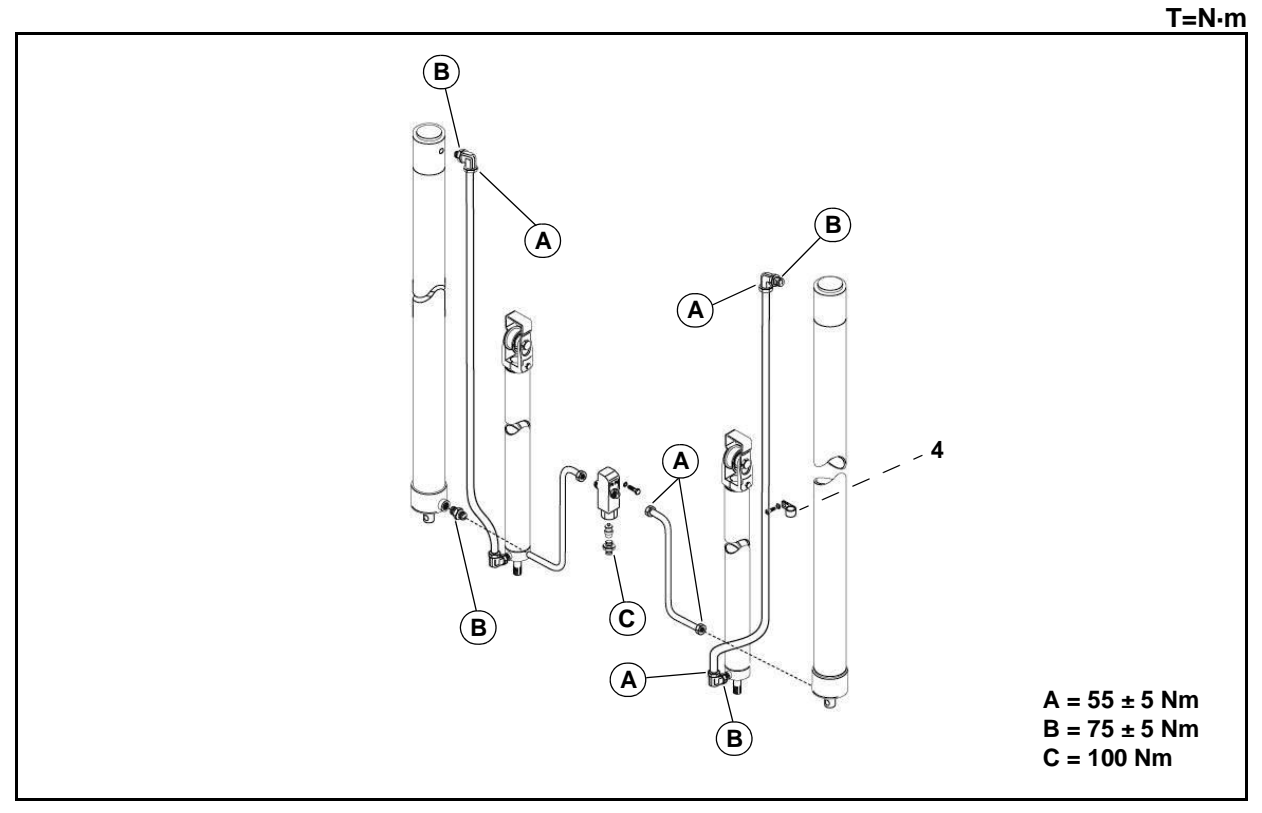

# **Removal procedure**

- 1. Tilt the mast forwards and lock the mobile mast and carriage using appropriately sized and protected eye bolts and belts
- 2. Lower the mast to prevent the supply pipes from remaining in tension
- 3. Position a container to collect the oil
- 4. Remove the metal clamp
- 5. Remove the pipes

### Installation procedure

The reassembly procedure is the reverse of the disassembly procedure.

#### Remarks:

Fix both ends of the rigid pipe before tightening

# SECONDARY CYLINDER SUPPLY PIPES - MAST 2M FFL REMOVAL • INSTALLATION

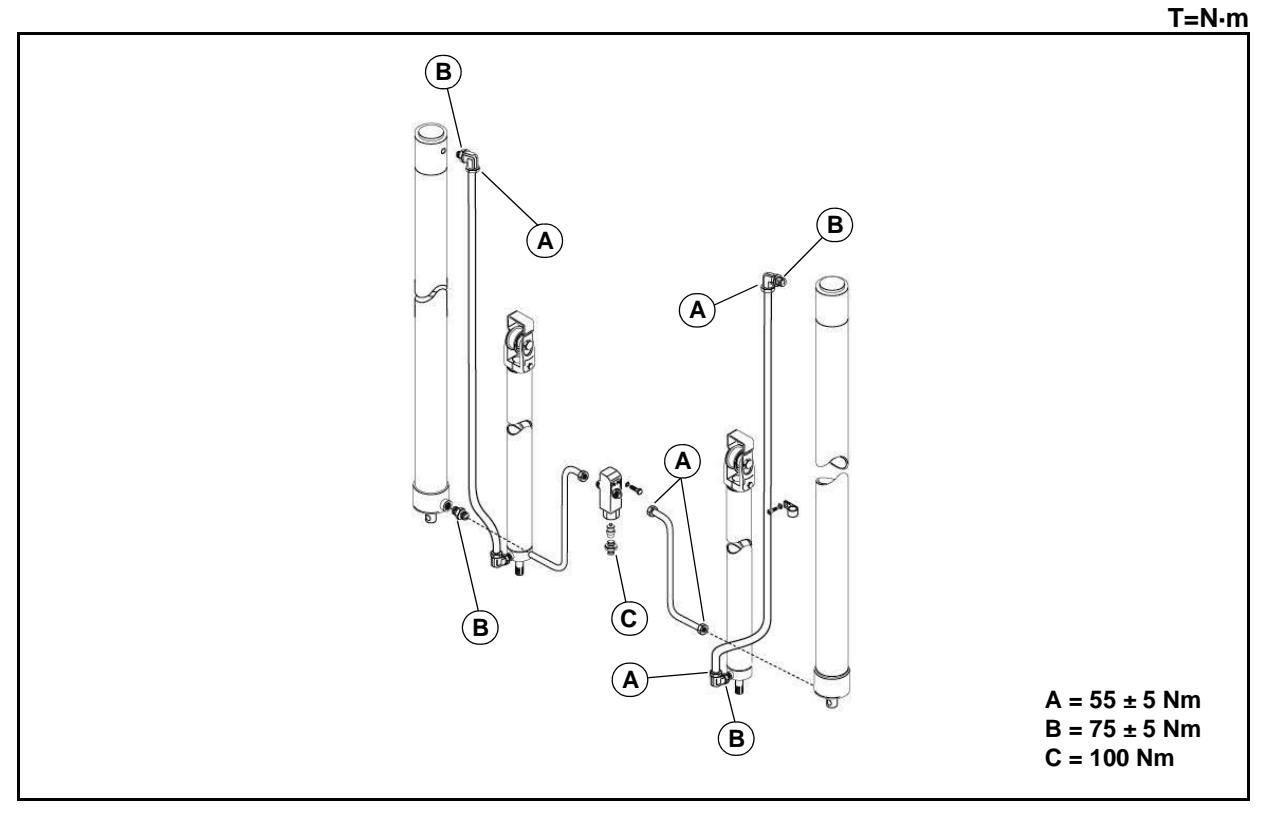

### **Removal procedure**

- 1. Tilt the mast forwards and lock the mobile mast and carriage using appropriately sized and protected eye bolts and belts
- 2. Lower the mast to prevent the supply pipes from remaining in tension
- 3. Position a container to collect the oil
- 4. Remove the pipes

#### Installation procedure

The reassembly procedure is the reverse of the disassembly procedure.

#### **Remarks:**

Fix both ends of the rigid pipe before tightening

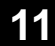

# THIRD WAY SYSTEM (SUPPLY PIPES) - MAST 2M FFL REMOVAL • INSTALLATION

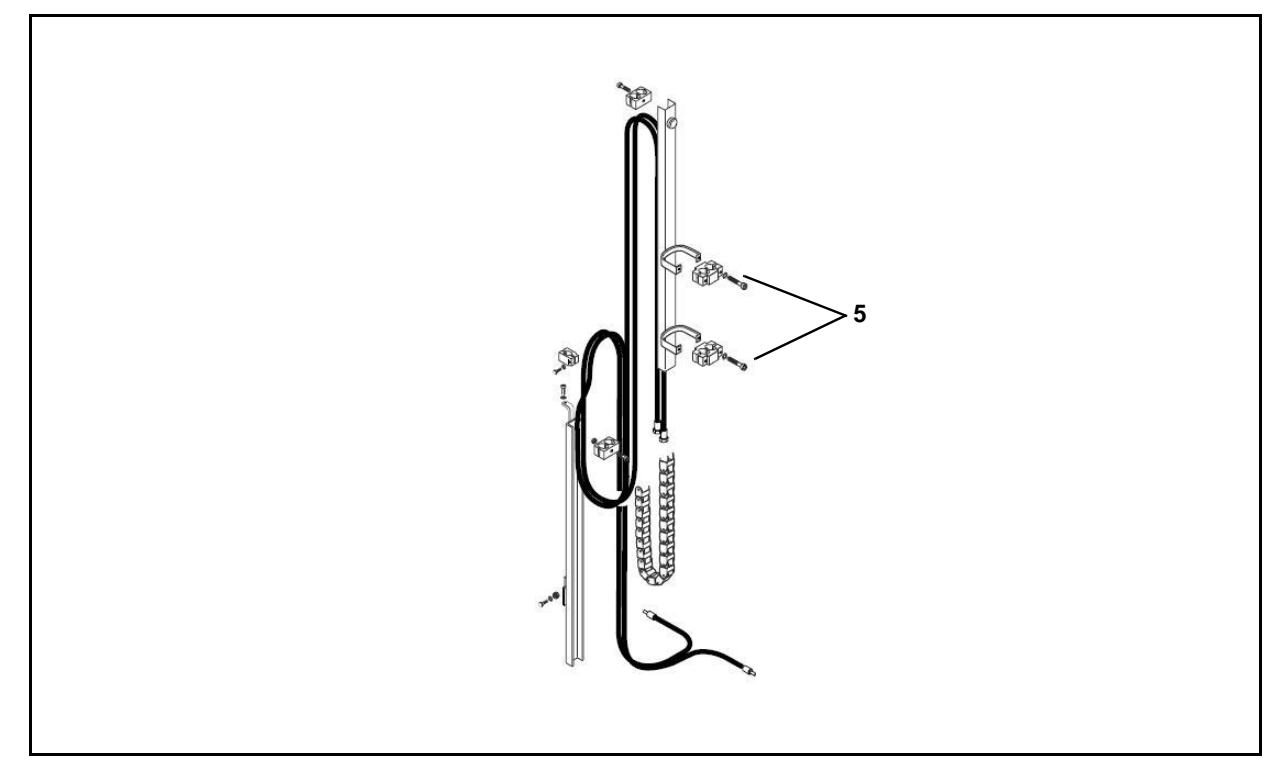

### **Removal procedure**

- 1. Tilt the mast forwards and lock the mobile mast and carriage using appropriately sized and protected eye bolts and belts
- 2. Lower the mast to prevent the supply pipes from remaining in tension
- 3. Loosen the pulley fixing screws
- 4. Remove the support
- 5. Remove the terminals [Point 1]
- 6. Position a container to collect the oil
- 7. Remove the pipes [Point 2]

## Installation procedure

The reassembly procedure is the reverse of the disassembly procedure.

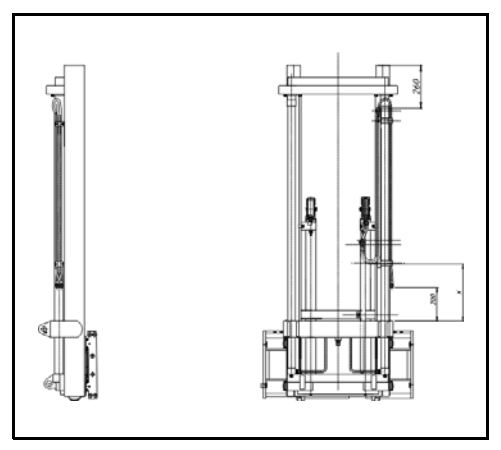

[Point 1] Installation:

- X = 245 mm (mast height = 2905);
- X = 270 mm (mast height = 3005);
- X = 315 mm (mast height = 3205);
- X = 345 mm (mast height = 3305);
- X = 395 mm (mast height = 3505);
- X = 440 mm (mast height = 3705);
- X = 520 mm (mast height = 4005)

# [Point 2]

- Installation:
  - Prevent the pipes from rotating on their axis when raising/lowering

### Important:

Prevent any pipes kept under pressure from causing a hazard during raising/lowering

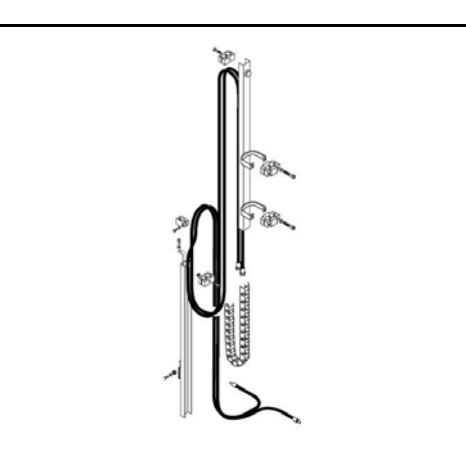

# THIRD WAY SYSTEM (CHAINS) - MAST 2M FFL REMOVAL • INSTALLATION

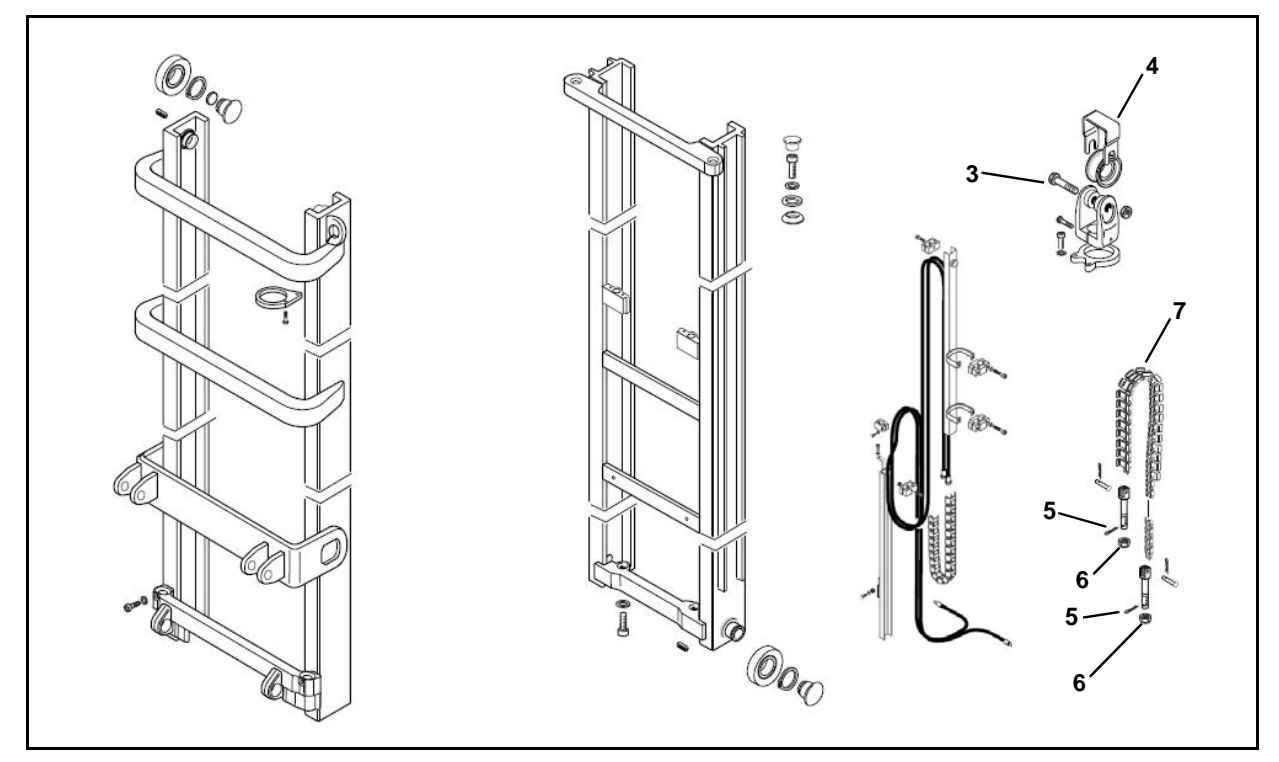

### **Removal procedure**

- 1. Tilt the mast forwards and lock the mobile mast and carriage using appropriately sized and protected eye bolts and belts
- 2. Lower the mast to prevent the supply pipes from remaining in tension
- 3. Loosen the pulley fixing screws
- 4. Remove the support
- 5. Remove the split pin [Point 1]
- 6. Remove the nut
- 7. Remove the chain [Point 2]

### Installation procedure

The reassembly procedure is the reverse of the disassembly procedure.

Remarks: Install new split pins

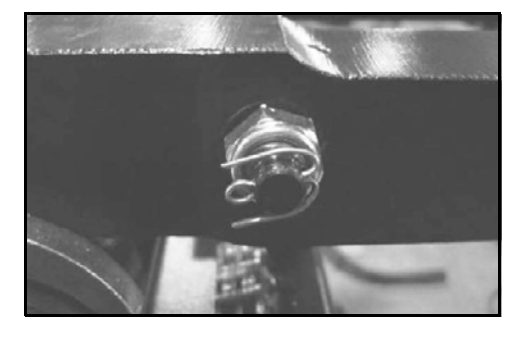

[Point 1] Disassembly: Straighten the fins

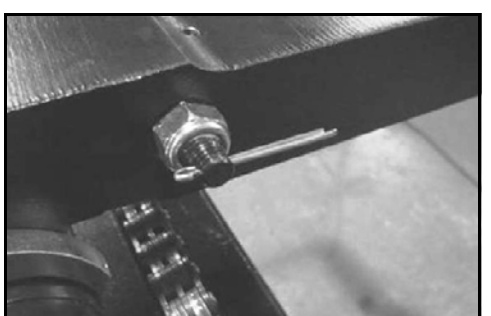

Disassembly: Slide out the split pin

#### [Point 2] Installation:

Comply with the minimum sizing indicated in the figure to the side (image refers to primary cylinder)

#### Inspection:

Remove the forks and check that the X height complies with the **ISO** tables shown in the MAST CHAINS section; if not, turn the tension rods on the carriage, and if required those on the primary cylinders.

Check that there is no interference with the limit switch when the mast is at maximum height

# PRIMARY CYLINDER SUPPLY PIPES - MAST 3M FFL REMOVAL • INSTALLATION

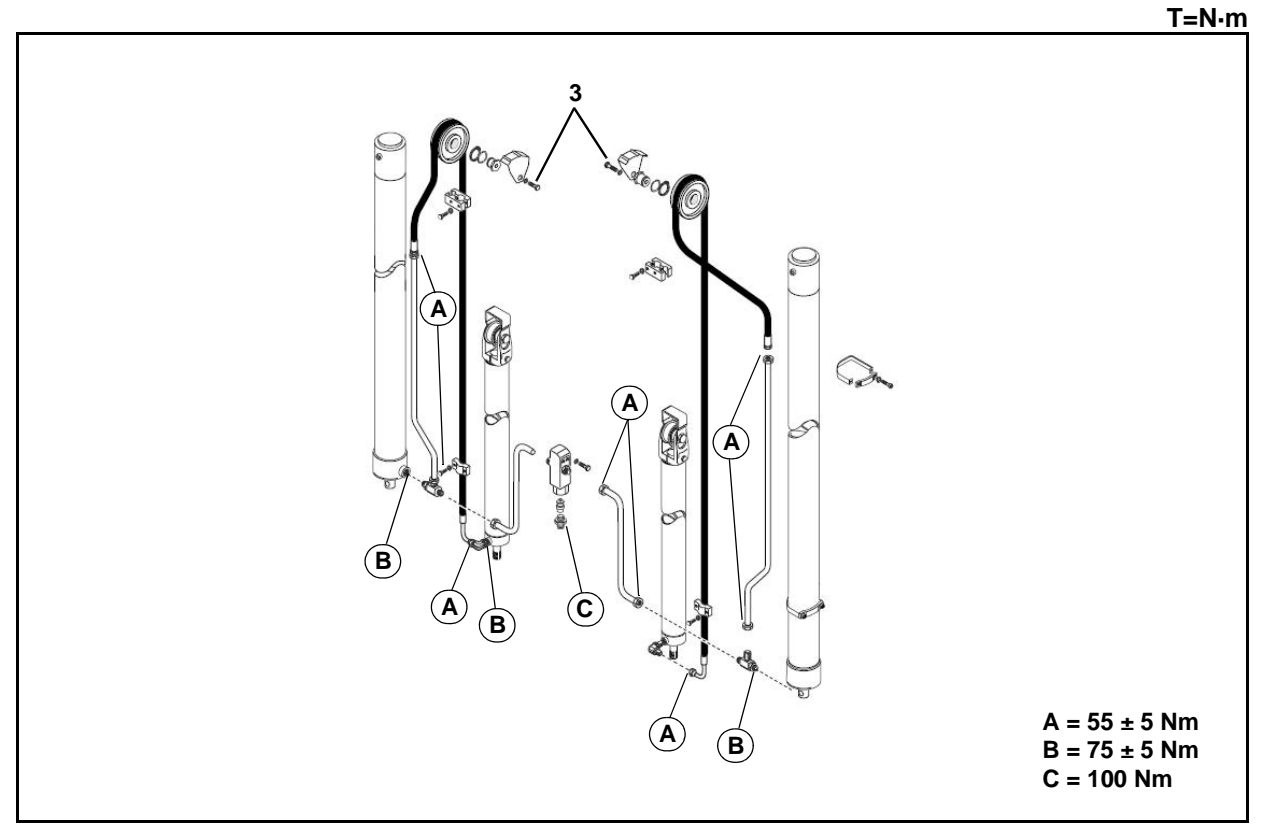

### **Removal procedure**

- 1. Tilt the mast forwards and lock the mobile mast and carriage using appropriately sized and protected eye bolts and belts
- 2. Lower the mast to prevent the supply pipes from remaining in tension
- 3. Remove the pulley fixing screws
- 4. Remove the third way supply pulley, including the pin and the fixing ring
- 5. Remove the terminals [Point 1]
- 6. Position a container to collect the oil
- 7. Remove the pipes [Point 2]

#### Installation procedure

The reassembly procedure is the reverse of the disassembly procedure.

#### **Remarks:**

Fix both ends of the rigid pipe before tightening

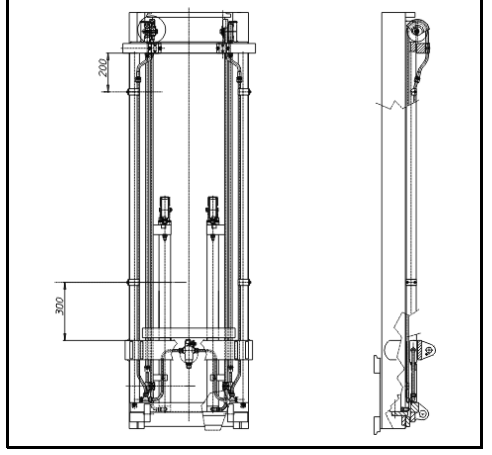

[Point 1] Disassembly: Comply with the sizing indicated in the figure to the side

Disassembly:

- Prevent the pipes from rotating on their axis when raising/lowering
- Important:

Prevent any pipes kept under pressure from causing a hazard during raising/lowering

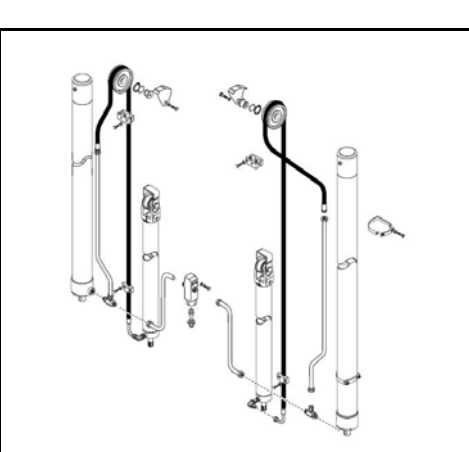

# SECONDARY CYLINDER SUPPLY PIPES - MAST 3M FFL REMOVAL • INSTALLATION

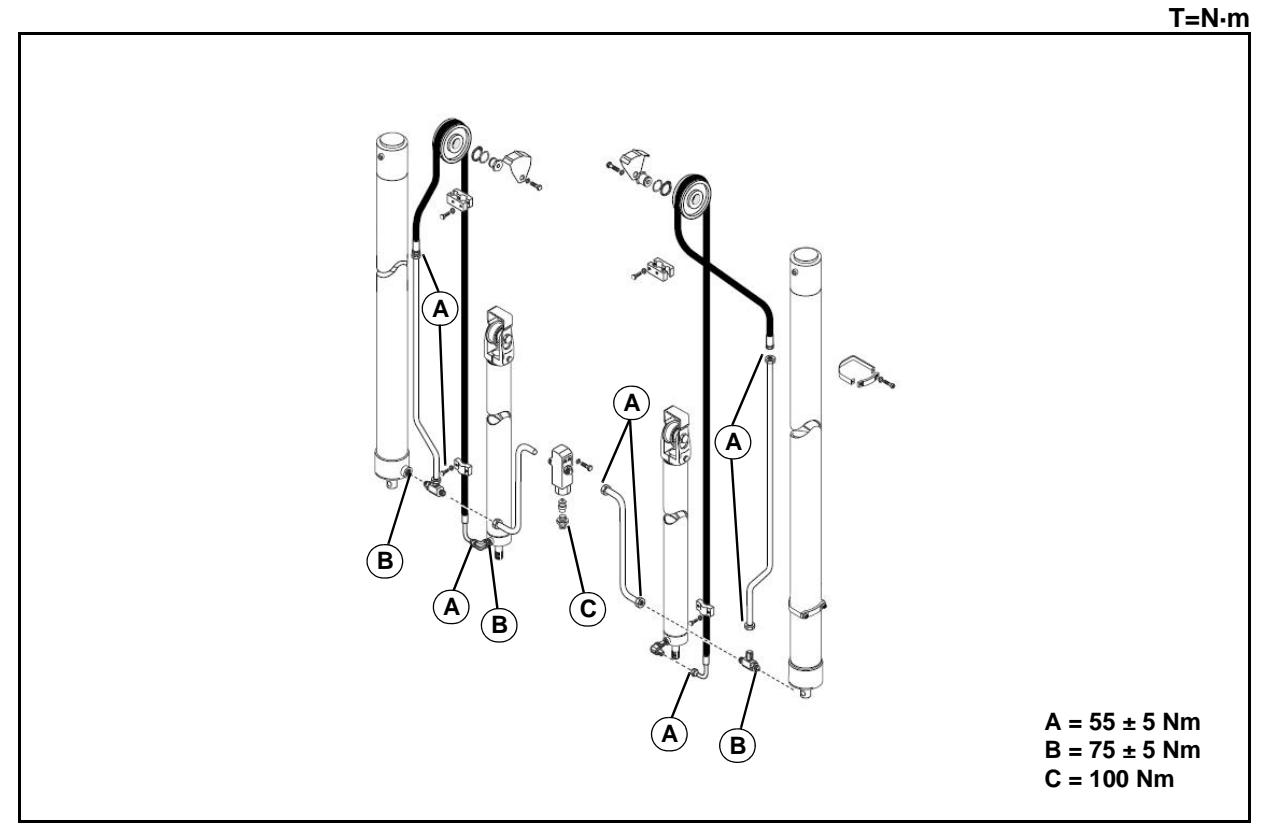

### **Removal procedure**

- 1. Tilt the mast forwards and lock the mobile mast and carriage using appropriately sized and protected eye bolts and belts
- 2. Lower the mast to prevent the supply pipes from remaining in tension
- 3. Position a container to collect the oil
- 4. Remove the pipes

### Installation procedure

The reassembly procedure is the reverse of the disassembly procedure.

#### Remarks:

Fix both ends of the rigid pipe before tightening

# THIRD WAY SYSTEM (SUPPLY PIPES) - MAST 3M FFL REMOVAL • INSTALLATION

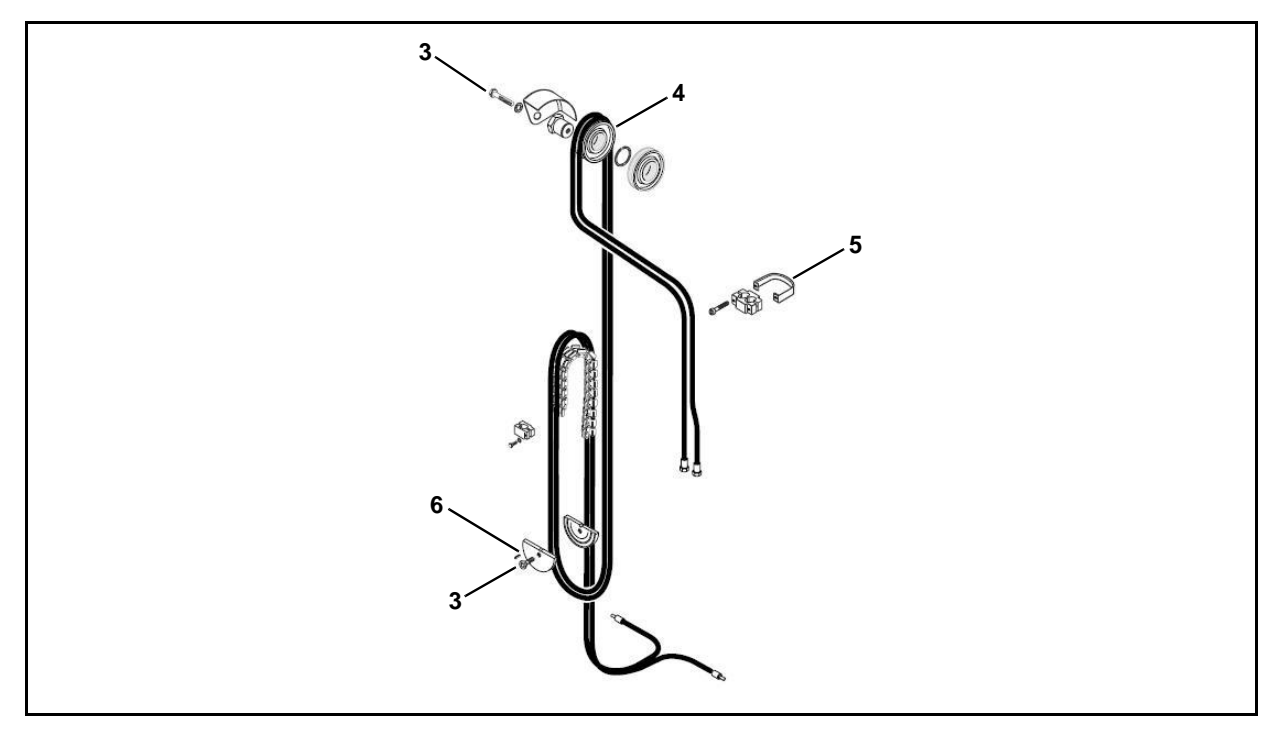

#### **Removal procedure**

- 1. Tilt the mast forwards and lock the mobile mast and carriage using appropriately sized and protected eye bolts and belts
- 2. Lower the mast to prevent the supply pipes from remaining in tension
- 3. Remove the pulley fixing screws
- 4. Remove the third way supply pulley, including the pin and the fixing ring
- 5. Remove the terminals [Point 1]
- 6. Remove the plug
- 7. Position a container to collect the oil
- 8. Remove the pipes [Point 2]

#### Installation procedure

The reassembly procedure is the reverse of the disassembly procedure.

#### Remarks: Install a new plug

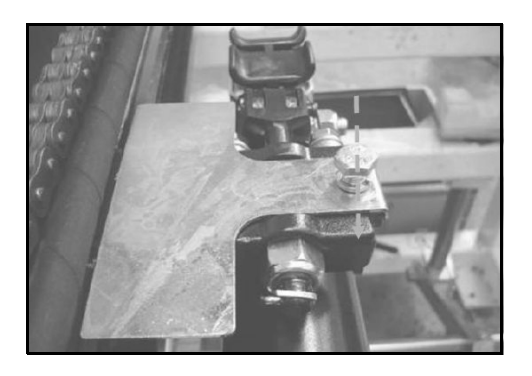

Protecting the supply pipe (primary cylinder) without a third or fourth way system.

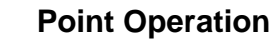

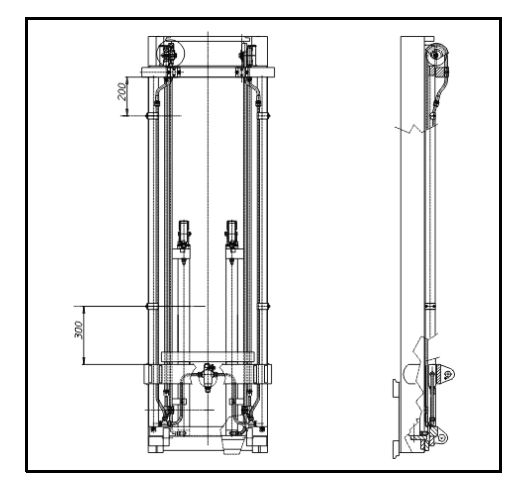

[Point 1] Installation: Comply with the sizing indicated in the figure to the side

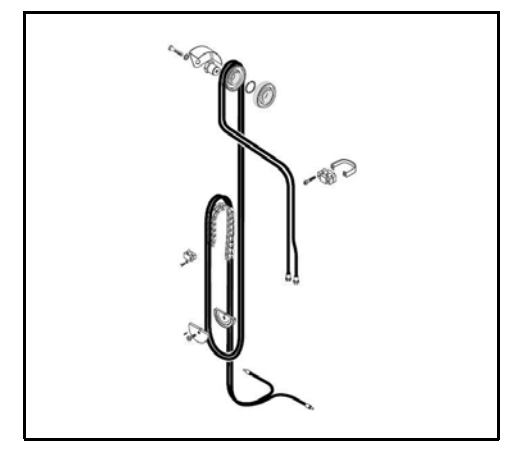

# [Point 2] Installation:

Prevent the pipes from rotating on their axis when raising/lowering

#### Important:

Prevent any pipes kept under pressure from causing a hazard during raising/lowering

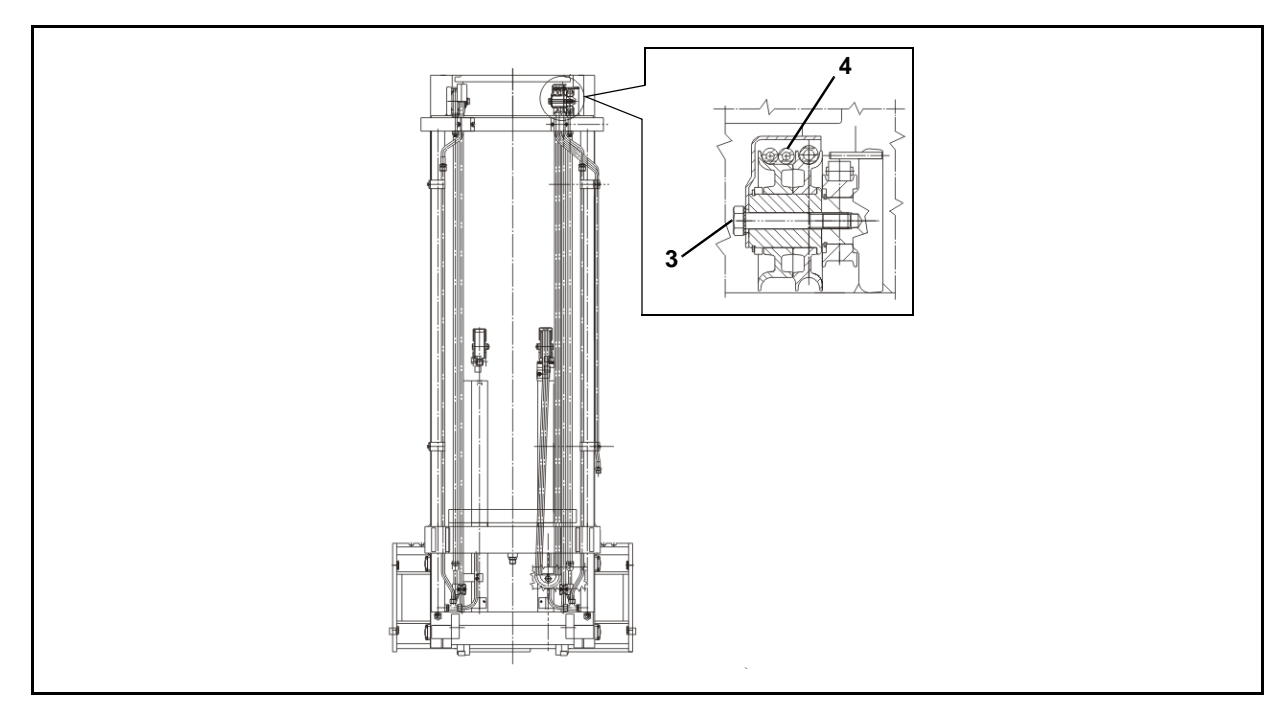

# **Removal procedure**

- 1. Tilt the mast forwards and lock the mobile mast and carriage using appropriately sized and protected eye bolts and belts
- 2. Lower the mast to prevent the supply pipes from remaining in tension
- 3. Remove the pulley fixing screws
- 4. Remove the third way supply pulley, including the pin and the fixing ring [Point 1]
- 5. Remove the plug [Point 2]
- 6. Remove the chain pulley [Point 3]

# Installation procedure

The reassembly procedure is the reverse of the disassembly procedure.

### **Remarks:**

- Lubricate the pin with MP grease before coupling to the pulley
- Install a new plug

# **Point Operation**

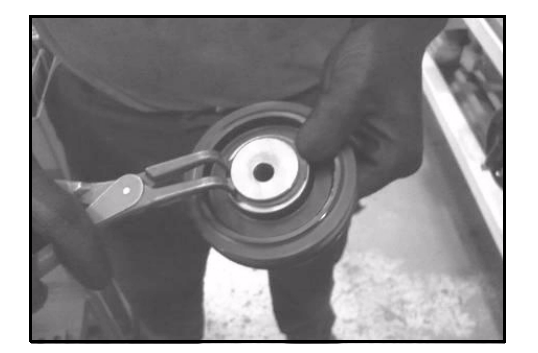

[Point 1] Disassembly: Remove the elastic ring.

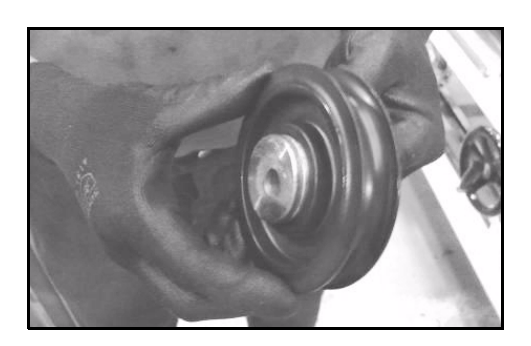

Inspection: Check that the step side is the same as the seeger hollow

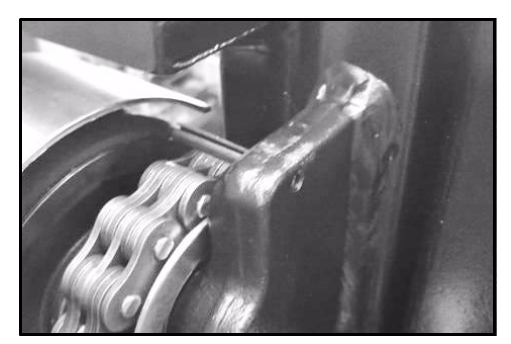

[Point 2] Installation: Replace the component

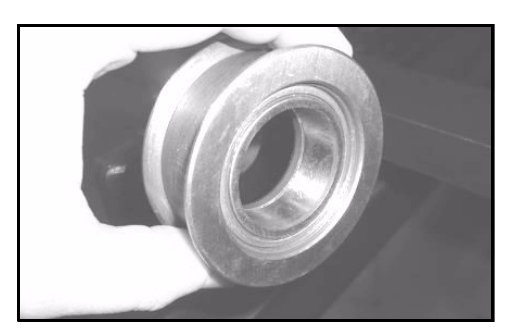

[Point 3] Installation: Fix the pulley to the pin

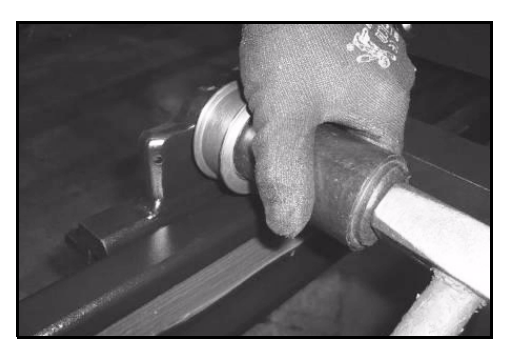

Installation: Use a brass inserter of a suitable diameter

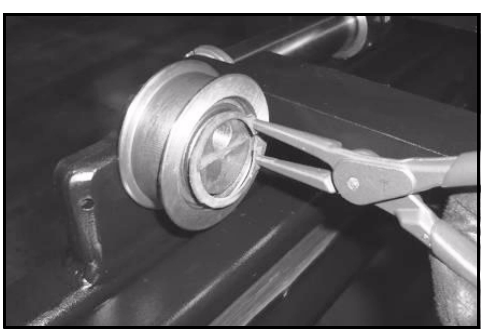

Installation: Install a seeger

# THIRD WAY SYSTEM (CHAINS) - MAST 3M FFL REMOVAL • INSTALLATION

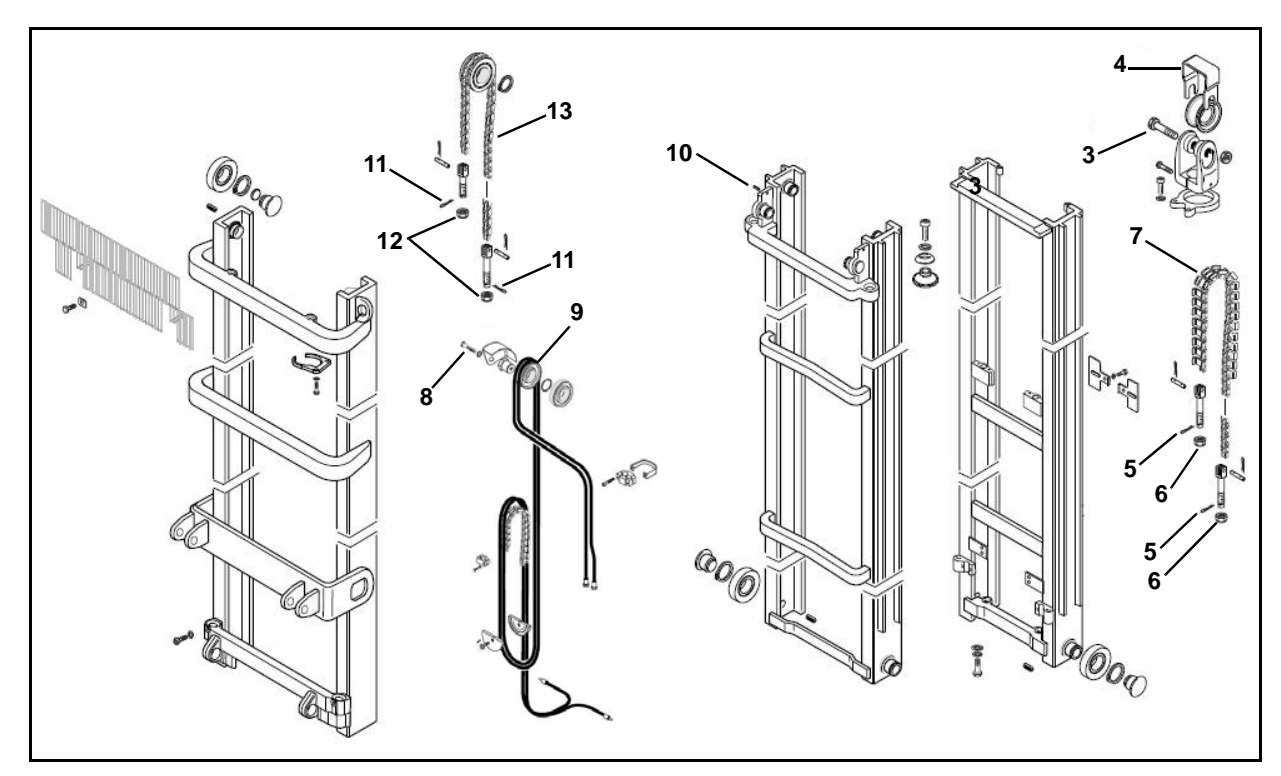

#### **Removal procedure**

- 1. Tilt the mast forwards and lock the mobile mast and carriage using appropriately sized and protected eye bolts and belts
- 2. Lower the mast to prevent the supply pipes from remaining in tension
- 3. Loosen the pulley fixing screws
- 4. Remove the support
- 5. Remove the split pin [Point 1]
- 6. Remove the nut
- 7. Remove the chain [Point 2]
- 8. Remove the pulley fixing screws
- 9. Remove the third way supply pulley, including the pin and the fixing ring [Point 3]
- 10. Remove the plug [Point 4]
- 11. Remove the split pin [Point 5]
- 12. Remove the nut
- 13. Remove the chain [Point 6]

#### Installation procedure

The reassembly procedure is the reverse of the disassembly procedure.

#### **Remarks:**

- Install new split pins
- Install a new plug

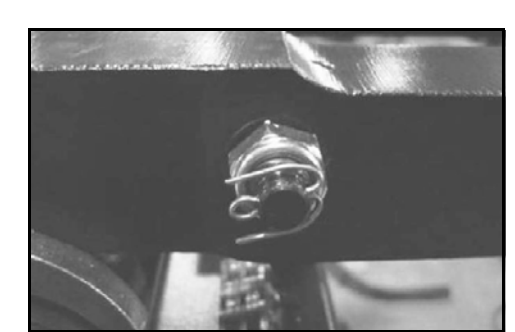

[Point 1] Disassembly: Straighten the fins

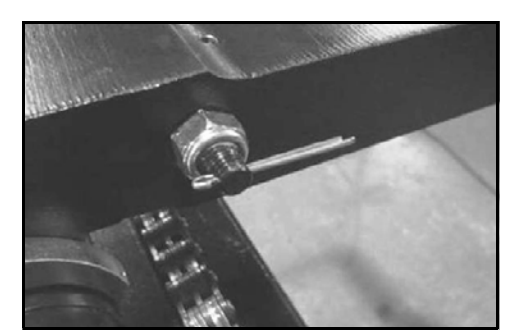

Disassembly: Slide out the split pin

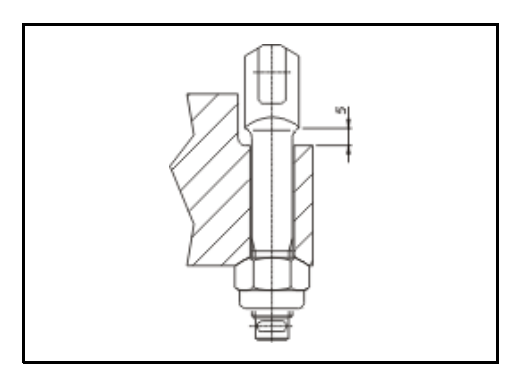

#### [Point 2] Installation:

Comply with the sizing indicated in the figure to the side (image refers to fixed mast)

Chain must be tensioned with the mobile mast open from the fixed mast by 5 mm (check that there is no interference on the limit switch when the mast is at maximum height)

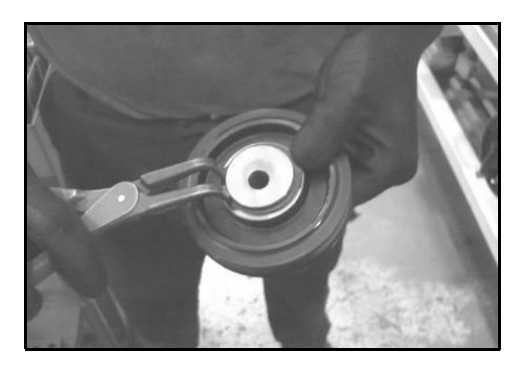

# [Point 3]

Disassembly: Remove the elastic ring
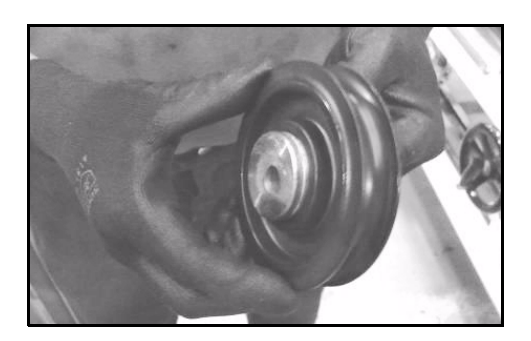

Inspection: Check that the step side is the same as the seeger hollow

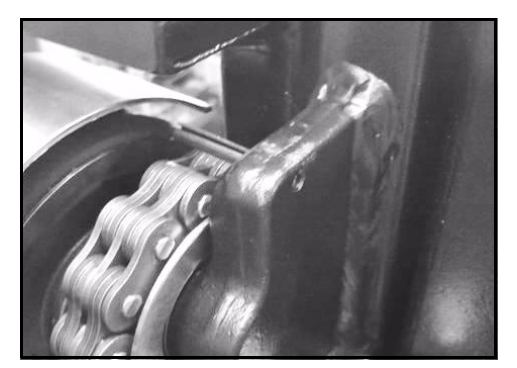

[Point 4] Installation: Replace the component

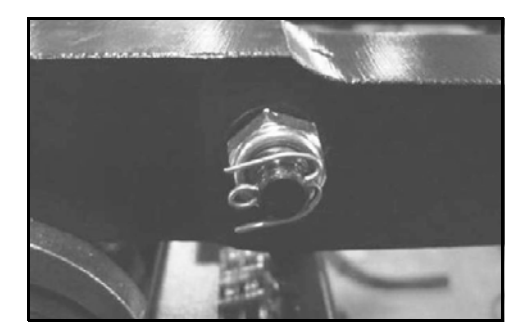

[Point 5] Disassembly: Straighten the fins

Disassembly: Slide out the split pin 11

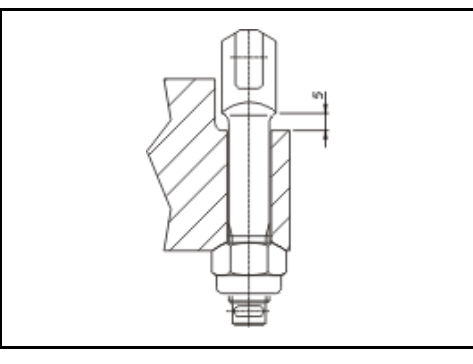

# [Point 6]

Installation:

Comply with the minimum sizing indicated in the figure to the side (image refers to primary cylinder)

Chain must be tensioned with the mobile mast open from the fixed mast by 5 mm (check that there is no interference on the limit switch when the mast is at maximum height)

Inspection:

Remove the forks and check that the X height complies with the **ISO** tables shown in the MAST CHAINS section; if not, turn the tension rods on the carriage, and if required those on the primary cylinders. Check that there is no interference with the limit switch when the mast is at maximum height

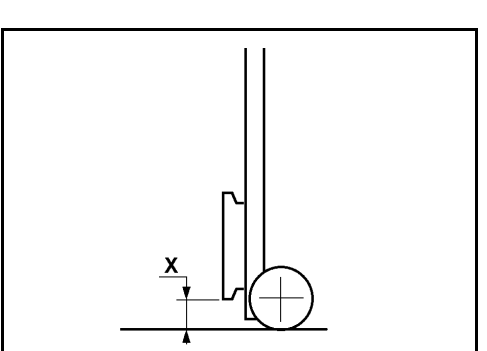

# ROLLER PAD INSPECTIONS • ADJUSTMENTS

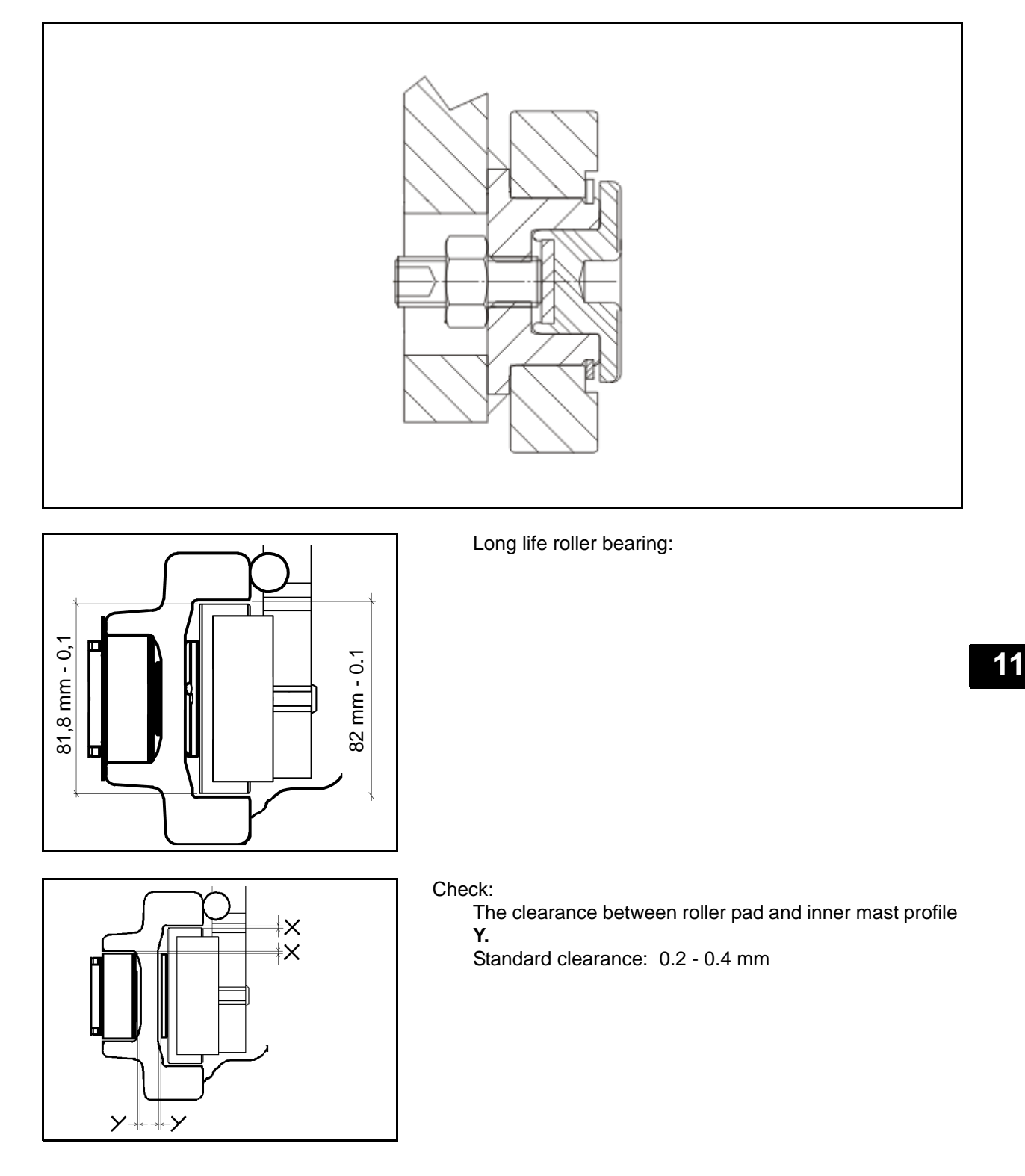

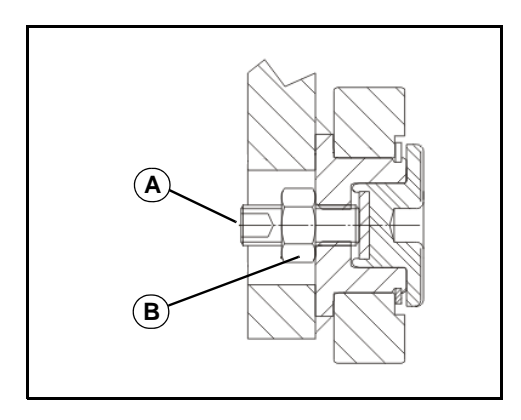

# Adjustment:

Adjust by turning the regulating screw (A) shown in the image and lock in place with the nut (B)

Check:

The clearance (X) between roller pad and inner mast profile.

Standard clearance: X = 0.2 - 0.4 mm

Adjustment:

It is not possible to adjust this clearance (X = 0.2 - 0.4mm). In order to have the correct clearance it is necessary to replace the roller

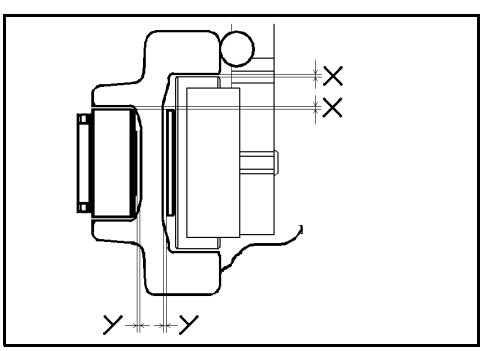

# MOBILE MAST PAD 2M TV (4705 ÷ 5005 mm) INSPECTIONS • ADJUSTMENTS

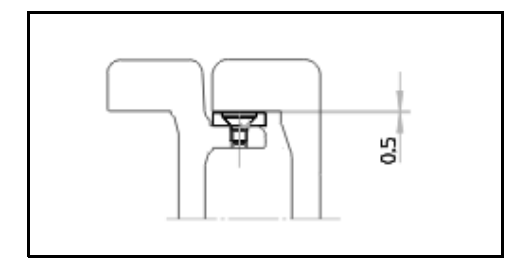

### Check:

Maximum clearance (0.5 mm);

if the clearance is greater, replace the pad (cannot be shimmed)

Inspection:

When the total thickness is less than 3.8 mm, replace the pad;

when replacement is required, replace both (never just one); do not shim

# MAST CHAINS INSPECTION • ADJUSTMENT

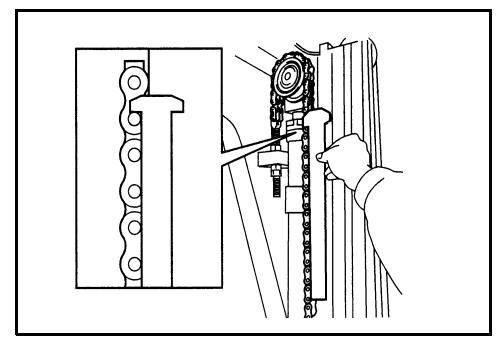

Inspection:

 To check if the chain links are worn out, follow the appropriate rules: SST 09631 - 22000 - 71

- 2. The chains must be replaced when, in a portion correspondig to 34 pitches, only 33 pitches are found

## Note:

Perform measurement without removing the chain from the vehicle. Inspect elongation over the entire chain length as it may be localized.

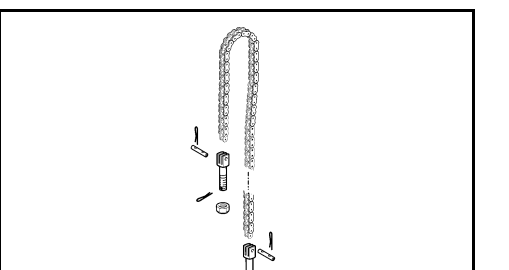

Adjustment:

(1)Park the vehicle on a flat surface and set the mast in vertical position(2)Remove the forks

- (3)Check if the measure X is respected according to the following ISO tables
   (4)Adjust to eliminate any chain sag by turning the
- (4)Adjust to eliminate any chain sag by turning the adjusting nylon nut
- (5)Check to see if the chain tension is equal on left and right sides
- (6)Check that the chains are not twisted
- (7)Check that the lifting higher meets the standard
- (8)In the upper position, check that the end stroke plate is not in contact with the fork carriage

| TABLE ISO 2328 - 1993 |                   |           |  |  |  |
|-----------------------|-------------------|-----------|--|--|--|
| Class                 | "X" (± 5)         |           |  |  |  |
| ΙA                    | 0 ÷ 999           | 76 mm     |  |  |  |
| II A                  | 1000 ÷ 2500       | 76 mm     |  |  |  |
| III A                 | 2500 ÷ 4999       | 76 mm     |  |  |  |
| IV A                  | 5000 ÷ 8000       | 127 mm    |  |  |  |
| V A                   | 8001 ÷ 10999      | 127 mm    |  |  |  |
| Class                 | Lifting load (kg) | "X" (± 5) |  |  |  |
| ΙB                    | 0 ÷ 999           | 114 mm    |  |  |  |
| II B                  | 1000 ÷ 2500       | 152 mm    |  |  |  |
| III B                 | 2500 ÷ 4999       | 203 mm    |  |  |  |
| IV B                  | 5000 ÷ 8000       | 254 mm    |  |  |  |
| V B                   | 8001 ÷ 10999      | 257 mm    |  |  |  |

11

# FORK REMOVAL • INSPECTION

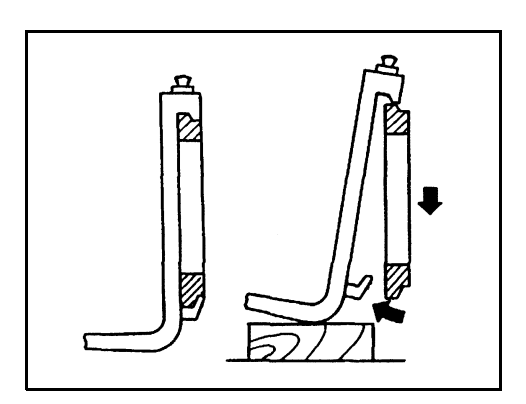

G

Ε

Disassembly:

- 1. Lift the fork to approx. 20 cm from the ground
- 2. Place a wood block under the notched section of the fork rail
- 3. Unlock the fork by lifting the fork stopper pin and shift one fork per time to the fork carriage bottom notch
- 4. Slowly lower the fork for removal

## Installation:

The reassembly procedure is the reverse of the disassembly procedure.

### Inspection:

Fork arm inspection must be carried out carefully by trained personnel to detect any damage, failure, deformation, etc., which may impair safe use

(1)Surface cracks:

The fork arm must be thoroughly examined visually or cracks giving special attention to the heel **(D)** and top **(E)** and bottom **(F)** hooks.

If necessary, the forks may be subjected to a nondestructive crack detection process.

(2)Difference in height of fork tips:

D

Check the difference in height between the tips on each pair of forks; this must not be more than 3% of the thickness of the forks fitted on the fork plate

(3)Positioning lock:

check that the fork positioning lock (G) is in good working order

(4)Legibility of marking:

if the fork arm marking is not clearly readable, it must be renewed by the original fork supplier

(5)Fork wear control:

the fork arm blade and shank must be thoroughly checked for wear, paying special attention to the area around the heel **(D)**. The forks must be replaced when the wear has reduced the thickness by 10% compared to the original

(6)Fork mounting wear control:

the horizontal supporting surface of the top hook (E) and the contact surfaces of both hooks (E) and (F) must be checked for wear and any damage

(7)Withdrawal of the forks from service:

any fork with defects revealed during the above controls must be withdrawn from service

**Remarks:** 

Tampering with any component or the system can endanger vehicle safety All repairs and replacements must be done by appropriately trained and authorized staff.

# CYLINDER

|                                | Page  |
|--------------------------------|-------|
| LIFTING CYLINDERS              | 12-2  |
| GENERAL                        | 12-2  |
| CYLINDER SPECIFICATIONS        | 12-3  |
| COMPONENTS                     |       |
| SIDE / REAR CYLINDER           | 12-7  |
| SIDE CYLINDER GASKETS (2M TV)  |       |
| SIDE CYLINDER GASKETS (3M TV)  | 12-15 |
| SIDE CYLINDER GASKETS (2M FFL) | 12-20 |
| SIDE CYLINDER GASKETS (3M FFL) |       |
| CENTRAL CYLINDERS              |       |
| CENTRAL CYLINDER GASKETS       |       |
| (2M FFL & 3M FFL)              | 12-36 |
| LOWERING VALVE                 | 12-42 |
| SPECIFICATIONS                 | 12-42 |
| MAST PERFORMANCE TABLE         | 12-43 |
| TILTING CYLINDERS              | 12-45 |
| GENERAL                        | 12-45 |
| SPECIFICATIONS                 | 12-45 |
| COMPONENTS                     | 12-45 |
| TILT CYLINDER GASKETS          |       |

# LIFTING CYLINDERS GENERAL

| 1.0-1.5t        | CENTRAL CYLINDERS                                                                                                    | SIDE / REAR CYLINDER                                                                                                    |
|-----------------|----------------------------------------------------------------------------------------------------|----------------------------------------------------------------------------------------------------|
| 2M TV<br>(V)    |                                                                                                    | STANDARD<br>2 displacement cylinders without braking effect<br>OPTIONAL<br>2 displacement cylinders with braking effect on lowering |
| зм тv<br>(/)    | /                                                                                                    | STANDARD<br>2 displacement cylinders without braking effect                                                                         |
| 2M FFL<br>(FW)  | STANDARD<br>2 displacement cylinders with braking effect on lifting<br>OPTIONAL<br>2 displacement cylinders with braking effect on lifting & lowering | STANDARD<br>2 displacement cylinders with braking effect on lowering                                                                |
| 3M FFL<br>(FSW) | STANDARD<br>2 displacement cylinders with braking effect on lifting<br>OPTIONAL<br>2 displacement cylinders with braking effect on lifting & lowering | STANDARD<br>2 displacement cylinders with braking effect on lowering                                                                |

# CYLINDER SPECIFICATIONS

# SIDE / REAR LIFTING CYLINDERS (2M TV & 3M TV)

| Item                    | del | 1.0 t   | 1.25 t        | 1.5 t        |
|-------------------------|-----|---------|---------------|--------------|
| Cylinder model          |     |         | Simple effect |              |
| Cylinder bore           | mm  | 42      | $\leftarrow$  | $\leftarrow$ |
| Piston outside diameter | mm  | 36      | $\leftarrow$  | $\leftarrow$ |
| Parachute valve         |     | s = 1   | $\leftarrow$  | $\leftarrow$ |
| Opening                 |     | ø = 0.6 | $\leftarrow$  | $\leftarrow$ |

# SIDE / REAR LIFTING CYLINDERS (3M TV)

| Item                    | Model | 1.0 t   | 1.25 t        | 1.5 t        |
|-------------------------|-------|---------|---------------|--------------|
| Cylinder model          |       |         | Simple effect |              |
| Cylinder bore           | mm    | 45      | ←             | $\leftarrow$ |
| Piston outside diameter | mm    | 38      | $\leftarrow$  | ←            |
| Parachute valve         |       | s = 1.5 | $\leftarrow$  | ←            |
| Opening                 |       | ø = 0.6 | $\leftarrow$  | $\leftarrow$ |

# CENTRAL LIFTING CYLINDERS (2M TV & 3M TV)

| Item                    | Model | 1.0 t   | 1.25 t        | 1.5 t        |
|-------------------------|-------|---------|---------------|--------------|
| Cylinder model          |       |         | Simple effect | 1            |
| Cylinder bore           | mm    | 45      | ←             | ←            |
| Piston outside diameter | mm    | 38      | ←             | ←            |
| Parachute valve         |       | s = 1.2 | ←             | ←            |
| Opening                 |       | ø = 0.6 | $\leftarrow$  | $\leftarrow$ |

# SIDE / REAR LIFTING CYLINDER (2M FFL)

| Item                       | 1.0 t   | 1.25 t        | 1.5 t        |
|----------------------------|---------|---------------|--------------|
| Cylinder model             |         | Simple effect |              |
| Cylinder bore mi           | n 35    | ←             | $\leftarrow$ |
| Piston outside diameter mi | n 25    | ←             | $\leftarrow$ |
| Parachute valve            | s = 1.5 | $\leftarrow$  | $\leftarrow$ |
| Opening                    | ø = 0.6 | $\leftarrow$  | $\leftarrow$ |

# 12-4

# COMPONENTS

# LIFTING CYLINDER (2M TV)

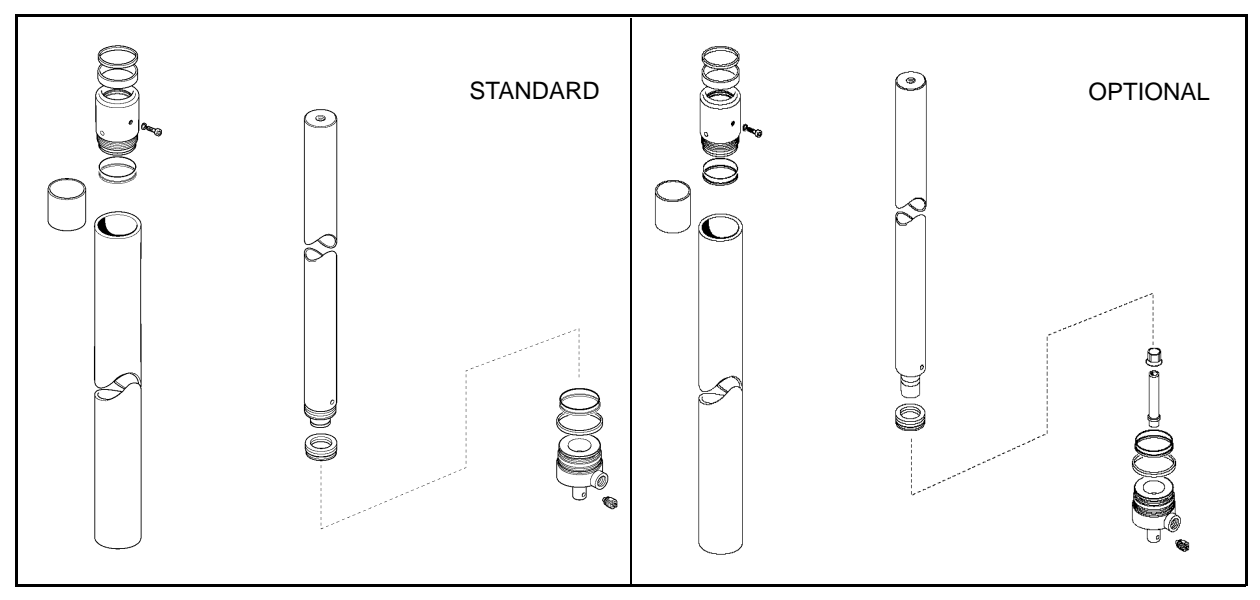

# SIDE LIFTING CYLINDERS (3M TV)

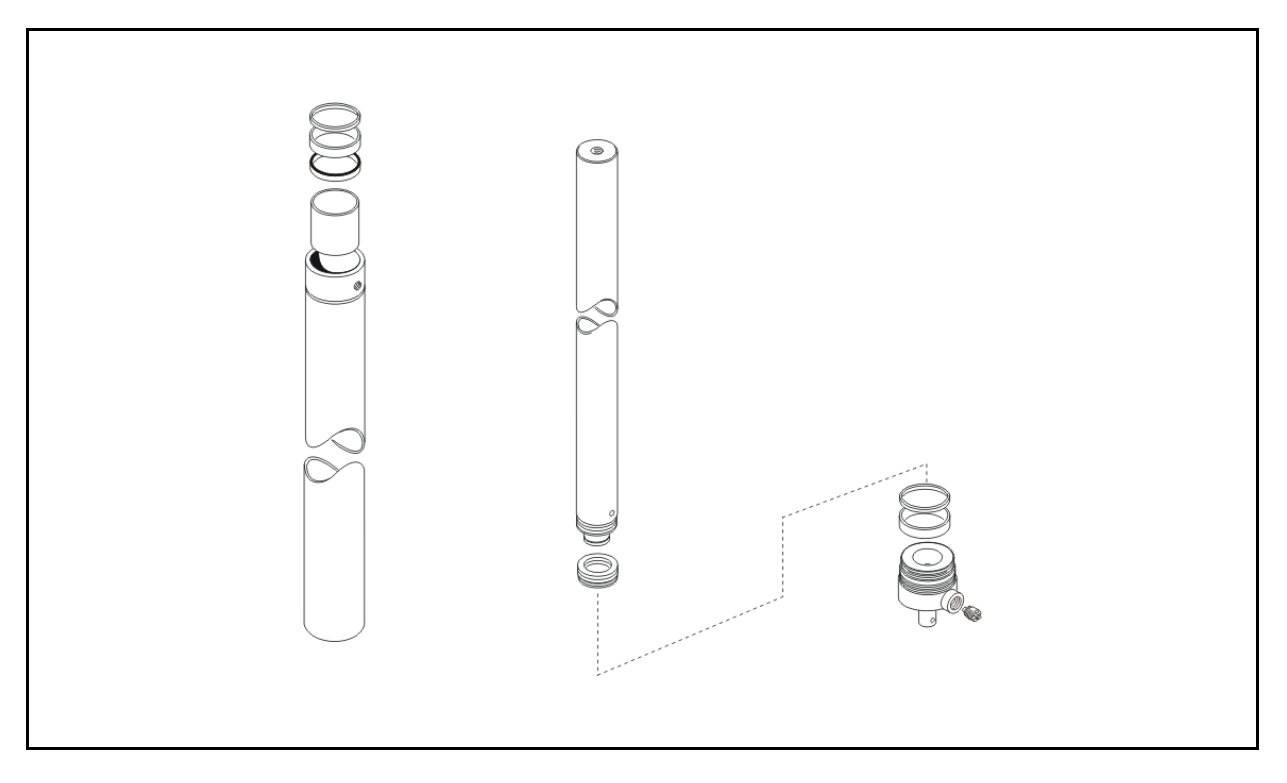

SIDE / REAR LIFTING CYLINDER (2M FFL)

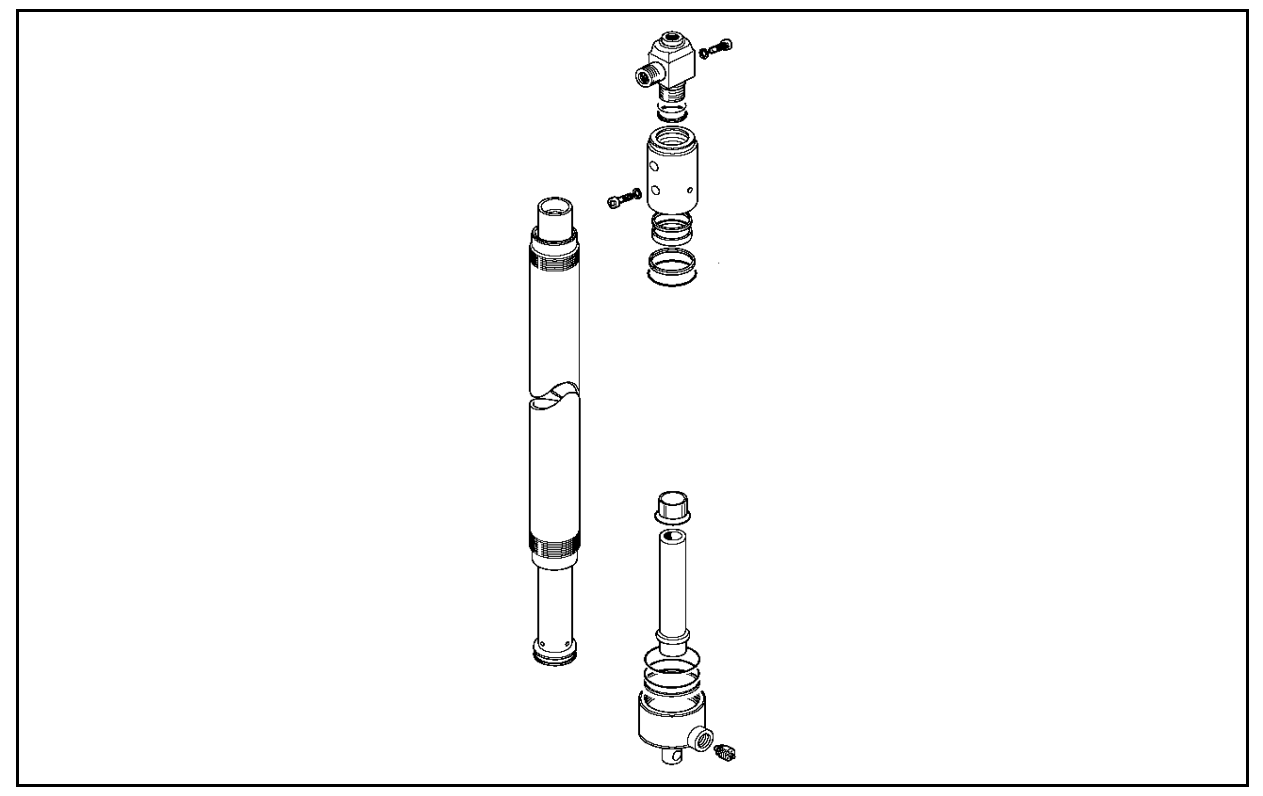

SIDE / REAR LIFTING CYLINDER (3M FFL)

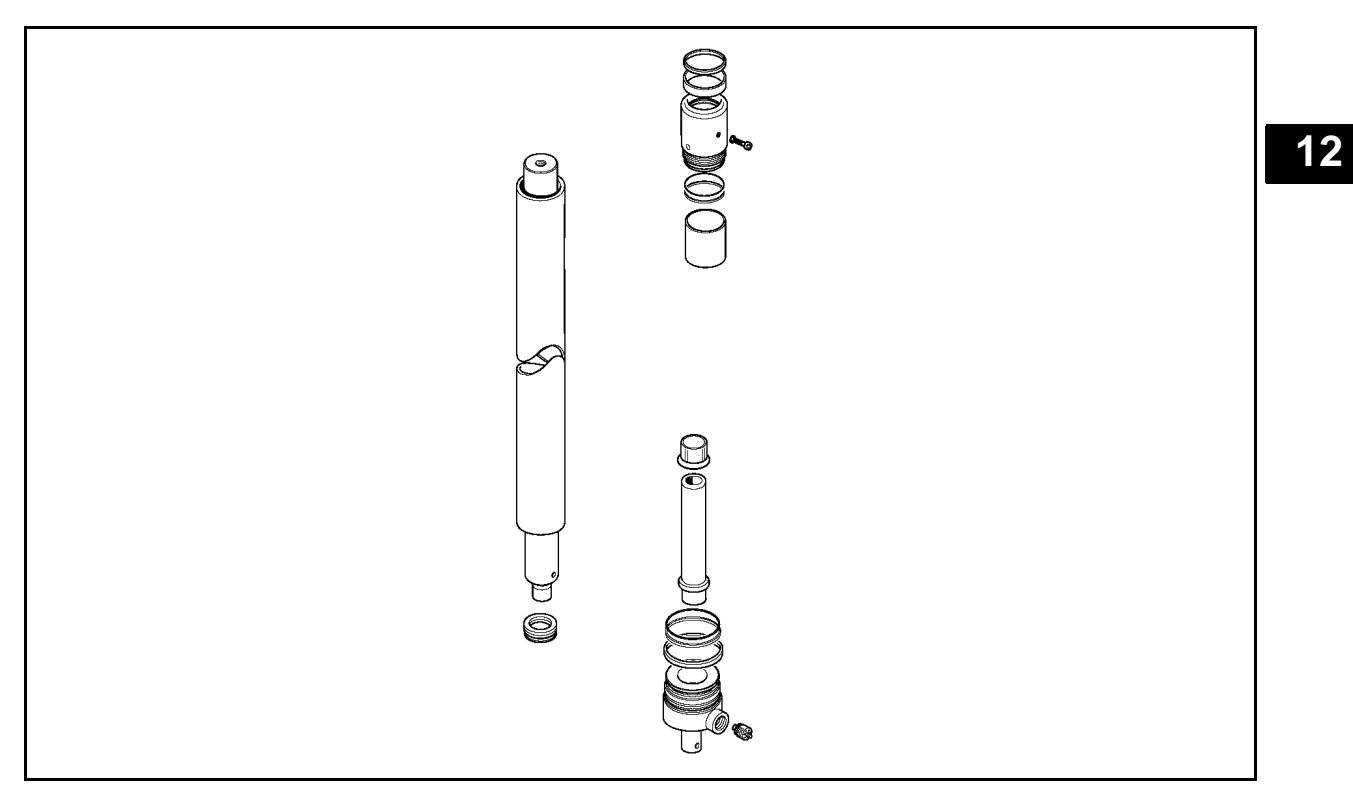

# CENTRAL CYLINDERS (2M FFL & 3M FFL)

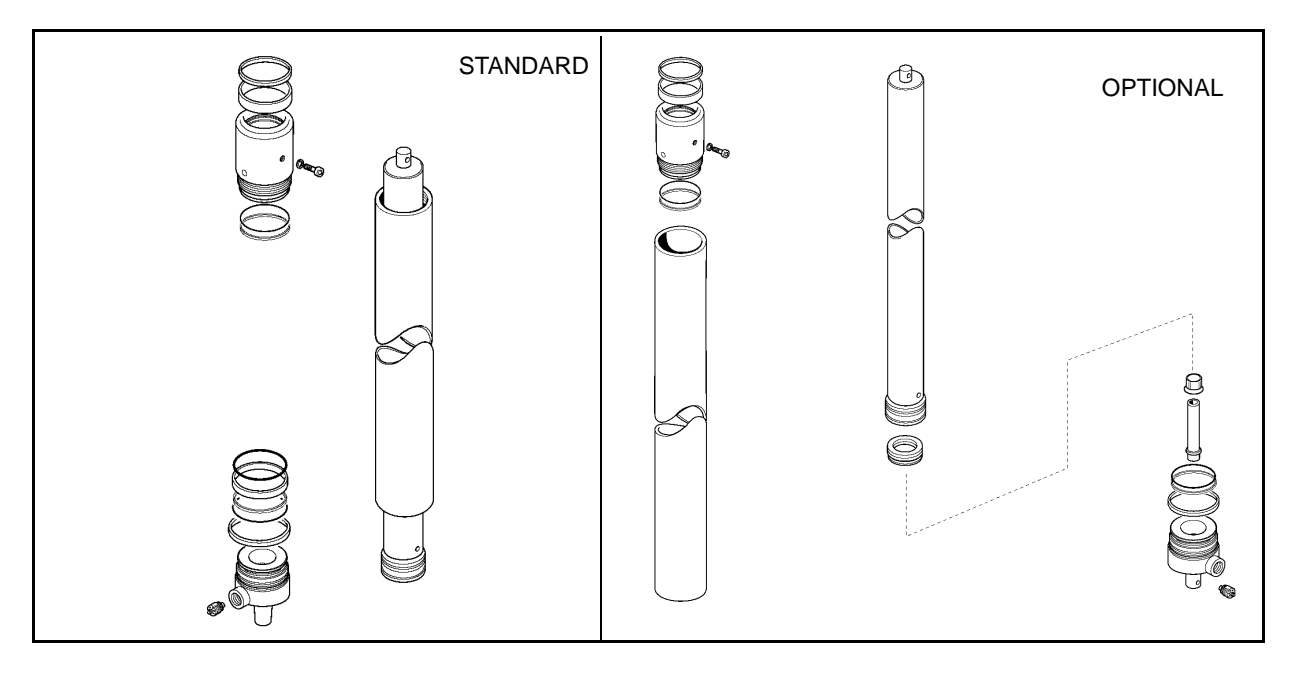

# SIDE / REAR CYLINDER REMOVAL • INSTALLATION

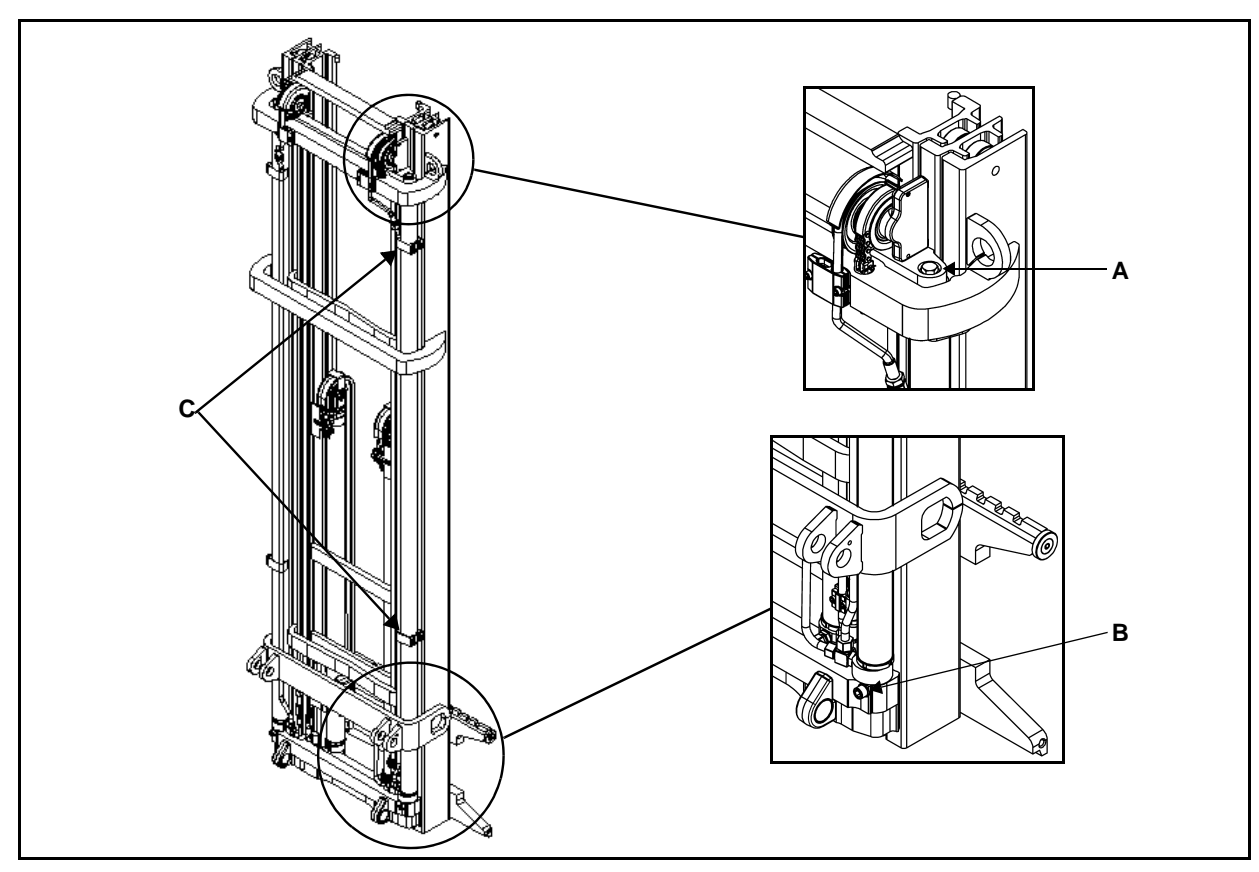

# **Removal procedure**

- 1. Set the mast in the vertical position and fully lower the forks
- 2. Hook on an appropriately sized and protected belt and eye bolt
- 3. Disconnect the battery connector
- 4. Disconnect the cylinder pipes and the pipe clips **C** [Point 1]
- 5. Remove the upper fixing bolt A and the lower fixing bolt B [Point 2]
- 6. Remove the fixing collars
- 7. Lift the mast in order to release the cylinders
- 8. Extract the cylinders from the mast

# Installation procedure

The reassembly procedure is the reverse of the disassembly procedure.

# **Remarks:**

After installing the lift cylinders, follow the steps below:

- 1. Without load repeat full stroke lifting and lowering of the cylinder to bleed air and check normal functioning
- 2. Check the hydraulic oil level and add if insufficient
- 3. Inspect lifting cylinders for uneven lifting, and make any necessary adjustment

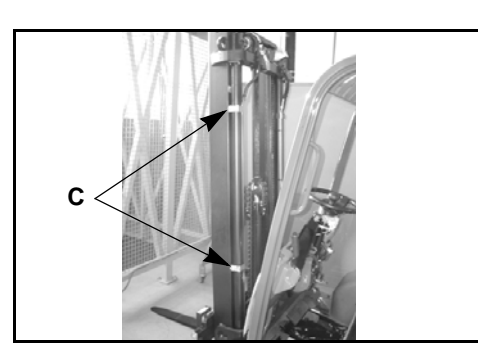

[Point 1] Disassembly: Remove the pipe-hose clips C

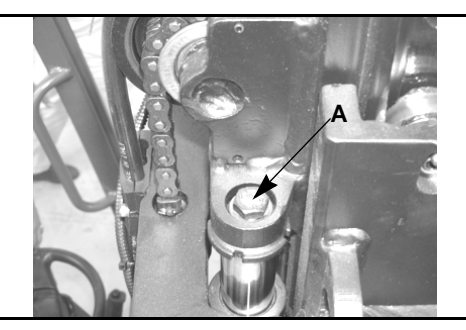

[Point 2] Disassembly: Remove the upper fixing bolt A

Disassembly: Remove the bottom fixing bolts **B** 

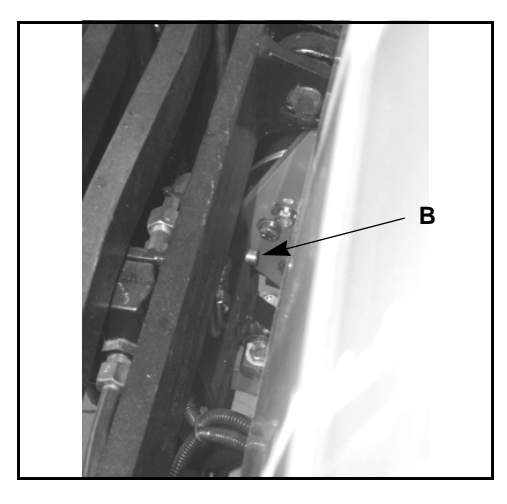

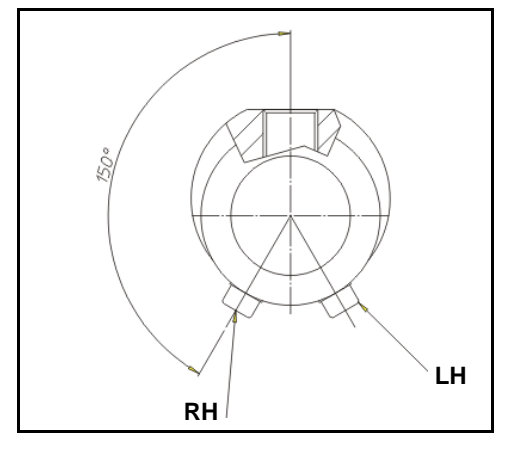

Installation 2M TV: Respect the orientation between holes G3/8 and M6 RH = right cylinder LH = left cylinder

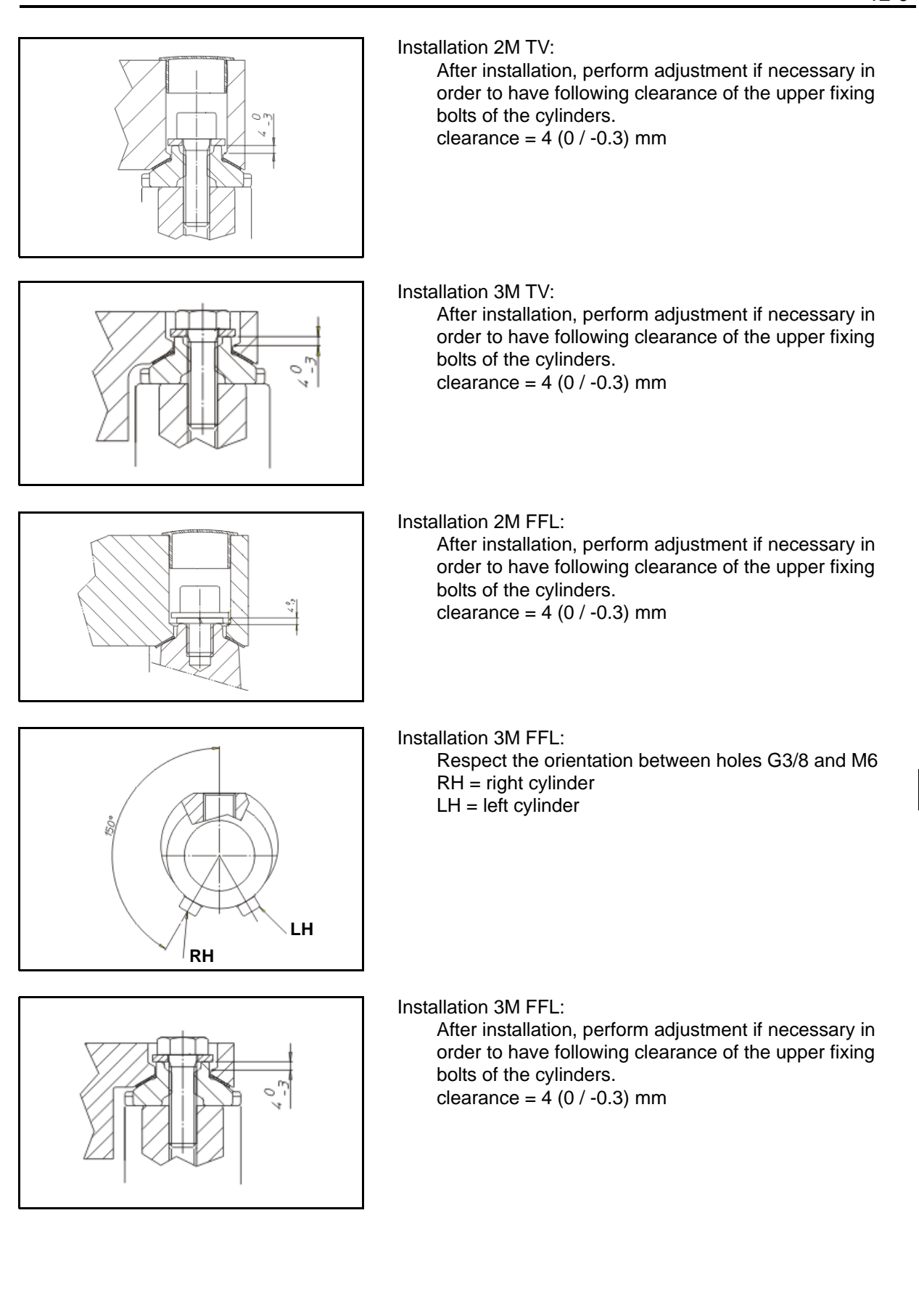

12

# SIDE CYLINDER GASKETS (2M TV) DISASSEMBLY • INSPECTION • REASSEMBLY

Tightening torque T=Nm

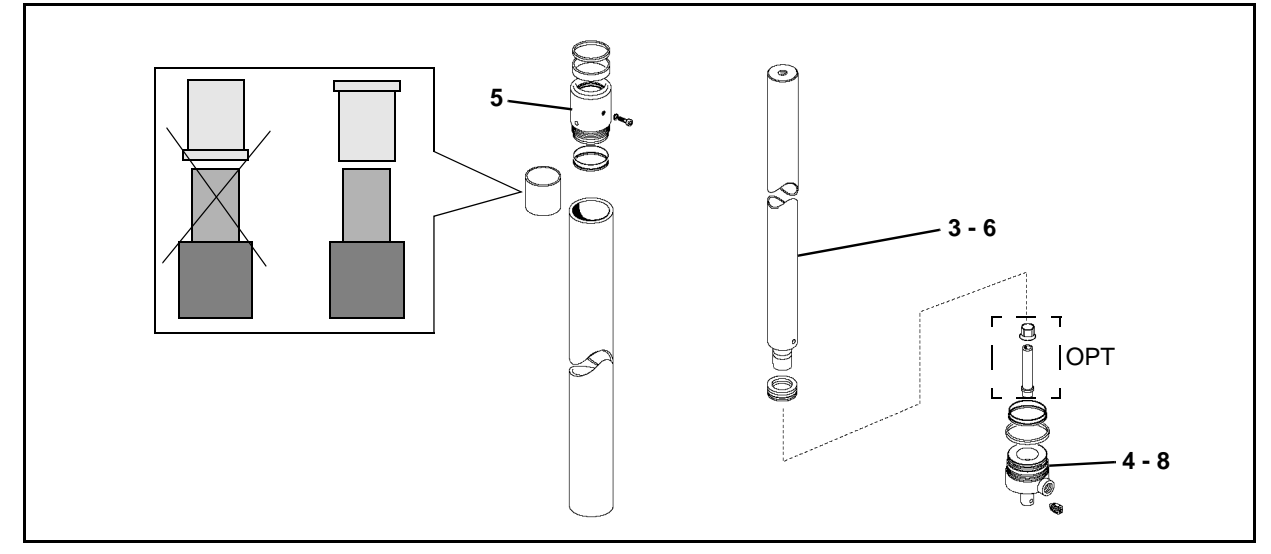

# **Removal procedure**

- 1. Lock the cylinder in a vice [Point 1]
- 2. Position a container to collect the oil
- 3. Remove the piston rod [Point 2]
- 4. Lock the bottom [Point 3]
- 5. Remove the bushing from the cylinder (upper side) [Point 4]
- 6. Remove the piston rod
- 7. Remove the guide ring on the piston rod [Point 5]
- 8. Remove the bottom (lower side) and the parachute valve [Point 6]
- 9. Remove the cylinder **[Point 7]**

# Installation procedure

The reassembly procedure is the reverse of the disassembly procedure.

# Remarks:

Apply hydraulic oil to gaskets, O-rings and dust seal lips

# **Point Operation**

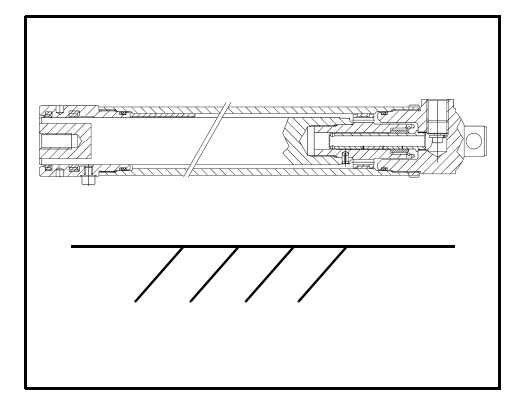

# [Point 1]

Disassembly:

Lock the cylinder parallel to the ground using aluminum clamps

## Installation:

Tighten the bushing to the cylinder as shown in the paragraph "Side/Rear Cylinders"

## **Remarks:**

Do not completely insert the rod as this could damage the braking device, if fitted

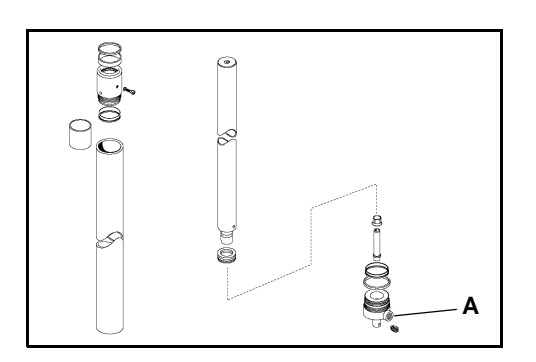

[Point 2] Disassembly: Use compressed air in point (A) to remove the rod

Remarks: Prevent the rod from coming into contact with other parts

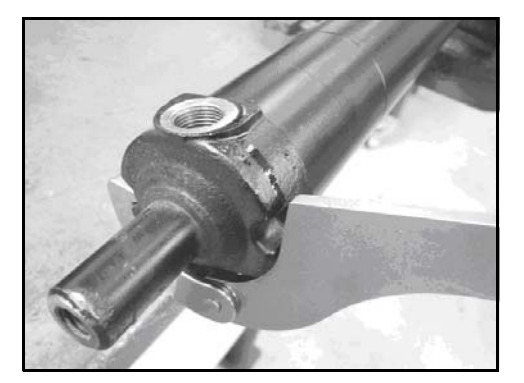

[Point 3] Disassembly: Lock the bottom as shown in figure

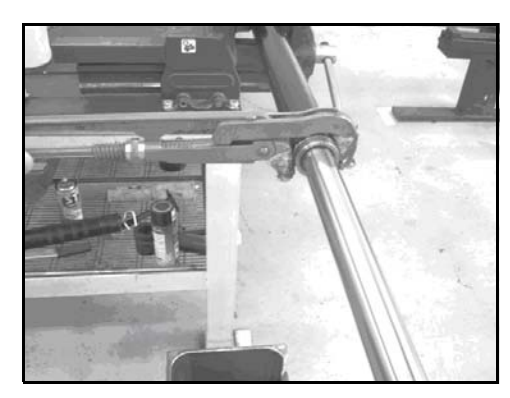

[Point 4]

Disassembly: Unscrew the bushing as shown in figure

Installation:

Touch up the cover (if damaged during removal) with paint, without contaminating the rod

Removal (if the previous one is not available): Unscrew the bushing as shown in figure

Installation:

Touch up the cover (if damaged during removal) with paint, without contaminating the rod

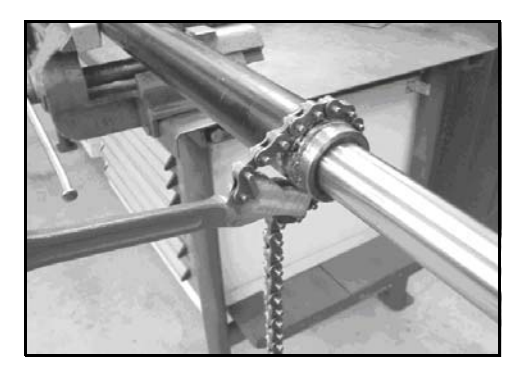

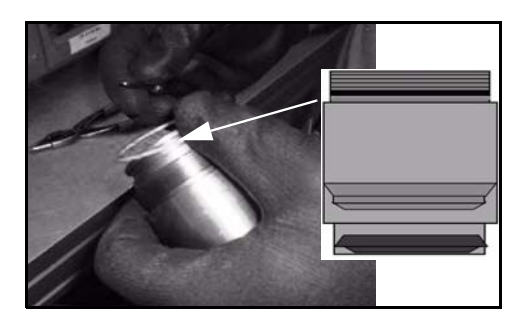

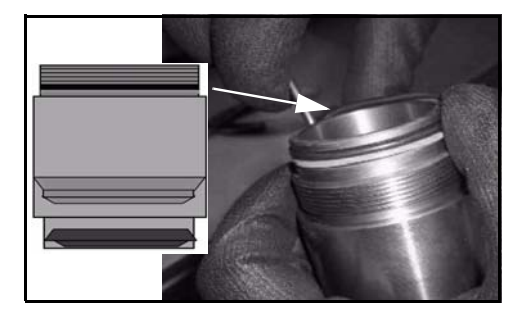

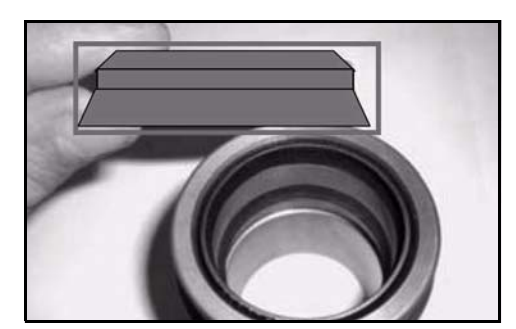

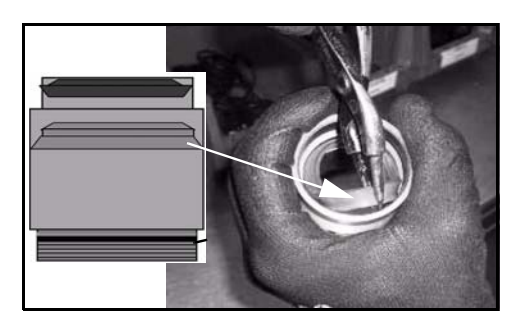

#### Installation:

Clean the housing seats with compressed air; lubricate the gasket with hydraulic oil before installation to facilitate positioning

# **Remarks:**

Check that the gasket is correctly in its seat and is not damaged or twisted. Gaskets may be more elastic if heated to a max. temperature of 50°C

### Installation:

Lubricate the o-ring with hydraulic oil before mounting in order to facilitate its positioning

### **Remarks:**

Check that the o-ring is correctly in its seat and is not damaged or twisted

#### Installation:

Clean the housing seats with compressed air; lubricate the gasket with hydraulic oil before installation to facilitate positioning

### **Remarks:**

Check that the gasket is correctly in its seat and is not damaged or twisted. Gaskets may be more elastic if heated to a max. temperature of 50°C

#### Installation:

Clean the housing seats with compressed air; lubricate the gasket with hydraulic oil before installation and twist slightly when inserting

#### **Remarks:**

Check that the gasket is correctly in its seat and is not damaged or twisted. Gaskets may be more elastic if heated to a max. temperature of 50°C

#### Installation:

Clean the housing seats with compressed air; lubricate the scraper with hydraulic oil before installation to facilitate positioning

### **Remarks:**

Check that the scraper is correctly in its seat and is not damaged or twisted Gaskets may be more elastic if heated to a max. temperature of 50°C

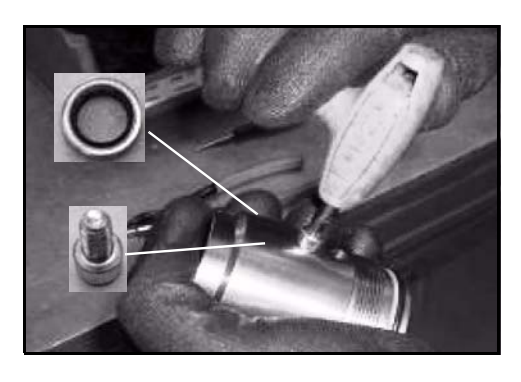

Installation: Clean the housing seats with compressed air. Manual tightening

Installation:

Lubricate the bushing with grease before inserting the rod

[Point 5] Installation:

Clean the housing seat with compressed air; insert the seeger

Inspection:

Measure the external diameter of the piston rod; measure the bend of the piston rod Limit: 2.0 mm (0.079 in)

Remarks:

See paragraph "Cylinder Specifications" for the internal diameter

12

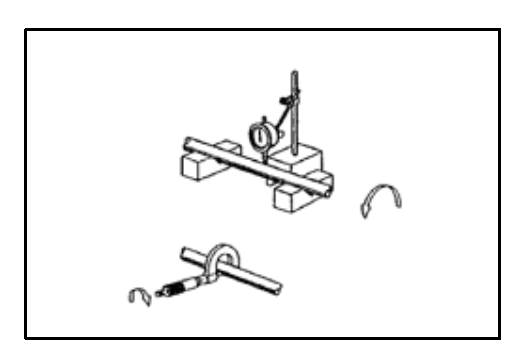

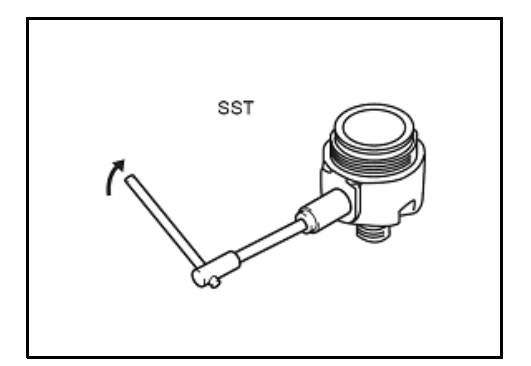

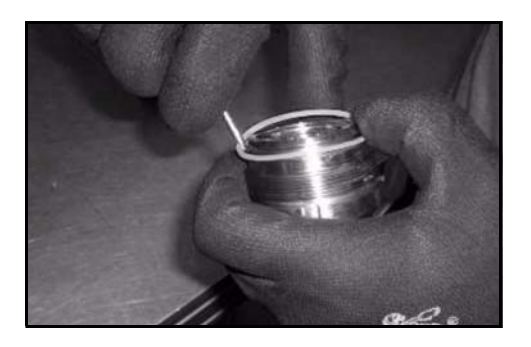

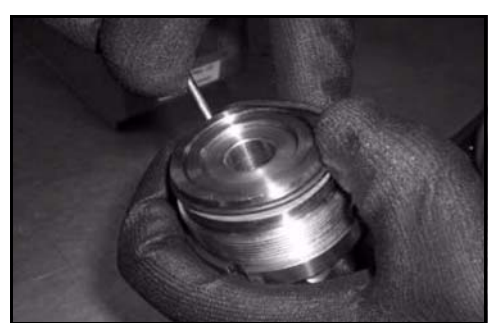

# [Point 6]

Disassembly: SST09610-T1000-71 Tightening torque = **3 Nm** 

Installation:

Clean the housing seat with compressed air; insert the valve

Remarks:

See paragraph "Cylinder Specifications" for the valve opening diameter and setting

Installation:

Clean the housing seats with compressed air; lubricate the gasket with hydraulic oil before installation to facilitate positioning

### **Remarks:**

Check that the gasket is correctly in its seat and is not damaged or twisted. Gaskets may be more elastic if heated to a max. temperature of 50°C

### Installation:

Lubricate the o-ring with hydraulic oil before mounting in order to facilitate its positioning

## **Remarks:**

Check that the o-ring is correctly in its seat and is not damaged or twisted

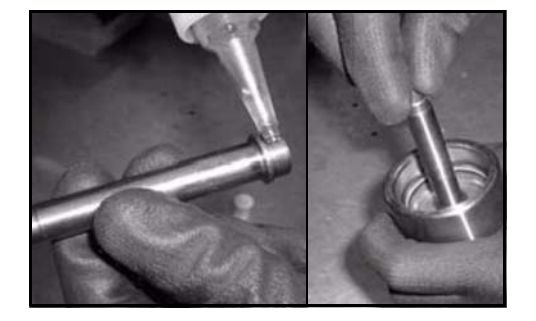

### Installation:

Use Loxeal 82-33 on the brake body before screwing it onto the bottom; tighten the bottom to the cylinder (tightening torque = 450 ± 5% Nm)

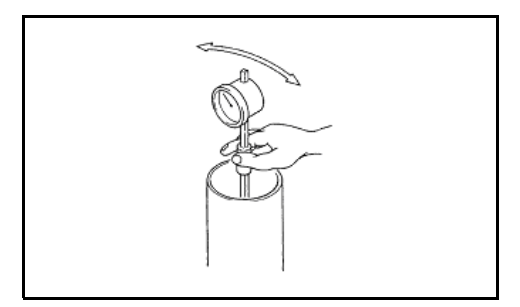

### [Point 7] Inspection:

Measure the internal diameter of the lifting cylinder and check that it is in good condition

# **Remarks:**

See paragraph "Cylinder Specifications" for the internal diameter

# SIDE CYLINDER GASKETS (3M TV) DISASSEMBLY • INSPECTION • REASSEMBLY

Tightening torque T=Nm

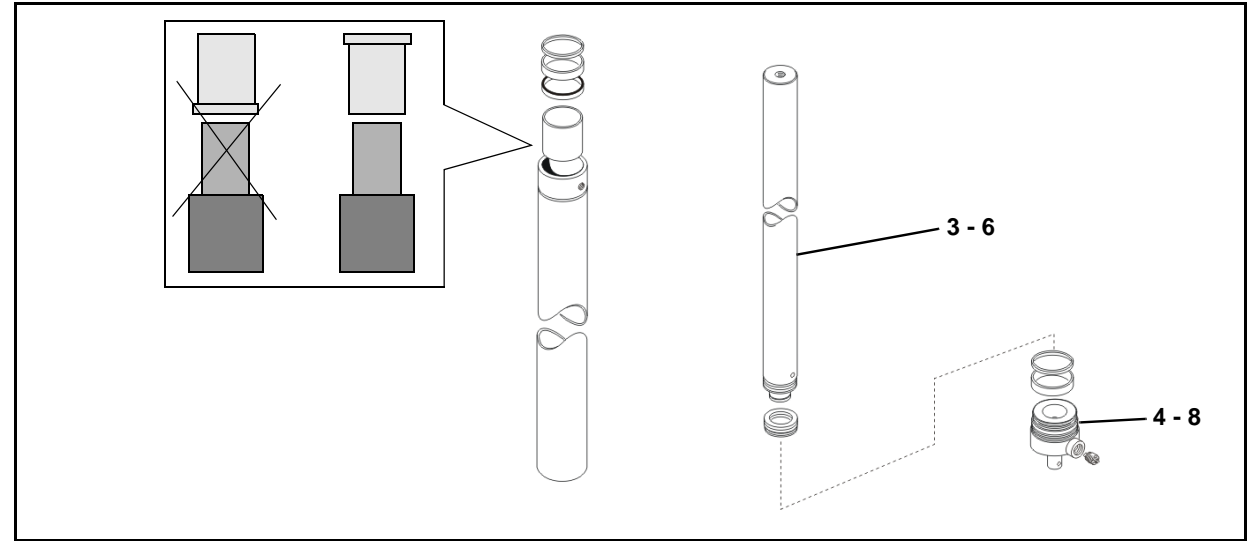

# **Removal procedure**

- 1. Lock the cylinder in a vice [Point 1]
- 2. Position a container to collect the oil
- 3. Remove the piston rod [Point 2]
- 4. Lock the bottom [Point 3]
- 5. Remove the bushing from the cylinder (upper side) [Point 4]
- 6. Remove the piston rod
- 7. Remove the guide ring on the piston rod [Point 5]
- 8. Remove the bottom (lower side) and the parachute valve [Point 6]
- 9. Remove the cylinder **[Point 7]**

# Installation procedure

The reassembly procedure is the reverse of the disassembly procedure.

# Remarks:

Apply hydraulic oil to gaskets, O-rings and dust seal lips

# **Point Operation**

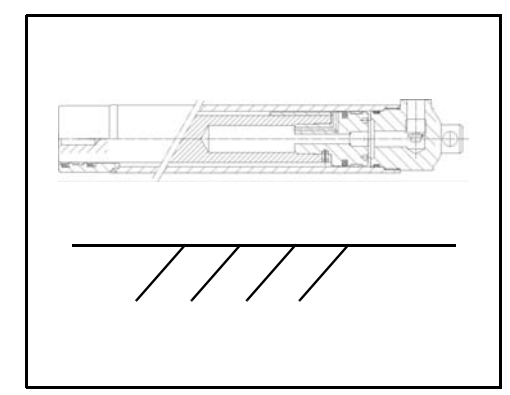

# [Point 1]

# Disassembly:

Lock the cylinder parallel to the ground using aluminum clamps

## Installation:

Tighten the bushing to the cylinder

# Remarks:

Do not completely insert the rod as this could damage the braking device, if fitted

# 12

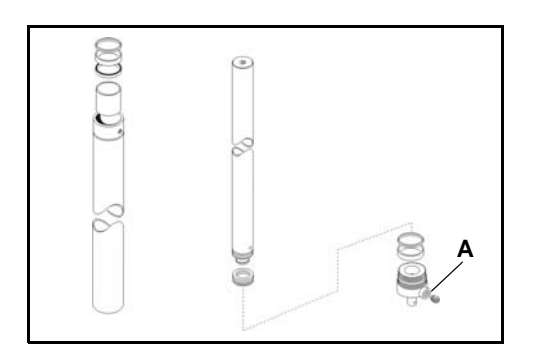

[Point 2] Disassembly: Use compressed air in point (A) to remove the rod

Remarks: Prevent the rod from coming into contact with other parts

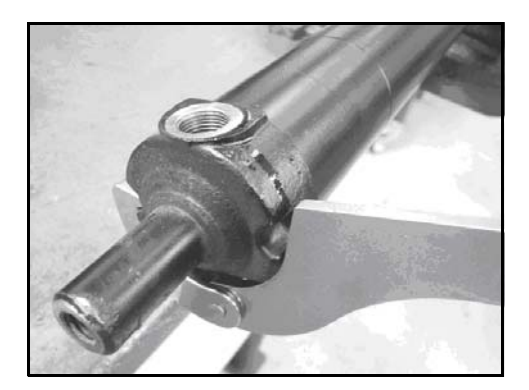

[Point 3] Disassembly: Lock the bottom as shown in figure

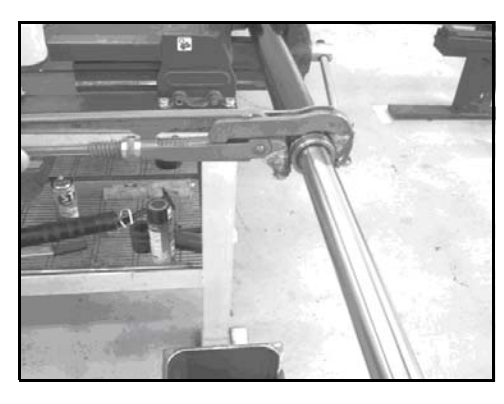

[Point 4] Disassembly:

Unscrew the bushing as shown in figure

Installation:

Touch up the cover (if damaged during removal) with paint, without contaminating the rod

Removal (if the previous one is not available): Unscrew the bushing as shown in figure

Installation:

Touch up the cover (if damaged during removal) with paint, without contaminating the rod

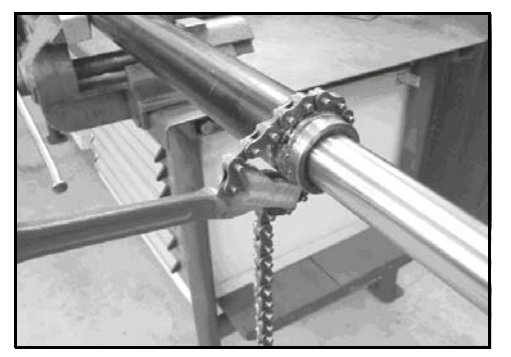

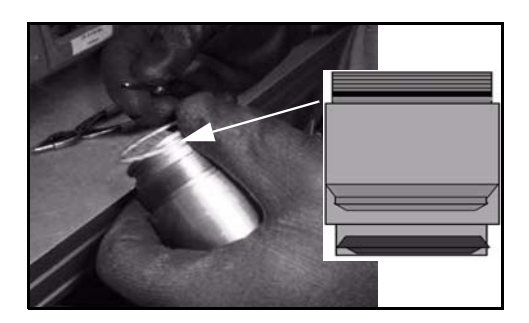

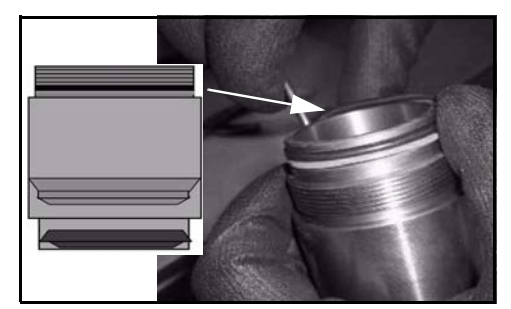

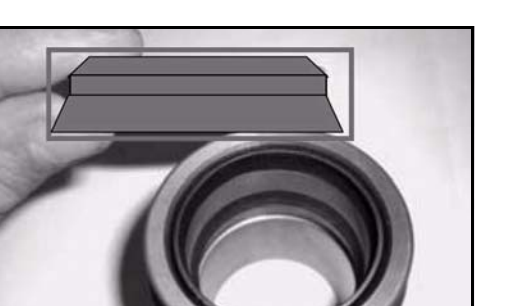

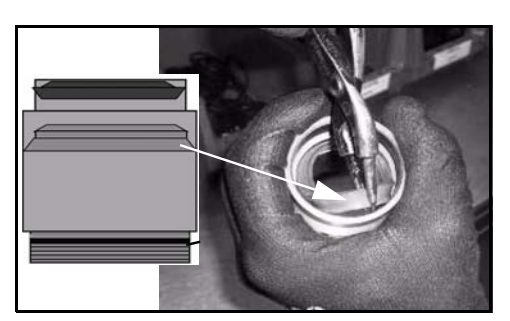

#### Installation:

Clean the housing seats with compressed air; lubricate the gasket with hydraulic oil before installation to facilitate positioning

# **Remarks:**

Check that the gasket is correctly in its seat and is not damaged or twisted. Gaskets may be more elastic if heated to a max. temperature of 50°C

### Installation:

Lubricate the o-ring with hydraulic oil before mounting in order to facilitate its positioning

### **Remarks:**

Check that the o-ring is correctly in its seat and is not damaged or twisted

#### Installation:

Clean the housing seats with compressed air; lubricate the gasket with hydraulic oil before installation to facilitate positioning

#### **Remarks:**

Check that the gasket is correctly in its seat and is not damaged or twisted. Gaskets may be more elastic if heated to a max. temperature of 50°C

#### Installation:

Clean the housing seats with compressed air; lubricate the gasket with hydraulic oil before installation and twist slightly when inserting

#### **Remarks:**

Check that the gasket is correctly in its seat and is not damaged or twisted. Gaskets may be more elastic if heated to a max. temperature of 50°C

### Installation:

Clean the housing seats with compressed air; lubricate the scraper with hydraulic oil before installation to facilitate positioning

## **Remarks:**

Check that the scraper is correctly in its seat and is not damaged or twisted Gaskets may be more elastic if heated to a max. temperature of 50°C

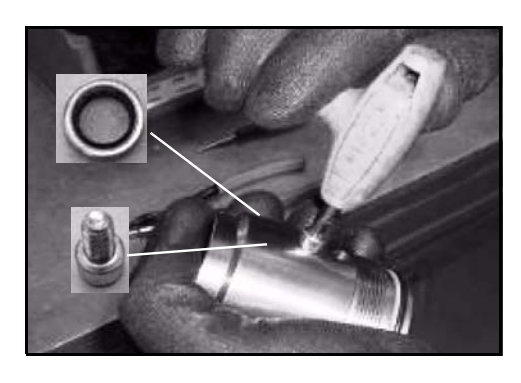

Installation: Clean the housing seats with compressed air. Manual tightening

Installation:

Lubricate the bushing with grease before inserting the rod

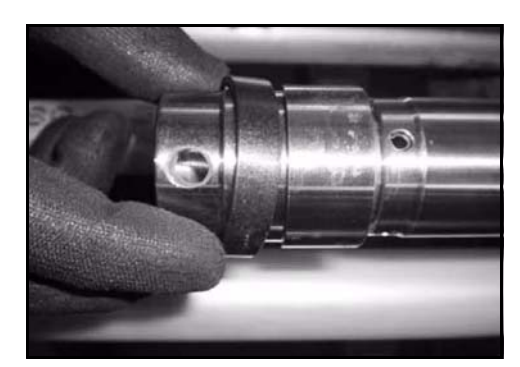

[Point 5] Installation:

Clean the housing seat with compressed air; insert the seeger

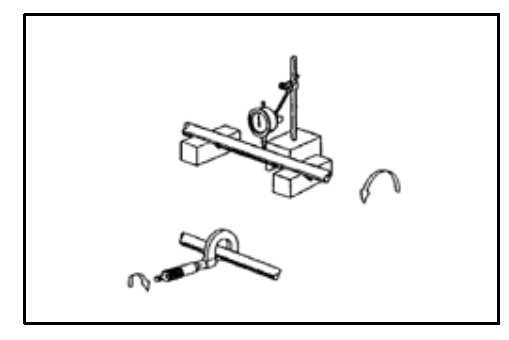

Inspection:

Measure the external diameter of the piston rod; measure the bend of the piston rod Limit: 2.0 mm (0.079 in)

**Remarks:** 

See paragraph "Cylinder Specifications" for the internal diameter

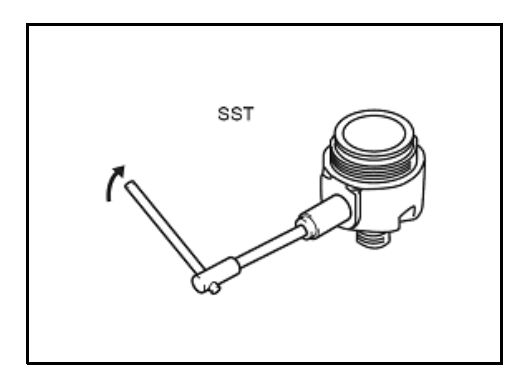

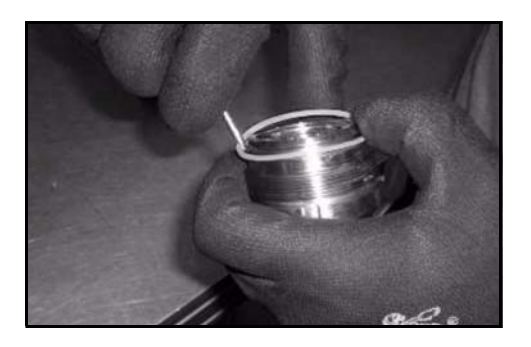

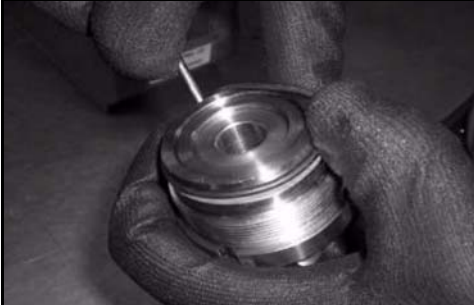

# [Point 7]

Inspection: Measure the internal diameter of the lifting cylinder and check that it is in good condition

#### **Remarks:**

See paragraph "Cylinder Specifications" for the internal diameter

Disassembly:

SST09610-T1000-71 Tightening torque = 3 Nm

#### Installation:

Clean the housing seat with compressed air; insert the valve

#### **Remarks:**

See paragraph "Cylinder Specifications" for the valve opening diameter and setting

### Installation:

Clean the housing seats with compressed air; lubricate the gasket with hydraulic oil before installation to facilitate positioning

# **Remarks:**

Check that the gasket is correctly in its seat and is not damaged or twisted. Gaskets may be more elastic if heated to a max. temperature of 50°C

#### Installation:

Lubricate the o-ring with hydraulic oil before mounting in order to facilitate its positioning

### **Remarks:**

- · Check that the o-ring is correctly in its seat and is not damaged or twisted
- Tighten the bottom to the cylinder (tightening torque = 450 ± 5% Nm)

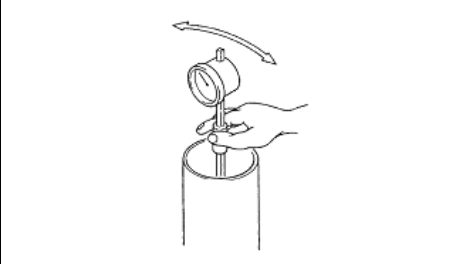

# SIDE CYLINDER GASKETS (2M FFL) DISASSEMBLY • INSPECTION • REASSEMBLY

Tightening torque T=Nm

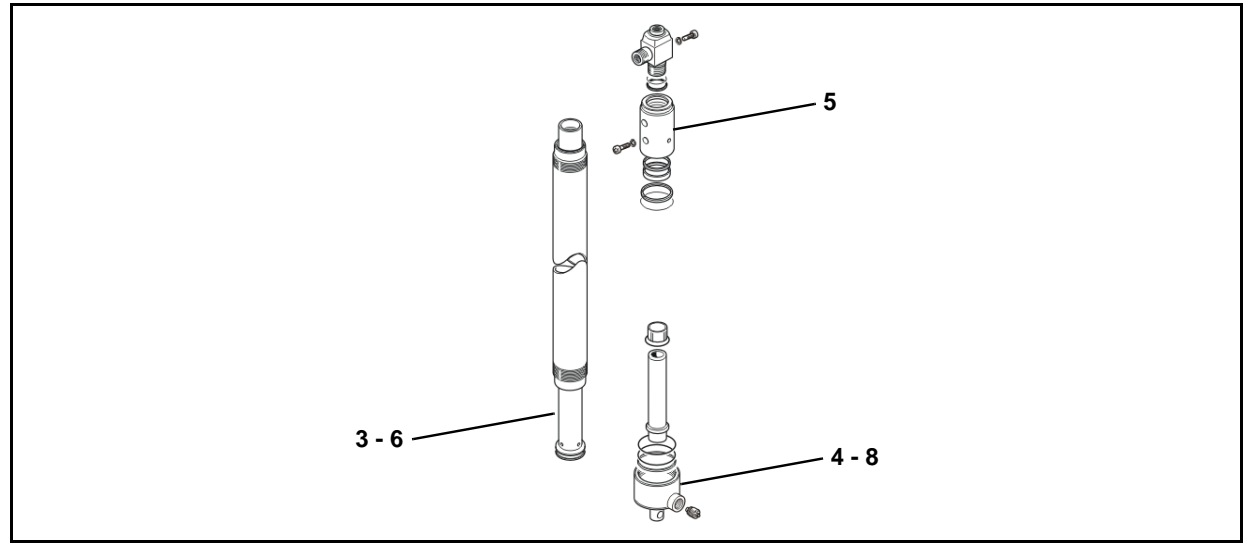

# **Removal procedure**

- 1. Lock the cylinder in a vice [Point 1]
- 2. Position a container to collect the oil
- 3. Remove the piston rod [Point 2]
- 4. Lock the bottom [Point 3]
- 5. Remove the bushing from the cylinder (upper side) [Point 4]
- 6. Remove the piston rod
- 7. Remove the guide ring on the piston rod [Point 5]
- 8. Remove the bottom (lower side) and the parachute valve [Point 6]
- 9. Remove the cylinder **[Point 7]**

# Installation procedure

The reassembly procedure is the reverse of the disassembly procedure.

# Remarks:

Apply hydraulic oil to gaskets, O-rings and dust seal lips

# **Point Operation**

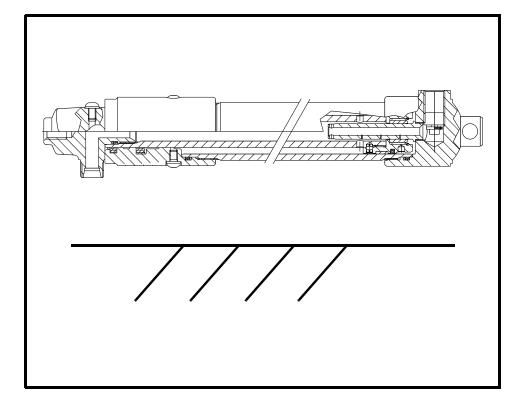

# [Point 1]

Disassembly:

Lock the cylinder parallel to the ground using aluminum clamps

Installation:

Tighten the bushing to the cylinder

# Remarks:

Do not completely insert the rod as this could damage the braking device, if fitted

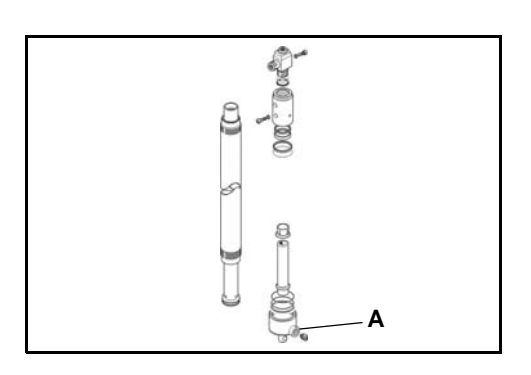

[Point 2] Disassembly: Use compressed air in point (A) to remove the rod

Remarks: Prevent the rod from coming into contact with other parts

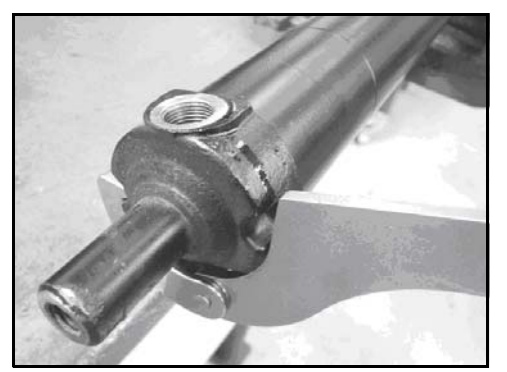

[Point 3] Disassembly: Lock the bottom as shown in figure

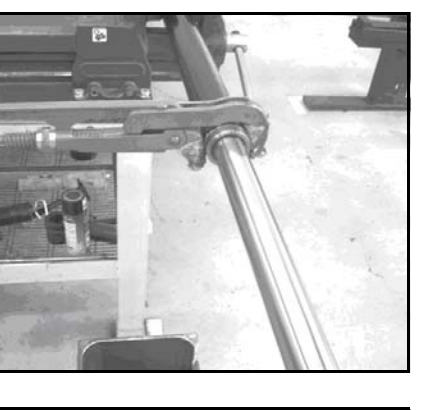

# [Point 4]

Disassembly: Unscrew the bushing as shown in figure

Installation:

Touch up the cover (if damaged during removal) with paint, without contaminating the rod

Removal (if the previous one is not available): Unscrew the bushing as shown in figure

Installation:

Touch up the cover (if damaged during removal) with paint, without contaminating the rod

# 12

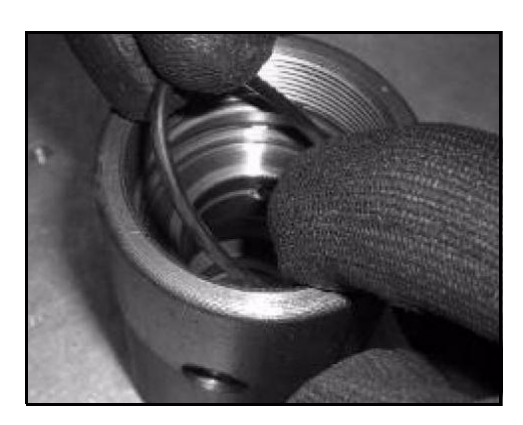

Installation:

Clean the housing seats with compressed air; lubricate the gasket with hydraulic oil before installation to facilitate positioning

# **Remarks:**

Check that the gasket is correctly in its seat and is not damaged or twisted. Gaskets may be more elastic if heated to a max. temperature of 50°C

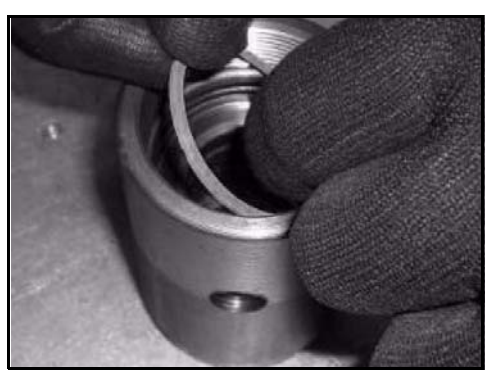

Installation:

Lubricate the o-ring with hydraulic oil before mounting in order to facilitate its positioning

### Remarks:

Check that the o-ring is correctly in its seat and is not damaged or twisted

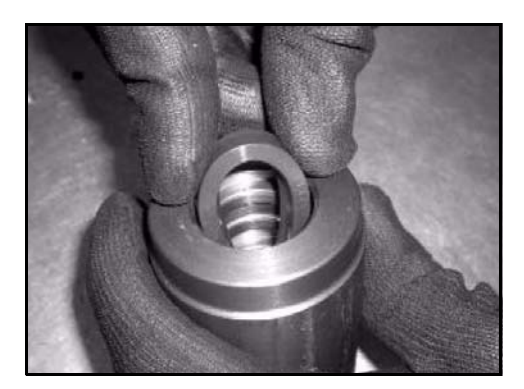

Installation:

Clean the housing seats with compressed air; lubricate the gasket with hydraulic oil before installation to facilitate positioning

#### **Remarks:**

Check that the gasket is correctly in its seat and is not damaged or twisted. Gaskets may be more elastic if heated to a max. temperature of 50°C

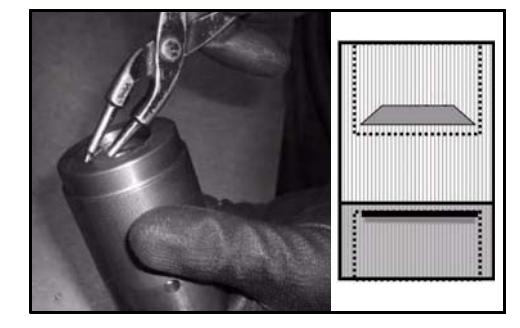

#### Installation:

Clean the housing seats with compressed air; lubricate the gasket with hydraulic oil before installation and twist slightly when inserting

### **Remarks:**

Check that the gasket is correctly in its seat and is not damaged or twisted. Gaskets may be more elastic if heated to a max. temperature of 50°C

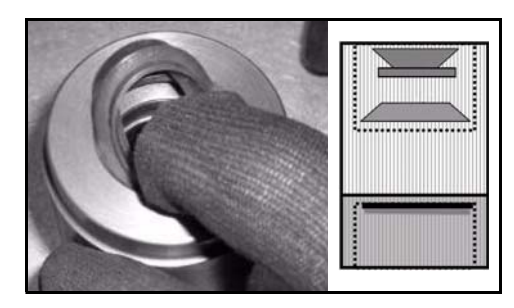

# Installation:

Clean the housing seats with compressed air; lubricate the scraper with hydraulic oil before installation to facilitate positioning

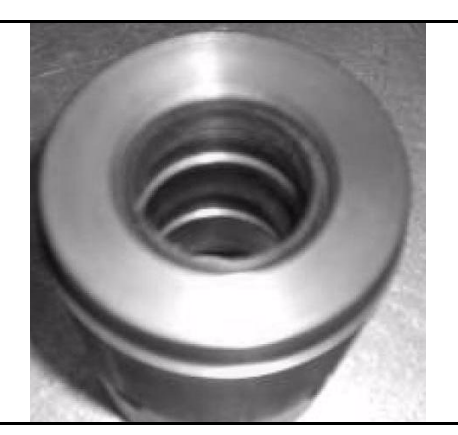

## **Remarks:**

Check that the gasket is correctly in its seat and is not damaged or twisted. Gaskets may be more elastic if heated to a max. temperature of 50°C

Clean the housing seats with compressed air. Manual tightening

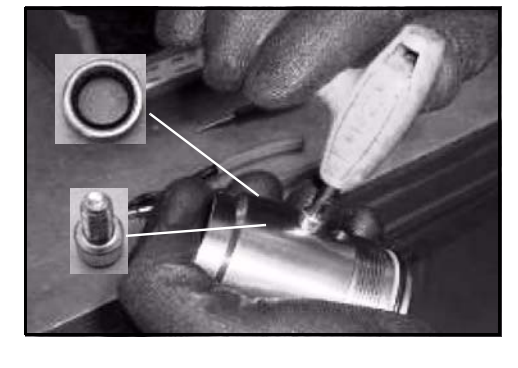

Installation:

Installation:

Lubricate the bushing with grease before inserting the rod

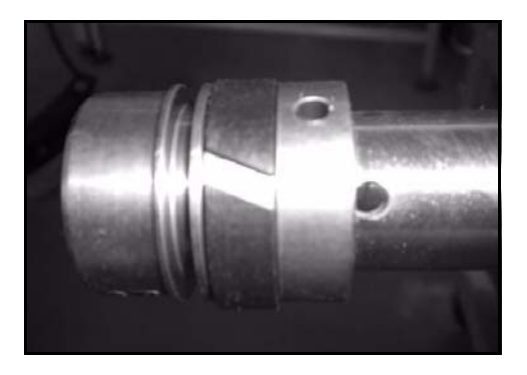

[Point 5] Installation: Clean the housing seat with compressed air; insert the seeger

Installation:

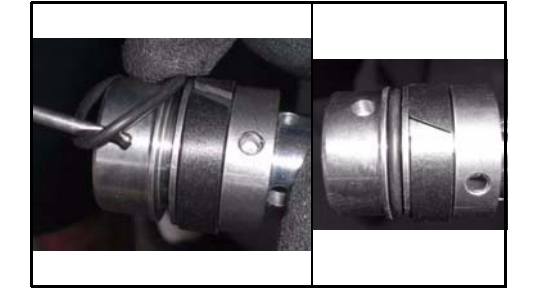

Lubricate the o-ring with hydraulic oil before mounting in order to facilitate its positioning

# Remarks:

Check that the o-ring is correctly in its seat and is not damaged or twisted

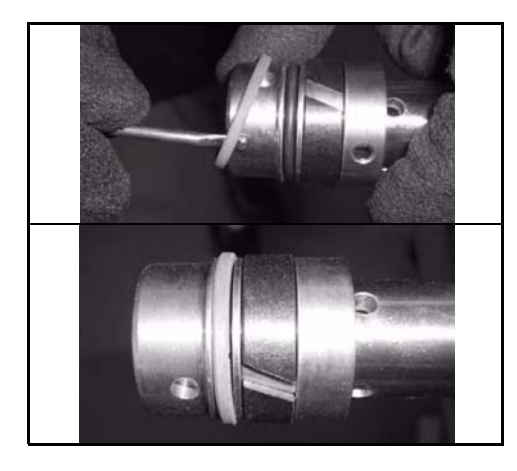

Installation:

Clean the housing seats with compressed air; lubricate the gasket with hydraulic oil before installation to facilitate positioning

## **Remarks:**

Check that the gasket is correctly in its seat and is not damaged or twisted. Gaskets may be more elastic if heated to a max. temperature of 50°C

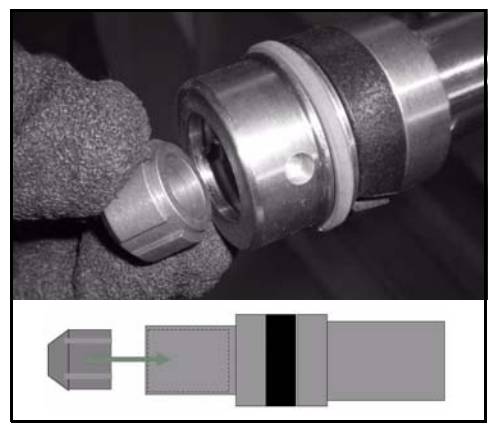

## Installation:

Insert the bushing as shown in the figure, otherwise it will not be possible to apply the seeger

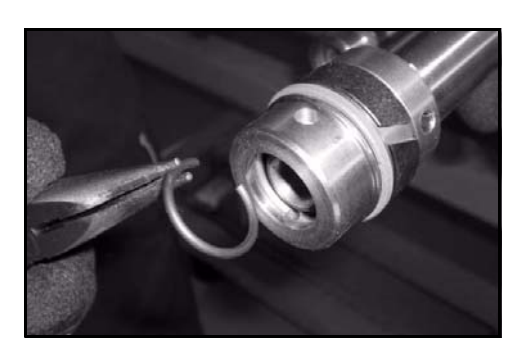

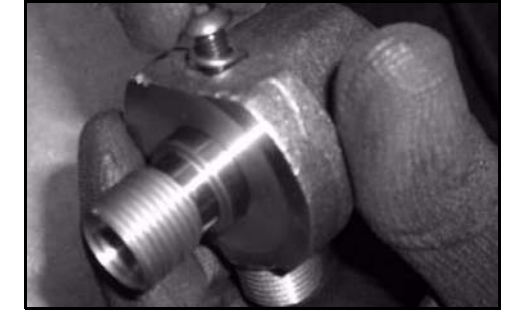

# Installation: Use pliers and twist slightly to insert

Installation: Clean the housing seats with compressed air. Manual tightening

Installation: Make a diagonal cut to facilitate insertion

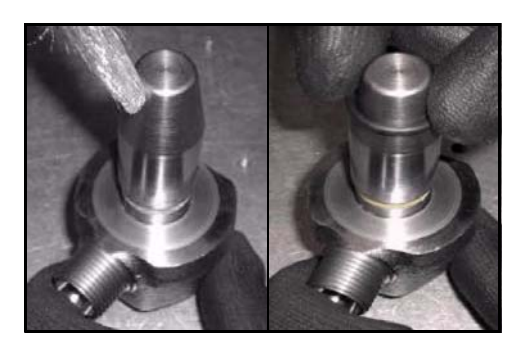

Installation:

Use the inserter and lubricate to facilitate insertion

12

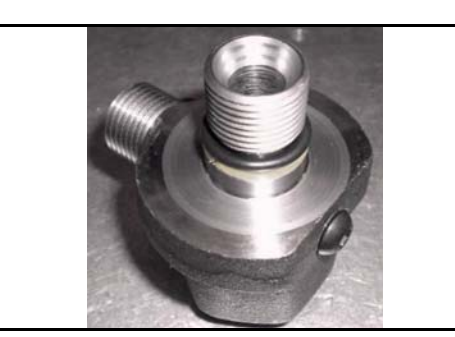

# Remarks:

- Check that the o-ring is correctly in its seat and is not damaged or twisted
  Use Loctite 222 on the upper end

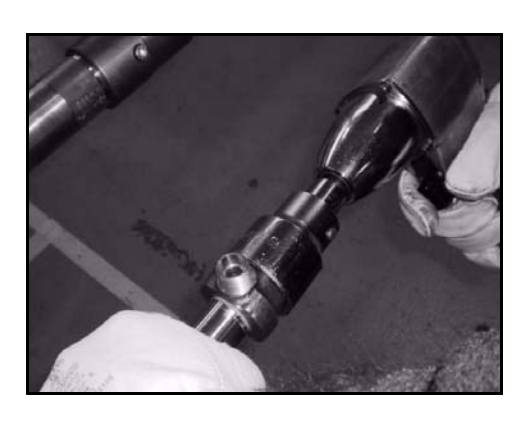

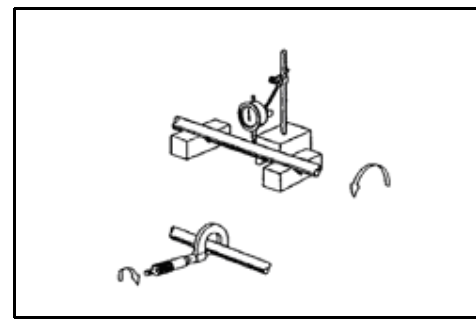

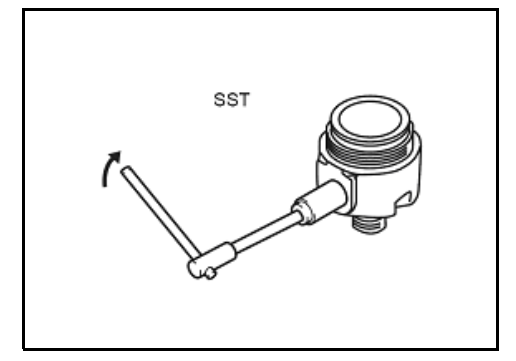

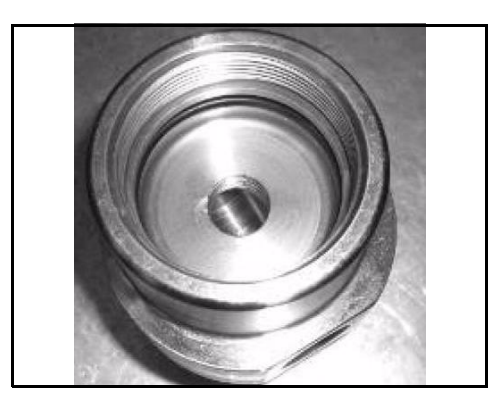

#### Installation:

Place the upper end near the pipe and tighten with a pneumatic screwdriver with percussion (or electrical equivalent)

#### Inspection:

Measure the external diameter of the piston rod; measure the bend of the piston rod Limit: 2.0 mm (0.079 in)

## **Remarks:**

See paragraph "Cylinder Specifications" for the internal diameter

# [Point 6]

Disassembly: SST09610-T1000-71 Tightening torque = **3 Nm** 

#### Installation:

Clean the housing seat with compressed air; insert the valve

#### **Remarks:**

See paragraph "Cylinder Specifications" for the valve opening diameter and setting

#### Installation:

Lubricate the o-ring with hydraulic oil before mounting in order to facilitate its positioning

#### **Remarks:**

Check that the o-ring is correctly in its seat and is not damaged or twisted
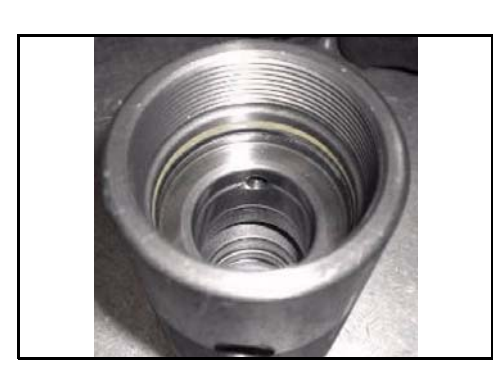

Installation:

Clean the housing seats with compressed air; lubricate the gasket with hydraulic oil before installation to facilitate positioning

#### **Remarks:**

Check that the gasket is correctly in its seat and is not damaged or twisted. Gaskets may be more elastic if heated to a max. temperature of 50°C

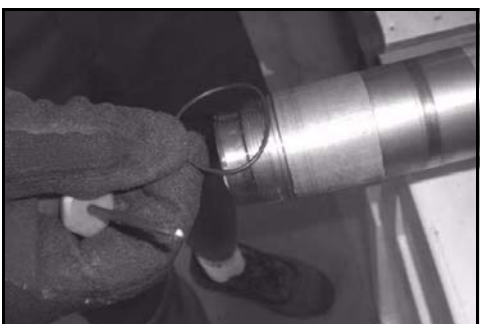

Installation:

Clean the housing seats with compressed air; lubricate the gasket with hydraulic oil before installation to facilitate positioning

#### **Remarks:**

Check that the gasket is correctly in its seat and is not damaged or twisted. Gaskets may be more elastic if heated to a max. temperature of 50°C

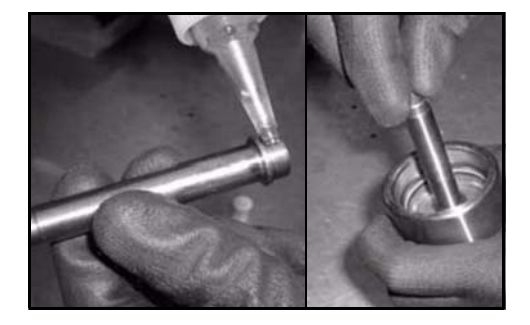

#### Installation:

Use Loxeal 82-33 on the brake body before screwing it onto the bottom

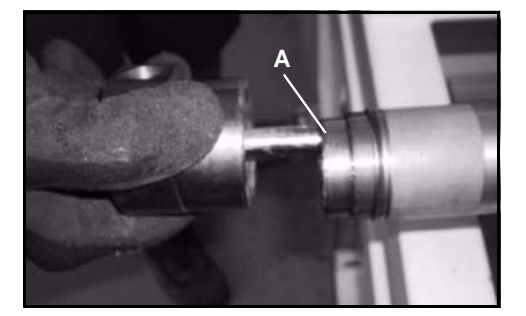

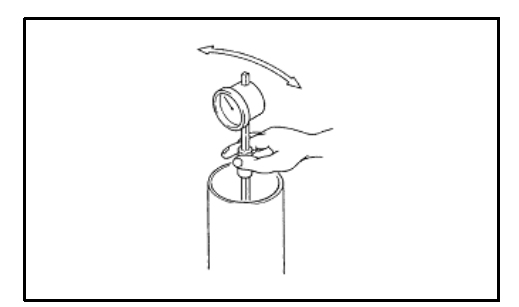

#### Installation:

Use Loctite 222 on the upper end (A);

tighten the bottom to the cylinder (tightening torque =  $450 \pm 5\% Nm$ )

#### **Remarks:**

Do not screw the bottom onto the cylinder when the bushing is not in its seat, as this could bend the brake body

## [Point 7]

Inspection:

Measure the internal diameter of the lifting cylinder and check that it is in good condition

#### Remarks:

See paragraph "Cylinder Specifications" for the internal diameter

# SIDE CYLINDER GASKETS (3M FFL) DISASSEMBLY • INSPECTION • REASSEMBLY

Tightening torque T=Nm

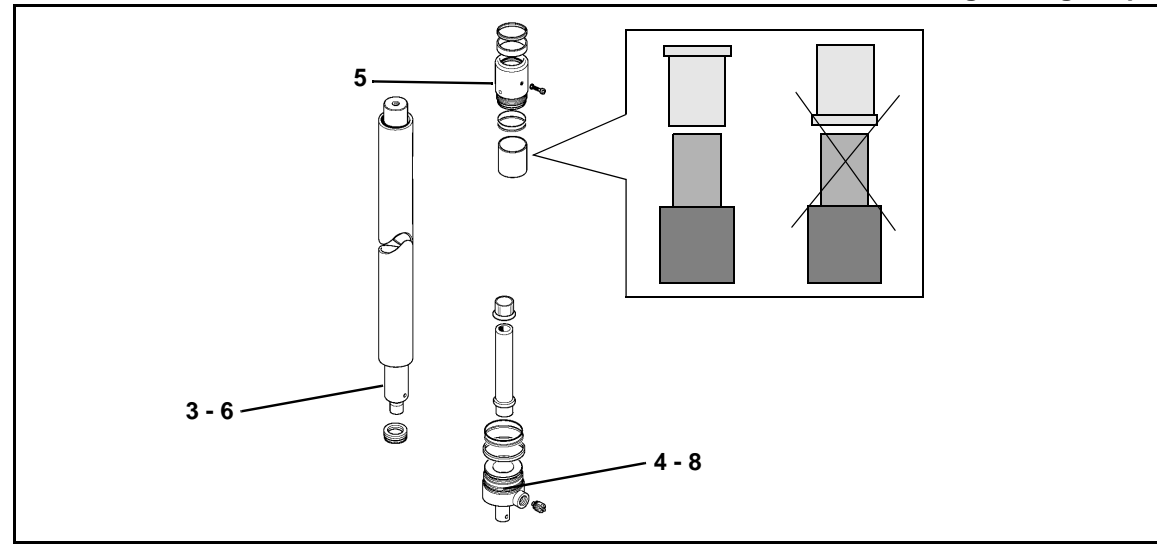

# **Removal procedure**

- 1. Lock the cylinder in a vice [Point 1]
- 2. Position a container to collect the oil
- 3. Remove the piston rod [Point 2]
- 4. Lock the bottom [Point 3]
- 5. Remove the bushing from the cylinder (upper side) [Point 4]
- 6. Remove the piston rod
- 7. Remove the guide ring on the piston rod [Point 5]
- 8. Remove the bottom (lower side) and the parachute valve [Point 6]
- 9. Remove the cylinder **[Point 7]**

# Installation procedure

The reassembly procedure is the reverse of the disassembly procedure.

# Remarks:

Apply hydraulic oil to gaskets, O-rings and dust seal lips

# **Point Operation**

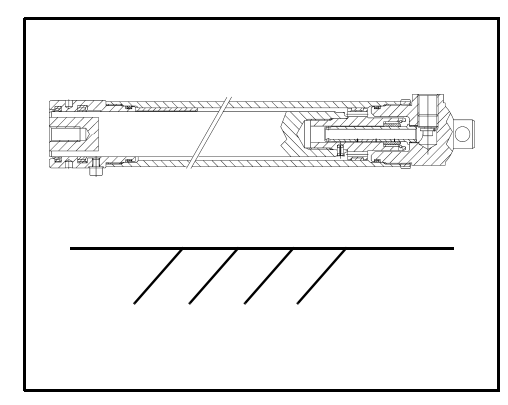

# [Point 1]

Disassembly:

- Lock the cylinder parallel to the ground using aluminum clamps
- Installation:

Tighten the bushing to the cylinder as shown in the paragraph "Side/Rear Cylinders"

#### Remarks:

Do not completely insert the rod as this could damage the braking device, if fitted

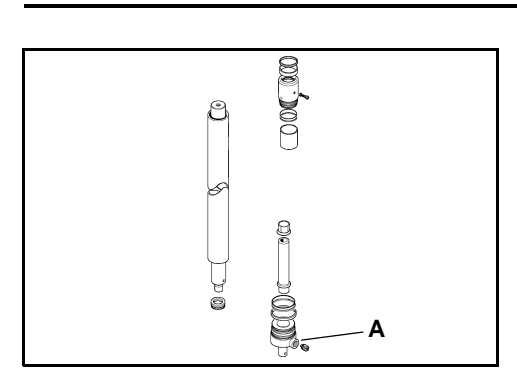

[Point 2] Disassembly: Use compressed air in point (A) to remove the rod

Remarks: Prevent the rod from coming into contact with other parts

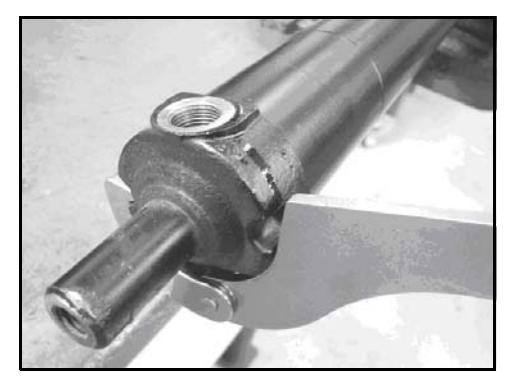

[Point 3] Disassembly: Lock the bottom as shown in figure

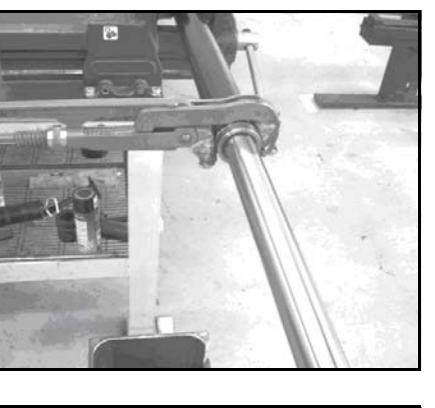

# [Point 4]

Disassembly: Unscrew the bushing as shown in figure

Installation:

Touch up the cover (if damaged during removal) with paint, without contaminating the rod

Removal (if the previous one is not available): Unscrew the bushing as shown in figure

Installation:

Touch up the cover (if damaged during removal) with paint, without contaminating the rod

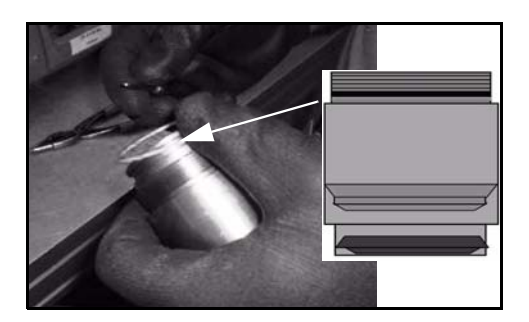

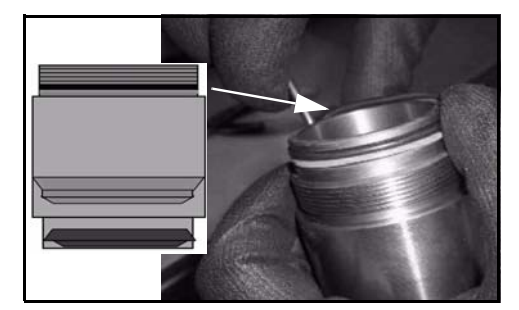

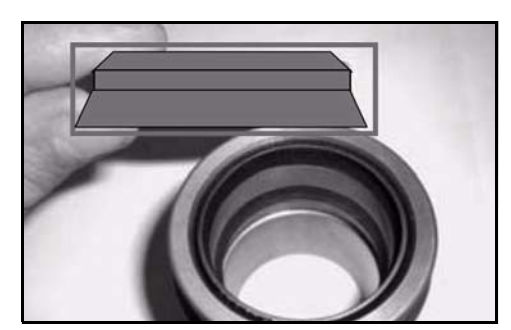

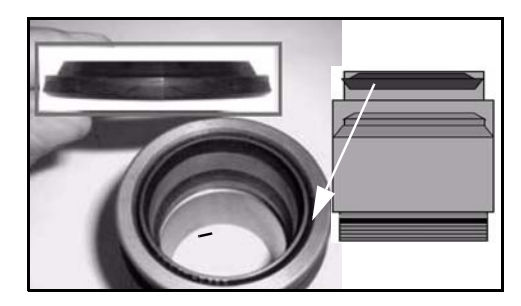

#### Installation:

Clean the housing seats with compressed air; lubricate the gasket with hydraulic oil before installation to facilitate positioning

#### **Remarks:**

Check that the gasket is correctly in its seat and is not damaged or twisted. Gaskets may be more elastic if heated to a max. temperature of 50°C

#### Installation:

Lubricate the o-ring with hydraulic oil before mounting in order to facilitate its positioning

#### **Remarks:**

Check that the o-ring is correctly in its seat and is not damaged or twisted

#### Installation:

Clean the housing seats with compressed air; lubricate the gasket with hydraulic oil before installation to facilitate positioning

#### **Remarks:**

Check that the gasket is correctly in its seat and is not damaged or twisted. Gaskets may be more elastic if heated to a max. temperature of 50°C

#### Installation:

Clean the housing seats with compressed air; lubricate the gasket with hydraulic oil before installation and twist slightly when inserting

#### Remarks:

Check that the gasket is correctly in its seat and is not damaged or twisted. Gaskets may be more elastic if heated to a max. temperature of 50°C

#### Installation:

Clean the housing seats with compressed air; lubricate the scraper with hydraulic oil before installation to facilitate positioning

#### **Remarks:**

Check that the scraper is correctly in its seat and is not damaged or twisted Gaskets may be more elastic if heated to a max. temperature of 50°C

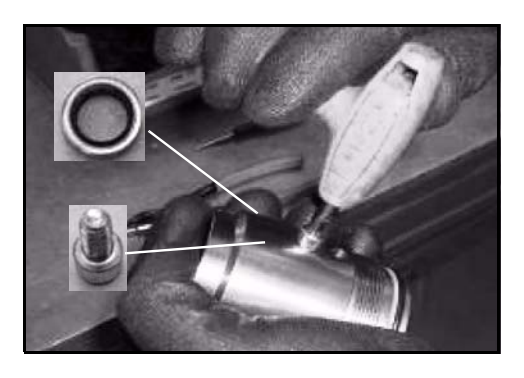

Installation: Clean the housing seats with compressed air. Manual tightening

Installation:

Lubricate the bushing with grease before inserting the rod

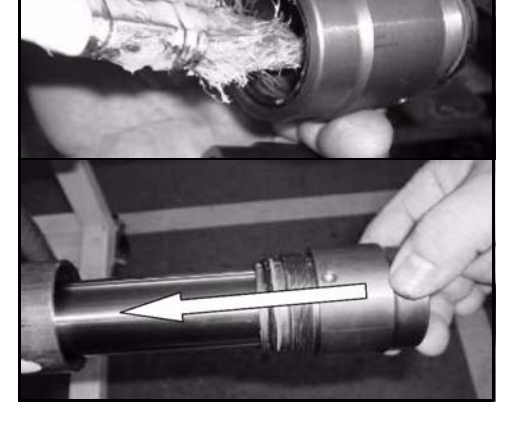

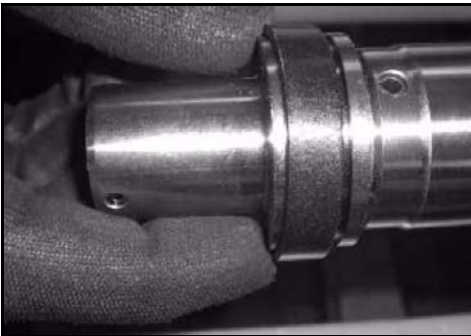

[Point 5] Installation:

Clean the housing seat with compressed air; insert the seeger

12

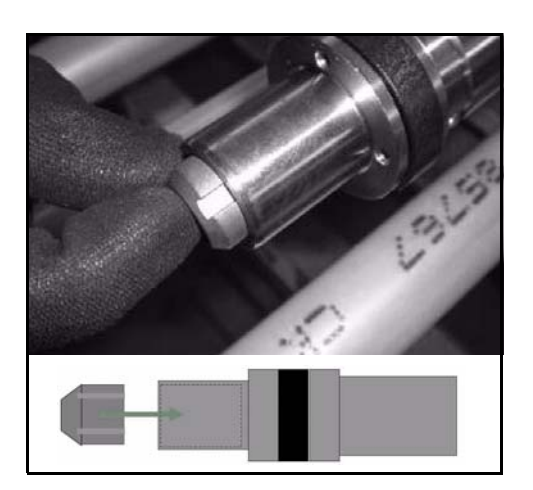

#### Installation:

Insert the bushing as shown in the figure, otherwise it will not be possible to apply the seeger

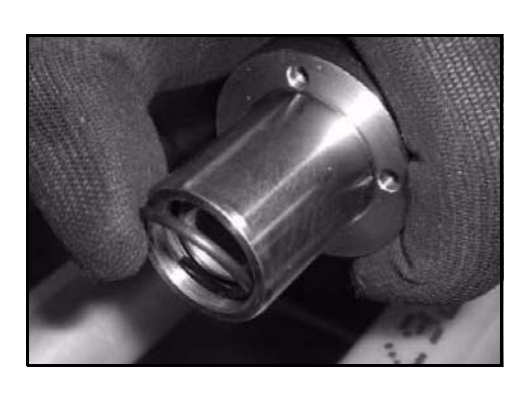

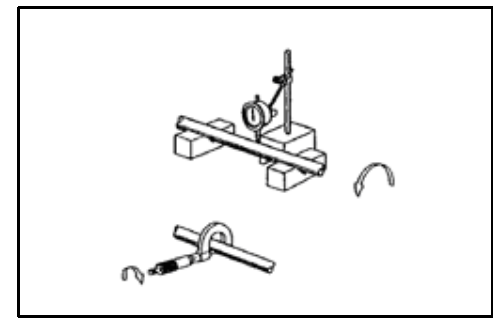

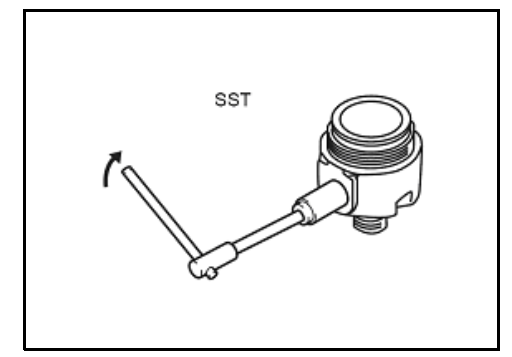

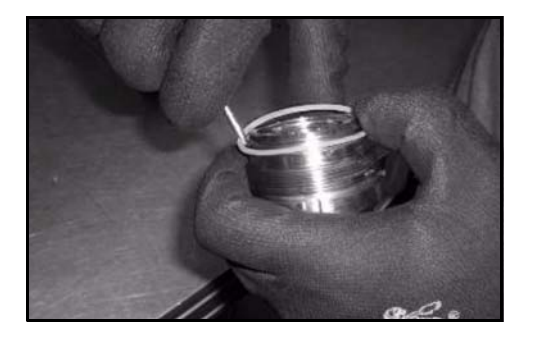

## Installation: Use pliers and twist slightly to insert

Inspection:

Measure the external diameter of the piston rod; measure the bend of the piston rod Limit: 2.0 mm (0.079 in)

# Remarks:

See paragraph "Cylinder Specifications" for the internal diameter

# [Point 6]

Disassembly: SST09610-T1000-71 Tightening torque = **3 Nm** 

#### Installation:

Clean the housing seat with compressed air; insert the valve

#### **Remarks:**

See paragraph "Cylinder Specifications" for the valve opening diameter and setting

#### Installation:

Clean the housing seats with compressed air; lubricate the gasket with hydraulic oil before installation to facilitate positioning

#### **Remarks:**

Check that the gasket is correctly in its seat and is not damaged or twisted. Gaskets may be more elastic if heated to a max. temperature of 50°C

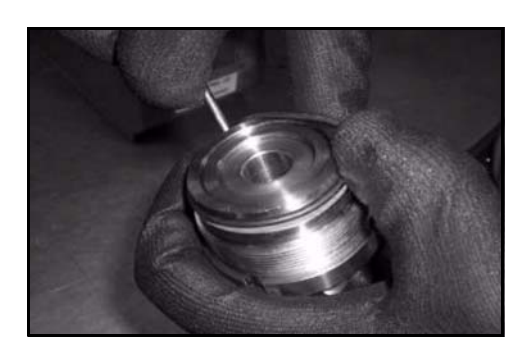

Installation:

Lubricate the o-ring with hydraulic oil before mounting in order to facilitate its positioning

# Remarks:

Check that the o-ring is correctly in its seat and is not damaged or twisted

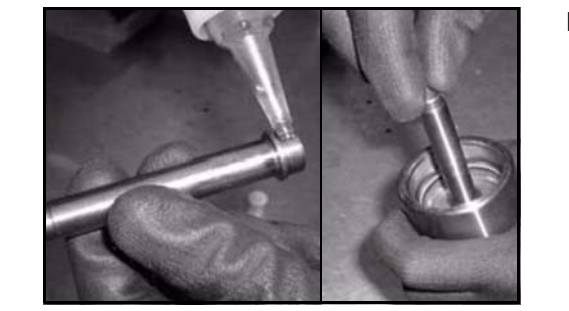

Installation:

Use Loxeal 82-33 on the brake body before screwing it onto the bottom; tighten the bottom to the cylinder (tightening torque = **450 ± 5% Nm**)

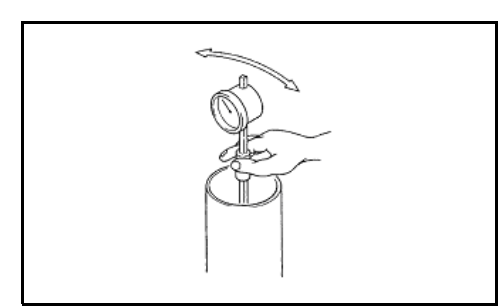

# [Point 7]

Inspection:

Measure the internal diameter of the lifting cylinder and check that it is in good condition

#### **Remarks:**

See paragraph "Cylinder Specifications" for the internal diameter

# CENTRAL CYLINDERS REMOVAL • INSTALLATION

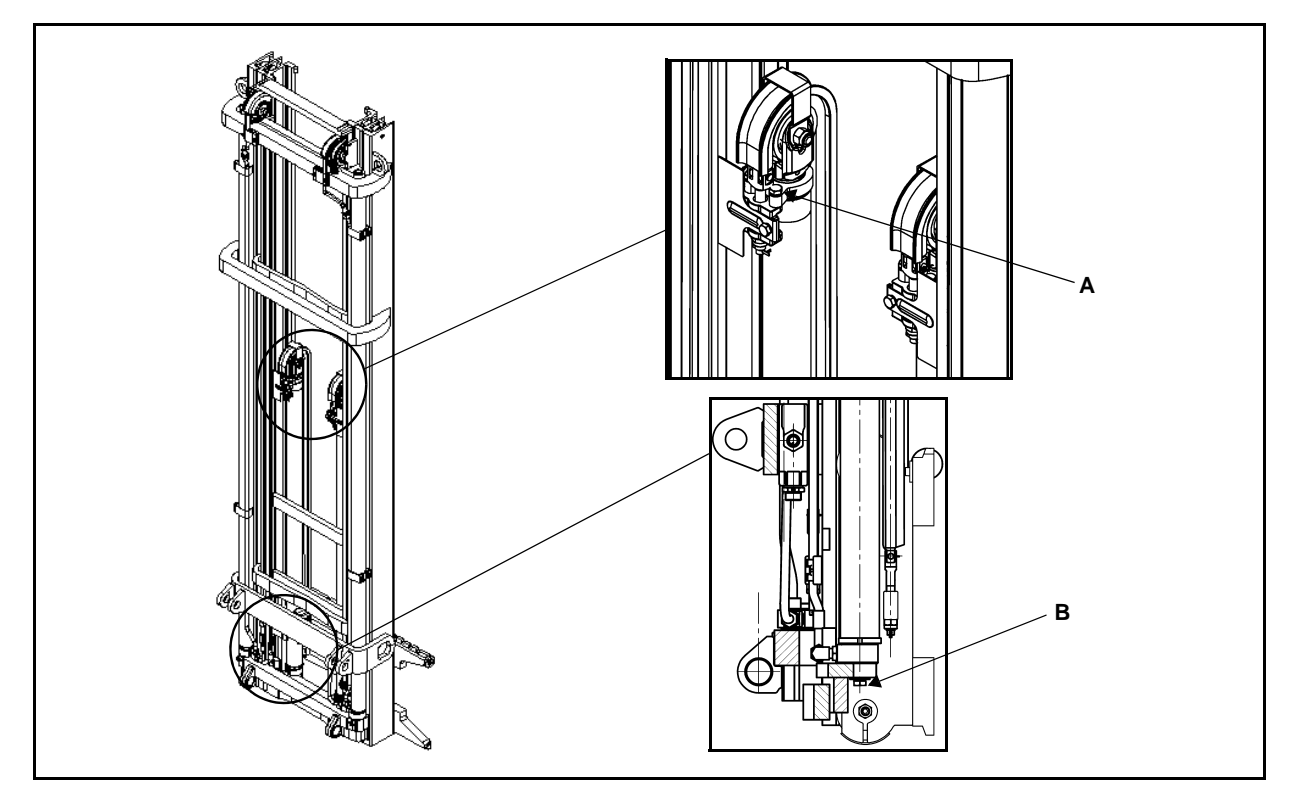

## **Removal procedure**

- 1. Set the mast in the vertical position and fully lower the forks
- 2. Disconnect the battery connector
- 3. Remove the lifting chain and roller from the cylinder [Point 1]
- 4. Disconnect the cylinder hose
- 5. Remove the bottom fixing bolt **B** [Point 2]
- 6. Remove the upper fixing cylinder bracket A [Point 3]
- 7. Remove the central cylinder [Point 4]

# Installation procedure

The reassembly procedure is the reverse of the disassembly procedure.

#### Note:

After installing the lifting cylinders, follow the steps below:

- 1. Without load repeat full stroke lifting and lowering of the cylinder to bleed air and check normal functioning
- 2. Check the hydraulic oil level and add if insufficient

# **Point Operation**

## [Point 1]

Disassembly:

Remove the chain and then the allen screw in order to take away the roller on his support

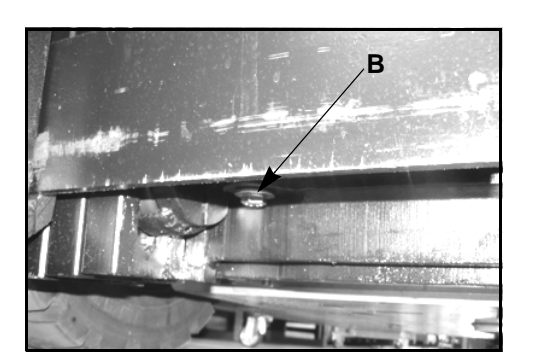

[Point 2] Disassembly: Remove the bottom fixing bolt B

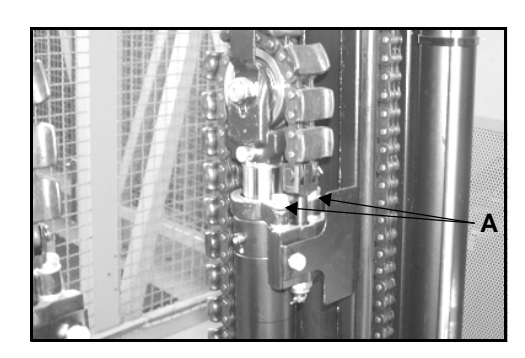

[Point 3] Disassembly: Remove the two screws of the upper fixing cylinder bracket A

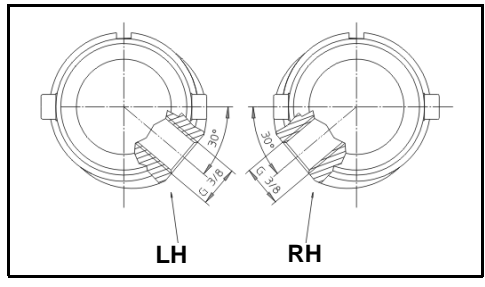

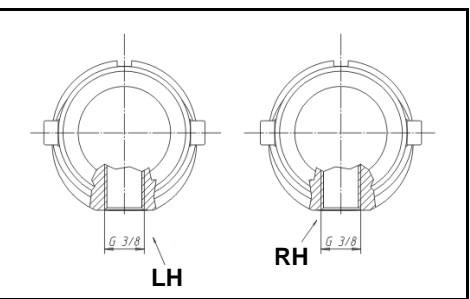

[Point 4] Installation 2M FFL: Respect the orientation between holes G3/8 RH = right cylinder LH = left cylinder

Installation 3M FFL: Respect the orientation between holes G3/8 RH = right cylinder LH = left cylinder

# CENTRAL CYLINDER GASKETS (2M FFL & 3M FFL) DISASSEMBLY • INSPECTION • REASSEMBLY

Tightening torque T=Nm

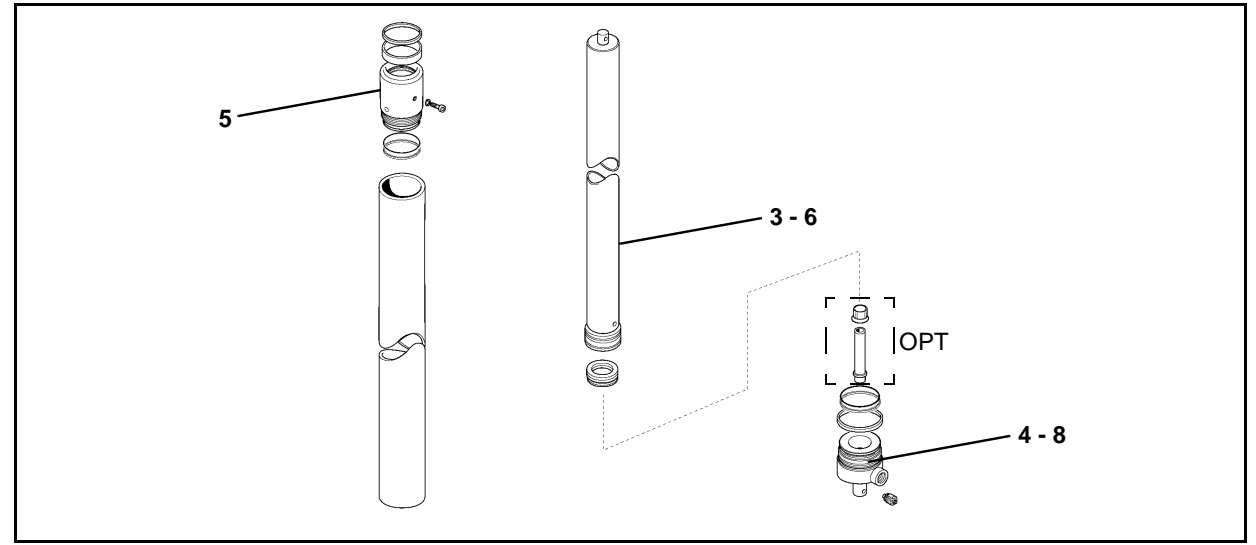

# **Removal procedure**

- 1. Lock the cylinder in a vice [Point 1]
- 2. Position a container to collect the oil
- 3. Remove the piston rod [Point 2]
- 4. Lock the bottom [Point 3]
- 5. Remove the bushing from the cylinder (upper side) [Point 4]
- 6. Remove the piston rod
- 7. Remove the guide ring on the piston rod [Point 5]
- 8. Remove the bottom (lower side) and the parachute valve [Point 6]
- 9. Remove the cylinder **[Point 7]**

# Installation procedure

The reassembly procedure is the reverse of the disassembly procedure.

# Remarks:

Apply hydraulic oil to gaskets, O-rings and dust seal lips

# **Point Operation**

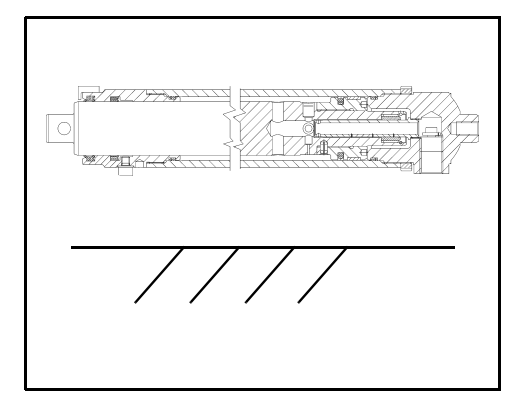

# [Point 1]

Disassembly:

- Lock the cylinder parallel to the ground using aluminum clamps
- Installation:

Tighten the bushing to the cylinder as shown in the paragraph "Central Cylinders"

#### Remarks:

Do not completely insert the rod as this could damage the braking device, if fitted

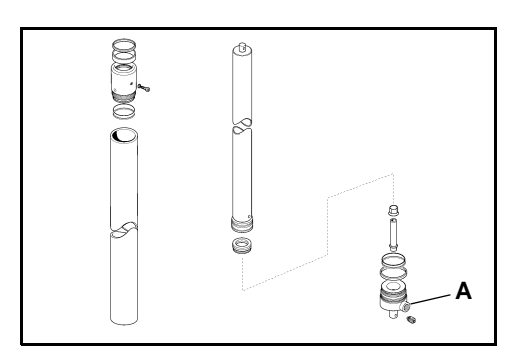

[Point 2] Disassembly: Use compressed air in point (A) to remove the rod

Remarks: Prevent the rod from coming into contact with other parts

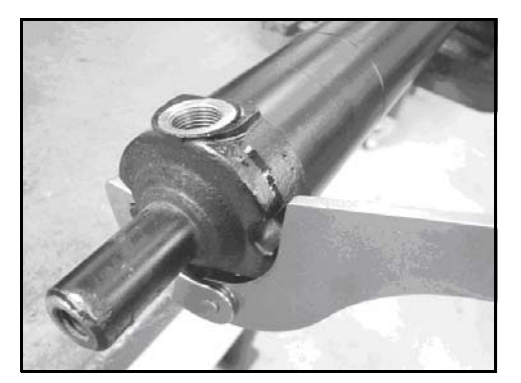

[Point 3] Disassembly: Lock the bottom as shown in figure

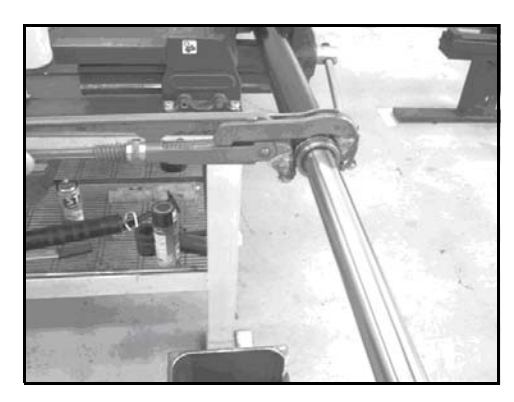

[Point 4]

Disassembly: Unscrew the bushing as shown in figure

Installation:

Touch up the cover (if damaged during removal) with paint, without contaminating the rod

Removal (if the previous one is not available): Unscrew the bushing as shown in figure

Installation:

Touch up the cover (if damaged during removal) with paint, without contaminating the rod

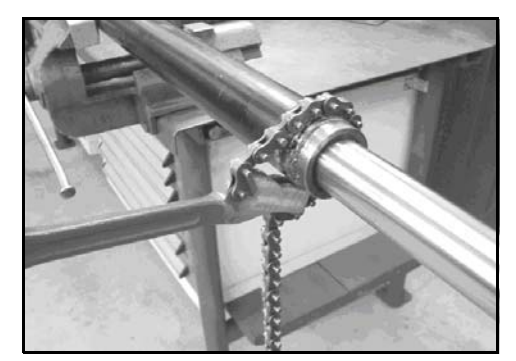

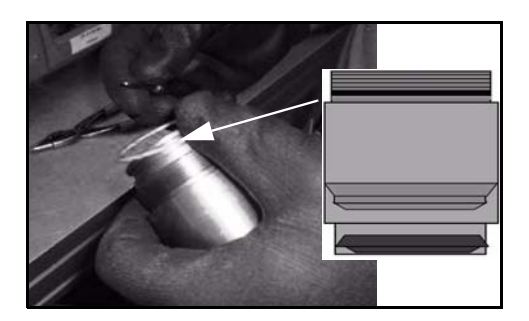

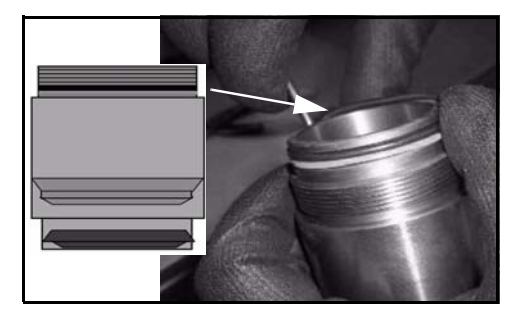

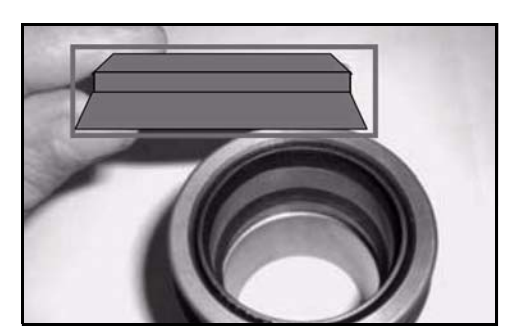

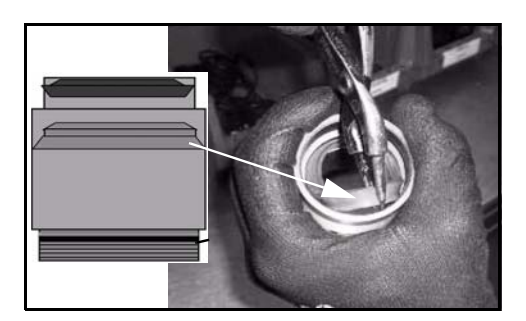

#### Installation:

Clean the housing seats with compressed air; lubricate the gasket with hydraulic oil before installation to facilitate positioning

#### **Remarks:**

Check that the gasket is correctly in its seat and is not damaged or twisted. Gaskets may be more elastic if heated to a max. temperature of 50°C

#### Installation:

Lubricate the o-ring with hydraulic oil before mounting in order to facilitate its positioning

#### **Remarks:**

Check that the o-ring is correctly in its seat and is not damaged or twisted

#### Installation:

Clean the housing seats with compressed air; lubricate the gasket with hydraulic oil before installation to facilitate positioning

#### **Remarks:**

Check that the gasket is correctly in its seat and is not damaged or twisted. Gaskets may be more elastic if heated to a max. temperature of 50°C

#### Installation:

Clean the housing seats with compressed air; lubricate the gasket with hydraulic oil before installation and twist slightly when inserting

#### **Remarks:**

Check that the gasket is correctly in its seat and is not damaged or twisted. Gaskets may be more elastic if heated to a max. temperature of 50°C

#### Installation:

Clean the housing seats with compressed air; lubricate the scraper with hydraulic oil before installation to facilitate positioning

#### **Remarks:**

Check that the scraper is correctly in its seat and is not damaged or twisted Gaskets may be more elastic if heated to a max. temperature of 50°C

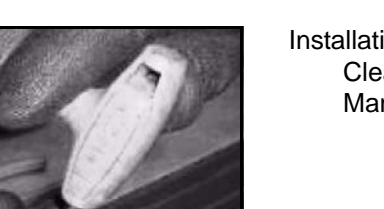

Installation: Clean the housing seats with compressed air. Manual tightening

Installation:

Lubricate the bushing with grease before inserting the rod

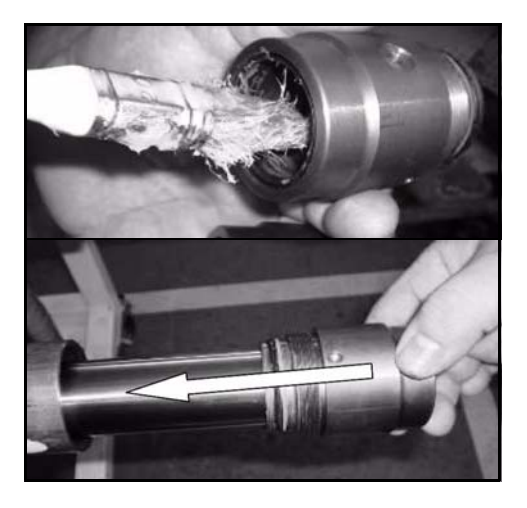

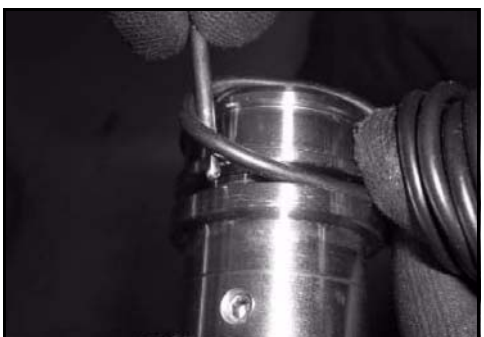

#### [Point 5] Installation:

Clean the housing seat with compressed air; lubricate the o-ring with hydraulic oil before installation to facilitate positioning

#### **Remarks:**

Check that the o-ring is correctly in its seat and is not damaged or twisted

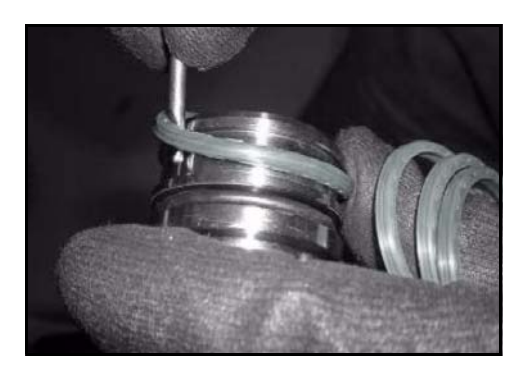

#### Installation:

Clean the housing seats with compressed air; lubricate the gasket with hydraulic oil before installation to facilitate positioning

# 12

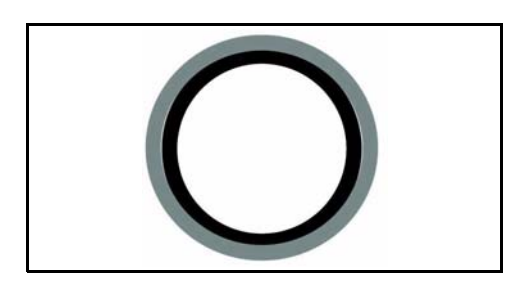

#### **Remarks:**

- Place the gasket over the o-ring
- Check that the gasket is correctly in its seat and is not damaged or twisted. Gaskets may be more elastic if heated to a max. temperature of 50°C

#### Installation:

Clean the housing seat with compressed air; insert the seeger

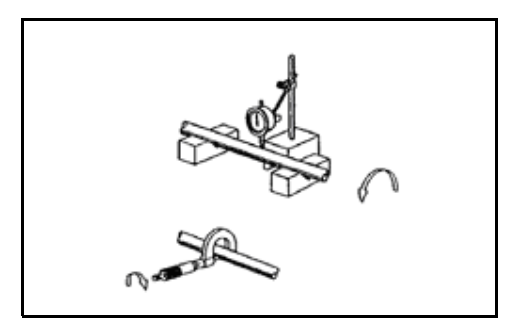

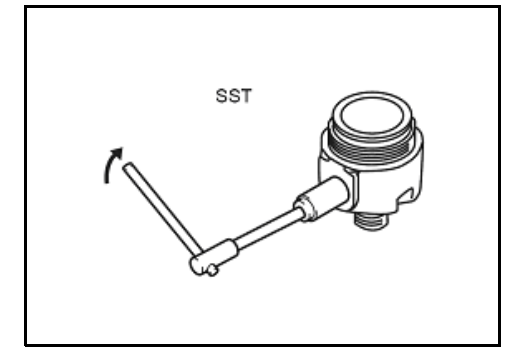

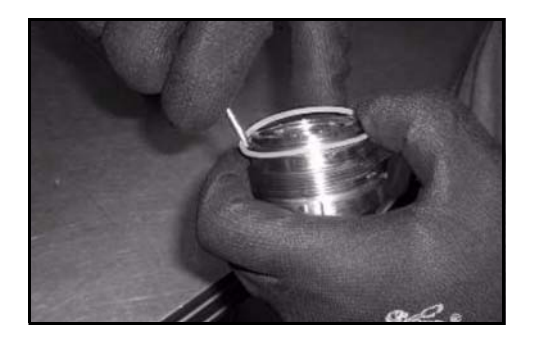

#### Inspection:

Measure the external diameter of the piston rod; measure the bend of the piston rod Limit: 2.0 mm (0.079 in)

# Remarks:

See paragraph "Cylinder Specifications" for the internal diameter

#### [Point 6]

Disassembly: SST09610-T1000-71 Tightening torque = **3 Nm** 

#### Installation:

Clean the housing seat with compressed air; insert the valve

#### Remarks:

See paragraph "Cylinder Specifications" for the valve opening diameter and setting

#### Installation:

Clean the housing seats with compressed air; lubricate the gasket with hydraulic oil before installation to facilitate positioning

#### **Remarks:**

Check that the gasket is correctly in its seat and is not damaged or twisted. Gaskets may be more elastic if heated to a max. temperature of 50°C

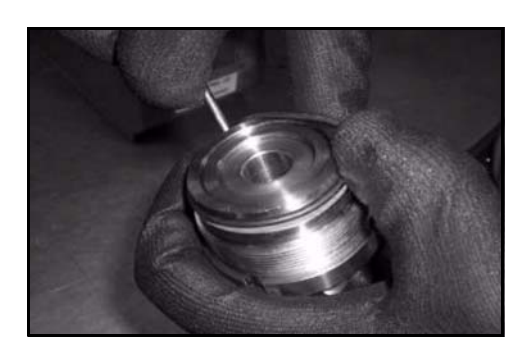

Installation:

Lubricate the o-ring with hydraulic oil before mounting in order to facilitate its positioning

# Remarks:

Check that the o-ring is correctly in its seat and is not damaged or twisted

Installation:

Use Loxeal 82-33 on the brake body before screwing it onto the bottom; Tighten the bottom to the cylinder (tightening torque =  $300 \pm 5\%$  Nm)

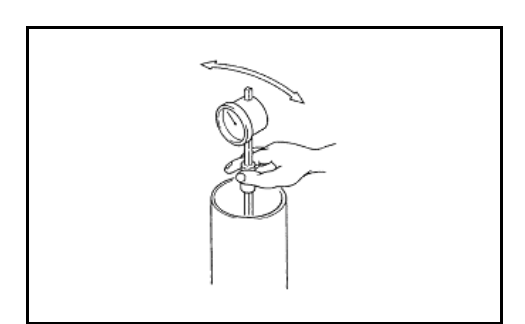

# [Point 7]

Inspection:

Measure the internal diameter of the lifting cylinder and check that it is in good condition

#### **Remarks:**

See paragraph "Cylinder Specifications" for the internal diameter

# 12-42

# LOWERING VALVE (HAWE, for all masts) SPECIFICATIONS

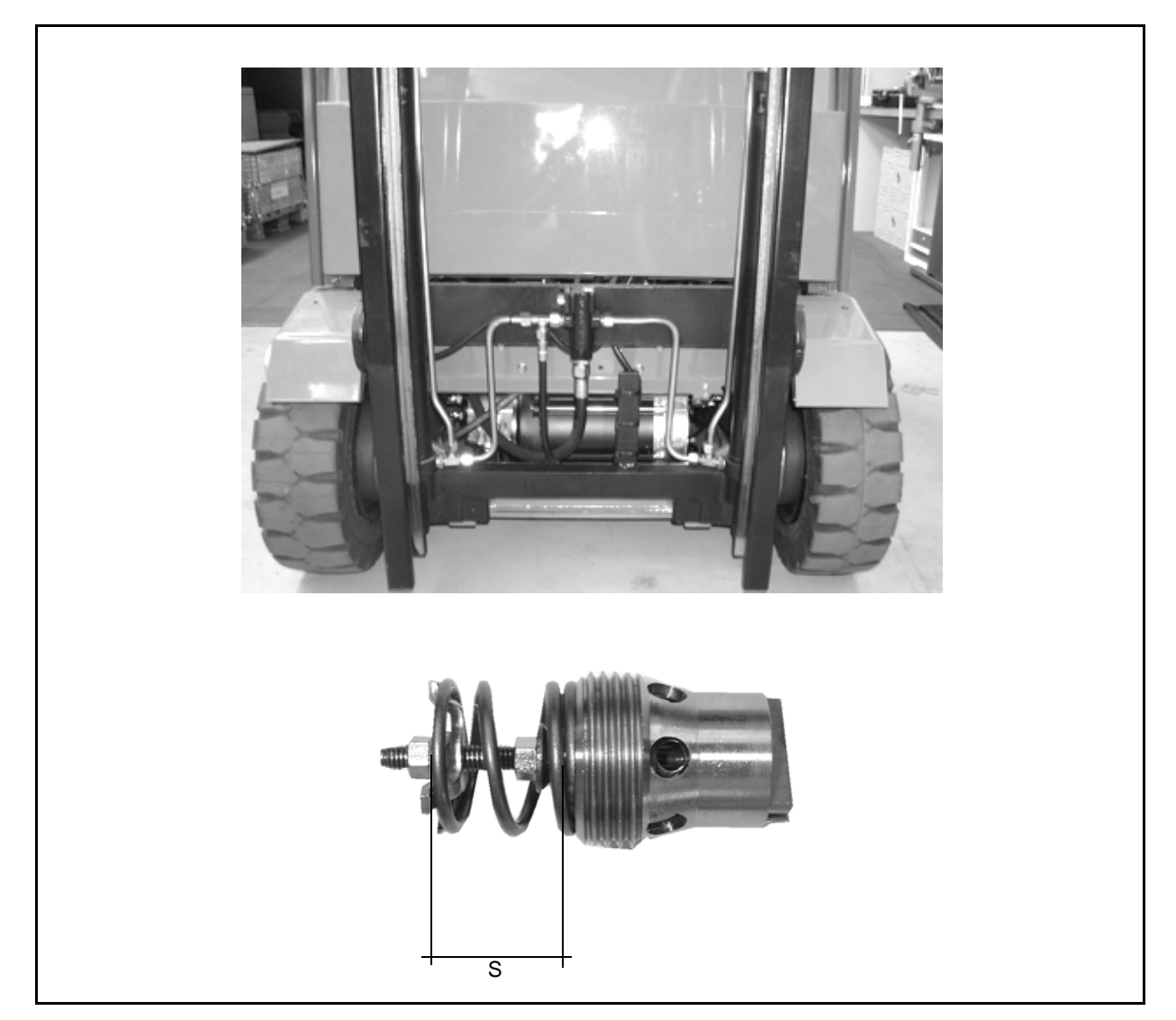

| Hawe valve setting |                 |        |  |
|--------------------|-----------------|--------|--|
| Mast type          | Hawe valve type | s (mm) |  |
| 2M TV              | sb 25 c         | 17.5   |  |
| 3M TV              | sb 25 c         | 16.0   |  |
| 2M FFL             | sb 25 c         | 17.5   |  |
| 3M FFL             | sb 25 c         | 17.5   |  |

# MAST PERFORMANCE TABLE

Std. Travel Sideshift 100 mm: visual check

# LIFTING LOGIC UNIT

Q1 max. load

Q2 max. load at max. height

Carry out the test with electrolyte density  $1.18 \div 1.26$  Kg/l, electrolyte temperature  $20^{\circ} \div 50^{\circ}$ , oil temperature  $30^{\circ} \div 50^{\circ}$  and room temperature >  $18^{\circ}$ C

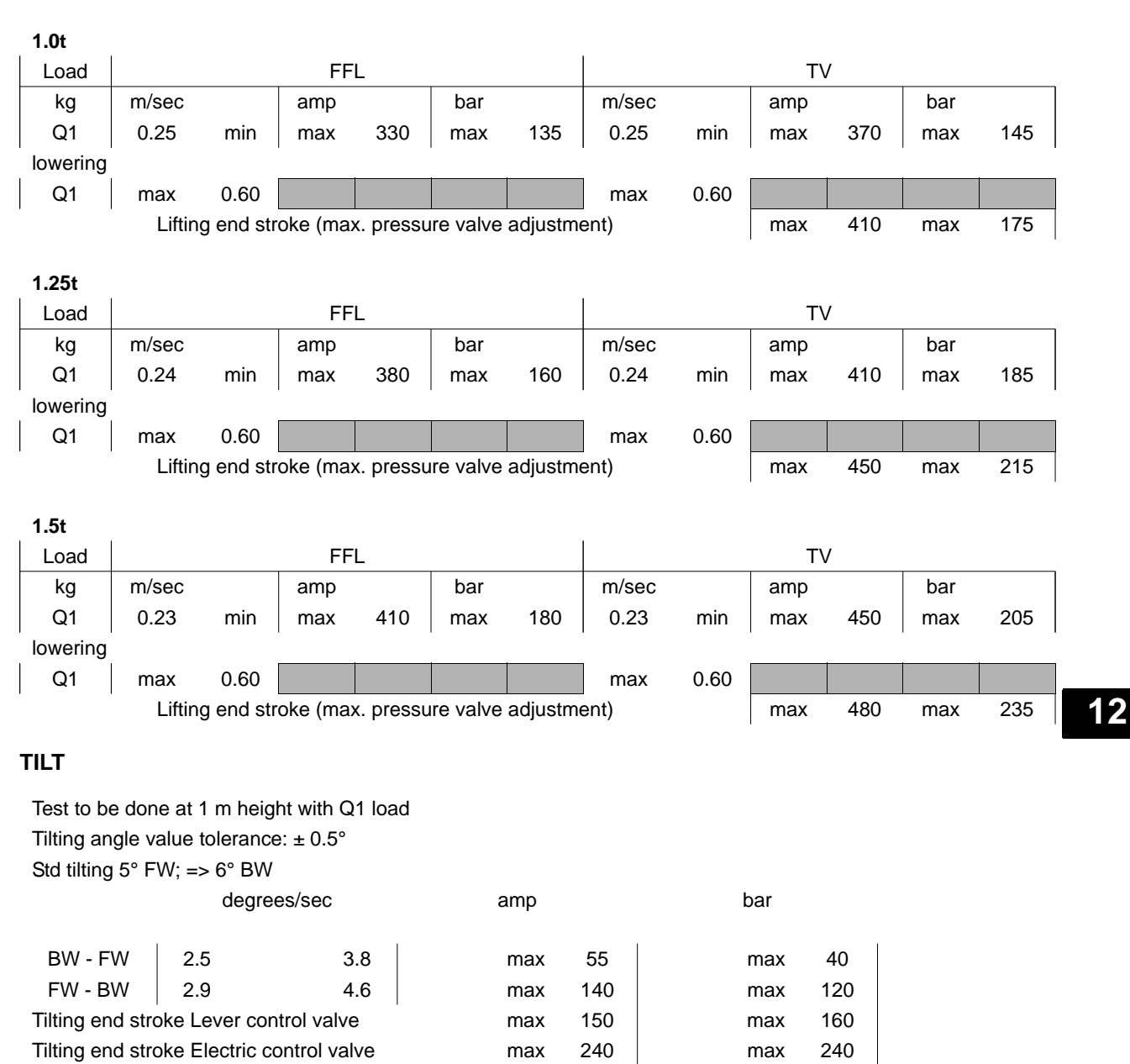

# 12-44

# **REMOVAL • INSTALLATION**

#### Note:

The explanation here is for the flow regulator valve for all the mast.

Tightening torque T=Nm

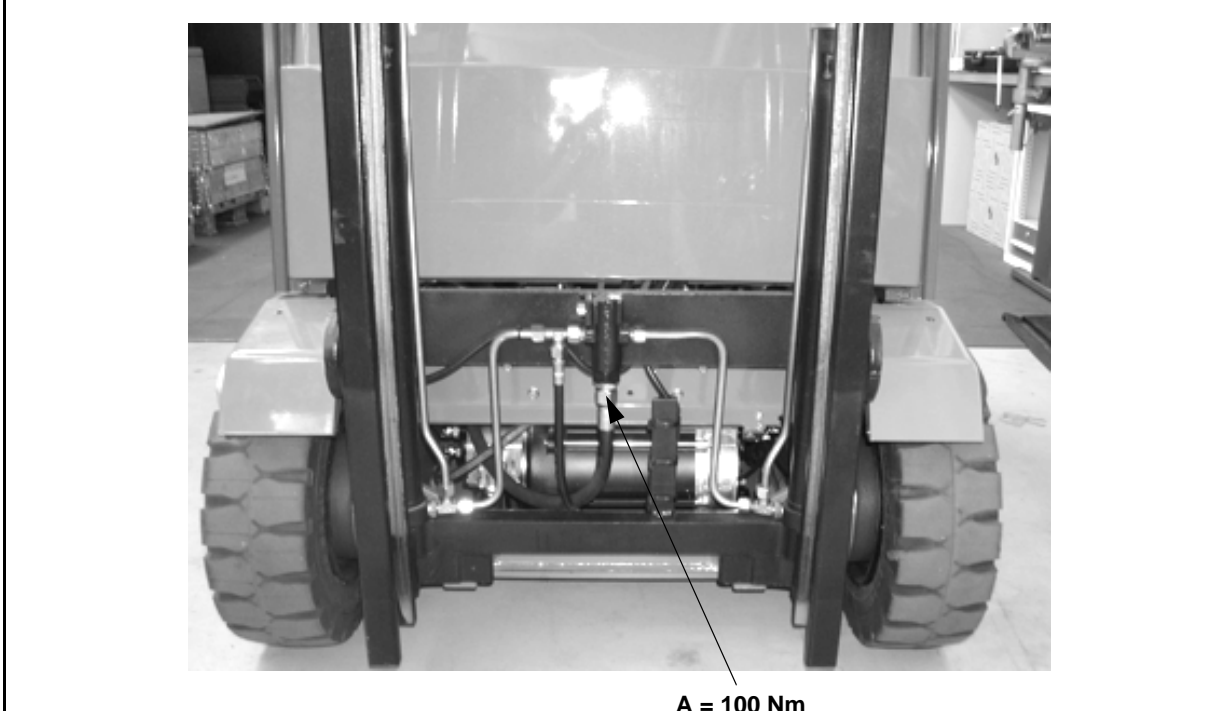

A = 100 Nm

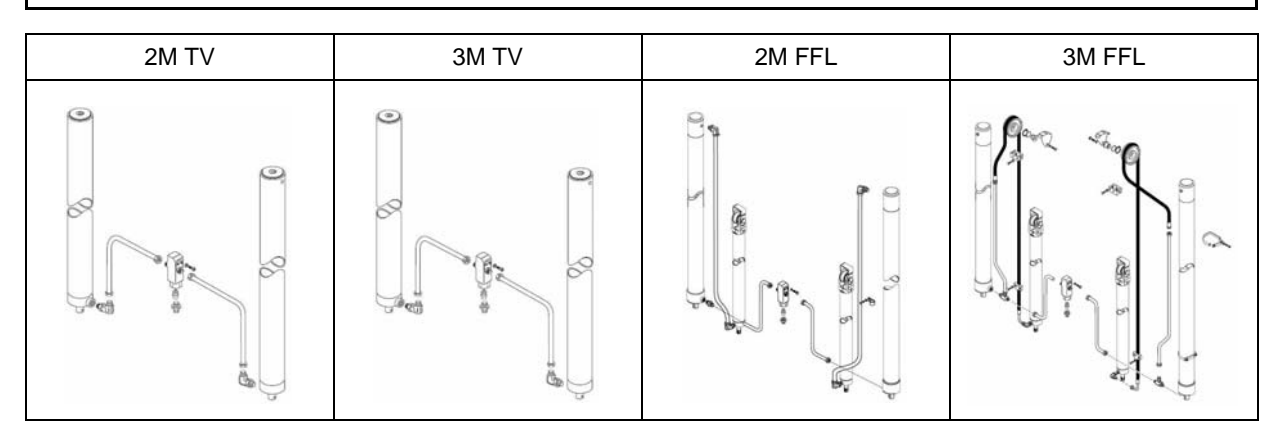

# **Removal procedure**

- 1. Set the mast in vertical position and lift it up to reach the valve.
- 2. Disconnect the battery connector
- 3. Fix the mast with a chain-belt or with wood blocks in order to avoid the mast lowering.
- 4. Disconnect the flexible hose that connected to the control valve A
- 5. Remove the lowering valve

## Installation procedure

The reassembly procedure is the reverse of the disassembly procedure.

# **TILTING CYLINDERS** GENERAL

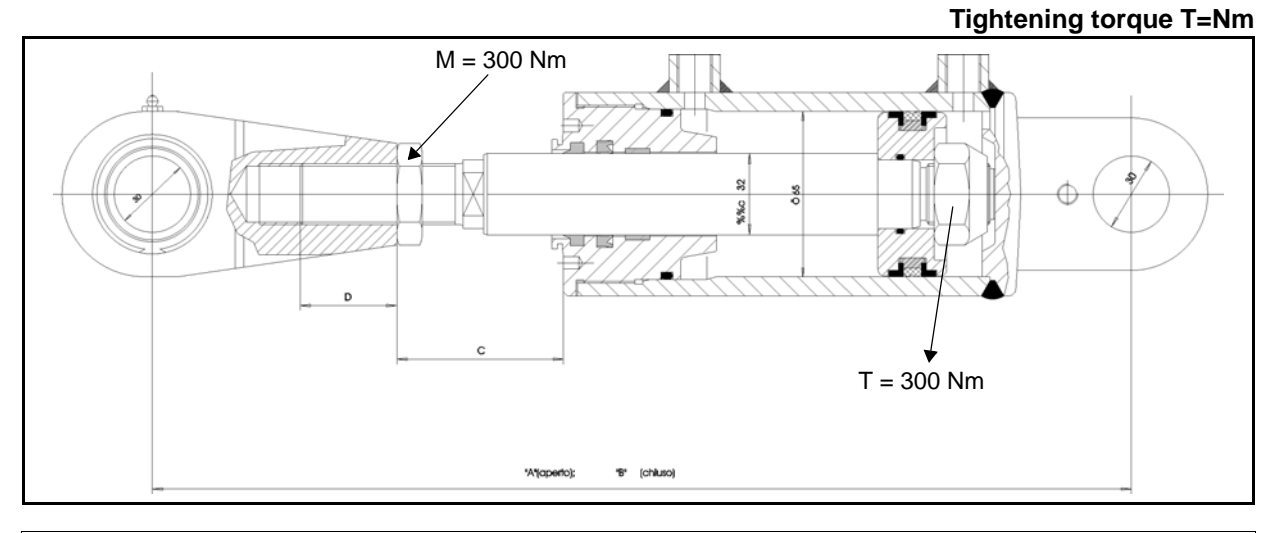

| ROD HEAD ADJUSTMENT        |       |        |       |      |
|----------------------------|-------|--------|-------|------|
| Tilt angle                 | A (*) | B (**) | С     | D    |
| 3° forwards - 4° backwards | 437.0 | 395.0  | 101.5 | 31.5 |
| 3° forwards - 6° backwards | 436.5 | 384.5  | 77.0  | 38.0 |
| 4° forwards - 5° backwards | 442.5 | 390.5  | 83.0  | 32.0 |
| 5° forwards - 6° backwards | 448.0 | 384.5  | 65.5  | 38.0 |
| 6° forwards - 5° backwards | 454.0 | 390.5  | 71.5  | 32.0 |

(\*) cylinder open (\*\*) cylinder closed

# **SPECIFICATIONS**

| Cylinder type                | Double acting type |
|------------------------------|--------------------|
| Cylinder internal diametermm | 65                 |
| Rod external diameter mm     | 32                 |

# **COMPONENTS**

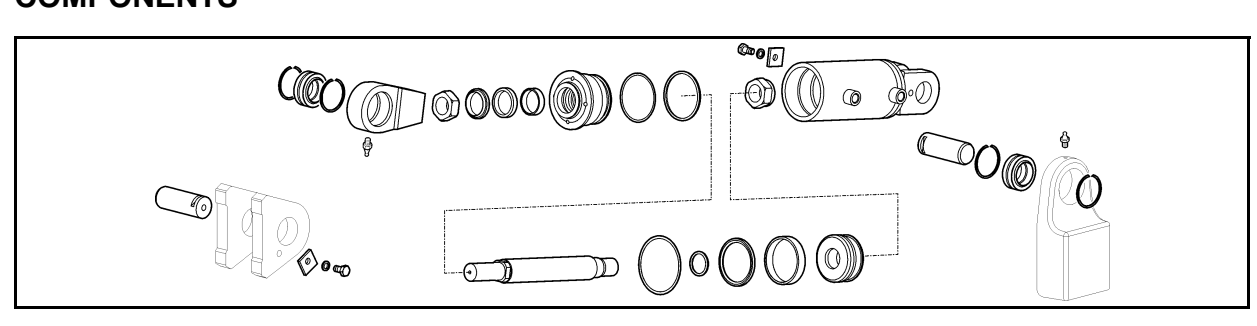

12

# **REMOVAL • INSTALLATION**

## Tightening torque T=Nm

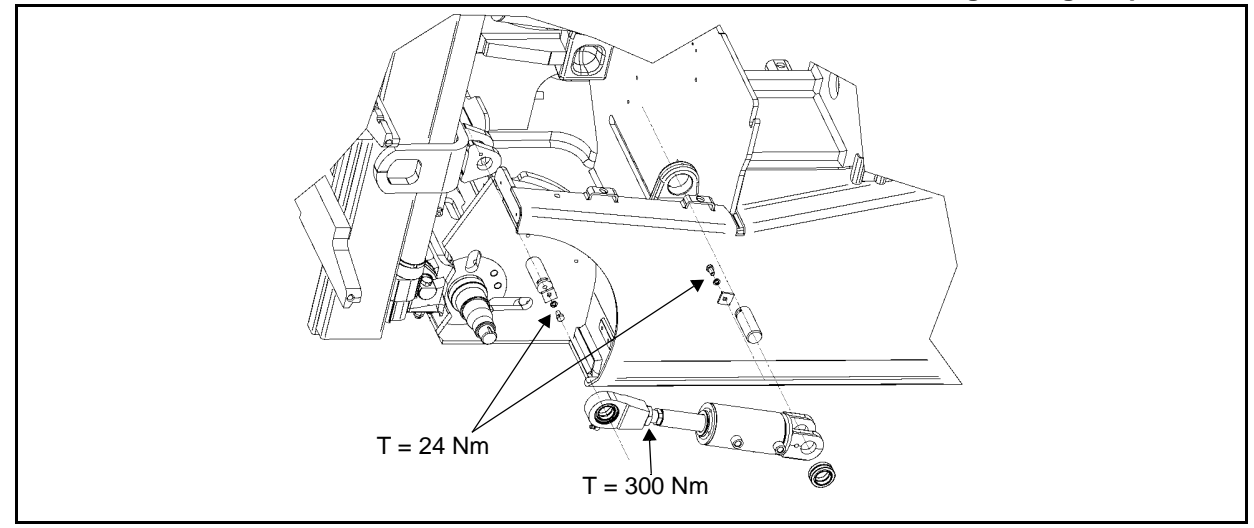

## **Removal procedure**

- 1. Remove the foot board
- 2. Set the mast to the vertical position
- 3. Disconnect the hoses (after lowering the remaining pressure in the tilting cylinders by operating the tilting lever a number of times)
- 4. Remove the tilting cylinder front pin [Point 1]
- 5. Remove the tilting cylinder rear pin [Point 2]
- 6. Remove the tilting cylinder

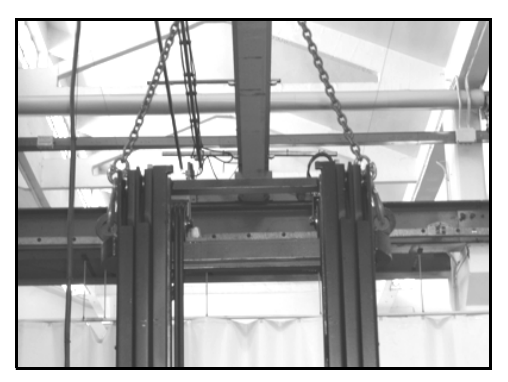

## Remarks:

If both tilting cylinders are removed fix the mast with a chain in order to avoid the mast overturning

#### Installation procedure

The reassembly procedure is the reverse of the disassembly procedure.

Remarks:

- Apply grease to the insertion portions of the tilting cylinder front and rear pins before installation
- After installation, slowly tilt the mast forward and backward a few times without charge to bleed the air in the hydraulic circuit and to check the normal functioning
- Check the hydraulic oil level and add if insufficient

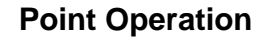

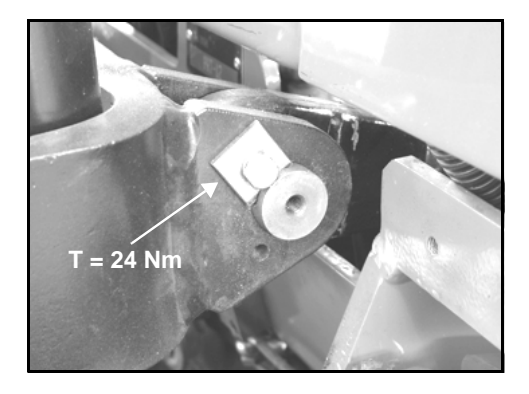

[Point 1] Disassembly: Remove the safety screw and then the tilting cylinder front pin

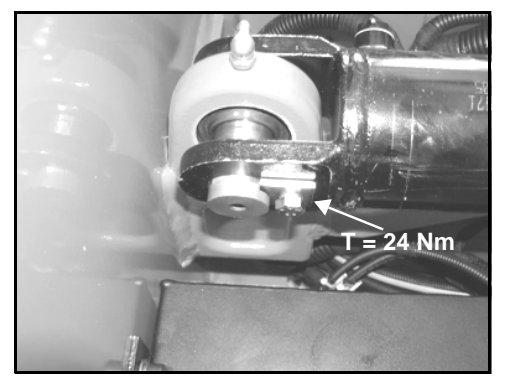

[Point 2] Disassembly: Remove the safety screw and then the tilting cylinder rear pin

# SETTING

Note:

• Adjust the mast forward and backward tilting angle (to prevent uneven tilting) when the tilting cylinder and mast are replaced.

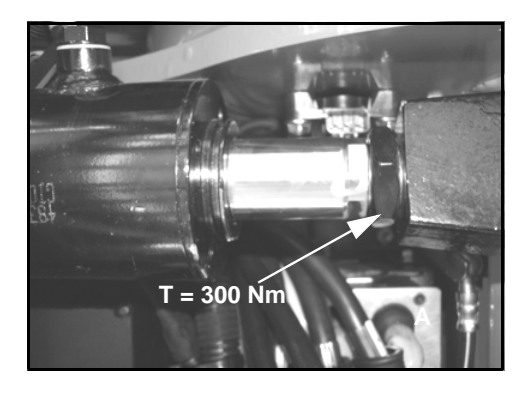

#### Adjustment:

Turn the tilting cylinder rod with a spanner on the appropriate sense and then tight counter nut with a tightening torque of 300 Nm

# TILT CYLINDER GASKETS DISASSEMBLY • INSPECTION • REASSEMBLY

#### Tightening torque T=Nm

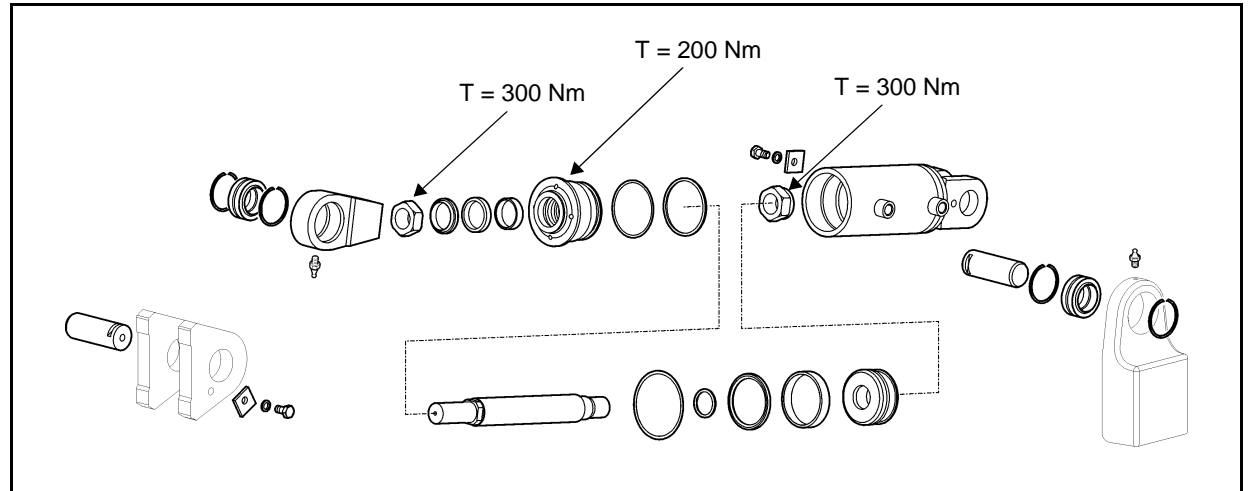

# **Removal procedure**

- 1. Remove the rod connection
- 2. Loosen the rod guide [Point 1]
- 3. Extract the piston rod W/piston
- 4. Loosen the piston nuts
- 5. Replace the gaskets [Point 2]
- 6. Inspect the piston rod [Point 3]

# Installation procedure

The reassembly procedure is the reverse of the disassembly procedure.

## Remarks:

- Apply hydraulic oil to gaskets, O-rings and dust seal lips
- · Apply antioxidant on rod eye threads
- Replace the piston nut after every removal procedure

# **Point Operation**

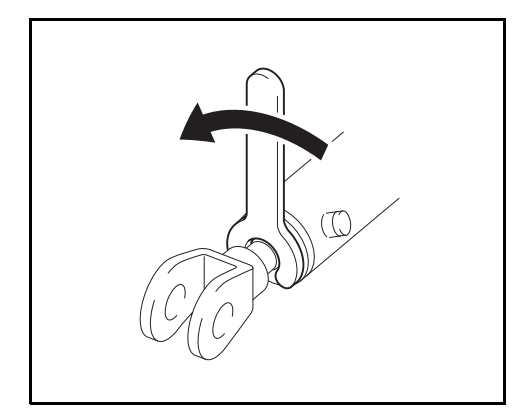

[Point 1] Disassembly: Loosen the rod guide

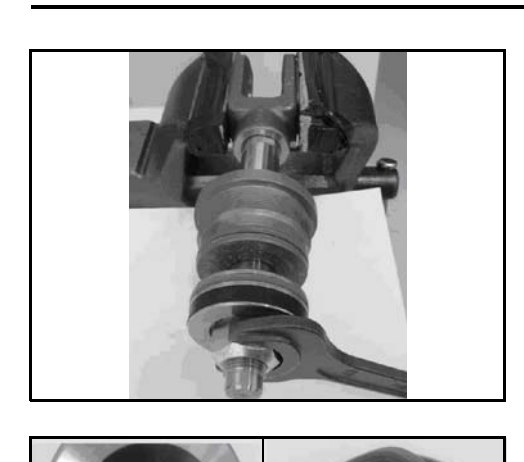

# [Point 2]

Disassembly:

Fix the front cylinder connection in a vice and loosen the piston fixing nut

#### Installation:

Tightening torque = 300 Nm

#### **Remarks:**

During installation insert the cylinder head and the pad on the piston side to prevent damage to the gaskets

### [Point 3]

Disassembly:

Remove the internal and external piston gaskets using a screwdriver; remove the guide ring by hand

#### **Remarks:**

Use the screwdriver carefully taking care not to scratch the gasket seat

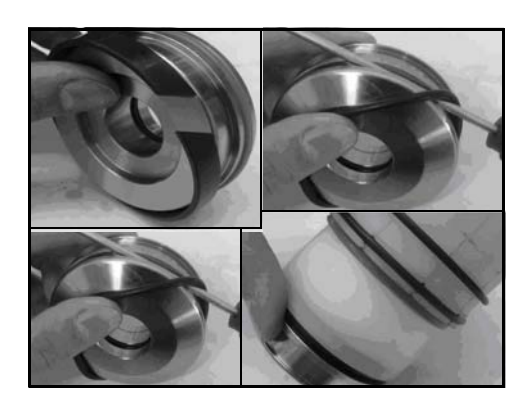

#### Installation:

Insert the internal/external gaskets or o-rings as shown to the side, using the SST

Disassembly: Remove the internal and external gaskets from the cylinder head using a screwdriver

#### **Remarks:**

Use the screwdriver carefully taking care not to scratch the gasket seat

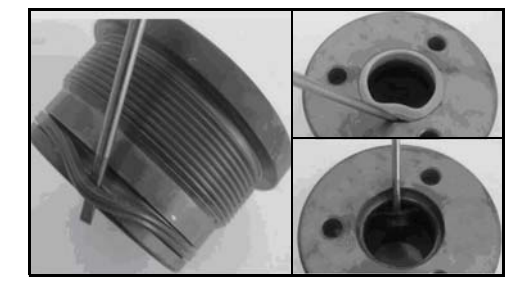

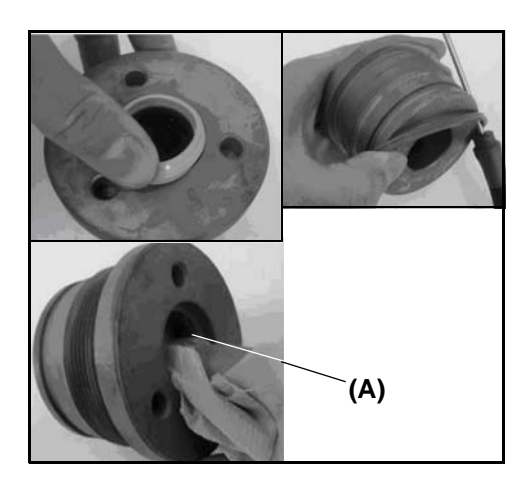

Installation:

Insert the internal/external gaskets or o-rings as shown to the side

#### Remarks: Before installing the new gaskets, clean the seat carefully (A)

Installation:

Before re-installing, lubricate the gaskets and o-rings with vaseline

# OIL PUMP

# Page

| GENERAL                | 13-2 |
|------------------------|------|
| SPECIFICATIONS         |      |
| COMPONENTS             |      |
| SERVICE PUMP           | 13-4 |
| TEST METHOD            |      |
| MAST PERFORMANCE TABLE |      |

# GENERAL

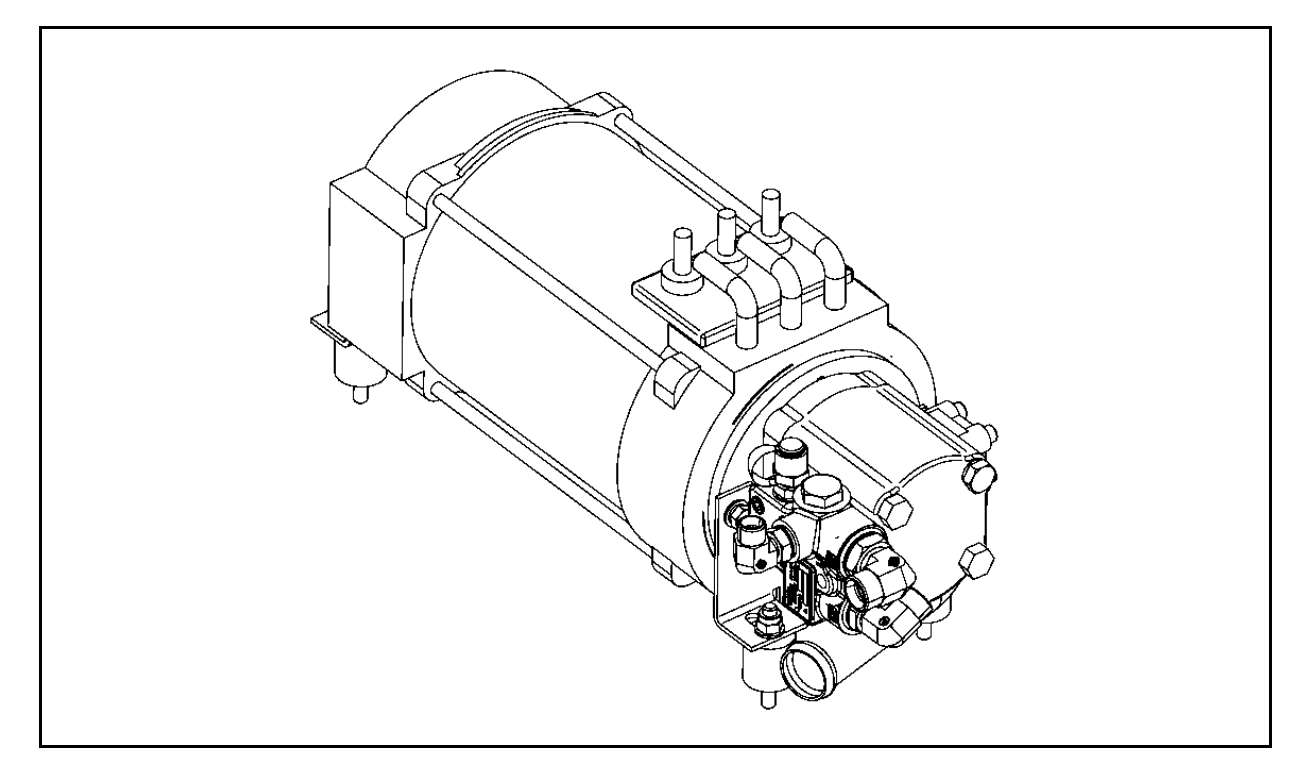

# **SPECIFICATIONS**

| Vehicle model                            | 1,0 - 1,25 - 1,5 ton |
|------------------------------------------|----------------------|
| Oil pump type                            | Gear pump            |
| Oil pump name                            | WSP 20-8             |
| Transmission                             | Direct motor drive   |
| Capacity (pompa a 1500 rpm) $\ell/m$     | 12,45                |
| Theoretical displacement cm <sup>3</sup> | 8,74                 |

# COMPONENTS

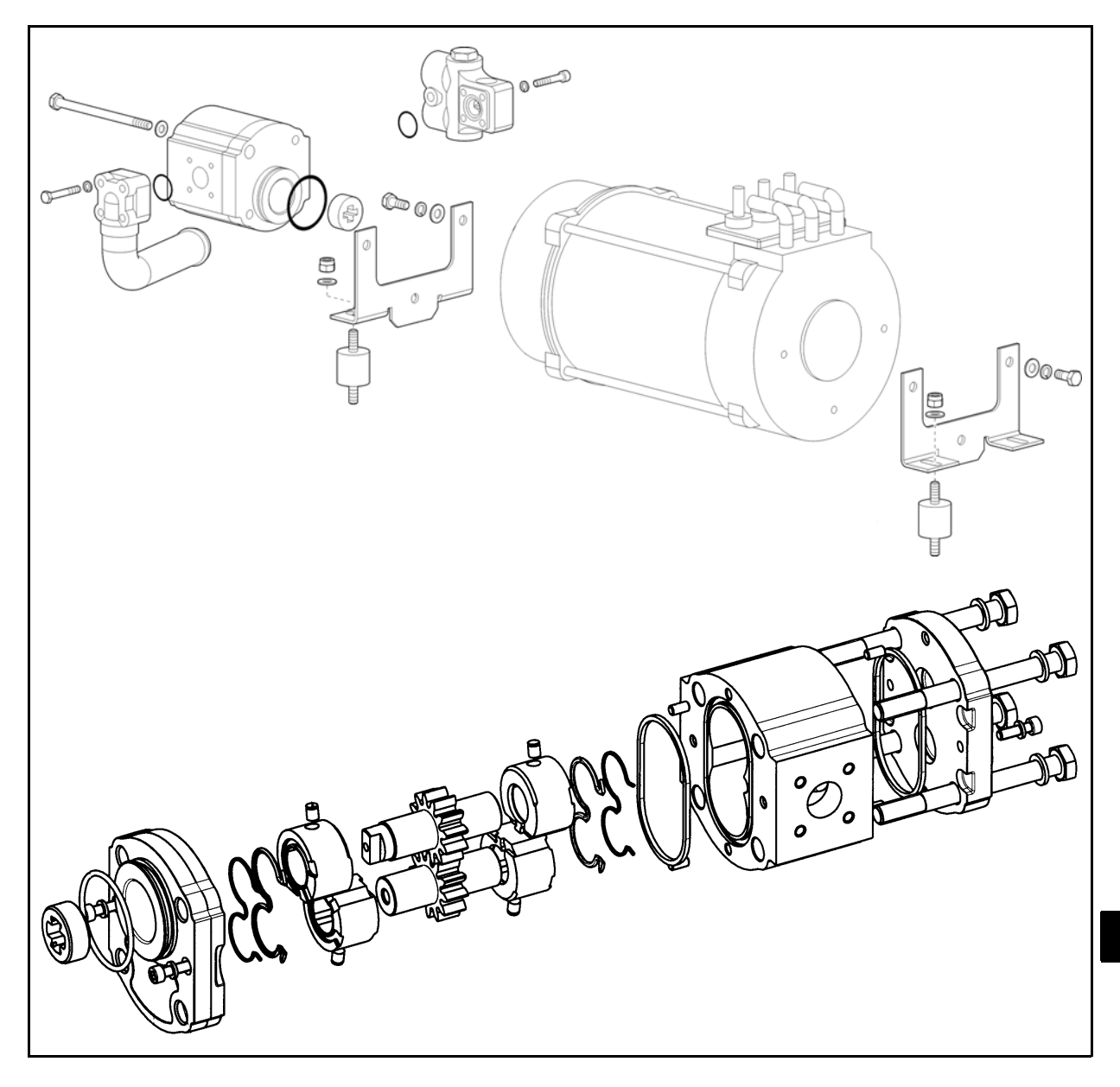

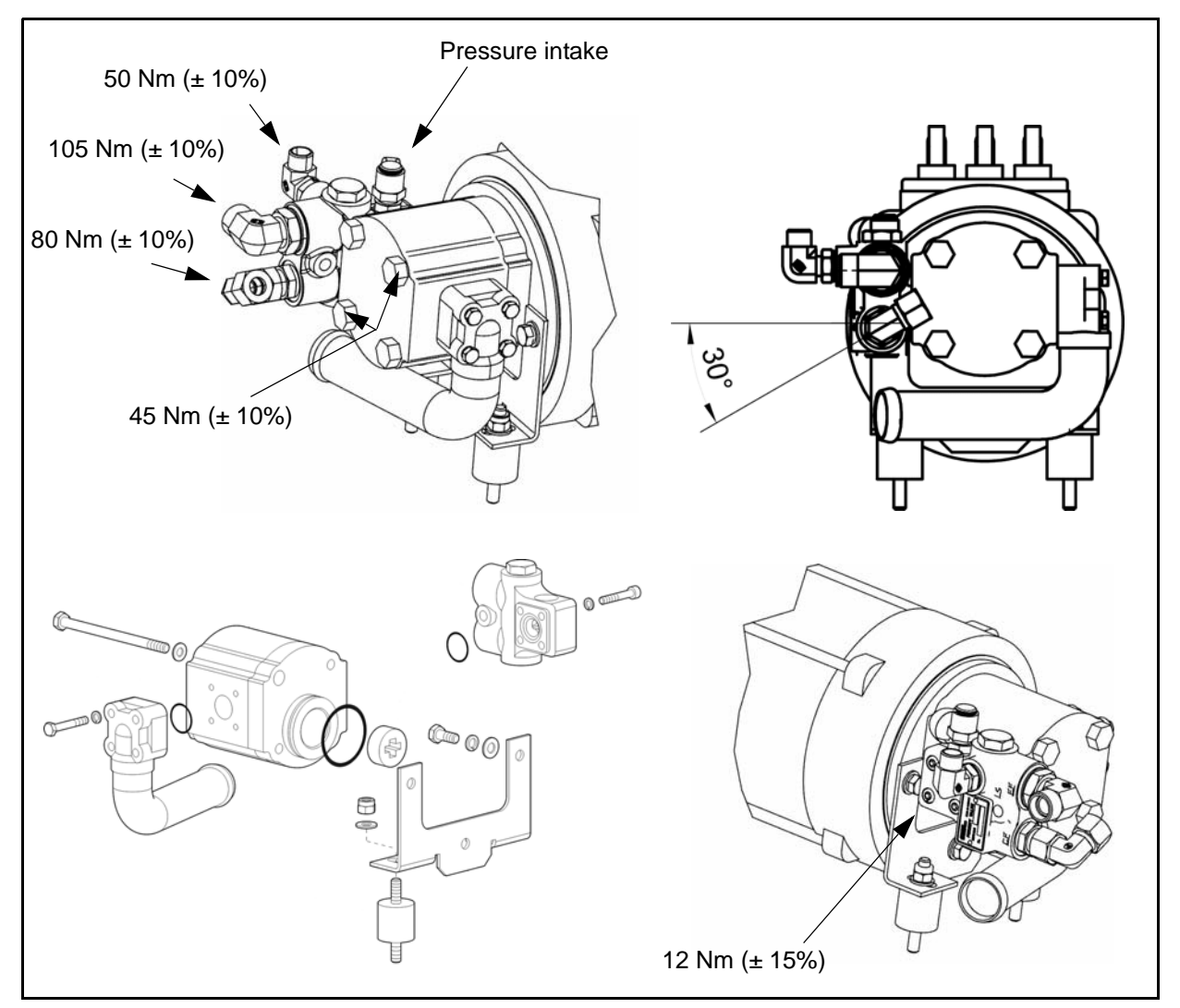

# **Disassembly Procedure**

- 1. Disconnect the battery plug
- 2. Remove the foot board
- 3. Remove the tank cap
- 4. Drain out the hydraulic oil
- 5. Disconnect the hoses of the priority valve
- 6. Disconnect inlet connection of the oil pump (tank pump) from the connection of the tank
- 7. Remove the oil pump set bolts of the pump motor

# **Reassembly Procedure**

The reassembly procedure is the reverse of the disassembly procedure. Tightening torque of the fixing bolts = 45 Nm

#### Notes:

• Before the assemblage, grease the pump-motor coupling. Always before the assemblage, clean the flange of interface between pump and motor.

# **TEST METHOD**

A bench test should be conducted for strict testing, but as it is generally impossible in practical service operation, install the oil pump on the vehicle and judge the oil pump discharge performance by means of cylinder operation.

- Check that the battery charge is sufficient by observing the battery charge indicators
- · Check that the oil control valve set relief pressure is as specified

| Lift relief pressure | 175 - 235 bar |
|----------------------|---------------|
|----------------------|---------------|

Measure the time of full stroke of the lift cylinder, with the hydraulic oil temperature at 50~55°C (122~ 131°F), and calculate the lifting speed; however, due to soft start by the lifting logic unit, lifting speed is 10 ~ 20 mm/sec lower than the value obtained from the table. The lifting speed can be calculated more accurately by measuring the full stroke operation time excluding the soft start period

The lifting speed may differ depending on the conditions of the battery, hydraulic oil temperature and mast adjustment.

The values below are based on a certain condition.

# MAST PERFORMANCE TABLE LIFTING

Q1 max. load

Q2 max. load at max. height

Perform the test with the electrolyte density 1.18 ÷ 1.26 Kg/l, electrolyte temperature 20° ÷ 50°, oil temperature 30° ÷ 50° and environment temperature > di 18°C

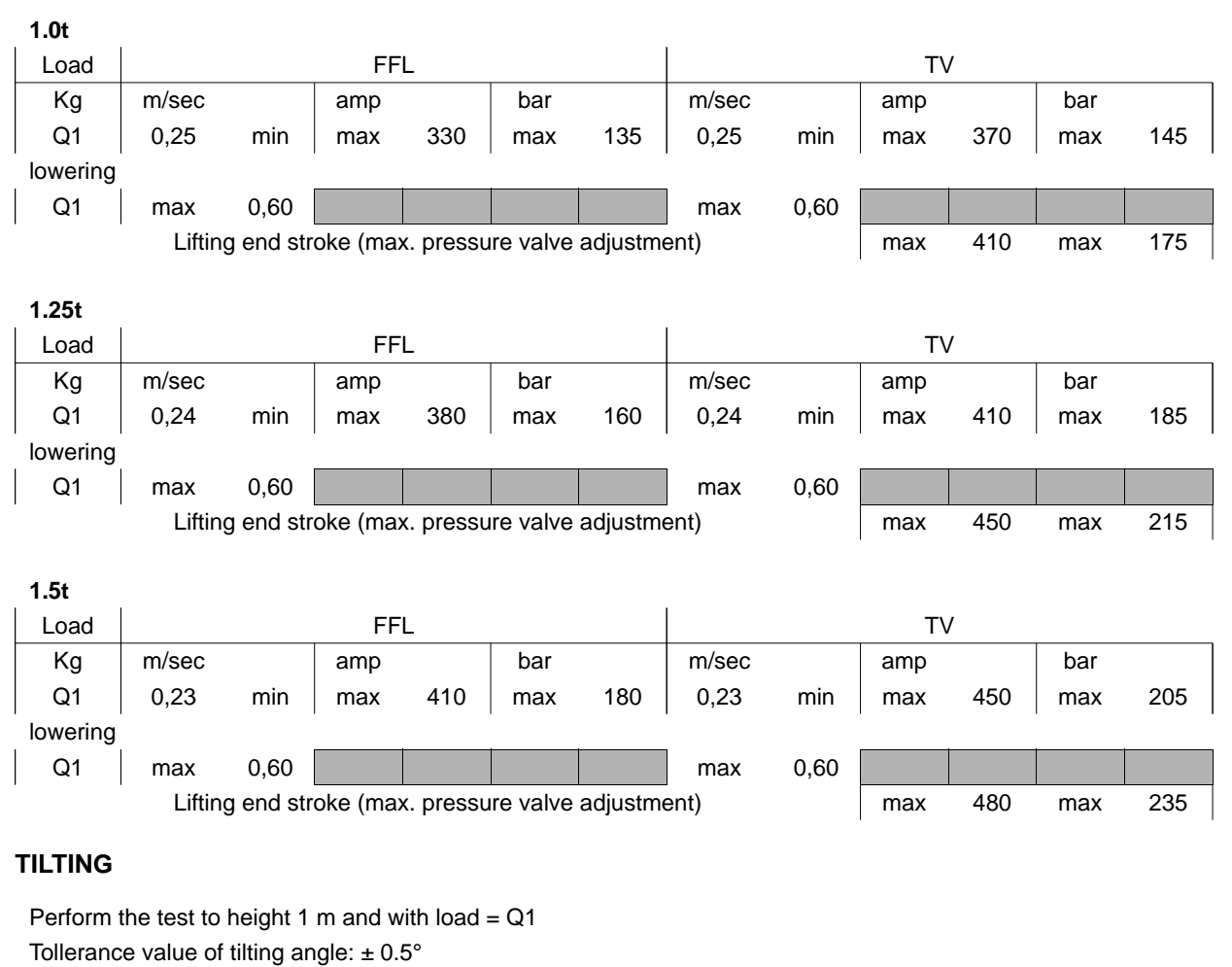

Tilting Std. =  $5^{\circ}$  AV; =>  $6^{\circ}$  IN

|                  | , -            |                  |     |     |     |     |   |
|------------------|----------------|------------------|-----|-----|-----|-----|---|
|                  | degre          | ee / sec         | amp |     | bar |     |   |
| BW - FW          | 2,5            | 3,8              | max | 55  | max | 40  |   |
| FW - BW          | 2,9            | 4,6              | max | 140 | max | 120 |   |
| Tilting end stro | oke lever cor  | trol valve       | max | 150 | max | 160 |   |
| Tilting end stro | oke electric c | control valve    | max | 240 | max | 240 |   |
| Std. aidaahift ( | straka 100 m   | m: visible sheek |     |     |     |     | ľ |

Std. sideshift stroke 100 mm: visible check

13-6

# OIL CONTROL VALVE

| MECHANICAL CONTROL VALVE                            | 14-2  |
|-----------------------------------------------------|-------|
| GENERAL                                             | 14-2  |
| CONTROL VALVE 3 WAYS                                | 14-2  |
| CONTROL VALVE 4 WAYS                                | 14-3  |
| HYDRAULIC CIRCUIT MECHANICAL CONTROL<br>VALVE       | 14-4  |
| SPECIFICATIONS                                      | 14-4  |
| MECHANICAL CONTROL VALVE                            | 14-5  |
| RELIEF VALVE ADJUSTMENT                             | 14-7  |
| MAST PERFORMANCE TABLE                              | 14-8  |
| LIFTING LOCKING AND UNLOCKING SCREW                 | 14-9  |
| ELECTRIC CONTROL VALVE<br>(MINILEVER AND JOYSTICKS) | 14-10 |
| GENERAL                                             | 14-10 |
| COMPONENTS                                          | 14-11 |
| HYDRAULIC CIRCUIT ELECTRIC CONTROL<br>VALVE         | 14-12 |
| SPECIFICATIONS                                      | 14-12 |
| ELECTRIC CONTROL VALVE                              | 14-13 |
| PRESSURE RELIEF VALVE ADJUSTMENT                    | 14-14 |
| LIFTING LOCKING AND UNLOCKING                       |       |
| SCREW                                               | 14-15 |

# MECHANICAL CONTROL VALVE GENERAL CONTROL VALVE 3 WAYS

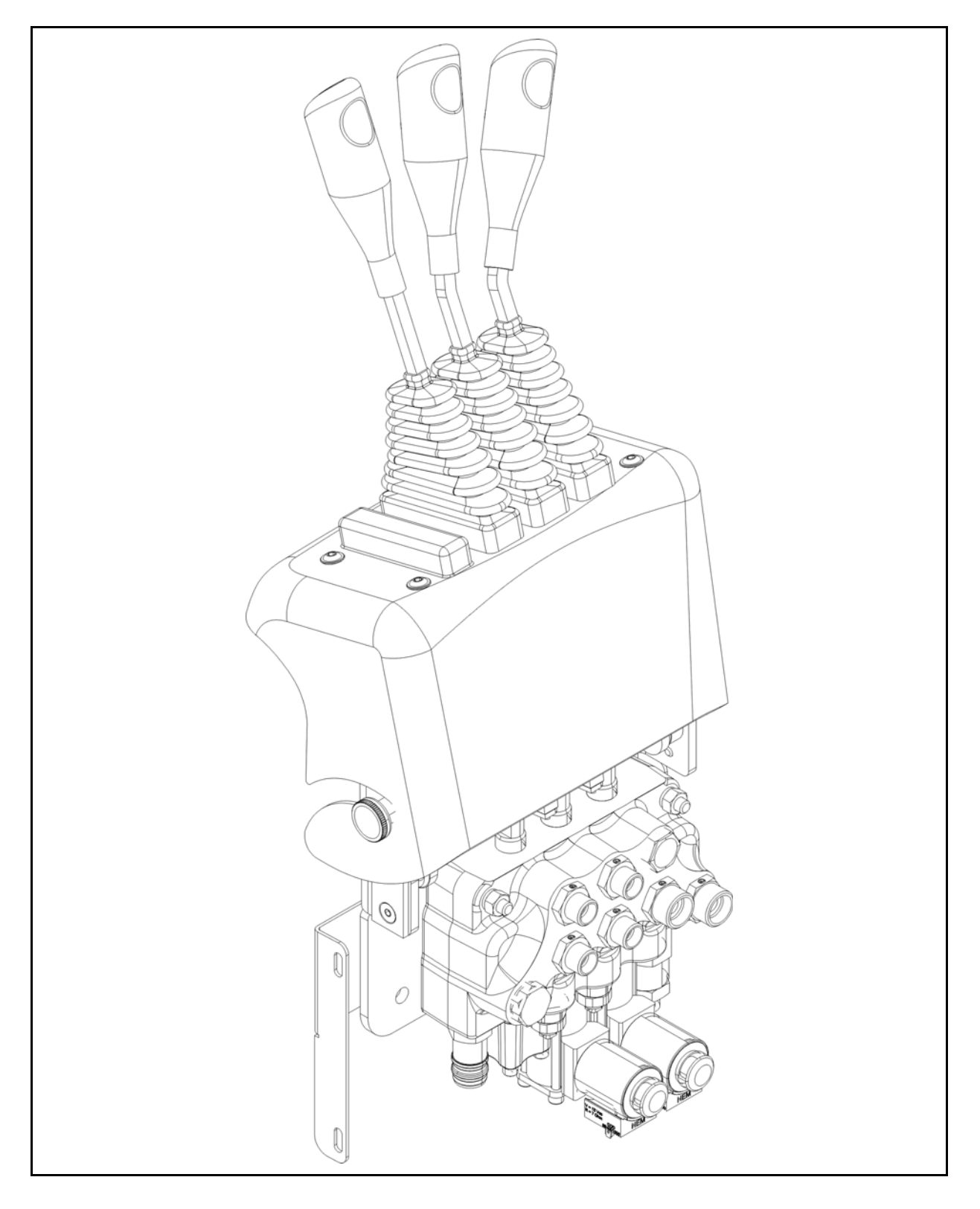

# **CONTROL VALVE 4 WAYS**

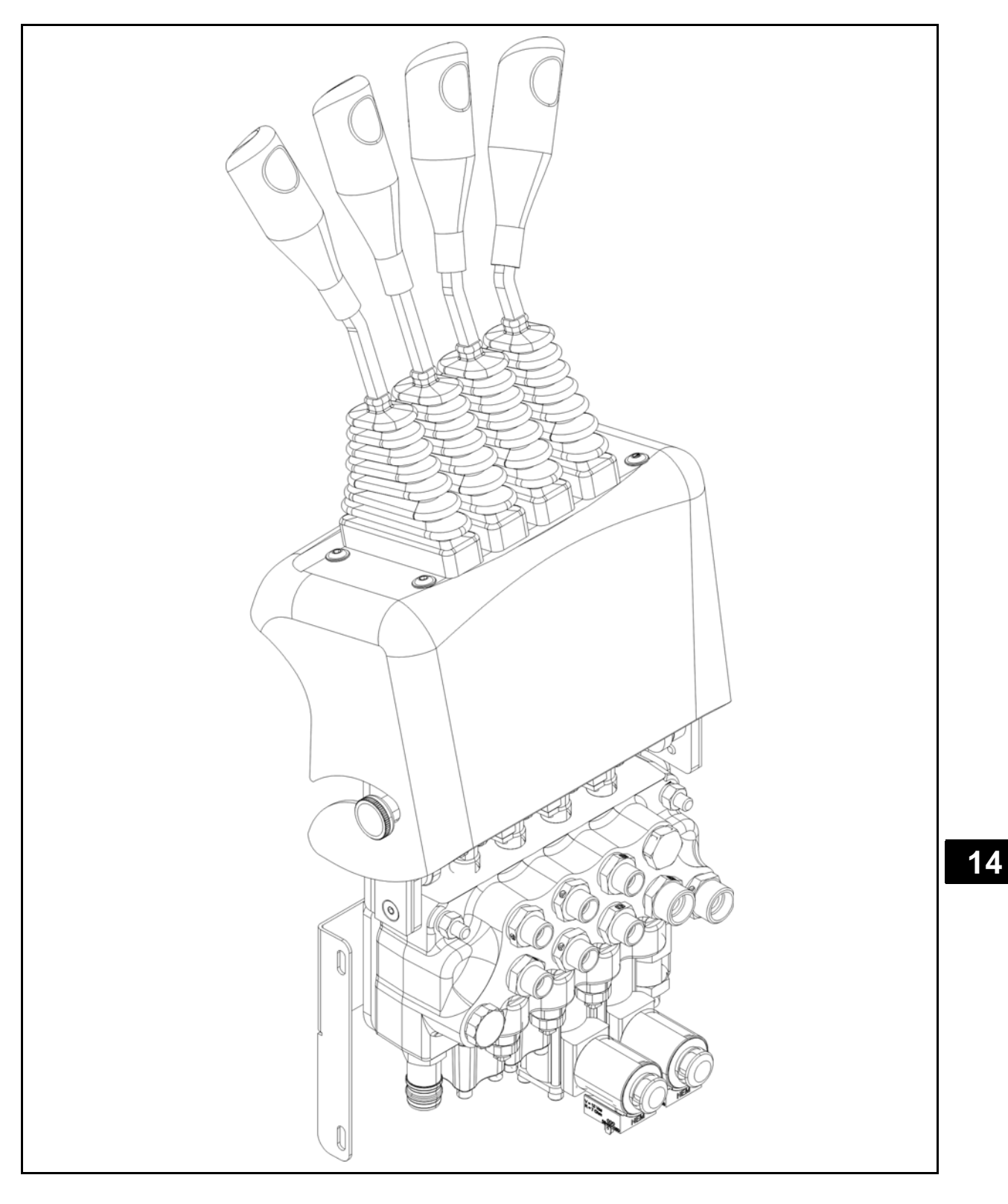

# HYDRAULIC CIRCUIT MECHANICAL CONTROL VALVE

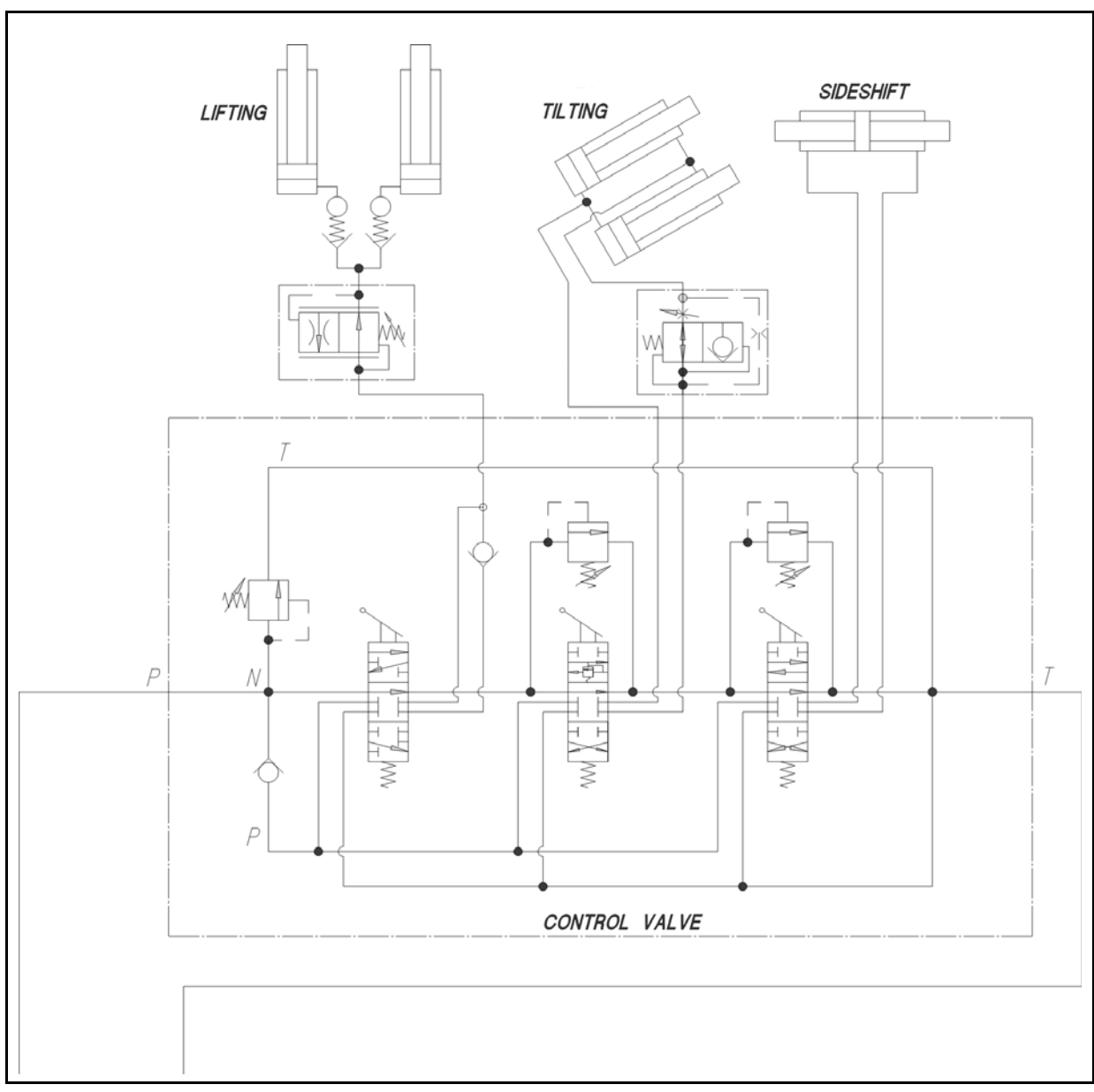

# SPECIFICATIONS

| Article          | Model   | All models                                            |
|------------------|---------|-------------------------------------------------------|
| Туре             |         | Mechanic                                              |
| Maximum pressure | Lifting | 175 ÷ 235 bar                                         |
|                  | Tilting | 160 bar                                               |
| Ther functions   |         | Valvole di blocco sollevamento e brandeggio integrate |

# MECHANICAL CONTROL VALVE DISASSEMBLY • REASSEMBLY

#### Notes:

Operate the control lever to bring the mast and fork to the vertical and lowermost positions, respectively, to release the residual pressure in the material handling system before starting removal.

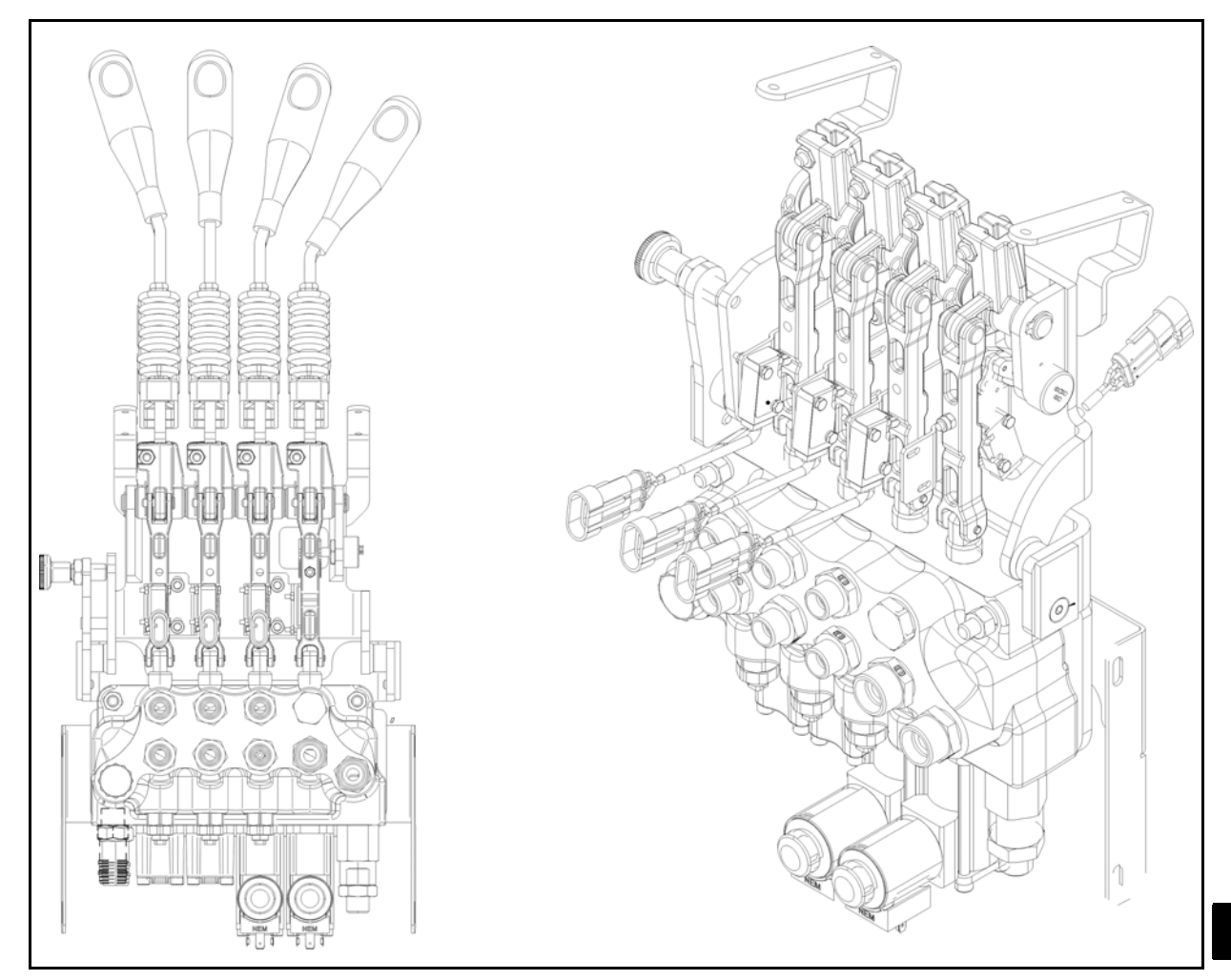

# **Disassembly Procedure**

- 1. Disconnect the battery plug
- 2. Remove footboard, lateral plastic cover and tilt forward the control valve cover
- 3. Disconnect the pipes and the wirings
- 4. Remove the pin set from control valve and lever [Point 1]
- 5. Remove the control valve

#### **Installation Procedure**

The reassembly procedure is the reverse of the disassembly procedure.

Notes:

- Adjust the limit switch after installing the oil control valve (See [Point 1])
- Apply grease to all oil control valve lever linkages
- · Check the hydraulic oil level, and add if insufficient

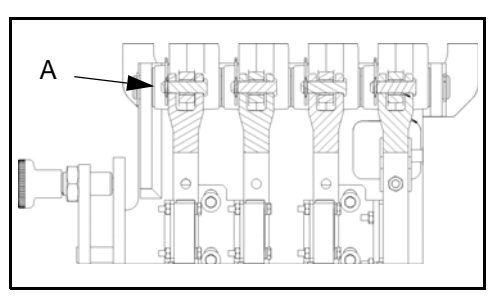

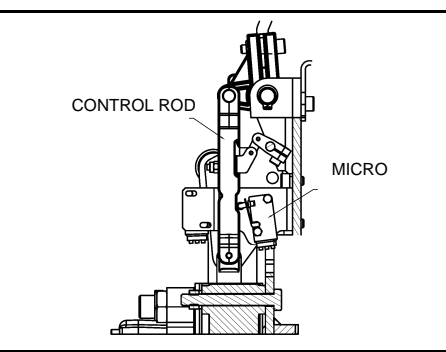

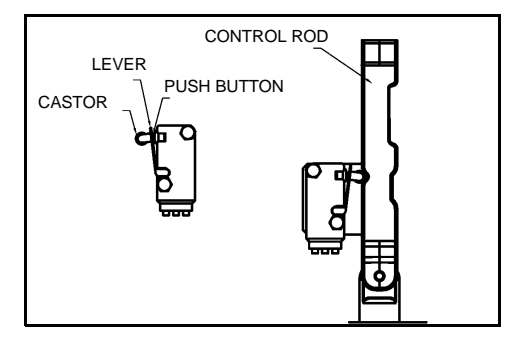

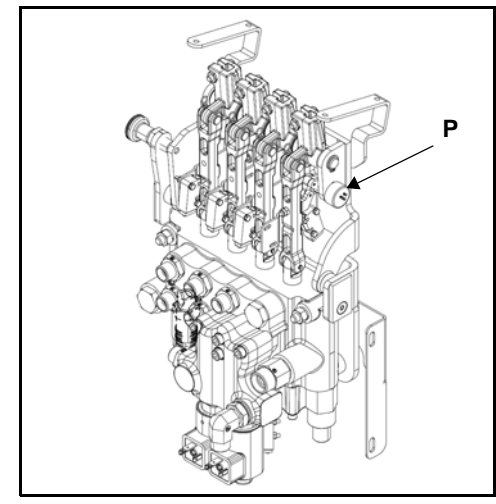

# **Points Operation**

[Point 1] Disassembly: Remove the pin **A** of each lever

Microswitch adjustment:

- After the installation perform the following adjustments:
- 1. Keep the microswitch in rest position as shown in the drawing according to the following points:
- The castor of the microswitch has to be in contact with the surface of the command rod
- The microswitch lever has to be in contact with the push button of the microswitch, without activating it
- 2. Tighten the microswitch in order to have the possibility to move it on the button hole of the support.
- 3. Adjust the microswitch position in order to activate it to the minimum stroke of the microswitch lever and by releasing the latter the microswitch has to return in rest position. The activation of the microswitch could be detected:
- by eyes (by checking the angular stroke on the microswitch lever)
- by ears (by listening to the closing of the microswitch contacts)
- by multimeter (by checking the microswitch output signals)
- 4. Tighten the microswitch screws with a tightening torque of **0.39-0.59** Nm

Adjustment (lifting potentiometer **P**): after installation, adjust the lifting potentiometer

- assemble the potentiometer on the control valve
- connect an analogic multimeter, setted it at least on the range 10kOhm, to the potentiometer connector pins, in the following way: the red terminal (+) to the pin 2; the black terminal (-) to the pin 3
- move the lifting lever up to the lifting micro turns off; the value on the multimeter must be 5 kOhm
- After the installation perform the lifting potentiometer adjustment (see chapter 3: Display)
#### **RELIEF VALVE ADJUSTMENT**

- Always follow the procedure below for adjustment. Careless adjustment may cause highpressure generation, resulting in damage to hydraulic units such as the service pump
- No adjustment is needed when the relief valve is not disassembled or the mast is replaced
- If the relief valve is replaced, check the maximum pressure according to the mast used

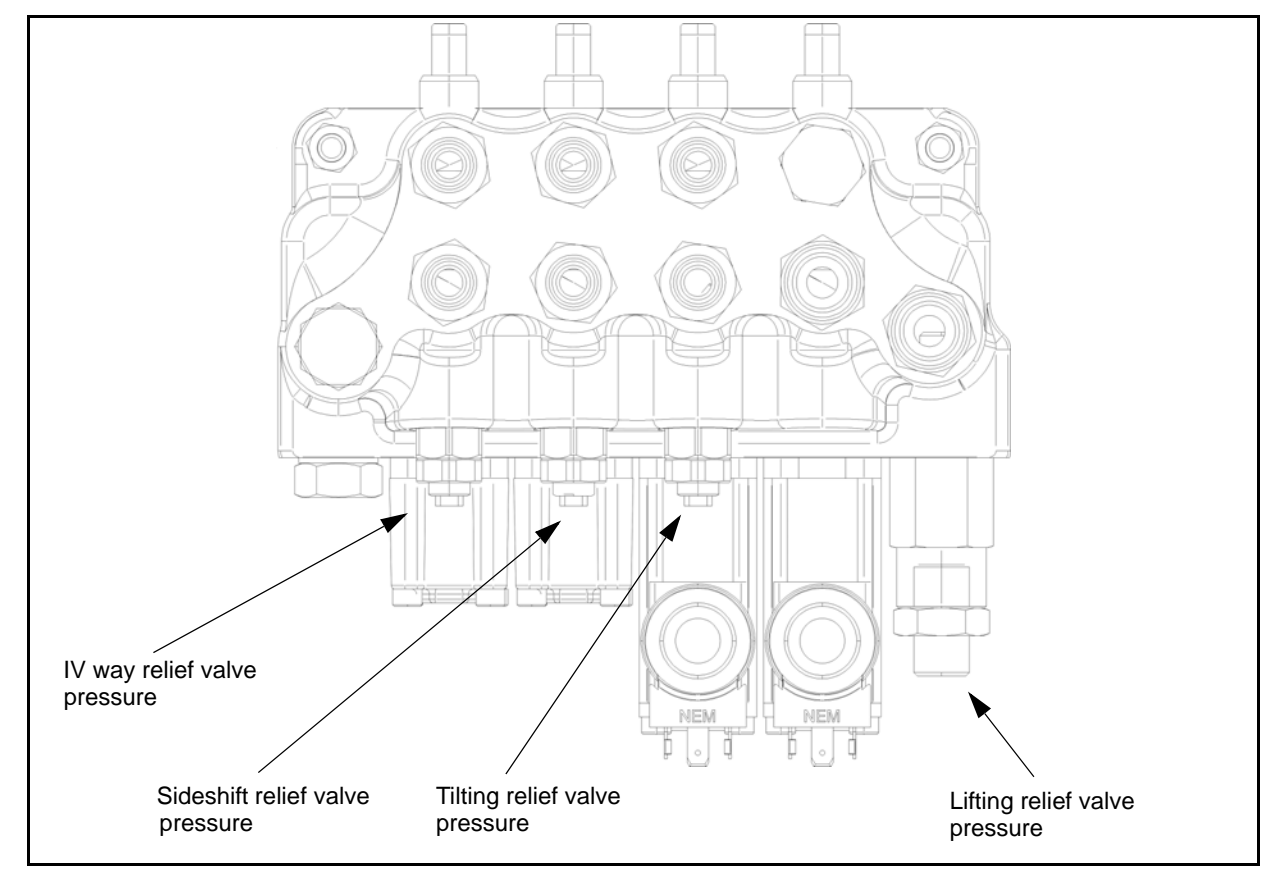

- 1. Remove the plug of the pressure measuring point on the pump and connect a pressure gauge. Pressure gauge end stroke: 300 bar or more
- 2. Loosen the counter nut on the relief valve and adjust the screw (allen screw for lifting, square screw for tilting, side shift and other lever)
- 3. Adjust the oil pressure as follows:
  - (a) Turn the key switch ON
  - (b) Lift the mast to the end stroke and check the pressure on the pressure gauge (without load)
  - Adjust the pressure if necessary bearing in mind that:
     screwing in = increasing of pressure
     screwing out = decreasing of pressure
  - (d) Tighten the counter nut when the measured pressure reaches the correct value according to the mast performance table
- 4. Repeat point 3 for the other functions too (tilting, side shift, ...) once each time
- 5. Remove the pressure gauge and screw in the plug

# MAST PERFORMANCE TABLE

#### LIFTING

Q1 max. load

Q2 max. load at max. height

Perform the test with the electrolyte density  $1.18 \div 1.26$  Kg/l, electrolyte temperature  $20^{\circ} \div 50^{\circ}$ , oil temperature  $30^{\circ} \div 50^{\circ}$  and environment temperature > di  $18^{\circ}$ C

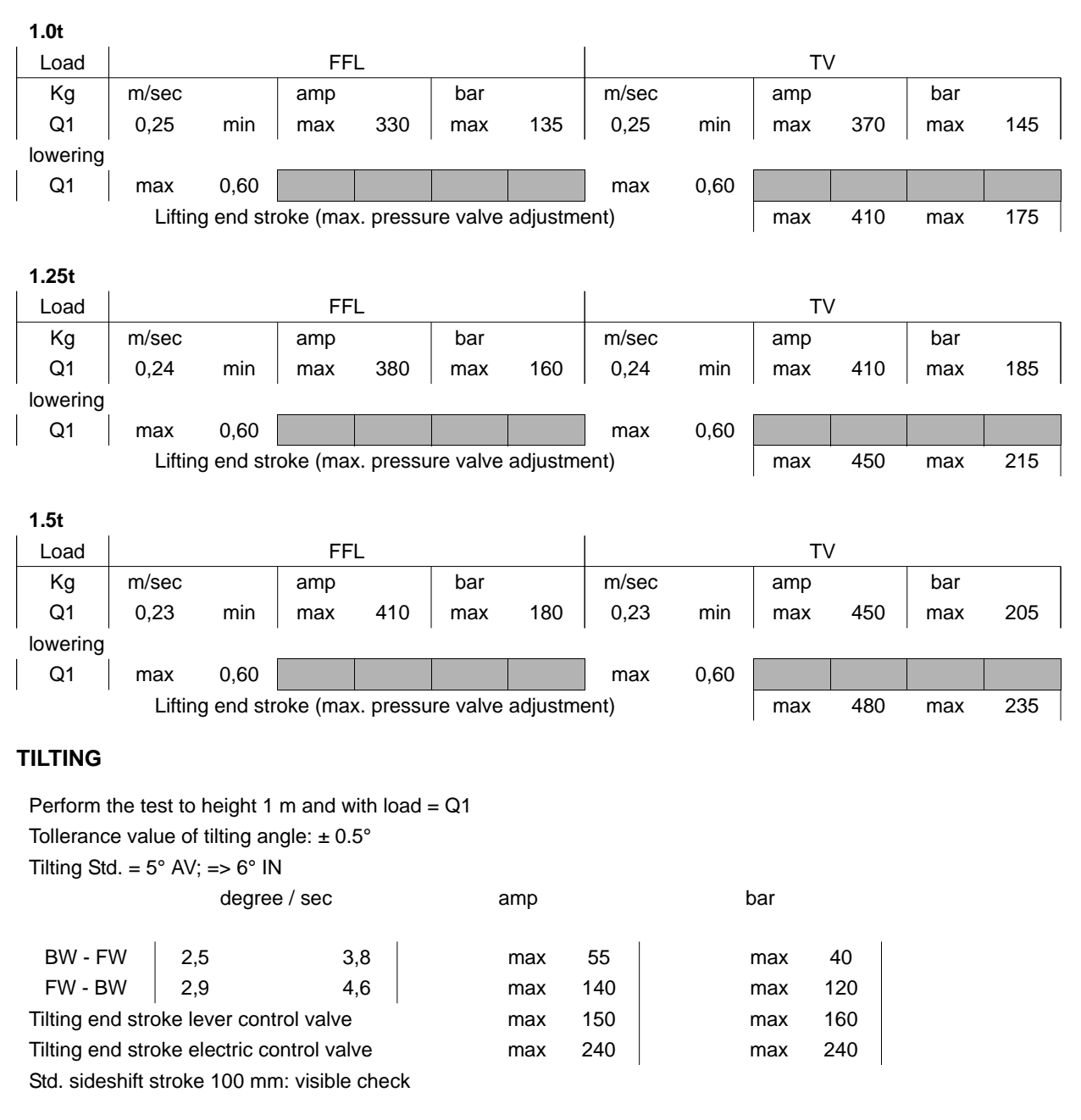

#### WARNING:

The installation of a hydraulic control valve finalized to operate a clamp (for example a paper roll) implicates an obligatory application of a double command device avoiding the risk of accidental release of the load (ISO 3691-1, 5.4.4.1).

14-8

#### LIFTING LOCKING AND UNLOCKING SCREW

To be activated when forks can't be lowered due to solenoid valve failure.

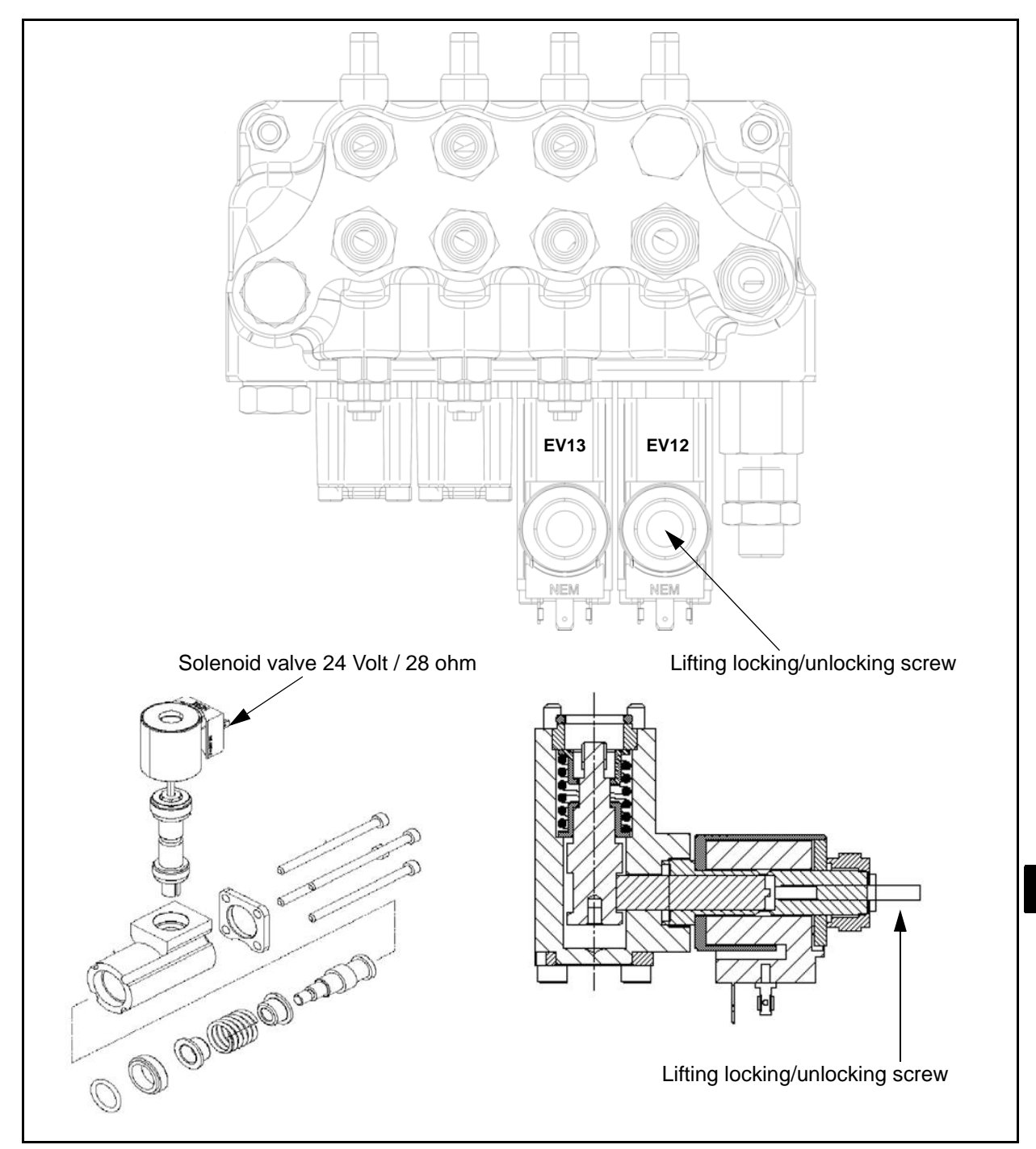

# ELECTRIC CONTROL VALVE (MINILEVER AND JOYSTICKS) GENERAL

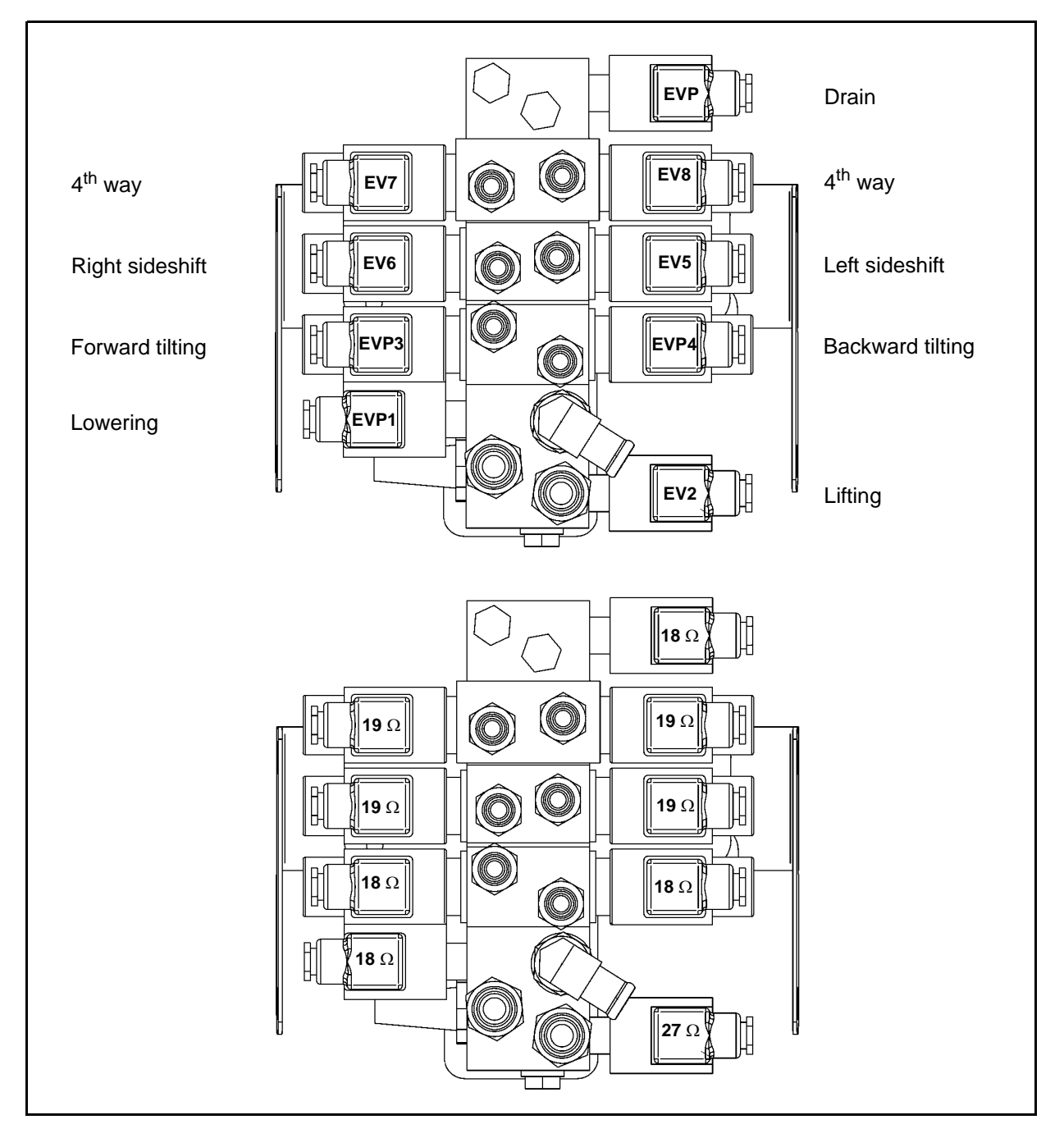

#### **COMPONENTS**

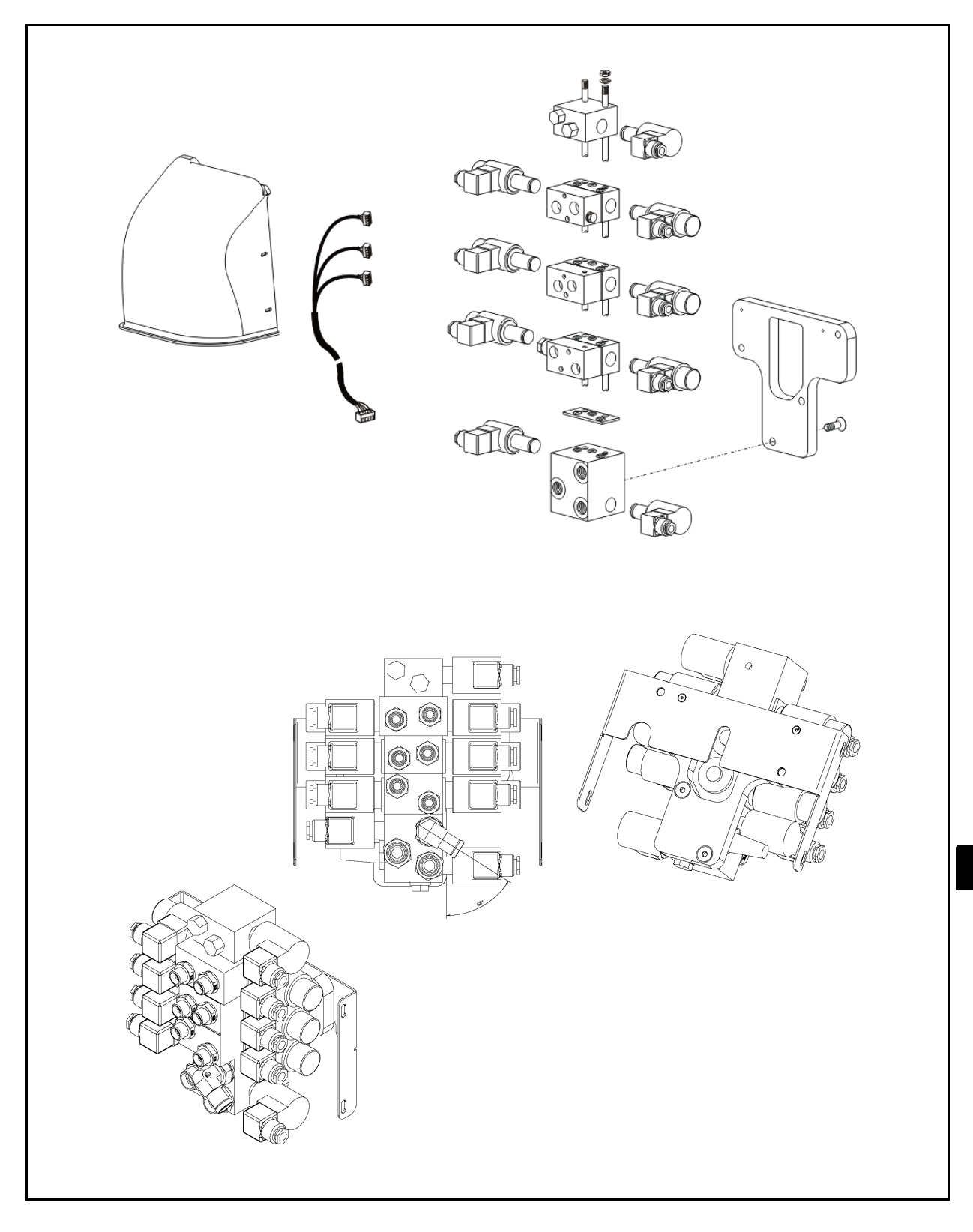

# 14-12

# HYDRAULIC CIRCUIT ELECTRIC CONTROL VALVE

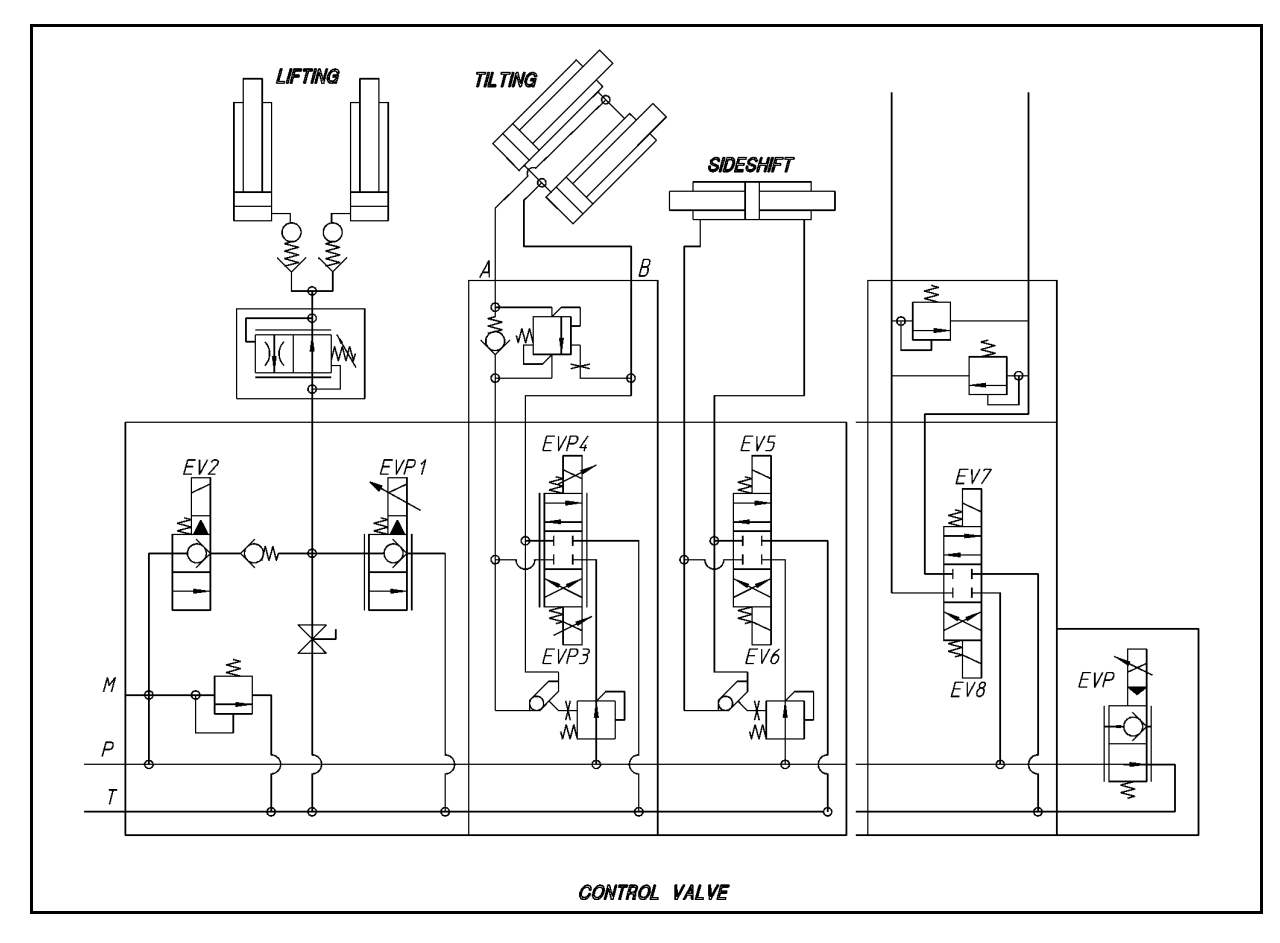

# **SPECIFICATIONS**

| Article            | Vodel | All models                                     |
|--------------------|-------|------------------------------------------------|
| Туре               |       | Elettrico                                      |
| Maximum pressure E | Bar   | 175 ÷ 235                                      |
| Other functions    |       | With proportional solenoid valve type ON / OFF |

# ELECTRIC CONTROL VALVE DISASSEMBLY • REASSEMBLY

Nota:

Before starting removal, operate levers in order to bring mast in vertical position and forks to lowest position, releasing the residual pressure in the hydraulic system.

Tightening torque M=Nm

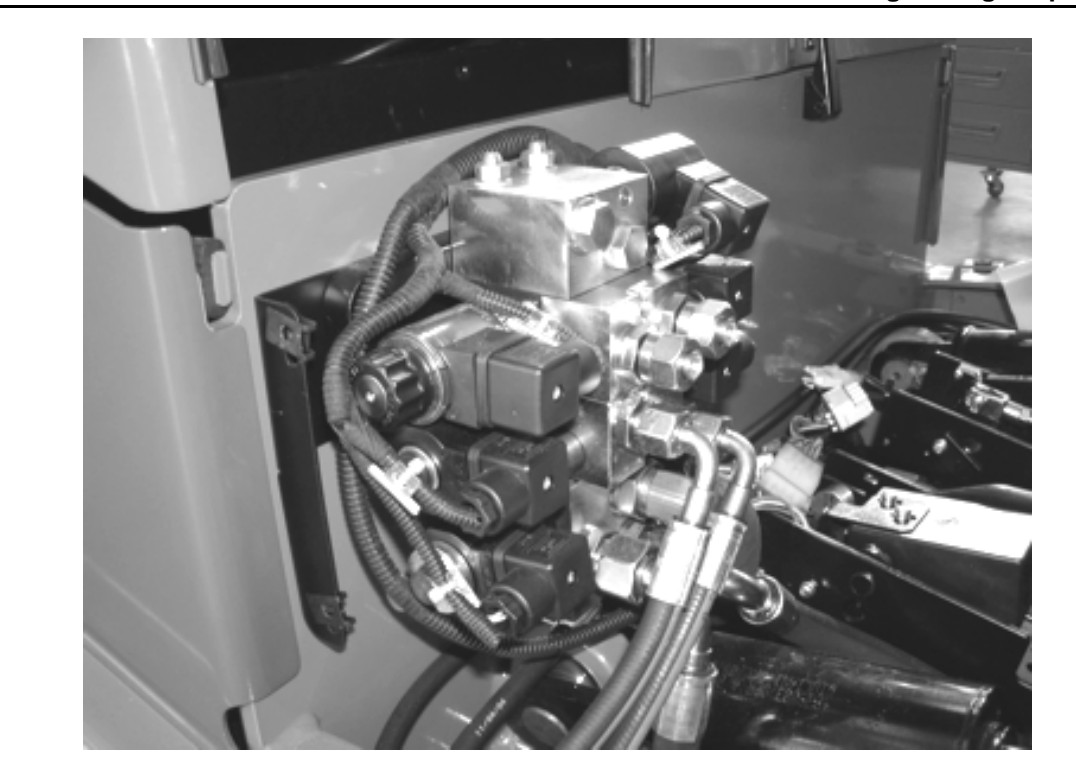

#### **Disassembly Procedure**

- 1. Park the truck on a level surface and activate the parking brake
- 2. Switch off the truck
- 3. Open the battery cover and disconnect the battery
- 4. Remove the footboard and the lateral cover
- 5. Disconnect the hoses and the wiring harnesses
- 6. Remove the control valve

#### Reassembly Procedure

The reassembly procedure is the reverse of the disassembly procedure.

Note:

Check the hydraulic oil level, and top up if insufficient

Caution:

To prevent oil falls on the brakes cover them during the execution of the operations

# PRESSURE RELIEF VALVE ADJUSTMENT

Notes:

- Always follow the procedure below for adjustment. Careless adjustment may cause highpressure generation, resulting in damage to equipment such as the oil pump.
- There is no adjustment if:
  - (a) the pressure relief valve is not disassembled
  - (b) the pressure relief valve is replaced in conformity with the mast supplied with the vehicle; check the maximum pressure

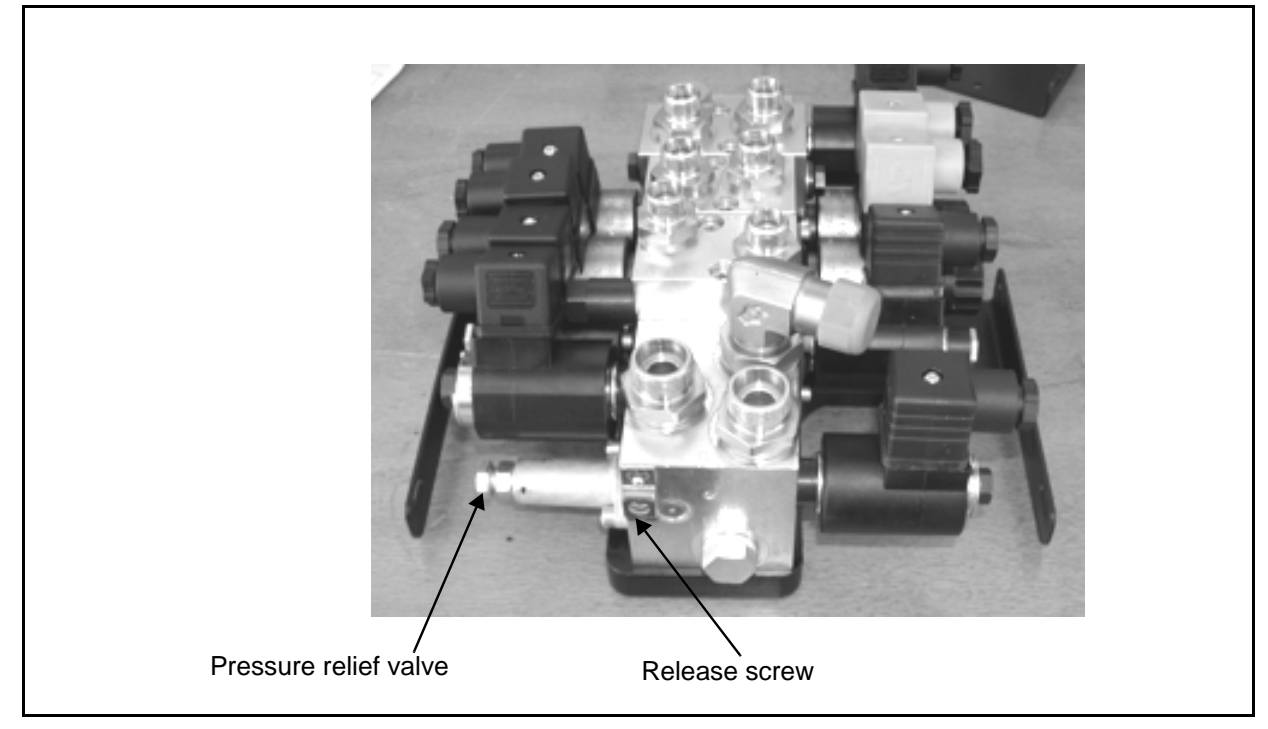

- 1 Remove the plug of the pressure measuring point on the priority valve and connect a pressure gauge. Pressure gauge end stroke: 300 bar or more.
- 2 Loosen the counter nut on the relief valve adjustment screw and adjust the screw (only for lifting section).
- 3 Adjust the oil pressure as follows:
  - (a) Turn the key switch ON
  - (b) Lift the mast to the end stroke and check the pressure on the pressure gauge (without load)
  - Adjust the pressure if necessary bearing in mind that:
     screwing in = increasing of pressure
     screwing out = decreasing of pressure
  - (d) Tight the counter nut when the detected pressure reach the correct value according to the table below
- 4 Remove the pressure gauge and screw in the plug.

14-14

# LIFTING LOCKING AND UNLOCKING SCREW

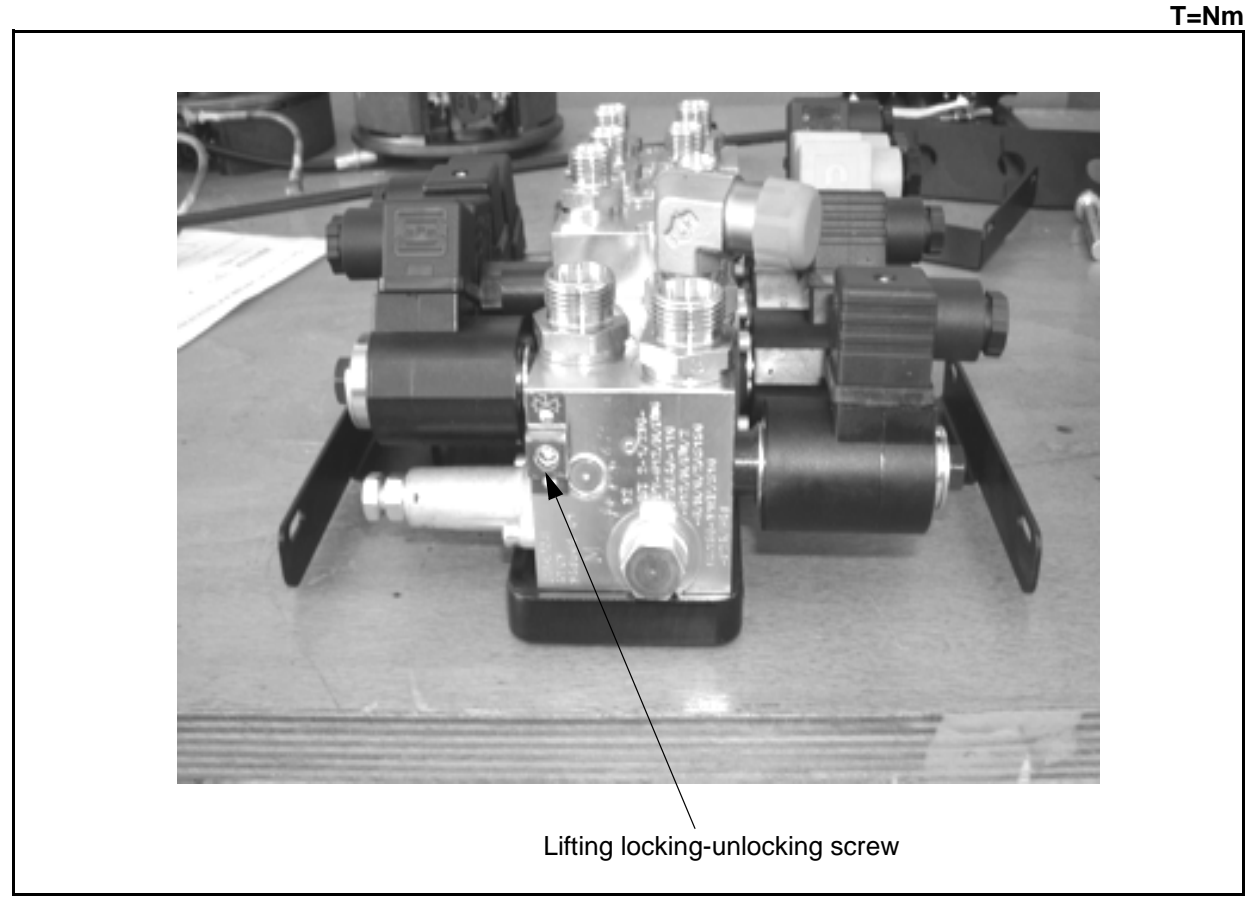

<sup>•</sup> Loosen the lift lock unlocking bolt and operate the lift lever to manually lower the forks.

#### Notes:

Always retighten the locking bolt after an operation. If lift locking and unlocking bolt is left loose, much hydraulic oil is released from the pump and the lifting speed is significantly decreased, resulting in difficulty in smooth operation.

# **MAIN OPTIONS**

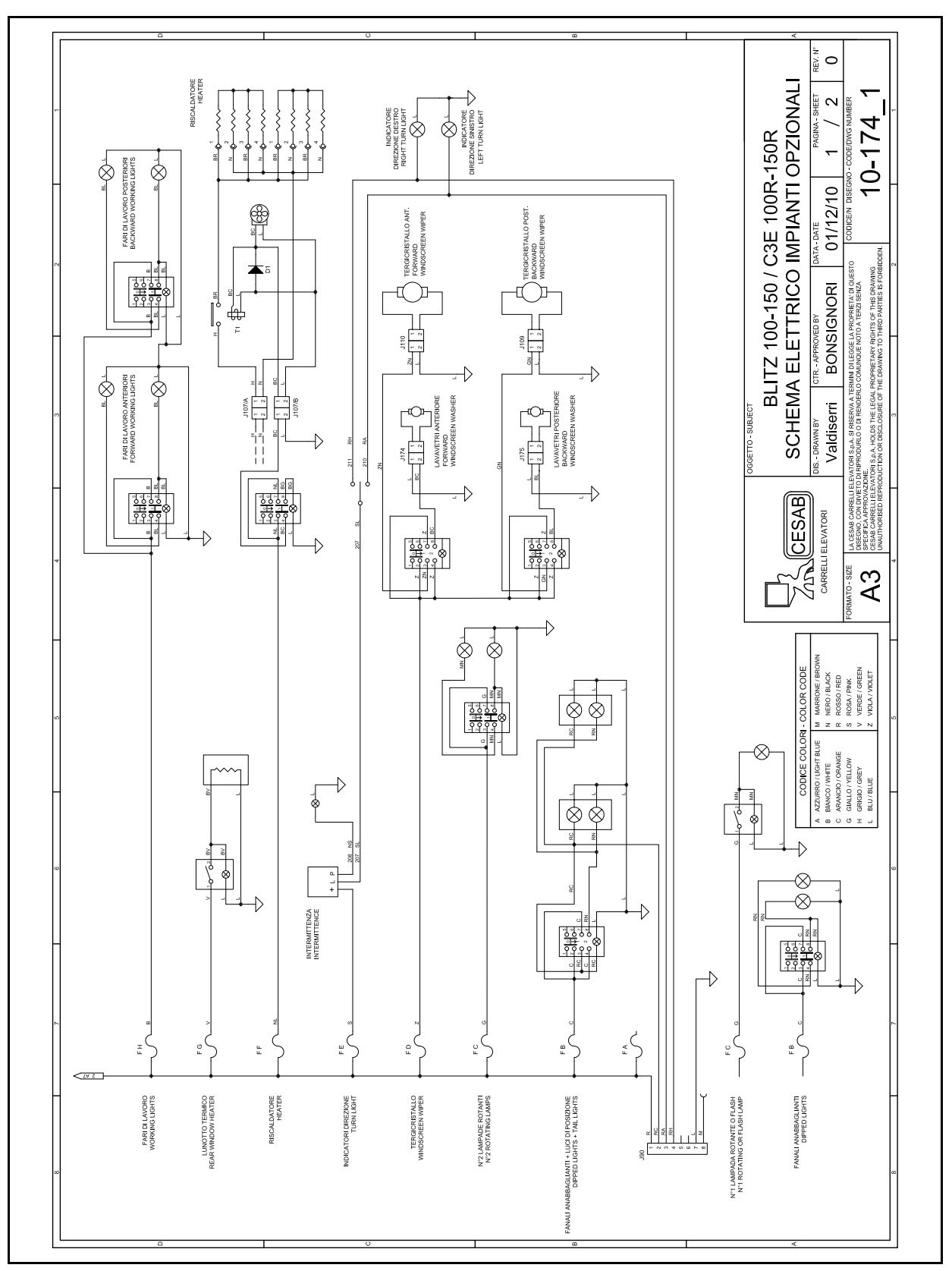

# WIRING DIAGRAM OPTIONAL SYSTEMS

15-2

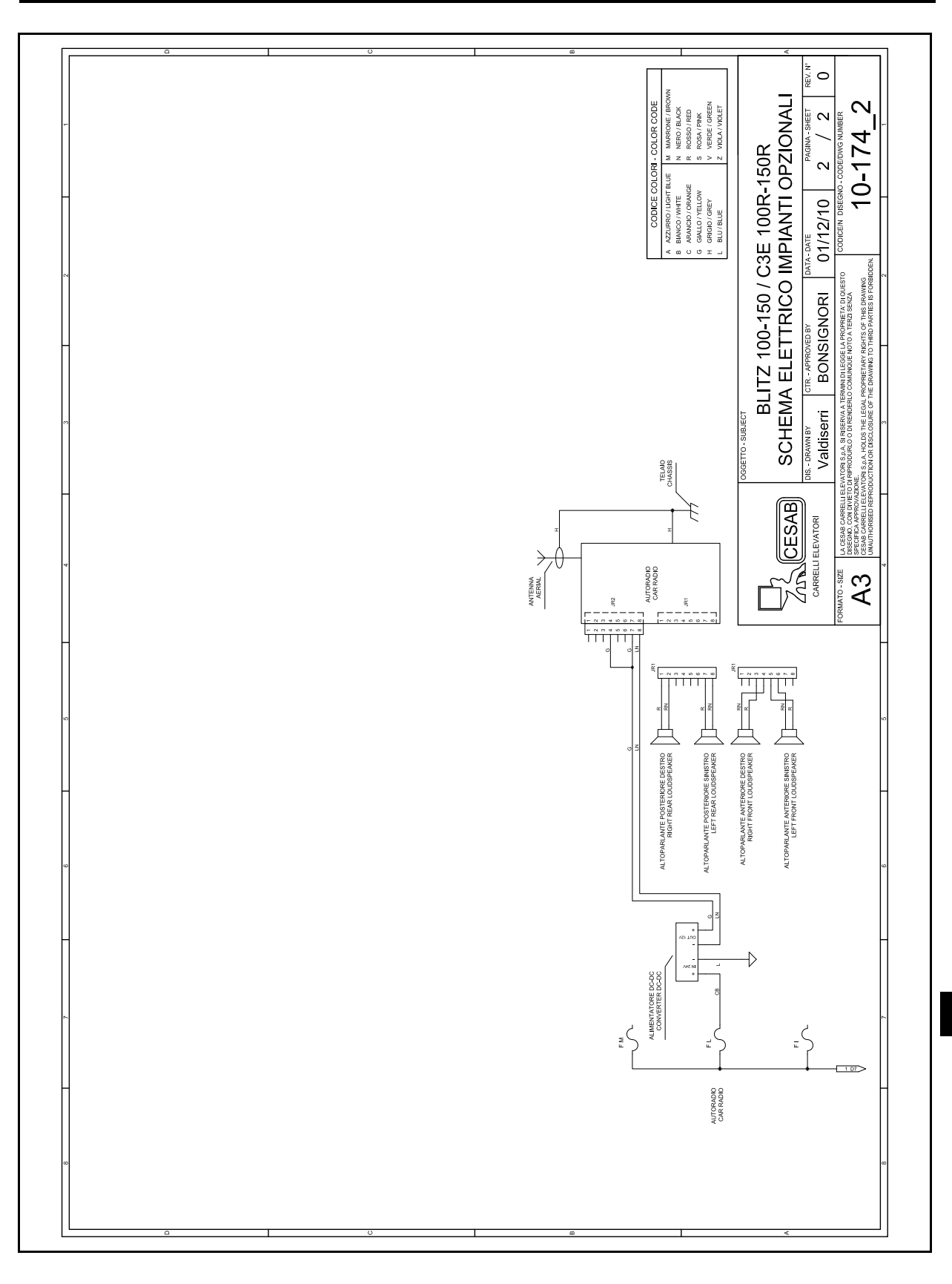

<sup>15-3</sup> 

#### **FLASH BEACON**

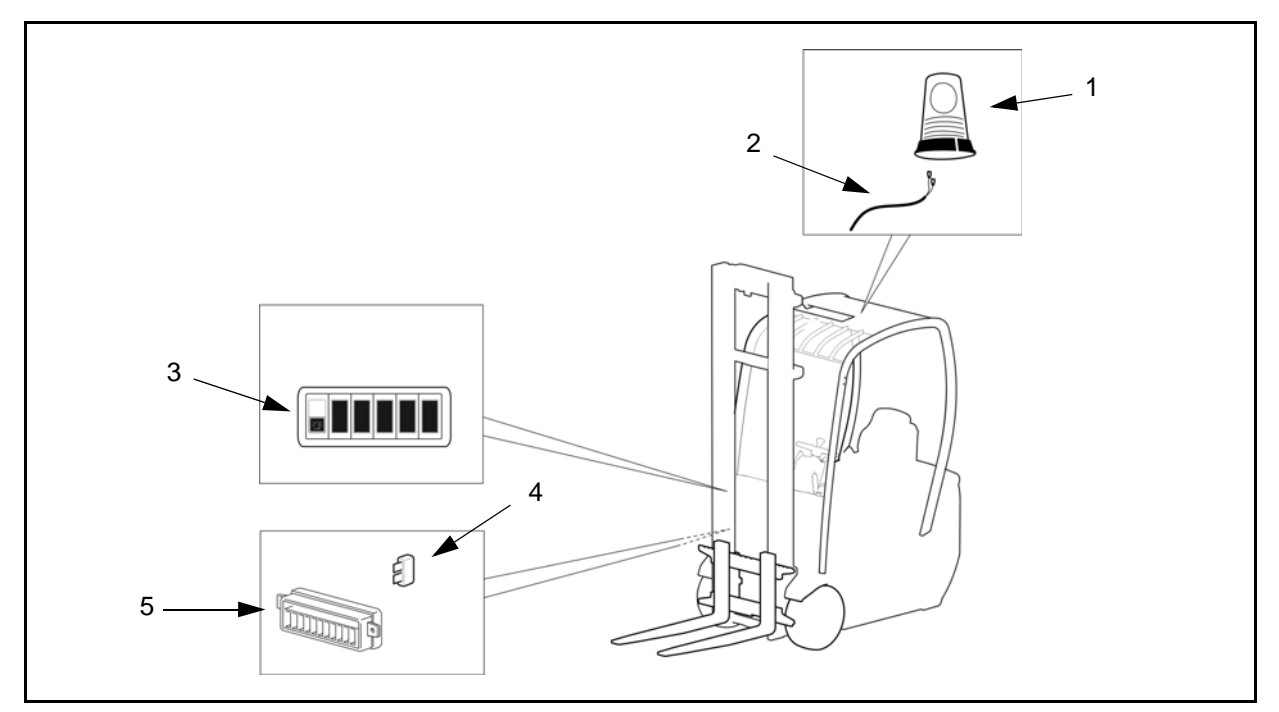

| 1 | Flash beacon 10 ÷ 100V | 4 | Fuse 2A        |
|---|------------------------|---|----------------|
| 2 | Wiring                 | 5 | Fuse board 24V |
| 3 | Push-button            |   |                |

## **DISASSEMBLY • REASSEMBLY**

#### **Reassembly Procedure**

- 1. Pass the beacon wiring inside the overhead guard bringing it out through the left front leg
- 2. Connect the beacon wiring to the fuse board 24V
- 3. Insert a fuse (2A) on the fuse board (pos. 3)
- 4. Assembly the push-button on the dashboard and connect it to the wiring
- 5. Connect the wiring to the flash beacon
- 6. Fix the lamp to the overhead guard

#### **Disassembly Procedure**

#### **REVERSE ACOUSTIC WARNING**

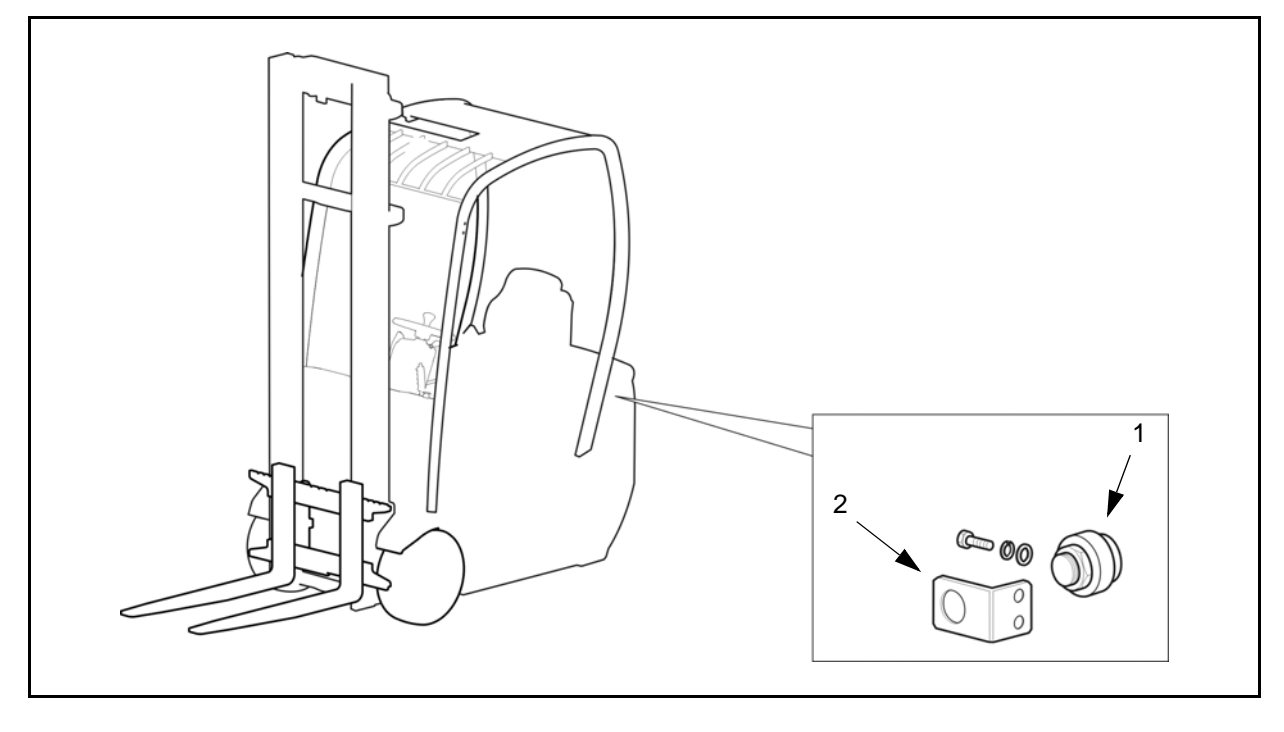

| 1 | Reverse acoustic warning | 2 | Clamp |
|---|--------------------------|---|-------|

#### **DISASSEMBLY • REASSEMBLY**

#### **Reassembly Procedure**

- 1. Remove the rear metallic cover
- 2. Fix the clamp to the chassis (rear compartment, left side)
- 3. Fix the reverse acoustic warning to the clamp
- 4. Connect the reverse acoustic warning to the wiring (J71 connector)

#### **Disassembly Procedure**

#### **WORKING LIGHTS**

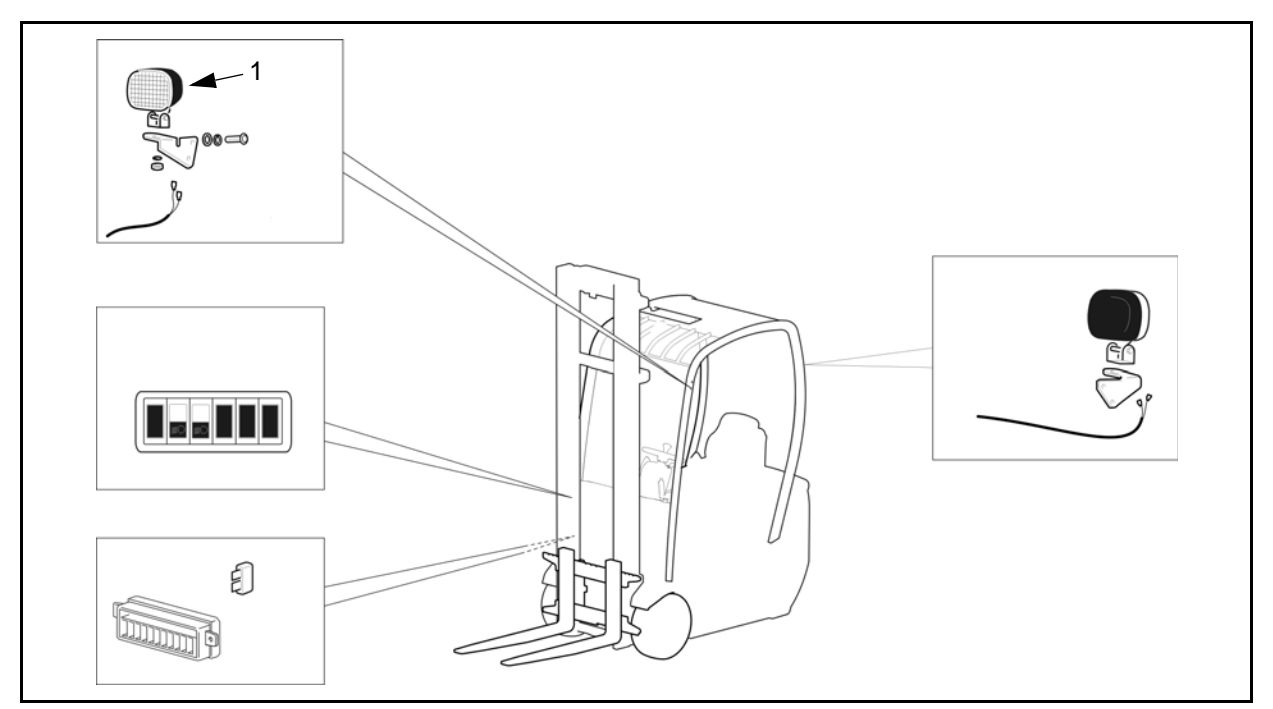

| 1 | Working lights 24V 70W | Fuse 7,5A      |
|---|------------------------|----------------|
|   | Wiring                 | Fuse board 24V |
|   | Push-button            |                |

## **DISASSEMBLY • REASSEMBLY**

#### **Reassembly Procedure**

- 1. Pass the working lights inside the overhead guard bringing it out through the front legs
- 2. Connect the wiring to the fuse board 24V
- 3. Insert the fuse (7,5A) on the fuse board (pos. 8)
- 4. Assembly the push-button on the dashboard and connect it to the wiring
- 5. Connect the wiring to the working lights
- 6. Fix the working lights to the clamp and then fix the clamp to the overhead guard

#### **Disassembly Procedure**

#### **COMPLETE LIGHTING SYSTEM**

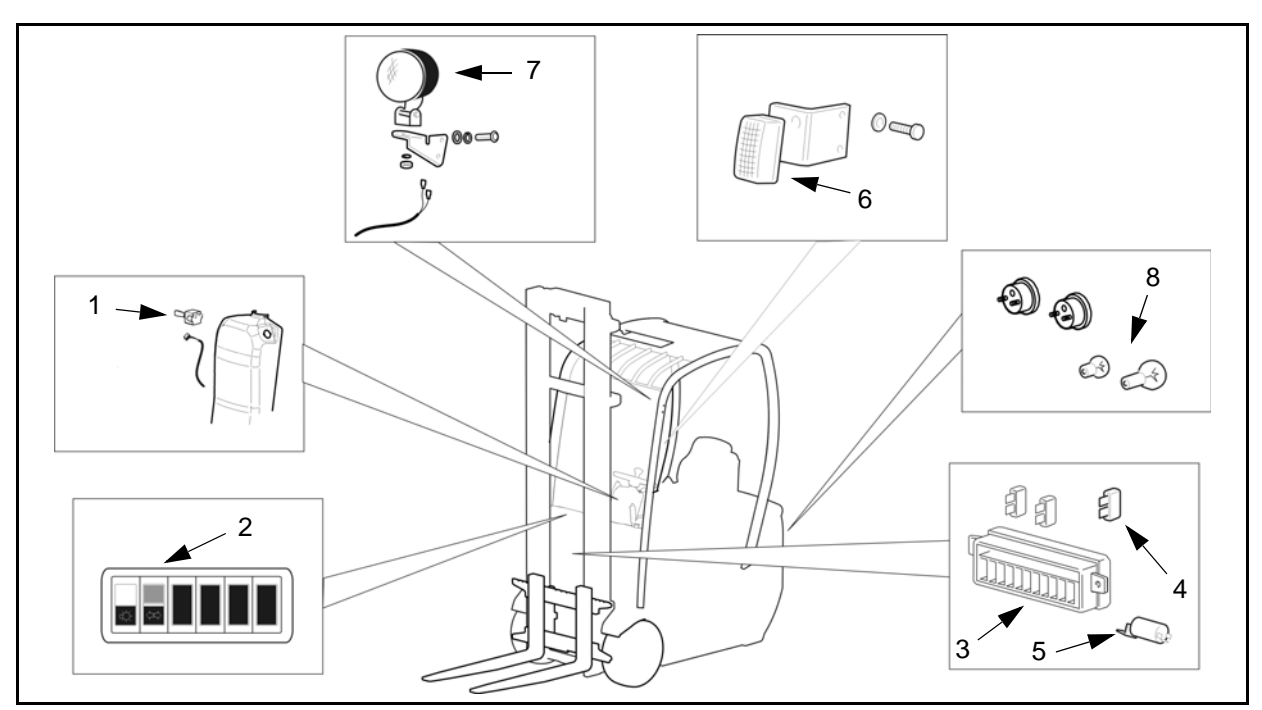

| 1 | Selector       | 5 | Flashing  |
|---|----------------|---|-----------|
| 2 | Push button    | 6 | Indicator |
| 3 | Fuse board 24V | 7 | Light     |
| 4 | Fuse           | 8 | Bulb      |

# DISASSEMBLY • REASSEMBLY

#### **Reassembly Procedure**

- 1. Add two bulbs to the rear lights (indicators)
- 2. Pass the lights and the indicators inside the overhead guard bringing it out through the front legs
- 3. Connect the wiring to the fuse board 24V
- 4. Insert the fuse (5A) on the fuse board (pos. 5)
- 5. Insert the fuse (7,5A) on the fuse board (pos. 2)
- 6. Assembly the push-buttons on the dashboard and connect it to the wiring
- 7. Connect the wiring to the lights
- 8. Fix the lights to the clamp and then fix the clamp to the overhead guard

#### **Disassembly Procedure**

# PROGRAMMER

16-1

| Page                                       |
|--------------------------------------------|
| PROGRAMMER16-2                             |
| GENERAL16-2                                |
| PROGRAMMER CONNECTION BY CAN-BUS16-4       |
| COLLEGAMENTO PROGRAMMATORE VIA SERIALE16-5 |
| PROGRAMMER FUNCTION16-6                    |
| AUTO MODE16-6                              |
| MANUAL MODE16-8                            |
| SAVE FUNCTION 16-11                        |
| RESTORE FUNCTION16-14                      |
| DELETE FUNCTION16-17                       |
| INFORMATION MESSAGES16-19                  |
| SERIAL CONNECTION16-20                     |
| SD CARD SOFTWARE UPDATE16-23               |

# PROGRAMMER

# GENERAL

The programmer allows programming of the logic units and cards on the truck.

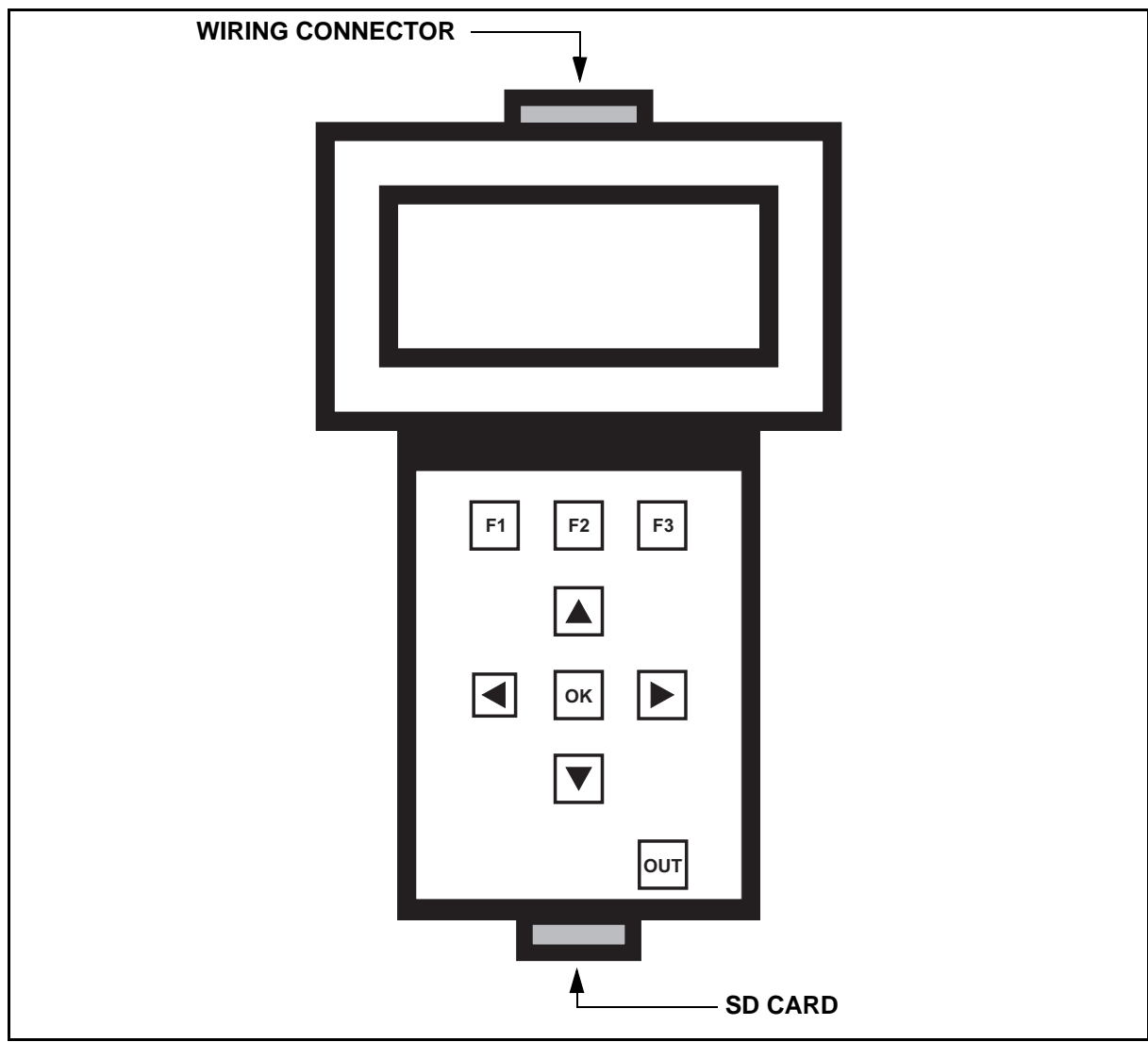

#### **FUNCTIONS**

 PROGRAMMER
 →
 for updating software

 SAVE/RESTORE
 →
 for saving/copying operator profiles

## LEGEND

| F1 F2 F3      | Function buttons                  |
|---------------|-----------------------------------|
| F1 F2 F3      | Possible choices                  |
| F1 F2 F3      | Confirm choice                    |
|               | Change screen                     |
| ок            | Confirm                           |
| оит           | Return to previous screen         |
| OLD           | Software version out of date      |
| UPDATE        | Software version updated          |
| NOT CONNECTED | Card not connected or not powered |

## PROGRAMMER CONNECTION BY CAN-BUS Procedure

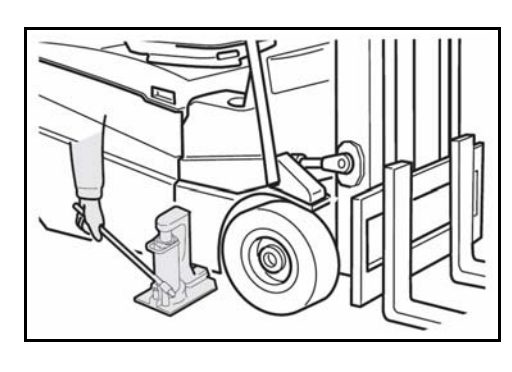

1. Put the truck in a safe position, parking it on a flat surface and raising the drive wheels

2. Insert the SD card in the programmer and connect the interface wiring

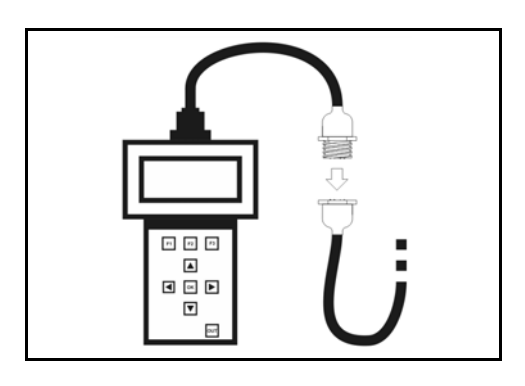

3. Connect the CAN-BUS connector of the programmer to the CAN-BUS connector (J132) of the truck, located under the display

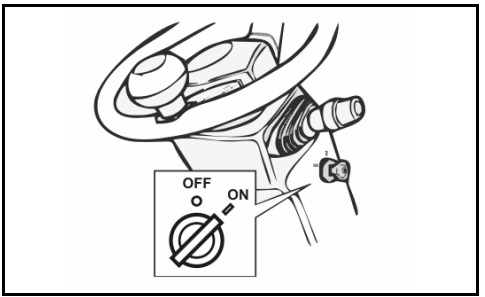

4. Turn on the truck

## PROGRAMMER SERIAL CONNECTION Procedure

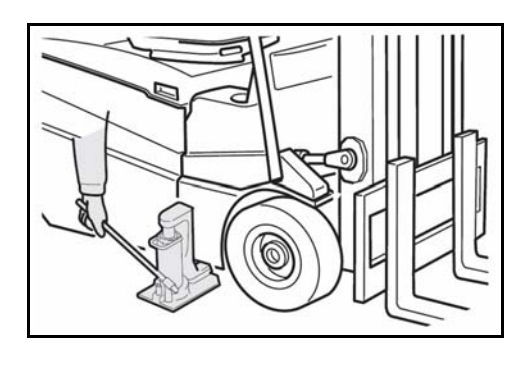

1. Put the truck in a safe position, parking it on a flat surface and raising the drive wheels

2. Insert the SD card in the programmer and connect the interface wiring

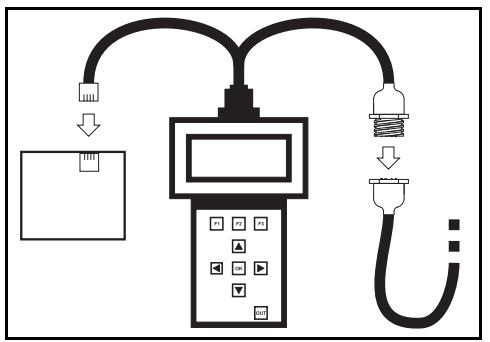

- 3. Connect the CAN-BUS connector of the programmer to the CAN-BUS connector (J132) of the truck, located under the display
- 4. Connect the serial connector of the programmer to the serial connector of the card to be programmed
- 5. Connect the card to be programmed to the machine wiring, ensuring that it receives power, and turn on the truck

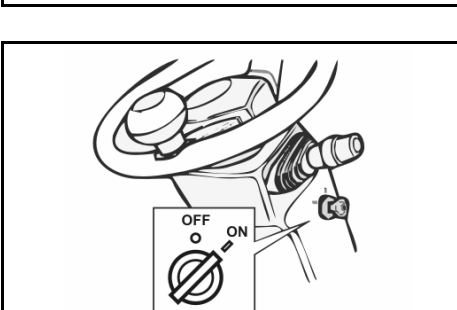

#### **PROGRAMMER FUNCTION**

The programmer function allows the updating of the software present in the logic units and cards on the truck. It is possible to update the cards in two different ways:

- AUTO the programmer automatically recognizes the truck and the latest software version to be installed.
- **MANUAL** for selecting the truck family and the software version you intend to install; in MANUAL mode it is also possible to install previous versions of the software.

#### AUTO MODE

#### Procedure

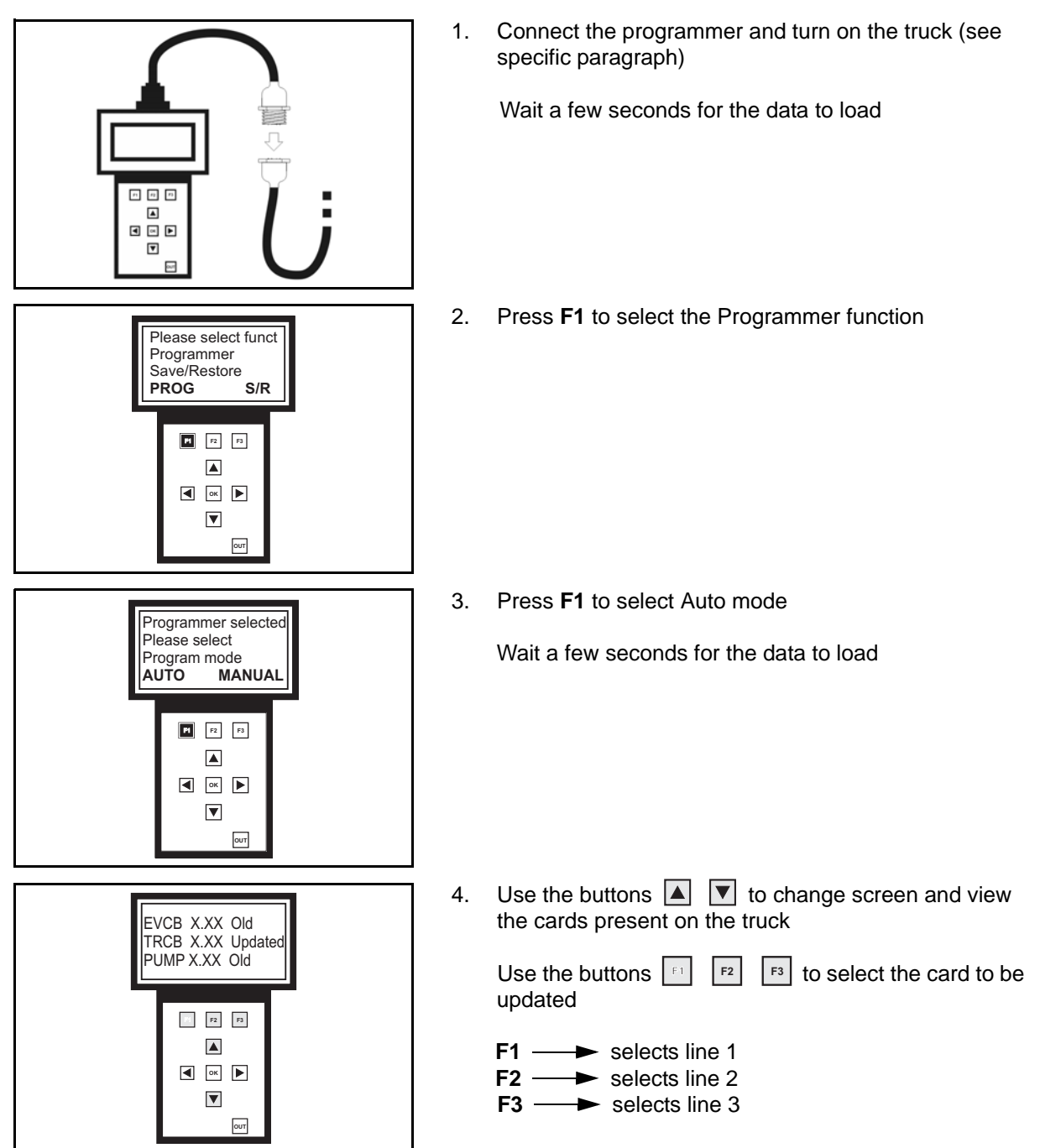

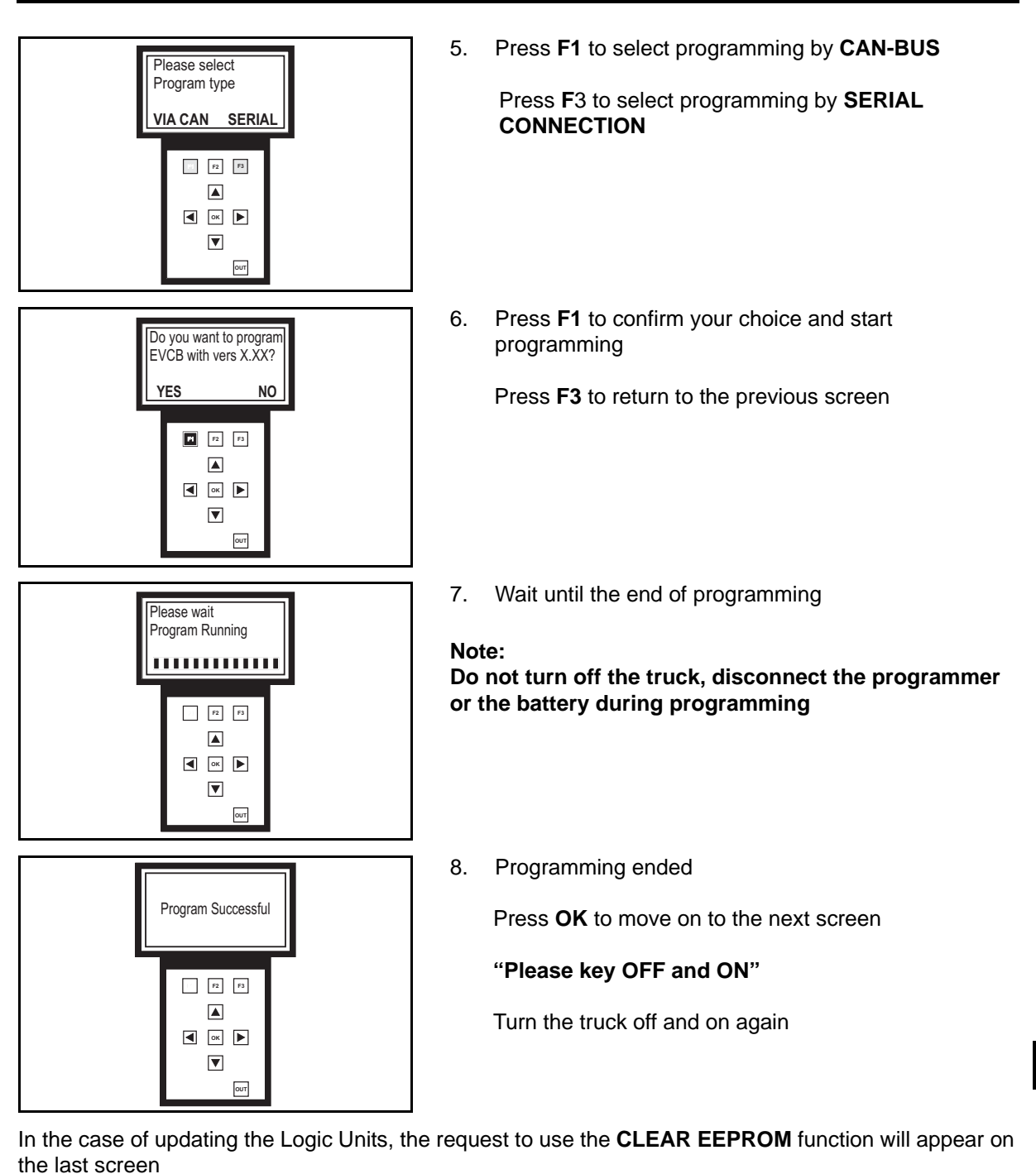

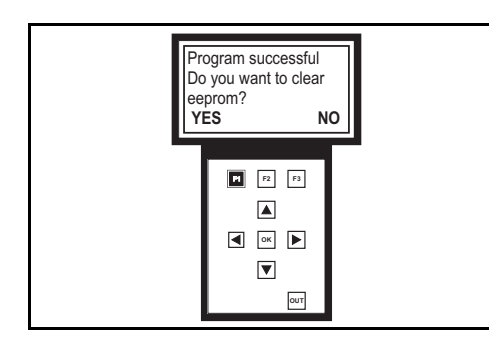

9. Press F1 to perform the function

Press F3 to not perform the function

10. Wait for this message to appear:

#### "PROGRAM AND CLEAR EEPROM SUCCESFUL PLEASE KEY OFF AND ON"

Turn the truck off and on again

# MANUAL MODE

# Procedure

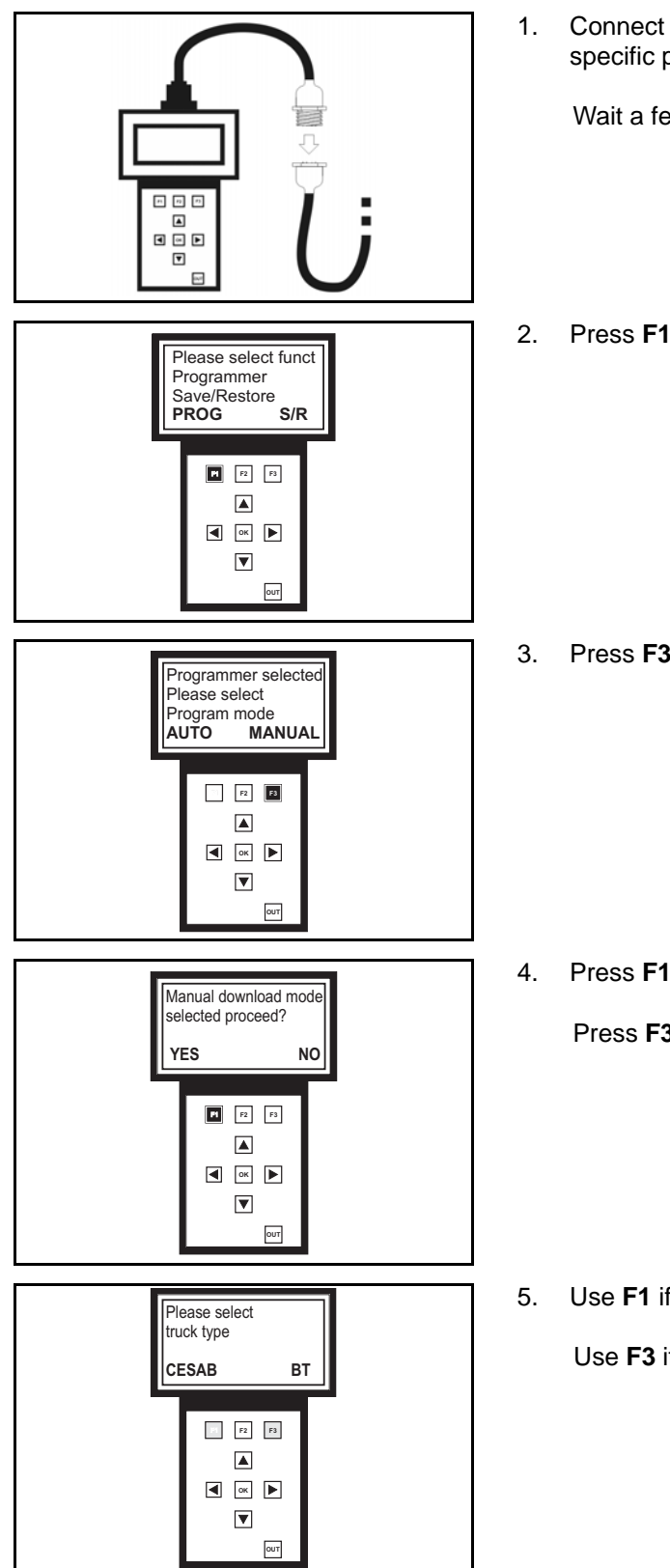

. Connect the programmer and turn on the truck (see specific paragraph)

Wait a few seconds for the data to load

2. Press F1 to select the Programmer function

3. Press F3 to select Manual mode

Press F1 to confirm your choice
 Press F3 to return to the previous screen

Use F1 if the truck to be updated is CESAB
 Use F3 if the truck to be updated is BT

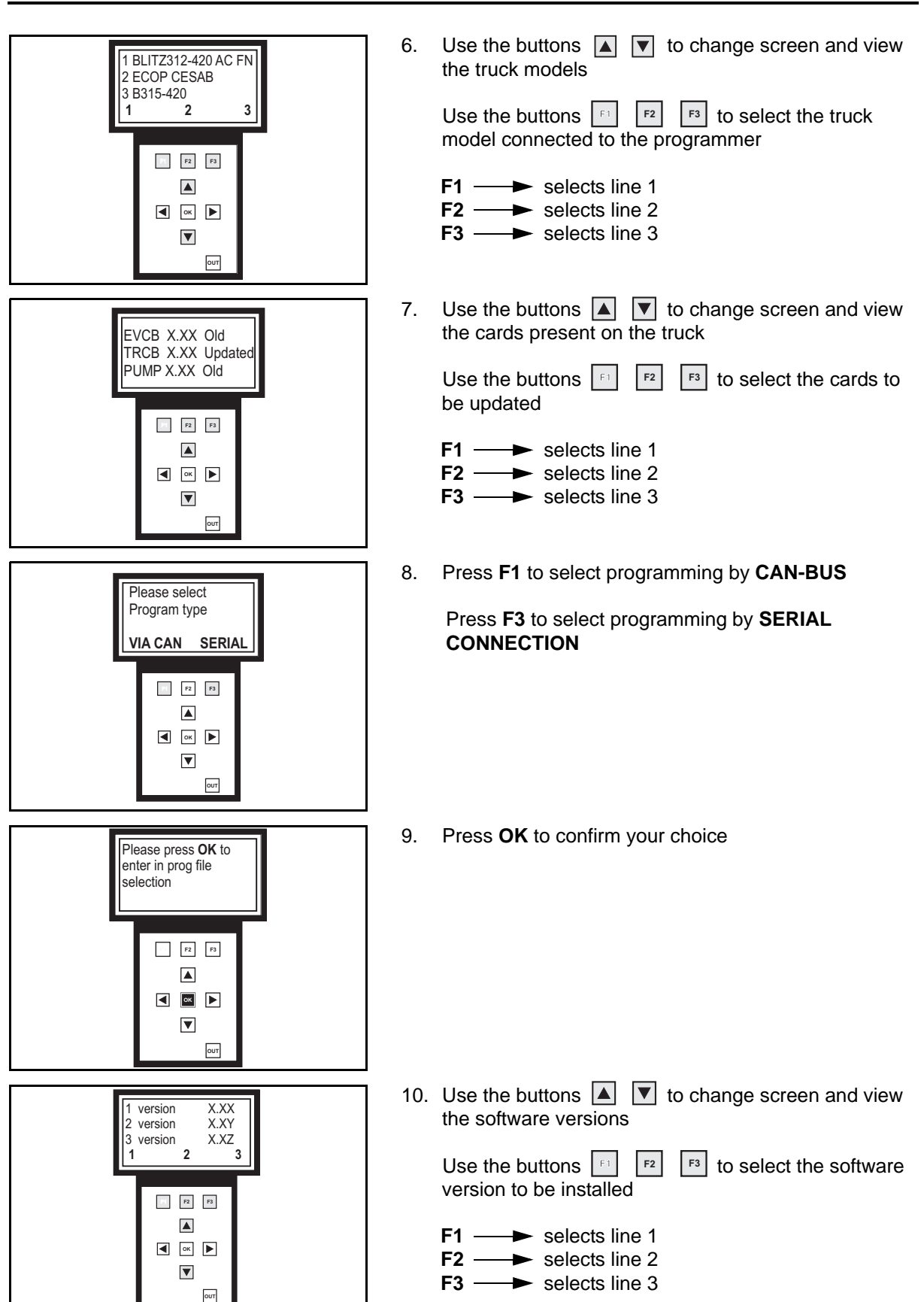

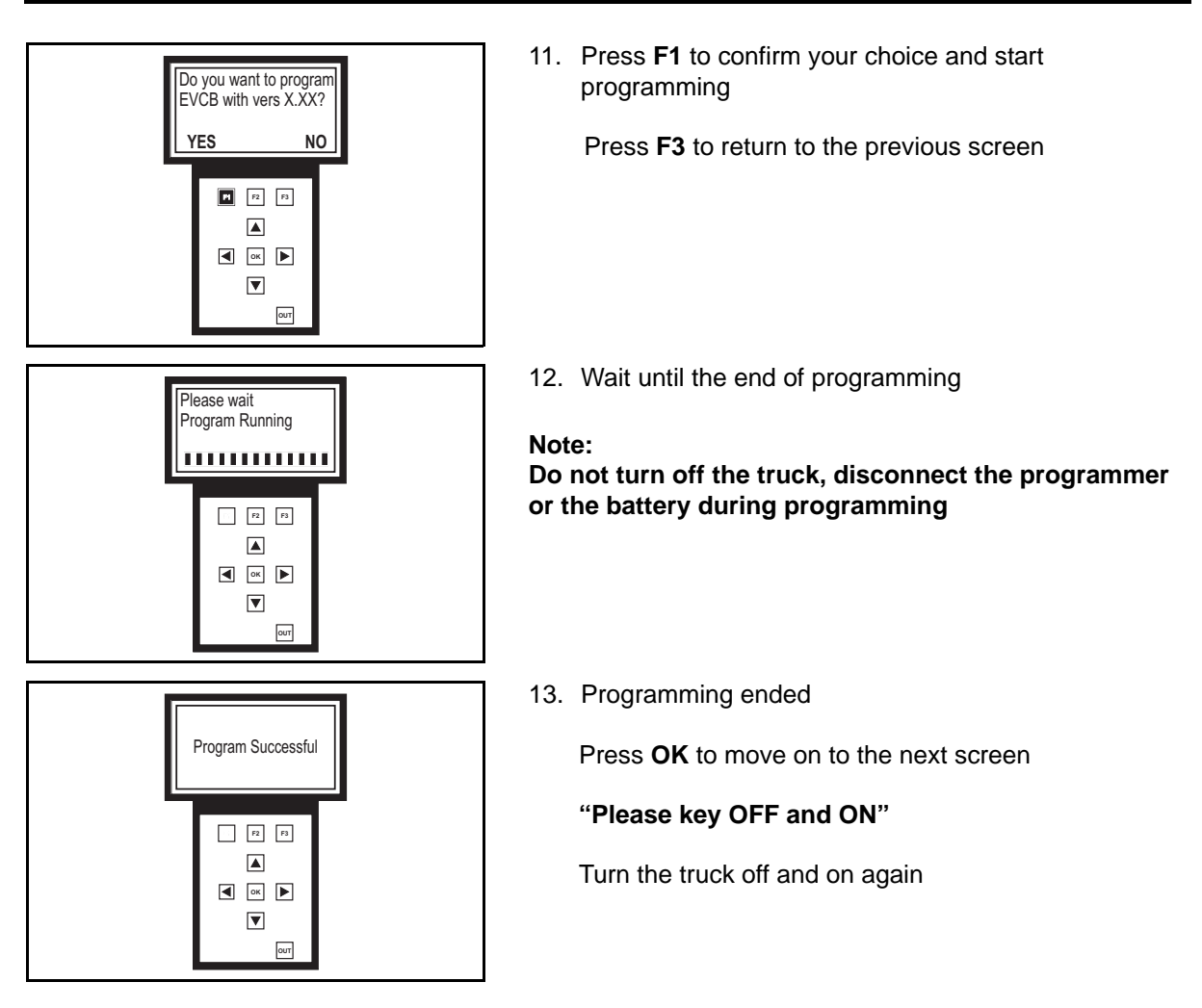

In the case of updating the Logic Units, the request to use the **CLEAR EEPROM** function will appear on the last screen

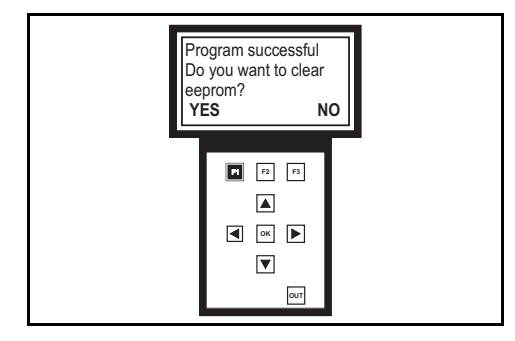

14. Press F1 to perform the function

Press F3 to not perform the function

15. Wait for this message to appear:

#### "PROGRAM AND CLEAR EEPROM SUCCESFUL PLEASE KEY OFF AND ON"

Turn the truck off and on again

#### SAVE FUNCTION

With the SAVE function it is possible to create a file in the programmer SD card for saving the operator profile parameters.

#### Procedure

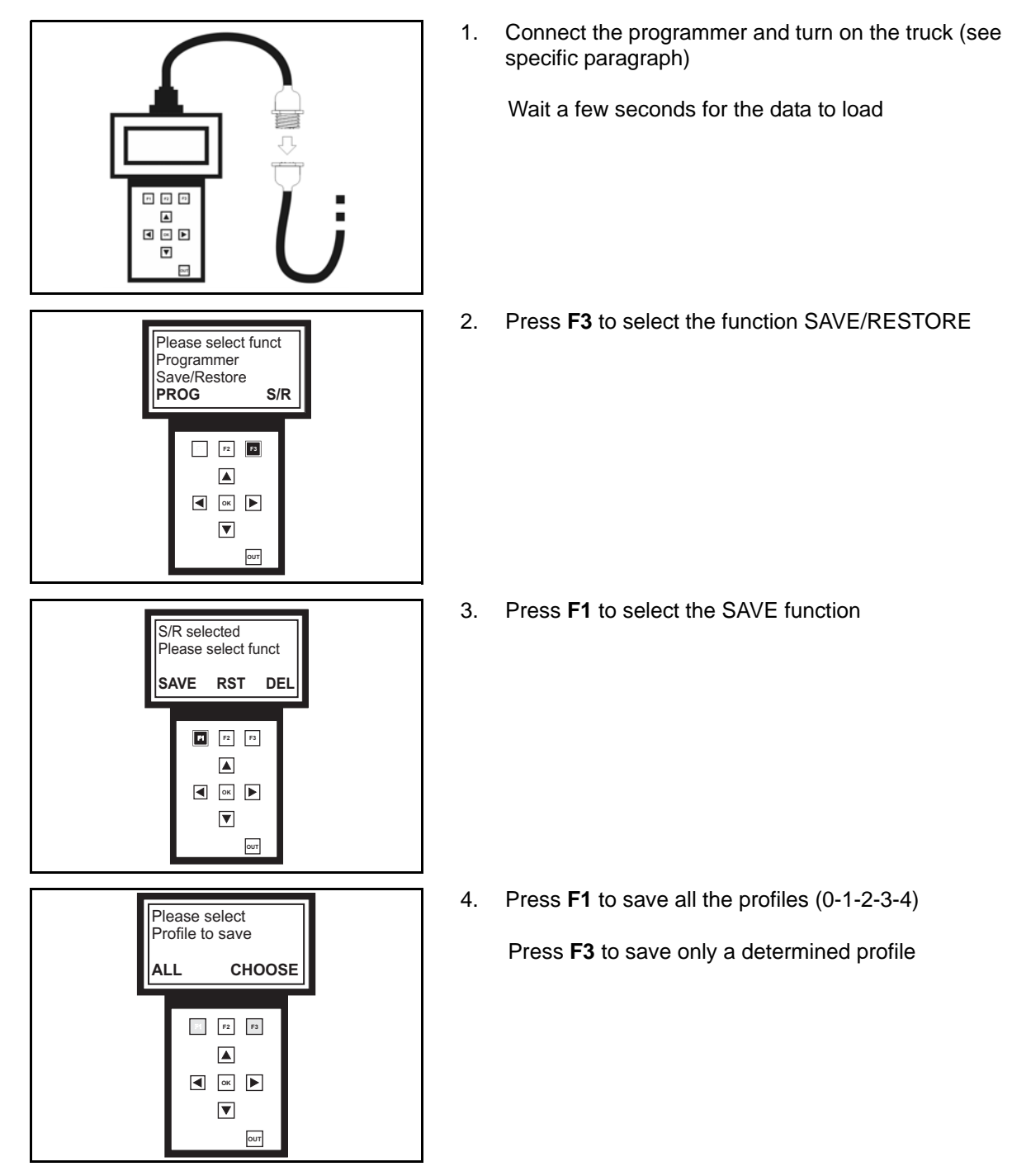

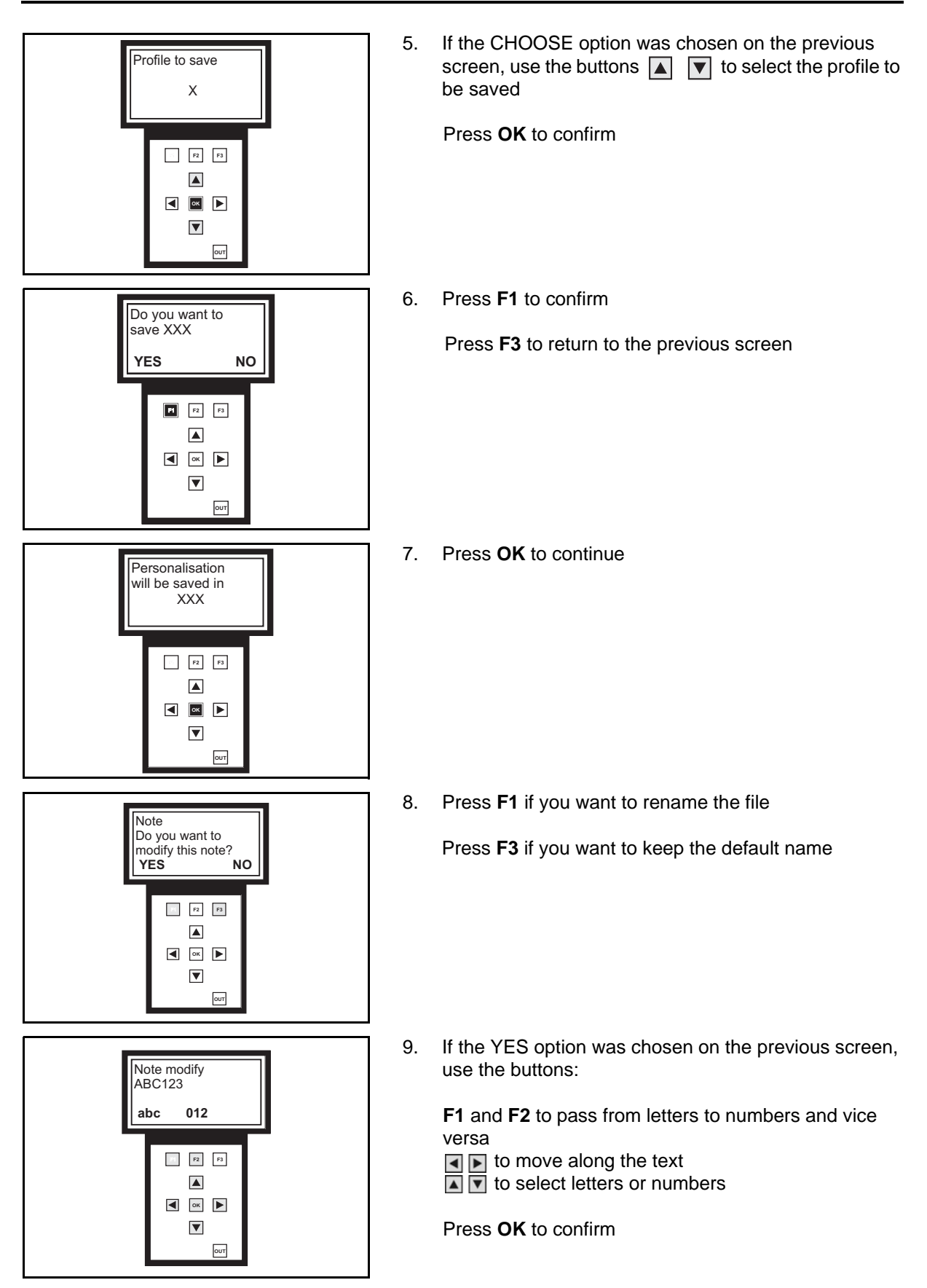

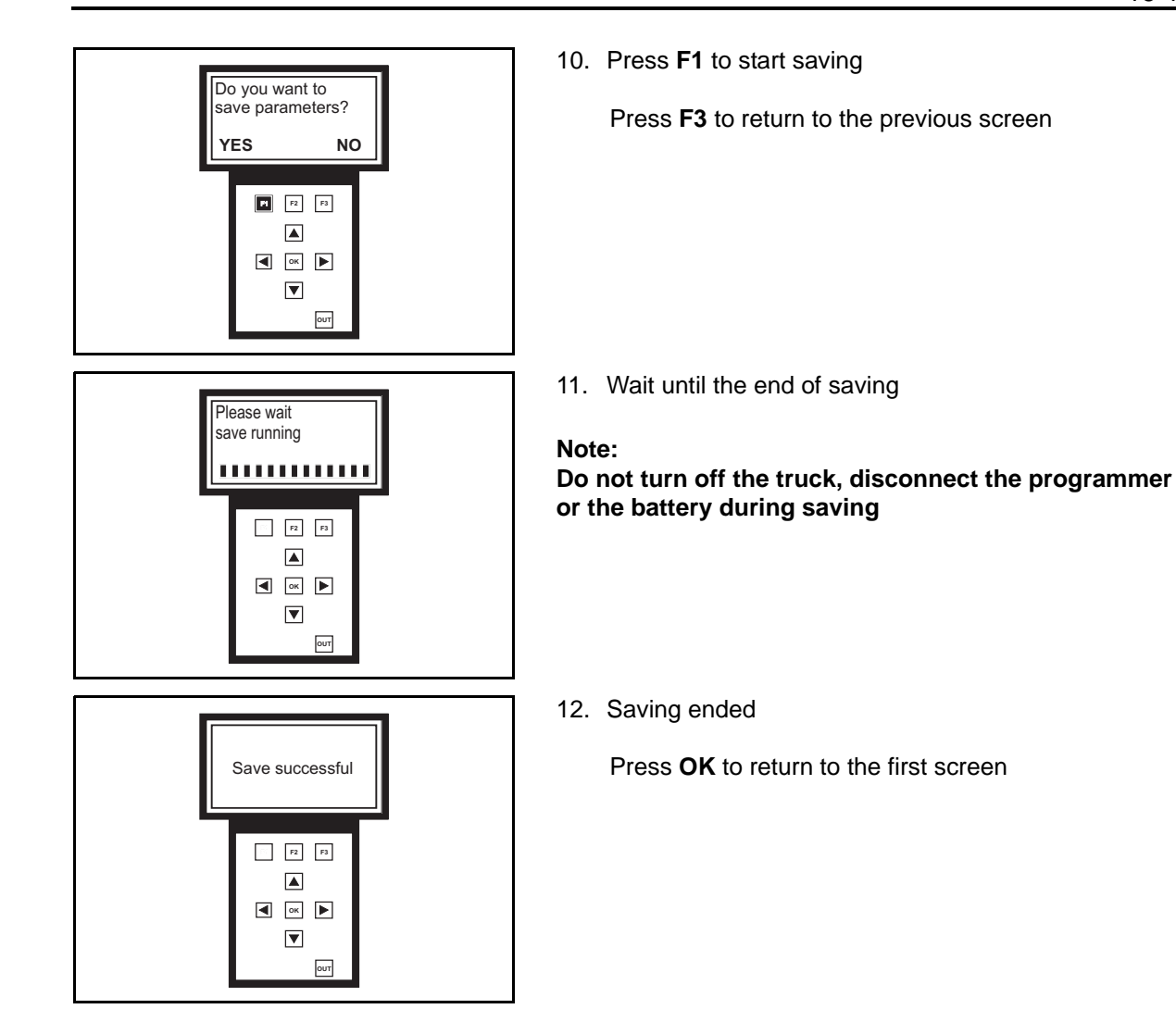

# 16-14

#### **RESTORE FUNCTION**

The RESTORE function allows you to load on the truck the files for saving the operator profile parameters present on the SD card, created with the SAVE function

#### Note:

Before proceeding with the RESTORE function, it is necessary to ensure that the truck that is to receive the update has the same software versions as the truck from which the file was created. If the receiving truck has different software versions from the original truck, the update might not display all the parameters, indicating this with the message "FAILED".

#### Procedure

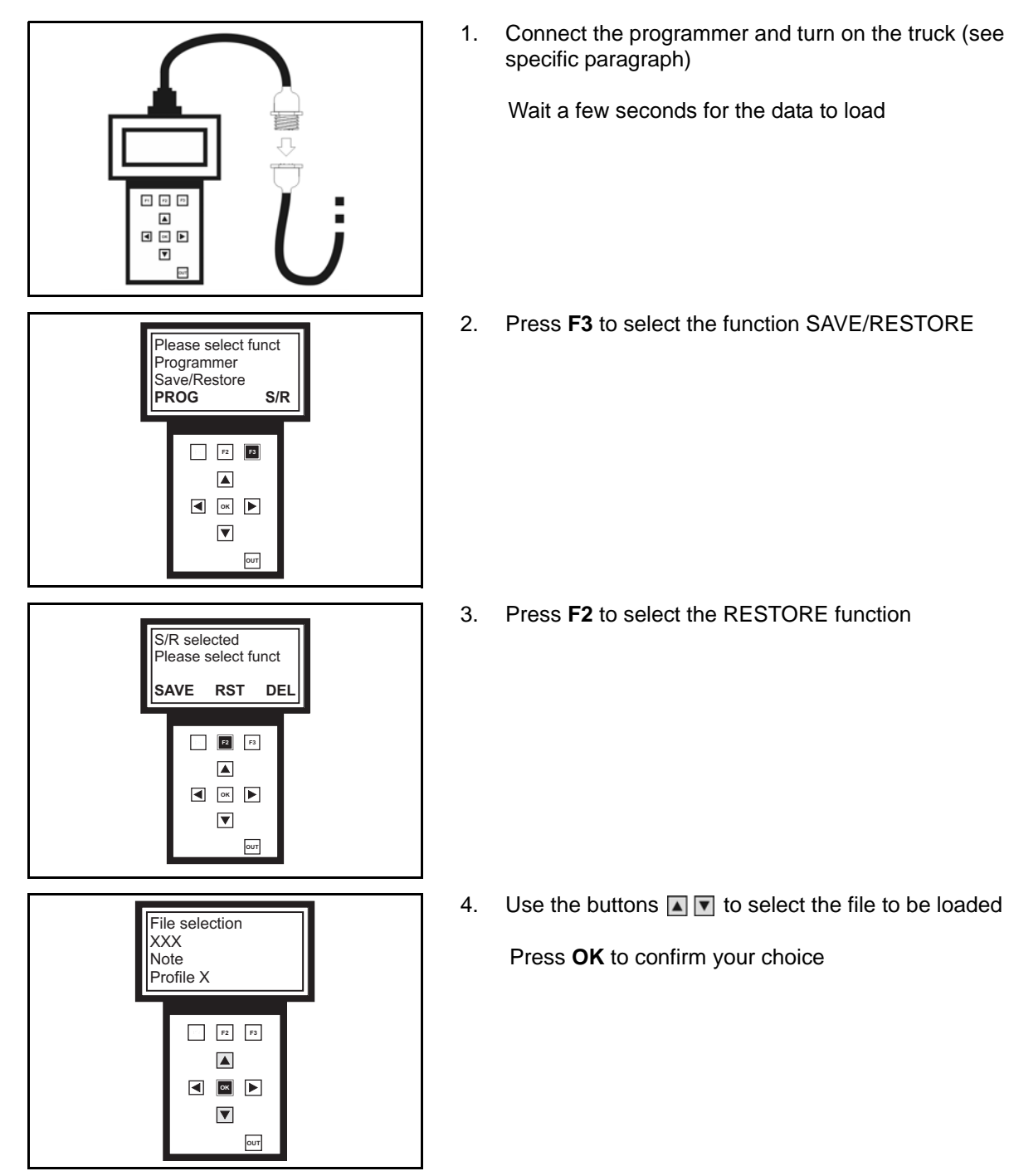

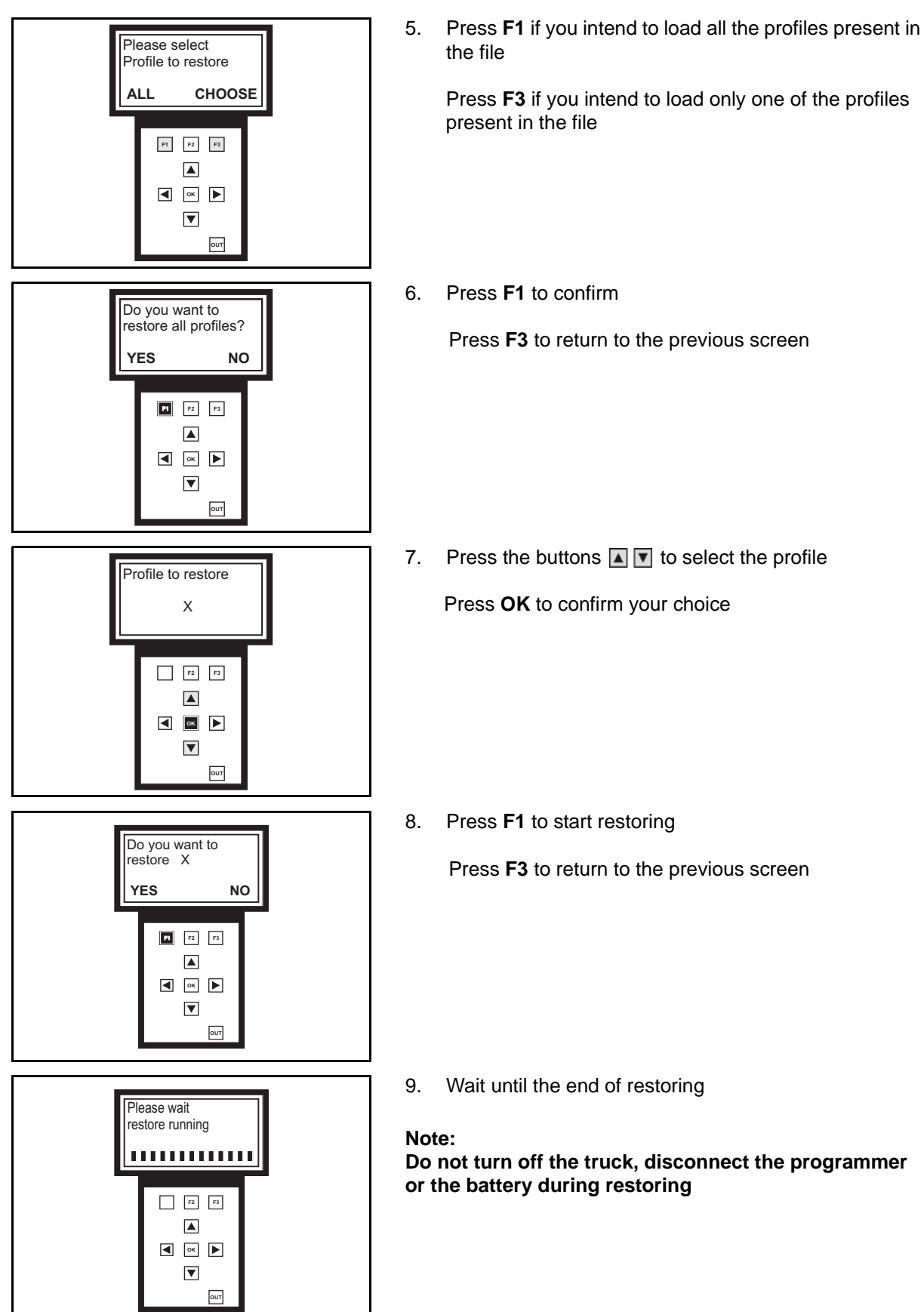

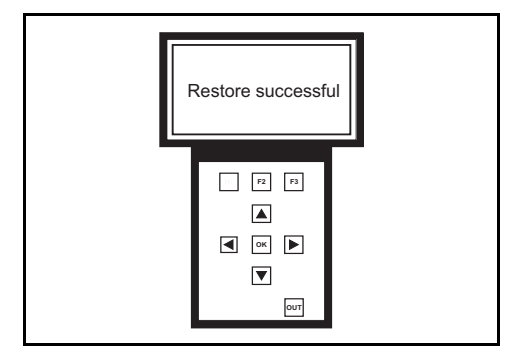

10. Restore ended

Press  $\mathbf{OK}$  to return to the first screen

16

#### **DELETE FUNCTION**

The DELETE function allows you to delete from the SD card the files that were created with the SAVE function.

#### Procedure

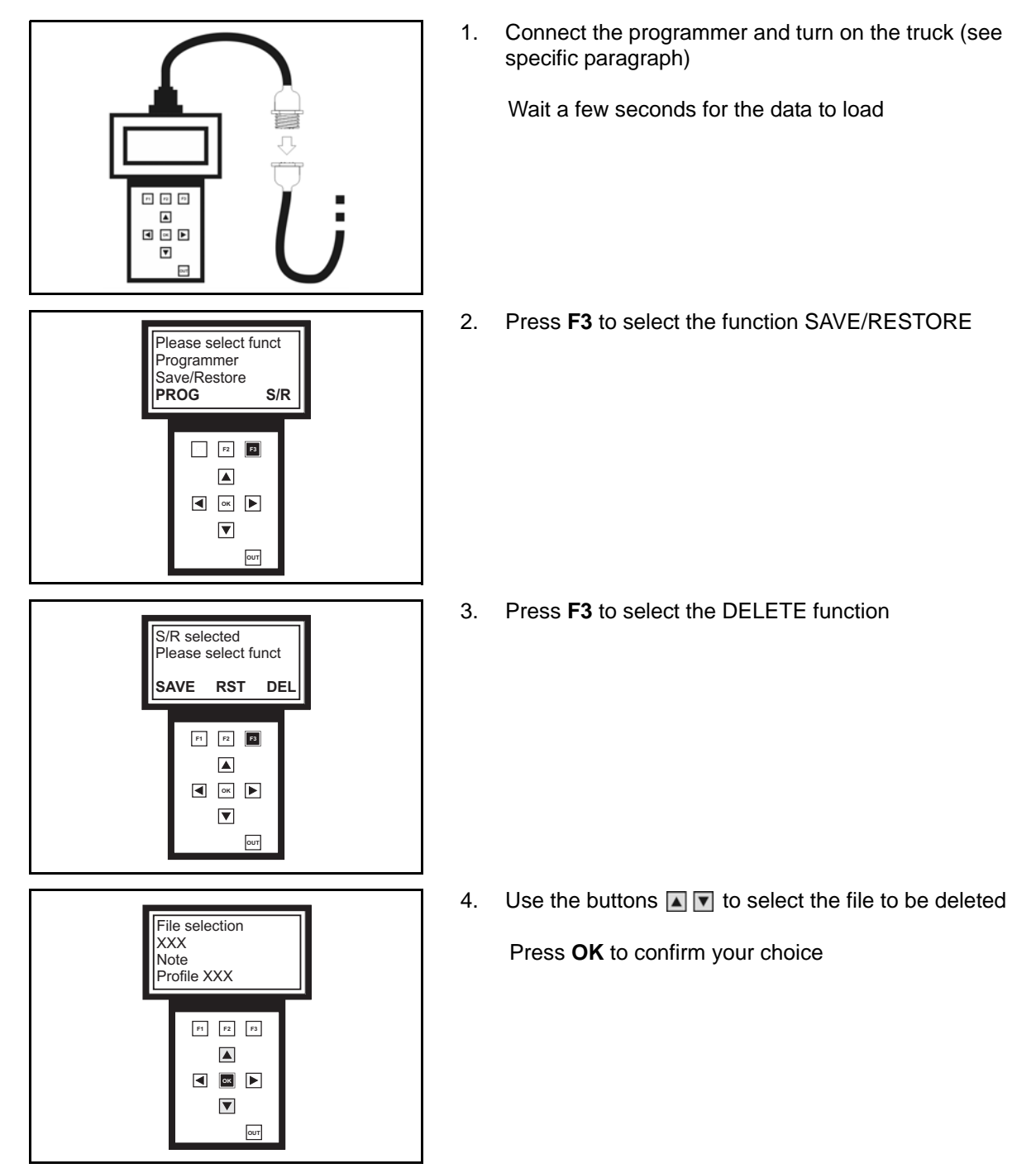

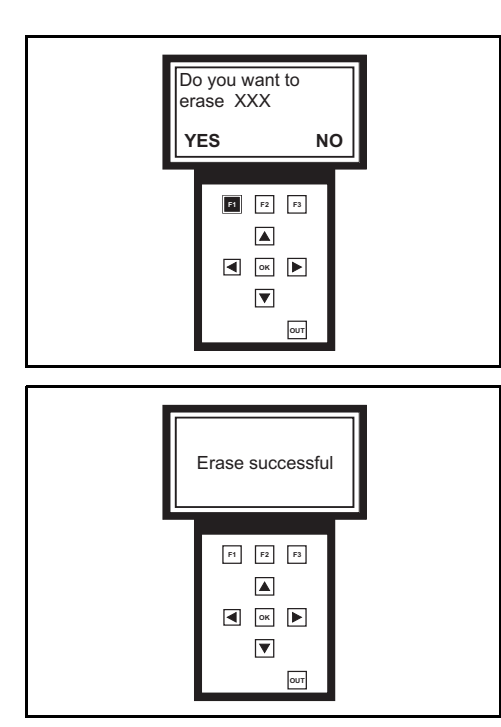

5. Press F1 to delete the file

Press F3 to return to the previous screen

6. File deleted

Press OK to return to the first screen
## **INFORMATION MESSAGES**

| N° | Programmer message                                                                | Description                                                                                  |
|----|-----------------------------------------------------------------------------------|----------------------------------------------------------------------------------------------|
| 1  | Card not found please check card insertion                                        | The programmer is connected without SD card                                                  |
| 2  | Card error please check card                                                      | The SD card is damaged                                                                       |
| 3  | File not found                                                                    | The file selected is not stored on the SD card                                               |
| 4  | Please key OFF and ON before program this board                                   | The machine needs to be reset with the key                                                   |
| 5  | Wrong device connected                                                            | The programmer wiring is connected to the wrong card                                         |
| 6  | Please check device connection and power error code XXX                           | Either the card to be updated is not powered or it is not on the CAN-BUS                     |
| 7  | Reset failed please key OFF and ON                                                | Automatic truck reset failed                                                                 |
| 8  | Clear eeprom failed repeat operation                                              | Restoring default parameters failed, repeat the download operation                           |
| 9  | Program failed repeat operation                                                   | Download operation failed, repeat procedure                                                  |
| 10 | Please key OFF twice                                                              | Reset default parameters and truck serial number                                             |
| 11 | Attention no file available                                                       | On the SD card there is no file for the card selected                                        |
| 12 | Attention XXX is waiting for program<br>program it before                         | Wrong card for this software, connect to the correct card                                    |
| 13 | Attention XXX is waiting for program                                              | Wrong card for this software, connect to the correct card                                    |
| 14 | Attention via CAN program type not possible please use serial                     | Programming by CAN-BUS not possible, use SERIAL mode                                         |
| 15 | Card full please erase file                                                       | Memory full, delete one file for the truck connected (SAVE/RESTORE menu)                     |
| 16 | Please check device connection and power error while setting profile              | Check the CAN-BUS of the programmer and of the truck                                         |
| 17 | Please check device connection and power error while setting LPH                  | Check the CAN-BUS of the programmer and of the truck                                         |
| 18 | Profile already exist                                                             | The file of this profile already exists in the SAVE/<br>RESTORE menu                         |
| 19 | Auto recognition failed save restore not possible                                 | The programmer does not recognize the truck, try MANUAL mode                                 |
| 20 | Attention origin and present                                                      | The truck has a different software version from the file of origin                           |
| 21 | Parameter file saved with this truck serial number has different software version | The file stored with this serial number has different software versions. Delete the old file |

### SERIAL CONNECTION

All the truck cards except the logic units have a serial connector inside.

Note: The programmer must always be connected to the CAN-BUS connector in order to receive power

#### MCB main control board

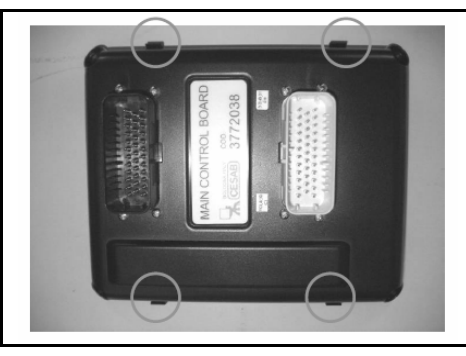

1. Remove the rear cover by releasing the four clips

- 2. Remove the front cover by unscrewing the 8 fixing screws

3. The two serial connectors are near the black connector

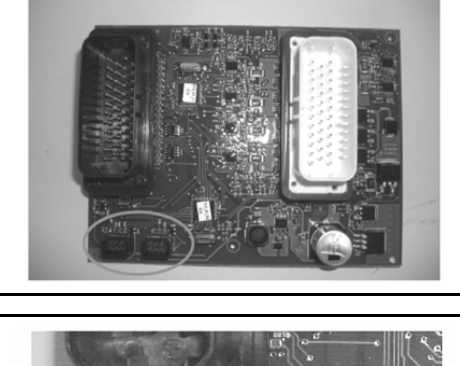

PIC24 is the serial connector for the EVCB section
PIC18 is the serial connector for the TRCB section

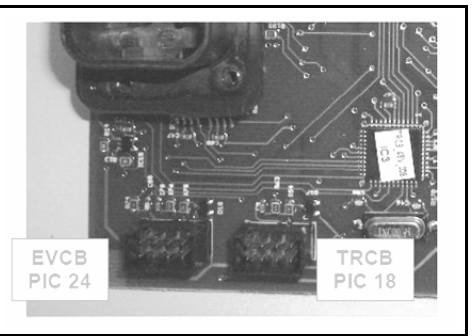

### **ARMREST CARD**

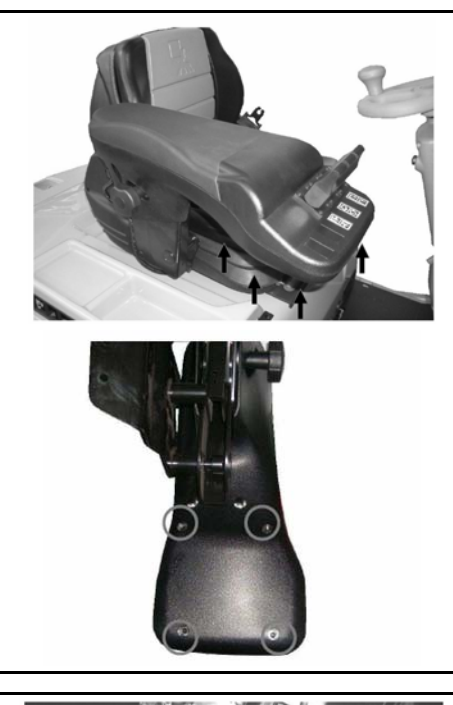

1. Unscrew the 4 screws located under the head of the armrest

2. Remove the cover from the head of the armrest

The serial connector is situated on the right side of the card

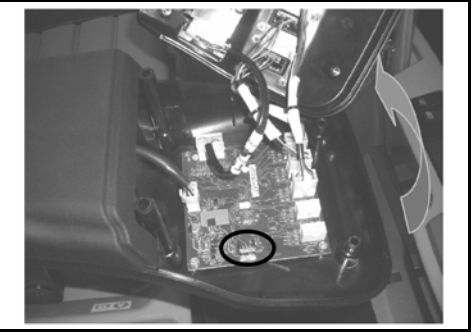

### DISPLAY

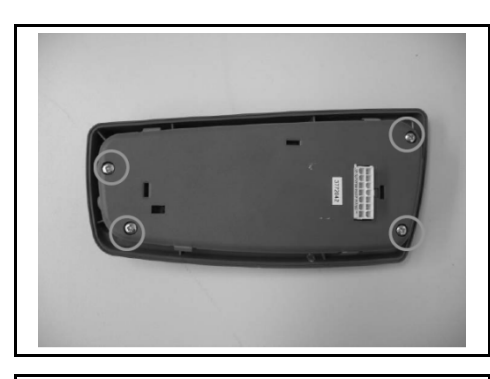

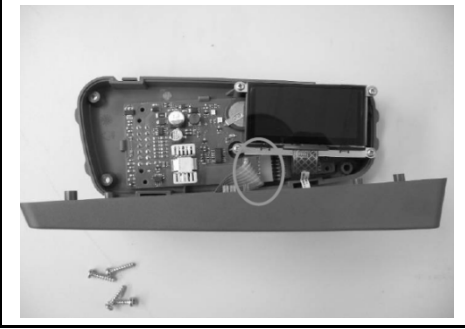

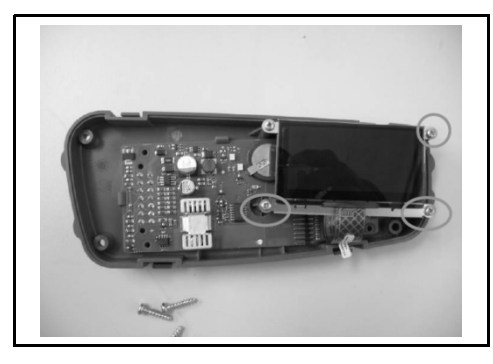

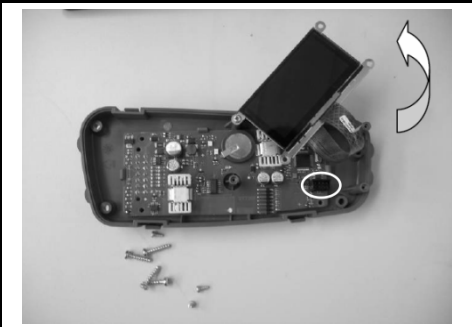

1. Remove the 4 screws at the rear of the display

2. Remove the front cover, disconnecting the wiring

3. Unscrew the 3 screws that hold the screen

4. The serial connector is situated under the screen

### SD CARD SOFTWARE UPDATE

Procedure for installing the new software on the programmer SD card.

- 1. Download the latest programmer software package and copy it onto the desktop of the computer
- 2. Unzip the programmer software package file if it is in .ZIP or .RAR format
- 3. Connect the SD card to the computer using a multimedia card reader
- Delete all the files on the SD card (if present, save the .TXT files created with the SAVE/RESTORE function in the folders of the individual truck models)
- Copy the entire content of the programmer software package into the SD card (copy the .TXT files created with the SAVE/RESTORE function into the USERFILE folder of the truck model concerned)
- 6. Insert the SD card in the programmer slot

## **APPENDIX**

| TECHNICAL DATA           |      |
|--------------------------|------|
| AUXILIARY WIRING HARNESS | 17-6 |
| CONNECTORS               | 17-7 |
| ELECTRIC DIAGRAMS        |      |

Page

# TECHNICAL DATA

| Model                                           | 1,0 ton                     | 1,5 ton        |         |  |  |  |
|-------------------------------------------------|-----------------------------|----------------|---------|--|--|--|
| Traction motor                                  |                             |                |         |  |  |  |
| Туре                                            | TSA200                      | -140-085 Async | hronous |  |  |  |
| Power                                           |                             | 4,9 kW         |         |  |  |  |
| Nominal voltage                                 |                             | 16 V           |         |  |  |  |
| Current                                         |                             | 255 A          |         |  |  |  |
| Frequency                                       |                             | 52 Hz          |         |  |  |  |
| Power factor                                    |                             | 0,81           |         |  |  |  |
| Insulation class                                |                             | F              |         |  |  |  |
| Degree of protection                            |                             | IP 54          |         |  |  |  |
| Service                                         |                             | S2-60 min      |         |  |  |  |
| Poles                                           |                             | 4              |         |  |  |  |
| R.p.m.                                          |                             | 1515 rpm       |         |  |  |  |
| Power cables tightening torque                  | 13 Nm (± 10%)               |                |         |  |  |  |
| Tightening torque of fixing motor/motor gear    | 79 Nm (± 15%)               |                |         |  |  |  |
| Pump motor                                      |                             |                |         |  |  |  |
| Туре                                            | TSA170-210-033 Asynchronous |                |         |  |  |  |
| Power                                           |                             | 7,5 kW         |         |  |  |  |
| Nominal voltage                                 | 16 V                        |                |         |  |  |  |
| Current                                         | 375 A                       |                |         |  |  |  |
| Frequency                                       | 70 Hz                       |                |         |  |  |  |
| Power factor                                    |                             | 0,82           |         |  |  |  |
| Insulation class                                |                             | Н              |         |  |  |  |
| Degree of protection                            |                             | IP 54          |         |  |  |  |
| Service                                         | S3 - 40%                    |                |         |  |  |  |
| Poles                                           | 4                           |                |         |  |  |  |
| R.p.m.                                          | 2030 rpm                    |                |         |  |  |  |
| Power cables tightening torque                  | 13 Nm (± 10%)               |                |         |  |  |  |
| Tightening torque of fixing motor/pump          | 45 Nm (± 10%)               |                |         |  |  |  |
| Tightening torque of fixing motor/antivibration | 15 Nm (± 10%)               |                |         |  |  |  |

| Model                                          | 1,0 ton                         | 1,3 ton                                           | 1,5 ton |  |  |  |  |
|------------------------------------------------|---------------------------------|---------------------------------------------------|---------|--|--|--|--|
| Rear axle                                      |                                 | <u> </u>                                          |         |  |  |  |  |
| Model                                          | ZF GK26LD                       |                                                   |         |  |  |  |  |
| Reduction ratio                                |                                 | 1:27                                              |         |  |  |  |  |
| Quantity of oil                                |                                 | 6,2 litri                                         |         |  |  |  |  |
| Type of oil (standard version)                 | MOBIL                           | UBE OIL 1 HD                                      | 80W-90  |  |  |  |  |
| Type of oil (cold storage version)             | MOBIL                           | JBE OIL 1 SHC                                     | 75W-90  |  |  |  |  |
| Tightening torque of fixing motor gear/chassis |                                 | 283 Nm (± 5%)                                     |         |  |  |  |  |
| Brakes                                         |                                 |                                                   |         |  |  |  |  |
| Type of service brake                          |                                 | Drum                                              |         |  |  |  |  |
| Strenght of service brake                      |                                 | 5,50 kN                                           |         |  |  |  |  |
| Type of parking brake                          |                                 | Drum                                              |         |  |  |  |  |
| Strenght of parking brake                      | 4,50 kN                         |                                                   |         |  |  |  |  |
| Diameter of brake wheel                        | 170 mm                          |                                                   |         |  |  |  |  |
| Thickness of brake wheel                       | 40 mm                           |                                                   |         |  |  |  |  |
| Area of brake shoe                             | 6073 mm <sup>2</sup> (for shoe) |                                                   |         |  |  |  |  |
| Thickness of brake shoe                        |                                 | 5 mm                                              |         |  |  |  |  |
| Wheels                                         |                                 |                                                   |         |  |  |  |  |
| Туре                                           | 5                               | Super Elastic (S<br>Pneumatic (PN<br>Cushion (CU) | E)<br>) |  |  |  |  |
| Front wheel (SE/PN)                            |                                 | 18X7-8                                            |         |  |  |  |  |
| Rear wheel (SE/PN)                             |                                 | 18X7-8                                            |         |  |  |  |  |
| Cushion front wheel (CU)                       |                                 | 457X152X308                                       |         |  |  |  |  |
| Cushion rear wheel (CU)                        | 457X152X308 457X178X308         |                                                   |         |  |  |  |  |
| Pneumatic wheel pressure                       | 10 bar                          |                                                   |         |  |  |  |  |
| Tightening torque of fixing wheel/hub          | 140 Nm (± 5%)                   |                                                   |         |  |  |  |  |

| Model                                                | 1,0 ton            | 1,3 ton              | 1,5 ton |  |  |  |  |
|------------------------------------------------------|--------------------|----------------------|---------|--|--|--|--|
| Contactor                                            | l                  |                      |         |  |  |  |  |
| Key contactor - CT1                                  | SW60B-230 24V      |                      |         |  |  |  |  |
| Traction contactor - CT2                             | SU                 | 280B-1004 24V        | CO      |  |  |  |  |
| CT1 coil                                             |                    | 104 ohm              |         |  |  |  |  |
| CT2 coil                                             |                    | 45 ohm               |         |  |  |  |  |
| Tightening torque of fixing cables CT1               |                    | 3,6 ÷ 3,9 Nm         |         |  |  |  |  |
| Tightening torque of fixing cables CT2               |                    | 15,3 ÷ 16,4 Nm       |         |  |  |  |  |
| Hydraulic pump                                       |                    |                      |         |  |  |  |  |
| Type of pump                                         |                    | gear                 |         |  |  |  |  |
| Model of pump                                        |                    | WSP 20-8             |         |  |  |  |  |
| Pump transmission                                    |                    | direct motor drive   | ;       |  |  |  |  |
| Pump capacity                                        | 12,                | 45 l/min (1500 rp    | om)     |  |  |  |  |
| Displacement pump                                    |                    | 8,74 cm <sup>3</sup> |         |  |  |  |  |
| Steering                                             |                    |                      |         |  |  |  |  |
| Type of power steering                               |                    | Dynamic              |         |  |  |  |  |
| Orbitrol model                                       |                    | OSPC 50 LS           |         |  |  |  |  |
| Orbitrol maximum pressure                            |                    | 100 bar              |         |  |  |  |  |
| Orbitrol oil capacity                                | 8 l/min            |                      |         |  |  |  |  |
| Orbitrol displacement                                | 50 cm <sup>3</sup> |                      |         |  |  |  |  |
| Model of priority valve                              |                    | OLSP 80              |         |  |  |  |  |
| Tightening torque of fixing priority valve/pump      |                    | 12 Nm (± 15%)        |         |  |  |  |  |
| Tightening torque of fixing orbitrol/steering column |                    | 40 Nm (± 15%)        |         |  |  |  |  |
| Tightening torque LS channel/orbitrol                |                    | 35 Nm (± 10%)        |         |  |  |  |  |
| Tightening torque orbitrol connection                |                    | 55 Nm (± 10%)        |         |  |  |  |  |
| Traction/pump logic unit                             |                    |                      |         |  |  |  |  |
| Model                                                | ACE-2              |                      |         |  |  |  |  |
| Maximum current                                      | 500 A              |                      |         |  |  |  |  |
| Fuse                                                 | 80V 350A           |                      |         |  |  |  |  |
| Tightening torque of cables                          |                    | 13 ÷ 15 Nm           |         |  |  |  |  |

| Model                                           | 1,0 ton                 | 1,3 ton  | 1,5 ton |  |  |  |
|-------------------------------------------------|-------------------------|----------|---------|--|--|--|
| Mechanical control valve                        |                         |          |         |  |  |  |
| Lifting maximum pressure                        | 175 bar 215 bar 240 bar |          |         |  |  |  |
| Tilting maximum pressure                        |                         | 130 bar  |         |  |  |  |
| Sideshift maximum pressure                      |                         | 130 bar  |         |  |  |  |
| IV way maximum pressure                         |                         | 130 bar  |         |  |  |  |
| Lifting oil capacity                            |                         | 30 l/min |         |  |  |  |
| Tilting oil capacity                            |                         | 13 l/min |         |  |  |  |
| Sideshift oil capacity                          |                         | 13 l/min |         |  |  |  |
| IV way oil capacity                             |                         | 13 l/min |         |  |  |  |
| Lifting solenoid valve resistence               |                         | 28 ohm   |         |  |  |  |
| Tilting solenoid valve resistence               |                         | 28 ohm   |         |  |  |  |
| Electrical control valve                        |                         |          |         |  |  |  |
| Lifting maximum pressure                        | 175 bar                 | 215 bar  | 240 bar |  |  |  |
| Tilting maximum pressure                        |                         | 130 bar  |         |  |  |  |
| Sideshift maximum pressure                      |                         | 130 bar  |         |  |  |  |
| IV way maximum pressure                         |                         | 130 bar  |         |  |  |  |
| Lifting oil capacity                            | 40 l/min                |          |         |  |  |  |
| Tilting oil capacity                            | 12 l/min                |          |         |  |  |  |
| Sideshift oil capacity                          | 12 l/min                |          |         |  |  |  |
| IV way oil capacity                             | 25 l/min                |          |         |  |  |  |
| Solenoid valve resistence EV2 (lifting)         |                         | 27 ohm   |         |  |  |  |
| Solenoid valve resistence EVP1 (lowering)       |                         | 18 ohm   |         |  |  |  |
| Solenoid valve resistence EVP3 e EVP4 (tilting) | 18 ohm                  |          |         |  |  |  |
| Solenoid valve resistence EV5 e EV6 (sideshift) |                         | 19 ohm   |         |  |  |  |
| Solenoid valve resistence EV7 e EV8 (IV way)    |                         | 19 ohm   |         |  |  |  |
| Solenoid valve resistence EVP (drain)           |                         | 18 ohm   |         |  |  |  |

## **AUXILIARY WIRING HARNESS**

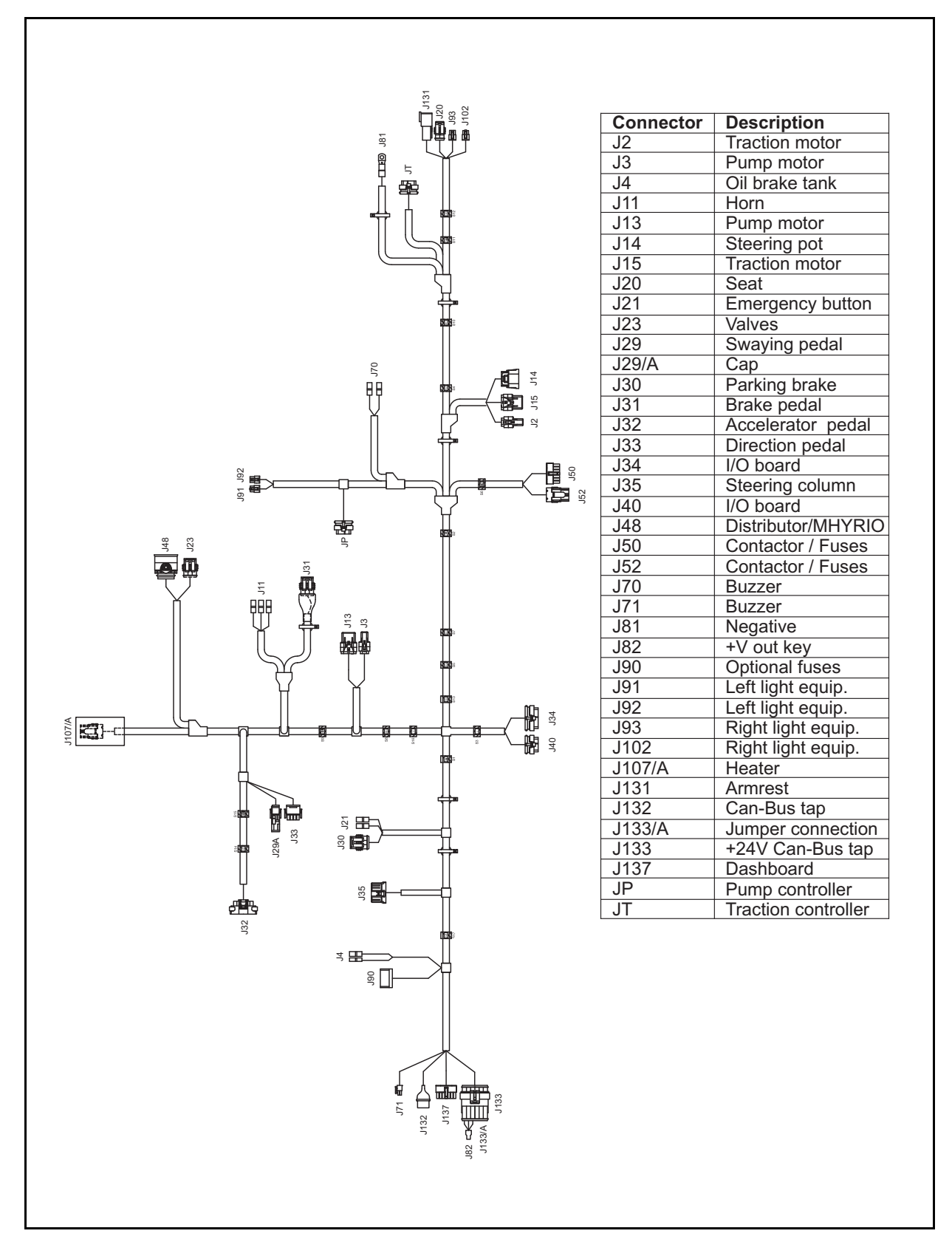

## CONNECTORS

|                                       |                           |                             |      |       |                                 |                               | 32                        | TRACTION MOTOR                 | J15                                      | 5          |                 |       |    |                             |
|---------------------------------------|---------------------------|-----------------------------|------|-------|---------------------------------|-------------------------------|---------------------------|--------------------------------|------------------------------------------|------------|-----------------|-------|----|-----------------------------|
| PIN                                   | COL                       | mm²                         | MARK | тw    | TERM                            | DES                           | δT                        | ANALOGIC TEMP. SENSOR          | PIN                                      | COL        | mm²             | MARK  | τw | TER                         |
|                                       |                           |                             |      |       |                                 | CONN                          | PIN                       | FUNCTION                       | H                                        |            |                 |       |    |                             |
| 1                                     | RL                        | 0.50                        |      |       | 34                              | JT                            | 23                        | GND                            | 1                                        | BS         | 0.50            |       |    | 34                          |
| 2                                     | SL                        | 0.50                        |      |       | 34                              | JT                            | 22                        | V+                             | 2                                        | BV         | 0.50            |       |    | 34                          |
|                                       |                           |                             |      |       |                                 |                               |                           |                                | 3                                        | NV         | 0.50            |       |    | 34                          |
| 12                                    |                           |                             |      |       |                                 |                               | 22                        | PUMP MOTOR                     | 4                                        | DL         | 0.50            |       |    | 34                          |
| 33                                    |                           |                             |      |       |                                 | DES                           | SZ<br>ST                  | ANALOGIC TEMP. SENSOR          |                                          |            |                 |       |    |                             |
| PIN                                   | COL                       | mm²                         | MARK | TW    | TERM                            | CONN                          | PIN                       | FUNCTION                       | .120                                     | )          |                 |       |    |                             |
| 1                                     | RV                        | 0.50                        |      |       | 34                              | JP                            | 23                        | GND                            |                                          | ,          |                 |       |    |                             |
| 2                                     | CN                        | 0.50                        |      |       | 34                              | JP                            | 22                        | +V                             | PIN                                      | COL        | mm <sup>2</sup> | MARK  | TW | TER                         |
| -                                     | 0.11                      | 0.00                        |      |       |                                 |                               |                           |                                | 1                                        | NL         | 0.35            |       |    | 38-                         |
|                                       |                           |                             |      |       |                                 |                               |                           |                                | 2                                        | Ν          | 0.35            |       |    | 38-                         |
| J4                                    |                           |                             |      |       |                                 |                               |                           | OIL BRAKE TANK                 |                                          |            |                 |       |    |                             |
|                                       | 0                         | mm <sup>2</sup>             | MARK | T\A/  | TEDM                            | DES                           | ST                        |                                |                                          |            |                 |       |    |                             |
| PIN                                   | COL                       |                             | MARK | 1 1 1 | TERM                            | CONN                          | PIN                       | FUNCTION                       | J2 <sup>·</sup>                          | 1          |                 |       |    |                             |
|                                       | L                         | 0.35                        |      |       | 17-19                           | S3                            |                           | NEGATIVE (DIGITAL)             | PIN                                      | COL        | mm <sup>2</sup> | MARK  | тw | TER                         |
|                                       | RA                        | 0.35                        |      |       | 17-19                           | J137                          | 6                         | OIL BRAKE SIGNAL               |                                          | 001        |                 | WENTY |    | 121                         |
|                                       |                           |                             |      |       |                                 |                               |                           |                                |                                          | R          | 1.50            | 02    |    | 18-                         |
| _                                     |                           |                             |      |       |                                 |                               |                           |                                |                                          | R          | 1.50            | 03    |    | 18-                         |
| J1                                    | 1                         |                             |      |       |                                 |                               |                           | HORN                           |                                          |            |                 |       |    |                             |
| PIN                                   | COL                       | mm²                         | MARK | ΤW    | TERM                            | DES                           | ST                        |                                |                                          |            |                 |       |    |                             |
| _                                     |                           | 0.50                        |      |       | 47.40                           | CONN                          | PIN                       | FUNCTION                       | J23                                      | 3          |                 |       |    |                             |
| _                                     | N                         | 0.50                        |      |       | 17-19                           | 51                            |                           | NEGATIVE                       | PIN                                      | COL        | mm²             | MARK  | TW | TER                         |
| _                                     | D A                       | 0.50                        |      |       | 17-19                           | 100                           | 9                         | DRIVER                         |                                          | PC.        | 0.50            |       |    | 20                          |
|                                       | A                         | 0.50                        |      |       | 17-19                           | 190                           | 5                         | +v                             | 2                                        | N          | 0.50            |       |    | 30-                         |
|                                       |                           |                             |      |       |                                 |                               |                           |                                | 2                                        | GR         | 0.50            |       |    | 38-                         |
| .11                                   | 3                         |                             |      |       |                                 |                               | 33                        | PUMP MOTOR                     | 5                                        | UN         | 0.00            |       |    | 50-                         |
|                                       | <u> </u>                  |                             |      |       |                                 | DES                           | ST                        | ENCODER                        |                                          |            |                 |       |    |                             |
| PIN                                   | COL                       | mm²                         | MARK | TW    | TERM                            | CONN                          | PIN                       | FUNCTION                       | J29                                      | )          |                 |       |    |                             |
| 1                                     | AZ                        | 0.50                        |      |       | 34                              | JP                            | 8                         | +12V                           |                                          |            |                 |       |    |                             |
| 2                                     | GN                        | 0.50                        |      |       | 34                              | JP                            | 15                        | GND                            | PIN                                      | COL        | mm²             | MARK  | TW | TER                         |
| 3                                     | AV                        | 0.50                        |      |       | 34                              | JP                            | 7                         | A                              | 1                                        | V          | 0.35            |       |    | 54                          |
| 4                                     | HV                        | 0.50                        |      |       | 34                              | JP                            | 14                        | В                              | 2                                        | HN         | 0.35            |       |    | 54                          |
|                                       |                           |                             |      |       |                                 |                               | _                         |                                | 3                                        | AG         | 0.35            |       |    | 54                          |
|                                       |                           |                             |      |       |                                 |                               |                           |                                | 4                                        |            |                 |       |    | 55                          |
|                                       |                           |                             |      |       |                                 |                               | 73                        | STEER POTENTIOMETER            | 5                                        |            |                 |       |    | 55                          |
| J1                                    | 4                         |                             |      |       |                                 |                               |                           |                                |                                          |            |                 |       |    | 54                          |
| J1                                    | 4                         | mm²                         | MARK | тw    | TERM                            | DES                           | ST                        |                                | 6                                        |            |                 |       |    | 0.                          |
| J1<br>PIN                             | 4<br>COL                  | mm²                         | MARK | ΤW    | TERM                            | DES                           | PIN<br>PIN                | FUNCTION                       | 6                                        |            |                 |       |    | 00                          |
| J1<br>PIN<br>1                        | 4<br>COL<br>HN            | mm²<br>0.50                 | MARK | TW    | TERM<br>74-75                   | DES<br>CONN<br>JT             | PIN<br>5                  | FUNCTION                       | 6                                        |            |                 |       |    | 00                          |
| J1<br>PIN<br>1<br>2                   | 4<br>COL<br>HN<br>V       | mm²<br>0.50<br>0.50         | MARK | TW    | TERM<br>74-75<br>74-75          | DES<br>CONN<br>JT<br>JT       | 5<br>₽IN<br>5<br>10       | FUNCTION<br>GND<br>C POT       | 6<br>J2                                  | 9/A        |                 |       |    |                             |
| J1-<br>PIN<br>1<br>2<br>3             | 4<br>COL<br>HN<br>V<br>AG | mm²<br>0.50<br>0.50<br>0.50 | MARK | TW    | TERM<br>74-75<br>74-75<br>74-75 | DES<br>CONN<br>JT<br>JT<br>JT | 6T<br>₽IN<br>5<br>10<br>2 | FUNCTION<br>GND<br>C POT<br>+V | 6<br>J29<br>PIN                          | 9/A<br>COL | mm²             | MARK  | τw | TER                         |
| J1 <sup>,</sup><br>PIN<br>1<br>2<br>3 | 4<br>COL<br>HN<br>V<br>AG | mm²<br>0.50<br>0.50<br>0.50 | MARK | TW    | TERM<br>74-75<br>74-75<br>74-75 | DES<br>CONN<br>JT<br>JT<br>JT | 5<br>10<br>2              | FUNCTION<br>GND<br>C POT<br>+V | 6<br>J29<br>PIN                          | 9/A<br>COL | mm²             | MARK  | τw | TER                         |
| J1 <sup>,</sup><br>PIN<br>1<br>2<br>3 | 4<br>COL<br>HN<br>V<br>AG | mm²<br>0.50<br>0.50<br>0.50 | MARK | TW    | TERM<br>74-75<br>74-75<br>74-75 | DES<br>CONN<br>JT<br>JT<br>JT | F<br>PIN<br>5<br>10<br>2  | FUNCTION<br>GND<br>C POT<br>+V | 6<br>J29<br>PIN                          | 9/A<br>COL | mm²             | MARK  | TW | TER<br>55                   |
| J1<br>PIN<br>1<br>2<br>3              | 4<br>COL<br>HN<br>V<br>AG | mm²<br>0.50<br>0.50<br>0.50 | MARK | TW    | TERM<br>74-75<br>74-75<br>74-75 | DES<br>CONN<br>JT<br>JT<br>JT | PIN<br>5<br>10<br>2       | FUNCTION<br>GND<br>C POT<br>+V | 6<br>J29<br>PIN<br>1<br>2                | 9/A<br>COL | mm²             | MARK  | TW | TER<br>55                   |
| J1-<br>PIN<br>1<br>2<br>3             | 4<br>COL<br>HN<br>V<br>AG | mm²<br>0.50<br>0.50<br>0.50 | MARK | TW    | TERM<br>74-75<br>74-75<br>74-75 | DES<br>CONN<br>JT<br>JT<br>JT | 5<br>10<br>2              | FUNCTION<br>GND<br>C POT<br>+V | 6<br>J29<br>PIN<br>1<br>2<br>3           | 9/A<br>COL | mm²             | MARK  | TW | TER<br>55<br>55             |
| J1-<br>PIN<br>1<br>2<br>3             | 4<br>COL<br>HN<br>V<br>AG | mm²<br>0.50<br>0.50         | MARK | TW    | TERM<br>74-75<br>74-75<br>74-75 | DES<br>CONN<br>JT<br>JT<br>JT | 5<br>10<br>2              | FUNCTION<br>GND<br>C POT<br>+V | 6<br>PIN<br>1<br>2<br>3<br>4             | 9/A<br>COL | mm²             | MARK  | TW | TER<br>55<br>55             |
| J1-<br>PIN<br>1<br>2<br>3             | 4<br>COL<br>HN<br>V<br>AG | mm²<br>0.50<br>0.50<br>0.50 | MARK | TW    | TERM<br>74-75<br>74-75<br>74-75 | DES<br>CONN<br>JT<br>JT<br>JT | 5<br>10<br>2              | FUNCTION<br>GND<br>C POT<br>+V | 6<br>J29<br>PIN<br>1<br>2<br>3<br>4<br>5 | 9/A<br>COL | mm²             | MARK  | TW | TER<br>55<br>55<br>55<br>55 |

|       | 33   | TRCTION MOTOR |
|-------|------|---------------|
| DM    | DEST | ENCODER       |
| IND I |      |               |

|   |    |      |  |    | CONN | PIN | FUNCTION |
|---|----|------|--|----|------|-----|----------|
| 1 | BŜ | 0.50 |  | 34 | JT   | 8   | +12V     |
| 2 | BV | 0.50 |  | 34 | JT   | 15  | GND      |
| 3 | NV | 0.50 |  | 34 | JT   | 7   | A        |
| 4 | BL | 0.50 |  | 34 | JT   | 14  | В        |
|   |    |      |  |    |      |     |          |

| J2  | 0   |                 |      | SEAT |        |      |     |             |
|-----|-----|-----------------|------|------|--------|------|-----|-------------|
| DIN | 0   | mm <sup>2</sup> | MADK | тм   | TEDM   | DEST |     |             |
| PIN | COL |                 | MARK | 144  | I ERIM | CONN | PIN | FUNCTION    |
| 1   | NL  | 0.35            |      |      | 38-40  | J50  | 7   | SEAT SIGNAL |
| 2   | N   | 0.35            |      |      | 38-40  | \$2  |     | NEGATIVE    |

| J2  | 1   |                 |      | EMERGENCY PUSH BUTTON |              |      |     |           |
|-----|-----|-----------------|------|-----------------------|--------------|------|-----|-----------|
| DIN | 0   | mm <sup>2</sup> | MARK | TW                    | TW TERM DEST |      | T   |           |
| PIN | COL |                 | MARK | 144                   | I EI/IM      | CONN | PIN | FUNCTION  |
|     | R   | 1.50            | 02   |                       | 18-19        | \$13 |     | OUT F4    |
|     | R   | 1.50            | 03   |                       | 18-19        | J35  | 9   | INPUT KEY |

| J23 | 3   |                 |      | VALVES |       |      |     |                   |
|-----|-----|-----------------|------|--------|-------|------|-----|-------------------|
| DIN | 0   | mm <sup>2</sup> | MARK | тм     | TEDM  | DEST |     |                   |
| FIN | COL |                 | MARK | 147    | TERIM | CONN | PIN | FUNCTION          |
| 1   | BC  | 0.50            |      |        | 38-40 | J40  | 19  | +V LOWERING VALVE |
| 2   | N   | 0.50            |      |        | 38-40 | S1   |     | NEGATIVE          |
| 3   | GR  | 0.50            |      |        | 38-40 | J40  | 16  | +V TILT VALVE     |

| J2  | 9   |                 |      | SWAYING PEDAL |        |      |     |          |
|-----|-----|-----------------|------|---------------|--------|------|-----|----------|
| DIN | 0   | mm <sup>2</sup> | MADK | TM            | TEDM   | DES  | T   |          |
| PIN | COL |                 | MARK | 144           | I ERIM | CONN | PIN | FUNCTION |
| 1   | V   | 0.35            |      |               | 54     | S16  |     | C POT    |
| 2   | HN  | 0.35            |      |               | 54     | \$15 |     | N POT    |
| 3   | AĠ  | 0.35            |      |               | 54     | S14  |     | + V POT  |
| 4   |     |                 |      |               | 55     |      |     |          |
| 5   |     |                 |      |               | 55     |      |     |          |
| 6   |     |                 |      |               | 55     |      |     |          |

| J2  | 9/A |                 |      | CAP |      |      |     |          |
|-----|-----|-----------------|------|-----|------|------|-----|----------|
| DIN | 0   | mm <sup>2</sup> | MARK | тм  | TERM | DES  | Т   |          |
| FIN | COL |                 | MARK | 144 | TERM | CONN | PIN | FUNCTION |
| 1   |     |                 |      |     | 55   |      |     |          |
| 2   |     |                 |      |     | 55   |      |     |          |
| 3   |     |                 |      |     | 55   |      |     |          |
| 4   |     |                 |      |     | 55   |      |     |          |
| 5   |     |                 |      |     | 55   |      |     |          |
| 6   |     |                 |      |     | 55   |      |     |          |

| 1 | 7- | 8 |
|---|----|---|
|---|----|---|

| J3(                | )                   |                                 |       | PARKING BRAKE |                        |                                 |                      |                                                           |
|--------------------|---------------------|---------------------------------|-------|---------------|------------------------|---------------------------------|----------------------|-----------------------------------------------------------|
| DIN                | COL                 | mm <sup>2</sup>                 | MARK  | тw            | TERM                   | DES                             | т                    |                                                           |
|                    | OOL                 |                                 | MOUNT |               | I LI WI                | CONN                            | PIN                  | FUNCTION                                                  |
| 1                  | Ν                   | 0.35                            |       |               | 38-40                  | S1                              |                      | NEGATIVE                                                  |
| 2                  |                     |                                 |       |               | 45                     |                                 |                      |                                                           |
| 2                  | DV/                 | 0.25                            |       |               | 38-40                  | .150                            | 13                   | PARKING BRAKE SIGNAL                                      |
| 3                  | DV                  | 0.35                            |       |               | 0040                   | 000                             | 10                   |                                                           |
| J3                 | вv<br>1             | 0.33                            |       |               | 0040                   | 36-                             | 46                   | BRAKE PEDAL                                               |
| J3                 | 1                   | 0.33                            | MARK  | TW            | TEDM                   | 36-<br>DES                      | 46<br>T              | BRAKE PEDAL                                               |
| J3<br>PIN          | 1<br>COL            | mm²                             | MARK  | TW            | TERM                   | 36-<br>DES<br>CONN              | 46<br>T<br>PIN       | BRAKE PEDAL                                               |
| J3<br>PIN<br>1     | 1<br>COL            | mm <sup>2</sup>                 | MARK  | TW            | TERM<br>38-40          | 36-<br>DES<br>CONN<br>S3        | 46<br>T<br>PIN       | BRAKE PEDAL<br>FUNCTION<br>NEGATIVE                       |
| 3<br>7IN<br>1<br>2 | 1<br>COL<br>L<br>BZ | mm <sup>2</sup><br>0.50<br>0.50 | MARK  | TW            | TERM<br>38-40<br>38-40 | 36-<br>DES<br>CONN<br>S3<br>J34 | 46<br>T<br>PIN<br>15 | BRAKE PEDAL<br>FUNCTION<br>NEGATIVE<br>BRAKE PEDAL SIGNAL |

| J3: | 2   |                 |      | ACCELERATOR PEDAL |       |      |     |          |
|-----|-----|-----------------|------|-------------------|-------|------|-----|----------|
| DIN | 0   | mm <sup>2</sup> | MARK | TW                | TEDM  | DES  | T   | SYSTEM   |
| FIN | COL |                 | WARK | 1 44              | TERM  | CONN | PIN | FUNCTION |
| 1   | AG  | 0.35            |      |                   | 74-75 | S14  |     | +V POT   |
| 2   | HN  | 0.35            |      |                   | 74-75 | S15  |     | N POT    |
| 3   | V   | 0.35            |      |                   | 74-75 | S16  |     | C POT    |
| 4   |     |                 |      |                   | 77    |      |     |          |
| 5   |     |                 |      |                   | 77    |      |     |          |
| 6   |     |                 |      |                   | 77    |      |     |          |

| J3  | 3   |                 |      |      |      | 51-52-      | 53  | DIRECTION PEDAL    |
|-----|-----|-----------------|------|------|------|-------------|-----|--------------------|
| DIN | 00  | mm <sup>2</sup> | MARK | TW   | TEDM | DES         | Τ   | SYSTEM             |
| PIN | COL |                 | MARK | 1 44 | TERM | CONN        | PIN | FUNCTION           |
| 1   | L   | 0.35            |      |      | 54   | S3          |     | NEGATIVE (DIGITAL) |
| 2   | RH  | 0.35            |      |      | 54   | \$8         |     | FW                 |
| 3   | BH  | 0.50            |      |      | 54   | J34         | 20  | /FW                |
| 4   | L   | 0.35            |      |      | 54   | S3          |     | NEGATIVE (DIGITAL) |
| 5   | LG  | 0.50            |      |      | 54   | J34         | 25  | CONFIG             |
| 6   |     |                 |      |      | 55   |             |     |                    |
| 7   | L   | 0.35            |      |      | 54   | <b>\$</b> 3 |     | NEGATIVE (DIGITAL) |
| 8   | RN  | 0.35            |      |      | 54   | S9          |     | BW                 |
| 9   | BN  | 0.50            |      |      | 54   | J34         | 18  | /BW                |
| 10  | L   | 0.35            |      |      | 54   | S3          |     | NEGATIVE (DIGITAL) |
| 11  | RV  | 0.50            |      |      | 54   | J34         | 32  | EN                 |
| 12  | LS  | 0.50            |      |      | 54   | J34         | 31  | /EN                |

| J34 | 4   |      |      |     |      |      | 63  | I/O CONTROL BOARD  |
|-----|-----|------|------|-----|------|------|-----|--------------------|
|     |     |      |      |     |      | DES  | π   |                    |
| PIN | COL | mm   | MARK | TW  | TERM | CONN | PIN | FUNCTION           |
| 1   | MN  | 0.50 |      |     | 64   | J93  | 2   | BACK LIGHT         |
| 2   | HN  | 0.50 |      |     | 64   | S15  |     | N POT              |
| 3   | V   | 0.50 |      |     | 64   | S16  |     | C POT              |
| 4   |     |      |      |     | 65   |      |     |                    |
| 5   | AG  | 0.50 |      |     | 64   | S14  |     | +V POT             |
| 6   | L   | 0.50 |      |     | 64   | \$3  |     | NEGATIVE (DIGITAL) |
| 7   | Ν   | 0.50 |      |     | 64   | \$1  |     | NEGATIVE           |
| 8   | Ν   | 0.50 |      |     | 64   | S1   |     | NEGATIVE           |
| 9   | В   | 0.50 |      |     | 64   | J11  |     | HORN DRIVER        |
| 10  | Ν   | 0.50 |      |     | 64   | S1   |     | NEGATIVE           |
| 11  | R   | 0.50 | 04   |     | 64   | S5   |     | +V CAN IN          |
| 12  | CR  | 0.50 |      |     | 64   | J131 | 4   | +V CAN OUT         |
| 13  | AM  | 0.50 |      |     | 64   | J91  | 2   | STOP LIGHT         |
| 14  | NZ  | 0.50 |      |     | 64   | J50  | 10  | PARKING BRAKE      |
| 15  | ΒZ  | 0.50 |      |     | 64   | J31  | 2   | BRAKE PEDAL        |
| 16  | BM  | 0.50 |      |     | 64   | J35  | 4   | HORN INPUT         |
| 17  |     |      |      |     | 65   |      |     |                    |
| 18  | BN  | 0.50 |      |     | 64   | J33  | 9   | /BW                |
| 19  | RN  | 0.50 |      |     | 64   | S9   |     | BW                 |
| 20  | BH  | 0.50 |      |     | 64   | J33  | 3   | /FW                |
| 21  | HG  | 0.50 |      | TW1 | 64   | J137 | 2   | CAN L              |
| 22  | HG  | 0.50 |      | TW5 | 64   | S12  |     | CAN L              |
| 23  | HG  | 0.50 |      | TW7 | 64   | J133 | 5   | CAN L              |
| 24  | R   | 0.50 | 07   |     | 64   | S7   |     | +V F1              |
| 25  | LG  | 0.50 |      |     | 64   | J33  | 5   | CONFIG             |
| 26  |     |      |      |     | 65   |      |     |                    |
| 27  |     |      |      |     | 65   |      |     |                    |
| 28  |     |      |      |     | 65   |      |     |                    |
| 29  |     |      |      |     | 65   |      |     |                    |
| 30  | RH  | 0.50 |      |     | 64   | S8   |     | FW                 |
| 31  | LS  | 0.50 |      |     | 64   | J33  | 12  | /EN                |
| 32  | RV  | 0.50 |      |     | 64   | J33  | 11  | EN                 |
| 33  | AN  | 0.50 |      | TW1 | 64   | J137 | 1   | CAN H              |
| 34  | AN  | 0.50 |      | TW5 | 64   | S11  |     | CAN H              |
| 35  | AN  | 0.50 |      | TW7 | 64   | J133 | 4   | CAN H              |

| J3  | 5   |                 |      | STEERING COLUMN |      |      |     |                    |
|-----|-----|-----------------|------|-----------------|------|------|-----|--------------------|
| DIN | 0   | mm <sup>2</sup> |      | TM              | TEDM | DES  | π   |                    |
| PIN | COL |                 | MARK | 144             | TERM | CONN | PIN | FUNCTION           |
| 1   |     |                 |      |                 |      |      |     |                    |
| 2   | RH  | 0.35            |      |                 | 57   | S8   |     | FW                 |
| 3   | RN  | 0.35            |      |                 | 57   | S9   |     | BW                 |
| 4   | BM  | 0.50            |      |                 | 57   | J34  | 16  | HORN INPUT         |
| 5   | CL  | 0.35            |      |                 | 57   | J137 | 4   | SPEED REDUCTION    |
| 6   | RG  | 0.35            |      |                 | 57   | J137 | 5   | L-P-H              |
| 7   |     |                 |      |                 |      |      |     |                    |
| 8   | R   | 1.50            | 04   |                 | 58   | J133 | 1   | +V OUT KEY         |
| 9   | R   | 1.50            | 03   |                 | 58   | J21  |     | +V INPUT KEY       |
| 10  | L   | 0.35            |      |                 | 57   | S3   |     | NEGATIVE (DIGITAL) |
| 11  |     |                 |      |                 |      |      |     |                    |
| 12  |     |                 |      |                 |      |      |     |                    |

| J4( | )   |                 |       |     |       |      | 62  | I/O CONTROL BOARD  |
|-----|-----|-----------------|-------|-----|-------|------|-----|--------------------|
| PIN | COL | mm <sup>2</sup> | MARK  | тw  | TERM  | DES  | T   |                    |
|     | OOL |                 | mount |     | rerun | CONN | PIN | FUNCTION           |
| 1   | MG  | 0.50            |       |     | 64    | J48  | 12  | LIFTING            |
| 2   |     |                 |       |     | 65    |      |     |                    |
| 3   | HM  | 0.50            |       |     | 64    | J48  | 3   | SIDESHIFT          |
| 4   | AB  | 0.50            |       |     | 64    | J48  | 4   | 4 TH               |
| 5   |     |                 |       |     | 65    |      |     |                    |
| 6   | L   | 0.50            |       |     | 64    | S3   |     | NEGATIVE (DIGITAL) |
| 7   | AG  | 0.50            |       |     | 64    | J48  | 7   | +V POT             |
| 8   | HG  | 0.50            |       | TW4 | 64    | J48  | 8   | CAN L              |
| 9   | ΗN  | 0.50            |       |     | 64    | J48  | 9   | GND POT            |
| 10  | AR  | 0.50            |       |     | 64    | J48  | 2   | TILT               |
| 11  | V   | 0.50            |       |     | 64    | J48  | 11  | C POT              |
| 12  |     |                 |       |     | 65    |      |     |                    |
| 13  |     |                 |       |     | 65    |      |     |                    |
| 14  |     |                 |       |     | 65    |      |     |                    |
| 15  | AN  | 0.50            |       | TW4 | 64    | J48  | 13  | CAN H              |
| 16  | GR  | 0.50            |       |     | 64    | J23  | 3   | +V TILT VALVE      |
| 17  | Ν   | 0.50            |       |     | 64    | S1   |     | NEGATIVE           |
| 18  |     |                 |       |     | 65    |      |     |                    |
| 19  | BĊ  | 0.50            |       |     | 64    | J23  | 1   | +V LOWERING VALVE  |
| 20  | R   | 0.50            | 07    |     | 64    | \$7  |     | +V F1              |
| 21  | R   | 0.50            | 07    |     | 64    | S7   |     | +V F1              |
| 22  |     |                 |       |     | 65    |      |     |                    |
| 23  |     |                 |       |     | 65    |      | ГТ  |                    |

| 10             | GR                  | 0.50                         |      |     | 64                   | J23                     | 3            | +V IILI VALVE                     |
|----------------|---------------------|------------------------------|------|-----|----------------------|-------------------------|--------------|-----------------------------------|
| 17             | Ν                   | 0.50                         |      |     | 64                   | S1                      |              | NEGATIVE                          |
| 18             |                     |                              |      |     | 65                   |                         |              |                                   |
| 19             | BC                  | 0.50                         |      |     | 64                   | J23                     | 1            | +V LOWERING VALVE                 |
| 20             | R                   | 0.50                         | 07   |     | 64                   | \$7                     |              | +V F1                             |
| 21             | R                   | 0.50                         | 07   |     | 64                   | S7                      |              | +V F1                             |
| 22             |                     |                              |      |     | 65                   |                         |              |                                   |
| 23             |                     |                              |      |     | 65                   |                         |              |                                   |
| J4             | 8                   | mm²                          | MADK | TW  | TEDM                 | DES                     | 66<br>T      | DISTRIBUTOR / MHYRIO              |
| PIN            | COL                 | mm²                          | MARK | ΤW  | TERM                 | CONN                    | PIN          | FUNCTION                          |
| 1              | R                   | 0.50                         | 07   |     | 68                   | \$7                     |              | +V F1                             |
| 2              | AR                  | 0.50                         |      |     | 67                   | J40                     | 10           | TILT                              |
| 3              | HM                  | 0.50                         |      |     | 67                   | J40                     | 3            | SIDESHIFT                         |
| 4              | AB                  | 0.50                         |      |     | 67                   | J40                     | 4            | 4 TH                              |
| 5              | RH                  | 0.35                         |      |     | 67                   | S8                      |              | FW                                |
| 6              | L                   | 0.35                         |      |     | 67                   | S3                      |              | NEGATIVE (DIGITAL)                |
| 7              | AG                  | 0.50                         |      |     | 67                   | J40                     | 7            | +V POT                            |
| 8              | HG                  | 0.50                         |      | TW4 | 67                   | J40                     | 8            | CAN L                             |
| 9              |                     |                              |      |     |                      | 140                     | 0            | OND DOT                           |
| 0              | HN                  | 0.50                         |      |     | 67                   | J40                     | 9            | GND POT                           |
| 10             | HN<br>RN            | 0.50<br>0.35                 |      |     | 67<br>67             | J40<br>S9               | 9            | BW                                |
| 10<br>11       | HN<br>RN<br>V       | 0.50<br>0.35<br>0.50         |      |     | 67<br>67<br>67       | J40<br>S9<br>J40        | 9<br>11      | BW<br>C POT                       |
| 10<br>11<br>12 | HN<br>RN<br>V<br>MG | 0.50<br>0.35<br>0.50<br>0.50 |      |     | 67<br>67<br>67<br>67 | J40<br>S9<br>J40<br>J40 | 9<br>11<br>1 | GND POT<br>BW<br>C POT<br>LIFTING |

S1

J40 15

CAN H

NEGATIVE

67

68

TW4

13 AN 0.50

14 N 0.50

| J5( | )   |        |      | CONTACTORS / FUSES |      |      |     |                    |
|-----|-----|--------|------|--------------------|------|------|-----|--------------------|
| DIN | 001 | mm2    | MADK | TW                 | TEDM | DES  | T   |                    |
| PIN | COL | 111111 | MARK | IW                 | TERM | CONN | PIN | FUNCTION           |
| 1   | Ζ   | 0.50   |      |                    | 27   | JT   | 16  | COIL CONTACTOR CT2 |
| 2   | R   | 0.50   | 04   |                    | 27   | J133 | 3   | +V KEY             |
| 3   | Ν   | 0.50   |      |                    | 27   | \$2  |     | NEGATIVE           |
| 4   | R   | 1.00   | 02   |                    | 28   | S13  |     | OUT F4             |
| 5   | R   | 1.00   | 07   |                    | 28   | S7   |     | OUT F1             |
| 6   | R   | 1.00   | 07   |                    | 28   | S7   |     | OUT F1             |
| 7   | NL  | 0.35   |      |                    | 27   | J20  | 1   | SEAT               |
| 8   | Ζ   | 0.50   |      |                    | 27   | JT   | 17  | COIL CONTACTOR CT2 |
| 9   | AB  | 0.35   |      |                    | 27   | \$17 |     | BUZZER             |
| 10  | NZ  | 0.50   |      |                    | 27   | J34  | 14  | PARKING BRAKE      |
| 11  | L   | 0.50   |      |                    | 27   | S3   |     | NEGATIVE (DIGITAL) |
| 12  | ΒZ  | 0.50   |      |                    | 27   | S4   |     | SEAT               |
| 13  | BV  | 0.35   |      |                    | 27   | J30  | 3   | PARKING BRAKE      |
| 14  | NZ  | 0.50   |      |                    | 27   | S6   |     | SAFETY             |

| J5  | 2   |                 |      | CONTACTORS / FUSES |      |        |     |          |
|-----|-----|-----------------|------|--------------------|------|--------|-----|----------|
| DIN | 0   | mm <sup>2</sup> | MADK | 714                | TEDM | DEST   |     |          |
| PIN | COL |                 | MARK | TWV                | TERM | CONN   | PIN | FUNCTION |
| 1   | R   | 6.00            | 09   |                    | 30   | J90    | 1   | OUT F2   |
| 2   | R   | 8.00            | 08   |                    | 31   | J107/A | 1   | OUT F3   |

SOLUTION WITH 8 AWG TERMINAL

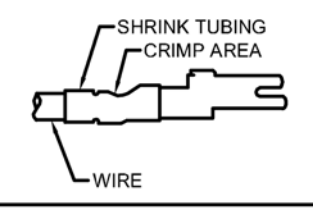

| J7( | D   |                 |      |     | BUZZER |      |     |           |
|-----|-----|-----------------|------|-----|--------|------|-----|-----------|
| DIN | 0   | mm <sup>2</sup> | MADK | TM  | TEDM   | DES  | Т   |           |
| FIN | COL |                 | MARK | 144 | TERM   | CONN | PIN | FUNCTION  |
|     | MN  | 0.35            |      |     | 17-19  | J92  | 3   | +V BUZZER |
|     | N   | 0.35            |      |     | 17-19  | S2   |     | NEGATIVE  |

| J7  | 1   |                 |          | BUZZER |      |      |     |           |
|-----|-----|-----------------|----------|--------|------|------|-----|-----------|
|     | 00  | mm <sup>2</sup> | MARK     | TW     | TEDM | DES  | π   |           |
| FIN | COL |                 | MARK 197 |        | TERM | CONN | PIN | FUNCTION  |
| 1   | R   | 0.35            | 02       |        | 27   | S13  |     | +V BUZZER |
| 2   | AB  | 0.35            |          |        | 27   | S17  |     | NEGATIVE  |

| J81 |     |                 |      |     |      |        |     | NEGATIVE | J93 |     |  |
|-----|-----|-----------------|------|-----|------|--------|-----|----------|-----|-----|--|
| DIN | 00  | mm <sup>2</sup> | MADK | TW  | TEDM | DES    | T   |          | DIN | 00  |  |
| PIN | COL |                 | MARK | TVY | TERM | CONN   | PIN | FUNCTION | PIN | COL |  |
|     | Ν   | 6.00            |      |     | 61   | S1     |     |          | 1   | Ν   |  |
|     | Ν   | 8.00            |      |     | #    | J107/A | 2   |          | 2   | MN  |  |
|     |     |                 |      |     |      |        |     |          | 3   | MN  |  |

| J8  | 2          |      |      |     |      | _      |     | +V OUT KEY |
|-----|------------|------|------|-----|------|--------|-----|------------|
| DIN | PIN COL mm |      | MARK | TW  | TEDM | DEST   |     |            |
| FIN | COL        |      | WARK | 144 | TERM | CONN   | PIN | FUNCTION   |
|     | R          | 1.50 |      |     | 69   | J133/A | 1   |            |
|     | R          | 1.50 |      |     | #    | J133/A | 2   |            |
|     | R          | 1.50 |      |     | #    | J133/A | 3   |            |

| J9(   | D                           |      |      |      |      |      | 22  | OPTIONAL FUSES   |
|-------|-----------------------------|------|------|------|------|------|-----|------------------|
|       | COL mm <sup>2</sup> MARK TW |      | TW   | TEDM | DES  | T    |     |                  |
| E IIN | COL                         |      | WART | 144  | TERM | CONN | PIN | FUNCTION         |
| 1     | R                           | 6.00 | 09   |      | 24   | J52  | 1   | +V OUT F2        |
| 2     | RC                          | 0.35 |      |      | 20   | S10  |     | TAIL LIGHT       |
| 3     | RA                          | 0.50 |      |      | 20   | J91  | 5   | LEFT TURN LIGHT  |
| 4     | RH                          | 0.50 |      |      | 20   | J102 | 5   | RIGHT TURN LIGHT |
| 5     | Α                           | 0.50 |      |      | 20   | J11  |     | HORN             |
| 6     |                             |      |      |      |      |      |     |                  |
| 7     | Ν                           | 6.00 |      |      | 24   | S1   |     | NEGATIVE         |
| 8     |                             |      |      |      |      |      |     |                  |

| J9  | 1   |                 |      |     |      |      | 25  | LEFT LIGHTING   |
|-----|-----|-----------------|------|-----|------|------|-----|-----------------|
| DIN | 00  | mm <sup>2</sup> | MARK | TW  | TEDM | DES  | Т   | EQUIPMENT       |
| PIN | COL |                 | WARK | 144 | TENW | CONN | PIN | FUNCTION        |
| 1   | Ν   | 0.50            |      |     | 27   | S2   |     | NEGATIVE        |
| 2   | AM  | 0.50            |      |     | 27   | J34  | 13  | STOP LIGHT      |
| 3   | AM  | 0.50            |      |     | 27   | J102 | 2   | STOP LIGHT      |
| 4   |     |                 |      |     |      |      |     |                 |
| 5   | RA  | 0.50            |      |     | 27   | J90  | 3   | LEFT TURN LIGHT |
| 6   | RC  | 0.35            |      |     | 27   | S10  |     | TAIL LIGHT      |

| J9  | 2   |                 |         | 24   | LEFT LIGHTING |      |     |            |  |
|-----|-----|-----------------|---------|------|---------------|------|-----|------------|--|
| DIN | 0   | mm <sup>2</sup> | MARK TW |      | TERM          | DEST |     | EQUIPMENT  |  |
| PIN | COL |                 | WARK    | 1 44 | I EKM         | CONN | PIN | FUNCTION   |  |
| 1   | Ν   | 0.35            |         |      | 27            | S2   |     | NEGATIVE   |  |
| 2   | MN  | 0.50            |         |      | 27            | J93  | 3   | BACK LIGHT |  |
| 3   | MN  | 0.35            |         |      | 27            | J70  |     | BACK LIGHT |  |

| J9( | 3                              |      |      | RIGHT LIGHTING |        |           |     |            |
|-----|--------------------------------|------|------|----------------|--------|-----------|-----|------------|
| DIN | COL mm <sup>2</sup> MARK TW TE |      | TEDM | DES            | Т      | EQUIPMENT |     |            |
| PIN | COL                            |      | MARK | 144            | I ERMI | CONN      | PIN | FUNCTION   |
| 1   | Ν                              | 0.35 |      |                | 27     | S2        |     | NEGATIVE   |
| 2   | MN                             | 0.50 |      |                | 27     | J34       | 1   | BACK LIGHT |
| 3   | MN                             | 0.50 |      |                | 27     | J92       | 2   | BACK LIGHT |

| J1( | 02  |                 |      |     |      |      | 25  | RIGHT LIGHTING   |
|-----|-----|-----------------|------|-----|------|------|-----|------------------|
| DIN | 0   | mm <sup>2</sup> | MARK | TW  | TEDM | DEST |     | EQUIPMENT        |
| FIN | COL |                 | MARK | 147 | TERM | CONN | PIN | FUNCTION         |
| 1   | N   | 0.50            |      |     | 27   | \$2  |     | NEGATIVE         |
| 2   | AM  | 0.50            |      |     | 27   | J91  | 3   | STOP LIGHT       |
| 3   |     |                 |      |     |      |      |     |                  |
| 4   |     |                 |      |     |      |      |     |                  |
| 5   | RH  | 0.50            |      |     | 27   | J90  | 4   | RIGHT TURN LIGHT |
| 6   | RC  | 0.35            |      |     | 27   | S10  |     | TAIL LIGHT       |

| J1  | 07/A |                 |      | HEATER |      |      |     |          |
|-----|------|-----------------|------|--------|------|------|-----|----------|
| DIN | 00   | mm <sup>2</sup> |      | TM     | TEDM | DES  | Т   |          |
| PIN | COL  |                 | MAKK | TW     | IERM | CONN | PIN | FUNCTION |
| 1   | R    | 8.00            | 08   |        | 31   | J52  | 2   | OUT F3   |
| 2   | Ν    | 8.00            |      |        | 31   | J81  |     | NEGATIVE |

SOLUTION WITH 8 AWG TERMINAL

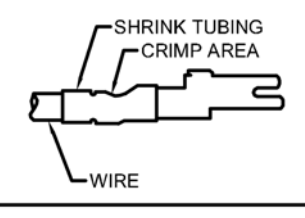

| J1: | 31  |                 |      | ARMREST CAN-BUS |        |      |     |          |
|-----|-----|-----------------|------|-----------------|--------|------|-----|----------|
| DIN | 00  | mm <sup>2</sup> | MARK | TW              | TEDM   | DEST |     |          |
| FIN | COL |                 | MARK | 1.44            | I ERMI | CONN | PIN | FUNCTION |
| 1   | HĠ  | 0.50            |      | TW8             | 72     | \$12 |     | CAN L    |
| 2   | AN  | 0.50            |      | TW8             | 72     | S11  |     | CAN H    |
| 3   | Ν   | 0.50            |      |                 | 72     | S2   |     | NEGATIVE |
| 4   | CR  | 0.50            |      |                 | 72     | J34  | 12  | +V CAN   |

| J1  | 32                      |      |      | CAN-BUS TAP |      |      |     |          |
|-----|-------------------------|------|------|-------------|------|------|-----|----------|
| DIN | PIN COI mm <sup>2</sup> |      | MARK | τw          | TERM | DEST |     |          |
| PIN | COL                     |      | MARK | 111         | TERM | CONN | PIN | FUNCTION |
| 1   | R                       | 0.35 | 04   |             | 60   | S5   |     | +V KEY   |
| 2   | Ν                       | 0.35 |      |             | 60   | S1   |     | NEGATIVE |
| 3   | AN                      | 0.35 |      | TW6         | 60   | J137 | 8   | CAN H    |
| 4   | HG                      | 0.35 |      | TW6         | 60   | J137 | 9   | CAN L    |

| J1:   | 33/A |      |      | JUMPER CONNECTOR |       |      |     |                   |
|-------|------|------|------|------------------|-------|------|-----|-------------------|
| DIN   | COL  | mm²  | MADK | TW               | TERM  | DEST |     |                   |
| F IIN |      |      | WARK | 100              |       | CONN | PIN | FUNCTION          |
| 1     | R    | 1.50 |      |                  | 41-44 | J82  |     | + 24V OUT KEY     |
| 2     | R    | 1.50 |      |                  | 41-44 | J82  |     | + V KEY           |
| 3     | R    | 1.50 |      |                  | 41-44 | J82  |     | + V CONTACTOR CT1 |
| 4     |      |      |      |                  | 45    |      |     |                   |
| 5     |      |      |      |                  | 45    |      |     |                   |
| 6     |      |      |      |                  | 45    |      |     |                   |

| J1: | 33  |      |      | +24V / CAN-BUS |       |      |     |                   |
|-----|-----|------|------|----------------|-------|------|-----|-------------------|
| DIN | COL | mm²  | MARK | TW             | TERM  | DEST |     | TAP               |
| PIN |     |      |      |                |       | CONN | PIN | FUNCTION          |
| 1   | R   | 1.50 | 04   |                | 39-41 | J35  | 8   | + 24V OUT KEY     |
| 2   | R   | 1.50 | 04   |                | 39-41 | S5   |     | + V KEY           |
| 3   | R   | 0.50 | 04   |                | 38-40 | J50  | 2   | + V CONTACTOR CT1 |
| 4   | AN  | 0.50 |      | TW7            | 38-40 | J34  | 35  | CAN H             |
| 5   | HG  | 0.50 |      | TW7            | 38-40 | J34  | 23  | CAN L             |
| 6   | Ν   | 0.50 |      |                | 38-40 | S1   |     | GND               |

| J13 | 37  |                 |      | DASHBOARD CAN-BUS |      |      |     |                 |
|-----|-----|-----------------|------|-------------------|------|------|-----|-----------------|
| DIN | 001 | mm <sup>2</sup> | MARK | TW                | TERM | DEST |     |                 |
| PIN | COL | mm-             |      |                   |      | CONN | PIN | FUNCTION        |
| 1   | AN  | 0.50            |      | TW1               | 27   | J34  | 33  | CAN H           |
| 2   | HG  | 0.50            |      | TW1               | 27   | J34  | 21  | CAN L           |
| 3   | Ν   | 0.35            |      |                   | 27   | \$1  |     | NEGATIVE        |
| 4   | CL  | 0.35            |      |                   | 27   | J35  | 5   | SPEED REDUCTION |
| 5   | RĠ  | 0.35            |      |                   | 27   | J35  | 6   | L-P-H           |
| 6   | RA  | 0.35            |      |                   | 27   | J4   |     | IN OIL BRAKE    |
| 7   | R   | 0.35            | 04   |                   | 27   | S5   |     | +24V            |
| 8   | AN  | 0.35            |      | TW6               | 27   | J132 | 3   | CAN H           |
| 9   | HG  | 0.35            |      | TW6               | 27   | J132 | 4   | CAN L           |
| 10  |     |                 |      |                   |      |      |     |                 |
| 11  |     |                 |      |                   |      |      |     |                 |
| 12  |     |                 |      |                   |      |      |     |                 |
| 13  | AB  | 0.35            |      |                   | 27   | S17  |     | OUT BUZZER      |
| 14  | N   | 0.35            |      |                   | 27   | S1   |     | NEGATIVE        |

| JP  |     |                 |      |     | 62     | PAP  |     |                           |
|-----|-----|-----------------|------|-----|--------|------|-----|---------------------------|
| DIN | 0   | mm <sup>2</sup> | MARK | TM  | TEDM   | DES  | Т   | POWER AMPLIFER PUMP       |
| PIN | COL |                 | MARK | 144 | I ERIM | CONN | PIN | FUNCTION                  |
| 1   | R   | 0.50            | 04   |     | 64     | S5   |     | +V KEY                    |
| 2   |     |                 |      |     | 65     |      |     |                           |
| 3   |     |                 |      |     | 65     |      |     |                           |
| 4   | R   | 0.50            | 04   |     | 64     | S5   |     | PUMP CONF.                |
| 5   |     |                 |      |     | 65     |      |     |                           |
| 6   | ΒZ  | 0.50            |      |     | 64     | \$4  |     | SEAT                      |
| 7   | AV  | 0.50            |      |     | 64     | J13  | 3   | PHASE A                   |
| 8   | AZ  | 0.50            |      |     | 64     | J13  | 1   | +12V ENCODER              |
| 9   | NZ  | 0.50            |      |     | 64     | S6   |     | GND                       |
| 10  |     |                 |      |     | 65     |      |     |                           |
| 11  | NZ  | 0.50            |      |     | 64     | S6   |     | SAFETY IN                 |
| 12  |     |                 |      |     | 65     |      |     |                           |
| 13  |     |                 |      |     | 65     |      |     |                           |
| 14  | HV  | 0.50            |      |     | 64     | J13  | 4   | PHASE B                   |
| 15  | GN  | 0.50            |      |     | 64     | J13  | 2   | GND ENCODER               |
| 16  |     |                 |      |     | 65     |      |     |                           |
| 17  |     |                 |      |     | 65     |      |     |                           |
| 18  |     |                 |      |     | 65     |      |     |                           |
| 19  | LV  | 0.50            |      |     | 64     | JT   | 11  | OUT SAFETY                |
| 20  | HG  | 0.50            |      | TW3 | 64     | S12  |     | CAN L                     |
| 21  | AN  | 0.50            |      | TW3 | 64     | S11  |     | CAN H                     |
| 22  | CN  | 0.50            |      |     | 64     | J3   | 2   | +V ANALOGIC TEMP. SENSOR  |
| 23  | RV  | 0.50            |      |     | 64     | J3   | 1   | GND ANALOGIC TEMP. SENSOR |
| 17  |     |                 |      |     |        |      | 60  | DAT.                      |

| JT  |     |      |      | PAT |      |      |     |                           |
|-----|-----|------|------|-----|------|------|-----|---------------------------|
| DIN | 001 | mm²  | MARK | τw  | TERM | DES  | Τ   | POWER AMPLIFER TRACTION   |
| PIN | COL |      |      |     |      | CONN | PIN | FUNCTION                  |
| 1   | R   | 0.50 | 04   |     | 64   | S5   |     | +V KEY                    |
| 2   | AĠ  | 0.50 |      |     | 64   | J14  | 3   | +V POT                    |
| 3   |     |      |      |     | 65   |      |     |                           |
| 4   |     |      |      |     | 65   |      |     |                           |
| 5   | HN  | 0.50 |      |     | 64   | J14  | 1   | N POT                     |
| 6   | BZ  | 0.50 |      |     | 64   | S4   |     | SEAT                      |
| 7   | NV  | 0.50 |      |     | 64   | J15  | 3   | PHASE A                   |
| 8   | BS  | 0.50 |      |     | 64   | J15  | 1   | +12V ENCODER              |
| 9   |     |      |      |     | 65   |      |     |                           |
| 10  | V   | 0.50 |      |     | 64   | J14  | 2   | C POT                     |
| 11  | LV  | 0.50 |      |     | 64   | JP   | 19  | SAFETY                    |
| 12  |     |      |      |     | 65   |      |     |                           |
| 13  |     |      |      |     | 65   |      |     |                           |
| 14  | BL  | 0.50 |      |     | 64   | J15  | 4   | PHASE B                   |
| 15  | BV  | 0.50 |      |     | 64   | J15  | 2   | GND ENCODER               |
| 16  | Ζ   | 0.50 |      |     | 64   | J50  | 1   | MAIN CONTACTOR COIL OUT   |
| 17  | Ζ   | 0.50 |      |     | 64   | J50  | 8   | +V MAIN CONTSCTOR COIL    |
| 18  |     |      |      |     | 65   |      |     |                           |
| 19  |     |      |      |     | 65   |      |     |                           |
| 20  | HG  | 0.50 |      | TW2 | 64   | S12  |     | CAN L                     |
| 21  | AN  | 0.50 |      | TW2 | 64   | S11  |     | CAN H                     |
| 22  | SL  | 0.50 |      |     | 64   | J2   | 2   | +V ANALOGIC TEMP. SENSOR  |
| 23  | RL  | 0.50 |      |     | 64   | J2   | 1   | GND ANALOGIC TEMP. SENSOR |

## **ELECTRIC DIAGRAMS**

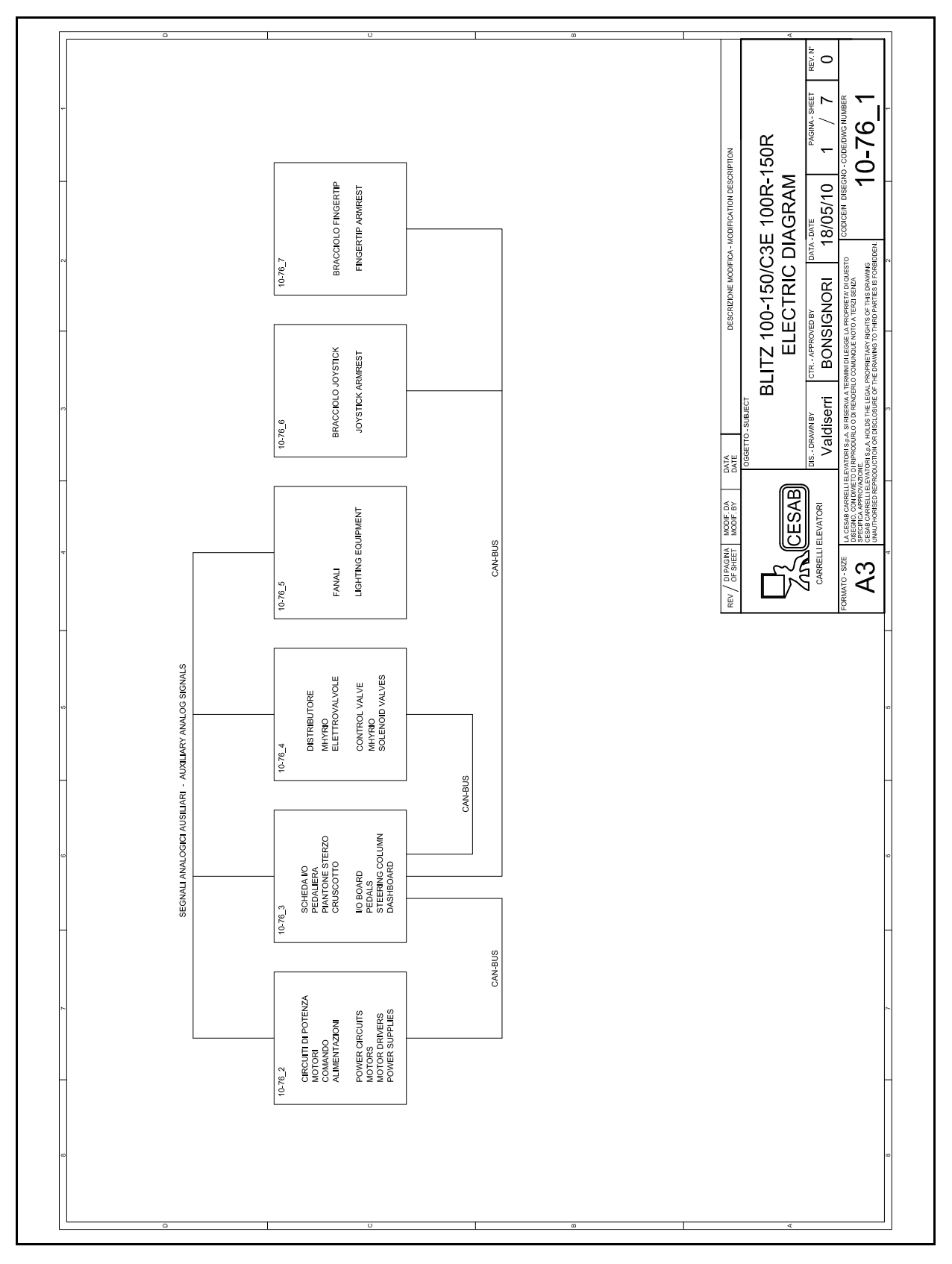

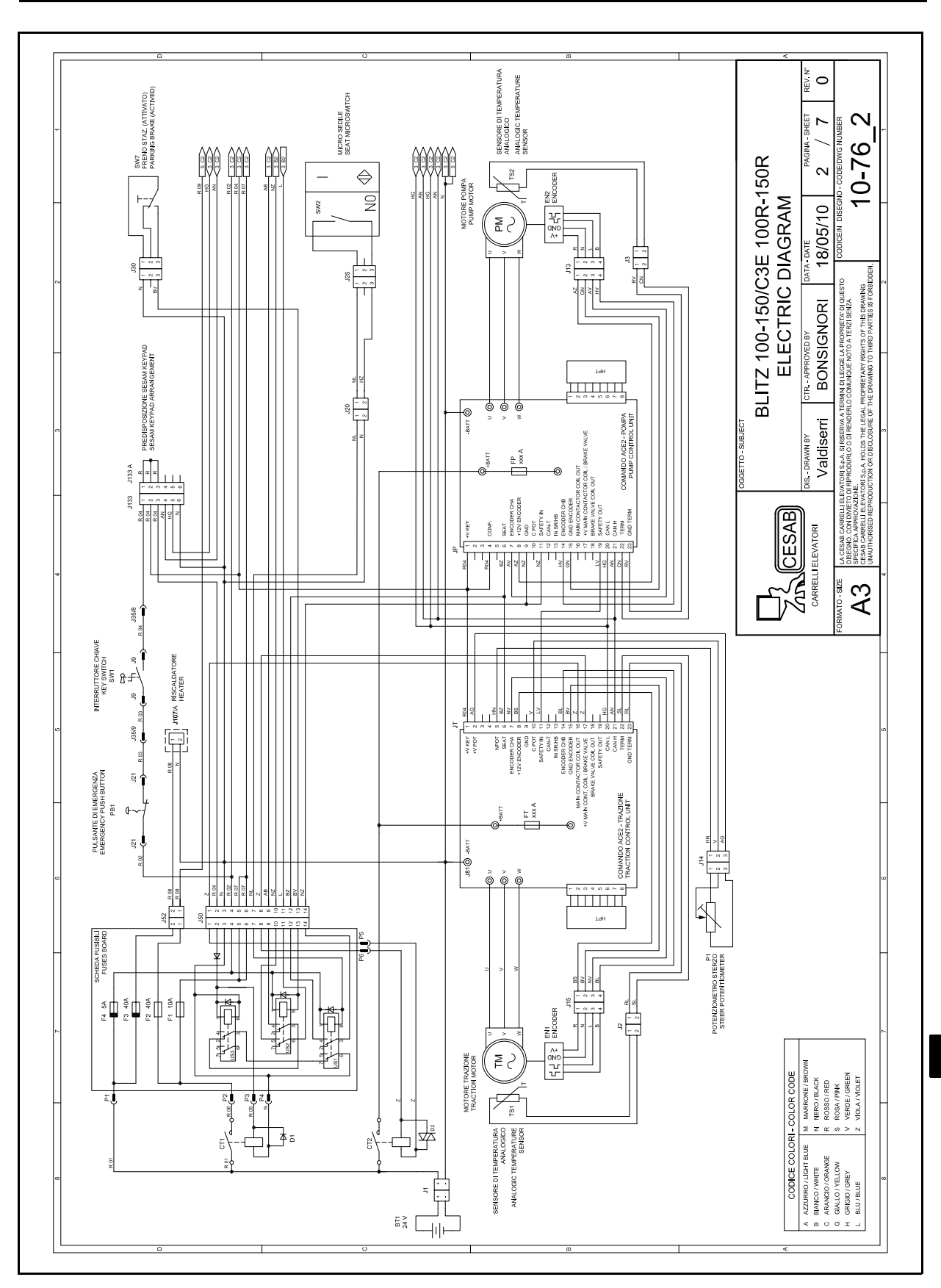

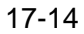

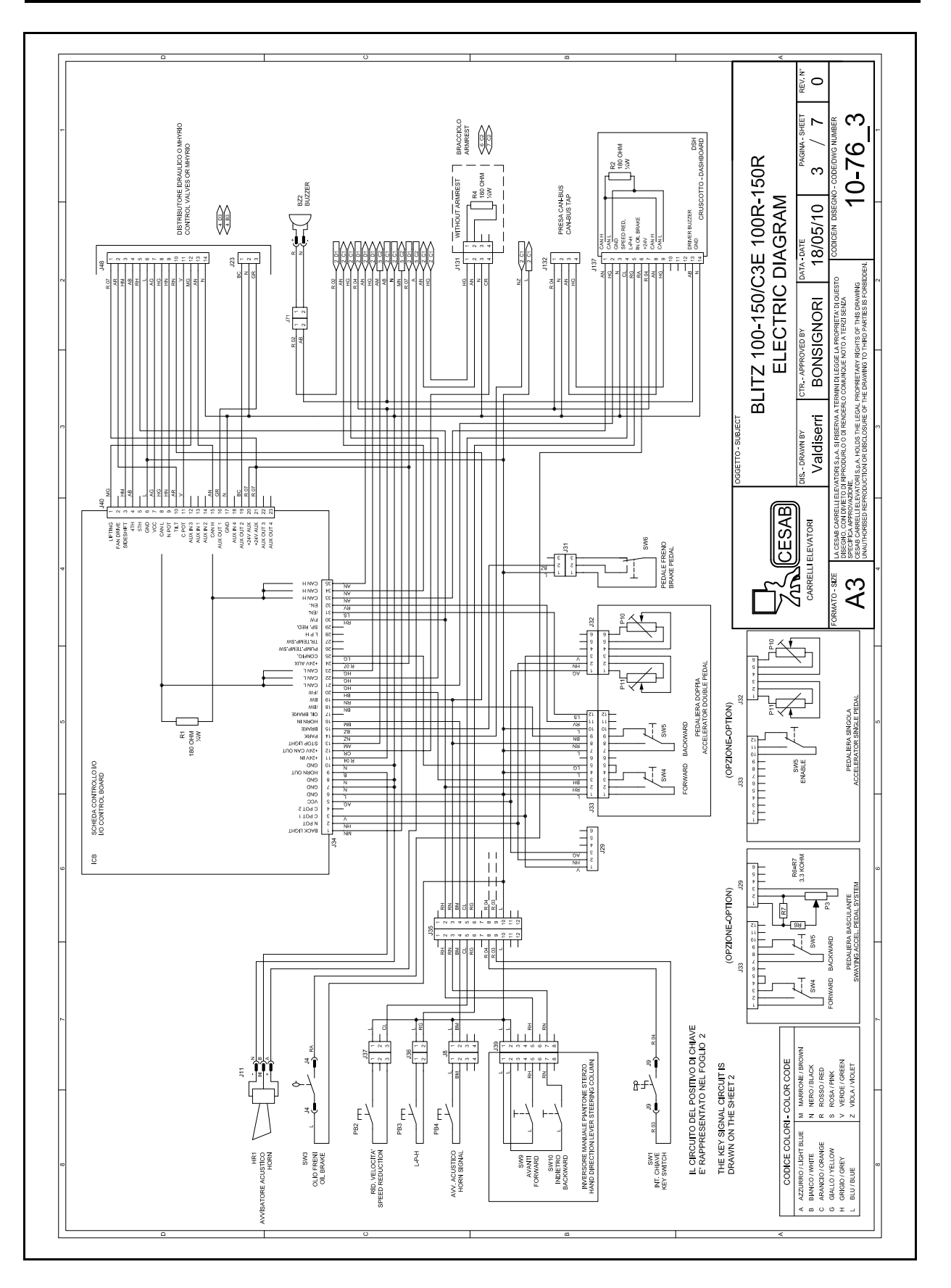

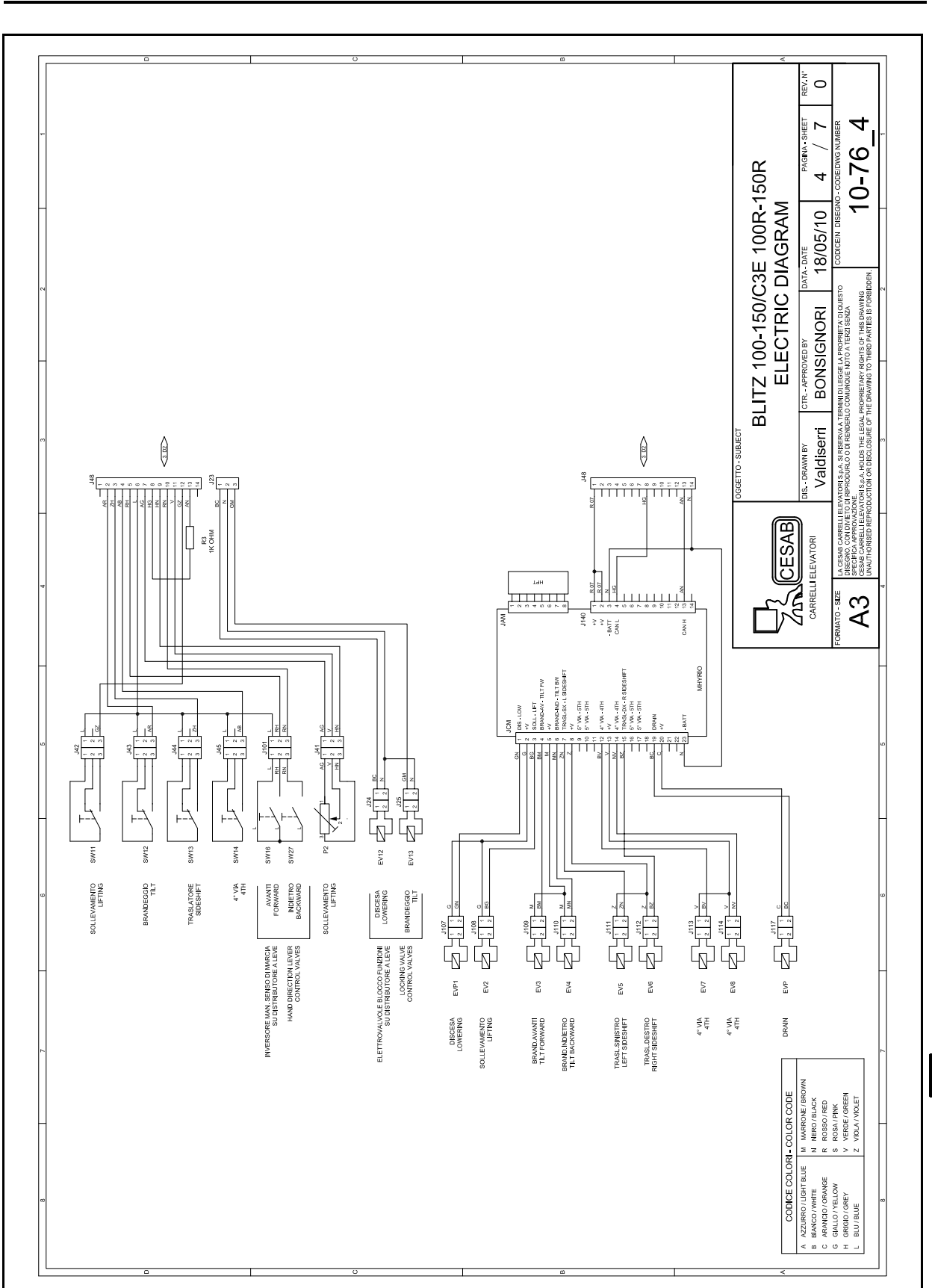

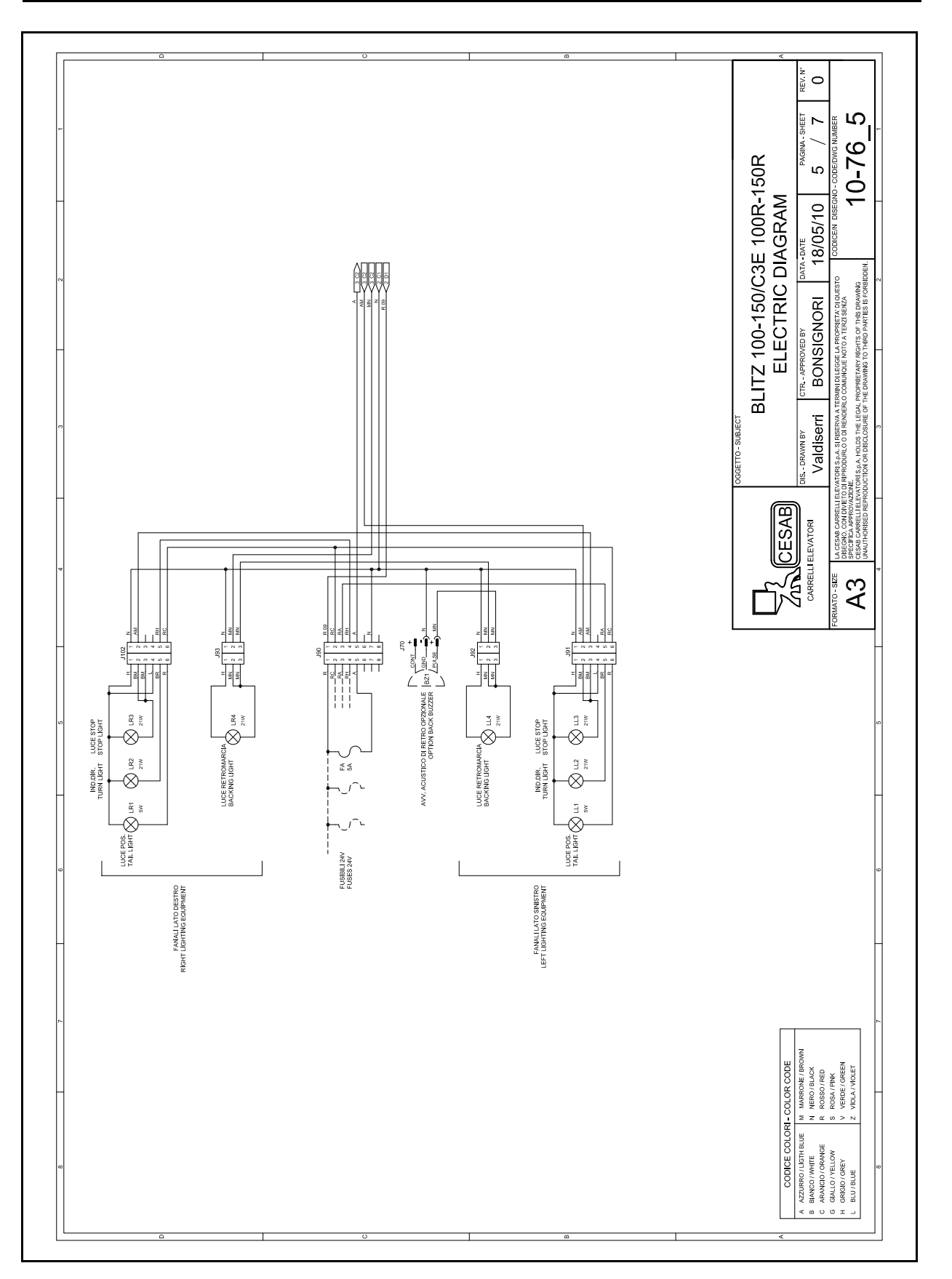

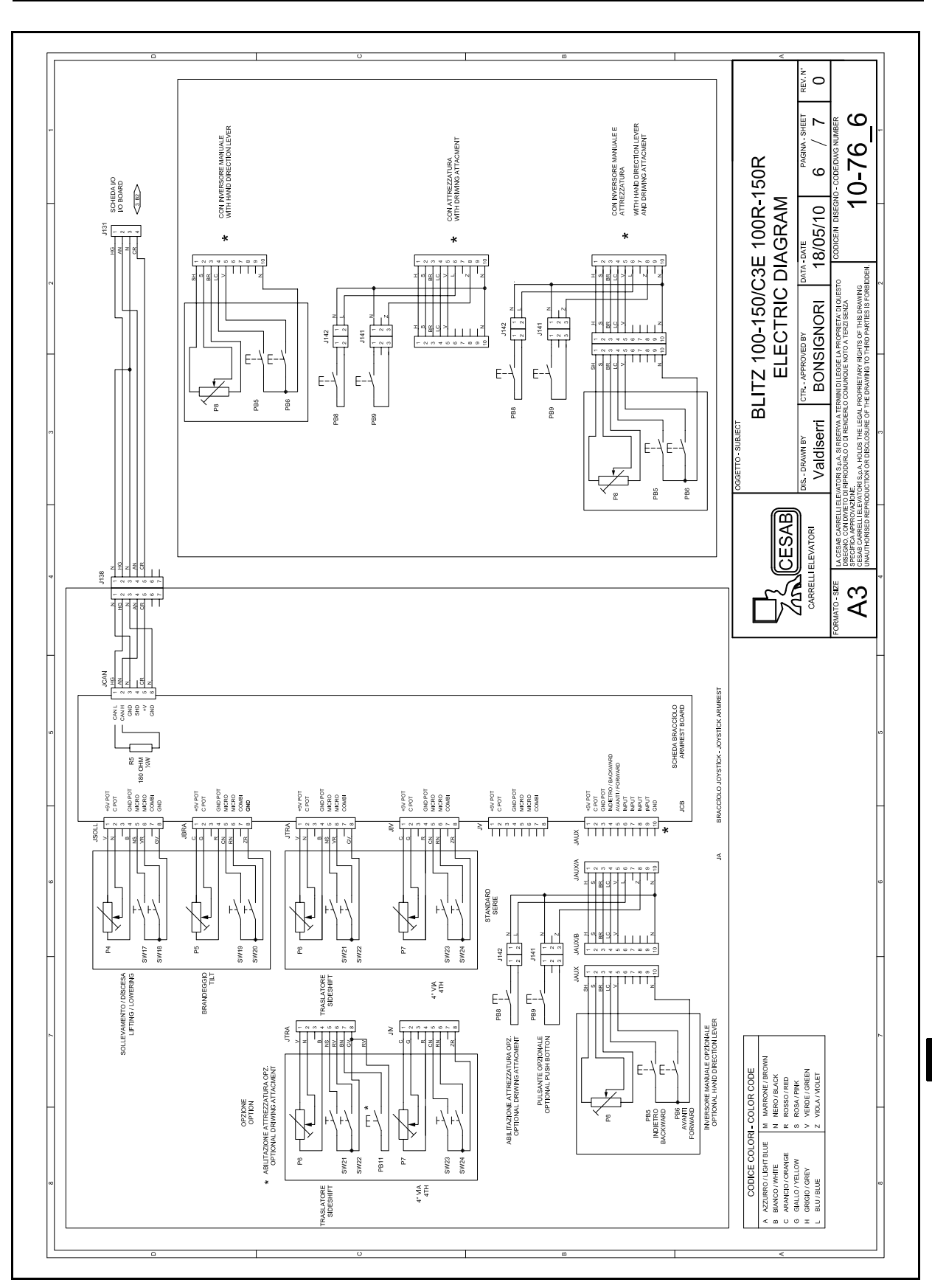

<u>17</u>

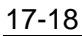

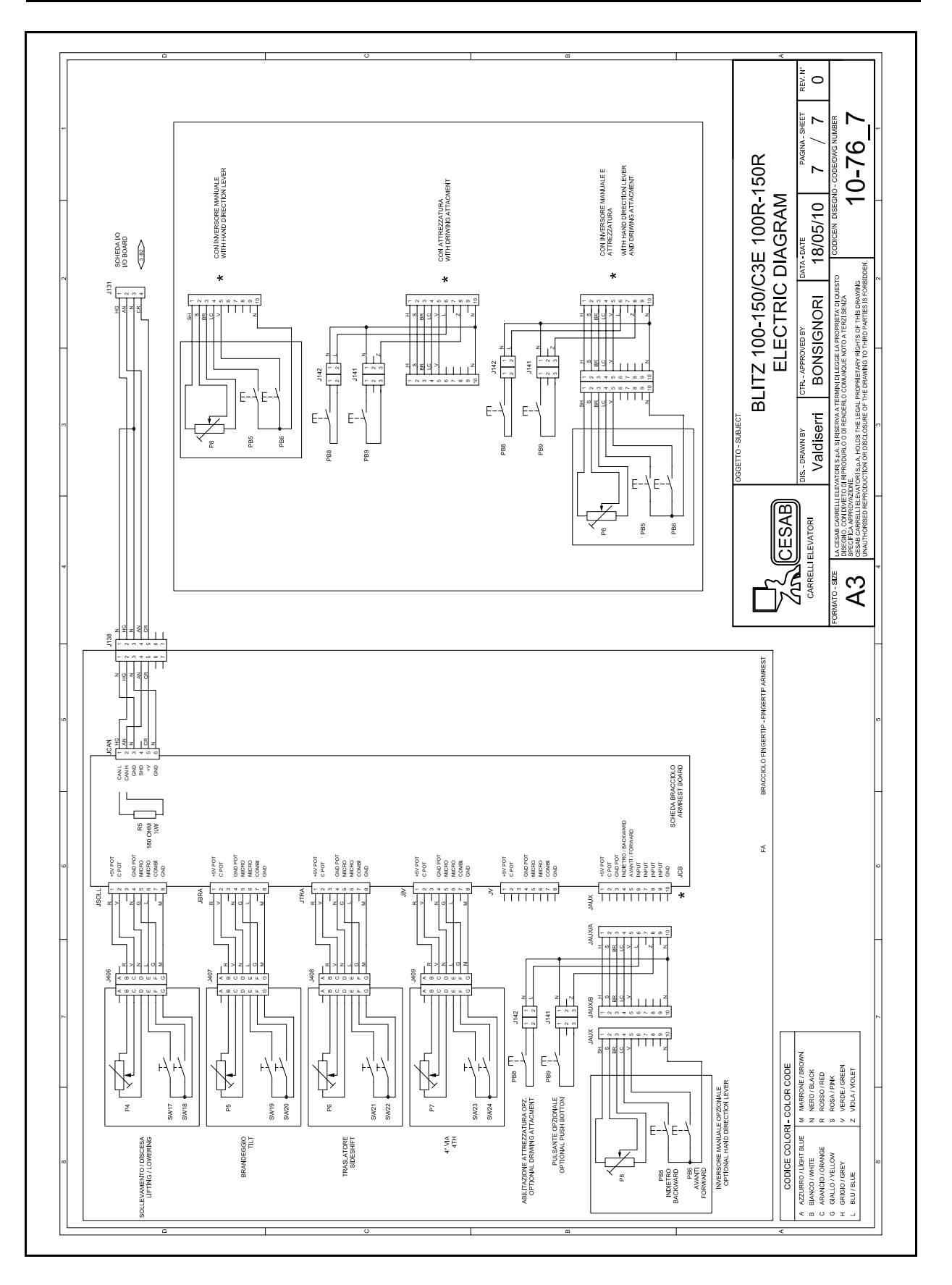

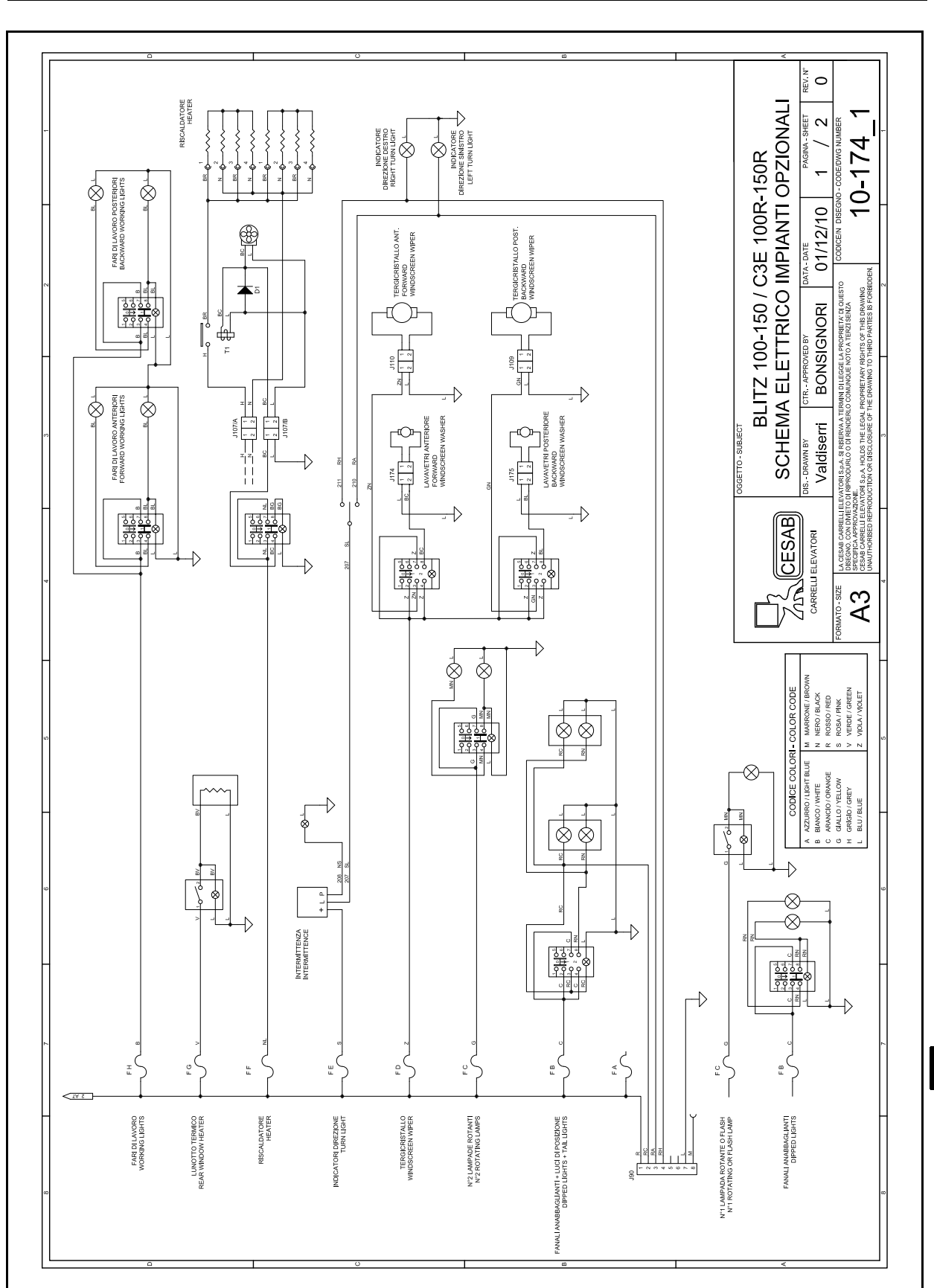

17-19

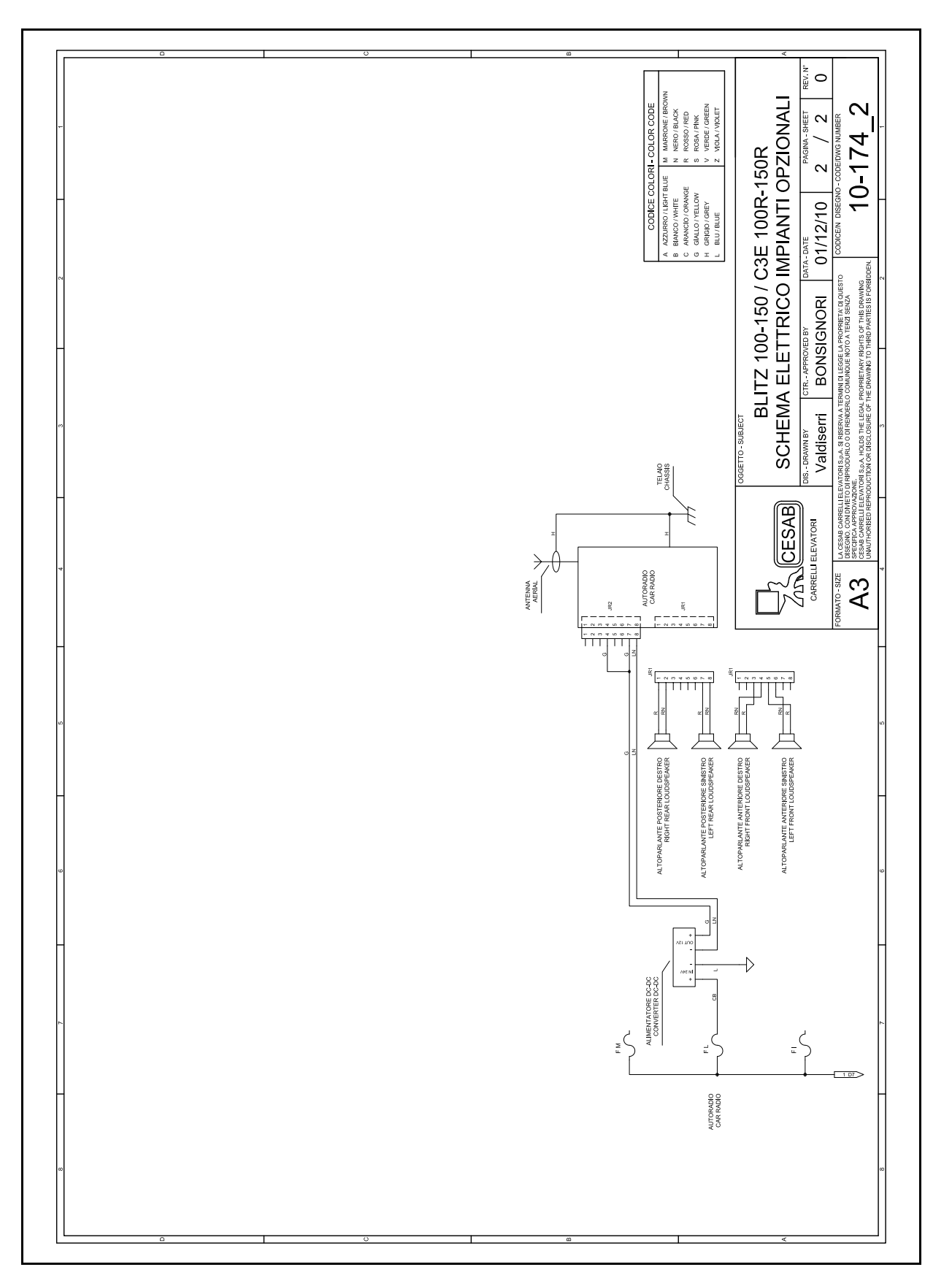

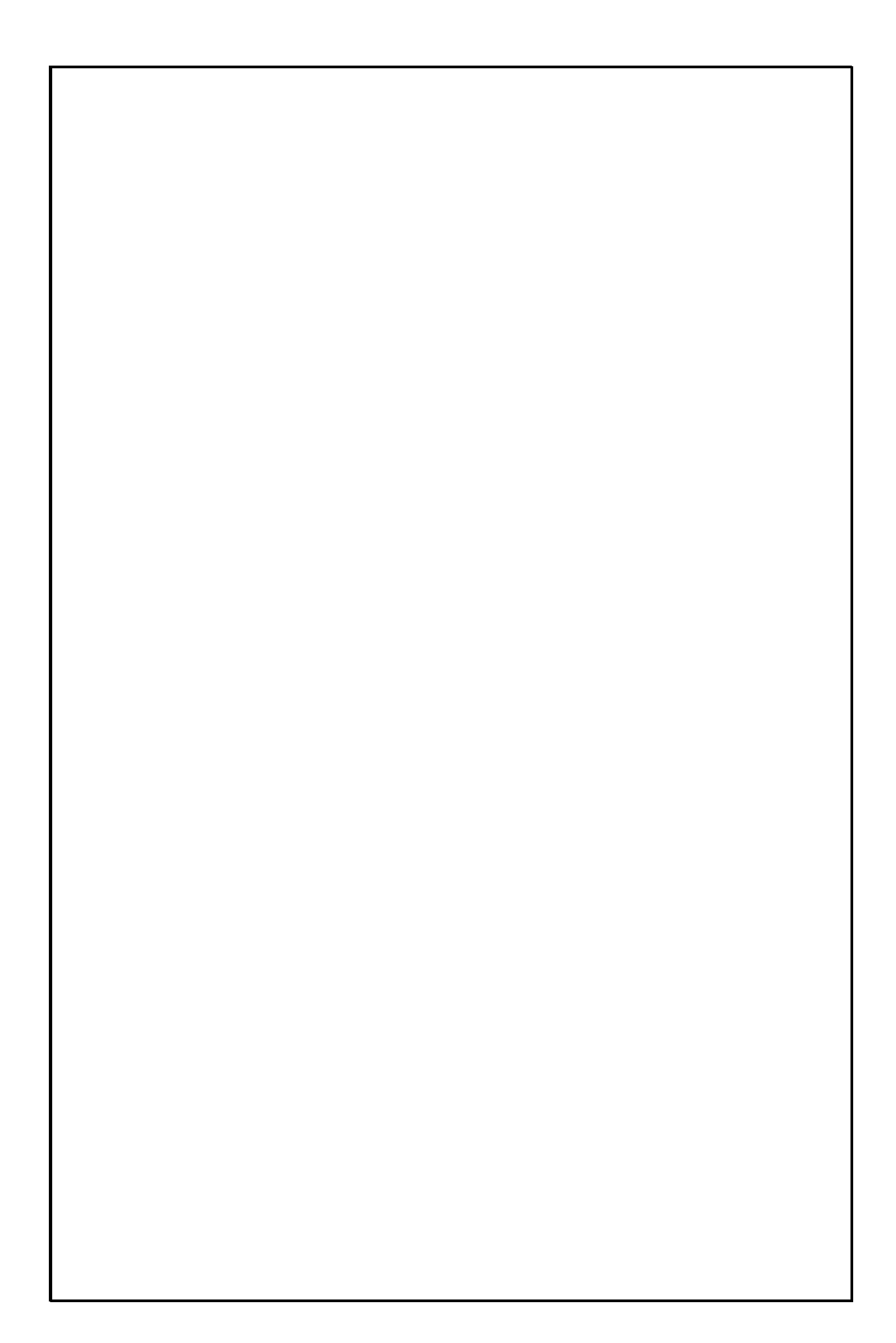

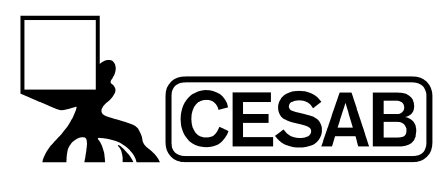

CESAB S.p.A via Persicetana Vecchia, 10 40132 Bologna - Italy Tel.(0039) 051.20 54 11 Fax (0039) 051.72 80 07 E-mail: cesab@cesab.it